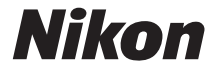

# DIGITALKAMERA

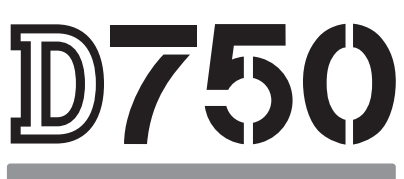

# Bruksanvisning

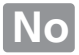

For å få mest mulig ut av kameraet bør du lese alle instruksene nøye og oppbevare dem lett tilgjengelig for alle andre brukere av produktet.

### Symboler og begreper

For å gjøre det enklere å finne den informasjonen du trenger, brukes følgende symboler og begreper:

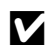

Dette ikonet markerer forholdsregler, informasjon som bør leses før bruk for å unngå at kameraet skades.

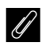

Dette ikonet markerer merknader, informasjon som du bør lese før du bruker kameraet.

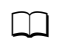

Dette ikonet angir referanser til andre sider i denne bruksanvisningen.

Menyelementer, alternativer og meldinger som vises på kameraskjermen, vises i **fet skrift**.

#### Kamerainnstillinger

Forklaringene i denne bruksanvisningen forutsetter at standardinnstillingene benyttes.

## **≜**For sikkerhets skyld

Les sikkerhetsinstruksene i "For sikkerhets skyld" før du bruker kameraet for første gang (
 xiii-xvi).

# **Pakkens innhold**

Kontroller at alle delene som er opplistet nedenfor, fulgte med kameraet.

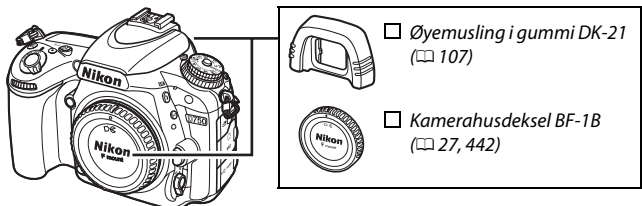

🔲 Kamera D750 (🕮 1)

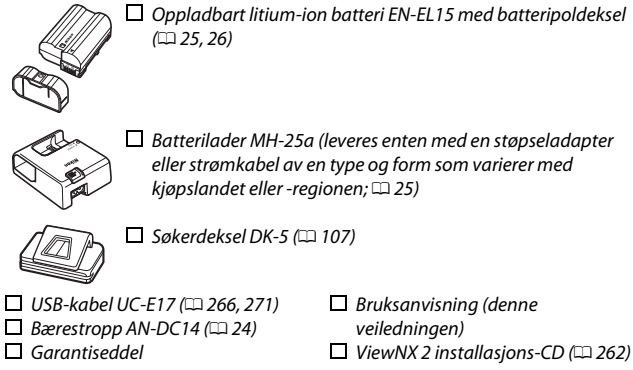

Minnekort er ekstrautstyr og selges separat. Kameraer som er kjøpt i Japan, viser kun menyer og meldinger på engelsk og japansk; andre språk støttes ikke. Vi beklager for uleilighetene dette kan medføre.

# Innholdsfortegnelse

| Pakkens innhold                                     | i    |
|-----------------------------------------------------|------|
| For sikkerhets skyld                                | xiii |
| Merknader                                           | xvii |
| Trådløst                                            | xxiv |
| Innledning                                          | 1    |
| Bli kjent med kameraet                              | 1    |
| Kamerahuset                                         | 1    |
| Funksjonsvelgeren                                   | 6    |
| Innstillingshjulet for utløserfunksjon              | 7    |
| Kontrollpanelet                                     | 8    |
| Søkeren                                             | 10   |
| Informasjonsvisningen                               |      |
| $m{i}$ -knappen                                     |      |
| Bruke den vippbare skjermen                         |      |
| Multivelgeren                                       |      |
| Kameramenyer                                        | 20   |
| Bruke kameramenyene                                 |      |
| De første trinnene                                  | 24   |
| Grunnleggende fotografering og avspilling           | 34   |
| "Pek og skyt"-fotografering (Innstillingene 🛱 og 🕄) | 34   |
| Grunnleggende avspilling                            | 37   |
| Slette uønskede fotografier                         |      |
| Tilpasse innstillingene etter motiv eller situasjon |      |
| (Motivprogrammer)                                   | 41   |
|                                                     | 42   |
| 🖬 Landskap                                          | 42   |
| 🖉 Barn                                              | 42   |
| 💐 Sport                                             |      |

| 🕏 Nærbilde 43                                  | 3 |
|------------------------------------------------|---|
| 🖸 Nattportrett 43                              | 3 |
| 🖬 Nattlandskap 43                              | 3 |
| 🕱 Fest/innendørs 43                            | 3 |
| 🏙 Strand/snø 44                                | 1 |
| 🛎 Solnedgang 44                                | 1 |
| 🛎 Skumring/soloppgang 44                       | 1 |
| 😽 Kjæledyrportrett 44                          | 1 |
| 😫 Stearinlys 45                                | 5 |
| Ø Blomstring                                   | 5 |
| Høstfarger 45                                  | 5 |
| <b>۱</b> Mat                                   | 5 |
| Spesialeffekter 46                             | 5 |
|                                                | 7 |
| 😼 Fargeskisse 47                               | 7 |
| 🕼 Miniatyreffekt 48                            | 3 |
| 🖋 Bare valgt farge 48                          | 3 |
| 🛋 Silhuett                                     | 3 |
| 🕅 Lyse toner 49                                | ) |
| Dempede toner 49                               | ) |
| Tilgjengelige alternativer i live view50       | ) |
| Live view-fotografering 54                     | ł |
| Fokusering                                     | 7 |
| Manuell fokusering                             | ) |
| Bruke <i>i</i> -knappen                        | I |
| Live view-displayet: Live view-fotografering   | 3 |
| Informasjonsvisningen: Live view-fotografering | 1 |
| Film live view 66                              | 5 |
| Indekser                                       | 5 |
| Bruke <b>i</b> -knappen                        | I |
| Live view-visningen: Film live view74          | 1 |

| Informasjonsvisningen: Film live view<br>Bildefelt |     |
|----------------------------------------------------|-----|
| Ta fotografier under film live view                |     |
| Vise filmer                                        | 79  |
| Redigere filmer                                    | 81  |
| Beskjære filmer                                    | 81  |
| Lagre valgte bildefelter                           | 86  |
| Eksponeringskontrollene P, S, A og M               | 88  |
| P: Programautomatikk                               | 89  |
| S: Lukkerprioritert automatikk                     | 90  |
| A: Blenderprioritert automatikk                    |     |
| M: Manuell                                         |     |
| Lange eksponeringstider                            |     |
| (kun eksponeringskontroll <b>M</b> )               |     |
| Brukerinnstillinger: funksjonene U1 og U2          | 99  |
| Lagre brukerinnstillinger                          |     |
| Gjenkalle brukerinnstillinger                      | 101 |
| Nullstille brukerinnstillinger                     | 101 |
| Utløserfunksjon                                    | 103 |
| Velge en utløserfunksjon                           | 103 |
| Selvutløserfunksjon (හ්)                           | 106 |
| Funksjonen hevet speil (Mup)                       | 109 |
| Alternative bildeinnstillinger                     | 110 |
| Bildefelt                                          | 110 |
| Bildekvalitet og -størrelse                        | 115 |
| Bildekvalitet                                      | 115 |
| Bildestørrelse                                     | 118 |
| Bruke to minnekort                                 |     |

## Fokusering

| Autofokus<br>Autofokusfunksjon<br>AF-søkefeltfunksjon<br>Velge fokuspunkt | . <b>120</b><br>. 121<br>. 123<br>. 127 |
|---------------------------------------------------------------------------|-----------------------------------------|
| Fokuslås<br>Manuell fokusering                                            | . 129<br>132                            |
| ISO-følsomhet                                                             | 134                                     |
| Automatisk ISO-følsomhetskontroll                                         | . 136                                   |
| Eksponering                                                               | 139                                     |
| Lysmåling                                                                 | . 139                                   |
| Eksponeringslås                                                           | . 141                                   |
| Eksponeringskompensasjon                                                  | . 143                                   |
| Hvitbalanse                                                               | 145                                     |
| Finjustering av hvitbalanse                                               | . 149                                   |
| Velge en fargetemperatur                                                  | . 152                                   |
| Manuell forhåndsinnstilling                                               | 155                                     |
| Søkerfotografering                                                        | . 155                                   |
| Live view (Punktbasert hvitbalanse)                                       | . 159                                   |
| Håndtere forhåndsinnstillinger                                            | . 162                                   |
| Bildeforbedring                                                           | 165                                     |
| Picture Controls                                                          | . 165                                   |
| Valg av Picture Control                                                   | . 165                                   |
| Endre Picture Controls                                                    | . 16/                                   |
| Opprette egendefinerte Picture Controls                                   | . 170<br>173                            |
| Dere egendennente ricture controls                                        | 175                                     |
| Devare detailer i nøylys og skygger                                       | 175                                     |
| High Dynamic Range (HDR)                                                  | . 175<br>177                            |
|                                                                           | / /                                     |

## Blitsfotografering

| Bruke den innebygde blitsen<br>Automatiske blitshevingsfunksjoner       | <b>180</b><br>180 |
|-------------------------------------------------------------------------|-------------------|
| Manuelle blitsnevingstunksjoner                                         | 182               |
| Biltskompensasjon                                                       | 188               |
| rv-ias<br>Fotografering med fjernkontroll                               | 190<br>193        |
| Durcher franzlaustrallau ML 12 (alastrossetatum)                        | 102               |
| Bruke fjernkontrollen ML-L3 (ekstrautstyr)                              | 193               |
| Trådløse fjernkontroller<br>Trådløse fjernkontroller W/P 1              | 197               |
| Trådløse fjernkontroller WR-1<br>Trådløse fjernkontroller WR-R10/WR-T10 | 197               |
| Andre opptaksalternativer                                               | 198               |
|                                                                         |                   |
| Søkertotografering: z-knappen                                           | 198               |
| Nullstilling med to knapper: gjenopprette                               | 100               |
| Standardinnstillingene                                                  | 199               |
| Alternative eksponeringer                                               | 202               |
| Multieksponering                                                        | 210               |
| Fotografering med intervallutiøser                                      | 222               |
| lidsforkortet fotografering                                             | 229               |
| Objektiver uten CPU                                                     | 235               |
| Stedsdata                                                               | 239               |
| Mer om avspilling                                                       | 241               |
| Vise bilder                                                             | 241               |
| Avspilling på full skjerm                                               | 241               |
| Miniatyravspilling                                                      | 243               |
| Kalenderavspilling                                                      | 244               |
| <i>i</i> -knappen                                                       | 245               |
| Opptaksinformasjon                                                      | 246               |
| Se nærmere på: Avspillingszoom                                          | 255               |
| Beskytte fotografier mot sletting                                       | 257               |

| Slette fotografier                                | 258        |
|---------------------------------------------------|------------|
| Fullskjerms-, miniatyr- og kalenderavspilling     | 258        |
| Avspillingsmenyen                                 | 260        |
| Tilkoblinger                                      | 262        |
| Installere ViewNX 2                               | 262        |
| Bruke ViewNX 2                                    | 266        |
| Kopiere bilder til datamaskinen                   | 266        |
| Lokale og trådløse nettverk                       | 269        |
| Skrive ut fotografier                             | 271        |
| Koble til skriveren                               | 271        |
| Skrive ut bilder enkeltvis                        | 272        |
| Skrive ut flere bilder                            | 274        |
| Lage en DPOF-utskriftsordre: Utskriftsinnstilling | 275        |
| Vise fotografier på TV                            | 277        |
| HDMI-alternativer                                 | 278        |
| Wi-Fi                                             | 281        |
| Hva Wi-Fi kan giøre for deg                       | 281        |
| Få tilgang til kameraet                           | 282        |
| WPS (kun Android)                                 |            |
| PIN-kode (kun Android)                            | 285        |
| SSID (Android og iOS)                             | 286        |
| Velge hilder for opplasting                       | 289        |
| Velge enkeltbilder for opplasting                 |            |
| Velge flere bilder for opplasting                 | 291        |
| Menyveiledning                                    | 292        |
| Standaudianatillingan                             | 202        |
|                                                   | 292        |
| Alternativer i avgaillingen opvon                 | 300        |
| Alternativer i avspillingsmenyen                  | 300        |
| Avspiningsmappe                                   | 300<br>201 |
| SKJULDHUE                                         | 106        |
| visilaternativer for avspilling                   | 302        |

| Kopier bilde(r)                                                                                                    | 303                                                                                                    |
|----------------------------------------------------------------------------------------------------|----------------------------------------------------------------------------------------------------|
| Bildevisning                                                                                                    | 307                                                                                                    |
| Etter sletting                                                                                                    | 307                                                                                                    |
| Dreie til høydeformat                                                                                                    | 308                                                                                                    |
| Lysbildefremvisning                                                                                                    | 308                                                                                                    |
| D Fotograferingsmenyen: Fotograferingsalternativer                                                                                                    | 310                                                                                                    |
| Alternativer i fotograferingsmenyen                                                                                                    | 310                                                                                                    |
| Nullstill fotograferingsmenyen                                                                                                    | 311                                                                                                    |
| Lagringsmappe                                                                                                    | 311                                                                                                    |
| Filnavn                                                                                                    | 313                                                                                                    |
| Fargerom                                                                                                    | 314                                                                                                    |
| Vignetteringskontroll                                                                                                    | 315                                                                                                    |
| Auto. fortegningskontroll                                                                                                    | 316                                                                                                    |
| Støyred. ved lang eksponering                                                                                                    |                                                                                                    |
| (Støyreduksjon ved lang eksponering)                                                                                                    | 317                                                                                                    |
| Støyreduksjon v. høy følsomhet                                                                                                    | 317                                                                                                    |
|                                                                                                    |                                                                                                    |
| 🖷 Filmopptaksmenyen: Filmopptaksalternativer                                                                                                    | 318                                                                                                    |
| Filmopptaksmenyen: Filmopptaksalternativer<br>Alternativer i filmopptaksmenyen                                                                                                    | <b>318</b><br>318                                                                                                    |
| Filmopptaksmenyen: Filmopptaksalternativer<br>Alternativer i filmopptaksmenyen<br>Nullstill filmopptaksmenyen                                                                                                    | <b>318</b><br>318<br>318                                                                                                    |
| Filmopptaksmenyen: Filmopptaksalternativer     Alternativer i filmopptaksmenyen     Nullstill filmopptaksmenyen     Plassering                                                                                                    | <b>318</b><br>318<br>318<br>319                                                                                                    |
| Filmopptaksmenyen: Filmopptaksalternativer<br>Alternativer i filmopptaksmenyen<br>Nullstill filmopptaksmenyen<br>Plassering<br>Bildestørrelse/frekvens                                                                                                    | <b>318</b><br>318<br>318<br>319<br>319                                                                                                    |
| Filmopptaksmenyen: Filmopptaksalternativer<br>Alternativer i filmopptaksmenyen<br>Nullstill filmopptaksmenyen<br>Plassering<br>Bildestørrelse/frekvens<br>Filmkvalitet                                                                                                    | <ul> <li>318</li> <li>318</li> <li>319</li> <li>319</li> <li>320</li> </ul>                                                                                                    |
| Filmopptaksmenyen: Filmopptaksalternativer<br>Alternativer i filmopptaksmenyen<br>Nullstill filmopptaksmenyen<br>Plassering<br>Bildestørrelse/frekvens<br>Filmkvalitet<br>Mikrofonfølsomhet                                                                                                    | <ul> <li>318</li> <li>318</li> <li>319</li> <li>319</li> <li>320</li> <li>320</li> </ul>                                                                                            |
| Filmopptaksmenyen: Filmopptaksalternativer<br>Alternativer i filmopptaksmenyen<br>Nullstill filmopptaksmenyen<br>Plassering<br>Bildestørrelse/frekvens<br>Filmkvalitet<br>Mikrofonfølsomhet<br>Frekvensrespons                                                                                                    | <ul> <li>318</li> <li>318</li> <li>319</li> <li>319</li> <li>320</li> <li>320</li> <li>320</li> <li>320</li> </ul>                                                                  |
| Filmopptaksmenyen: Filmopptaksalternativer                                                                                                    | <ul> <li><b>318</b></li> <li>318</li> <li>319</li> <li>319</li> <li>320</li> <li>320</li> <li>320</li> <li>320</li> <li>321</li> </ul>                                              |
| Filmopptaksmenyen: Filmopptaksalternativer                                                                                                    | <ul> <li>318</li> <li>318</li> <li>319</li> <li>319</li> <li>320</li> <li>320</li> <li>320</li> <li>321</li> <li>321</li> <li>321</li> </ul>                                        |
| <ul> <li>Filmopptaksmenyen: Filmopptaksalternativer</li> <li>Alternativer i filmopptaksmenyen</li> <li>Nullstill filmopptaksmenyen</li> <li>Plassering</li> <li>Bildestørrelse/frekvens</li> <li>Filmkvalitet</li> <li>Mikrofonfølsomhet</li> <li>Frekvensrespons</li> <li>Vindstøyreduksjon</li> <li>Hvitbalanse</li> <li>Still inn Picture Control</li> </ul>                                            | <ul> <li>318</li> <li>318</li> <li>319</li> <li>319</li> <li>320</li> <li>320</li> <li>320</li> <li>321</li> <li>321</li> <li>321</li> <li>321</li> </ul>                           |
| <ul> <li>Filmopptaksmenyen: Filmopptaksalternativer</li> <li>Alternativer i filmopptaksmenyen</li> <li>Nullstill filmopptaksmenyen</li> <li>Plassering</li> <li>Bildestørrelse/frekvens</li> <li>Filmkvalitet</li> <li>Mikrofonfølsomhet</li> <li>Frekvensrespons</li> <li>Vindstøyreduksjon</li> <li>Hvitbalanse</li> <li>Still inn Picture Control</li> <li>Innst. for ISO-følsomhet for film</li> </ul> | <ul> <li>318</li> <li>318</li> <li>319</li> <li>320</li> <li>320</li> <li>320</li> <li>321</li> <li>321</li> <li>321</li> <li>322</li> </ul>                                        |
| <ul> <li>Filmopptaksmenyen: Filmopptaksalternativer</li> <li>Alternativer i filmopptaksmenyen</li> <li>Nullstill filmopptaksmenyen</li> <li>Plassering</li> <li>Bildestørrelse/frekvens</li> <li>Filmkvalitet</li> <li>Mikrofonfølsomhet</li> <li>Frekvensrespons</li> <li>Vindstøyreduksjon</li> <li>Hvitbalanse</li> <li>Still inn Picture Control</li> <li>Innst. for ISO-følsomhet for film</li> </ul> | <ul> <li>318</li> <li>318</li> <li>319</li> <li>320</li> <li>320</li> <li>320</li> <li>321</li> <li>321</li> <li>321</li> <li>321</li> <li>322</li> </ul>                           |
| <ul> <li>Filmopptaksmenyen: Filmopptaksalternativer</li></ul>                                                                                                    | <ul> <li>318</li> <li>318</li> <li>319</li> <li>320</li> <li>320</li> <li>320</li> <li>321</li> <li>321</li> <li>321</li> <li>322</li> <li>322</li> <li>323</li> </ul>              |
| <ul> <li>Filmopptaksmenyen: Filmopptaksalternativer</li></ul>                                                                                                    | <ul> <li>318</li> <li>318</li> <li>319</li> <li>319</li> <li>320</li> <li>320</li> <li>320</li> <li>321</li> <li>321</li> <li>321</li> <li>322</li> <li>323</li> <li>324</li> </ul> |

| a: Autofokus                          | 326 |
|---------------------------------------|-----|
| a1: Valg av AF-C-prioritet            | 326 |
| a2: Valg av AF-S-prioritet            | 327 |
| a3: Følgefokus med Lock-on            | 328 |
| a4: Belysning av fokuspunkt           | 329 |
| a5: AF-punktbelysning                 | 329 |
| a6: Overlapping av fokuspunkt         | 330 |
| a7: Antall fokuspunkter               | 330 |
| a8: Lagre punkter etter retning       | 331 |
| a9: Innebygd fokuseringslys           | 332 |
| b: Lysmåling/eksponering              | 333 |
| b1: Trinnverdi for ISO-følsomhet      | 333 |
| b2: Ev-trinn for ekspon.ktrl          | 333 |
| b3: Enkel eksp.kompensasjon           | 334 |
| b4: Matrisemåling                     | 335 |
| b5: Måleo. for sentr.dom. lysm        | 335 |
| b6: Fininnstille optimal eksp         | 336 |
| c: Tidsbrytere/AE-lås                 | 336 |
| c1: Utløser AE-L                      | 336 |
| c2: Tidsbryter for ber.stilling       | 336 |
| c3: Selvutløser                       | 337 |
| c4: Forsinkelse for skjerm av         | 337 |
| c5: Fjernkontrollens virketid (ML-L3) | 337 |
| d: Opptak/visning                     | 338 |
| d1: Pipesignal                        | 338 |
| d2: Kontinuerlig lav hastighet        | 338 |
| d3: Maks. antall bilder i serien      | 339 |
| d4: Innst. for ekspon.forsinkelse     | 339 |
| d5: Blinkevarsel                      | 339 |
| d6: Filnummersekvens                  | 340 |
| d7: Rutenett i søkeren                | 341 |
| d8: Lettvint ISO                      | 341 |
| d9: Informasjonsdisplay               | 341 |
| d10: LCD-lys                          | 342 |

| d12: Rekkefølge for batterier34e: Alternativ eksp./blits34e1: Blitssynk. lukkertid34e2: Lukkertid for blits34e3: Blitsktrl. for innebygd blits34e4: Eksponeringskomp. for blits35e5: Innstillingslys35e6: Auto. altern. eksp. innstilt35e7: Rekkef. for alter. eksp.35f1: OK-knapp35f2: Tildel Fn-knappen35f3: Tildel forhåndsvisn.knappen36f4: Tildel AE-L/AF-L-knappen36f5: Tilpass kommandohjulene36f6: Slipp knappen og bruk hjul36f7: Utløserlås ved tomt spor36f10: Tildel filmopptaksknapp36f11: Tildel ekstern (WR) Fn-knappen37g1: Tildel forhåndsvisn.knappen37g2: Tildel forhåndsvisn.knappen37g3: Tildel AE-L/AF-L-knappen37g4: Tildel forhåndsvisn.knappen37g3: Tildel forhåndsvisn.knappen37g4: Tildel kn. mappen37g3: Tildel forhåndsvisn.knappen37g3: Tildel forhåndsvisn.knappen37g4: Tildel utløseren37Skjermens lysstyrke37Skjermens lysstyrke37Skjermens lysstyrke37Flimmerreduksjon38                             | d11: Batteritype MB-D16           | 343  |
|----------------------------------------------------------------------------------------------------|-----------------------------------|------|
| e: Alternativ eksp./blits                                                                                                    | d12: Rekkefølge for batterier     | 344  |
| e1: Blitssynk. lukkertid34e2: Lukkertid for blits34e3: Blitsktrl. for innebygd blits34e4: Eksponeringskomp. for blits35e5: Innstillingslys35e6: Auto. altern. eksp. innstilt35e7: Rekkef. for alter. eksp.35f1: OK-knapp35f2: Tildel Fn-knappen35f3: Tildel forhåndsvisn.knappen36f4: Tildel AE-L/AF-L-knappen36f5: Tilpass kommandohjulene36f6: Slipp knappen og bruk hjul36f7: Utløserlås ved tomt spor36f8: Omvendte indikatorer36f9: Tildel filmopptaksknapp36f11: Tildel ekstern (WR) Fn-knappen37g2: Tildel forhåndsvisn.knappen37g3: Tildel AE-L/AF-L-knappen37g4: Tildel veren37g4: Tildel utløseren37Skjermens lysstyrke37Skjermens lysstyrke37Skjermens fargebalanse37Flimmerreduksjon38                                                                                                    | e: Alternativ eksp./blits         | .345 |
| e2: Lukkertid for blits34e3: Blitsktrl. for innebygd blits34e4: Eksponeringskomp. for blits35e5: Innstillingslys35e6: Auto. altern. eksp. innstilt35e7: Rekkef. for alter. eksp.35f: Kontroller35f1: OK-knapp35f2: Tildel Fn-knappen36f4: Tildel AE-L/AF-L-knappen36f5: Tilpass kommandohjulene36f6: Slipp knappen og bruk hjul36f7: Utløserlås ved tomt spor36f8: Omvendte indikatorer36f9: Tildel filmopptaksknapp36f11: Tildel ekstern (WR) Fn-knappen37g2: Tildel forhåndsvisn.knappen37g3: Tildel AE-L/AF-L-knappen37g4: Tildel ekstern (WR) Fn-knappen37g4: Tildel utløseren37Skjermens lysstyrke37Skjermens lysstyrke37Skjermens lysstyrke37Flimmerreduksjon38                                                                                                    | e1: Blitssynk. lukkertid          | 345  |
| e3: Blitsktrl. for innebygd blits.34e4: Eksponeringskomp. for blits35e5: Innstillingslys35e6: Auto. altern. eksp. innstilt.35e7: Rekkef. for alter. eksp.35f: Kontroller35f1: OK-knapp35f2: Tildel Fn-knappen36f4: Tildel AE-L/AF-L-knappen36f5: Tilpass kommandohjulene36f6: Slipp knappen og bruk hjul36f7: Utløserlås ved tomt spor36f8: Omvendte indikatorer36f9: Tildel filmopptaksknapp36f11: Tildel ekstern (WR) Fn-knappen37g2: Tildel forhåndsvisn.knappen37g3: Tildel AE-L/AF-L-knappen37g4: Tildel ekstern (WR) Fn-knapp37g4: Tildel orhåndsvisn.knappen37g4: Tildel orhåndsvisn.knappen37Skjermens lysstyrke37Skjermens lysstyrke37Flimmerreduksjon38                                                                                                    | e2: Lukkertid for blits           | 346  |
| e4: Eksponeringskomp. for blits35e5: Innstillingslys35e6: Auto. altern. eksp. innstilt35e7: Rekkef. for alter. eksp.35f: Kontroller35f1: OK-knapp35f2: Tildel Fn-knappen35f3: Tildel forhåndsvisn.knappen36f4: Tildel AE-L/AF-L-knappen36f5: Tilpass kommandohjulene36f6: Slipp knappen og bruk hjul36f7: Utløserlås ved tomt spor36f8: Omvendte indikatorer36f9: Tildel filmopptaksknapp36f11: Tildel ekstern (WR) Fn-knappen37g2: Tildel forhåndsvisn.knappen37g3: Tildel AE-L/AF-L-knappen37g4: Tildel ekstern (WR) Fn-knappe37g4: Tildel utløseren37Skjermens lysstyrke37Skjermens lysstyrke37Skjermens lysstyrke37Flimmerreduksjon38                                                                                                    | e3: Blitsktrl. for innebygd blits | 347  |
| e5: Innstillingslys35e6: Auto. altern. eksp. innstilt35e7: Rekkef. for alter. eksp.35f: Kontroller35f1: OK-knapp35f2: Tildel Fn-knappen35f3: Tildel forhåndsvisn.knappen36f4: Tildel AE-L/AF-L-knappen36f5: Tilpass kommandohjulene36f6: Slipp knappen og bruk hjul36f7: Utløserlås ved tomt spor36f8: Omvendte indikatorer36f9: Tildel filmopptaksknapp36f11: Tildel ekstern (WR) Fn-knappen37g2: Tildel forhåndsvisn.knappen37g3: Tildel AE-L/AF-L-knappen37g4: Tildel ekstern (WR) Fn-knappe37g4: Tildel utløseren37Skjermens lysstyrke37Skjermens lysstyrke37Skjermens lysstyrke37Flimmerreduksjon38                                                                                                    | e4: Eksponeringskomp. for blits   | 353  |
| e6: Auto. altern. eksp. innstilt                                                                                                    | e5: Innstillingslys               | 353  |
| e7: Rekkef. for alter. eksp                                                                                                    | e6: Auto. altern. eksp. innstilt  | 353  |
| f: Kontroller                                                                                                    | e7: Rekkef. for alter. eksp       | 354  |
| f1: OK-knapp       35         f2: Tildel Fn-knappen       35         f3: Tildel forhåndsvisn.knappen       36         f4: Tildel AE-L/AF-L-knappen       36         f5: Tilpass kommandohjulene       36         f6: Slipp knappen og bruk hjul       36         f7: Utløserlås ved tomt spor       36         f8: Omvendte indikatorer       36         f9: Tildel filmopptaksknapp       36         f10: Tildel kn. @ på MB-D16       36         f11: Tildel ekstern (WR) Fn-knapp       36         g1: Tildel forhåndsvisn.knappen       37         g2: Tildel forhåndsvisn.knappen       37         g3: Tildel AE-L/AF-L-knappen       37         g3: Tildel AE-L/AF-L-knappen       37         g4: Tildel utløseren       37         Skjermens lysstyrke       37         Skjermens lysstyrke       37         Skjermens fargebalanse       37         Referansebilde for støvfjerning       37         Flimmerreduksjon       38 | f: Kontroller                     | .354 |
| f2: Tildel Fn-knappen       35         f3: Tildel forhåndsvisn.knappen       36         f4: Tildel AE-L/AF-L-knappen       36         f5: Tilpass kommandohjulene       36         f6: Slipp knappen og bruk hjul       36         f7: Utløserlås ved tomt spor       36         f8: Omvendte indikatorer       36         f9: Tildel filmopptaksknapp       36         f10: Tildel kn. @ på MB-D16       36         f11: Tildel ekstern (WR) Fn-knapp       36         g1: Tildel forhåndsvisn.knappen       37         g2: Tildel forhåndsvisn.knappen       37         g3: Tildel AE-L/AF-L-knappen       37         g4: Tildel utløseren       37         g4: Tildel utløseren       37         Skjermens lysstyrke       37         Skjermens lysstyrke       37         Skjermens fargebalanse       37         Flimmerreduksjon       38                                                                                        | f1: OK-knapp                      | 354  |
| f3: Tildel forhåndsvisn.knappen       36         f4: Tildel AE-L/AF-L-knappen       36         f5: Tilpass kommandohjulene       36         f6: Slipp knappen og bruk hjul       36         f7: Utløserlås ved tomt spor       36         f8: Omvendte indikatorer       36         f9: Tildel filmopptaksknapp       36         f10: Tildel kn. @ på MB-D16       36         f11: Tildel ekstern (WR) Fn-knapp       36         g1: Tildel forhåndsvisn.knappen       37         g2: Tildel forhåndsvisn.knappen       37         g3: Tildel AE-L/AF-L-knappen       37         g4: Tildel utløseren       37         g4: Tildel utløseren       37         Skjermens lysstyrke       37         Skjermens lysstyrke       37         Skjermens fargebalanse       37         Flimmerreduksjon       38                                                                                                    | f2: Tildel Fn-knappen             | 356  |
| f4: Tildel AE-L/AF-L-knappen       36         f5: Tilpass kommandohjulene       36         f6: Slipp knappen og bruk hjul       36         f7: Utløserlås ved tomt spor       36         f8: Omvendte indikatorer       36         f9: Tildel filmopptaksknapp       36         f10: Tildel kn. @ på MB-D16       36         f11: Tildel ekstern (WR) Fn-knapp       36         g1: Tildel forhåndsvisn.knappen       37         g2: Tildel forhåndsvisn.knappen       37         g3: Tildel AE-L/AF-L-knappen       37         g4: Tildel utløseren       37         g4: Tildel utløseren       37         Skjermens lysstyrke       37         Skjermens lysstyrke       37         Skjermens fargebalanse       37         Flimmerreduksjon       38                                                                                                    | f3: Tildel forhåndsvisn.knappen   | 361  |
| f5: Tilpass kommandohjulene       36         f6: Slipp knappen og bruk hjul       36         f7: Utløserlås ved tomt spor       36         f8: Omvendte indikatorer       36         f9: Tildel filmopptaksknapp       36         f10: Tildel kn. @ på MB-D16       36         f11: Tildel ekstern (WR) Fn-knapp       36         g1: Tildel Fn-knappen       37         g2: Tildel forhåndsvisn.knappen       37         g3: Tildel AE-L/AF-L-knappen       37         g4: Tildel utløseren       37         Skjermens lysstyrke       37         Skjermens lysstyrke       37         Skjermens lator for støvfjerning       37         Flimmerreduksjon       38                                                                                                    | f4: Tildel AE-L/AF-L-knappen      | 361  |
| f6: Slipp knappen og bruk hjul       36         f7: Utløserlås ved tomt spor       36         f8: Omvendte indikatorer       36         f9: Tildel filmopptaksknapp       36         f10: Tildel kn. 🔀 på MB-D16       36         f11: Tildel ekstern (WR) Fn-knapp       36         g1: Tildel Fn-knappen       37         g2: Tildel forhåndsvisn.knappen       37         g3: Tildel AE-L/AF-L-knappen       37         g4: Tildel utløseren       37         Formater minnekort       37         Skjermens lysstyrke       37         Skjermens fargebalanse       37         Flimmerreduksjon       38                                                                                                    | f5: Tilpass kommandohjulene       | 363  |
| f7: Utløserlås ved tomt spor       36         f8: Omvendte indikatorer       36         f9: Tildel filmopptaksknapp       36         f10: Tildel kn.         på MB-D16       36         f11: Tildel ekstern (WR) Fn-knapp       36         g1: Tildel Fn-knappen       37         g2: Tildel forhåndsvisn.knappen       37         g3: Tildel AE-L/AF-L-knappen       37         g4: Tildel utløseren       37         Y Oppsettsmenyen: Kameraoppsett       37         Formater minnekort       37         Skjermens lysstyrke       37         Skjermens fargebalanse       37         Referansebilde for støvfjerning       37         Flimmerreduksjon       38                                                                                                    | f6: Slipp knappen og bruk hjul    | 365  |
| <ul> <li>f8: Omvendte indikatorer</li></ul>                                                                                                    | f7: Utløserlås ved tomt spor      | 365  |
| <ul> <li>f9: Tildel filmopptaksknapp</li></ul>                                                                                                    | f8: Omvendte indikatorer          | 366  |
| f10: Tildel kn. ∰ på MB-D16                                                                                                    | f9: Tildel filmopptaksknapp       | 366  |
| f11: Tildel ekstern (WR) Fn-knapp       36         g: Film       37         g1: Tildel Fn-knappen       37         g2: Tildel forhåndsvisn.knappen       37         g3: Tildel AE-L/AF-L-knappen       37         g4: Tildel utløseren       37         g4: Tildel utløseren       37         Skjermens i oppsettsmenyen       37         Skjermens lysstyrke       37         Skjermens fargebalanse       37         Referansebilde for støvfjerning       37         Flimmerreduksjon       38                                                                                                    | f10: Tildel kn. 🔀 på MB-D16       | 367  |
| g: Film                                                                                                    | f11: Tildel ekstern (WR) Fn-knapp | 368  |
| g1: Tildel Fn-knappen       37         g2: Tildel forhåndsvisn.knappen       37         g3: Tildel AE-L/AF-L-knappen       37         g4: Tildel utløseren       37 <b>Y Oppsettsmenyen: Kameraoppsett</b> 37         Alternativer i oppsettsmenyen       37         Formater minnekort       37         Skjermens lysstyrke       37         Skjermens fargebalanse       37         Referansebilde for støvfjerning       37         Flimmerreduksjon       38                                                                                                    | g: Film                           | .370 |
| g2: Tildel forhåndsvisn.knappen       37         g3: Tildel AE-L/AF-L-knappen       37         g4: Tildel utløseren       37 <b>Y Oppsettsmenyen: Kameraoppsett</b> 37         Alternativer i oppsettsmenyen       37         Formater minnekort       37         Skjermens lysstyrke       37         Skjermens fargebalanse       37         Referansebilde for støvfjerning       37         Flimmerreduksjon       38                                                                                                    | g1: Tildel Fn-knappen             | 370  |
| g3: Tildel AE-L/AF-L-knappen       37         g4: Tildel utløseren       37 <b>Y Oppsettsmenyen: Kameraoppsett</b>                                                                                                    | g2: Tildel forhåndsvisn.knappen   | 372  |
| g4: Tildel utløseren       37         Y Oppsettsmenyen: Kameraoppsett       37         Alternativer i oppsettsmenyen       37         Formater minnekort       37         Skjermens lysstyrke       37         Skjermens fargebalanse       37         Referansebilde for støvfjerning       37         Flimmerreduksjon       38                                                                                                    | g3: Tildel AE-L/AF-L-knappen      | 373  |
| Y Oppsettsmenyen: Kameraoppsett       37         Alternativer i oppsettsmenyen       37         Formater minnekort       37         Skjermens lysstyrke       37         Skjermens fargebalanse       37         Referansebilde for støvfjerning       37         Flimmerreduksjon       38                                                                                                    | g4: Tildel utløseren              | 373  |
| Alternativer i oppsettsmenyen       37         Formater minnekort       37         Skjermens lysstyrke       37         Skjermens fargebalanse       37         Referansebilde for støvfjerning       37         Flimmerreduksjon       38                                                                                                    | Y Oppsettsmenyen: Kameraoppsett   | 374  |
| Formater minnekort       37         Skjermens lysstyrke       37         Skjermens fargebalanse       37         Referansebilde for støvfjerning       37         Flimmerreduksjon       38                                                                                                    | Alternativer i oppsettsmenyen     | 374  |
| Skjermens lysstyrke       37         Skjermens fargebalanse       37         Referansebilde for støvfjerning       37         Flimmerreduksjon       38                                                                                                    | Formater minnekort                | 375  |
| Skjermens fargebalanse                                                                                                    | Skjermens lysstyrke               | 376  |
| Referansebilde for støvfjerning                                                                                                    | Skjermens fargebalanse            | 377  |
| Flimmerreduksjon 38                                                                                                    | Referansebilde for støvfjerning   | 378  |
|                                                                                                    | Flimmerreduksjon                  | 380  |

| Tidssone og dato                             | 381 |
|----------------------------------------------|-----|
| Språk (Language)                             | 381 |
| Automatisk bilderotering                     | 382 |
| Batteriinformasjon                           | 383 |
| Bildekommentar                               | 384 |
| Informasjon om opphavsrett                   | 385 |
| Lagre/last inn innstillinger                 | 386 |
| Kunstig horisont                             | 388 |
| AF-finjustering                              | 389 |
| Eye-Fi-opplasting                            | 391 |
| Samsvarsmerking                              | 392 |
| Firmware-versjon                             | 392 |
| 🖪 Retusjeringsmenyen: Lage retusjerte kopier | 393 |
| Alternativer i retusjeringsmenyen            | 393 |
| Lage retusjerte kopier                       | 395 |
| D-Lighting                                   | 397 |
| Korreksjon av rød øyerefleks                 | 398 |
| Beskjær                                      | 399 |
| Monokrom                                     | 400 |
| Filtereffekter                               | 401 |
| Fargebalanse                                 | 402 |
| Bildeoverlapping                             | 403 |
| NEF (RAW)-prosessering                       | 406 |
| Endre størrelse                              | 408 |
| Rask retusjering                             | 411 |
| Rett opp                                     | 411 |
| Fortegningskontroll                          | 412 |
| Fiskeøye                                     | 413 |
| Fargekontur                                  | 413 |
| Fargeskisse                                  | 414 |
| Perspektivkontroll                           | 415 |
| Miniatyreffekt                               | 416 |
| Bare valgt farge                             | 417 |
| Direkte sammenligning                        | 419 |

| 🖯 Min meny/ 🗐 Siste innstillinger                     | . 421 |
|-------------------------------------------------------|-------|
| Siste innstillinger                                   | . 425 |
| Tekniske merknader                                    | 426   |
| Kompatible objektiver                                 | . 426 |
| Blitser (ekstrautstyr) (Blitser)                      | . 433 |
| Nikon Creative Lighting System (CLS)                  | . 433 |
| Annet tilbehør                                        | . 441 |
| Tilkobling av en strømforsyning og nettadapter        | . 445 |
| Vedlikeholde kameraet                                 | . 447 |
| Oppbevaring                                           | . 447 |
| Rengjøring                                            | . 447 |
| Mikrofilteret                                         | . 448 |
| Vedlikeholde kameraet og batteriet: Forholdsregler    | . 455 |
| Tilgjengelige innstillinger                           | . 460 |
| Eksponeringsprogram (eksponeringskontroll P)          | . 462 |
| Feilsøking                                            | . 463 |
| Batteri/visning                                       | . 463 |
| Opptak (Alle funksjoner)                              | . 464 |
| Opptak ( <b>P, S, A, M</b> )                          | . 467 |
| Avspilling                                            | . 468 |
| Wi-Fi (trådløse nettverk)                             | . 469 |
| Diverse                                               | . 469 |
| Feilmeldinger                                         | . 470 |
| Spesifikasjoner                                       | . 477 |
| Godkjente minnekort                                   | . 491 |
| Minnekortkapasitet                                    | . 492 |
| Batteriets levetid                                    | . 494 |
| Objektiver som kan blokkere for den innebygde blitsen |       |
| og AF-lampen                                          | . 496 |
| Stikkordregister                                      | . 501 |
| Garantibetingelser - Nikons europeiske servicegaranti | . 509 |

# For sikkerhets skyld

For å unngå skader på ditt Nikon-produkt, skader på deg selv eller andre, les følgende sikkerhetsregler i sin helhet før du bruker dette utstyret. Oppbevar disse sikkerhetsreglene på et sted der alle som bruker produktet, kan lese dem.

Konsekvensene av å overse forholdsreglene som er oppført i denne delen, angis med følgende symboler:

 $\land$ 

Advarsler er merket med dette ikonet. For å unngå skader bør du lese alle advarslene før du bruker dette Nikon-produktet.

## ADVARSLER

## 🗥 Hold solen utenfor bildefeltet

Når du fotograferer motiver i motlys, må du passe på å holde solen godt utenfor bildefeltet. Sollys fokusert inn i kameraet når solen er i eller nær bildefeltet, kan forårsake brann.

Ikke se på solen gjennom søkeren Det kan oppstå permanente synsskader dersom du ser på solen eller andre sterke lyskilder gjennom søkeren.

## A Bruke søkerens diopterjustering

Når du bruker søkerens diopterjustering med øyet mot søkeren, må du være forsiktig slik at du ikke ved et uhell stikker fingeren i øyet.

## A Ved funksjonsfeil må du slå av utstyret øyeblikkelig

Hvis du merker røyk eller uvanlig lukt fra utstyret eller nettadapteren (ekstrautstyr), kobler du fra nettadapteren og fjerner batteriet umiddelbart. Vær forsiktig slik at du unngår brannskader. Fortsatt bruk kan medføre skader. Etter at batteriet er fjernet, må du ta med kameraet til et Nikon-godkjent servicesenter for kontroll.

## ⚠ Må ikke brukes i nærheten av antennelige gasser

Elektronisk utstyr må ikke brukes i nærheten av antennelige gasser. Det kan forårsake eksplosjon eller brann.

## 🗥 Holdes utenfor barns rekkevidde

Hvis du ikke overholder denne forholdsregelen, kan det resultere i skade. Vær også klar over at små deler utgjør kvelningsfare. Kontakt lege umiddelbart hvis et barn skulle svelge en del av dette utstyret.

## 🗥 Må ikke demonteres

Berøring av kameraets indre deler kan medføre skader. Ved funksjonsfeil bør kameraet kun repareres av en kvalifisert tekniker. Hvis produktet åpner seg som følge av et fall eller annet uhell, fjerner du batteriet og/eller nettadapteren. Ta deretter produktet med til et autorisert Nikon-verksted for inspeksjon.

#### Ikke plasser nakkeremmen rundt halsen på barn/spedbarn

Hvis du plasserer nakkeremmen rundt halsen på et barn/spedbarn, kan det føre til at barnet kveles.

### Ikke vær i kontakt med kameraet, batteriet eller laderen i lengre perioder når enhetene er på eller i bruk

Deler av enheten blir varme. Å la enheten være i direkte hudkontakt i lengre tid kan resultere i lavtemperaturs brannskader.

## ▲ Du må ikke etterlate produktet på steder der det vil bli utsatt for ekstremt høye temperaturer, som i en lukket bil eller i direkte sollys

Hvis du ikke følger denne forholdsregelen, kan det føre til skade eller brann.

# Ikke sikt blitsen på føreren av et motorkjøretøy

Hvis du ikke overholder denne forholdsregelen, kan det resultere i ulykker.

## 🗥 Vær forsiktig når du bruker blitsen

- Hvis du bruker kameraet med blitsen nær huden eller andre objekter, kan det oppstå brannsår.
- Bruk av blitsen nær motivets øyne kan forårsake midlertidig synssvekkelse.
   Blitsen bør brukes minst én meter unna motivet. Vær spesielt oppmerksom når du fotograferer spedbarn.

## 🗥 Unngå kontakt med flytende krystaller

Hvis skjermen knuses, er det viktig at du unngå å få flytende krystaller fra skjermen på huden eller i øynene eller munnen. Pass også på at du ikke skjærer deg på knust glass.

## ⚠ Du må ikke bære et stativ når et objektiv eller kamera er montert på det

Du kan snuble eller treffe andre ved et uhell og forårsake personskade.

## A Forholdsregler ved håndtering av batterier

Batterier kan lekke eller eksplodere hvis de håndteres feil. Overhold følgende forholdsregler når du håndterer batterier som brukes i dette produktet:

- Bruk kun batterier som er godkjent for bruk i dette utstyret.
- Ikke kortslutt eller demonter batteriet.
- Sørg for at produktet er slått av før du bytter batteriet. Hvis du bruker en nettadapter, må du forsikre deg om at den er frakoblet.
- Ikke prøv å sette inn batteriet opp-ned eller baklengs.
- Ikke utsett batteriet for åpen ild eller sterk varme.
- Batteriet må ikke senkes ned i eller utsettes for vann.
- Sett batteripoldekslet på batteriet før det transporteres. Batteriet må ikke transporteres eller oppbevares sammen med metallgjenstander, for eksempel halskjeder eller hårnåler.
- Batterier kan ofte lekke når de er helt utladet. For å unngå skader på kameraet må du passe på å ta batteriet ut av kameraet når det er utladet.

- Når batteriet ikke er i bruk, setter du på batteripoldekslet og oppbevarer det på et tørt og kjølig sted.
- Batteriet kan være varmt like etter bruk eller når produktet har blitt brukt med batterikraft over en lang periode. Slå av kameraet og la batteriet bli nedkjølt før du tar det ut.
- Avbryt bruken øyeblikkelig hvis du merker at batteriet har blitt misfarget, deformert eller har endret seg på andre måter.

# A Følg behørige forholdsregler når du håndterer laderen

- Må holdes tørr. Hvis du ikke følger denne forholdsregelen, kan det føre til personskade eller funksjonsfeil på grunn av brann eller elektrisk støt.
- Ikke kortslutt laderens poler. Hvis du unnlater å ta hensyn til denne forholdsregelen, kan det føre til overoppheting og skade på laderen.
- Støv på eller i nærheten av metalldelene på støpselet bør fjernes med en tørr klut. Fortsatt bruk kan føre til brann.

- Ikke håndter strømkabelen eller gå nær laderen under tordenvær. Hvis du ikke overholder denne forholdsregelen, kan det resultere i elektriske støt.
- Ikke ødelegg, modifiser eller med tvang dra i eller bøy strømkabelen.
   Ikke plasser den under tunge objekter eller utsett den for varme eller åpen ild. Skulle isoleringen bli ødelagt og ledningstrådene blir synlige, må strømkabelen tas med til en Nikonautorisert reparatør for undersøkelse.
   Hvis du ikke overholder denne forholdsregelen, kan det resultere i brann eller elektriske støt.
- Ikke håndter støpselet eller laderen når du er våt på hendene. Hvis du ikke følger denne forholdsregelen, kan det resultere i brann eller elektriske støt.
- Må ikke brukes sammen med adaptere (støpsel) for ulike kontakter, konvertere for omforming mellom to spenninger (volt) eller med vekselrettere for likestrøm/ vekselstrøm. Hvis disse forholdsreglene ikke overholdes, kan det skade produktet eller føre til overoppheting eller brann.

## 🗥 Bruk riktige kabler

For å overholde produktbestemmelsene når du kobler til kabler, må du bare bruke kabler som leveres eller selges av Nikon til dette formålet.

## ▲ CD-ROM-plater

CD-ROM-platene som programvaren og håndbøkene ligger på, må ikke avspilles på en CD-spiller for musikk. Hvis du spiller av CD-ROM-plater i en musikk-CD-spiller, kan du bli utsatt for hørselsskader eller skade utstyret.

## ▲ Følg anvisningene fra fly- og sykehuspersonell

Dette kameraet overfører radiofrekvenser som kan forstyrre medisinsk utstyr eller luftfartsnavigering. Deaktiver funksjonen for trådløst nettverk og fjern alt trådløst tilbehør fra kameraet før du går ombord på et fly, og slå av kameraet under takeoff og landing. I medisinske bygninger må du følge personalets instruksjoner for bruk av trådløse enheter.

# Merknader

- Ingen del av håndbøkene som følger med dette produktet, kan reproduseres, overføres, omskrives, lagres i et søkesystem eller oversettes til et annet språk i noen som helst form, uansett metode, uten at det på forhånd er innhentet skriftlig tillatelse fra Nikon.
- Nikon forbeholder seg retten til når som helst og uten forvarsel å endre spesifikasjonene for maskinvaren og programvaren som er beskrevet i disse håndbøkene.
- Nikon kan ikke holdes ansvarlig for skader som skyldes bruk av dette produktet.
- Selv om vi har gjort alt vi kan for å sørge for at informasjonen i brukerhåndbøkene er nøyaktig og fullstendig, setter vi pris på om du melder fra om eventuelle feil eller mangler til Nikons representant i ditt område (adresser er angitt for seg selv).

xviii

## Meldinaer til forbrukere i Europa

FORSIKTIG: EKSPLOSJONSFARE DERSOM BATTERIER BYTTES MED FEIL TYPE. KAST BRUKTE BATTERIER I HENHOLD TIL INSTRUKSJONENE.

Dette symbolet angir at elektrisk og elektronisk utstyr skal kasseres separat.

Det følgende gjelder bare for kunder i europeiske land:

- Dette produktet skal behandles som spesialavfall og kastes ved en miljøstasjon. Må ikke kasseres sammen med husholdningsavfall.
- Separat kassering og resirkulering hielper til med å konservere naturlige ressurser og med å forhindre negative konsekvenser for menneskelig helse og miljøet, hvilket ukorrekt avhending kan resultere i.
- Hvis du vil ha mer informasion. kontakter du forhandleren eller de lokale myndighetene som har ansvaret for avfallshåndtering.

Dette symbolet betyr at batteriet skal kasseres separat.

Det følgende gjelder bare for kunder i europeiske land:

- Alle batterier skal behandles som spesialavfall, uansett om de er merket med dette symbolet eller ikke, og skal kastes ved en miljøstasjon. Må ikke kasseres sammen med husholdningsavfall.
- Hvis du vil ha mer informasion. kontakter du forhandleren eller de lokale myndighetene som har ansvaret for avfallshåndtering.

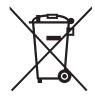

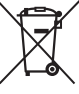

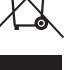

## Merknad om forbud mot kopiering eller reproduksjon

Det å være i besittelse av materiale som er kopiert digitalt eller reprodusert med skanner, digitalkamera eller annen innretning, kan i seg selv være straffbart.

 Gjenstander som det er forbudt ved lov å kopiere eller reprodusere

Ikke kopier eller reproduser papirpenger, mynter, verdipapirer, obligasjoner utstedt av stat eller annen myndighet, selv om slike kopier eller reproduksjoner merkes "Prøveeksemplar".

Kopiering eller reproduksjon av sedler, mynter eller verdipapirer som sirkuleres i utlandet, er forbudt.

Med mindre tillatelse er forhåndsinnhentet fra myndighetene, er det forbudt å kopiere eller reprodusere ubrukte frimerker eller postkort som er utstedt av myndighetene.

Det er forbudt å kopiere eller reprodusere frimerker utstedt av myndighetene og dokumenter med lovmessig sertifisering.

#### • Vær forsiktig med kopiering og reproduksjon av visse dokumenter

Myndighetene har utstedt forholdsregler om kopier eller reproduksjoner av verdipapirer utstedt av private selskaper (aksjer, veksler, sjekker, gavekort osv.), transportbevis (f.eks. månedskort o.l.) eller klippekort, unntatt når et minimum av nødvendige kopier skal tilveiebringes for forretningsmessig bruk av et firma. I tillegg er det forbudt å kopiere eller reprodusere pass utstedt av politiet, lisenser utstedt av offentlige organer eller private grupper samt identitetskort og billetter, slik som passersedler eller matkuponger.

#### • Overhold opphavsretten

Kopiering eller reproduksjon av opphavsrettslig beskyttet arbeid som bøker, musikk, malerier, tresnitt, trykk, kart, tegninger, filmer og fotografier er regulert av nasjonale og internasjonale lover om opphavsrett. Ikke bruk dette produktet til å lage ulovlige kopier eller bryte lover om opphavsrett.

## Kassering av datalagringsutstyr

Vær oppmerksom på at selv om du sletter bilder eller formaterer minnekort eller annet datalagringsutstyr, slettes ikke de opprinnelige bildedataene fullstendig. Slettede filer kan noen ganger gjenopprettes fra kassert lagringsutstyr ved hjelp av kommersiell programvare. Dette kan føre til misbruk av personlige bildedata. Det er brukerens ansvar å sikre personvernet for denne typen data.

Før du kasserer en datalagringsenhet eller overfører eierskapet til en annen person, må du slette all data ved bruk av kommersiell programvare for sletting, eller formatere enheten og deretter fylle den helt opp med bilder som ikke inneholder noen form for privat informasjon (for eksempel bilder av en tom himmel). Sikre også at du erstatter alle bilder som er valgt for manuell forhåndsinnstilling (□ 162). Før du kasserer kameraet eller overfører eierskapet til en annen person, bør du også bruke alternativene **Wi-Fi > Nettverksinnstillinger > Nullstill nettverksinnstillinger** (□ 288) og **Nettverk > Nettverksinnstillinger** i kameraets oppsettsmeny for å slette all personlig nettverksinformasjon. Se dokumentasjonen som fulgte med kommunikasjonsenheten (ekstrautstyr) for mer informasjon om **Nettverk**-menyen. Vær forsiktig slik at du unngår å skade deg når du fysisk ødelegger en datalagringsenhet.

## **AVC Patent Portfolio License**

DETTE PRODUKTET ER LISENSERT UNDER AVC PATENT PORTFOLIO LICENSE FOR PERSONLIG OG IKKE-KOMMERSIELL BRUK AV EN KONSUMENT FOR Å (İ) KODE VIDEO I SAMSVAR MED AVC-STANDARDEN ("AVC-VIDEO") OG/ELLER (İİ) AVKODE AVC-VIDEO SOM BLE KODET AV EN KONSUMENT SOM VAR ENGASJERT I PERSONLIG OG IKKE-KOMMERSIELL AKTIVITET OG/ELLER BLE INNHENTET FRA EN VIDEOTILBYDER SOM HAR LISENS TIL Å YTE AVC-VIDEO. INGEN LISENS GIS ELLER ANTYDES FOR NOEN ANNEN BRUK. DU KAN FÅ MER INFORMASJON FRA MPEG LA, L.L.C. SE http://www.mpegla.com

## Bruk bare originalt elektronisk utstyr fra Nikon

Nikons kameraer inneholder komplekse elektroniske kretser. Bare originalt Nikon-tilbehør (inkludert batteriladere, batterier, nettadaptere og blitstilbehør) som er sertifisert av Nikon og spesielt beregnet til bruk sammen med dette digitale Nikon-kameraet, er konstruert for og påvist å virke innenfor Nikons driftsmessige og sikkerhetsmessige krav for disse elektroniske kretsene.

Bruk av elektronisk ekstrautstyr som ikke er produsert av Nikon, kan skade kameraet og gjøre garantien ugyldig. Bruk av tredjeparts oppladbare Li-ion batterier som ikke har det holografiske Nikon-merket vist til høyre, kan påvirke kameraets

kon Nikon Nik by<u>iN</u> uoyiN uo kon Nikon Nik

normale funksjon eller resultere i at batteriene overopphetes, tar fyr, sprekker eller lekker.

Hvis du vil ha mer informasjon om originalt Nikon-tilbehør, kontakter du en autorisert Nikonforhandler.

## 🗹 Bruk kun originalt Nikon tilbehør

Bare originalt Nikon tilbehør som er sertifisert av Nikon og spesielt beregnet for bruk med dette digitalkameraet, fyller Nikons driftsmessige og sikkerhetsmessige krav. BRUK AV TILBEHØR FRA ANDRE PRODUSENTER ENN NIKON KAN SKADE KAMERAET OG GJØRE NIKON-GARANTIEN UGYLDIG.

## 🖉 Før du tar viktige bilder

Før du skal ta bilder ved viktige anledninger (for eksempel i bryllup eller på reise), bør du ta et prøvebilde for å kontrollere at kameraet fungerer normalt. Nikon kan ikke holdes ansvarlig for skader eller tapt fortjeneste som kan være et resultat av produktfeil.

## 🖉 Livslang læring

Som et ledd i Nikons forpliktelse om "livslang læring" ved produktstøtte og opplæring finner du kontinuerlig oppdatert informasjon på følgende webområder:

- For brukere i USA: http://www.nikonusa.com/
- For brukere i Europa og Afrika: http://www.europe-nikon.com/support/
- For brukere i Asia, Oseania og Midtøsten: http://www.nikon-asia.com/ Besøk disse nettsidene med oppdatert informasjon om produkter, nyttige

besøk disse nettsidene med oppdatert informasjon om produkter, nyttige tips, svar på ofte stilte spørsmål fra brukerne (FAQ) og generelle råd om digital bildebehandling og fotografering. Du finner mer informasjon hos den lokale Nikon-representanten. Du finner kontaktinformasjon ved å gå til webadressen nedenfor: http://imaging.nikon.com/

# Trådløst

Dette produktet, som inneholder krypteringprogramvare utviklet i USA, underkastes USAs eksportadministreringsreguleringer og må ikke eksporteres eller reeksporteres til et land som USA forbyr eksport av varer til. Eksport er for øyeblikket forbudt til følgende land: Cuba, Iran, Nord-Korea, Sudan og Syria.

Bruk av trådløse enheter kan være forbudt i noen land eller regioner. Kontakt en Nikon-autorisert servicerepresentant før du bruker de trådløse funksjonene i dette produktet utenfor kjøpslandet.

## Merknader for kunder i Europa

Nikon Corporation erklærer herved at D750 er i samsvar med de grunnleggende kravene og andre relevante krav i direktiv 1999/5/EF. Konformitetserklæringen kan sjekkes på http://imaging.nikon.com/support/pdf/DoC\_D750.pdf

## Sikkerhet

Selv om en av fordelene med dette produktet er at det tillater andre å fritt koble seg til den trådløse utvekslingen av data hvor som helst innenfor dets rekkevidde, kan følgende forekomme dersom sikkerheten ikke er aktivert:

- Datatyveri: Ondsinnede tredjeparter kan snappe opp trådløse overføringer og stjele brukeridentiteter, passord og annen personlig informasjon.
- Uautorisert tilgang: Uautoriserte brukere kan få tilgang til nettverket og endre data eller utføre andre ondsinnede handlinger. Merk at på grunn av trådløse nettverks utforming kan spesialiserte angrep tillate uautorisert tilgang selv når sikkerhet er aktivert.

# Innledning

# Bli kjent med kameraet

Bruk litt tid på å bli kjent med kamerakontrollene og -visningene. Det kan være lurt å sette et bokmerke i denne delen og slå opp i den mens du leser gjennom resten av bruksanvisningen.

## <u>Kamerahuset</u>

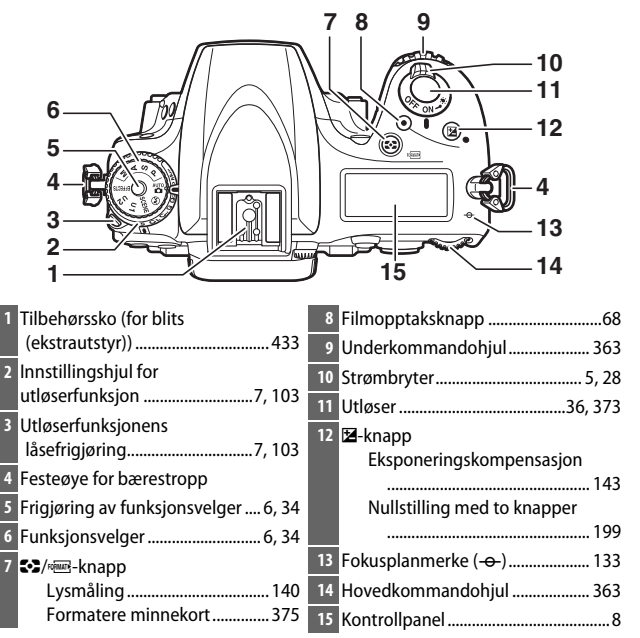

## Kamerahuset (fortsatt)

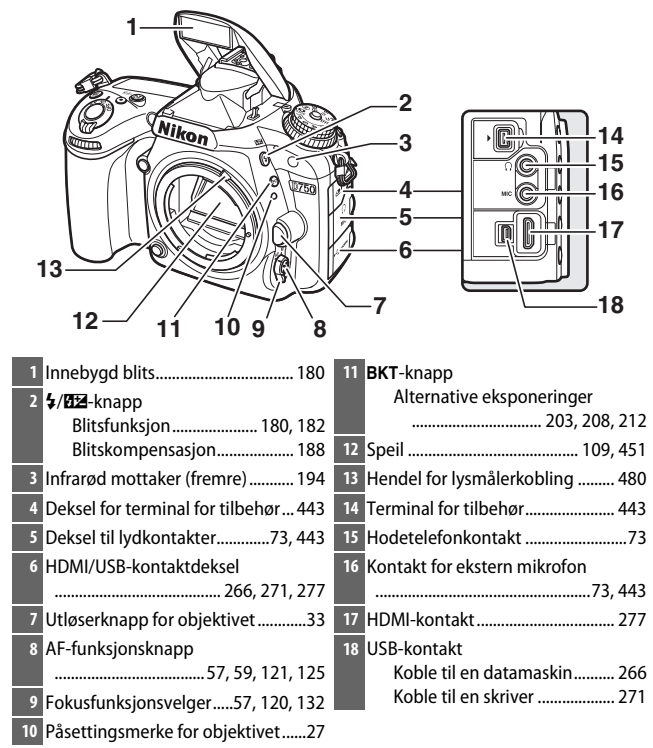

#### Lukk kontaktdekslet

Lukk kameraets kontaktdeksel når kontaktene ikke er i bruk. Fremmedlegemer i kontaktene kan forstyrre dataoverføringen.

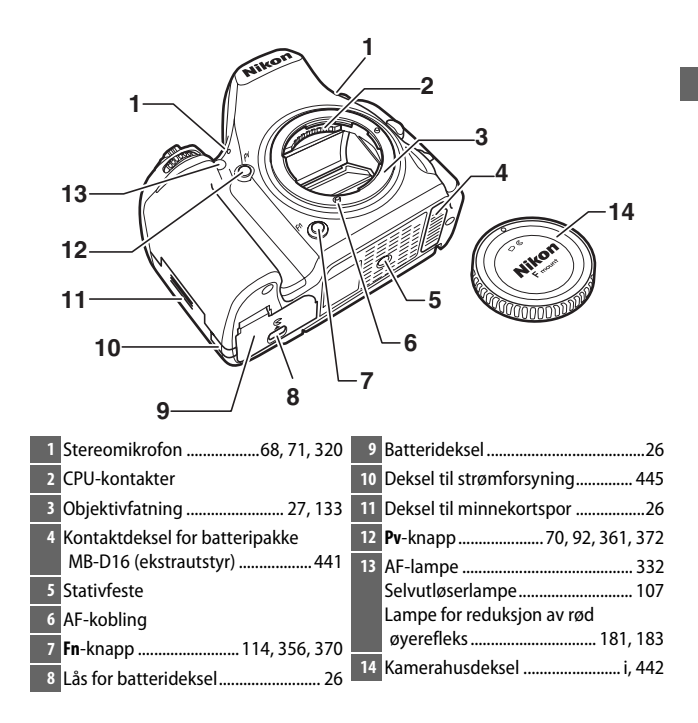

| 3 4 5<br>6<br>7<br>9<br>10<br>11<br>13<br>12 |
|----------------------------------------------|
| 13 Høyttaler80                               |
| <ul> <li>14 Vippbar skjerm</li></ul>         |
| 16       Setuspere bilder                    |
|                                              |

| 17                       | ♥/QUAL-knapp                     | 19 | MENU-knapp          |
|--------------------------|----------------------------------|----|---------------------|
|                          | Avspillingszoom inn              |    | Meny20, 300         |
|                          | Bildekvalitet/størrelse 116, 118 | 20 | ▶-knapp             |
| 18 <b>?/~_/WB</b> -knapp |                                  |    | Avspilling37, 241   |
|                          | Hjelp 21                         | 21 | 面/珊-knapp           |
|                          | Beskytt257                       |    | Slett               |
|                          | Hvitbalanse 146, 149, 154, 156   |    | Formatere minnekort |

## 🖉 LCD-lys

Når strømbryteren dreies mot 🔅, aktiveres tidsbryteren for beredskapsstilling og kontrollpanelets bakgrunnsbelysning (LCD-lys), hvilket gjør det lettere å se displayvisningen i mørket. Når strømbryteren slippes og går tilbake til **ON**-posisjon, forblir

Strømbryter

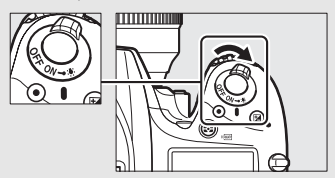

belysningen tent i seks sekunder mens tidsbryteren for beredskapsstilling er aktiv, eller til lukkeren utløses eller strømbryteren dreies mot 🔅 igjen.

## 🖉 Høyttaleren

Ikke plasser høyttaleren i nærheten av magnetiske enheter. Hvis ikke denne forholdsregelen overholdes, kan data lagret på de magnetiske enhetene påvirkes.

## Funksjonsvelgeren

Kameraet byr på funksjonene oppgitt nedenfor. For å velge en funksjon trykker du på frigjøringen av funksjonsvelgeren og dreier på funksjonsvelgeren.

Funksjonsvelger

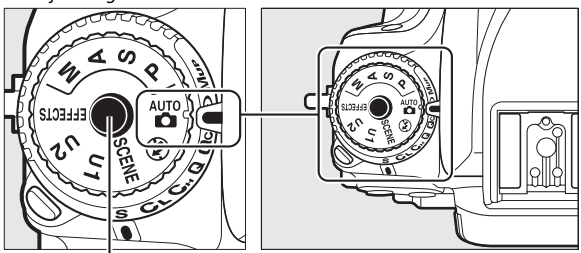

Frigjøring av funksjonsvelger

## Funksjonene P, S, A og M:

- P—Programautomatikk (🕮 89)
- S—Lukkerprioritert automatikk (D 90)
- A Blenderprioritert automatikk (CD 91)
- M—Manuell (□ 93)

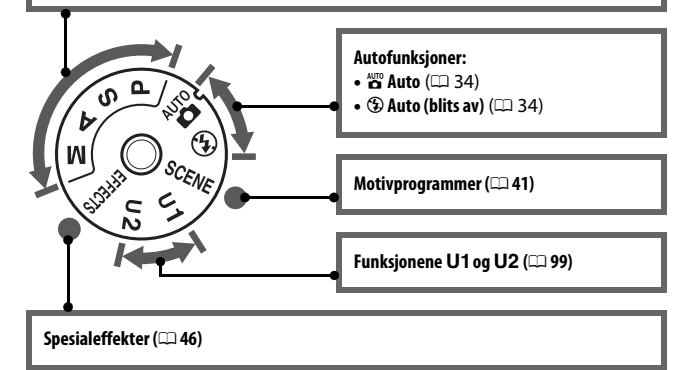

## 🖉 Objektiver uten CPU

Objektiver uten CPU ( $\square$  427) kan kun brukes med eksponeringskontroll **A** og **M**. Utløseren deaktiveres hvis du velger en annen innstilling når et objektiv uten CPU er montert.

# Innstillingshjulet for utløserfunksjon

For å velge en utløserfunksjon trykker du på utløserfunksjonens låsefrigjøring og dreier innstillingshjulet for utløserfunksjon til ønsket innstilling (🕮 103).

Utløserfunksjonens låsefrigjøring

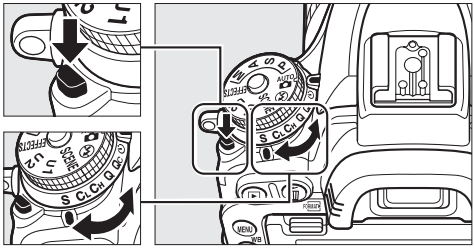

Innstillingshjul for utløserfunksjon

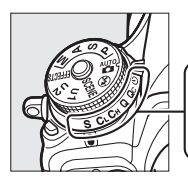

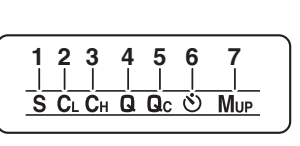

 1
 S Enkeltbilde
 103
 5
 Gc Qc (lyddempet kontinuerlig)

 2
 CL Kontinuerlig lav hastighet
 103
 0
 utløser
 103

 3
 CH Kontinuerlig høy hastighet
 103
 6
 Selvutløser
 103, 106

 4
 D Lyddempet lukkør
 103
 7
 Mue Hevet speil
 104, 109

7

# Kontrollpanelet

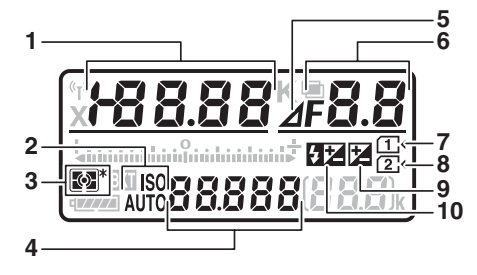

| 1 | Lukkertid90, 93                      | 5   | ndikator for blenderåpningstrinn |
|---|--------------------------------------|-----|----------------------------------|
|   | Eksponeringskompensasjonsverdi       |     |                                  |
|   |                                      | 6 E | Blenderåpning (f-tall)           |
|   | Verdi for blitskompensasjon 188      | E   | Blenderåpning (antall trinn)     |
|   | Finjustering av hvitbalanse 150      |     |                                  |
|   | Fargetemperatur 145, 154             | Q   | Økning for alternative           |
|   | Forhåndsinnstilt                     |     | eksponeringer 204, 209           |
|   | hvitbalansenummer 155                | A   | Antall bilder i sekvens med      |
|   | Antall bilder i sekvens med          |     | alternative ADL-eksponeringer    |
|   | alternative eksponeringer og         |     |                                  |
|   | alternative blitseksponeringer 203   | A   | Antall bilder per intervall      |
|   | Antall bilder i sekvens med          | S   | Største blenderåpning            |
|   | alternative                          |     | (objektiver uten CPU) 238        |
|   | hvitbalanseeksponeringer             | L I | ndikator for PC-funksjon 444     |
|   | Antall intervaller for fotografering | 7 N | Vinnekortindikator               |
|   | med intervallutløser                 |     | (Spor 1)                         |
|   | Brennvidde (objektiver uten CPU)     | 8 1 | Vinnekortindikator               |
|   |                                      |     | (Spor 2)                         |
| 2 | Indikator for ISO-følsomhet 134      | 9   | ndikator for                     |
|   | Indikator for automatisk valgt       |     | eksponeringskompensasion 144     |
|   | ISO-følsomhet 137                    | 10  |                                  |
| 3 | Lysmåling 140                        |     | ndikator for biltskompensasjon   |
| 4 | ISO-følsomhet134                     |     |                                  |
|   | Autofokusfunksion 121                |     |                                  |
| -16<br>-17 |
|------------|
| -18        |
| -19        |

| 11 Wi-Fi-indikator                                                                                                    | 15 Batteriindikator                                                           |
|----------------------------------------------------------------------------------------------------|-------------------------------------------------------------------------------|
| 12 Indikator for blitssynkronisering                                                                                                    | 16 Multieksponeringsindikator 217                                             |
|                                                                                                    | 17 Fargetemperaturindikator 152                                               |
| 13       Indikator for eksponering/<br>alternative eksponeringer         Eksponering                                                                                                    | 18       Antall gjenværende eksponeringer                                     |
| 14       Indikator for alternative         eksponeringer/alternative         blitseksponeringer         blitseksponeringer         203         Indikator for alternativ         hvitbalanse.         208         Indikator for alternativ         eksponering med ADL.         212 | 19       "k" (vises når det er igjen minne til<br>mer enn 1000 eksponeringer) |

Merk: Displayet vises med alle indikatorene tent for illustrative formål.

#### 🖉 Visning når kameraet er slått av

Hvis kameraet er slått av med et batteri og minnekort innsatt, vil minnekortikonet og antall gjenværende eksponeringer vises (noen minnekort vil i sjeldne tilfeller bare vise denne informasjonen når kameraet er på).

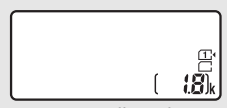

#### Søkeren

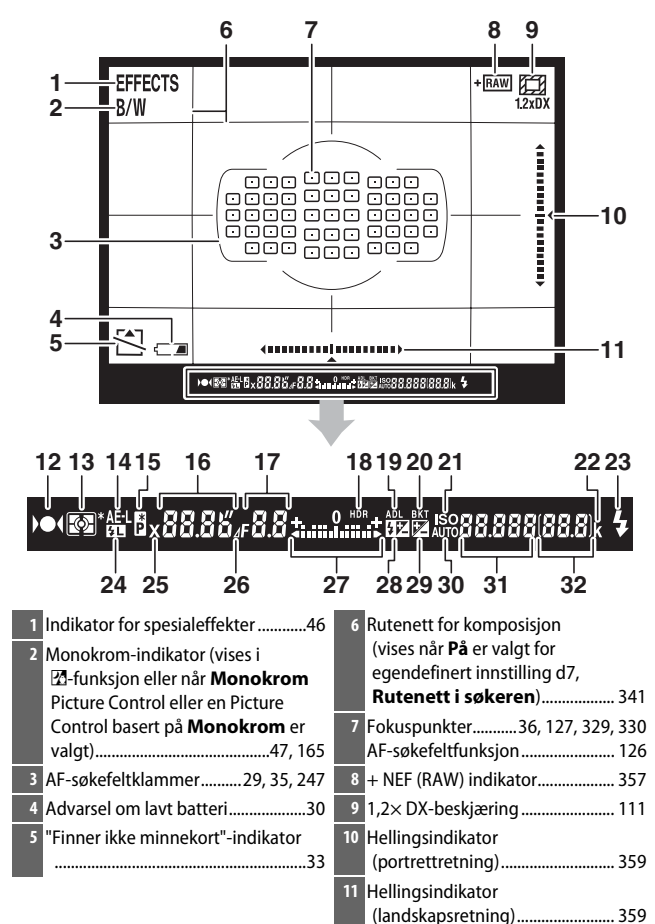

10

| 12 Fokusindikator                                                          | 25 Indikator for blitssynkronisering                                        |
|----------------------------------------------------------------------------|-----------------------------------------------------------------------------|
| 13 Lysmåling 139, 140                                                      |                                                                             |
| 14 Eksponeringslås (AE)141                                                 | 26 Indikator for blenderåpningstrinn                                        |
| 15 Indikator for fleksiprogram                                             |                                                                             |
| 16         Lukkertid                                                       | 27 Eksponeringsindikator                                                    |
| 17 Blenderåpning (f-tall)91, 93<br>Blenderåpning (antall trinn)            | <ul> <li>28 Indikator for blitskompensasjon</li> <li>188</li> </ul>         |
|                                                                            | 29 Indikator for                                                            |
| 19 ADL-indikator                                                           | eksponeringskompensasjon 144<br>30 Indikator for automatisk valgt           |
| eksponeringer/alternative                                                  | ISO-følsomhet 137                                                           |
| blitseksponeringer                                                         | 31ISO-følsomhet                                                             |
| hvitbalanse                                                                | 32 Antall gjenværende eksponeringer<br>31<br>Antall bilder som gjenstår før |
| 21 Indikator for ISO-følsomhet                                             | minnebufferen er full 105, 492                                              |
| 22 "k" (vises når det er igjen minne til<br>mer enn 1000 eksponeringer) 31 | forhåndsinnstilt hvitbalanse 157<br>Eksponeringskompensasjonsverdi          |
| 23 Klarsignal for blitsen 40, 339                                          |                                                                             |
| 24 Indikator for FV-lås 191                                                | Verdi for blitskompensasjon 188                                             |

Merk: Displayet vises med alle indikatorene tent for illustrative formål.

#### 🔽 Ikke noe batteri

Visningen i søkeren dempes når batteriet er helt utladet, eller det ikke er satt inn et batteri. Dette er normalt, og tyder ikke på funksjonsfeil. Visningen i søkeren vil fungere som normalt igjen når et fullt oppladet batteri settes inn.

#### Kontrollpanelet og informasjon i søkeren

Kontrollpanelets og søkervisningens lysstyrke varierer med temperaturen, og visningenes svartider kan synke ved lave temperaturer. Dette er normalt, og tyder ikke på funksjonsfeil.

### Informasjonsvisningen

Trykk på 📾-knappen for å vise lukkertid, blenderåpning, antall gjenværende eksponeringer, AF-søkefeltfunksjon og annen opptaksinformasjon på skjermen.

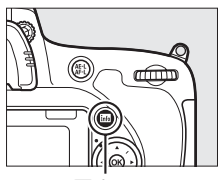

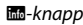

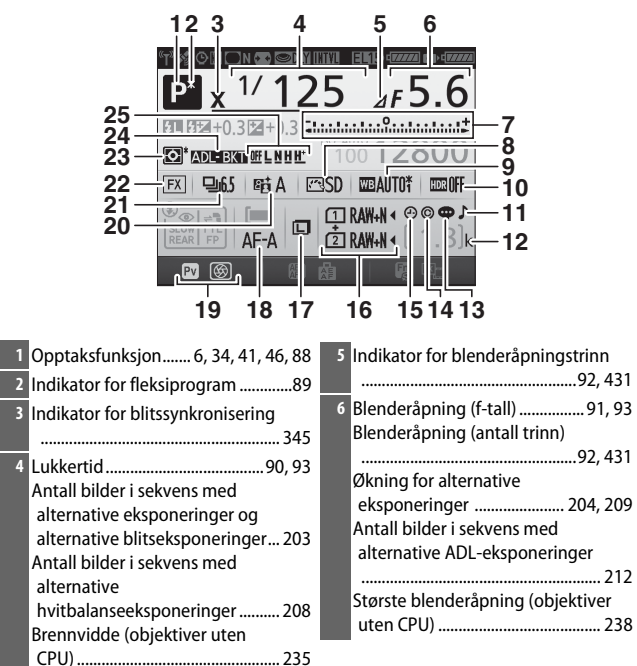

| 7 Eksponeringsindikator                                                    | <ul> <li>15 "Klokke ikke stilt"-indikator15, 381</li> <li>16 Bildekvalitet</li></ul> |
|----------------------------------------------------------------------------|--------------------------------------------------------------------------------------|
| Fremdriftsindikator for alternative<br>innstillinger                       | 17 Bildestørrelse 118                                                                |
| Alternative eksponeringer og<br>alternative blitseksponeringer             | 19 Tildeling av <b>Pv</b> -knappen                                                   |
|                                                                            | 20 Indikator for aktiv D-Lighting 176                                                |
| 8 Picture Control-indikator                                                | 21 Utløserfunksjon7, 103<br>Serieopptakshastighet                                    |
| 9 Hvitbalanse                                                              | 22       Bildefeltindikator       112         23       Lysmåling       139           |
| 10 HDR-indikator                                                           | 24 Indikator for alternative<br>eksponeringer og alternative<br>blitseksponeringer   |
| 11 Indikator for pipesignal                                                | hvitbalanse 208                                                                      |
| 12 "k" (vises når det er igjen minne til<br>mer enn 1000 eksponeringer) 31 | Indikator for alternativ eksponering<br>med ADL                                      |
| 13 Indikator for bildekommentar 384                                        | 25 Mengde for alternativ eksponering                                                 |
| 14 Informasjon om opphavsrett 385                                          | med ADL 213                                                                          |

#### 🖉 Slå av skjermen

Trykk på meknappen igjen, eller trykk utløseren halvveis ned for å fjerne opptaksinformasjonen fra skjermen. Skjermen slås av automatisk dersom ingen handling utføres i løpet av cirka 10 sekunder.

#### Informasjonsvisningen (fortsatt)

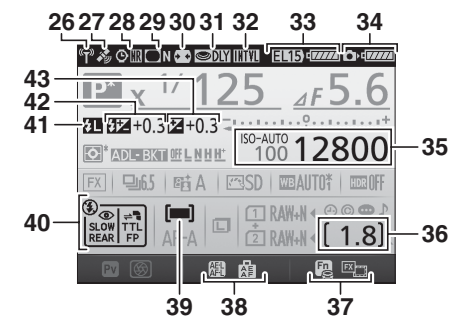

| 26 | Indikator for Wi-Fi-tilkobling 288<br>Indikator for Eye-Fi-tilkobling 392 | 36 | Antall gjenværende eksponeringer<br>       |
|----|---------------------------------------------------------------------------|----|--------------------------------------------|
| 27 | Indikator for satellittsignal                                             |    | Indikator for tidsforkortet                |
| 28 | Indikator for støyreduksjon ved<br>lang eksponering                       | 37 | Tildeling av <b>Fn</b> -knappen            |
| 29 | Indikator for vignetteringskontroll                                       | 38 | Tildeling av <b>AE-L/AF-L</b> -knappen 361 |
| 30 | Automatisk fortegningskontroll                                            | 39 |                                            |
|    |                                                                           | 40 | Blitsfunksjon 180, 182                     |
| 31 | Innstilling for                                                           | 41 | Indikator for FV-lås 191                   |
|    | eksponeringsforsinkelse                                                   | 42 | Indikator for blitskompensasjon            |
| 32 | Indikator for intervallutløser 222                                        |    |                                            |
|    | Indikator for tidsforkortelse                                             |    | Verdi for blitskompensasjon 188            |
|    | Fjernkontrollmodus (ML-L3) 193                                            | 43 | Indikator for                              |
| 33 | Visning av batteritype i                                                  |    | eksponeringskompensasjon 144               |
|    | MB-D16                                                                    |    | Eksponeringskompensasjonsverdi             |
|    | Batteriindikator, MB-D16                                                  |    |                                            |
| 34 | Indikator for kamerabatteri                                               |    |                                            |
| 35 | Indikator for ISO-følsomhet                                               |    |                                            |
|    | ISO-følsomhet134                                                          |    |                                            |

Merk: Displayet vises med alle indikatorene tent for illustrative formål.

#### 🖉 Se også

For informasjon om å velge hvor lenge skjermen forblir på, se egendefinert innstilling c4 (**Forsinkelse for skjerm av**, 🖽 337). For informasjon om å endre fargene på informasjonsvisningens bokstaver, se egendefinert innstilling d9 (**Informasjonsdisplay**, 🖽 341).

#### 🖉 🕘 ("Klokke ikke stilt")-ikon

Kameraklokken får strøm av en uavhengig, oppladbar strømkilde, som lades opp etter behov når hovedbatteriet er installert, eller kameraet får strøm av en strømforsyning og nettadapter (ekstrautstyr) (□ 441). To dagers lading vil gi klokken strøm i cirka tre måneder. Hvis kameraet viser en advarsel om at klokken har blitt nullstilt og et  $\Theta$ -ikon blinker i informasjonsvisningen, har klokken blitt nullstilt og datoen og klokkeslettet som lagres med nye fotografier, vil ikke være korrekt. Bruk alternativet **Tidssone og dato** > **Dato og klokkeslett** i oppsettsmenyen for å stille inn klokken på korrekt tid og dato (□ 28, 381).

Kameraklokken er ikke like nøyaktig som de fleste armbåndsur og klokker. Sjekk klokken jevnlig mot andre mer nøyaktige klokker, og still den hvis det er nødvendig.

# <u>i-knappen</u>

Bruk *i*-knappen for hurtig tilgang til hyppig brukte innstillinger under avspilling (© 245) og med søker- (© 198) og live view-fotografering (© 61) og film live view (© 71).

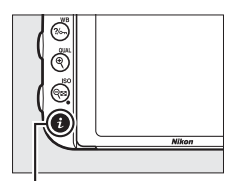

i-knapp

|   | Velg bildefelt              | п          | 171 |
|---|-----------------------------|------------|-----|
|   | Still inn Picture Control   | ⊡SD        | h   |
| ٦ | Aktiv D-Lighting            | 暗Α         | f   |
| F | HDR (High Dynamic Range)    | <b>OFF</b> |     |
|   | Fjernkontrollmodus (ML-L3)  | • OFF      |     |
|   | Tildel Fn-knappen           |            |     |
|   | Tildel forhåndsvisn.knappen |            |     |
|   | Tildel AE-L/AF-L-knappen    |            |     |
|   | i                           | Avbryt     |     |
|   |                             |            |     |

Fotografering med søkeren

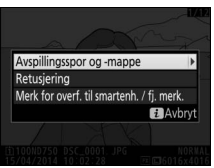

Avspilling

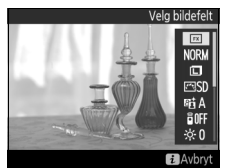

Live view-fotografering

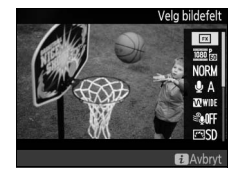

Film live view

# Bruke den vippbare skjermen

Skjermen kan vinkles og dreies som vist nedenfor.

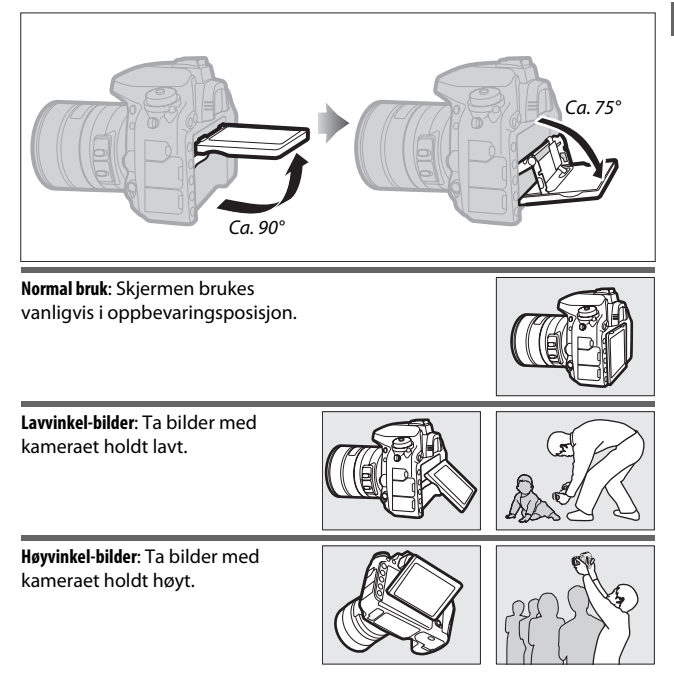

#### Bruke skjermen

Drei skjermen forsiktig innenfor grensene på side 17. *Ikke bruk for stor kraft.* Dersom disse forholdsreglene ikke overholdes, kan det føre til skade på kameraet eller skjermen. Hvis kameraet er montert på et stativ, bør du passe på at skjermen ikke kommer i kontakt med stativet.

lkke løft eller bær kameraet ved å kun holde i skjermen. Kameraet kan skades hvis du ikke følger denne forholdsregelen. Hvis skjermen ikke brukes til å ta fotografier, må du sette den tilbake i oppbevaringsposisjon.

Ikke ta på området på baksiden av skjermen eller la væske komme i kontakt med den indre overflaten. Dersom disse forholdsreglene ikke overholdes, kan det føre til funksjonsfeil på produktet.

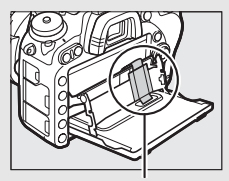

Vær spesielt oppmerksom på at du ikke tar på dette området.

# <u>Multivelgeren</u>

I denne bruksanvisningen vises handlinger som bruker multivelgeren med ikonene ⊕, ⊕, ⊕ og ⊕.

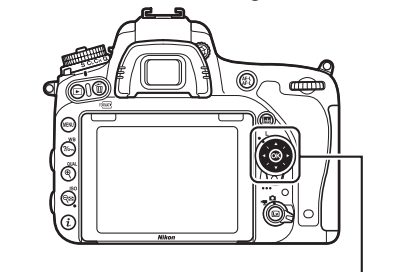

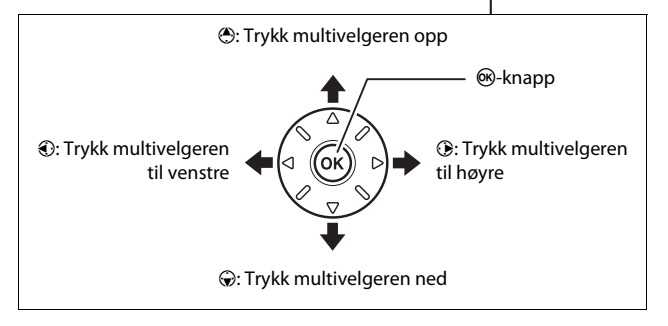

### Kameramenyer

Du finner de fleste alternativene for opptak, avspilling og oppsett i kameramenyene. Trykk på MENU-knappen for å vise menyene.

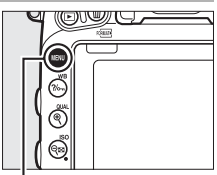

MENU-knapp

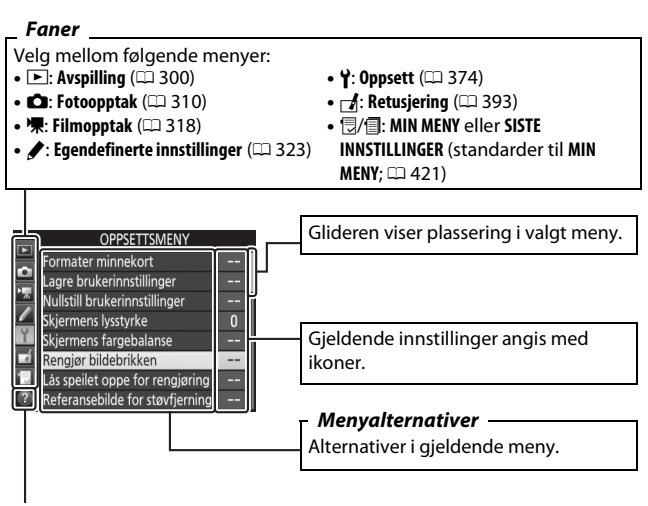

Hjelp-ikon (🕮 21)

# Bruke kameramenyene

#### Menykontroller

Bruk multivelgeren og ®-knappen til å navigere gjennom kameramenyene.

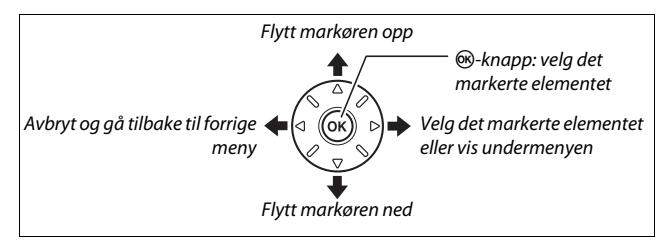

#### 🖉 🗇 (Hjelp)-ikon

Hvis et <sup>(2)</sup>-ikon vises i skjermens nedre venstre hjørne, kan hjelp vises ved å trykke på **?**~ (**WB**)-knappen.

En beskrivelse av alternativet eller menyen som er valgt, vises så lenge knappen holdes nede. Trykk på ⊕ eller ⊕ for å rulle gjennom visningen.

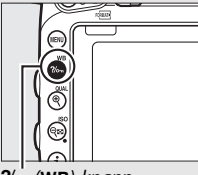

#### ? Multieksponering

Lagre angitt antall opptak som ett enkelt bilde. Utløpstiden for tidsbryteren utvides med 30 s. Hvis innstilt id utløper, avsluttes opptaket, og det lages en multieksponering av bildene du har tatt.

?/ (WB)-knapp

#### II Navigere i menyene

Følg trinnene nedenfor for å navigere i menyene.

# 1 Vis menyene.

Trykk på MENU-knappen for å vise menyene.

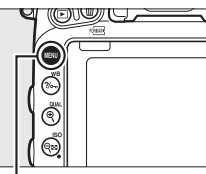

MENU-knapp

# 2 Marker ikonet for gjeldende meny.

Trykk på ④ for å markere ikonet for gjeldende meny.

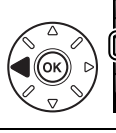

#### OPPSETTSMENY ater minnekort

| \$ | Formater minnekort              |  |
|----|---------------------------------|--|
| 4  | Lagre brukerinnstillinger       |  |
| 4  | Nullstill brukerinnstillinger   |  |
| ÷  | Skjermens lysstyrke             |  |
| ĭ  | Skjermens fargebalanse          |  |
| A. | Rengjør bildebrikken            |  |
| μ, | Lås speilet oppe for rengjøring |  |
|    | Referansebilde for støvfjerning |  |
|    |                                 |  |

# **3** Velg en meny.

Trykk på 🕙 eller 🕞 for å velge ønsket meny.

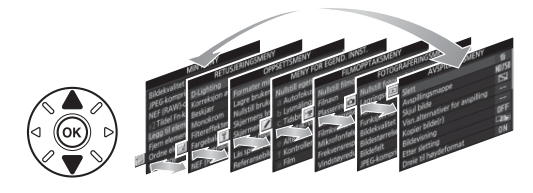

4 Plasser markøren i den valgte menyen. Trykk på ⊕ for å plassere

markøren i den valgte menyen.

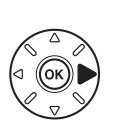

|          | AVSPILLINGSMENY                  |            |
|----------|----------------------------------|------------|
|          | Slett                            | Ú          |
| 2        | Avspillingsmappe                 | ND750      |
| <u> </u> | Skjul bilde                      | ~          |
|          | Visn.alternativer for avspilling |            |
| ۲        | Kopier bilde(r)                  |            |
| 4        | Bildevisning                     | <b>OFF</b> |
| 1        | Etter sletting                   |            |
| ?        | Dreie til høydeformat            | ON         |

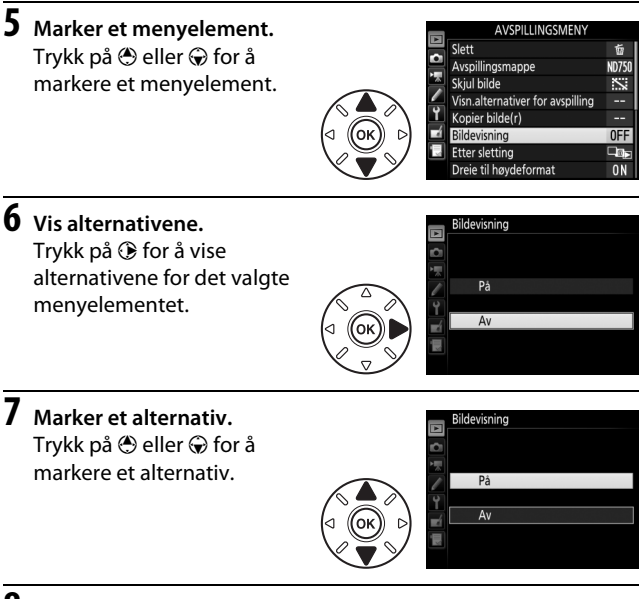

# **8** Velg det markerte elementet.

Trykk på ⊛ for å velge det markerte elementet. Hvis du vil avslutte uten å velge, trykker du på MENUknappen.

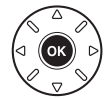

Legg merke til følgende:

- Menyelementer som vises i grått, er ikke tilgjengelige for øyeblikket.
- Å trykke på ③ gir vanligvis samme resultat som å trykke på , men i noen tilfeller kan du kun velge ved å trykke på .
- For å gå ut av menyene og gå tilbake til opptaksfunksjonen, trykker du utløseren halvveis ned.

# De første trinnene

Følg de syv trinnene nedenfor for å gjøre kameraet klart for bruk.

# 1 Fest bærestroppen.

Fest bærestroppen som vist. Gjenta for det andre festeøyet.

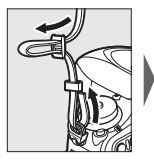

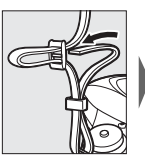

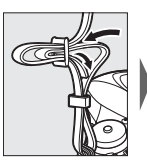

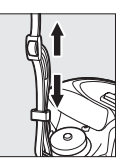

# 2 Lad opp batteriet.

Sett inn batteriet og plugg i laderen (laderen leveres enten med en støpseladapter eller en strømkabel, avhengig av land eller region). Et tomt batteri lades helt opp på cirka to timer og 35 minutter.

• Støpseladapter: Sett støpseladapteren i nettadapterens inngang (①). Skyv støpseladapterlåsen som vist (②) og drei adapteren 90° for å feste den på plass (③). Sett inn batteriet og plugg i laderen.

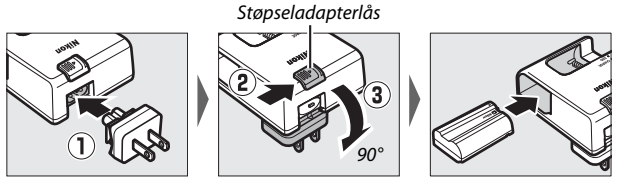

• **Strømkabel**: Etter at du har koblet strømkabelen sammen med pluggen i retningen som vises, setter du inn batteriet og kobler kabelen inn.

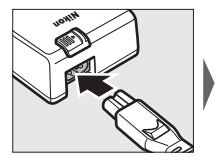

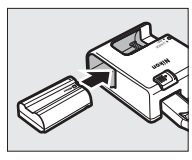

CHARGE (lade)-lampen blinker mens batteriet lades opp.

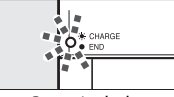

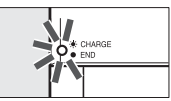

Batteriet lades

Lading ferdig

# **3** Sett inn batteriet og minnekortet.

Før du setter inn eller fjerner batteriet eller minnekort, må du bekrefte at strømbryteren er i posisjon **OFF (av)**. Sett inn batteriet i den retningen som vises, og bruk batteriet for å holde den oransje batterilåsen trykket til én side. Låsen låser batteriet på plass når det er satt helt inn.

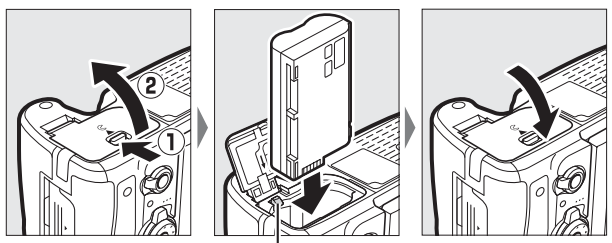

Batterilås

Hvis du bruker kun ett minnekort, sett det inn i spor 1 (🕮 31). Skyv minnekortet inn til det klikker på plass.

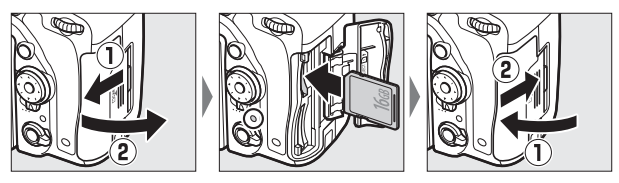

#### Batteriet og laderen

Les og følg advarslene og forholdsreglene på sidene xiii–xvi og 457–459 i denne bruksanvisningen.

# 4 Sett på et objektiv.

Pass på at det ikke kommer støv inn i kameraet når du tar av objektivet eller kamerahusdekslet. Objektivet som oftest brukes i denne bruksanvisningen for illustrasjonsformål, er et AF-S NIKKOR 24–85 mm f/3,5–4,5G ED VR-objektiv.

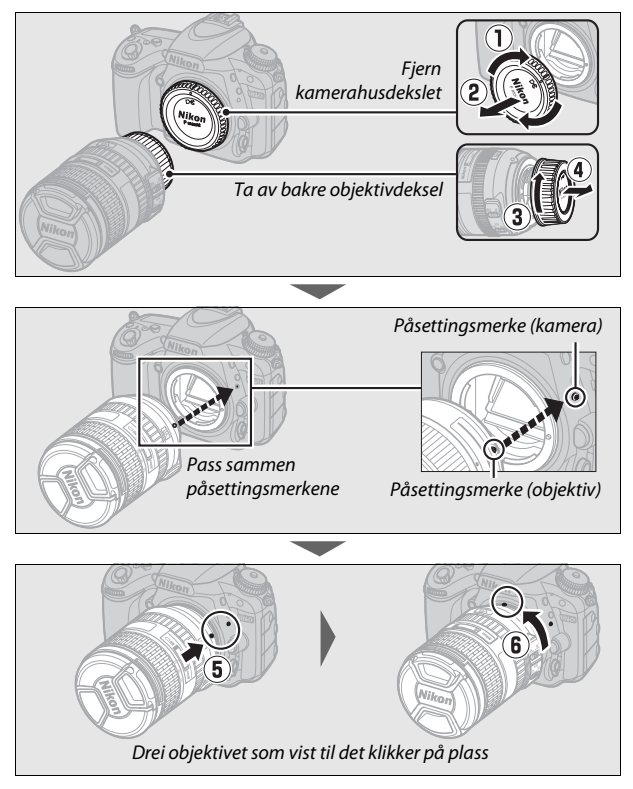

Pass på at du fjerner objektivdekslet før du tar bilder.

# 5 Slå på kameraet.

Kontrollpanelet tennes. Hvis dette er første gang kameraet slås på, vil en dialogboks for valg av språk vises.

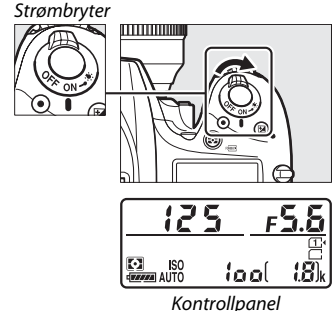

#### 🖉 Rengjøring av bildebrikken

Kameraet vibrerer mikrofilteret som dekker bildebrikken for å fjerne støv når kameraet slås på eller av (🕮 448).

# **6** Velg et språk og still kameraklokken.

Bruk multivelgeren og ®knappen til å velge et språk og til å stille kameraklokken. Når du stiller inn kameraklokken, vil du bli bedt om å velge et alternativ for tidssone, datoformat og sommertid

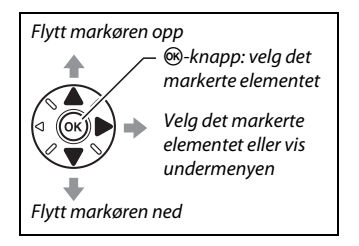

før du stiller inn tiden og datoen; merk at kameraet bruker en 24-timers klokke. Innstillinger for språk og dato/tid kan endres når som helst ved bruk av alternativene **Språk (Language)** (© 381) og **Tidssone og dato** (© 381) i oppsettsmenyen.

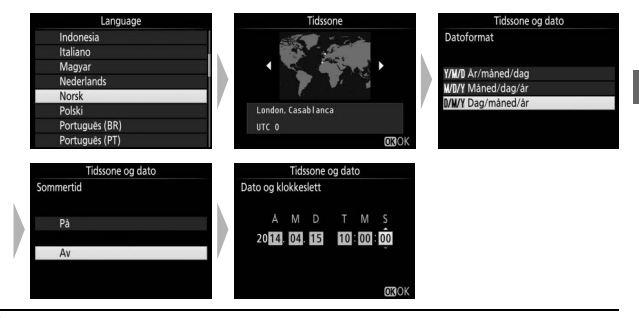

# 7 Fokuser søkeren.

Drei diopterjusteringen til AF-søkefeltklammerne er i skarpt fokus. Når du håndterer kontrollen og har øyet inntil søkeren, må du passe på at du ikke får fingeren eller en negl i øyet.

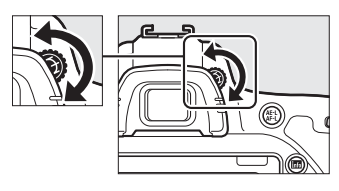

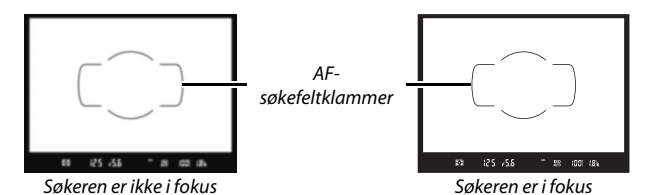

Kameraet er nå klart for bruk. Gå videre til side 34 for informasjon om hvordan man tar fotografier.

#### 📕 Batterinivå

Batterinivået vises på kontrollpanelet og i søkeren.

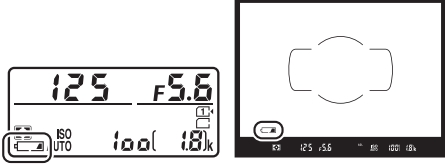

Kontrollpanel

Søker

| Kontrollpanel     | Søker          | Beskrivelse                                                                |
|-------------------|----------------|----------------------------------------------------------------------------|
| 477774            | _              | Batteriet er helt oppladet.                                                |
| e <b>////</b>     | —              |                                                                            |
| 4                 | _              | Batteriet er delvis utladet.                                               |
| 4 14              | —              |                                                                            |
| 44                | - <b>-</b>     | Lavt batterinivå. Lad opp batteriet eller bruk<br>et klart reservebatteri. |
| المعالم (blinker) | د<br>(blinker) | Utløseren er deaktivert. Lad opp eller bytt<br>batteri.                    |

### **II** Antall gjenværende eksponeringer

Kameraet har to minnekortspor: spor 1 og spor 2. Spor 1 er for hovedkortet; kortet i spor 2 kan brukes til sikkerhetskopiering eller en sekundær rolle. Hvis standardinnstillingen til **Overfylt** er valgt for **Funksjon for kortet i spor 2** ( $\square$  119) når to minnekort er satt inn, vil kortet i spor 2 kun brukes når kortet i spor 1 er fullt.

Kontrollpanelet viser sporet eller sporene som for øyeblikket holder et minnekort (eksemplet til høyre viser ikonene som vises når et kort er satt inn i hvert spor). Hvis minnekortet er fullt eller låst, eller det har oppstått en feil, vil ikonet for det berørte minnekortet blinke ( $\Box$  473).

Kontrollpanelet og søkeren viser antall fotografier som kan tas ved gjeldende innstillinger (verdier over 1000 rundes av nedover til nærmeste hundre; f.eks. vises verdier mellom 1800 og 1899 som 1,8 k). Hvis det er satt inn to kort, viser displayene tilgjengelig plass på kortet i spor 1.

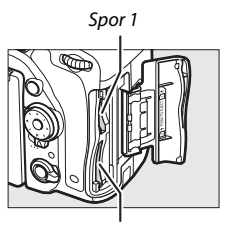

Spor 2

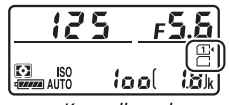

Kontrollpanel

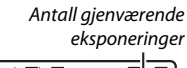

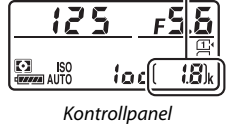

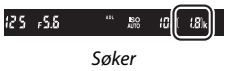

#### **Fjerne batteriet og minnekort** Ta ut batteriet

Slå kameraet av og åpne batteridekslet. Skyv batterilåsen i retningen som vises med pilen for å frigjøre batteriet, og ta så ut batteriet for hånd.

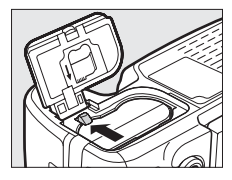

#### Fjerne minnekort

Etter å ha forsikret deg om at lampen for minnekortaktivitet ikke lyser, kan du slå av kameraet, åpne dekslet til minnekortspor og trykke på kortet for å støte det ut (①). Deretter kan du ta ut kortet for hånd (②).

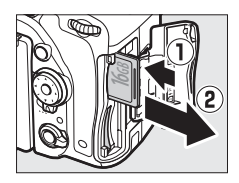

#### Minnekort

- Minnekort kan være varme etter bruk. Vær forsiktig når du tar ut minnekort fra kameraet.
- Slå av strømmen før du setter inn eller tar ut minnekort. Ikke fjern minnekort fra kameraet, slå av kameraet eller ta ut eller koble fra strømkilden under formatering eller mens data lagres, slettes eller kopieres til en datamaskin. Følges ikke denne forholdsregelen, kan data gå tapt, eller kameraet eller minnekortet kan bli skadet.
- Ikke berør kortterminalene med fingrene eller metallgjenstander.
- Ikke bøy eller mist kortet i bakken, og pass på at det ikke utsettes for kraftige slag eller støt.
- Bruk ikke kraft på kortrammen. Hvis du ikke følger denne forholdsregelen, kan kortet bli skadet.
- Må ikke utsettes for vann, varme, høy fuktighet eller direkte sollys.
- Ikke formater minnekort i en datamaskin.

#### 🖉 Ikke noe minnekort

Kontrollpanelet og søkeren viser (- $\xi$ -) hvis det ikke er satt inn noe minnekort. Hvis kameraet er slått av med et oppladet batteri og det ikke er satt inn noe minnekort, vises (- $\xi$ -) på kontrollpanelet.

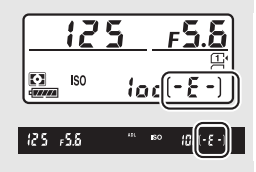

#### Bryteren for skrivebeskyttelse

SD-minnekort er utstyrt med en bryter for skrivebeskyttelse for å hindre at data går tapt ved et uhell. Når denne bryteren er i posisjon "lock" (låst), kan ikke minnekortet formateres, og fotografier kan ikke

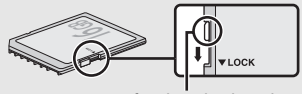

Bryter for skrivebeskyttelse

slettes eller lagres (en advarsel vises på skjermen hvis du forsøker å utløse lukkeren). Skyv bryteren til posisjonen "write" (skriv) for å låse opp minnekortet.

#### II Ta av objektivet

Pass på at kameraet er slått av når du tar av eller bytter objektiv. For å ta av objektivet trykker du på og holder nede utløserknappen for objektivet (①) mens du vrir objektivet med urviseren (②). Sett på objektivdekslene og kamerahusdekslet når du har fjernet objektivet.

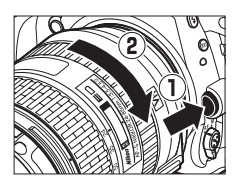

#### CPU-objektiver med blenderringer

Hvis du bruker et CPU-objektiv med en blenderring (
429), låser du blenderen på minste åpning (høyeste f-tall).

# Grunnleggende fotografering og avspilling

# "Pek og skyt"-fotografering (Innstillingene

Dette avsnittet beskriver hvordan du tar fotografier i innstillingene 📅 og ③. 🃅 og ④ er automatiske "pek og skyt"-funksjoner der majoriteten av innstillingene styres av kameraet i forhold til opptaksforholdene.

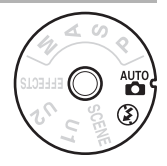

Før du går videre, må du slå på kameraet og velge ønsket innstilling ved å trykke på frigjøringen av funksjonsvelgeren og dreie funksjonsvelgeren til 🖀 eller 🏵 (den eneste forskjellen mellom de to er at blitsen ikke avfyres med 🏵-innstillingen).

Funksjonsvelger

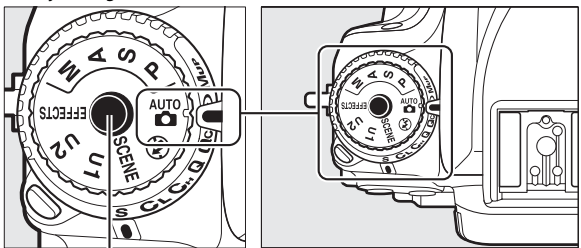

Frigjøring av funksjonsvelger

#### Gjør klart kameraet.

Når du komponerer fotografier i søkeren, holder du håndtaket i høyre hånd og lar kamerahuset eller objektivet hvile i venstre hånd.

Hold kameraet som vist til høyre når du komponerer fotografier i høydeformat (stående).

2 Komponer fotografiet. Komponer et fotografi i søkeren med hovedmotivet innenfor AFsøkefeltklammerne.

#### 🖉 Bruk av zoomobjektiv

Bruk zoomringen til å zoome inn på motivet slik at det fyller et større område av bildet, eller zoom ut for å få med mer av motivområdet i det endelige bildet (velg lengre brennvidder for å zoome inn, kortere brennvidder for å zoome ut).

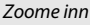

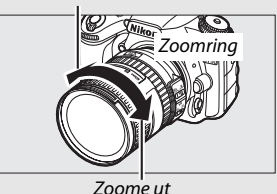

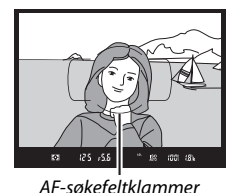

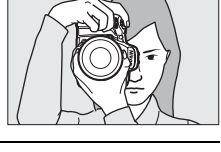

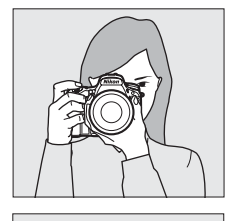

# **3** Trykk utløseren halvveis ned.

Trykk utløseren halvveis ned for å fokusere (hvis belysningen av motivet er utilstrekkelig, kan blitsen sprette opp og AF-lampen kan tennes). Når fokusoperasjonen er ferdig, vises det aktive fokuspunktet og fokusindikatoren (**•**) i søkeren.

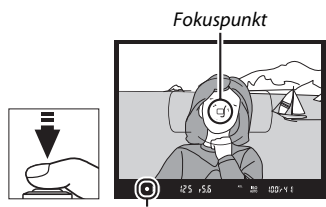

Fokusindikator

| Fokus-<br>indikator | Beskrivelse                                                    |  |  |
|---------------------|----------------------------------------------------------------|--|--|
| •                   | Motivet er i fokus.                                            |  |  |
|                     | Fokuspunktet er mellom kameraet og motivet.                    |  |  |
| ◀                   | Fokuspunktet er bak motivet.                                   |  |  |
| ► ◀<br>(blinker)    | Kameraet kan ikke fokusere ved bruk av autofokus. Se side 131. |  |  |

# 4 Ta bildet.

Trykk utløseren mykt ned resten av veien for å løse ut lukkeren og ta fotografiet. Lampen for minnekortaktivitet lyser og fotografiet vises på skjermen i noen få sekunder. Ikke ta ut minnekortet eller fjern eller koble fra strømkilden før lampen har slukket, og opptaket er fullført.

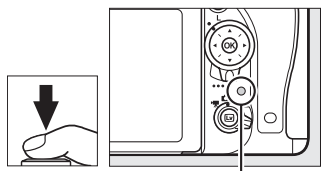

Lampe for minnekortaktivitet

# Grunnleggende avspilling

1 Trykk på **⊡**-knappen.

Et bilde vises på skjermen. Minnekortet som inneholder bildet som vises for øyeblikket, indikeres med et ikon.

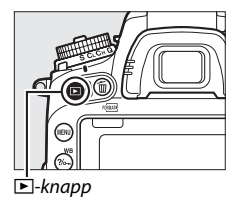

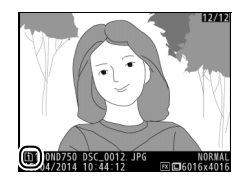

### 2 Vis flere bilder. Trykk på ③ eller ④ for å vise flere bilder.

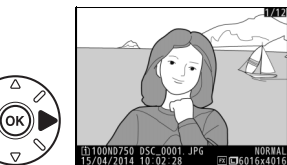

For å avslutte avspillingen og gå tilbake til opptak, trykker du utløseren halvveis ned.

**Bildevisning** Når **På** er valgt for **Bildevisning** i avspillingsmenyen (□ 307), vises fotografiene automatisk på skjermen i noen få sekunder etter opptak.

# Slette uønskede fotografier

Trykk på 🛍 (ﷺ)-knappen for å slette fotografiet som for øyeblikket vises på skjermen. *Merk deg at når fotografier er slettet, kan de ikke gjenopprettes*.

# Vis bildet.

Vis bildet du ønsker å slette som beskrevet på forrige side. Plasseringen av det gjeldende bildet vises med et ikon i nederste venstre hjørne på skjermen.

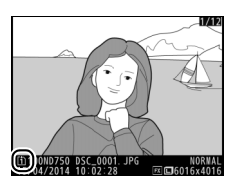

# 2 Slett bildet.

Trykk på 🗑 (ﷺ)-knappen. En bekreftelsesdialogboks vises. Trykk på 🗑 (ﷺ) igjen for å slette det valgte bildet og gå tilbake til avspilling. Hvis du vil avslutte uten å slette bildet, trykker du på 🗩.

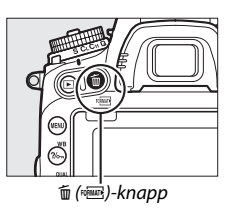

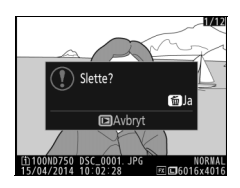

#### **Se også** Se side 245 for informasjon om valg av minnekortspor.

#### 🖉 Slett

For å slette valgte bilder ( $\Box$  260), alle bilder tatt på en valgt dato ( $\Box$  261) eller alle bilder på et valgt sted på et valgt minnekort ( $\Box$  260), bruker du alternativet **Slett** i avspillingsmenyen.

#### Z Tidsbryteren for beredskapsstilling (søkerfotografering)

For å redusere batteritappingen slukker indikeringsvisningen i søkeren og displayene for lukkertid og blenderåpning på kontrollpanelet hvis det ikke utføres noen handling i omtrent seks sekunder. Trykk utløseren halvveis ned for å reaktivere visningen. Tiden før tidsbryteren for beredskapsstilling utløper, kan velges med egendefinert innstilling c2 (**Tidsbryter for** 

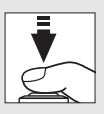

utløper, kan velges med egendefinert innstilling c2 (Tidsbry ber.stilling,  $\square$  336).

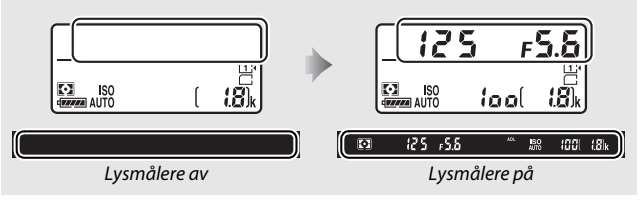

#### 🖉 Den innebygde blitsen

Dersom det er nødvendig med ekstra lys for å få riktig eksponering med innstillingen 🛱, spretter den innebygde blitsen opp automatisk når utløseren trykkes halvveis ned. Hvis blitsen er hevet, kan du bare ta fotografier når klarsignalet for blitsen (\$) vises. Blitsen lades hvis klarsignalet for blitsen ikke vises; løft fingeren kort fra utløseren og prøv igjen.

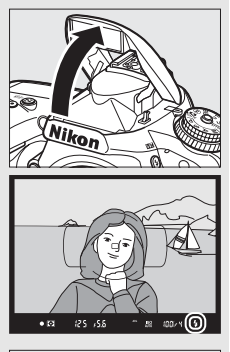

For å spare strøm når blitsen ikke er i bruk, kan du trykke den forsiktig ned til den går i lås med et klikk.

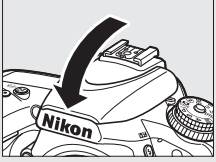

# Tilpasse innstillingene etter motiv eller situasjon (Motivprogrammer)

Kameraet byr på et utvalg av motivprogrammer. Ved valg av et motivprogram optimeres automatisk innstillingene til å passe det valgte motivet. Slik blir kreativ fotografering enkelt: bare velg et motivprogram, komponer og ta bildet som beskrevet på sidene 34–36.

Følgende motiver kan velges ved å dreie funksjonsvelgeren til **SCENE** og dreie hovedkommandohjulet til ønsket motiv vises på skjermen. For å velge gjeldende valgt motiv, trykker du på **III**.

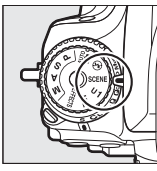

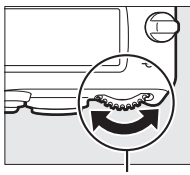

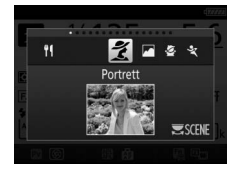

| Funksjonsvel | ger |
|--------------|-----|
|--------------|-----|

Hovedkommandohjul

Skjerm

| 💈 Portrett       | 🌠 Strand/snø        |
|------------------|---------------------|
| Landskap         | 🛎 Solnedgang        |
| 🔄 Barn           | Skumring/soloppgang |
| 💐 Sport          | 🦋 Kjæledyrportrett  |
| Nærbilde         | Stearinlys          |
| Nattportrett     | Blomstring          |
| Mattlandskap     | Høstfarger          |
| 💥 Fest/innendørs | ۳۱ Mat              |
|                  |                     |

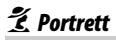

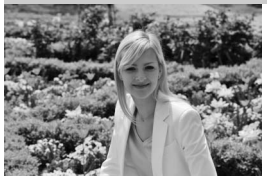

Brukes for portretter med myke, naturtro hudtoner. Hvis motivet er langt fra bakgrunnen eller hvis du bruker et teleobjektiv, blir bakgrunnsdetaljene mykere slik at bildet gir inntrykk av dybde.

### 🛋 Landskap

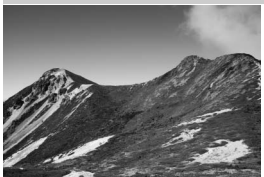

For landskapsbilder med friske farger i dagslys.

Merk Den innebygde blitsen og AF-lampen slås av.

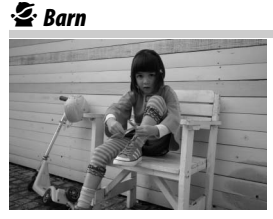

Bruk til øyeblikksbilder av barn. Klær og bakgrunnsdetaljer får friske og kraftige farger, mens hudtoner gjengis mykt og naturlig.

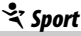

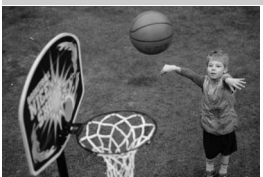

Korte lukkertider fryser bevegelse for dynamiske sportsbilder hvor hovedmotivet skiller seg tydelig ut.

#### 🖉 Merk

Den innebygde blitsen og AF-lampen slås av.

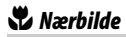

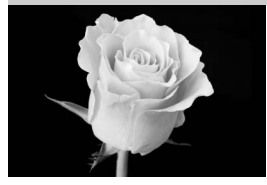

For nærbilder av blomster, insekter eller andre små motiver (makroobjektiver kan brukes for å fokusere på svært korte avstander).

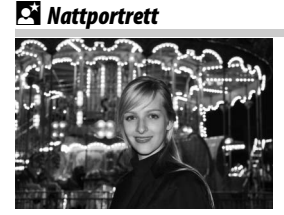

🖬 Nattlandskap

Brukes for å oppnå en naturlig balanse mellom hovedmotivet og bakgrunnen i portretter tatt i svakt lys.

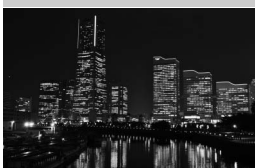

Reduser støy og unaturlige farger i landskapsbilder tatt om natten, inkludert bymotiver med gatelyktbelysning og neonskilt.

#### 🖉 Merk

Den innebygde blitsen og AF-lampen slås av.

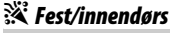

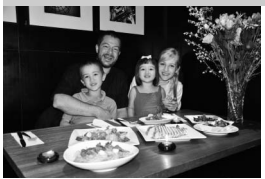

Fanger effekten i innendørs belysning. Brukes til fester og andre innendørs motiver.

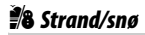

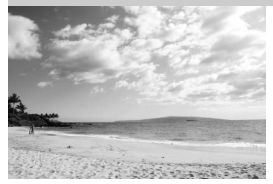

Fremhever lysstyrken hos sterkt solskinn og lyset som glitrer i vann, snø eller sand.

Merk Den innebygde blitsen og AF-lampen slås av.

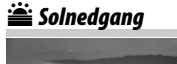

Bevarer de dype fargene i solnedganger og soloppganger.

Merk Den innebygde blitsen og AF-lampen slås av.

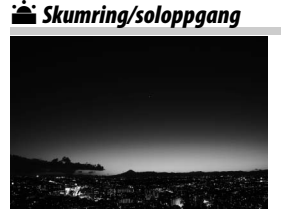

Bevarer fargene i det svake lyset før soloppgang og etter solnedgang.

Merk Den innebygde blitsen og AF-lampen slås av.

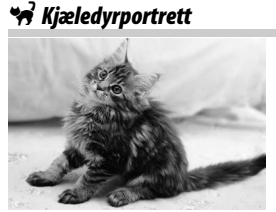

Brukes til portretter av aktive kjæledyr.

Merk AF-lampen slås av.
#### Stearinlys

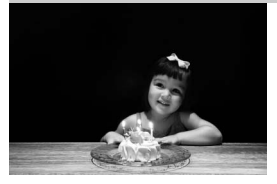

Blomstring

For fotografier med stearinlys.

Merk Den innebygde blitsen slås av.

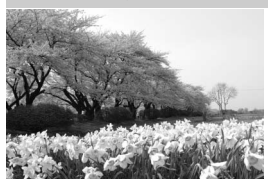

For blomsterenger, hager i blomstring og andre landskap med mange blomster.

Merk Den innebygde blitsen slås av.

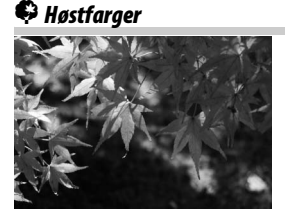

Fanger høstløvets klare rød- og gulfarger.

Merk Den innebygde blitsen slås av.

#### ¶¶ Mat

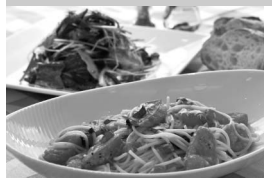

Brukes til matbilder med friske farger.

#### 🖉 Merk

For fotografering med blits, trykker du på knappen **5** (1922) for å heve blitsen (1122).

#### Forhindre uskarphet

Bruk et stativ til å forhindre uskarphet som forårsakes av kamerabevegelse ved lange lukkertider.

## Spesialeffekter

Spesialeffekter kan brukes når du tar fotografier og filmer.

Følgende effekter kan velges ved å dreie funksjonsvelgeren til EFFECTS og å dreie hovedkommandohjulet til ønsket motiv vises på skjermen. For å velge gjeldende valgt effekt, trykker du på 📾.

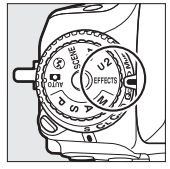

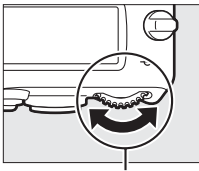

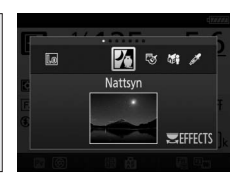

Funksjonsvelger

Hovedkommandohjul

Skjerm

| 2          | Nattsyn          | 2  | Silhuett      |
|------------|------------------|----|---------------|
| 5          | Fargeskisse      | Hi | Lyse toner    |
| <b>(</b> ) | Miniatyreffekt   | Lo | Dempede toner |
| <i>i</i>   | Bare valgt farge |    |               |

### 🔀 Nattsyn

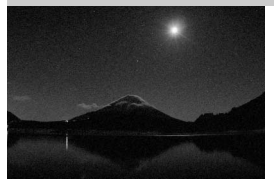

Bruk under mørke forhold for å ta monokrome bilder ved høye ISOfølsomheter.

#### 🖉 Merk

Bilder kan påvirkes av støy i form av lyse piksler vilkårlig spredt i bildet, slør eller linjer. Manuell fokusering kan brukes hvis kameraet er ute av stand til å fokusere. Den innebygde blitsen slås av.

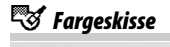

Kameraet oppdager og farger konturene for en fargeskisse-effekt. Effekten kan justeres i live view (🕮 50).

#### 🖉 Merk

Filmer som er tatt opp med denne funksjonen, spilles av som en lysbildefremvisning av en serie med stillbilder.

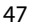

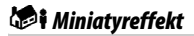

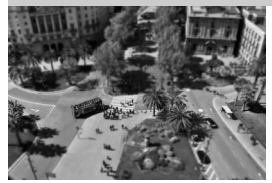

Lag fotografier som ser ut til å være bilder av dioramaer. Fungerer best når du tar bilder fra et høyt utsiktpunkt. Filmer med miniatyreffekt spilles av i høy hastighet og komprimerer opptak på rundt 45 minutter tatt med 1920 × 1080/30p til en film som spilles av på rundt tre minutter. Effekten kan justeres i live view ( $\square$  51).

#### 🖉 Merk

Det tas ikke opp lyd sammen med filmer. Den innebygde blitsen og AF-lampen slås av.

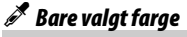

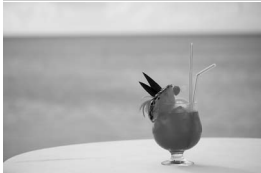

Alle andre farger enn de valgte fargene tas opp i svart og hvitt. Effekten kan justeres i live view ( 152).

Merk Den innebygde blitsen slås av.

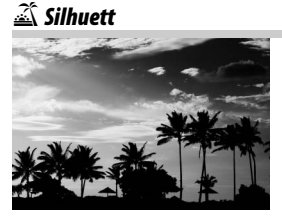

Silhuettmotiver mot lyse bakgrunner.

Merk Den innebygde blitsen slås av.

### 🖽 Lyse toner

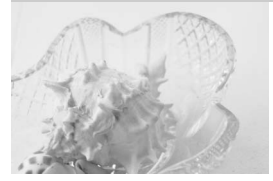

Dempede toner

Brukes til lyse motiver for å skape bilder som ser ut til å være fylt med lys.

Merk Den innebygde blitsen slås av.

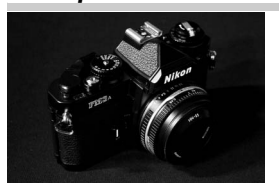

Brukes til mørke motiver for å skape bilder med dempede toner og betoning av høylysområder.

Merk Den innebygde blitsen slås av.

#### Forhindre uskarphet

Bruk et stativ til å forhindre uskarphet som forårsakes av kamerabevegelse ved lange lukkertider.

#### 🖉 NEF (RAW)

NEF (RAW)-opptak er ikke tilgjengelig med funksjonene 🖾, 🐯 , 🍻 og 🖋. Bilder som tas når et NEF (RAW)- eller NEF (RAW)+JPEG-alternativ er valgt i disse funksjonene, vil lagres som JPEG-bilder. JPEG-bilder som er laget med innstillingen NEF (RAW)+JPEG, lagres med den valgte JPEGkvaliteten, mens bilder som tas med innstillingen NEF (RAW), lagres som bilder med fin kvalitet.

#### 🖉 Funksjonene 😽 og 🕬

Autofokus er ikke tilgjengelig under filmopptak. Oppfriskningsraten for live view vil synke, i tillegg til bildefrekvensen for serieopptak; bruk av autofokus under live view-fotografering vil forstyrre forhåndsvisningen.

### Tilgjengelige alternativer i live view

Innstillinger for den valgte effekten justeres i live view-visningen, men gjelder under live view og søkerfotografering og filmopptak.

### 💵 😼 Fargeskisse

1 Velg live view. Trykk på ⊡-knappen. Visningen gjennom objektivet vises på skjermen.

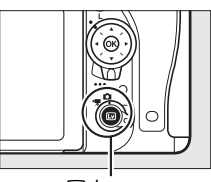

**⊡**-knapp

### **2** Juster alternativer.

Trykk på <sup>®</sup> for å vise alternativene som vises til høyre. Trykk på <sup>®</sup> eller <sup>®</sup> for å markere **Mettede farger** eller **Konturer**, og trykk på <sup>®</sup> eller <sup>®</sup> for å endre. Mettede farger kan forsterkes for å gjøre fargene mer mettet, eller

reduseres for en utvasket, monokrom virkning, mens konturene kan gjøres tykkere eller tynnere. Økning av linjenes tykkelse gjør også fargene mer mettet.

## 3 Trykk på 🛞.

Trykk på <sup>®</sup> for å avslutte når innstillingene er ferdige. For å gjenoppta søkerfotografering trykker du på <sup>®</sup>-knappen. De valgte innstillingene vil fortsette å være aktive og vil bli anvendt på fotografier og

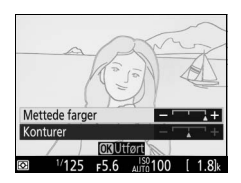

filmer som tas i live view eller ved bruk av søkeren.

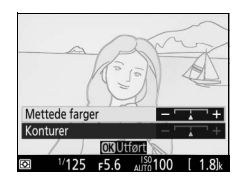

### 1 Velg live view.

Trykk på 🖾-knappen. Visningen gjennom objektivet vises på skjermen.

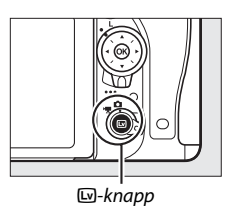

### **2** Plasser fokuspunktet.

Bruk multivelgeren til å plassere fokuspunktet i området som skal være i fokus og trykk deretter utløseren halvveis ned for å kontrollere fokus. For å midlertidig ta vekk alternativer for miniatyreffekt fra visningen og

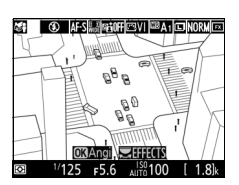

forstørre visningen på skjermen for nøyaktig fokus, trykker du på 역 (QUAL). Trykk på 역점 (ISO) for å gjenopprette miniatyreffektvisningen.

### **3** Vis alternativene.

Trykk på 🛞 for å vise alternativer for miniatyreffekt.

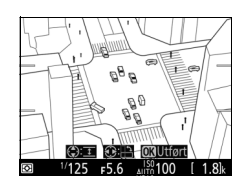

### **4** Juster alternativer.

Trykk på € eller ⊕ for å velge orientering på området som skal være i fokus, og trykk på ⊕ eller ⊕ for å justere bredden.

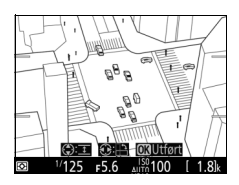

### 5 Trykk på ⊛.

Trykk på <sup>®</sup> for å avslutte når innstillingene er ferdige. For å gjenoppta søkerfotografering trykker du på <sup>™</sup>-knappen. De valgte innstillingene vil fortsette å være aktive og vil bli anvendt på fotografier og filmer som tas i live view eller ved bruk av søkeren.

#### 💵 🖋 Bare valgt farge

#### Velg live view.

Trykk på 🖾-knappen. Visningen gjennom objektivet vises på skjermen.

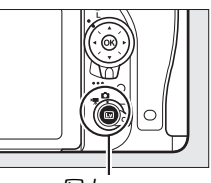

Isystem → Isystem → Is

### **2** Vis alternativene.

Trykk på 🛞 for å vise de fargealternativer som kan velges.

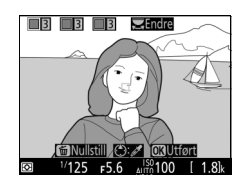

### **3** Velg en farge.

Komponer en gjenstand i den hvite firkanten i midten av visningen og trykk på 🏵 for å velge fargen på gjenstanden, dvs. den farge som skal forbli i det endelige bildet (det kan hende at kameraet har vanskeligheter med å oppdage umettede farger; velg derfor en mettet farge). For å zoome inn på

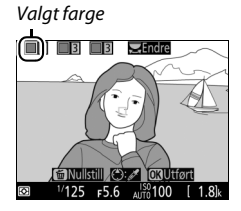

midten av visningen for mer nøyaktig fargevalg, trykker du på  ${}^{e}$  (QUAL). Trykk på  ${}^{e}$  (ISO) for å zoome ut.

### 4 Velg fargeområdet.

Trykk på 🟵 eller 🕞 for å øke eller redusere området for tilsvarende nyanser som skal tas med i det endelige bildet. Velg verdier mellom 1 og 7. Legg merke til at høyere verdier kan inkludere

Fargeområde

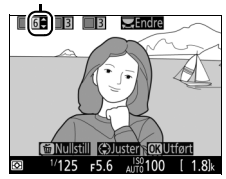

nyanser fra andre farger.

### 5 Velg flere farger.

For å velge flere farger dreier du hovedkommandohjulet for å markere en annen av de tre fargeboksene øverst i displayet og gjentar trinn 3 og 4 for å velge en annen

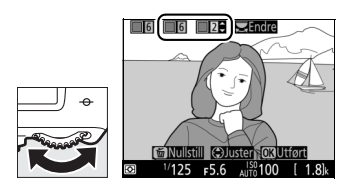

farge. Gjenta om ønskelig for en tredje farge. For å fjerne valget av den markerte fargen trykker du på 🗊 (). For å fjerne alle farger, trykker du på 🛍 (). En bekreftelsesdialogboks vises; velg Ja.

### 6 Trykk på <sup>™</sup>.

Trykk på 🐵 for å avslutte når innstillingene er ferdige. Under opptaket vil kun gjenstander med de valgte nyansene tas opp i farger; alle andre vil tas opp i svart-hvitt. For å gjenoppta søkerfotografering trykker du på 🖾-knappen. De valgte innstillingene vil fortsette å være aktive og vil bli anvendt på fotografier og filmer som tas i live view eller ved bruk av søkeren.

## Live view-fotografering

Følg trinnene nedenfor for å fotografere med live view.

## 1 Drei live view-velgeren til 🗅 (live view-fotografering).

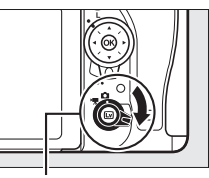

Live view-velger

#### 🖌 Dekk over søkeren

For å forhindre at lys kommer inn i søkeren og påvirker fotografier og eksponeringen, skal du fjerne øyemuslingen i gummi og dekke søkeren med søkerdekslet som følger med før du starter opptaket (
107).

### 2 Trykk på ₪-knappen.

Speilet heves og bildet som ses gjennom objektivet vises på kameraskjermen. Motivet vises ikke lenger i søkeren.

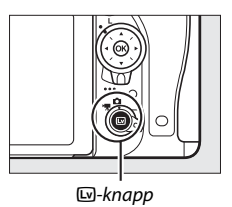

### **3** Plasser fokuspunktet.

Plasser fokuspunktet over motivet ditt, som beskrevet på side 57.

### 4 Fokuser.

Trykk utløseren halvveis ned for å fokusere.

Fokuspunktet blinker grønt mens kameraet fokuserer. Fokuspunktet vises i grønt hvis kameraet er i stand til å fokusere; hvis kameraet ikke kan fokusere, blinker fokuspunktet rødt (merk at bilder kan tas selv om fokuspunktet blinker rødt; kontroller fokuset på skjermen før du

fotograferer). Du kan låse eksponeringen ved å trykke på 群 AE-L/AF-L-knappen (印 141). Fokus er låst mens utløseren trykkes halvveis ned.

Hvis forhåndsvisning av eksponering er aktivert, kan effektene av lukkertid, blenderåpning, ISO-følsomhet og eksponeringskompensasjon (© 143) forhåndsvises på skjermen som vist til høyre (merk at selv om eksponeringen kan justeres med ±5 EV, vil kun verdier

mellom –3 og +3 EV reflekteres i forhåndsvisningsdisplayet). For å aktivere forhåndsvisning av eksponeringen, trykker du på *i*knappen og velger **På** for **Forhåndsvisning av eksponering** (<sup>(IIII</sup> 62).

### 5 Ta bildet.

Trykk utløseren helt ned for å ta bildet. Skjermen slås av.

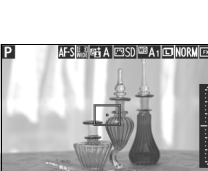

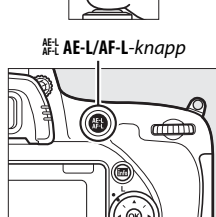

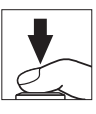

### **6** Avslutt live view.

Trykk på 🖾-knappen for å avslutte live view.

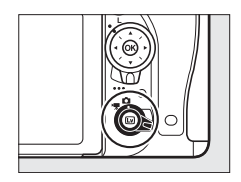

#### 🖉 Live view zoom-forhåndsvisning

Trykk på  $\mathfrak{P}$  (**QUAL**)-knappen for å forstørre visningen på skjermen opp til maksimum rundt 19×. Et navigeringsvindu vises i en grå ramme nederst til høyre på skjermen. Bruk multivelgeren til å rulle til områder i bildet som ikke er synlig på skjermen eller trykk på  $\mathfrak{P}^{\mathbf{ss}}$  (**ISO**) for å zoome ut.

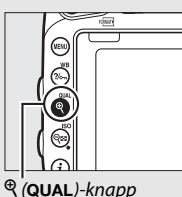

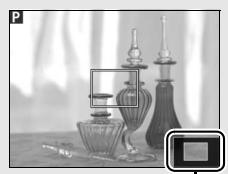

Navigeringsvindu

#### Tidsbryteren for beredskapsstilling

Uavhengig av innstillingen valgt for egendefinert innstilling c2 (**Tidsbryter for ber.stilling**,  $\square$  336), vil tidsbryteren for beredskapsstilling ikke utløpe under live view-fotografering.

## Forhåndsvisning av fokus under live view-fotografering (Kun eksponeringskontroll P, S, A og M)

For å midlertidig velge største blenderåpning for forbedret forhåndsvisning av fokus under live view-fotografering, trykker du på **Pv**knappen. For å sette blenderåpningen tilbake til sin opprinnelige verdi, trykker du på knappen igjen eller fokuserer ved bruk av autofokus. Hvis utløseren trykkes helt ned for å ta et bilde under forhåndsvisningen av fokus, går blenderåpningen tilbake til sin opprinnelige verdi før fotografiet tas.

### Fokusering

For å fokusere med autofokus, dreier du fokusfunksjonsvelgeren til **AF** og følger fremgangsmåten nedenfor for å velge autofokusog AF-søkefeltfunksjoner. For informasjon om manuell fokusering, se side 60.

Fokusfunksjonsvelger

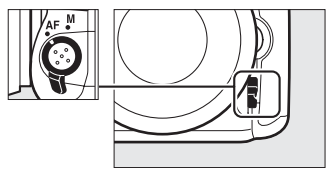

#### Velge en fokusfunksjon

Følgende autofokusfunksjoner er tilgjengelig under live viewfotografering og film live view:

| Modus | Beskrivelse                                                                                                    |
|-------|----------------------------------------------------------------------------------------------------|
| AF-S  | Enkeltbilde-AF: For stillestående motiver. Fokus låses når utløseren trykkes halvveis ned.                                                                |
| AF-F  | Konstant AF: For motiver i bevegelse. Kameraet fokuserer<br>kontinuerlig til du trykker ned utløseren. Fokus låses når utløseren<br>trykkes halvveis ned. |

For å velge en autofokusfunksjon trykker du på AFfunksjonsknappen og dreier hovedkommandohjulet til ønsket funksjon vises på skjermen.

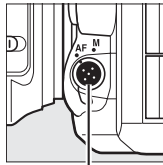

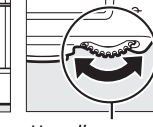

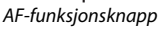

Hovedkommandohjul

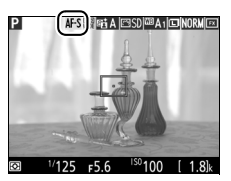

Skjerm

#### **II** Velge en AF-søkefeltfunksjon

Følgende AF-søkefeltfunksjoner kan velges under live viewfotografering og film live view:

| Funksjon      | Beskrivelse                                                                                                    |
|---------------|----------------------------------------------------------------------------------------------------|
| ( <u>@</u> )  | Ansiktsprioritert AF: Bruk for portretter. Kameraet oppdager og<br>fokuserer automatisk på portrettmotiver; det valgte motivet<br>indikeres av en dobbel gul ramme (hvis flere ansikter oppdages,<br>fokuserer kameraet på det nærmeste motivet; bruk multivelgeren<br>hvis du vil velge et annet motiv). Rammen vises ikke lenger hvis<br>kameraet ikke lenger oppdager motivet (for eksempel fordi<br>motivet har vendt ansiktet vekk fra kameraet).                                                                                                    |
| (C 3)<br>WIDE | <b>Bredt AF-område</b> : Brukes til håndholdte opptak av landskap og andre<br>motiver enn portretter. Bruk multivelgeren til å flytte fokuspunktet<br>hvor som helst i bildefeltet, eller trykk på ® for å plassere<br>fokuspunktet midt i bildefeltet.                                                                                                    |
| [c]<br>Norm   | Normalt AF-område: Brukes for å bestemme fokuspunkt nøyaktig på<br>et valgt punkt i bildefeltet. Bruk multivelgeren til å flytte<br>fokuspunktet hvor som helst i bildefeltet, eller trykk på ® for å<br>plassere fokuspunktet midt i bildefeltet. Bruk av stativ anbefales.                                                                                                    |
| Ð             | Motivfølgende AF: Bruk multivelgeren til å plassere fokuspunktet over<br>motivet ditt og trykk på ® for å starte følgingen. Fokuspunktet vil<br>følge det valgte motivet så lenge som det beveger seg i bildefeltet.<br>Trykk på ® igjen for å avslutte følgefokus. Det kan være at<br>kameraet ikke klarer å følge motiver hvis de beveger seg raskt,<br>forlater bildefeltet eller skjules av andre motiver, endrer synlighet i<br>størrelse, farge eller lysstyrke, eller er for små, for store, for lyse, for<br>mørke eller like i farge eller lysstyrke med bakgrunnen. |

Trykk på AF-funksjonsknappen og drei underkommandohjulet til ønsket funksjon vises på skjermen for å velge en AFsøkefeltfunksjon.

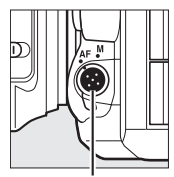

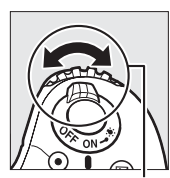

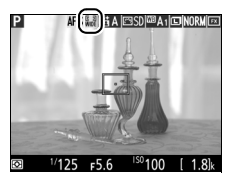

Skjerm

#### AF-funksjonsknapp

Underkommandohiul

#### Bruke autofokus i live view-fotografering og film live view

Bruk et AF-S-objektiv. De ønskede resultatene blir kanskje ikke oppnådd med andre objektiver eller telekonvertere. Merk at i live view så er autofokus tregere, og skjermen kan bli lysere eller mørkere mens kameraet fokuserer. Fokuspunktet kan noen ganger vises i grønt når kameraet ikke er i stand til å fokusere. Kameraet kan være ute av stand til å fokusere i følgende situasjoner:

- Motivet inneholder linjer som er parallelle med langsiden av bildefeltet
- Motivet mangler kontrast
- Motivet i fokuspunktet inneholder områder med sterkt varierende lysstyrke, eller som er punktbelyste, belyst av et neonskilt eller andre lyskilder med varierende lysstyrke
- Flimmer eller bånd vises under belysning med lysstoffrør, kvikksølvdamplamper, natriumdamplamper eller lignende belysning
- Et stjernefilter eller andre spesielle filtre brukes
- Motivet ser ut til å være mindre enn fokuspunktet
- Motivet domineres av regelmessige geometriske mønstre (f.eks. persienner eller en rad med vinduer i en skyskraper)
- Motivet er i bevegelse

### Manuell fokusering

For å fokusere med manuell fokusering (© 132), må du dreie objektivets fokuseringsring til motivet er i fokus.

For å forstørre bildet på skjermen for nøyaktig fokusering, trykker du på � (QUAL)-knappen.

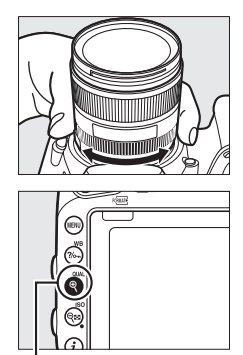

€ (QUAL)-knapp

### Bruke *i*-knappen

Du kan få tilgang til alternativene som er oppgitt nedenfor ved å trykke på iknappen under live view-fotografering. Marker elementer ved hjelp av multivelgeren, og trykk på  $\textcircled$  for å vise alternativene for det markerte elementet. Etter at du har valgt ønsket innstilling, trykker du på  $\textcircled$  for å gå tilbake til iknappemenyen. Trykk på i-knappen igjen for å avslutte og gå tilbake til opptaksdisplayet.

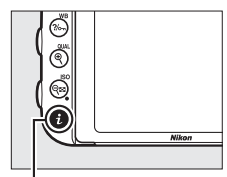

i-knapp

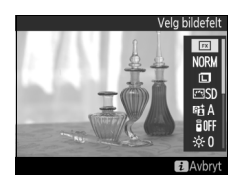

| Alternativ                                                         | Beskrivelse                         |  |  |
|--------------------------------------------------------------------|-------------------------------------|--|--|
| Velg bildefelt Velg et bildefelt for live view-fotografering ( 111 |                                     |  |  |
| Bildekvalitet                                                      | Velg bildekvalitet (🕮 115).         |  |  |
| Bildestørrelse Velg bildestørrelse (🕮 118).                        |                                     |  |  |
| Still inn Picture<br>Control                                       | Velg en Picture Control (🕮 165).    |  |  |
| Aktiv D-Lighting                                                   | Juster Aktiv D-Lighting (🕮 175).    |  |  |
| Fjernkontrollmodus<br>(ML-L3)                                      | Velg en fjernkontrollmodus (🕮 193). |  |  |

| Alternativ                        | Beskrivelse                                                                                                    |                                                                                                    |  |
|-----------------------------------|----------------------------------------------------------------------------------------------------|----------------------------------------------------------------------------------------------------|--|
| Skjermens lysstyrke               | Trykk på (2) eller (2) for å<br>justere skjermens lysstyrke<br>for live view-fotografering<br>(merk at dette kun påvirker<br>live view og har ingen effekt<br>på fotografier eller filmer<br>eller på skjermens lysstyrke<br>for menyer eller avspilling;<br>for å justere skjermens lysstyrke<br>uten å påvirke live view-fotogra<br>bruker du alternativet <b>Skjerme</b><br>oppsettsmenyen som beskreve | Skjermens lysstyrke<br>Skjermens lysstyrke<br>Avbryt COOK<br>e for menyer og avspilling<br>afering eller film live view,<br>ens lysstyrke i<br>et på side 376). |  |
| Forhåndsvisning av<br>eksponering | Aktiver eller deaktiver forhåndsvisning av eksponering.<br>Hvis forhåndsvisning av eksponering er aktivert, kan<br>effektene av lukkertid, blenderåpning og ISO-følsomhet<br>på eksponeringen forhåndsvises under live view-<br>fotografering.                                                                                                    |                                                                                                    |  |

#### Forhåndsvisning av eksponering

Når forhåndsvisning av eksponering er aktivert, kan eksponeringen justeres med ±5 EV (

143), selv om kun verdier mellom -3 og +3 EV er synlige på forbåndsvisningerskapet i Logg merke til at

forhåndsvisningsdisplayet. Legg merke til at forhåndsvisningen kanskje ikke viser det nøyaktige endelige resultatet når du bruker blits, Aktiv D-Lighting (□ 175), High Dynamic

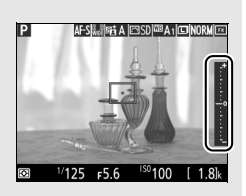

Range (HDR;  $\square$  177), alternative eksponeringer, **A** (auto) er valgt for Picture Control-parameteren **Kontrast** ( $\square$  168), en annen verdi enn **0** er valgt for **Klarhet** ( $\square$  168) eller x **2** a e rvalgt for lukkertid. Hvis motivet er svært lyst eller svært mørkt, vil eksponeringsindikatorene blinke for å varsle at forhåndsvisningen kanskje ikke viser eksponeringen nøyaktig. Forhåndsvisning av eksponeringen i kombinasjon med spesialeffekter er ikke tilgjengelig når **b**u **b** eller - er valgt for lukkertid.

### Live view-displayet: Live view-fotografering

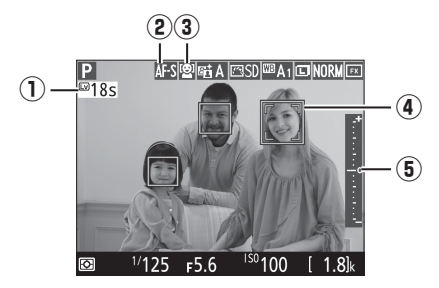

| Element                                                                                                   | Beskrivelse                                                                                                    |    |
|----------------------------------------------------------------------------------------------------|----------------------------------------------------------------------------------------------------|----|
| ① Gjenstående tid                                                                                         | Gjenstående tid før live view avsluttes<br>automatisk. Vises dersom opptaket avsluttes<br>i løpet av 30 s eller mindre.                                                                                             | 65 |
| 2 Autofokusfunksjon                                                                                       | Gjeldende autofokusfunksjon.                                                                                                    | 57 |
| 3 AF-søkefeltfunksjon                                                                                     | Gjeldende AF-søkefeltfunksjon.                                                                                                    | 58 |
| Fokuspunkt     Gjeldende fokuspunkt. Visningen varierer     med valgt alternativ for AF-søkefeltfunksjon. |                                                                                                    | 54 |
| (5) Eksponeringsindikator                                                                                 | Når <b>På</b> er valgt for <b>Forhåndsvisning av</b><br>eksponering, viser eksponeringsindikatoren<br>forskjellen mellom den målte eksponeringen<br>og eksponeringen som vil oppnås ved<br>gjeldende innstillinger. | 94 |

### Informasjonsvisningen: Live view-fotografering

For å skjule eller vise indikatorer på skjermen under live viewfotografering, trykker du på 
-knappen.

Kunstig horisont (CII 388)

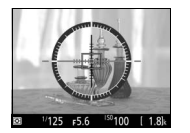

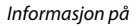

Informasjon av

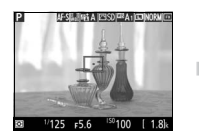

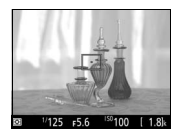

1

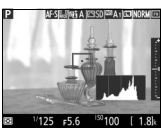

Histogram (kun forhåndsvisning av eksponering; 🕮 62)

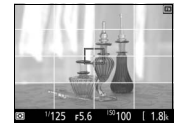

Komposisjonshjelp

#### Opptak med live view

Selv om de ikke vil vises på det endelige bildet, kan ujevne kanter, fargefrynser, moaré og lyse flekker synes på skjermen, mens lyse bånd kan vises i noen områder med blinkende skilter og andre pulserende lyskilder, eller hvis motivet belyses kort av en blits eller en annen sterk, momentan lyskilde. I tillegg kan fortegning forekomme dersom kameraet panoreres horisontalt eller et objekt beveger seg i høy hastighet gjennom bildefeltet. Flimmer og bånd kan være synlige på skjermen under belysning med lysstoffrør, kvikksølvdamplamper eller natriumdamplamper og kan reduseres ved bruk av **Flimmerreduksjon** (🗆 380), selv om de fortsatt kan være synlige på det endelige fotografiet ved noen lukkertider. Unngå å peke kameraet mot solen eller andre sterke lyskilder ved opptak med live view-funksjonen. Hvis du unnlater å ta hensyn til denne forholdsregelen, kan det resultere i skade på kameraets indre kretser.

Filmopptak er ikke tilgjengelig under live view-fotografering, og ingenting skjer hvis du trykker på filmopptaksknappen. Velg film live view (<sup>CD</sup> 66) for å ta opp filmer.

#### Nedtellingsvisningen

En nedtelling vises 30 s før live view avsluttes automatisk ( $\square$  63; telleren blir rød hvis live view er i ferd med å avsluttes for å beskytte de indre kretsene eller hvis et annet alternativ enn **Ubegrenset** er valgt for egendefinert innstilling c4 – **Forsinkelse for skjerm av** > **Live view**;  $\square$  337–5 s før skjermen slås av automatisk). Avhengig av opptaksforholdene kan telleren vises umiddelbart når live view velges.

#### 🖉 HDMI

Hvis kameraet er festet til et HDMI-videoutstyr under live viewfotografering, forblir kameraskjermen på og videoenheten viser bildet gjennom objektivet.

## Film live view

Du kan ta opp filmer med live view.

# 1 Drei live view-velgeren til ♥ (film live view).

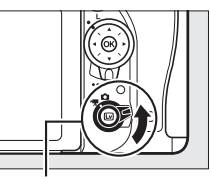

Live view-velger

### 2 Trykk på 🖾-knappen.

Speilet heves og bildet som fanges av objektivet, vises på kameraskjermen som det ville blitt vist i den faktiske filmen, modifisert med eksponeringsvirkningene. Motivet vises ikke lenger i søkeren.

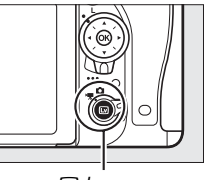

Issues → Issues → Issues →

#### 🖉 📉-ikonet

Et im-ikon ( 74) angir at filmer ikke kan tas opp.

### **3** Velg en fokusfunksjon ( $\square$ 57).

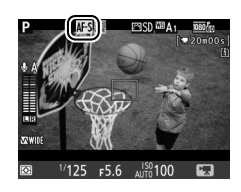

### **4** Velg en AF-søkefeltfunksjon ( $\Box$ 58).

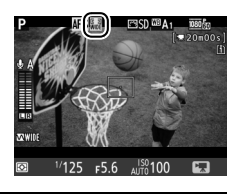

### 5 Fokuser.

Komponer åpningsbildet og fokuser som beskrevet i trinn 3 og 4 på sidene 54 og 55 (for mer informasjon om å

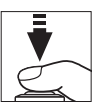

fokusere i film live view, se side 59). Merk at antall motiver som kan oppdages med ansiktsprioritert AF, er mindre under filmopptak.

#### Eksponering

Følgende innstillinger kan justeres i film live view:

|                                    | Blenderåp-<br>ning | Lukkertid | ISO-<br>følsomhet<br>(🕮 322) | Eksponerings-<br>kompensasjon | Lysmåling |
|------------------------------------|--------------------|-----------|------------------------------|-------------------------------|-----------|
| P, S                               | —                  | —         | —                            | ~                             | ~         |
| A                                  | ~                  | —         | —                            | ~                             | ~         |
| М                                  | ~                  | ~         | ~                            | —                             | ~         |
| SCENE, 🗹                           | —                  | —         | —                            | ~                             | —         |
| Andre<br>opptaks-<br>innstillinger | _                  | _         | _                            | _                             | _         |

Med eksponeringskontroll **M** kan lukkertiden stilles på verdier mellom <sup>1</sup>/25 s og <sup>1</sup>/4000 s (den lengste tilgjengelige lukkertiden varierer med bildefrekvensen; <sup>CD</sup> 319). Punktmåling er ikke tilgjengelig under film live view. Hvis resultatet er over- eller undereksponert, avslutt og start film live view på nytt.

#### 🖉 Hvitbalanse

Med eksponeringskontroll P, S, A og M, kan hvitbalansen stilles inn når som helst ved å trykke på ‰ (WB)-knappen og dreie på hovedkommandohjulet (□ 145).

### **6** Start opptaket.

Trykk på filmopptaksknappen for å begynne opptaket. En opptaksindikator og tilgjengelig tid vises på skjermen. Eksponeringen kan låses ved å trykke på 結 **AE-L/AF-L**knappen (□ 141) eller endres med opp til ±3 EV i trinn på ⅓ EV ved hjelp av eksponeringskompensasjon (□ 143). I autofokusfunksjon kan kameraet fokuseres på nytt ved å trykke utløseren halvveis ned.

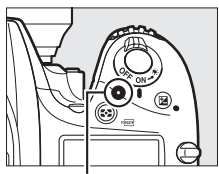

Filmopptaksknapp Indikator for opptak

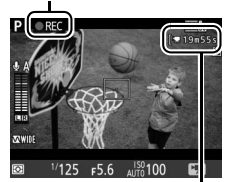

Gjenstående tid

#### 🖉 Lyd

Kameraet kan ta opp både bilde og lyd; ikke dekk til mikrofonen på forsiden av kameraet under filmopptak (口 3). Vær oppmerksom på at den innebygde mikrofonen kan ta opp lyder som lages av kameraet eller objektivet under autofokus, bildestabilisering eller endringer i blenderåpningen.

### **7** Avslutt opptaket.

Trykk på filmopptaksknappen igjen for å avslutte opptaket. Opptaket avsluttes automatisk når den maksimale lengden nås eller når minnekortet er fullt.

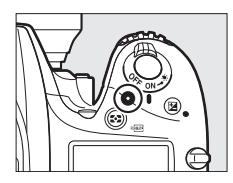

#### Maksimum lengde

Den maksimale lengden for individuelle filmfiler er 4 GB (for maksimale opptakstider, se side 319); merk at avhengig av minnekortets skrivehastighet, kan det hende at opptaket avsluttes før denne lengden nås ( $\square$  491).

#### Nedtellingsvisningen

En nedtelling vil vises i rødt i 30 s før filmopptaket avsluttes automatisk ( $\Box$  63). Avhengig av opptaksforholdene, kan nedtellingen vises umiddelbart når filmopptaket starter. Merk at uavhengig av tilgjengelig opptakstidslengde, vil live view fremdeles avsluttes automatisk når nedtellingstiden går ut. Vent til de indre kretsene har kjølt seg ned før du fortsetter å ta opp film.

### 8 Avslutt film live view.

Trykk på 🖾-knappen for å avslutte film live view.

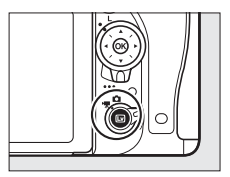

### Indekser

Hvis Indeksmarkering er valgt som "trykk"-alternativ i egendefinert innstilling g1 (Tildel Fn-knappen; III 370), g2 (Tildel forhåndsvisn.knappen; III 372) eller g3 (Tildel AE-L/AF-L-knappen; III 373), kan du trykke på den valgte knappen under opptak for å legge til indekspunkter, som kan brukes til å finne bildefelt under redigering og avspilling (IIII 80; merk at indekser ikke kan legges til i funksjonen Ø). Opp til 20 indekspunkter kan legges til hver film.

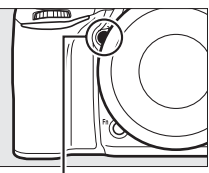

Pv-knapp

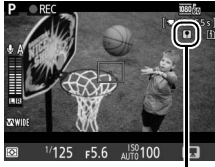

Indeks

#### 🖉 Se også

Alternativer for bildestørrelse, filmfrekvens, mikrofonfølsomhet, kortspor og ISO-følsomhet er tilgjengelig i filmopptaksmenyen (🖽 318). Fokus kan justeres manuelt, som beskrevet på side 60. Rollene som spilles av 🐵-, Fn-, Pv- og ﷺ AE-L/AF-L knappene, kan henholdsvis velges med de egendefinerte innstillingene f1 (OK-knapp; 🖽 354), g1 (Tildel Fn-knappen; 🖽 370), g2 (Tildel forhåndsvisn.knappen; 🖽 372) og g3 (Tildel AE-L/AF-L-knappen, 🖽 373) (de siste tre alternativene lar deg også låse eksponeringen uten at du behøver å holde en knapp trykket ned). Egendefinert innstilling g4 (Tildel utløseren; 🖽 373) bestemmer om utløseren kan brukes for å starte film live view, eller til å starte og avslutte filmopptak.

### Bruke *i*-knappen

Du kan få tilgang til alternativene som er oppgitt nedenfor ved å trykke på *i*knappen i film live view

(Mikrofonfølsomhet, Frekvensrespons, Vindstøyreduksjon, Multiv. for elektr. styrt blend.åpn. og Høylysvisning kan justeres mens opptaket pågår). Marker elementer ved hjelp av multivelgeren, og trykk på ③ for å vise alternativene for det markerte elementet. Etter at du har valgt

ønsket innstilling, trykker du på B for å gå tilbake til i-knappemenyen. Trykk på i-knappen igjen for å avslutte og gå tilbake til opptaksdisplayet.

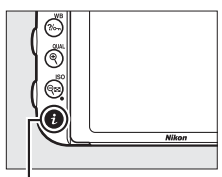

i-knapp

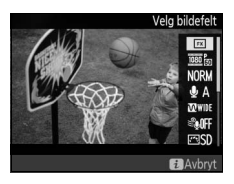

| Alternativ                  | Beskrivelse                                                                                                    |  |  |
|-----------------------------|----------------------------------------------------------------------------------------------------|--|--|
| Velg bildefelt              | Velg bildefelt for film live view (🕮 76).                                                                                                    |  |  |
| Bildestørrelse/<br>frekvens | Velg en bildestørrelse og filmfrekvens (🕮 319).                                                                                                    |  |  |
| Filmkvalitet                | Velg filmkvalitet (🕮 320).                                                                                                    |  |  |
| Mikrofonfølsomhet           | Trykk på ④ eller ⊕ for å<br>justere<br>mikrofonfølsomheten<br>(□ 320). Både den<br>innebygde mikrofonen og<br>stereomikrofoner<br>(ekstrautstyr) påvirkes. |  |  |
| Frekvensrespons             | Still inn frekvensresponsen for den innebygde mikrofonen eller stereomikrofoner (ekstrautstyr) (🕮 320).                                                    |  |  |

| Alternativ                              | Beskrivelse                                                                                                    |  |  |
|-----------------------------------------|----------------------------------------------------------------------------------------------------|--|--|
| Vindstøyreduksjon                       | Aktiver eller deaktiver vindstøyreduksjon ved bruk av den innebygde mikrofonens høypassfilter ( $\square$ 321).                                                                                                    |  |  |
| Still inn Picture<br>Control            | Velg en Picture Control (D 321). Parameteren <b>Klarhet</b> gjelder ikke for filmer.                                                                                                    |  |  |
| Plassering                              | Når det er satt inn to kort, kan du velge kortet som filmene skal lagres på (口 319).                                                                                                    |  |  |
| Skjermens lysstyrke                     | Trykk på 🕑 eller 🏵 for å<br>justere skjermens lysstyrke<br>for film live view (merk at<br>dette kun påvirker live view<br>og at det har ingen effekt på<br>fotografier eller filmer eller<br>på lysstyrken på skjermen<br>for menyer eller avspilling;<br>🖽 62). |  |  |
| Multiv. for elektr.<br>styrt blend.åpn. | Velg <b>Aktiver</b> for å aktivere elektronisk styrt<br>blenderåpning (kun eksponeringskontroll <b>P</b> , <b>S</b> , <b>A</b> og <b>M</b> ).<br>Trykk på ⊕ for å gjøre blenderåpningen mindre, og på ⊕<br>for å gjøre den større.                               |  |  |
| Høylysvisning                           | Velg om de lyseste<br>områdene av bildefeltet<br>(høylys) skal vises av<br>skrånende linjer i displayet<br>under film live view. Velg<br>eksponeringskontroll P, S, A<br>eller M for å få tilgang til<br>dette alternativet.                                     |  |  |
| Hodetelefonlyd-<br>styrke               | Trykk på (*) eller (*) for å<br>justere<br>hodetelefonlydstyrken<br>(© 73).                                                                                                    |  |  |

#### Elektronisk styrt blenderåpning

Elektronisk styrt blenderåpning er ikke tilgjengelig med noen objektiver. Elektronisk styrt blenderåpning er kun tilgjengelig med eksponeringskontroll **A** og **M**, og kan ikke brukes når opptaksinformasjon vises (et **G**-ikon viser at elektronisk styrt blenderåpning ikke kan brukes). Hvis du slår av kameraet eller avslutter film live view, deaktiveres elektronisk styrt blenderåpning (merk at hvis elektronisk styrt blenderåpning er i bruk, er funksjonen tilgjengelig til tidsbryteren for beredskapsstilling løper ut).

#### 🖉 Bruke en ekstern mikrofon

En stereomikrofon (ekstrautstyr) kan brukes for å ta opp lyd i stereo eller for å unngå å ta opp fokuseringsstøy eller andre lyder fra objektivet (
443).

#### Hodetelefoner

Tredjeparts hodetelefoner kan brukes. Vær oppmerksom på at høye lydnivåer kan resultere i høy lydstyrke. Vær spesielt forsiktig når du bruker hodetelefoner.

#### 🖉 Se også

For informasjon om å tildele den elektronisk styrte blenderåpningen til **Fn**og **Pv**-knappene, se egendefinert innstilling g1 (**Tildel Fn-knappen**, III 370) og g2 (**Tildel forhåndsvisn.knappen**, III 372). **Fn**-knappen kan brukes til å gjøre blenderåpningen større, **Pv**-knappen kan brukes til å gjøre den mindre.

#### Live view-visningen: Film live view

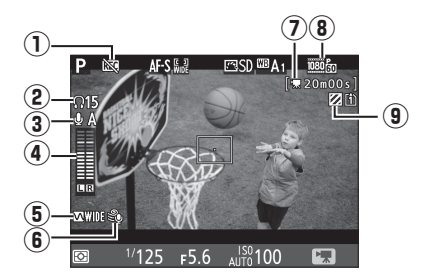

| Element                            | Beskrivelse                                                                                                    |            |
|------------------------------------|----------------------------------------------------------------------------------------------------|------------|
| ① "Ingen film"-ikon                | Indikerer at filmer ikke kan tas opp.                                                                                  | -          |
| (2) Hodetelefonlydstyrke           | Lydsignalnivået som sendes til<br>hodetelefonene. Vises når hodetelefoner<br>fra tredjeparter er tilkoblet.            | 72         |
| ③ Mikrofonfølsomhet                | Mikrofonfølsomhet.                                                                                                    | 71,<br>320 |
| (4) Lydnivå                        | Lydnivå for lydopptak. Vises i rødt dersom<br>nivået er for høyt; juster mikrofonens<br>følsomhet i samsvar med dette. |            |
| <b>5</b> Frekvensrespons           | Gjeldende frekvensrespons.                                                                                             | 71,<br>320 |
| 6 Vindstøyreduksjon                | Vises når vindstøyreduksjon er på.                                                                                     | 72,<br>321 |
| ⑦ Gjenværende tid (film live view) | Tilgjengelig opptakstid for filmer.                                                                                    | 68         |
| 8 Filmbildestørrelse               | Bildestørrelsen for filmopptak.                                                                                        | 71,<br>319 |
| 9 Høylysvisningsindikator          | Vises når høylysvisning er aktivert.                                                                                   | 72         |

### Informasjonsvisningen: Film live view

For å skjule eller vise indikatorer på skjermen under film live view, trykker du på 📾-knappen.

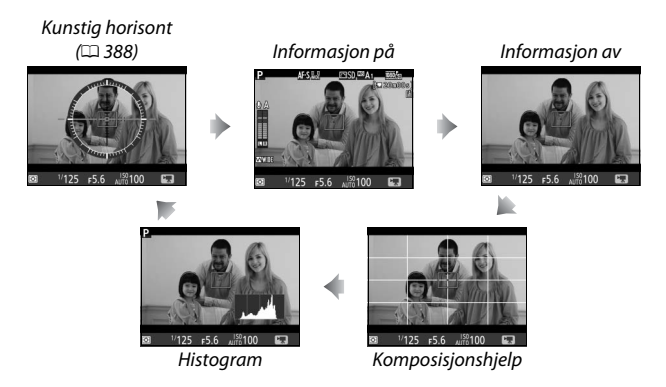

### Bildefelt

Filmer og fotografier tatt i film live view ( $\square$  66) har et sideforhold på 16 : 9.

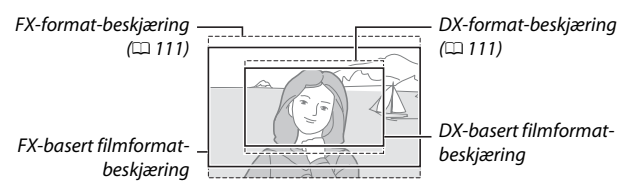

Bilder som er tatt med På valgt for Bildefelt > Automatisk DX-beskjæring i filmopptaksmenyen (□ 318) og et DXobjektiv montert, har et DX-basert filmformat, og det har også bilder tatt med DX (24 × 16) valgt for Bildefelt > Velg bildefelt. Andre bilder har et FX-basert filmformat. Et -ikon vises når det DX-

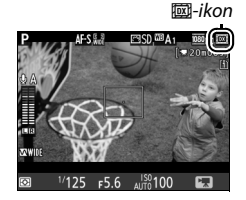

baserte filmformatet er valgt. Den omtrentlige størrelsen på området i midten av bildebrikken som brukes til å lagre fotografier som er tatt med film live view, er 35,9 × 20,2 mm når det FX-baserte filmformatet er valgt og 23,5 × 13,2 mm når det DX-baserte filmformatet er valgt.

### Ta fotografier under film live view

Hvis **Ta bilder** er valgt for egendefinert innstilling g4 (**Tildel utløseren**, D 373), kan fotografier tas når som helst under film live view ved å trykke utløseren helt ned. Hvis filmopptak pågår, vil opptaket avsluttes, og

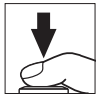

opptaket som er lagret opp til det punktet, lagres. Fotografiet tas med gjeldende bildefeltinnstilling og en beskjæring med et sideforhold på 16:9. Bildekvaliteten avgjøres av alternativet som er valgt for **Bildekvalitet** i fotograferingsmenyen ( $\Box$  115). Merk at eksponeringen for fotografier ikke kan forhåndsvises under film live view. For nøyaktige resultater når du tar bilder med eksponeringskontroll **M**, justerer du eksponering med live viewfotografering, ( $\Box$  93), og deretter starter du film live view og kontrollerer bildefeltet før du begynner opptaket.

#### 🖉 Bildestørrelse

Følgende tabell viser størrelsen på fotografier som tas i film live view:

| Bildefelt              | Alternativ | Størrelse (piksler) | Utskriftsstørrelse (cm)* |
|------------------------|------------|---------------------|--------------------------|
| EV becart              | Stor       | 6016 × 3376         | 50,9 × 28,6              |
| FX-Dasen<br>filmformat | Medium     | 4512 × 2528         | 38,2 × 21,4              |
| mmormat                | Liten      | 3008 × 1688         | 25,5 × 14,3              |
| DV basart              | Stor       | 3936 × 2224         | 33,3 × 18,8              |
| filmformat             | Medium     | 2944 × 1664         | 24,9 × 14,1              |
| minormat               | Liten      | 1968 × 1112         | 16,7× 9,4                |

\* Omtrentlig størrelse ved utskrift på 300 dpi. Utskriftstørrelsen i tommer er det samme som bildestørrelsen i piksler delt med skriveroppløsningen i dots per inch (dpi, punkter per tomme; 1 tomme = cirka 2,54 cm).

#### 🖉 HDMI

Visningen gjennom objektivet vises både på kameraets skjerm og på HDMIenheten hvis kameraet er tilkoblet en HDMI-enhet ( $\square$  277). For å bruke live view når kameraet er koblet til en HDMI-CEC-enhet, velger du **Av** for **HDMI** > **Styring av utstyr** i oppsettsmenyen ( $\square$  278).

#### Trådløse fjernkontroller og fjernstyringskabler

Hvis **Ta opp film** er valgt i egendefinert innstilling g4 (**Tildel utløseren**, III 373), kan utløserne på trådløse fjernkontroller (III 197, 444) og fjernstyringskabler (III 443) (ekstrautstyr) brukes til å starte film live view og til å starte og stoppe filmopptak.

#### Ta opp filmer

Filmer tas opp i fargerommet sRGB. Flimmer, bånd og fortegninger kan være synlige på skjermen og i den endelige filmen i belysning med lysstoffrør, kvikksølvdamp- eller natriumlamper, hvis kameraet panoreres horisontalt, eller hvis en gjenstand beveger seg med høy hastighet gjennom bildefeltet (for informasjon om redusering av flimmer og bånd, se **Flimmerreduksjon**, 🗆 380). Flimmer kan også vises når elektronisk styrt blenderåpning brukes. Ujevne kanter, fargefrynser, moaré og lyse flekker kan også forekomme. Det kan vises lyse bånd i noen områder av bildet med blinkende skilter eller andre pulserende lyskilder, eller hvis motivet belyses kort av en blits eller en annen sterk, momentan lyskilde. Unngå å peke kameraet mot solen eller andre sterke lyskilder når du tar opp filmer. Hvis du unnlater å ta hensyn til denne forholdsregelen, kan det resultere i skade på kameraets indre kretser. Merk at støy (lyse piksler vilkårlig spredt i bildet, slør eller linjer) og uventede farger kan komme til syne dersom du zoomer inn på visningen gjennom objektivet (🕮 56) under film live view.

Du kan ikke bruke blits med film live view.

Opptaket avsluttes automatisk hvis du dreier på funksjonsvelgeren.

### Vise filmer

Filmer indikeres av et  $\mathbf{R}$ -ikon i avspilling på full skjerm ( $\mathbf{m}$  241). Trykk på  $\mathbf{W}$  for å starte avspillingen; din gjeldende posisjon vises av filmfremdriftsindikatoren.

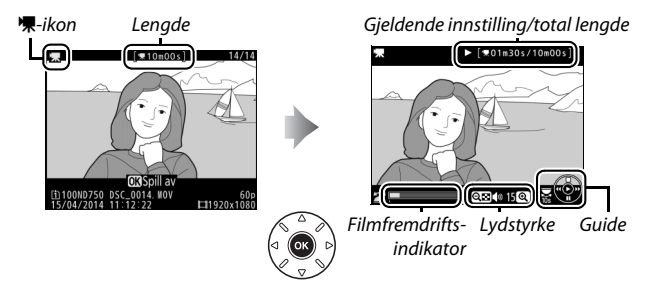

Følgende handlinger kan utføres:

| Hvis du vil                | Bruk | Beskrivelse                                                                                                    |
|----------------------------|------|----------------------------------------------------------------------------------------------------|
| Pause                      |      | Pause avspilling.                                                                                                    |
| Spille av                  | œ    | Gjenoppta avspilling når filmen er satt på<br>pause eller under tilbakespoling/<br>fremoverspoling.                                                                                                    |
| Spole bakover/<br>fremover |      | Hastigheten<br>øker med hvert<br>trykk, fra 2× til<br>4× til 8× til 16×; hold knappen nede for å<br>hoppe til begynnelsen eller slutten av<br>filmen (første bildefelt vises med 🕑 i øvre<br>høyre hjørne på skjermen, siste bildefelt<br>med 🕘). Hvis avspilling er satt på pause,<br>spoles filmen tilbake eller raskt fremover<br>ett bildefelt av gangen; hold knappen<br>nede for kontinuerlig spoling tilbake eller<br>fremover. |

| Hvis du vil                                 | Bruk                                | Beskrivelse                                                                                                    |
|---------------------------------------------|-------------------------------------|----------------------------------------------------------------------------------------------------|
| Hoppe 10 s                                  | *                                   | Drei hovedkommandohjulet ett trinn for å<br>hoppe 10 s fremover eller bakover.                                                                                              |
| Hoppe<br>fremover/<br>tilbake               |                                     | Drei hovedkommandohjulet for å hoppe<br>til neste eller forrige indeks, eller for å<br>hoppe til siste eller første bildefelt hvis<br>filmen ikke inneholder noen indekser. |
| Justere<br>lydstyrken                       | <sup>ଙ୍</sup> (QUAL)/<br>ବ୍ୱଇ (ISO) | Trykk på े (QUAL) for å øke lydstyrken og<br>på व्≅ (ISO) for å redusere den.                                                                                               |
| Beskjære film                               | i                                   | Se side 81 for mer informasjon.                                                                                                    |
| Avslutte                                    |                                     | Avslutt og gå tilbake til avspilling på full<br>skjerm.                                                                                                    |
| Gå tilbake til<br>opptaksinnstil-<br>lingen |                                     | Trykk utløseren halvveis ned for å gå<br>tilbake til opptaksinnstilling.                                                                                                    |

#### 🖉 🎧-ikonet

Filmer med indekspunkter (□ 70) indikeres av et **□**-ikon under avspilling på full skjerm.

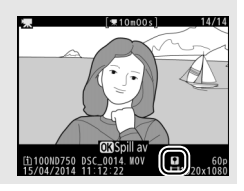
#### 81

### **Redigere filmer**

Du kan gjøre klipp i en film for å lage redigerte filmkopier eller lagre valgte bildefelt som JPEG-stillbilder.

|    | Alternativ             | Beskrivelse                                                       |
|----|------------------------|-------------------------------------------------------------------|
| Ľ. | Velg start-/sluttpunkt | Lag en kopi der åpnings- eller<br>avslutningsopptaket er fjernet. |
|    | Lagre valgt bilde      | Lagre et valgt bildefelt som et JPEG-stillbilde.                  |

### Beskjære filmer

Følg trinnene nedenfor for å lage beskårne filmkopier:

- 1 Vis en film på fullskjerm (□ 241).
- 2 Sett filmen på pause ved det nye åpnings- eller lukkingsbildefeltet.

Spill av filmen som beskrevet på side 79, og trykk på <sup>(1)</sup> for å starte og gjenoppta avspillingen, på <sup>(2)</sup> for å pause, og trykk på <sup>(2)</sup> eller <sup>(2)</sup> eller drei på hoved- eller underkommandohjulet for å finne ønsket bildefelt. Fremdriftsindikatoren

Filmfremdriftsindikator

viser hvor omtrent du befinner deg i filmen. Sett avspillingen på pause når du kommer til det nye åpnings- eller lukkingsbildefeltet.

# **3** Velg Velg start-/sluttpunkt.

Trykk på *i*-knappen, marker deretter **Velg start-/sluttpunkt** og trykk på **®**.

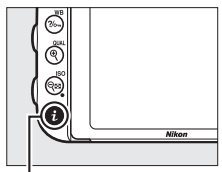

i-knapp

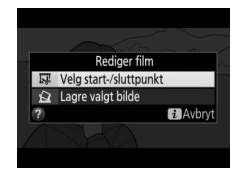

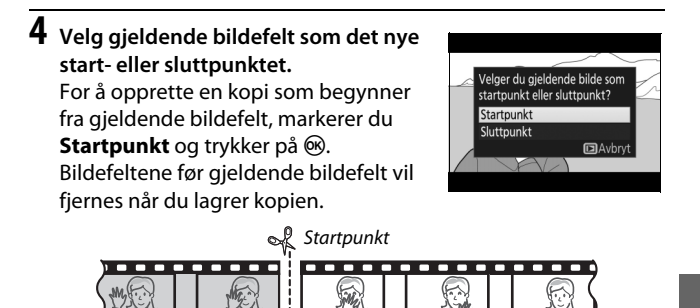

For å opprette en kopi som slutter ved gjeldende bildefelt, markerer du **Sluttpunkt** og trykker på ®. Bildefeltene etter gjeldende bildefelt vil fjernes når du lagrer kopien.

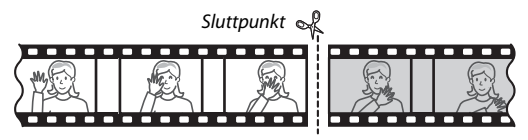

# 5 Bekreft det nye start- eller sluttpunktet.

Hvis det ønskede bildefeltet ikke vises for øyeblikket, trykker du på ③ eller ③ for å spole fremover eller bakover (for å hoppe 10 s frem eller tilbake dreier du hovedkommandohjulet ett trinn; for å

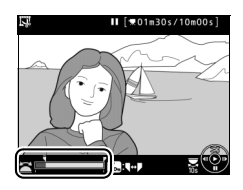

hoppe til en indeks, eller til første eller siste bildefelt hvis filmen ikke inneholder noen indekspunkter, dreier du på underkommandohjulet).

### **6** Opprett kopien.

Når ønsket bildefelt vises, trykker du på 🕭.

### **7** Forhåndsvis filmen.

For å forhåndsvise kopien, markerer du Forhåndsvis og trykker på (for å avbryte forhåndsvisningen og gå tilbake til menyen for lagringsalternativer, trykker du på (\*). For å avslutte uten å opprette kopien

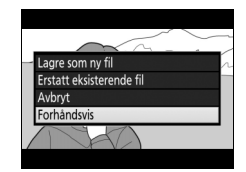

og gå tilbake til trinn 5, markerer du **Avbryt** og trykker på ®; for å lagre kopien, går du videre til trinn 8.

### **8** Lagre kopien.

Marker **Lagre som ny fil** og trykk på for å lagre kopien til en ny fil. For å erstatte den originale filmfilen med den redigerte kopien, markerer du **Erstatt eksisterende fil** og trykker på ®.

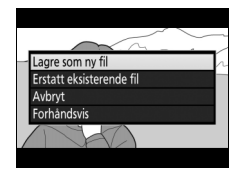

#### 🖉 Beskjære filmer

Filmer må være minst to sekunder lange. Kopien lagres ikke hvis det ikke er nok plass på minnekortet.

Kopier har samme tidspunkt og dato for opprettelse som originalen.

#### Velge det gjeldende bildefeltets rolle

For å gjøre bildefeltet som vises i trinn 5 til det nye sluttpunktet ( $\overline{p}$ ) i stedet for det nye startpunktet ( $\overline{s}$ ) eller omvendt, trykker du på **%** (**WB**)-knappen.

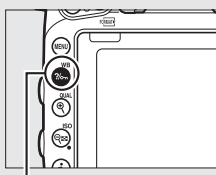

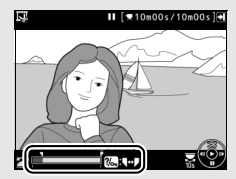

**?/~** (WB)-knapp

#### Retusjeringsmenyen

Filmer kan også redigeres ved hjelp av alternativet **Rediger film** i retusjeringsmenyen (C 393).

### Lagre valgte bildefelter

Lagre en kopi av et valgt bildefelt som et JPEG-stillbilde:

### 1 Sett filmen på pause på ønsket bildefelt.

Spill av filmen som beskrevet på side 79, trykk på ® for å starte og gjenoppta avspilling og på 🐨 for å pause. Sett filmen på pause på det bildefeltet du vil kopiere.

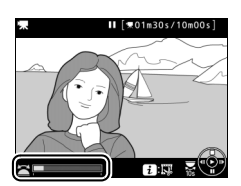

### **2** Velg Lagre valgt bilde.

Trykk på *i*-knappen, marker deretter Lagre valgt bilde og trykk på ⊛.

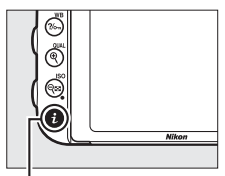

i-knapp

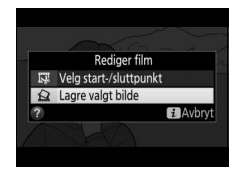

## **3** Lag en stillbildekopi.

Trykk på 🕙 for å lage en stillbildekopi av gjeldende bildefelt.

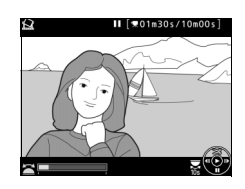

### 4 Lagre kopien.

Marker **Ja** og trykk på ® for å lage en JPEG-kopi med fin kvalitet (🕮 115) av det valgte bildefeltet.

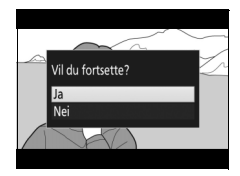

#### 🖉 Lagre valgt bilde

JPEG-filmstillbilder opprettet med alternativet **Lagre valgt bilde**, kan ikke retusjeres. JPEG-filmstillbilder mangler noen kategorier med opptaksinformasjon (D 246).

# Eksponeringskontrollene P, S, A og M

Eksponeringskontroll **P**, **S**, **A** og **M** tilbyr forskjellige grader av kontroll over lukkertid og blenderåpning.

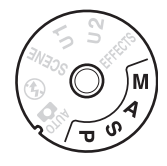

| Eksponeringskontroll Beskrivelse |                                                                                                    |
|----------------------------------|----------------------------------------------------------------------------------------------------|
| Р                                | Programautomatikk (CD 89): Kameraet velger lukkertid og<br>blenderåpning for optimal eksponering. Anbefales til<br>øyeblikksbilder og i andre situasjoner der det er liten tid<br>til å justere kamerainnstillingene.     |
| S                                | Lukkerprioritert automatikk (CD 90): Du velger lukkertid og<br>kameraet velger blenderåpning for å oppnå beste<br>resultat. Bruk denne innstillingen for å fryse motiver i<br>bevegelse eller gjøre dem uskarpe.          |
| A                                | Blenderprioritert automatikk (口 91): Du velger<br>blenderåpning og kameraet velger lukkertid for å oppnå<br>beste resultat. Brukes til å gjøre bakgrunnen uskarp<br>eller til å bringe både forgrunn og bakgrunn i fokus. |
| М                                | Manuell (ロ 93): Du kontrollerer både lukkertid og<br>blenderåpning. Still lukkertiden på Bulb (B-innstilling;<br>ちょとか) eller Time (Tid;) for lang eksponeringstid.                                                        |

#### **Ø** Objektivtyper

Objektiver uten CPU kan brukes med eksponeringskontroll **A** (blenderprioritert automatikk) og **M** (manuell), men blenderåpningen må justeres med objektivets blenderring. Utløseren deaktiveres hvis du velger en av de andre funksjonene. For mer informasjon, se "Kompatible objektiver" (C 426).

#### 89

### P: Programautomatikk

Med denne innstillingen justerer kameraet automatisk lukkertid og blenderåpning i henhold til et innebygd program for å sikre optimal eksponering i de fleste situasjoner.

#### Fleksiprogram

Med eksponeringskontroll **P** kan du velge forskjellige kombinasjoner av lukkertid og blenderåpning ved å dreie på hovedkommandohjulet mens lysmålerne er på ("fleksjprogram"). Drei kommandohjulet mot høyre for å velge store blenderåpninger (lave f-tall) som gjør bakgrunnsdetaljer uskarpe, eller korte lukkertider som "fryser" bevegelse. Drei kommandohjulet mot venstre for å velge små blenderåpninger (høye f-tall) som øker dybdeskarpheten, eller lange lukkertider som gjør bevegelser uskarpe. Alle kombinasjonene gir samme eksponering. Når fleksiprogram er

gir samme eksponering. Nar fieksprogram er aktivert, vises en 🖥-indikator i søkeren. For å gjenopprette standardinnstillingene for lukkertid og blenderåpning, drei hovedkommandohjulet til indikatoren ikke lenger vises, velg en annen innstilling eller slå av kameraet.

#### 🖉 Se også

Se side 462 for mer informasjon om det innebygde eksponeringsprogrammet. For informasjon om aktivering av kameraets lysmålere, se "Tidsbryteren for beredskapstilling (søkerfotografering)" på side 39.

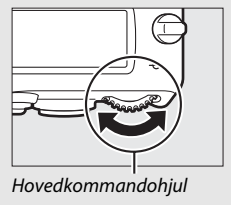

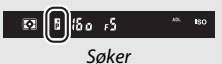

### S: Lukkerprioritert automatikk

Når lukkerprioritert automatikk brukes, velger du lukkertiden, mens blenderåpningen som gir optimal eksponering, velges automatisk av kameraet.

Drei hovedkommandohjulet mens lysmålerne er på for å velge lukkertid. Lukkertiden kan stilles til "x 200" eller til verdier mellom 30 s og 1/4000 s.

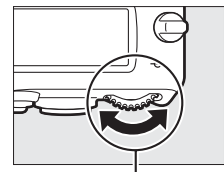

Hovedkommandohjul

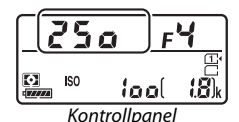

#### 🖉 Se også

Se side 472 for informasjon om hva du kan gjøre hvis en blinkende "bu b"eller "- -"-indikator vises i lukkertidsvisningene.

### A: Blenderprioritert automatikk

Med blenderprioritert automatikk velger du blenderåpningen, mens kameraet automatisk velger den lukkertiden som gir optimal eksponering.

Mens lysmålerne er på, dreier du underkommandohjulet for å velge en blenderåpning mellom objektivets største og minste åpning.

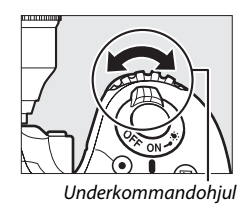

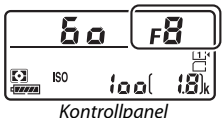

#### 🖉 Objektiver uten CPU (🗆 427)

Bruk objektivets blenderring for å justere blenderåpningen. Hvis objektivets største blenderåpning har blitt spesifisert ved hjelp av elementet **Info om objektiv uten CPU** i oppsettsmenyen (<sup>CD</sup> 235) når et objektiv uten CPU er påsatt, vises aktuelt f-tall i søkeren og på kontrollpanelet, avrundet til nærmeste fulle trinn. Ellers vil visningene av

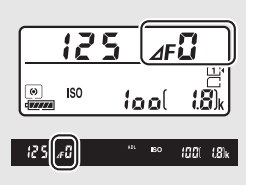

blenderåpning bare vise antall trinn (AF, med største blenderåpning vist som  $\Delta FG$ ) og f-tallet må leses av på objektivets blenderring.

#### Forhåndsvisning av dybdeskarphet

For å forhåndsvise effekten med gjeldende blenderåpning, trykker du og holder nede **Pv**knappen. Objektivets blenderåpning blendes ned til åpningen valgt av kameraet (med eksponeringskontroll **P** og **S**) eller til verdien som du selv har valgt (eksponeringskontroll **A** og **M**), og dybdeskarpheten kan kontrolleres i søkeren.

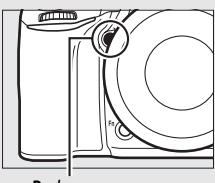

Pv-knapp

#### Egendefinert innstilling e5—Innstillingslys

Denne innstillingen bestemmer hvorvidt den innebygde blitsen og eksterne blitser (ekstrautstyr) som støtter Nikon Creative Lighting System (CLS; III 433) skal sende ut et innstillingslys når **Pv**-knappen trykkes ned. Se side 353 for mer informasjon.

### <u>M: Manuell</u>

Med manuell eksponeringskontroll velger du selv både lukkertid og blenderåpning. Mens lysmålerne er på, dreier du på hovedkommandohjulet for å velge lukkertid, og på underkommandohjulet for å stille inn blenderåpningen. Lukkertiden kan stilles på "x 200" eller på verdier mellom 30 s og 1/4000 s, eller lukkeren kan holdes åpen hele tiden for langtidseksponering (bu 2 b eller - , D 95). Blenderåpningen kan settes til verdier mellom objektivets minimums- og maksimumsverdier. Bruk eksponeringsindikatorene for å kontrollere eksponeringen.

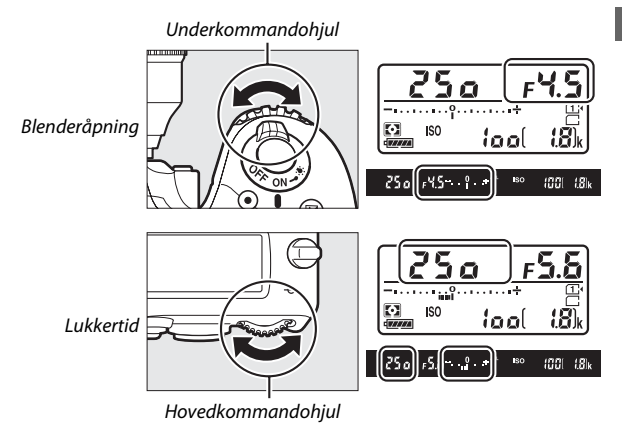

#### AF Micro NIKKOR-objektiver

*Hvis du bruker en ekstern lysmåler,* trenger eksponeringsforholdet bare å bli tatt med i beregningen når objektivets blenderring brukes til å stille inn blenderåpningen.

#### Eksponeringsindikatorene

Hvis en annen lukkertid enn "Bulb" (B-innstilling) eller "time" (tid) er valgt, vil eksponeringsindikatorene i søkeren og kontrollpanelet vise om fotografiet vil bli over- eller undereksponert med de gjeldende innstillingene. Avhengig av alternativet valgt for egendefinert innstilling b2 (**Ev-trinn for ekspon.ktrl**, III 333), vises graden av under- eller overeksponering i trinn på <sup>1</sup>/<sub>3</sub> EV, <sup>1</sup>/<sub>2</sub> EV. Visningene blinker hvis grensene for lysmålingssystemet overskrides.

|               | Egendefinert innstilling b2 satt til ½ trinn |                            |                           |  |
|---------------|----------------------------------------------|----------------------------|---------------------------|--|
|               | Optimal eksponering                          | Undereksponert med<br>⅓ EV | Overeksponert med<br>2 EV |  |
| Kontrollpanel | –÷                                           | ÷                          | –                         |  |
| Søker         | ÷                                            | –°¦÷                       | – î+                      |  |

#### 🖉 Se også

For informasjon om å vende om eksponeringsindikatorene slik at negative verdier vises til høyre og positive verdier vises til venstre, se egendefinert innstilling f8 (**Omvendte indikatorer**, III 366).

### Lange eksponeringstider (kun eksponeringskontroll M)

Velg følgende lukkertider til å fotografere lys som beveger seg, stjernene, nattlandskap eller fyrverkeri, med svært lang lukkertid.

 B-innstilling (としことか): Lukkeren forblir åpen så lenge utløseren holdes nede. Det anbefales å bruke stativ, en trådløs fjernkontroll (ロ 197, 444) eller en fjernkontroll (ロ 197, 444) eller en

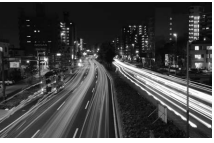

Eksponeringslengde: 35 s Blenderåpning: f/25

fjernstyringskabel for å unngå uskarpheter (🕮 443) (ekstrautstyr).

 Tid (- -): Start eksponeringen ved bruk av utløseren på kameraet eller en fjernkontroll, fjernstyringskabel eller trådløs fjernkontroll (ekstrautstyr). Lukkeren forblir åpen i tretti minutter eller til utløseren trykkes ned en gang til.

Monter kameraet på et stativ eller plasser det på en stabil, jevn overflate før du går videre. For å forhindre at lys kommer inn i søkeren og vises på fotografiet og påvirker eksponeringen, skal du fjerne øyemuslingen i gummi og dekke søkeren med søkerdekslet som følger med ( $\Box$  107). For å forhindre at kameraet går tomt for strøm mens lukkeren er åpen, anbefaler Nikon bruk av et fulladet batteri eller en nettadapter og strømforsyning (ekstrautstyr). Merk at støy (lyse punkter, lyse piksler vilkårlig spredt i bildet eller slør) kan oppstå ved lange eksponeringer; før opptak bør du således velge **På** for **Støyred. ved lang eksponering** i fotograferingsmenyen ( $\Box$  317).

### B-innstilling

**1** Still inn funksjonsvelgeren på M.

Funksjonsvelger

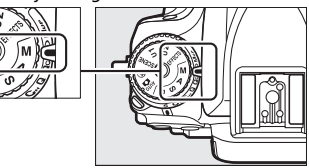

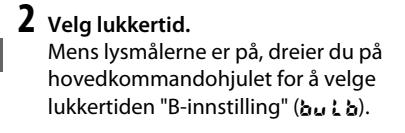

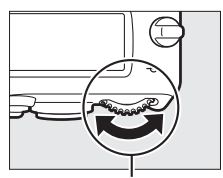

Hovedkommandohjul

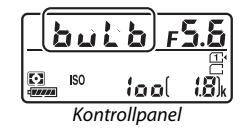

## **3** Ta bildet.

Etter fokuseringen trykker du utløseren på kameraet, den trådløse fjernkontrollen eller fjernstyringskabelen (ekstrautstyr) helt ned. Ta fingeren vekk fra utløseren når eksponeringen er ferdig.

### 📕 Tid

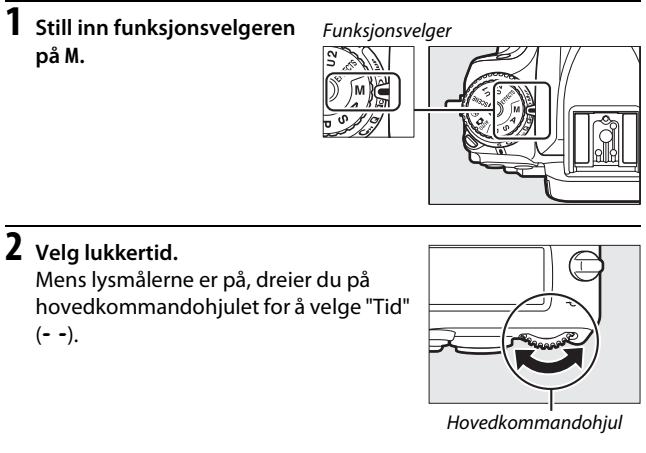

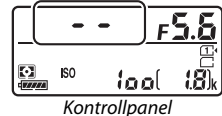

# **3** Åpne lukkeren.

Etter fokuseringen trykker du utløseren på kameraet eller fjernkontrollen, fjernstyringskabelen eller den trådløse fjernkontrollen (ekstrautstyr) helt ned.

### 4 Steng lukkeren.

Gjenta handlingen som ble utført i trinn 3 (opptaket avsluttes automatisk hvis knappen ikke trykkes ned etter 30 minutter).

#### Fjernkontroller ML-L3

Hvis du skal bruke en fjernkontroll ML-L3, velger du et fjernkontrollmodusalternativ (**Fjernktrl. med utløserfors., Fjernkontroll med rask respons** eller **Fjernstyrt speilheving**) ved bruk av alternativet **Fjernkontrollmodus (ML-L3)** i fotograferingsmenyen ( $\Box$  193). Merk at hvis du bruker en ML-L3 fjernkontroll, tas bilder med "Tid"-funksjonen selv når "B-innstilling" / bu t be valgt som lukkertid.

# Brukerinnstillinger: funksjonene U1 og U2

Tildel hyppig brukte innstillinger på funksjonsvelgerens **U1**- og **U2**posisjoner.

### Lagre brukerinnstillinger

Velg en funksjon. Still inn funksjonsvelgeren på ønsket funksjon.

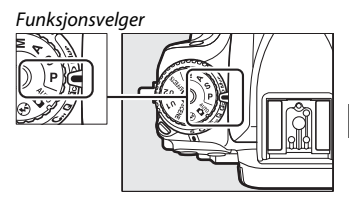

### **2** Juster innstillingene.

### **3** Velg Lagre brukerinnstillinger.

Trykk på MENU-knappen for å vise menyene. Marker Lagre brukerinnstillinger i oppsettsmenyen og trykk på ().

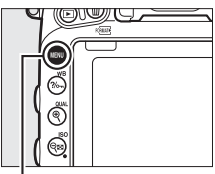

MENU-knapp

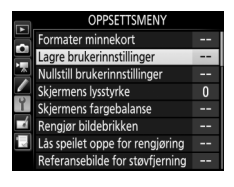

4 Velg Lagre på U1 eller Lagre på U2. Marker Lagre på U1 eller Lagre på U2 og trykk på ().

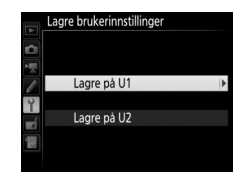

 5 Lagre brukerinnstillinger Marker Lagre innstillinger og trykk på
 ∞ for å tildele innstillingene som er valgt i trinn 1 og 2 til funksjonsvelgerposisjonen valgt i trinn 4.

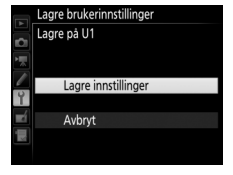

#### Lagrede innstillinger

Noen fotografi- og filmopptaksmenyinnstillinger lagres ikke. Se side 310 og 318 for mer informasjon.

### Gjenkalle brukerinnstillinger

Bare drei funksjonsvelgeren til U1 for å gjenkalle innstillingene som er tildelt **Lagre på U1** eller til U2 for å gjenkalle innstillingene som er tildelt Lagre på U2.

Funksjonsvelger

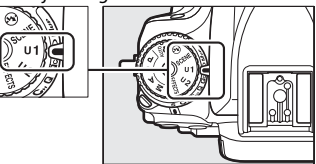

### Nullstille brukerinnstillinger

For å nullstille innstillingene for **U1** eller **U2** til standardverdiene:

 Velg Nullstill brukerinnstillinger. Trykk på MENU-knappen for å vise menyene. Marker Nullstill brukerinnstillinger i oppsettsmenyen og trykk på ⊕.

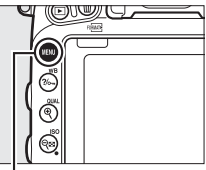

MENU-knapp

|   | OPPSETTSMENY                    |   |
|---|---------------------------------|---|
|   | Formater minnekort              |   |
| 읙 | Lagre brukerinnstillinger       |   |
|   | Nullstill brukerinnstillinger   |   |
| _ | Skjermens lysstyrke             | 0 |
| Y | Skjermens fargebalanse          |   |
|   | Rengjør bildebrikken            |   |
|   | Lås speilet oppe for rengjøring |   |
| ? | Referansebilde for støvfjerning |   |

2 Velg Nullstill U1 eller Nullstill U2. Marker Nullstill U1 eller Nullstill U2 og trykk på ③.

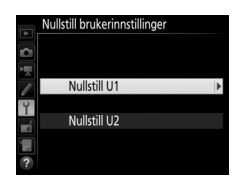

## Nullstill brukerinnstillinger. Marker Nullstill og trykk på <sup>®</sup>.

|            | Nullstill brukerinnstillinger |
|------------|-------------------------------|
| ~          | Nullstill U1                  |
| 1          |                               |
| /          | Nullstill                     |
| Y          |                               |
| <b>E</b> Í | Avbryt                        |
|            |                               |
|            |                               |

# Utløserfunksjon

### Velge en utløserfunksjon

For å velge en utløserfunksjon trykker du på utløserfunksjonens låsefrigjøring og dreier innstillingshjulet for utløserfunksjon til ønsket innstilling.

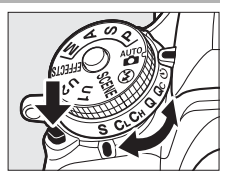

| Modus | Beskrivelse                                                                                                    |  |  |
|-------|----------------------------------------------------------------------------------------------------|--|--|
| S     | Enkeltbilde: Kameraet tar ett fotografi hver gang du trykker ned utløseren.                                                                                                    |  |  |
| C∟    | Kontinuerlig lav hastighet: Når utløseren holdes nede, tar kameraet 1–6<br>bilder per sekund. * Bildefrekvensen kan velges ved bruk av<br>egendefinert innstilling d2 (Kontinuerlig lav hastighet, 🕮 338).<br>Merk at kun ett bilde vil tas hvis blitsen avfyres.                                                                                                    |  |  |
| Сн    | Kontinuerlig høy hastighet: Når utløseren holdes nede, tar kameraet opp til 6,5 bilder per sekund. <sup>*</sup> Bruk for aktive motiver. Merk at kun ett bilde vil tas hvis blitsen avfyres.                                                                                                    |  |  |
| Q     | Lyddempet lukker: Som for enkeltbilde, bortsett fra at speilet ikke<br>klikker tilbake på plass mens utløseren er trykket helt ned, slik at du<br>kan bestemme tidspunktet for klikket speilet lager, som også er<br>stillere enn for enkeltbildefunksjonen. I tillegg piper kameraet ikke<br>uansett hvilke innstillinger som er valgt i egendefinert innstilling d1<br>( <b>Pipesignal</b> ; III 338). |  |  |
| Qc    | <b>Lyddempet kontinuerlig utløsing</b> : Når utløseren holdes nede, tar<br>kameraet opp til 3 bilder per sekund. <sup>*</sup> Kamerastøy reduseres. Merk<br>at kun ett bilde vil tas hvis blitsen avfyres.                                                                                                    |  |  |
| છં    | Selvutløser: Ta bilder med selvutløseren (🕮 106).                                                                                                    |  |  |

| Modus     | Beskrivelse                                                                                                    |
|-----------|----------------------------------------------------------------------------------------------------|
| Мир       | Hevet speil: Velg denne funksjonen for å minimere vibrering i<br>kameraet under fotografering med teleobjektiv eller<br>makrofotografering, eller i andre situasjoner der små<br>kamerabevegelser kan føre til uskarpe fotografier (🕮 109). |
| * Gjennon | nsnittlig bildefrekvens med et EN-EL15 batteri, kontinuerlig AF, manuell eller lukkerprioritert<br>ikk-eksponering, en lukkertid på ½00 s eller kortere, gjenværende innstillinger (eller i tilfellet                                       |

automatikk-eksponering, en lukkertid på  $\frac{1}{200}$  s eller kortere, gjenværende innstillinger (eller i tilfellet  $C_L$ , andre gjenværende innstillinger enn egendefinert innstilling d2) ved standardverdiene og minne igjen i minnebufferen. De angitte frekvensene er kanskje ikke tilgjengelige under noen forhold. Bildefrekvensen kan synke ved ekstremt små blenderåpninger (høye f-tall) eller lange lukkertider, når bildestabilisator (tilgjengelig med VR-objektiver) eller automatisk ISO-følsomhetskontroll ( $\Box$  136) er på, eller når batterinivået er lavt, et objektiv uten CPU er montert eller **Blenderring** er valgt for egendefinert innstilling f5 (**Tilpass kommandohjulene**) > **Blenderinnstilling** ( $\Box$  364).

#### Minnebufferen

Kameraet har en minnebuffer for midlertidig lagring, slik at du kan fortsette å fotografere mens fotografiene lagres på minnekortet. Du kan ta serier med opptil 100 fotografier, men vær klar over at bildefrekvensen synker når bufferen er full (**r 1**).

Omtrentlig antall bilder du kan lagre i bufferen med gjeldende innstillinger, vises i telleverksfeltene i søkeren og på kontrollpanelet så lenge utløseren holdes nedtrykt. Illustrasjonen til høyre viser visningen når det er igjen plass til omtrent 41 bilder i bufferen.

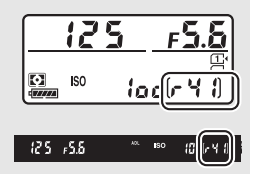

Lampen for minnekortaktivitet lyser mens fotografier lagres på minnekortet. Avhengig av opptaksforholdene og minnekortets ytelse, kan opptak ta fra noen få sekunder til noen minutter. *Ikke fjern minnekortet eller fjern eller koble fra strømkilden før lampen for minnekortaktivitet er slukket*. Slås kameraet av mens data fortsatt ligger i bufferen, slås ikke strømmen av før alle bilder i bufferen er lagret. Dersom batteriet blir utladet mens bildene ligger i bufferen, deaktiveres lukkeren, og bildene overføres til minnekortet.

#### 🖉 Live view

Hvis kontinuerlig utløserfunksjon er brukt under live view-fotografering (III 54) eller i film live view (III 66), vil fotografier vises i stedet for visningen gjennom objektivet når utløseren trykkes ned.

### 🖉 Se også

For informasjon om å velge maksimalt antall bilder som kan tas i én enkelt serie, se egendefinert innstilling d3 (**Maks. antall bilder i serien**,  $\Box$  339). For informasjon om antall bilder som kan tas i én enkelt serie, se side 492.

### Selvutløserfunksjon (ර්)

Selvutløseren kan brukes til å redusere kamerabevegelse eller til selvportretter.

### 1 Monter kameraet på et stativ.

Sett kameraet på et stativ eller plasser det på en stabil, vannrett overflate.

2 Velg selvutløserfunksjonen. Trykk på utløserfunksjonens låsefrigjøring og drei innstillingshjulet for utløserfunksjon til 🖄.

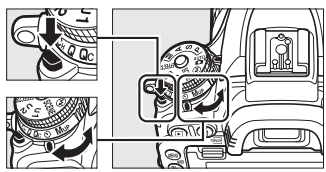

Innstillingshjul for utløserfunksjon

### **3** Komponer bildet og fokuser.

Med enkeltbilde-AF ( $\square$  121) kan bilder kun tas hvis fokusindikatoren ( $\bigcirc$ ) vises i søkeren.

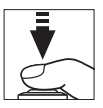

#### 🖉 Dekke søkeren

Når du tar fotografier uten å se gjennom søkeren, fjerner du øyemuslingen i gummi (①) og setter inn det medfølgende søkerdekslet som vist (②). Dette forhindrer lys fra å komme inn gjennom søkeren og vises i fotografier og påvirke eksponeringen. Hold godt i kameraet når du fjerner øyemuslingen i gummi.

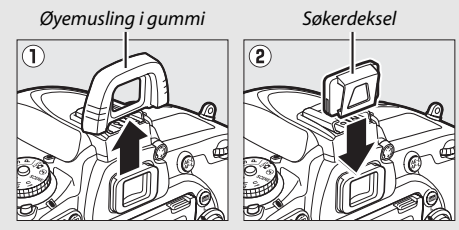

### 4 Start selvutløseren.

Trykk utløseren helt ned for å starte selvutløseren. Selvutløserlampen begynner å blinke.

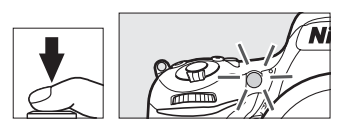

Selvutløserlampen slutter å blinke to sekunder før bildet tas. Lukkeren utløses omtrent ti sekunder etter at selvutløseren starter.

For å slå av selvutløseren før et bilde tas, drei innstillingshjulet for utløserfunksjon til en annen innstilling.

#### 🔽 Bruke den innebygde blitsen

Før du tar fotografier med blitsen i funksjoner som krever at blitsen må heves manuelt, trykker du på **\$ (292)**-knappen for å heve blitsen og venter til **\$**-indikatoren vises i søkeren ( $\Box$  182). Opptaket avbrytes dersom blitsen heves etter at selvutløseren har startet. Merk at kun ett fotografi tas når blitsen avfyres, uavhengig av antall eksponeringer som er valgt for egendefinert innstilling c3 (**Selvutløser**;  $\Box$  337).

### 🖉 Se også

For informasjon om hvordan du velger selvutløserforsinkelsen, antall bilder som skal tas og intervallet mellom bildene, se egendefinert innstilling c3 (**Selvutløser**; III 337). For informasjon om kontroll av pipesignalene som høres når selvutløseren brukes, se egendefinert innstilling d1 (**Pipesignal**; III 338).

### Funksjonen hevet speil (MUP)

Velg denne funksjonen for å minimere uskarpheter som forårsakes av bevegelser i kameraet når speilet heves. For å bruke hevet speilfunksjonen trykker du på utløserfunksjonens låsefrigjøring og dreier innstillingshjulet for utløserfunksjon til **Mu**p (hevet speil).

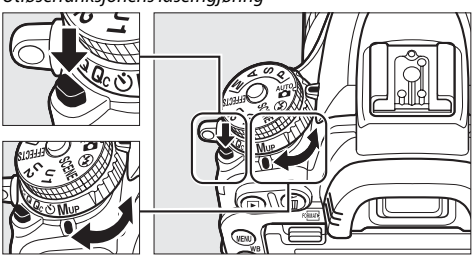

Utløserfunksjonens låsefrigjøring

Innstillingshjul for utløserfunksjon

Etter at du har trykket utløseren halvveis ned for å stille inn fokus og eksponering, trykker du utløseren helt ned for å heve speilet, og deretter trykker du utløseren helt ned igjen for å ta bildet. Speilet senkes når opptaket avsluttes.

### Hevet speil

Mens speilet er hevet, kan ikke bilder komponeres i søkeren, og automatisk fokusering og lysmåling utføres ikke.

#### Hevet speil-funksjon

Et bilde tas automatisk dersom ingen handlinger utføres i løpet av omtrent 30 s med speilet hevet.

#### Forhindre uskarphet

For å forhindre uskarphet som forårsakes av kamerabevegelser, trykker du utløseren mykt ned eller bruker en fjernstyringskabel (ekstrautstyr) (© 443). For informasjon om å bruke fjernkontrollen ML-L3 for fotografering med hevet speil, se side 193. Bruk av stativ anbefales.

# Alternative bildeinnstillinger

### Bildefelt

Velg mellom bildefeltene FX ( $36 \times 24$ )  $1.0 \times$  (FX-format), DX ( $24 \times 16$ )  $1.5 \times$  (DX-format),  $1,2 \times$  ( $30 \times 20$ )  $1.2 \times$ . Se side 492 for informasjon om antall bilder som kan lagres med forskjellige bildefeltinnstillinger.

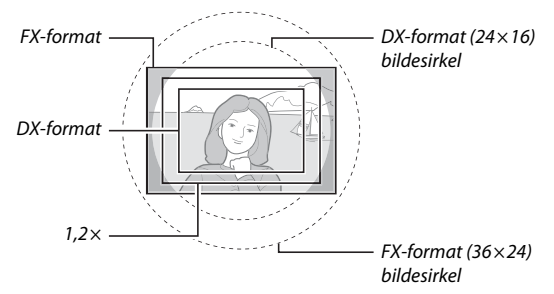

### Bildefeltalternativer

Kameraet tilbyr følgende bildefelt:

| Alternativ |                                                                                                    | Beskrivelse                                                                                                    |  |  |
|------------|----------------------------------------------------------------------------------------------------|----------------------------------------------------------------------------------------------------|--|--|
| FX         | <b>FX (36 × 24)</b><br><b>1.0 ×</b><br>(FX-format)                                                                                                    | Bilder tas opp i FX-format med bruk av hele<br>bildebrikkens felt (35,9 × 24,0 mm), og de har en<br>bildevinkel lik et NIKKOR-objektiv på et 35 mm<br>format-kamera.                                                                                  |  |  |
| 12         | 1,2× (30 × 20)<br>1.2 ×                                                                                                    | Et 29,9 × 19,9 mm område midt på bildebrikken<br>brukes til å ta opp fotografier. For å beregne<br>omtrentlig brennvidde for et objektiv i 35 mm format,<br>multipliserer du med 1,2. Dette alternativet er bare<br>tilgjengelig i filmopptaksmenyen. |  |  |
|            | DX (24 × 16)       Et område midt på bildebrikken på 23,5 × 15,7 mr         brukes til å ta opp bilder i DX-format.       For å beregi omtrentlig brennvidde for et objektiv i 35 mm form         multipliserer du med 1,5.       1,5. |                                                                                                    |  |  |

### Automatisk beskjæringsvalg

For å automatisk velge en DX-beskjæring når et DX-objektiv er montert, velger du **På** for **Bildefelt** > **Automatisk DX-beskjæring** i opptaksmenyene (C 310, 318). Bildefeltet som er valgt i opptaksmenyene eller med kamerakontrollene, vil kun brukes når et ikke-DX-objektiv er montert. Velg **Av** for å bruke bildefeltet som er valgt for øyeblikket med alle objektiver.

#### Automatisk DX-beskjæring

Kontrollene som vises på side 114, kan ikke brukes til å velge bildefelt når et DX-objektiv er påmontert og **Automatisk DX-beskjæring** er på.

### 🖉 Bildefelt

Det valgte alternativet vises i informasjonsvisningen.

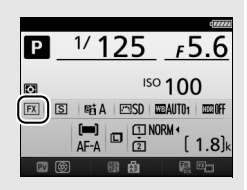

#### **DX-objektiver**

DX-objektiver er laget til bruk med DX format-kameraer og har en mindre bildevinkel enn objektiver for 35 mm format-kameraer. Bildekantene kan bli mørke hvis **Automatisk DX-beskjæring** er av og et annet alternativ enn **DX (24 × 16)** (DX-format) er valgt for **Velg bildefelt** når et DX-objektiv er påmontert. Dette vil kanskje ikke vises i søkeren, men når bildene spilles av, kan du legge merke til en redusert oppløsning, eller at bildekantene blir sorte.

#### Informasjon i søkeren

1,2 × og DX-formatbeskjæringer vises nedenfor.

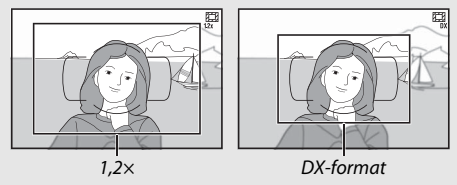

### 🖉 Se også

Se side 76 for informasjon om tilgjengelige beskjæringer i film live view.

Bildefeltet kan velges med alternativet **Bildefelt** > **Velg bildefelt** i opptaksmenyene eller ved å trykke på en kontroll og dreie på et kommandohjul.

|   | Bildefeltmenyen                                                                                        |                                                                                                    |                               |
|---|----------------------------------------------------------------------------------------------------|----------------------------------------------------------------------------------------------------|-------------------------------|
| 1 | <b>Velg Bildefelt.</b><br>Marker <b>Bildefelt</b> i en av<br>opptaksmenyene og trykk på ()).           | FOTOGRAFERINGSMENY<br>Nullstill fotograferingsmenyen<br>Lagringsmappe<br>Filnavn<br>Funksjon for kortet i spor 2<br>Bildekvalitet<br>Bildestartelse<br>Bildefelt<br>JPEG-komprimering | <br>100<br>DSC<br>DSC<br>NORM |
| 2 | <b>Velg Velg bildefelt.</b><br>Marker <b>Velg bildefelt</b> og trykk på <b>()</b> .                    | Bildefelt<br>Velg bildefelt<br>Automatisk DX-beskjæring                                                                                                    | r ►<br>ON                     |
| 3 | Juster innstillingene.<br>Velg et alternativ og trykk på ®. Den<br>valgte beskjæringen vises i søkeren | Bildefelt<br>Velg bildefelt                                                                                                    |                               |

#### **Bildestørrelse** Bildestørrelsen varierer med valgt alternativ for bildefelt (🕮 118).

(🕮 112).

■ FX (36 x 24) 1.0×
■ 1,2x (30 x 20) 1.2×

🔟 DX (24 x 16) 1.5×

### **II** Kamerakontroller

### **1** Tildel bildefeltvalget til en kamerakontroll.

Velg **Velg bildefelt** som alternativet for "trykk + kommandohjul" for en kamerakontroll i menyen med egendefinerte innstillinger (□ 323). Bildefeltvalg kan tildeles **Fn**-knappen (egendefinert innstilling f2, **Tildel Fn-knappen**, □ 356), **Pv**-knappen (egendefinert innstilling f3, **Tildel forhåndsvisn.knappen**, □ 361) eller ﷺ **AE-L/AF-L**-knappen (egendefinert innstilling f4, **Tildel AE-L/AF-L-knappen**, □ 361).

## 2 Bruk den valgte kontrollen til å velge et bildefelt.

Bildefeltet kan velges ved å trykke på den valgte knappen og dreie hovedkommandohjulet eller

underkommandohjulet til ønsket beskjæring vises i søkeren (🕮 112).

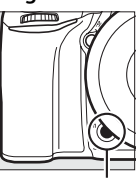

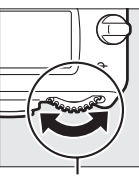

Fn-knapp

Hovedkommandohjul

Det alternativet som er valgt for bildefelt i øyeblikket, kan kontrolleres ved å trykke på knappen for å vise bildefeltet på kontrollpanelet, i søkeren eller i informasionsvisningen.

**38 - 24** ( 18)\*

FX-format vises som "36 – 24", 1,2 × som "30 – 20" og DX-format som "24 – 16".

### Bildekvalitet og -størrelse

Til sammen avgjør bildekvalitet og -størrelse hvor mye plass hvert fotografi tar opp på minnekortet. Større bilder med høyere kvalitet kan skrives ut større, men krever mer minne, slik at færre slike bilder kan lagres på minnekortet (© 492).

### **Bildekvalitet**

Velg et filformat og komprimeringsforhold (bildekvalitet).

| Alternativ                 | Filtype      | Beskrivelse                                                                                                    |
|----------------------------|--------------|----------------------------------------------------------------------------------------------------|
| NEF (RAW) NEF              |              | Rådata (Raw) fra bildebrikken lagres uten ekstra<br>prosessering. Innstillinger som hvitbalanse og<br>kontrast kan justeres etter opptak. |
| JPEG fine                  |              | Tar JPEG-bilder med et komprimeringsforhold på omtrent 1 : 4 (fin bildekvalitet). *                                                       |
| JPEG normal                | JPEG         | Tar JPEG-bilder med et komprimeringsforhold på omtrent 1 : 8 (normal bildekvalitet). *                                                    |
| JPEG basic                 |              | Tar JPEG-bilder med et komprimeringsforhold<br>på omtrent 1 : 16 (grunnleggende bildekvalitet).                                           |
| NEF (RAW) +<br>JPEG fine   |              | To bilder tas: et NEF (RAW)-bilde og et JPEG-<br>bilde med fin bildekvalitet.                                                             |
| NEF (RAW) +<br>JPEG normal | NEF/<br>JPEG | To bilder tas: et NEF (RAW)-bilde og et JPEG-<br>bilde med normal bildekvalitet.                                                          |
| NEF (RAW) +<br>JPEG basic  |              | To bilder tas: et NEF (RAW)-bilde og et JPEG-<br>bilde med grunnleggende bildekvalitet.                                                   |

\* Størrelsesprioritet valgt for JPEG-komprimering. Komprimeringsforholdet er kun et anslag; det faktiske forholdet varierer med ISO-følsomheten og motivet som lagres. Bildekvalitet kan stilles inn ved å trykke på  $\mathfrak{P}(\mathbf{QUAL})$ -knappen og dreie hovedkommandohjulet til ønsket innstilling vises i informasjonsvisningen.

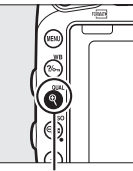

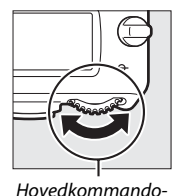

hiul

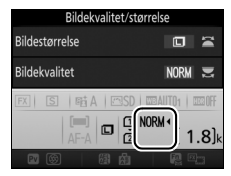

Informasjonsvisning

### ♥ (QUAL)-knapp

# NEF (RAW)-bilder

NEF (RAW)-bilder kan vises på kameraet eller ved bruk av programvare som ViewNX 2 eller Capture NX-D (ViewNX 2 kan installeres fra den medfølgende installasjons-CD-en, mens Capture NX-D kan lastes ned fra en lenke i ViewNX 2-installasjonsverktøyet; 🗆 262, 268). Merk at alternativet som er valgt for bildestørrelse ikke påvirker størrelsen på NEF (RAW)-bilder; ved visning på en datamaskin har NEF (RAW)-bilder de ytre målene som er gitt for store (Casterlese) bilder i tabellen på side 118. JPEG-kopier av NEF (RAW)-bilder kan lages ved hjelp av alternativet **NEF (RAW)-prosessering** i retusjeringsmenyen ( $\square$  406).

#### 🖉 NEF+JPEG

Når fotografier som tas med innstillingene NEF (RAW) + JPEG vises på kameraet med bare ett minnekort satt inn, vises kun JPEG-bildet. Hvis begge kopiene lagres på samme minnekort, slettes begge kopiene når fotografiet slettes. Hvis JPEG-kopien lagres på et annet minnekort ved bruk av alternativet **Funksjon for kortet i spor 2** > **RAW spor 1** – **JPEG spor 2**, slettes ikke NEF (RAW)-bildet hvis JPEG-kopien slettes.

#### Fotograferingsmenyen

Bildekvaliteten kan også justeres med alternativet **Bildekvalitet** i fotograferingsmenyen (D 310).
#### II JPEG-komprimering

For å velge komprimeringstype for JPEG-bilder markerer du **JPEG-komprimering** i fotograferingsmenyen og trykker på ③.

| Alternativ                                                                                    |                  | Beskrivelse                                                             |  |
|-----------------------------------------------------------------------------------------------|------------------|-------------------------------------------------------------------------|--|
| <b>Størrelsesprioritet</b> Bildene komprimeres for å oppnå en relativt ensartet filstørrelse. |                  | Bildene komprimeres for å oppnå en relativt<br>ensartet filstørrelse.   |  |
|                                                                                               | Optimal kvalitet | Optimal bildekvalitet. Filstørrelsen varierer med<br>motivet på bildet. |  |

#### 💵 Туре

For å velge komprimeringstype for NEF (RAW)-bilder markerer du **NEF (RAW)-opptak** > **Type** i fotograferingsmenyen og trykker på ③.

| Alternativ                                   |  | Beskrivelse                                                                                                    |  |
|----------------------------------------------|--|----------------------------------------------------------------------------------------------------|--|
| ON T Komprimert uten<br>tap<br>ON Komprimert |  | NEF-bilder komprimeres ved hjelp av en reversibel<br>algoritme, som reduserer filstørrelsen med omtrent<br>20–40 % uten å påvirke bildekvaliteten.                 |  |
|                                              |  | NEF-bilder komprimeres ved hjelp av en ikke-<br>reversibel algoritme, som reduserer filstørrelsen<br>med omtrent 35–55 % nesten uten å påvirke<br>bildekvaliteten. |  |

#### ■ NEF (RAW)-bitdybde

For å velge bitdybde for NEF (RAW)-bilder markerer du **NEF** (RAW)-opptak > NEF (RAW)-bitdybde i fotograferingsmenyen og trykker på ③.

| Alternativ     | Beskrivelse                                                                                                    |  |
|----------------|----------------------------------------------------------------------------------------------------|--|
| 12-bit 12-bits | NEF (RAW)-bilder lagres med en bitdybde på<br>12 biter.                                                                                                    |  |
| 14-bit 14-bits | NEF (RAW)-bilder lagres med en bitdybde på<br>14 biter, noe som skaper større filer enn de med en<br>bitdybde på 12 biter, men som også øker mengden<br>av fargedata som lagres. |  |

### Bildestørrelse

Bildestørrelsen måles i piksler. Velg mellom 🗈 Stor, м Medium eller 🖻 Liten (merk at bildestørrelsen varierer, avhengig av alternativet som er valgt for **Bildefelt**, 🕮 110):

| Bildefelt          | Alternativ | Størrelse (piksler) | Utskriftsstørrelse (cm)* |
|--------------------|------------|---------------------|--------------------------|
| EV (26 × 24)       | Stor       | 6016 × 4016         | 50,9 × 34,0              |
| (EX-format)        | Medium     | 4512 × 3008         | 38,2 × 25,5              |
| (i X loiniat)      | Liten      | 3008 × 2008         | 25,5 × 17,0              |
|                    | Stor       | 5008 × 3336         | 42,4 × 28,2              |
| 1,2× (30 × 20)     | Medium     | 3752 × 2504         | 31,8 × 21,2              |
|                    | Liten      | 2504 × 1664         | 21,2 × 14,1              |
| $DV(24 \times 16)$ | Stor       | 3936 × 2624         | 33,3 × 22,2              |
| (DX-format)        | Medium     | 2944 × 1968         | 24,9 × 16,7              |
| (BX format)        | Liten      | 1968 × 1312         | 16,7 × 11,1              |

\* Omtrentlig størrelse ved utskrift på 300 dpi. Utskriftstørrelsen i tommer er det samme som bildestørrelsen i piksler delt med skriveroppløsningen i dots per inch (dpi, punkter per tomme; 1 tomme=cirka 2,54 cm).

Bildestørrelsen kan stilles inn ved å trykke på <sup>®</sup> (**QUAL**)-knappen og dreie underkommandohjulet til ønsket innstilling vises i informasjonsvisningen.

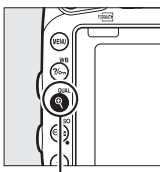

€ (QUAL)-knapp

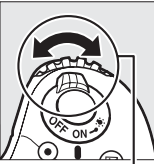

. Underkommandohjul

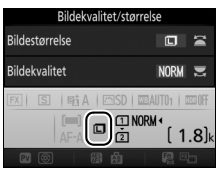

Informasjonsvisning

#### Fotograferingsmenyen

Bildestørrelsen kan også justeres med alternativet **Bildestørrelse** i fotograferingsmenyen (
 310).

### **Bruke to minnekort**

Når to minnekort er satt inn i kameraet, kan du bruke elementet **Funksjon for kortet i spor 2** i fotograferingsmenyen for å velge funksjonen for kortet i spor 2. Velg mellom **Overfylt** (kortet i spor 2 brukes kun når kortet i spor 1 er fullt), **Sikkerhetskopi** (hvert bilde lagres to ganger, en gang i spor 1 og en gang til i spor 2) og **RAW spor 1 – JPEG spor 2** (som for **Sikkerhetskopi**, bortsett fra at NEF/RAW-kopier av fotografier tatt med innstillingene NEF/RAW + JPEG kun lagres på kortet i spor 1 og JPEG-kopiene bare på kortet i spor 2).

#### Sikkerhetskopi" og "RAW spor 1 – JPEG spor 2"

Kameraet viser antall eksponeringer som gjenstår på kortet med minst minneplass. Lukkeren deaktiveres når et av kortene er fullt.

#### Filmopptak

## Fokusering

Dette avsnittet beskriver fokusalternativene som er tilgjengelige når fotografier komponeres i søkeren. Fokus kan justeres automatisk (se nedenfor) eller manuelt (III 132). Du kan også velge fokuspunkter for automatisk eller manuell fokusering (III 127), eller bruke fokuslås for å omkomponere fotografier etter fokusering (III 129).

### Autofokus

For å bruke autofokus, dreier du fokusfunksjonsvelgeren til **AF**.

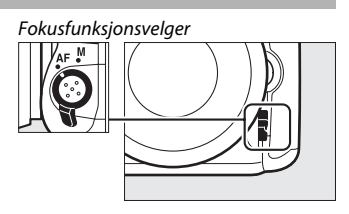

### **Autofokusfunksjon**

Følgende autofokusfunksjoner kan velges under fotografering med søkeren:

| Modus | Beskrivelse                                                                                                    |
|-------|----------------------------------------------------------------------------------------------------|
| AF-A  | Automatisk valg av AF-funksjon: Kameraet velger automatisk enkeltbilde<br>autofokus hvis motivet er stillestående eller kontinuerlig autofokus<br>hvis motivet er i bevegelse.                                                                                                    |
| AF-S  | <b>Enkeltbilde-AF</b> : For stillestående motiver. Fokus låses når utløseren trykkes halvveis ned. Ved standardinnstillingene kan lukkeren bare utløses når fokusindikatoren (●) vises ( <i>fokusprioritet</i> ; □ 327).                                                                                                    |
| AF-C  | Kontinuerlig AF: For motiver i bevegelse. Kameraet fokuserer<br>kontinuerlig så lenge utløseren holdes halvveis nede; dersom<br>motivet flytter på seg, vil kameraet starte følgefokus (□ 122) for å<br>beregne endelig avstand til motivet, og justere fokuset etter behov.<br>Ved standardinnstillingene kan lukkeren utløses uansett om motivet<br>er i fokus (utløserprioritet; □ 326). |

For å velge autofokusfunksjonen trykker du på AFfunksjonsknappen og dreier hovedkommandohjulet til ønsket innstilling vises i søkeren eller på kontrollpanelet.

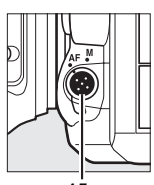

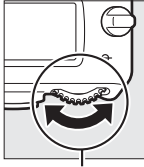

AFfunksjonsknapp

Hovedkommandohjul

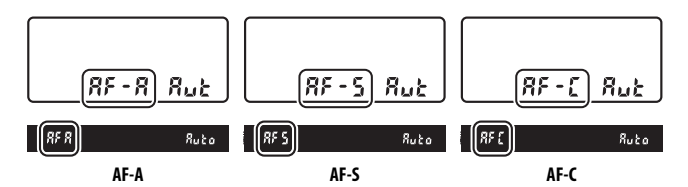

#### 🖉 Følgefokus

Med **AF-C**-funksjonen, eller når kontinuerlig autofokus er valgt som **AF-A**funksjon, vil kameraet starte følgefokus dersom motivet flytter seg mot eller vekk fra kameraet mens utløseren er trykket halvveis ned. Dette lar kameraet følge fokuset mens det forsøker å beregne hvor motivet vil være når lukkeren utløses.

#### 🖉 Se også

For informasjon om bruk av fokusprioritet sammen med kontinuerlig AF, se egendefinert innstilling a1 (Valg av AF-C-prioritet,  $\square$  326). For informasjon om bruk av utløserprioritet sammen med enkeltbilde-AF, se egendefinert innstilling a2 (Valg av AF-S-prioritet,  $\square$  327). Se egendefinert innstilling f5 (Tilpass kommandohjulene) > Endre hoved/under ( $\square$  363) for informasjon om å bruke underkommandohjulet til å velge fokusfunksjonen. Se side 57 for informasjon om tilgjengelige autofokusalternativer i live view eller under filmopptak.

### AF-søkefeltfunksjon

Velg hvordan fokuspunktet skal velges under fotografering med søkeren.

- Enkeltpunkt AF: Velg fokuspunktet som beskrevet på side 127; kameraet fokuserer bare på motivet i det valgte fokuspunktet. Brukes til stillestående motiver.
- **Dynamisk AF-område**: Velg fokuspunkt som beskrevet på side 127. I fokusfunksjonene **AF-A** og **AF-C** fokuserer kameraet basert på informasjon fra omgivende fokuspunkter hvis motivet flytter seg fra det valgte punktet en kort stund. Antall fokuspunkter varierer etter valgt funksjon:
  - 9-punkts dynamisk AF-område: Velg når det er tid til å komponere fotografiet eller når du fotograferer motiver med forutsigbar bevegelse (f.eks. løpere eller racerbiler på en bane).
  - **21-punkts dynamisk AF-område**: Velg når du fotograferer motiver uten forutsigbar bevegelse (f.eks. fotballspillere).
  - 51-punkts dynamisk AF-område: Velg dette alternativet når du skal fotografere motiver i rask bevegelse, og som er vanskelig å komponere i søkeren (f.eks. fugler).

 3D følgefokus: Velg fokuspunkt som beskrevet på side 127. Med fokusfunksjonene AF-A og AF-C følger kameraet motiver som forlater det valgte fokuspunktet og velger nye fokuspunkter etter behov. Bruk for hurtig komponering av bilder med motiver som beveger seg uregelmessig fra side til side (f.eks. tennisspillere). Hvis motivet forlater søkerfeltet, tar du fingeren fra utløseren og komponerer fotografiet på nytt med motivet i det valgte fokuspunktet.

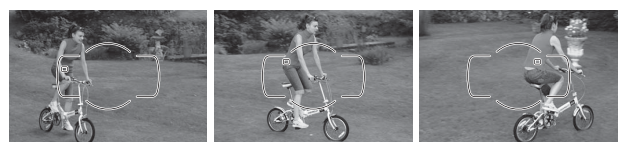

- AF-søkefeltgruppe: Kameraet fokuserer ved bruk av en gruppe fokuspunkter som du selv velger. Det reduserer risikoen for at kameraet fokuserer på bakgrunnen i stedet for på hovedmotivet. Velg for motiver som er vanskelige å fotografere ved bruk av et enkelt fokuspunkt. Hvis ansikter oppdages i fokusfunksjon AF-S, vil kameraet prioritere ansiktsmotiver.
- Automatisk valg av AF-søkefelt: Kameraet oppdager automatisk motivet og velger fokuspunkt; hvis kameraet oppdager et ansikt, gir det prioritet til portrettmotivet. De aktive fokuspunktene markeres kort etter at kameraet har fokusert; i funksjonen AF-C

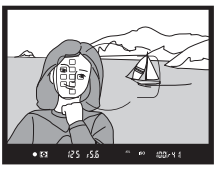

eller når kontinuerlig autofokus er valgt i funksjonen AF-A, forblir hovedfokuspunktet markert etter at de andre fokuspunktene har slukket. For å velge AF-søkefeltfunksjon, trykker du på AFfunksjonsknappen og dreier underkommandohjulet til ønsket innstilling vises i søkeren eller på kontrollpanelet.

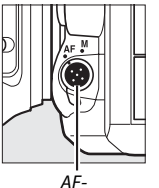

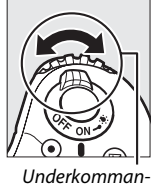

funksjonsknapp

dohjul

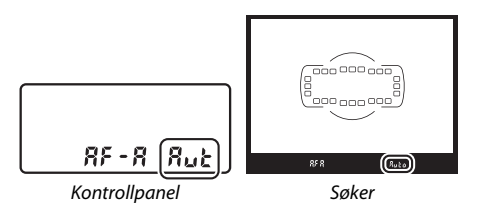

#### 3D følgefokus

Når du trykker utløseren halvveis ned, lagres fargene i området rundt fokuspunktet i kameraet. Som følge av dette, gir kanskje ikke 3D følgefokus ønsket resultat med motiver som har lignende farge som bakgrunnen, eller som utgjør en svært liten del av bildefeltet.

#### AF-søkefeltfunksjon

AF-søkefeltfunksjonen vises på kontrollpanelet og i søkeren.

| AF-søkefeltfunksjon                       | Kontrollpanel | Søker |
|-------------------------------------------|---------------|-------|
| Enkeltpunkt AF                            | 5             | 5     |
| 9-punkts dynamisk AF-område <sup>*</sup>  | d 9           | 6 9   |
| 21-punkts dynamisk AF-område <sup>*</sup> | 156           | 1 56  |
| 51-punkts dynamisk AF-område <sup>*</sup> | d5 (          | dS (  |
| 3D følgefokus                             | 30            | 38    |
| AF-søkefeltgruppe                         | Gr P          | Gr P  |
| Automatisk valg av AF-søkefelt            | Rut           | Ruto  |

\*Kun aktive fokuspunkter vises i søkeren. Gjenværende fokuspunkter bidrar med informasjon som hjelper fokuseringen.

#### Manuell fokusering

Enkeltpunkt AF velges automatisk når du bruker manuell fokusering.

#### 🖉 Se også

For informasjon om justering av hvor lenge kameraet venter før det fokuserer på nytt når et motiv flytter seg foran kameraet, se egendefinert innstilling a3 (Følgefokus med Lock-on, □ 328). Se egendefinert innstilling a4 (Belysning av fokuspunkt, □ 329) for informasjon om å velge hvordan fokuspunktet vises i dynamisk AF-område og AF-søkefeltgruppe. Se egendefinert innstilling f5 (Tilpass kommandohjulene) > Endre hoved/under (□ 363) for informasjon om å bruke hovedkommandohjulet til å velge AF-søkefeltfunksjonen. Se side 58 for informasjon om tilgjengelige autofokusalternativer i live view eller under filmopptak.

### Velge fokuspunkt

Kameraet tilbyr et valg mellom 51 fokuspunkter som kan brukes for å komponere bilder med hovedmotivet plassert nesten hvor som helst i bildefeltet. Følg trinnene nedenfor for å velge fokuspunktet (med AF-søkefeltgruppe kan du følge disse trinnene for å velge en gruppe med fokuspunkter).

1 Drei fokusvelgerlåsen til ●. Multivelgeren kan nå brukes til å velge fokuspunktet.

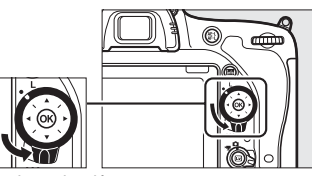

Fokusvelgerlås

### **2** Velg fokuspunkt.

Bruk multivelgeren til å velge fokuspunktet i søkeren mens lysmålerne er på. Trykk på ® for å velge midtre fokuspunkt.

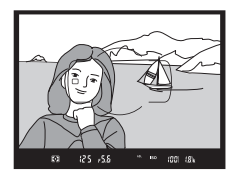

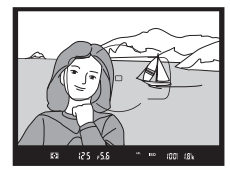

Fokusvelgerlåsen kan dreies til låst (L) posisjon etter valget for å forhindre at det valgte fokuspunktet endres når multivelgeren trykkes ned.

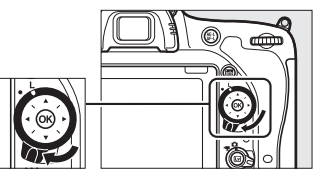

#### Automatisk valg av AF-søkefelt

Fokuspunktet for automatisk valg av AF-søkefelt velges automatisk; valg av manuelle fokuspunkter er ikke tilgjengelig.

#### 🖉 Se også

For informasjon om å velge når fokuspunktet skal tennes, se egendefinert innstilling a5 (**AF-punktbelysning**,  $\Box$  329). For informasjon om å sette valg av fokuspunkt til "overlapping", se egendefinert innstilling a6 (**Overlapping av fokuspunkt**,  $\Box$  330). For informasjon om valg av antall fokuspunkter som kan velges med multivelgeren, se egendefinert innstilling a7 (**Antall fokuspunkte**,  $\Box$  330). For informasjon om valg av separate fokuspunkter for vertikale og horisontale retninger, se egendefinert innstilling a8 (**Lagre punkter etter retning**,  $\Box$  331). For informasjon om endring av @-knappens funksjon, se egendefinert innstilling f1 (**OK-knapp**,  $\Box$  354).

### Fokuslås

Fokuslås kan brukes for å endre komposisjonen etter fokusering, og på den måten gjøre det mulig å fokusere på et motiv som ikke er i fokuspunktet i den endelige komposisjonen. Dersom kameraet ikke kan fokusere ved hjelp av autofokus (m 131), kan fokuslås også brukes til å komponere fotografiet på nytt etter å ha fokusert på et annet objekt på samme avstand som ditt originalmotiv. Fokuslås er mest effektivt når et annet alternativ enn automatisk valg av AFsøkefelt er valgt som AF-søkefeltfunksjon (m 123).

1 Fokuser.

Plasser motivet i valgt fokuspunkt og trykk utløseren halvveis ned for å starte fokuseringen. Kontroller at fokusindikatoren (●) vises i søkeren.

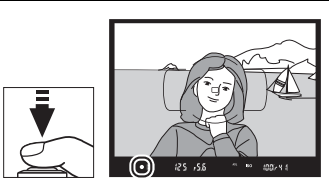

### 2 Lås fokus.

Fokusfunksjonene AF-A og AF-C: Med utløseren trykket halvveis ned (①) trykker du på 壯 AE-L/AF-L-knappen (②) for å låse både fokus og eksponering (et AE-L-ikon vises i søkeren). Fokus forblir låst mens 壯 AE-L/AF-L-knappen holdes nedtrykt, selv om du senere løfter fingeren fra utløseren. Utløser

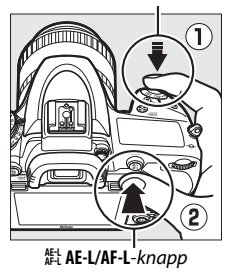

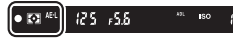

Fokusfunksjon AF-S: Fokus låses automatisk når fokusindikatoren (●) vises og forblir låst inntil du løfter fingeren fra utløseren. Fokus kan også låses ved å trykke på 結 AE-L/AF-L-knappen (se ovenfor).

# **3** Komponer fotografiet på nytt og ta bildet.

Fokus forblir låst mellom opptak dersom du holder utløseren halvveis nede (AF-S) eller holder 鮓 AE-L/AF-Lknappen nedtrykt, slik at

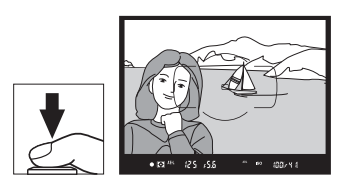

flere fotografier kan tas etter hverandre med samme fokusinnstilling.

Du må ikke endre avstanden mellom kameraet og motivet så lenge fokuslåsen er aktiv. Hvis motivet beveger seg, fokuserer du på nytt med den nye avstanden.

#### 🖉 Se også

Se egendefinert innstilling c1 (**Utløser AE-L**, 口 336) for informasjon om bruken av utløseren for å låse eksponeringen, og egendefinert innstilling f4 (**Tildel AE-L/AF-L-knappen**, 口 361) for informasjon om å velge 結 **AE-L/AF-L**-knappens rolle.

#### 🖉 Få gode resultater med autofokus

Autofokus er ikke godt egnet for forholdene som er oppført nedenfor. Utløseren kan deaktiveres hvis kameraet er ute av stand til å fokusere under disse forholdene, eller så kan fokusindikatoren (●) vises. Du kan høre et pipesignal og lukkeren kan utløses selv om motivet ikke er i fokus. I disse tilfellene fokuserer du manuelt (□ 132) eller bruker fokuslås (□ 129) for å fokusere på et annet motiv på samme avstand før du komponerer fotografiet på nytt.

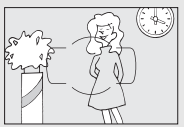

Det er liten eller ingen kontrast mellom motivet og bakgrunnen.

Eksempel: Motivet har samme farge som bakgrunnen.

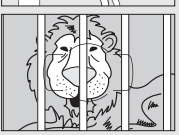

Fokuspunktet inneholder motiver i forskjellige avstander fra kameraet. Eksempel: Motivet er i et bur.

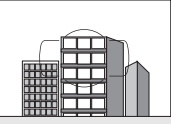

Motivet domineres av jevne, geometriske mønstre. Eksempel: Persienner eller en vindusrad på en skyskraper.

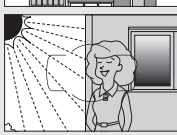

Fokuspunktet inneholder områder med sterkt kontrasterende lysstyrke. Eksempel: Halve motivet er i skygge.

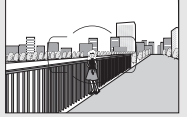

*Gjenstander i bakgrunnen virker større enn motivet.* **Eksempel**: Det er en bygning i bildefeltet bak hovedmotivet.

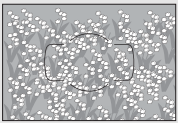

Motivet inneholder mange fine detaljer. Eksempel: En blomstereng eller andre motiver som er små eller mangler variasjon i lysstyrke.

### **Manuell fokusering**

Manuell fokusering kan brukes med objektiver som ikke støtter autofokus (ikke-AF NIKKOR-objektiver) eller når autofokus ikke gir ønsket resultat (
131).

 AF-objektiver: Still objektivets bryter for fokusfunksjon (hvis tilgjengelig) og kameraets fokusfunksjonsvelger på M.

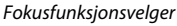

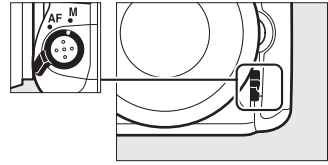

#### AF-objektiver

Ikke bruk AF-objektiver med objektivets bryter for fokusfunksjon satt til M og kameraets fokusfunksjonsvelger satt til AF. Dersom denne forholdsregelen ikke overholdes, kan det føre til skade på kameraet eller objektivet. Dette gjelder ikke for AF-S-objektiver, som kan brukes med eksponeringskontroll M uten å stille kameraets fokusfunksjonsvelger på M.

• Objektiver for manuell fokusering: Fokuser manuelt.

For å fokusere manuelt, vrir du objektivets fokuseringsring til bildet som vises på den klare delen av mattskiven i søkeren er i fokus. Du kan ta fotografier når som helst, også når bildet ikke er i fokus.

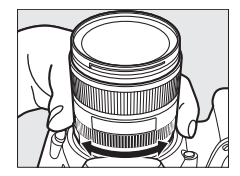

### II Den elektroniske avstandsmåleren

Fokusindikatoren i søkeren kan brukes til å kontrollere om motivet i det valgte fokuspunktet er i fokus (fokuspunktet kan velges blant hvilket som helst av de 51 fokuspunktene). Når du har plassert motivet i det valgte fokuspunktet, trykker du utløseren halvveis ned og dreier

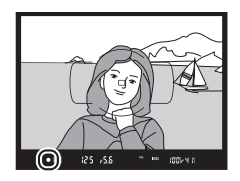

objektivets fokuseringsring til fokusindikatoren (●) vises. Legg merke til at når du tar bilde av motiver som beskrevet på side 131, kan det hende at fokusindikatoren vises når motivet ikke er i fokus. Kontroller at motivet er i fokus i søkeren før du tar bildet. For informasjon om bruk av den elektroniske avstandsmåleren med telekonverterne AF-S/AF-I (ekstrautstyr), se side 430.

#### Fokusplanmerke

For å fastsette avstanden mellom motiv og kamera, kan du måle fra fokusplanmerket (-•) på kamerahuset. Avstanden mellom objektivets monteringsflens og fokusplanet er 46,5 mm.

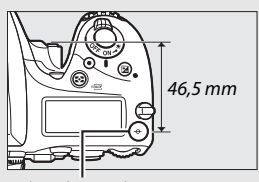

Fokusplanmerke

## ISO-følsomhet

Kameraets lysfølsomhet kan justeres i henhold til tilgjengelig lys i omgivelsen. Velg mellom innstillinger som spenner fra ISO 100 til ISO 12800 i trinn tilsvarende <sup>1</sup>/<sub>3</sub> EV. Innstillinger fra omtrent 0,3 til 1 EV under ISO 100 og 0,3 til 2 EV over ISO 12800 er også tilgjengelig for spesielle situasjoner. Funksjonene auto, motivprogram og spesialeffekter tilbyr også et **AUTO**-alternativ, som gjør det mulig for kameraet å stille inn ISO-følsomheten automatisk som respons på lysforholdene. Jo høyere ISO-følsomhet, desto mindre lys er nødvendig for å lage en eksponering, noe som gjør det mulig å bruke kortere lukkertider eller mindre blenderåpninger.

| Funksjoner                                                 | Alternativer                                    |
|------------------------------------------------------------|-------------------------------------------------|
| P, S, A, M Lav 1–Lav 0,3; 100–12800 i trinn på ⅓ EV; Høy ( |                                                 |
| 26                                                         | Auto                                            |
| Andre                                                      | Auto; Lav 1–Lav 0,3; 100–12800 i trinn på ¼ EV; |
| opptaksinnstillinger                                       | Høy 0,3–Høy 2                                   |

ISO-følsomheten kan justeres ved å trykke på 역확 (ISO)-knappen og dreie hovedkommandohjulet til ønsket innstilling vises på kontrollpanelet, i søkeren eller i informasjonsvisningen.

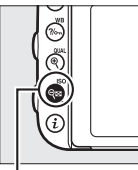

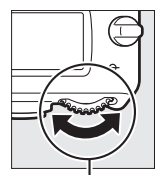

ର୍ବ୍ ଅ (ISO)-knapp

Hovedkommandohjul

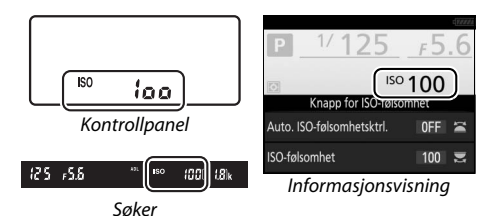

#### 🖉 ISO-følsomhet

Jo høyere ISO-følsomhet, desto mindre lys trengs for en eksponering, slik at du kan bruke kortere lukkertider eller mindre blenderåpninger, men samtidig øker også sannsynligheten for at bildet påvirkes av støy (lyse piksler vilkårlig spredt i bildet, slør eller linjer). Støy er spesielt sannsynlig ved innstillinger mellom **Høy 0,3** og **Høy 2**.

#### 🖉 AUTO

Hvis funksjonsvelgeren dreies til **P**, **S**, **A** eller **M** etter at **AUTO** er valgt som ISOfølsomhet i en annen funksjon, vil ISO-følsomheten som sist ble valgt med eksponeringskontroll **P**, **S**, **A** eller **M** gjenopprettes.

#### Møy 0,3–Høy 2

Innstillingene **Høy 0,3** til **Høy 2** tilsvarer ISO-følsomhetene 0,3–2 EV over ISO 12800 (tilsvarende ISO 16000–51200).

#### 🖉 Lav 0,3–Lav 1

Innstillingene **Lav 0,3** til **Lav 1** tilsvarer ISO-følsomhetene 0,3–1 EV under ISO 100 (tilsvarende ISO 80–50). Brukes til store blenderåpninger når det er lyst. Kontrasten er litt høyere enn normalt; i de fleste tilfeller anbefales ISO-følsomheter på ISO 100 eller mer.

#### Ø Opptaksmenyene

ISO-følsomheten kan også justeres fra fotograferings- og filmopptaksmenyene. Velg **Knapp for ISO-følsomhet** i fotograferingsmenyen for å justere innstillingene for søker- og live viewfotografering (IIII 310) og **Innst. for ISO-følsomhet for film** i filmopptaksmenyen for å justere innstillingene for film live view (IIII 322).

#### 🖉 Se også

For informasjon om valg av trinnstørrelsen for ISO-følsomhet, se egendefinert innstilling b1 (**Trinnverdi for ISO-følsomhet**; III 333). For informasjon om justering av ISO-følsomhet uten å bruke **Q** (**ISO**)-knappen, se egendefinert innstilling d8 (**Lettvint ISO**; III 341). For informasjon om hvordan du bruker alternativet **Støyreduksjon v. høy følsomhet** i opptaksmenyene for å redusere støy ved høye ISO-følsomheter, se side 317.

### Automatisk ISO-følsomhetskontroll

Kun eksponeringskontroll (P, S, A og M)

Hvis **På** er valgt for **Knapp for ISO-følsomhet** > **Auto. ISO-følsomhetsktrl.** i fotograferingsmenyen, justeres ISOfølsomheten automatisk dersom optimal eksponering ikke kan oppnås ved den verdien som du selv har valgt (ISO-følsomheten blir riktig justert når blits brukes).

Velg Auto. ISO-følsomhetsktrl. Velg Knapp for ISO-følsomhet i fotograferingsmenyen, marker Auto. ISO-følsomhetsktrl. og trykk på ③.

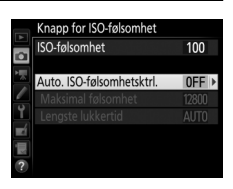

2 Velg På.

Marker **På** og trykk på ® (dersom **Av** velges, forblir ISO-følsomheten fast på verdien som du selv har valgt).

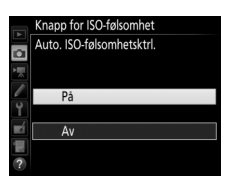

### **3** Juster innstillingene.

Maksimumsverdien for automatisk ISOfølsomhet kan velges med **Maksimal følsomhet** (merk at hvis du velger en ISO-følsomhet som er høyere enn den valgte verdien for **Maksimal følsomhet**, brukes den verdien du har valgt i

stedet). Med eksponeringskontrollene P og A justeres følsomheten bare hvis undereksponering ville bli resultatet med lukkertiden valgt for **Lengste lukkertid** (1/2000–30 s eller **Auto**; med eksponeringskontrollene S og M justeres ISO-følsomheten for optimal eksponering ved de lukkertider som du selv velger). Hvis **Auto** er valgt, velger kameraet lengste lukkertid basert på objektivets brennvidde. Trykk på **®** for å avslutte når innstillingene er ferdige.

Når **På** er valgt, viser søkeren og kontrollpanelet **ISO AUTO**. Når følsomheten endres fra verdien som du selv har valgt, blinker disse indikatorene og den endrede verdien vises i søkeren.

heten valgt,

18]k

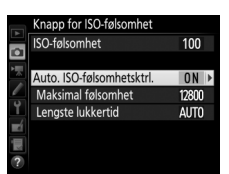

#### Lengste lukkertid

Den automatisk valgte lukkertiden kan finjusteres ved å markere **Auto** og trykke på ③: for eksempel kan tider, som er kortere enn de som vanligvis velges automatisk, brukes med teleobjektiver for å redusere uskarphet. Merk imidlertid at **Auto** kun fungerer med CPU-objektiver; hvis et objektiv uten CPU brukes uten objektivdata, er lengste lukkertid fastsatt på <sup>1</sup>/<sub>30</sub> s. Lukkertiden kan overskride valgt lengste lukkertid hvis optimal eksponering ikke kan oppnås ved ISO-følsomheten som er valgt for **Maksimal følsomhet**.

#### Automatisk ISO-følsomhetskontroll

Støy (lyse piksler vilkårlig spredt i bildet, slør eller linjer) er mer vanlig ved høyere følsomheter. Bruk alternativet **Støyreduksjon v. høy følsomhet** i opptaksmenyene for å redusere støy (se side 317). Når en blits brukes, vil lengste lukkertid stilles inn på verdien som er valgt for **Lengste lukkertid** hvis ikke denne verdien er kortere enn egendefinert innstilling e1 (**Blitssynk. lukkertid**,  $\square$  345) eller lengre enn egendefinert innstilling e2 (**Lukkertid for blits**,  $\square$  346), og i så fall brukes verdien som er valgt for egendefinert innstilling e2 i stedet. Vær oppmerksom på at ISOfølsomheten kan øke automatisk når automatisk ISO-følsomhetskontroll brukes i kombinasjon med blitsfunksjonen synkronisering på lang lukkertid (tilgjengelig med den innebygde blitsen og de eksterne blitsene som er listet opp på side 433). Dette kan forhindre at kameraet velger lange lukkertider.

#### Aktivering og deaktivering av automatisk ISO-følsomhetskontroll

Du kan slå automatisk ISO-følsomhetskontroll på eller av ved å trykke på **Q**æ (**ISO**)-knappen og dreie på underkommandohjulet. **ISO AUTO** vises når automatisk ISO-følsomhetskontroll er på.

## Eksponering

### Lysmåling

Kun eksponeringskontroll (P, S, A og M)

Velg hvordan kameraet stiller inn eksponeringen med eksponeringskontroll **P**, **S**, **A** og **M** (i andre funksjoner velger kameraet lysmålingsmetoden automatisk).

| Alternativ | Beskrivelse                                                                                                    |
|------------|----------------------------------------------------------------------------------------------------|
|            | Matrise: Gir naturlige resultater i de fleste situasjoner. Kameraet<br>måler en stor del av bildet og setter eksponeringen i henhold til<br>spredningen av fargetoner, farger, komposisjon og, med G-, E- og<br>D-objektiver (III 429), avstandsinformasjon (3D farge-<br>matrisemåling III; med andre CPU-objektiver bruker kameraet<br>farge-matrisemåling III, som ikke omfatter 3D-<br>avstandsinsformasjon).                                                 |
| ۲          | Sentrumsdominert: Kameraet måler hele bildefeltet, men legger<br>størst vekt på midtområdet (hvis et CPU-objektiv er montert, kan<br>områdets størrelse velges ved bruk av egendefinert innstilling b5,<br>Måleo. for sentr.dom. lysm., □ 335; hvis et objektiv uten CPU er<br>montert, tilsvarer området en sirkel på 12 mm i diameter).<br>Klassisk måling for portretter; anbefales ved bruk av filtre med en<br>eksponeringsfaktor (filterfaktor) over 1 ×.   |
| ŀ          | Punkt: Kameraet måler en sirkel på 4 mm i diameter (omtrent 1,5 %<br>av bildefeltet). Sirkelen er sentrert på det gjeldende fokuspunktet,<br>og gjør det mulig å måle motiver utenfor bildesentrum (dersom<br>objektiver uten CPU brukes, eller dersom automatisk valg av AF-<br>søkefelt er aktivert, vil kameraet måle det midtre fokuspunktet).<br>Dette sikrer at motivet eksponeres korrekt, selv om det er store<br>lysforskjeller mellom for- og bakgrunn. |
| •*         | Høylysvektet: Kameraet tildeler størst vekt på høylys. Brukes til å<br>redusere tap av detaljer i høylys, for eksempel når du fotograferer<br>spotbelyste utøvere på en scene.                                                                                                    |

For å velge en lysmålingsmetode, trykker du på ♣ ()-knappen og dreier hovedkommandohjulet til ønsket innstilling vises i søkeren og på kontrollpanelet.

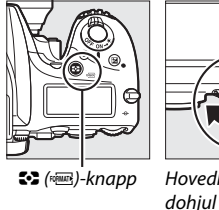

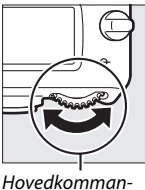

Kontrollpanel

#### 🖉 Info om objektiv uten CPU

Hvis du angir brennvidden og største blenderåpning for objektiver uten CPU ved bruk av alternativet **Info om objektiv uten CPU** i oppsettsmenyen ( $\Box$  236), kan kameraet bruke fargematrisemåling når matrise er valgt og på denne måten forbedre nøyaktigheten for sentrumsdominert lysmåling og punktmåling. Sentrumsdominert lysmåling brukes hvis høylysvektet lysmåling er valgt med objektiver uten CPU eller dersom matrisemåling er valgt med objektiver uten CPU der objektivdata ikke har blitt angitt. Vær oppmerksom på at sentrumsdominert lysmåling også kan brukes hvis høylysvektet lysmåling er valgt med visse CPU-objektiver (AI-P NIKKORobjektiver og AF-objektiver som ikke er av type G, E eller D).

#### 🖉 Se også

Se egendefinert innstilling b4 (**Matrisemåling**,  $\square$  335) for informasjon om å bestemme om matrisemåling skal bruke ansiktsgjenkjenning. For informasjon om å utføre separate justeringer for optimal eksponering for hver lysmålingsmetode, se egendefinert innstilling b6 (**Fininnstille optimal eksp.**,  $\square$  336).

### Eksponeringslås

Bruk eksponeringslås for å omkomponere bilder etter ha brukt sentrumsdominert lysmåling og punktmåling (🕮 139) for å måle eksponeringen.

### 1 Lås eksponeringen.

Plasser motivet i det valgte fokuspunktet og trykk utløseren halvveis ned. Med utløseren trykket halvveis ned og motivet plassert i fokuspunktet, trykk på Å<sup>EL</sup> **AE-L/AF-L**knappen for å låse fokus og eksponeringen (hvis du bruker autofokus, bekreft at fokusindikatoren (●) vises i søkeren).

**AE-L**-indikatoren vises i søkeren så lenge eksponeringslåsen er aktiv.

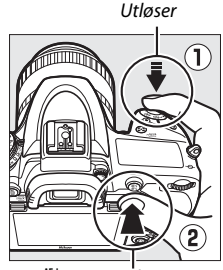

AFt AE-L/AF-L-knapp

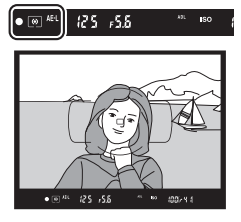

## 2 Komponer fotografiet på nytt.

Omkomponer fotografiet mens du holder 結 **AE-L/AF-L**knappen trykket ned, og ta bildet.

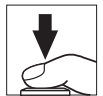

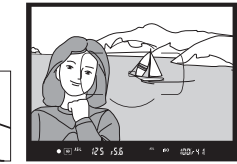

#### 🖉 Målt område

Med punktmåling låses eksponeringen på verdien målt i en 4 mm sirkel midt i det valgte fokuspunktet. Med sentrumsdominert lysmåling låses eksponeringen på verdien målt i en 12 mm sirkel midt i søkeren.

#### 🖉 Justere lukkertid og blenderåpning

Når eksponeringslåsen er aktiv, kan følgende innstillinger justeres uten å endre den målte verdien for eksponering:

| Eksponeringskontroll | Innstilling                                      |  |
|----------------------|--------------------------------------------------|--|
| Р                    | Lukkertid og blenderåpning (fleksiprogram; 🞞 89) |  |
| S                    | Lukkertid                                        |  |
| A                    | Blenderåpning                                    |  |

De nye verdiene kan bekreftes i søkeren og på kontrollpanelet. Merk at lysmålingen ikke kan endres mens eksponeringslåsen er aktivert.

#### 🖉 Se også

Hvis **På** er valgt for egendefinert innstilling c1 (**Utløser AE-L**, 口 336), låses eksponeringen når utløseren trykkes halvveis ned. For informasjon om endring av 結 **AE-L/AF-L**-knappens rolle, se egendefinert innstilling f4 (**Tildel AE-L/AF-L-knappen**, 口 361).

### **Eksponeringskompensasjon** (Kun eksponeringskontroll P, S, A og M samt innstillingene SCENE og **2**)

Eksponeringskompensasjon brukes til å endre eksponeringen fra verdien som foreslås av kameraet, slik at bildene blir lysere eller mørkere. Funksjonen er mest effektiv ved bruk med sentrumsdominert lysmåling eller punktmåling (III 139). Velg verdier mellom –5 EV (undereksponering) og +5 EV (overeksponering) i trinn på <sup>1</sup>/<sub>3</sub> EV. Generelt sett gjør positive verdier motivet lysere og negative verdier gjør det mørkere.

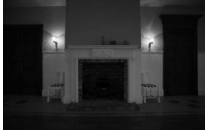

-1 EV

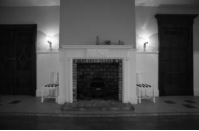

Ingen eksponeringskompensasjon

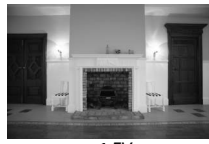

+1 EV

For å velge en verdi for eksponeringskompensasjon, trykk på 🖄knappen og drei hovedkommandohjulet til den ønskede verdien vises på kontrollpanelet eller i søkeren.

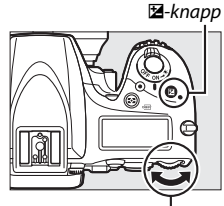

Hovedkommandohjul

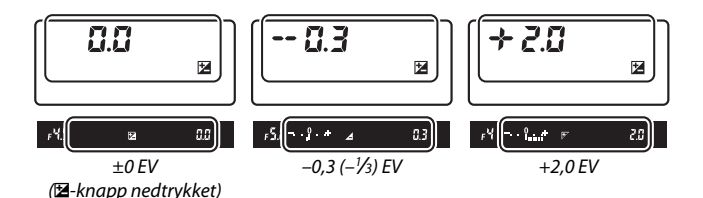

143

Ved andre verdier enn ±0,0 vil 0 i midten av eksponeringsindikatoren blinke (eksponeringskontroll **P**, **S**, **A**), **SCENE** og innstilling ☑) og et ☑-ikon vil vises på kontrollpanelet og i søkeren når du slipper ☑-knappen. Gjeldende verdi for eksponeringskompensasjon kan

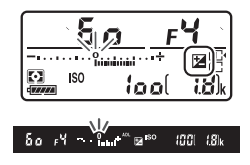

bekreftes i eksponeringsindikatoren ved å trykke på Z-knappen.

Normal eksponering kan gjenopprettes ved å stille inn eksponeringskompensasjonen på ±0 (justeringer av eksponeringskompensasjon med innstilling **SCENE** og 🗹 nullstilles når en annen funksjon velges). Eksponeringskompensasjonen nullstilles ikke når kameraet slås av.

#### Eksponeringskontroll M

Med eksponeringskontroll **M** påvirker eksponeringskompensasjon bare eksponeringsindikatoren; lukkertid og blenderåpning endres ikke.

#### 🖉 Se også

For informasjon om å velge størrelse på trinnene tilgjengelig for eksponeringskompensasjon, se egendefinert innstilling b2 (**Ev-trinn for ekspon.ktrl.**, ( $\square$  333). For informasjon om justering av eksponeringskompensasjon uten å trykke på (**Z**-knappen, se egendefinert innstilling b3 (**Enkel eksp.kompensasjon**,  $\square$  334). For informasjon om å begrense effektene av eksponeringskompensasjon til bakgrunnen når du bruker en blits for belysning i forgrunnen, se egendefinert innstilling e4 (**Eksponeringskomp. for blits**, ( $\square$  353). For informasjon om automatisk variasjon av eksponering, blitsens blinkstyrke, hvitbalanse eller Aktiv D-Lighting, se side 202.

## Hvitbalanse Kun eksponeringskontroll (P, S, A og M)

Hvitbalansen sikrer at farger er upåvirket av lyskildens farge. Med andre funksjoner enn eksponeringskontroll P, S, A og M stilles hvitbalansen automatisk inn av kameraet. Automatisk hvitbalanse anbefales for de fleste lyskilder med eksponeringskontroll P, S, A og M, men andre verdier kan om nødvendig velges i samsvar med lyskilden:

|              | Alternativ                          | Fargetemp.*  |
|--------------|-------------------------------------|--------------|
| AUTO         | Auto                                |              |
|              | Normal                              | 3500–8000 K  |
|              | Bevar varme farger                  |              |
| ╶券           | Glødelampe                          | 3000 K       |
|              | Lysstoffrør                         |              |
|              | Natriumlamper                       | 2700 K       |
|              | Varmt-hvitt lysstoffrør             | 3000 K       |
|              | Hvitt lysstoffrør                   | 3700 K       |
|              | Kaldt-hvitt lysstoffrør             | 4200 K       |
|              | Dagslys-hvitt lysstoffrør           | 5000 K       |
|              | Dagslys lysstoffrør                 | 6500 K       |
|              | Høytemp. kvikksølvlampe             | 7200 K       |
| ☀            | Direkte sollys                      | 5200 K       |
| 4            | Blits                               | 5400 K       |
| 2            | Skyet                               | 6000 K       |
| <b>\$</b> %. | Skygge                              | 8000 K       |
| Κ            | Velg fargetemperatur (🕮 152)        | 2500–10000 K |
| PRE          | Manuell forhåndsinnstilling (🕮 155) | _            |

\* Alle verdier er omtrentlige og gjenspeiler ikke finjustering (hvis brukt).

Hvitbalansen kan stilles inn ved å trykke på ‰ (WB)-knappen og dreie hovedkommandohjulet til ønsket innstilling vises i informasjonsvisningen.

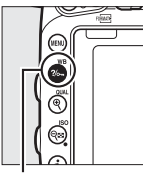

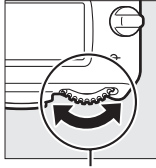

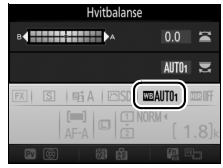

Informasjonsvisning

**?/~** (WB)-knapp

Hovedkommandohjul

#### **Opptaksmenyene**

Hvitbalansen kan også justeres med alternativet **Hvitbalanse** i en av opptaksmenyene ( $\Box$  310, 321), som også kan brukes til å finjustere hvitbalansen ( $\Box$  149) eller måle en verdi for manuell forhåndsinnstilling av hvitbalansen ( $\Box$  155). Alternativet **Auto** i menyen **Hvitbalanse** gjør det mulig å velge **Normal** eller **Bevar varme farger**, og beholde de varme fargene hos glødelampebelysning, mens alternativet **# Lysstoffrør** kan brukes til å velge lyskilden etter lyspæretype. Elementene i filmopptaksmenyen tilbyr alternativet **Samme som bildeinnst.** som stiller inn hvitbalansen for filmer til den samme som brukes for fotografier.

#### Studio blitsbelysning

Det kan være at automatisk hvitbalanse ikke gir ønsket resultat med store studioblitser. Bruk manuell forhåndsinnstilling av hvitbalanse eller still hvitbalansen på **Blits** og bruk finjustering for å justere hvitbalansen.

#### Fargetemperatur

Den fornemmede fargen fra en lyskilde varierer etter seeren og andre forhold. Fargetemperatur er et objektivt mål av en lyskildes farge og defineres med referanse til temperaturen som et motiv må varmes opp til for å utstråle lys med samme bølgelengder. Mens lyskilder med en fargetemperatur omkring 5000–5500 K virker hvite, vil lyskilder med en lavere fargetemperatur, slik som glødelamper, virke litt gule eller røde. Lyskilder med høyere fargetemperatur virker som de har et svakt blåskjær.

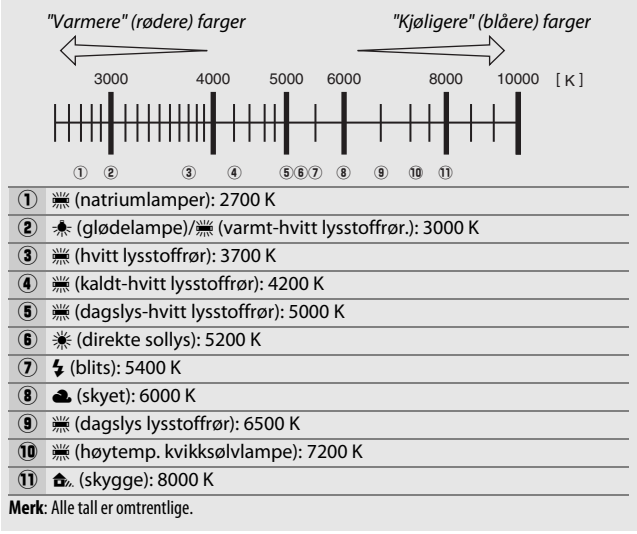

#### 🖉 Se også

Når **Alternativ hvitbalanse** er valgt for egendefinert innstilling e6 (**Auto. altern. eksp. innstilt**, <sup>[1]</sup> 353), vil kameraet lage flere bilder hver gang lukkeren utløses. Hvitbalansen varieres ved hvert bilde, og alternerer på denne måten verdien som i øyeblikket er valgt for hvitbalansen (<sup>[1]</sup> 208).

#### 149

### **Finjustering av hvitbalanse**

Ved andre innstillinger enn **K** (Velg fargetemperatur), kan hvitbalansen "finjusteres" for å kompensere for variasjoner i lyskildens farge, eller for å innføre en bevisst fargenyanse i et bilde.

#### Hvitbalansemenyen

For å finjustere hvitbalanse fra opptaksmenyene velger du Hvitbalanse og følger trinnene nedenfor.

**1** Vis alternativer for finjustering. Marker et alternativ for hvitbalanse og trykk på 🛞 (hvis en undermeny vises, velger du ønsket alternativ og trykker på igjen for å vise finjusteringsalternativene; for informasjon om finjustering av forhåndsinnstilt manuell hvitbalanse, se side 164).

## 2 Finjuster hvitbalansen.

Bruk multivelgeren til å finjustere hvitbalansen. Hvitbalansen kan finjusteres på den gul (A)-blå (B) aksen i trinn på 0,5 og den grønne (G)-magenta (M) aksen i trinn på 0,25. Den horisontale (gul-blå)-aksen korresponderer med

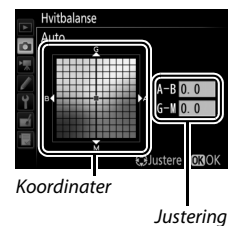

vsstoffrør Direkte sollvs

Skvet Skyage

fargetemperaturen, mens den vertikale (grønn-magenta) aksen har liknende

virkning som tilsvarende fargekompensasjonsfiltre (CC). Den horisontale aksen er inndelt i trinn som tilsvarer omtrent 5 mired. og den vertikale aksen i trinn på omtrent 0,05 Diffuse Density Units (spredte tetthetsenheter).

### **3** Trykk på ⊛.

Trykk på 
 for å lagre innstillingene og gå tilbake til opptaksmenyene.

#### ∎ ?//→¬ (WB)-knapp

Ved andre innstillinger enn 【 (Velg fargetemperatur) og PRE (Manuell forhåndsinnstilling), kan ‰, (WB)-knappen brukes til å finjustere hvitbalansen på den gul (A)–blå (B)–aksen (□ 149; bruk opptaksmenyen som beskrevet på side 164 for å finjustere hvitbalansen når PRE er valgt). Trykk på ‰, (WB)-knappen og drei på underkommandohjulet for å finjustere hvitbalansen i trinn på 0,5 (der hver fulle økning tilsvarer omtrent 5 mired) og stopp når ønsket verdi vises på kontrollpanelet og i informasjonsvisningen. Drei underkommandohjulet mot venstre for å øke mengden gult (A). Drei underkommandohjulet mot høyre for å øke mengden blått (B).

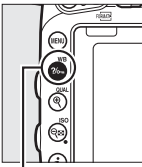

**?∕∽** (**₩B**)-knapp

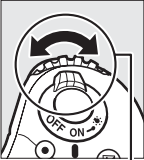

Underkommandohjul

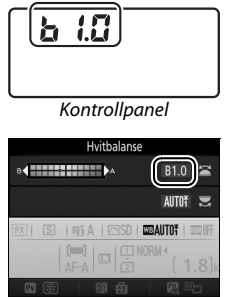

Informasjonsvisning

#### Finjustering av hvitbalanse

En asterisk ("**\***") vises i informasjonsvisningen hvis hvitbalansen har blitt finjustert. Merk at fargene på finjusteringsaksene er relative, ikke absolutte. Ved for eksempel å bevege markøren mot **B** (blå) når en "varm" innstilling som **\*** (glødelampe) er valgt for hvitbalanse, blir fotografiene litt "kaldere", men de vil ikke bli virkelig blå.

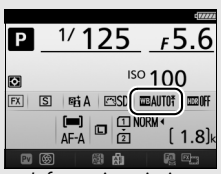

Informasjonsvisning

#### 🖉 "Mired"

Enhver endring i fargetemperatur gir en større fargeforskjell ved lave fargetemperaturer enn ved høyere fargetemperaturer. En endring på 1000 K gir for eksempel en mye større fargeendring ved 3000 K enn ved 6000 K. Mired, som måles ved å multiplisere den inverse fargetemperaturen med 10<sup>6</sup>, er et mål på fargetemperatur som tar slike variasjoner med i beregningen, og er derfor den enheten som brukes i fargetemperaturkompensasjonsfiltre. F.eks:

• 4000 K-3000 K (en forskjell på 1000 K) = 83 mired

• 7000 K-6000 K (en forskjell på 1000 K) = 24 mired

### Velge en fargetemperatur

Følg trinnene nedenfor for å velge en fargetemperatur når 🗹 (Velg fargetemperatur) er valgt som hvitbalanse.

#### Velg fargetemperatur

Vær oppmerksom på at ønsket resultat ikke oppnås ved blits- eller lysstoffrørbelysning. Velg **4** (**Blits**) eller **# (Lysstoffrør**) for disse lyskildene. Ved andre lyskilder tar du først et prøvebilde for å finne ut om valgt verdi er egnet.

#### Hvitbalansemenyen

Fargetemperatur kan velges ved bruk av alternativene for **Hvitbalanse** i opptaksmenyene. Legg inn verdier for den gul-blå og den grønn-magenta aksen (III 149) som beskrevet nedenfor.

1 Velg Velg fargetemperatur. Velg Hvitbalanse i en av opptaksmenyene, marker deretter Velg fargetemperatur og trykk på ().

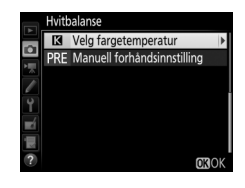

2 Velg en verdi for gult-blått. Trykk på € eller € for å markere tall og trykk på € eller € for å endre.

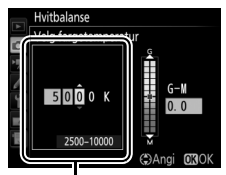

Verdi for gul (A)-blå (B) akse
3 Velg en verdi for grønt-magenta. Trykk på ④ eller ④ for å markere G (grønn) eller M (magenta) aksen og trykk på ⊕ eller ⊕ for å velge en verdi.

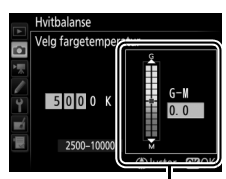

Verdi for grønn (G)magenta (M) akse

4 Trykk på ⊛. Trykk på ⊛ for å lagre endringene og gå tilbake til opptaksmenyene. Hvis en annen verdi enn 0 velges for grønn (G)– magenta (M) aksen, vises en asterisk ("★") i informasjonsvisningen.

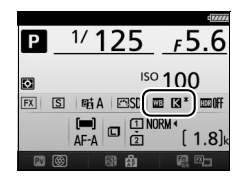

## **Ⅲ ?**//¬¬ (WB)-knapp

Når 🖾 (Velg fargetemperatur) er valgt, kan ‰, (WB)-knappen brukes til å velge fargetemperaturen, men bare for den gul (A)–blå (B) aksen. Trykk på ‰, (WB)-knappen og drei på underkommandohjulet til den ønskede verdien vises på kontrollpanelet og i informasjonsvisningen (justeringer gjøres i mired; 🕮 151). For å velge en fargetemperatur direkte, trykk på ‰, (WB)-knappen og trykk på € eller € for å markere et tall og trykk på € eller € for å endre.

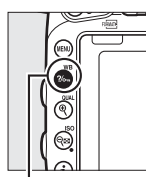

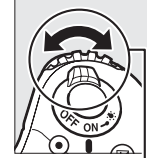

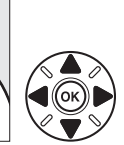

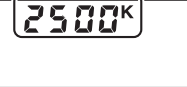

Kontrollpanel

?//m (WB)-knapp

Underkommandohjul

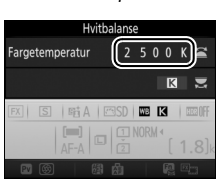

Informasjonsvisning

## Manuell forhåndsinnstilling

Manuell forhåndsinnstilling brukes til å registrere og hente tilbake egendefinerte hvitbalanseinnstillinger for opptak i blandet belysning eller for å kompensere for lyskilder med sterkt fargeskjær. Kameraet kan lagre opp til seks verdier for manuell forhåndsinnstilt hvitbalanse i forvalgene d-1 til d-6. Det finnes to metoder for manuell forhåndsinnstilling av hvitbalansen:

| Metode                                  | Beskrivelse                                                                                                    |
|-----------------------------------------|----------------------------------------------------------------------------------------------------|
| Direkte måling                          | Et nøytralt grått eller hvitt motiv plasseres under<br>den belysningen som skal brukes i det endelige<br>bildet og hvitbalansen måles av kameraet<br>(🕮 155). I live view-fotografering og film live<br>view (🕮 54, 66) kan hvitbalansen måles i et valgt<br>område i bildefeltet (punktbasert hvitbalanse,<br>🕮 159). |
| Kopier fra et eksisterende<br>fotografi | Hvitbalansen kopieres fra et fotografi på<br>minnekortet (🕮 162).                                                                                                    |

## Søkerfotografering

## 1 Belys et referansemotiv.

Plasser en nøytral grå eller hvit gjenstand i lyset som skal brukes i det endelige fotografiet. I studioomgivelser kan en standard gråplate brukes som referansemotiv. Vær oppmerksom på at eksponeringen automatisk økes med 1 EV når hvitbalansen måles; med eksponeringskontroll **M**, justerer du eksponeringen slik at eksponeringsindikatoren viser ±0 (□ 94).

#### 2 Still hvitbalansen til PRE (Manuell forhåndsinnstilling). Trykk på ?~ (WB)-knappen og drei hovedkommandohjulet til PRE vises i informasjonsvisningen.

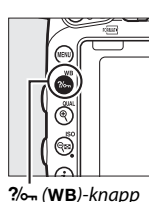

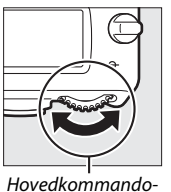

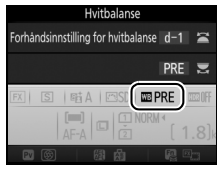

Informasjonsvisning

## **3** Velg en forhåndsinnstilling.

Trykk på ?~ (WB)-knappen og drei på underkommandohjulet til den ønskede forhåndsinnstilte hvitbalansen (d-1 til d-6) vises i informasjonsvisningen.

hjul

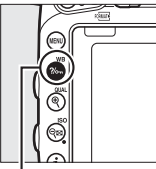

?/ (WB)-knapp

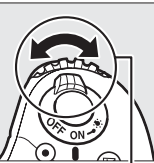

Underkommandohiul

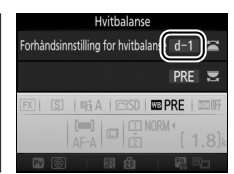

Informasjonsvisning

#### Måle manuell forhåndsinnstilt hvitbalanse (søkerfotografering)

Manuell forhåndsinnstilt hvitbalanse kan ikke måles når du tar et HDRfotografi (□ 177) eller ved multieksponering (□ 216), eller når **Ta opp film** er valgt for egendefinert innstilling g4 (**Tildel utløseren**, □ 373) og live view-velgeren er dreid til **课**.

## **4** Velg direkte målemetode.

Slipp ?~ (WB)-knappen en kort stund og trykk så på knappen til ?~ begynner å blinke på kontrollpanelet og i søkeren. Visningene vil blinke i omtrent seks sekunder.

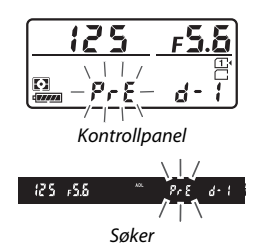

## 5 Mål hvitbalansen.

Mens indikatorene ennå blinker,

komponer bildet slik at

referansegjenstanden fyller søkeren,

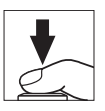

og trykk utløseren helt ned. Kameraet vil måle en verdi for hvitbalansen og lagre den i forvalget valgt i trinn 3. Det blir ikke tatt noe fotografi; hvitbalansen kan måles nøyaktig selv om kameraet ikke er i fokus.

#### Beskyttede forhåndsinnstillinger

Dersom den gjeldende forhåndsinnstillingen er beskyttet, vil (□ 164), Pr t eller Prt blinke på kontrollpanelet, i søkeren og i informasjonsvisningen hvis du forsøker å måle en ny verdi.

## **6** Kontroller resultatet.

Hvis kameraet kunne måle en verdi for hvitbalansen, blinker **Good** på kontrollpanelet i omtrent seks sekunder, mens søkeren viser en blinkende **Go**.

Hvis belysningen er for mørk eller for lys, kan det være at kameraet ikke klarer å måle hvitbalansen. En blinkende no Go vises på kontrollpanelet og i søkeren i

omtrent seks sekunder. Trykk utløseren halvveis ned for å gå

tilbake til trinn 5, og mål

hvitbalansen igjen.

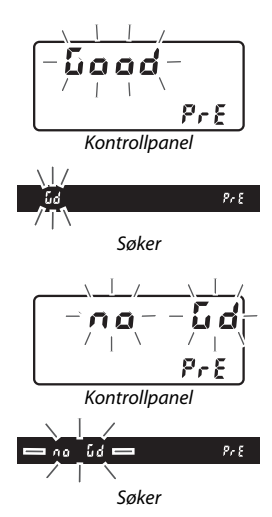

Direkte målemetode

Hvis det ikke utføres noen handling under søkerfotografering mens visningene blinker, avsluttes den direkte målemetoden etter den tid som er valgt for egendefinert innstilling c2 (**Tidsbryter for ber.stilling**,  $\square$  336).

#### 🖉 Velge en forhåndsinnstilling

Dialogboksen til høyre vises når du velger Manuell forhåndsinnstilling for alternativet Hvitbalanse i en av opptaksmenyene; marker en forhåndsinnstilling og trykk på ®. Hvitbalansen settes til 5200 K, samme som Direkte sollys, hvis den valgte forhåndsinnstillingen ikke inneholder en verdi.

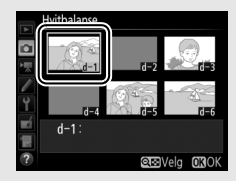

## Live view (Punktbasert hvitbalanse)

l live view-fotografering og film live view (D 54, 66) kan hvitbalansen måles i det valgte området i bildefeltet, og på denne måte eliminere behovet for å klargjøre et referansemotiv eller bytte objektiv under fotografering med teleobjektiv.

1 Trykk på 🖾-knappen. Speilet heves og bildet som ses gjennom objektivet, vises på kameraskjermen.

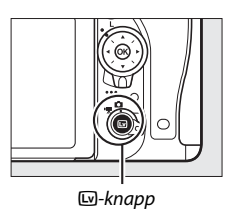

2 Still hvitbalansen til PRE (Manuell forhåndsinnstilling). Trykk på ‰ (WB)-knappen og drei hovedkommandohjulet til PRE vises på skjermen.

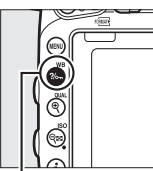

?/ (WB)-knapp

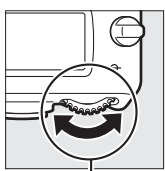

Hovedkommandohjul

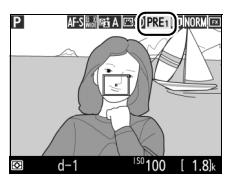

Skjerm

## **3** Velg en forhåndsinnstilling.

den ønskede forhåndsinnstilte hvitbalansen (d-1 til d-6) vises på skjermen.

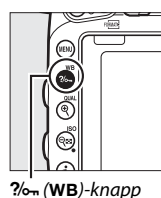

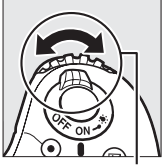

Underkommandohiul

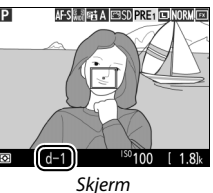

**4** Velg direkte målemetode. Slipp ?/~ (WB)-knappen en kort stund og trykk så på knappen til PRE-ikonet på skjermen begynner å blinke. Et punktbasert hvitbalansemål (
) vises ved det valgte fokuspunktet.

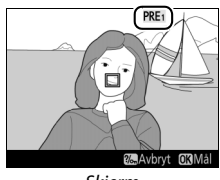

Skierm

# **5** Plasser målet over et hvitt eller grått område.

Mens PRE blinker i visningen, bruker du multivelgeren til å plassere 🗆 over et hvitt eller grått område på motivet. For å zoome inn på området rundt målet for mer nøyaktig fargevalg, trykk på 🕆 (QUAL)-knappen.

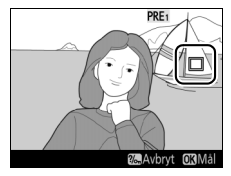

## **6** Mål hvitbalansen.

Trykk på ֎ eller trykk utløseren helt ned for å måle hvitbalansen. Tiden tilgjengelig til å måle hvitbalansen er samme som den som er valgt i egendefinert innstilling c4 (Forsinkelse for skjerm av) > Live view (□ 337).

Meldingen til høyre vises hvis kameraet er ute av stand til å måle hvitbalansen. Velg et nytt hvitbalansemål og gjenta fremgangsmåten fra trinn 5.

## 7 Avslutt direkte målemetode.

Trykk på ?~ (WB)-knappen for å avslutte direkte målemetode.

Når **Manuell forhåndsinnstilling** er valgt for **Hvitbalanse** i en av opptaksmenyene, vil plasseringen av målet, som brukes til å måle forhåndsinnstilt hvitbalanse, vises på forhåndsinnstillinger registrert under live view-fotografering og film live view.

#### Måle manuell forhåndsinnstilt hvitbalanse (live view)

Måling for manuell forhåndsinnstilling av hvitbalanse er ikke mulig når **Ta opp film** er valgt for egendefinert innstilling g4 (**Tildel utløseren**, 口 373) og live view-velgeren er dreid til 陳. Manuell forhåndsinnstilling av hvitbalanse kan ikke stilles inn mens en HDR-eksponering pågår (□ 177).

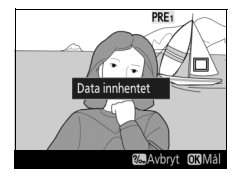

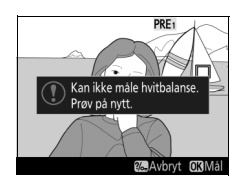

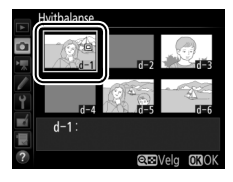

## Håndtere forhåndsinnstillinger

#### **II** Kopiere hvitbalanse fra et fotografi

Følg trinnene nedenfor for å kopiere en hvitbalanseverdi fra et eksisterende fotografi til en valgt forhåndsinnstilling.

1 Velg Manuell forhåndsinnstilling. Velg Hvitbalanse i en av opptaksmenyene, marker deretter Manuell forhåndsinnstilling og trykk på <sup>(</sup>).

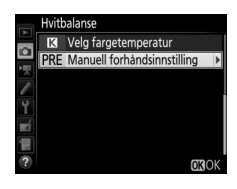

## **2** Velg en plassering.

Marker en ønsket forhåndsinnstilling (d-1 til d-6) og trykk på **♀¤ (ISO**).

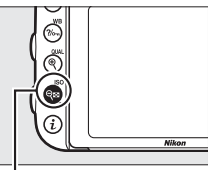

ବ୍ଳ (ISO)-knapp

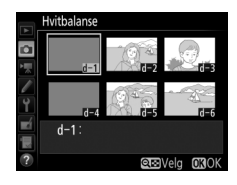

## **3** Velg Velg bilde.

Marker Velg bilde og trykk på 🛞.

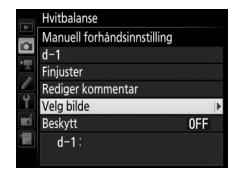

## **4** Marker et kildebilde.

Marker kildebildet.

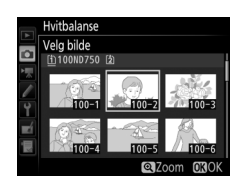

# **5** Kopier hvitbalansen.

#### 🖉 Velge et kildebilde

For å vise bildet som er markert i trinn 4 på fullskjerm, trykker du på  $^{\textcircled{0}}$  (QUAL)-knappen og holder den nede.

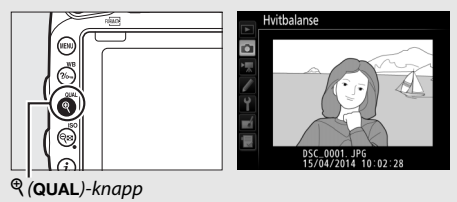

Trykk på ⊕ for å markere gjeldende forhåndsinnstilling for hvitbalanse (d-1 – d-6), og trykk på ⊕ for å velge en annen forhåndsinnstilling.

#### 🖉 Finjustering av manuell forhåndsinnstilt hvitbalanse

Den valgte forhåndsinnstillingen kan finjusteres ved å velge **Finjuster** og justere hvitbalansen som beskrevet på side 149.

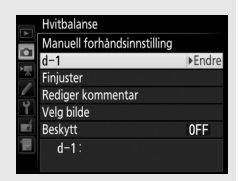

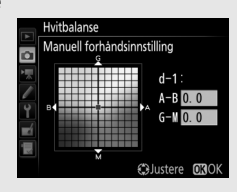

#### Rediger kommentar

For å skrive inn en beskrivende kommentar på opp til 36 tegn for gjeldende hvitbalanseforhåndsinnstilling, velger du **Rediger kommentar** i menyen for manuell forhåndsinnstilling av hvitbalanse og skriver inn en kommentar som beskrevet på side 171.

#### 🖉 Beskytt

For å beskytte gjeldende hvitbalanseforhåndsinnstilling velger du **Beskytt** i menyen for manuell forhåndsinnstilling av hvitbalanse, deretter markerer du **På** og trykker på ®. Beskyttede forhåndsinnstillinger kan ikke endres og alternativene **Finjuster** og **Rediger kommentar** kan ikke brukes.

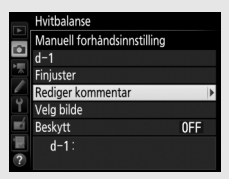

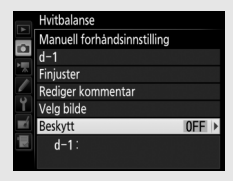

# Bildeforbedring

## Picture Controls Kun eksponeringskontroll (P, S, A og M)

Med eksponeringskontroll **P**, **S**, **A** og **M** avgjør ditt valg av Picture Control hvordan bilder behandles (med andre innstillinger velger kameraet en Picture Control automatisk).

#### Valg av Picture Control

Velg en Picture Control i samsvar med motivet eller scenetypen.

| Alternativ       | Beskrivelse                                                                                                    |
|------------------|----------------------------------------------------------------------------------------------------|
| SD Standard      | Standardbehandling for balanserte resultater.<br>Anbefales for de fleste situasjoner.                                                                    |
| 🖾 NL Nøytral     | Minimal behandling for naturlige resultater. Velg til fotografier som senere skal behandles eller retusjeres.                                            |
| ₩V Friske farger | Bildene bearbeides for å oppnå en virkning som et<br>fargesterkt trykk. Velges til fotografier der det legges<br>vekt på primærfargene.                  |
| CMC Monokrom     | Ta monokrome fotografier.                                                                                                    |
| PT Portrett      | Behandle portretter for å oppnå naturlig hudtekstur og<br>en avrundet virkning.                                                                          |
| 🖾LS Landskap     | Gir levende landskaper og bybilder.                                                                                                    |
| ☞FL Flat         | Detaljer bevares over et brett fargetoneområde, fra<br>høylys til skygger. Velg til fotografier som senere skal<br>behandles eller retusjeres betydelig. |

#### Filmopptaksmenyen

Alternativet **Still inn Picture Control** i filmopptaksmenyen tilbyr også alternativet **Samme som bildeinnst.** som stiller inn Picture Control for filmer til det samme som brukes for fotografier.

| <b>1</b> v<br>∾ | <b>Velg Still inn Picture Control</b> .<br>Aarker <b>Still inn Picture Control</b> i en av<br>opptaksmenyene og trykk på (). | FOTOGRAFERINGSMEN<br>NEF (RAW)-opptak<br>Hvitbalanse<br>Stillinn Picture Control<br>Bruke Picture Control<br>Fargerom<br>Aktiv D-Lighting<br>HDB (High Dynamic Range)<br>Vignetteringskontroll | Y<br>AUTO1<br>SRGB<br>REA<br>OFF<br>OFF |
|-----------------|----------------------------------------------------------------------------------------------------|----------------------------------------------------------------------------------------------------|-----------------------------------------|
| <b>2</b> v      | /elg en Picture Control.                                                                                                    | Still inn Picture Control                                                                                                    |                                         |

Marker en Picture Control og trykk på ®.

| - |                        |         |      |
|---|------------------------|---------|------|
|   | Still inn Picture Cont | rol     |      |
|   | SD Standard            |         |      |
|   | 🖾 NL Nøytral           |         |      |
|   | ■VI Friske farger      |         |      |
|   | MC Monokrom            |         |      |
| ľ | PT Portrett            |         |      |
| Ľ | 🖾 LS Landskap          |         |      |
|   | 🖾 FL Flat              |         |      |
| ? |                        | GJuster | OKOK |

#### Egendefinerte Picture Controls

*Egendefinerte Picture Controls* lages ved å endre eksisterende Picture Controls med alternativet **Bruke Picture Control** i opptaksmenyene (© 170). Egendefinerte Picture Controls kan lagres på et minnekort og deles med andre kameraer av samme modell og med kompatibel programvare (© 173).

#### Picture Control-indikatoren

Gjeldende Picture Control vises i informasjonsvisningen når du trykker på knappen.

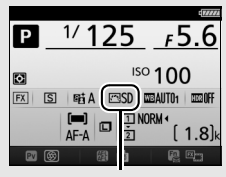

Picture Control-indikator

## **Endre Picture Controls**

Eksisterende forhåndsinnstilte eller egendefinerte Picture Controls (© 170) kan endres for å passe til motivet eller brukerens kreative hensikt. Velg en balansert kombinasjon av innstillinger med **Hurtigjustering**, eller foreta justering av individuelle innstillinger manuelt.

## 1 Velg en Picture Control.

Marker ønsket Picture Control i Picture Control-listen (<sup>CD</sup> 165), og trykk på <sup>(CD</sup>.

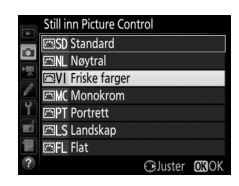

## **2** Juster innstillingene.

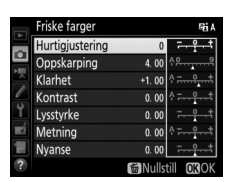

justert eller velg en forhåndsinnstilt kombinasjon av innstillinger ved å bruke multivelgeren til å velge **Hurtigjustering**. Standardinnstillingene kan gjenopprettes ved å trykke på m ()-knappen.

## 3 Trykk på ∞.

#### Tilpasninger av opprinnelige Picture Controls

Picture Controls som er tilpasset fra standardinnstillingene vises med en stjerne ("**X**").

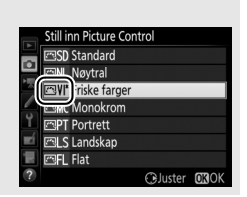

#### II Picture Control-innstillinger

| Alternativ                           |                                                                                  | Beskrivelse                                                                                                    |
|--------------------------------------|----------------------------------------------------------------------------------|----------------------------------------------------------------------------------------------------|
| Hurtigjustering                      |                                                                                  | Demp eller øk effekten av den valgte Picture Control<br>(vær oppmerksom på at dette nullstiller alle manuelle<br>justeringer). Ikke tilgjengelig med <b>Nøytral</b> , <b>Monokrom</b> ,<br><b>Flat</b> eller egendefinerte Picture Controls (🕮 170).                  |
|                                      | Oppskarping                                                                      | Juster konturskarpheten. Velg <b>A</b> for å tilpasse<br>oppskarping automatisk i samsvar med motivtypen.                                                                                                    |
| Manuelle juster<br>(alle Picture Con | Klarhet                                                                          | Juster klarhet manuelt eller velg <b>A</b> for å la kameraet<br>justere klarhet automatisk. Avhengig av motivet, kan<br>det vises skygger rundt lyse gjenstander eller glorier<br>rundt mørke gjenstander ved noen innstillinger. Klarhet<br>gjelder ikke for filmer. |
| inger<br>ıtrols)                     | Kontrast                                                                         | Juster kontrasten manuelt eller velg <b>A</b> for å la kameraet justere kontrasten automatisk.                                                                                                    |
|                                      | Lysstyrke Hev eller senk lysstyrken uten å miste detaljer i høyly<br>og skygger. |                                                                                                    |
| Manuelle j<br>(kun ikke-ı            | Metning                                                                          | Juster fargenes friskhet. Velg <b>A</b> for å tilpasse metningen<br>automatisk i samsvar med motivtypen.                                                                                                    |
| usteringer<br>nonokrom)              | Nyanse                                                                           | Juster nyansen.                                                                                                    |
| Manuellej<br>(kun mo                 | Filtereffekter                                                                   | Simulerer effekten av fargefiltre på monokrome<br>fotografier (🕮 169).                                                                                                    |
| iusteringer<br>nokrom)               | Toning                                                                           | Velg nyansen som skal brukes i monokrome fotografier<br>(印 170).                                                                                                    |

#### 🔽 "A" (Auto)

Resultatene for automatisk oppskarping, klarhet, kontrast og metning varierer med eksponeringen og motivets plassering i bildefeltet. Bruk et G-, E- eller D-objektiv for beste resultat.

#### Skifte mellom manuell og auto

Trykk på <sup>®</sup> (**QUAL**)-knappen for å skifte frem og tilbake mellom manuelle og automatiske (**A**) innstillinger for oppskarping, klarhet, kontrast og metning.

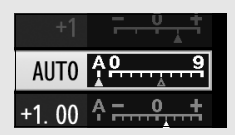

#### Egendefinerte Picture Controls

Alternativene som er tilgjengelige med egendefinerte Picture Controls, er de samme som de alternativer en egendefinert Picture Control er basert på.

#### Forrige innstillinger

△-indikatoren under verdivisningen i innstillingsmenyen for Picture Control viser innstillingens forrige verdi. Bruk dette som referanse når du justerer innstillingene.

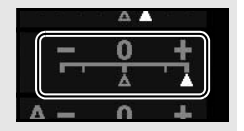

#### Filtereffekter (kun Monokrom)

Alternativene i denne menyen simulerer effekten av fargefiltre på monokrome fotografier. Følgende filtereffekter er tilgjengelige:

| A | lternativ | Beskrivelse                                               |
|---|-----------|-----------------------------------------------------------|
| Y | Gul       | Øker kontrasten. Kan brukes til å tone ned himmelens      |
| 0 | Oransje   | lysstyrke i landskapsbilder. Oransje gir mer kontrast enn |
| R | Rød       | gult, rødt mer kontrast enn oransje.                      |
| G | Grønn     | Gjør hudtoner mykere. Kan brukes til portretter.          |

Merk at virkningen som oppnås med **Filtereffekter** er mer tydelig enn den som oppnås med glassfiltre på objektivet.

#### Toning (kun Monokrom)

Alternativene for metning vises hvis du trykker på (\*) når **Toning** er valgt. Trykk på (\*) eller (\*) for å justere metningen i trinn på 1, eller drei underkommandohjulet for å velge en verdi i trinn på 0,25. Metningskontroll er ikke tilgjengelig når **B&W** (svart/hvitt) er valgt.

|    | Monokrom       | Fei A              |
|----|----------------|--------------------|
|    | Oppskarping    | 3. 00 <sup>^</sup> |
| •  | Klarhet        | +1. 00 ^           |
|    | Kontrast       | 0.00               |
|    | Lysstyrke      | 0.00               |
| Ĭ. | Filtereffekter | OFFICERG           |
| Ľ  | Toning         |                    |
|    |                | Sepia, 4.00        |
| ?  |                | Mullstill OKOK     |

## **Opprette egendefinerte Picture Controls**

De Picture Controls som leveres med kameraet, kan tilpasses og lagres som egendefinerte Picture Controls.

| 1 | Velg Bruke Picture Control.<br>Marker Bruke Picture Control i en av<br>opptaksmenyene og trykk på (). | FOTOGRAFERINGSMENY NEF (RAW)-opptak Hvitbalanse AUTON Still inn Picture Control ESD Brill Picture Control Fargerom sRGB Aktiv D-Lighting 91 A HDR (High Dynamic Range) OFF 7 Vignetteringskontroll OFF |
|---|----------------------------------------------------------------------------------------------------|----------------------------------------------------------------------------------------------------|
| 2 | <b>Velg Lagre/redigere.</b><br>Marker <b>Lagre/redigere</b> og trykk på ()).                          | Bruke Picture Control                                                                                                    |
| 3 | <b>Velg en Picture Control.</b><br>Marker en eksisterende Picture Control                             | Bruke Picture Control                                                                                                    |

Marker en eksisterende Picture Control og trykk på (), eller trykk på () for å gå videre til trinn 5 og lagre en kopi av den markerte Picture Control uten endringer.

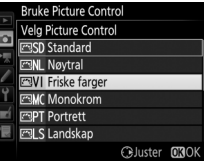

#### **4** Rediger den valgte Picture Control.

Se side 168 for mer informasjon. For å avbryte eventuelle endringer og begynne på nytt med standardinnstillingene, trykker du på 🗑 ()-knappen. Trykk på 🛞 når innstillingene er ferdige.

# **5** Velg en plassering.

Velg en plassering for den egendefinerte Picture Control (C-1 til C-9) og trykk på ().

## **6** Gi navn til Picture Control.

Dialogboksen for å skrive inn tekst vist til høyre, vises. Med standardinnstillingen får nye Picture Controls navn ved at det blir lagt til et tosifret nummer (tildeles automatisk) til navnet på den eksisterende Picture Control; for å bruke standardnavnet, gå videre til trinn 7. For å flytte pekeren i navnefeltet, hold @¤ (ISO)-knappen nede og trykk på ①

eller ③. For å skrive inn en ny bokstav i gjeldende markørposisjon, bruker du multivelgeren til å markere gjeldende tegn i tastaturfeltet og trykker på ⑳. For å slette tegnet i gjeldende markørposisjon, trykker du på ŵ ()-knappen.

Egendefinerte Picture Control-navn kan være på opp til nitten tegn lange. Alle tegn etter det nittende vil bli slettet.

|   | rastaturien                   |
|---|-------------------------------|
| • | i nytt navn                   |
| a | 0 1 2 3 4 5 6 7 8 9 A B C D E |
|   | FGHIJKLMNOPQRST               |
|   | UVWXYZabcdefghi               |
| 9 | jklmnopqrstuvwx               |
| ł |                               |
|   |                               |
| ? | 🖼 🕄 Marka 🛛 🕅 Input           |
|   |                               |

----

Navnefelt

|    | Bruke Picture Control |   |
|----|-----------------------|---|
|    | Lagre som             |   |
|    | 🖾 C-1 Ubrukt          | • |
|    | 🖾 C-2 Ubrukt          |   |
|    | 🖾 C-3 Ubrukt          |   |
| Ĭ. | 🖾 🗘 4 Ubrukt          |   |
|    | 🖾 🕒 5 Ubrukt          |   |
| μų | 🖾 🕼 Ubrukt            |   |
|    | 🖾 C-7 Ubrukt          |   |

|            | Friske farger   |        | R⊟ A                             |
|------------|-----------------|--------|----------------------------------|
|            | Hurtigjustering | +1     | <del>- <u>-</u> <u>+</u> +</del> |
| •          | Oppskarping     | 5. 00  | 4 <u>9</u> 9                     |
|            | Klarhet         | +1. 00 | <del>۹۹</del> ۹                  |
|            | Kontrast        | +0. 50 | <u>↑ - 0 +</u>                   |
| Ĭ.         | Lysstyrke       | 0.00   | <del> +</del>                    |
| <b>n</b> í | Metning         | +1.00  | A - 0 +                          |
| μN         | Nyanse          | 0.00   | <u>-</u> +                       |
|            |                 | 窗Nulls | till <b>OB</b> OK                |

## 7 Trykk på ♥ (QUAL).

Trykk på <sup>®</sup> (**QUAL**)-knappen for å lagre endringene og avslutte. Den nye Picture Control vises på Picture Controllisten.

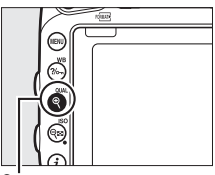

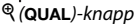

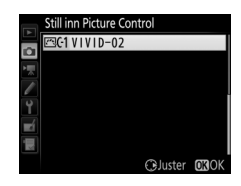

#### Bruke Picture Control > Gi nytt navn

Egendefinerte Picture Controls kan når som helst gis nytt navn ved hjelp av alternativet **Gi** nytt navn i menyen **Bruke Picture Control**.

#### Bruke Picture Control > Slett

Alternativet **Slett** i menyen **Bruke Picture Control** kan brukes til å slette valgte egendefinerte Picture Controls når det ikke lenger er bruk for dem.

#### Det opprinnelige Picture Control-ikonet

Den opprinnelige forhåndsinnstilte Picture Control som den egendefinerte Picture Control er basert på, indikeres av et ikon i redigeringsvisningens øvre høyre hjørne.

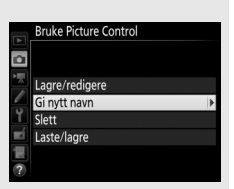

#### Opprinnelig Picture Control-ikon

|            | VIVID-02    | (EVI)HA        |
|------------|-------------|----------------|
|            |             |                |
|            | Oppskarping | 5. 00 49       |
|            | Klarhet     | +1. 00 ^ +     |
| 1          | Kontrast    | +0. 50 0       |
| Ĭ.         | Lysstyrke   | 0.00           |
| <b>n</b> í | Metning     | +1. 00 1 +     |
|            | Nyanse      | 0.00           |
| ?          |             | Mullstill OKOK |

## **Dele egendefinerte Picture Controls**

Bruk alternativet **Laste/lagre** i **Bruke Picture Control**-menyen for å kopiere egendefinerte Picture Controls til og fra minnekort. Egendefinerte Picture Controls kan lages på en datamaskin ved bruk av Picture Control Utility 2, et verktøy som startes fra ViewNX 2 (medfølger) eller Capture NX-D (CD 268), og deretter lagre dem på et minnekort og kopiere dem til kameraet. Egendefinerte Picture Controls som er laget på kameraet, kan kopieres til et minnekort og brukes i andre D750-kameraer. Når kopiene ikke trengs lenger, kan de slettes ved bruk av alternativet **Slett fra kort**.

For å kopiere egendefinerte Picture Controls til eller fra minnekortet, eller slette egendefinerte Picture Controls fra minnekortet, markerer du **Laste/lagre** i menyen **Bruke Picture Control** og trykker på ③. Følgende alternativer vises:

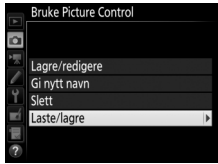

- Kopier til kamera: Kopier egendefinerte Picture Controls fra minnekortet til egendefinerte Picture Controls C-1 til C-9 i kameraet og gi dem deretter ønsket navn.
- Kopier til kort: Kopier en egendefinert
   Picture Control (C-1 til C-9) fra kameraet til ønsket sted (1 til 99) på
   minnekortet.

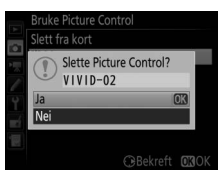

#### Lagre egendefinerte Picture Controls

Opp til 99 egendefinerte Picture Controls kan lagres på minnekortet til enhver tid. Minnekortet kan kun brukes til å lagre brukeropprettede egendefinerte Picture Controls. De forhåndsinnstilte Picture Controls som følger med kameraet (© 165), kan ikke kopieres til minnekortet, gis nytt navn eller slettes.

Alternativene i menyen **Bruke Picture Control** gjelder kun for minnekortet i spor 1. Egendefinerte Picture Controls kan ikke slettes fra eller kopieres til eller fra kortet i spor 2.

## Bevare detaljer i høylys og skygger

#### Aktiv D-Lighting (Kun eksponeringskontroll P, S, A og M)

Aktiv D-Lighting bevarer detaljer i høylys og skygger og lager fotografier med naturlig kontrast. Brukes til høykontrastmotiver, for eksempel når du fotograferer et sterkt belyst motiv utendørs gjennom en dør eller et vindu, eller fotograferer motiver i skyggen utendørs på en solskinnsdag. Funksjonen er mest effektiv når den brukes med matrisemåling (🕮 139).

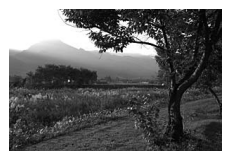

Aktiv D-Lighting av

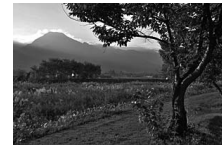

Aktiv D-Lighting: 1 A Auto

#### "Aktiv D-Lighting" kontra "D-Lighting"

Alternativet Aktiv D-Lighting i fotograferingsmenyen justerer eksponeringen før opptaket for å optimalisere det dynamiske området, mens alternativet **D-Lighting** i retusjeringsmenyen (CD 397) gjør skygger i bilder lysere etter opptaket.

#### 1 Velg Aktiv D-Lighting. Marker Aktiv D-Lighting i fotograferingsmenyen og trykk på ... NEF (RAW)-optak --Hvitbalanse Allinn Bruke Reture Control --Bruke Reture Control --Fargerom sR68 HDR (High Dynamic Range) OFF

## **2** Velg et alternativ.

Marker ønsket alternativ og trykk på 戀. Hvis 暗 A Auto velges, justerer kameraet automatisk Aktiv D-Lighting i henhold til opptaksforholdene (med eksponeringskontroll M derimot, er 暗 A Auto tilsvarende 暗 N Normal).

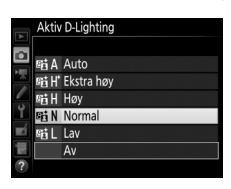

etteringskontroll

OFF

#### Aktiv D-Lighting

Støy (lyse piksler vilkårlig spredt i bildet, slør eller linjer) kan komme til syne på bilder som er tatt med Aktiv D-Lighting. Med noen motiver kan du oppdage ujevn skyggelegging, skygger rundt lyse gjenstander eller glorier rundt mørke gjenstander. Aktiv D-Lighting kan ikke brukes ved ISOfølsomheter på Høy 0,3 eller over.

#### 🖉 Se også

Når **Alt. eksponering med ADL** er valgt for egendefinert innstilling e6 (**Auto. altern. eksp. innstilt**, <sup>CD</sup> 353), alternerer kameraet Aktiv D-Lighting i en bildeserie (<sup>CD</sup> 212). For informasjon om å bruke **Fn**-knappen og hovedkommandohjulet til å velge et Aktiv D-Lighting-alternativ, se side 360.

## High Dynamic Range (HDR)

High Dynamic Range (HDR) brukes med høykontrastsmotiver og bevarer detaljer i høylys og skygger ved å kombinere to bilder tatt med forskjellig eksponering. HDR er mest effektiv når funksjonen brukes med matrisemåling ( $\Box$  139; med punkt- eller sentrumsdominert lysmåling og et objektiv uten CPU, tilsvarer en styrke på **Auto Normal**). Funksjonen kan ikke brukes til å ta opp NEF (RAW)-bilder. Blitslys, alternative eksponeringer ( $\Box$  202), multieksponering ( $\Box$  216) og tidsforkortet fotografering ( $\Box$  229) kan ikke brukes mens HDR er aktiv og lukkertidene bu ¿ b og - - er ikke tilgjengelige.

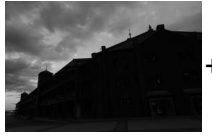

Første eksponering (mørkere)

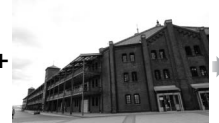

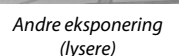

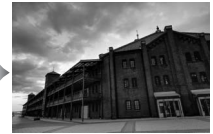

Kombinert HDR-bilde

## 1 Velg HDR (High Dynamic Range). Marker HDR (High Dynamic Range) i

fotograferingsmenyen og trykk på 🕃.

|    | FOTOGRAFERINGSMENY        |            |
|----|---------------------------|------------|
|    | NEF (RAW)-opptak          |            |
| •  | Hvitbalanse               | AUT01      |
|    | Still inn Picture Control | ⊡SD        |
| /  | Bruke Picture Control     |            |
| Y  | Fargerom                  | sRGB       |
| -1 | Aktiv D-Lighting          | SELA       |
|    | HDR (High Dynamic Range)  | <b>OFF</b> |
| ?  | Vignetteringskontroll     | 0FF        |

#### 2 Velg en funksjon. Marker HDR-innstilling og trykk på ().

Marker ett av følgende og trykk på 🛞.

- For å ta en serie HDR-fotografier, velg
   N♥ På (serie). HDR-opptak fortsetter til du velger Av for HDR-innstilling.
- For å ta ett HDR-fotografi, velg På (enkeltbilde). Normalt opptak fortsetter automatisk når du har tatt et enkelt HDR-fotografi.
- For å avslutte uten å lage flere HDR-fotografier, velg Av.

Hvis du velger **På (serie)** eller **På** (enkeltbilde), vises et HDR-ikon i søkeren.

## **3** Velg HDR-styrke.

For å velge differansen mellom de to opptakenes eksponering (HDR-styrke), marker **HDR-styrke** og trykk på ③.

Marker ønsket alternativ og trykk på ®. Hvis **Auto** er valgt, vil kameraet automatisk justere HDR-styrke etter hva som passer motivet.

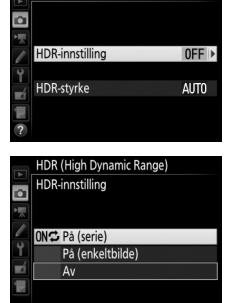

HDR (High Dynamic Range)

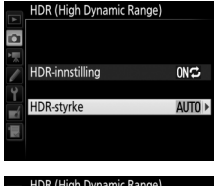

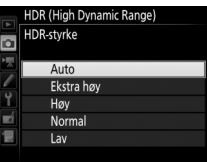

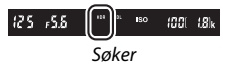

## **4** Komponer et fotografi, fokuser og ta bildet.

Kameraet tar to eksponeringer når utløseren trykkes helt ned. Job Hdr vil blinke på kontrollpanelet og HDR Job blinker i søkeren mens bildene kombineres. Du kan ikke ta et nytt bilde før opptaket er ferdig. Uansett hvilket alternativ som for øyeblikket er valgt for utløserfunksjon, tas bare ett fotografi hver gang utløseren trykkes ned.

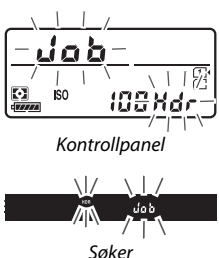

Dersom **På (serie)** er valgt, slås HDR kun av når **Av** velges for **HDR-innstilling**; hvis **På (enkeltbilde)** velges, slås HDR av automatisk etter at fotografiet er tatt. **HDR**-ikonet forsvinner fra displayet når HDR-opptak slutter.

#### Komponere HDR-fotografier

Kantene på bildet vil beskjæres. Det kan være at ønsket resultat ikke oppnås hvis kameraet eller motivet beveger seg under opptaket. Bruk av stativ anbefales. Avhengig av motivet, kan det hende at effekten ikke er synlig, skygger kan komme til syne rundt lyse gjenstander eller glorier kan komme til syne rundt mørke gjenstander. Ujevne skygger kan være synlige med noen motiver.

#### Fotografering med intervallutløser

Hvis **På (serie)** er valgt for **HDR-innstilling** før opptak med intervallutløseren begynner, vil kameraet fortsette å ta HDR-fotografier med valgt intervall (hvis **På (enkeltbilde)** er valgt, vil opptaket med intervallutløser avsluttes etter at et enkelt bilde er tatt).

# Blitsfotografering

## Bruke den innebygde blitsen

Den innebygde blitsen kan ikke bare brukes når naturlig belysning er utilstrekkelig, men også for å fylle inn skygger og motiver i motlys eller for å fange lyset i motivets øyne.

#### Automatiske blitshevingsfunksjoner

I funksjonene 習, 乏, 姿, 歌, 四, 淡, 守 og ல heves den innebygde blitsen automatisk og avfyres ved behov.

## 1 Velg blitsfunksjon.

Hold **\$** (**12**)-knappen trykket ned og drei på hovedkommandohjulet til ønsket blitsfunksjon vises i informasjonsvisningen.

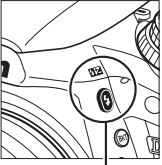

🗲 (🖽)-knapp

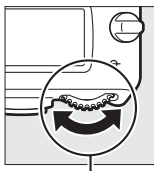

Hovedkommandohjul

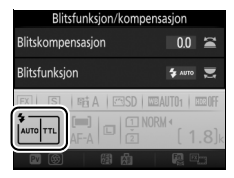

Informasjonsvisning

## **2** Ta bilder.

Når utløseren trykkes halvveis ned, vil blitsen heves hvis den trengs og avfyres når fotografiet tas. *Hvis ikke blitsen heves automatisk, MÅ DU IKKE prøve å trekke den opp* 

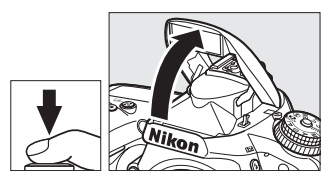

for hånd. Blitsen kan skades hvis du ikke følger denne forholdsregelen.

#### **Blitsfunksjoner**

Følgende blitsfunksjoner er tilgjengelige:

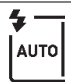

Automatisk blits: Når lyset er svakt eller motivet er i motlys, heves blitsen automatisk når utløseren trykkes halvveis ned, og den avfyres når det er nødvendig. Ikke tilgjengelig i 🛙-funksjon.

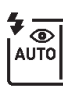

Auto med reduksjon av rød øyerefleks: Bruk for portretter. Blitsen heves og avfyres ved behov, men før den avfyres, lyser lampen for reduksjon av rød øyerefleks for å hjelpe til med å redusere "røde øyne". Ikke tilgjengelig i **B**-funksjon.

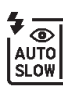

Automatisk synkronisering på lang lukkertid med reduksjon av rød øyerefleks: Som for auto med reduksjon av rød øyerefleks, bortsett fra at lange lukkertider brukes for å fange bakgrunnslys. Bruk for portretter som tas om kvelden eller i svakt lys. Tilgjengelig i funksjon.

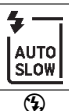

Automatisk synkronisering på lang lukkertid: Lange lukkertider brukes for å fange inn bakgrunnslyset om natten eller i svakt lys. Tilgjengelig i 🖪-funksjon.

Av: Blitsen avfyres ikke.

## Manuelle blitshevingsfunksjoner

Med eksponeringskontroll P, S, A og M samt innstilling †1 må blitsen heves manuelt. Blitsen vil ikke avfyres hvis den ikke er hevet.

## **1** Hev blitsen.

Trykk på knappen **\$** (**B2**) for å heve blitsen. Merk at hvis blitsen er av eller en ekstern blits (ekstrautstyr) er montert, vil den innebygde blitsen ikke sprette opp; gå videre til trinn 2.

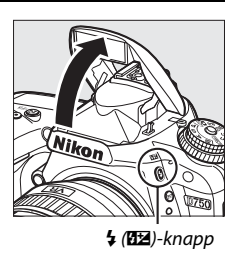

2 Velg en blitsfunksjon (kun eksponeringskontroll P, S, A og M). Hold \$ (1922)-knappen trykket ned og drei på hovedkommandohjulet til ønsket blitsfunksjon vises i informasjonsvisningen.

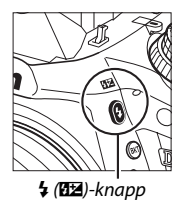

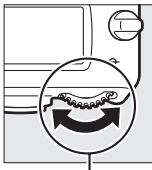

Hovedkommandohjul

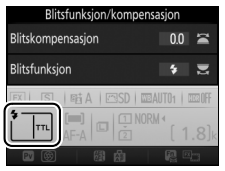

Informasjonsvisning

## **3** Ta bilder.

Hvis et annet alternativ enn ③ er valgt, vil blitsen avfyres hver gang et bilde tas.

## Blitsfunksjoner

Følgende blitsfunksjoner er tilgjengelige:

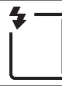

Utfyllingsblits: Blitsen avfyres ved hvert bilde.

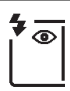

Reduksjon av rød øyerefleks: Bruk for portretter. Blitsen avfyres ved hvert bilde, men før den avfyres, lyser lampen for reduksjon av rød øyerefleks for å hjelpe til med å redusere "røde øyne." Ikke tilgjengelig med innstilling ¶I.

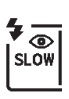

Reduksjon av rød øyerefleks med synkronisering på lang lukkertid: Som for "reduksjon av rød øyerefleks" ovenfor, bortsett fra at lukkertiden forlenges automatisk for å fange bakgrunnslyset om natten eller i svakt lys. Brukes når du ønsker å få med bakgrunnsbelysningen i portretter. Ikke tilgjengelig med eksponeringskontroll S og M samt innstilling †1.

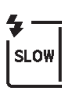

Synkronisering på lang lukkertid: Som for "utfyllingsblits" ovenfor, bortsett fra at lukkertiden automatisk forlenges for å fange inn bakgrunnslyset om natten eller i svakt lys. Brukes når du ønsker å fange både motivet og bakgrunnen. Ikke tilgjengelig med eksponeringskontroll S og M samt innstilling <sup>†</sup>1.

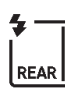

Synkronisering på lukkertid med synkronisering på bakre gardin: Som for "synkronisering på bakre gardin" nedenfor, bortsett fra at lukkertiden automatisk forlenges for å fange bakgrunnslyset om kvelden eller i svakt lys. Brukes når du ønsker å fange både motivet og bakgrunnen. Ikke tilgjengelig med eksponeringskontroll S og M samt innstilling **†**1. SLOW vises når innstillingene er ferdige.

Synkronisering på bakre gardin: Blitsen avfyres rett før lukkeren lukkes, noe som skaper bølger av lys bak bevegelige lyskilder som vist nedenfor til høyre. Ikke tilgjengelig med eksponeringskontroll P og A samt innstilling ¶1.

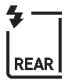

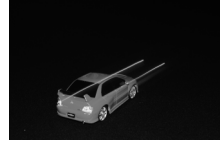

Synkronisering på fremre lukkergardin

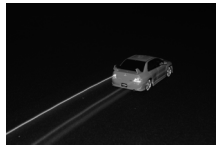

Synkronisering på bakre gardin

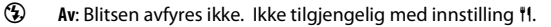

#### 🖉 Lysmåling

Velg matrise, sentrumsdominert eller høylysvektet lysmåling for å aktivere i-TTL balansert utfyllingsblits for digitale speilreflekskameraer. Standard i-TTL blits for digitale speilreflekskameraer aktiveres automatisk når punktmåling velges.

#### 🖉 Senke den innebygde blitsen

For å spare strøm når blitsen ikke er i bruk, kan du trykke den forsiktig ned til den går i lås med et klikk.

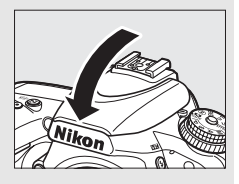

#### 🔽 Den innebygde blitsen

Fjern solblendere for å unngå skygger. Blitsen har en minimum rekkevidde på 0,6 m og kan ikke brukes i makroområdet for zoomobjektiver med en makrofunksjon. i-TTL blitsstyring er tilgjengelig ved ISO-følsomheter på mellom 100 og 12800; ved andre følsomheter kan det hende at de ønskede resultatene ikke oppnås på noen avstander eller med noen blenderåpningsverdier.

Hvis blitsen avfyres under serieopptak ( $\Box$  103), tas bare ett bilde hver gang utløseren trykkes ned.

Når den innebygde blitsen har blitt brukt i mange påfølgende bilder, kan det hende at utløseren deaktiveres et kort øyeblikk for å beskytte blitsen. Du kan fortsette å bruke blitsen etter en kort pause.

#### 🖉 Tilgjengelige lukkertider med den innebygde blitsen

| Funksjon                | Lukkertid           |  |  |
|-------------------------|---------------------|--|--|
| 習, 之, 冬, 郡, 溪, ¥, 11, 🕏 | 1/200-1/60 s        |  |  |
|                         | 1⁄200–1 s           |  |  |
| P*, A*                  | 1/250-1/60 s        |  |  |
| S*                      | 1⁄250-30 s          |  |  |
| M*                      | 1⁄250-30 s, bu L b, |  |  |

Følgende lukkertider er tilgjengelige med den innebygde blitsen.

★ Lukkertider så korte som ¼∞∞ s er tilgjengelige med blitser (ekstrautstyr) som støtter automatisk FP-høyhastighetssynkronisering (□ 436) når 1/250 s (Automatisk FP) eller 1/200 s (Automatisk FP) er valgt for egendefinert innstilling e1 (Blitssynk. lukkertid, □ 345). Når 1/250 s (Automatisk FP) er valgt, er lukkertider så korte som ½∞ s tilgjengelige med den innebygde blitsen.

#### **Blitsstyring**

Kameraet støtter følgende i-TTL-blitsstyringsfunksjoner:

- i-TTL-balansert utfyllingsblits for digitale speilreflekskameraer: Blitsen avfyrer serier med nesten usynlige forhåndsblink (kontrollblinker) rett før hovedblinket. Forhåndsblink reflektert fra objekter i alle områder av bildet registreres av en RGB-sensor med cirka 91000 piksler, og analyseres sammen med matrisemålingsystemets avstandsinformasjon for å justere blinkstyrken for en naturlig balanse mellom hovedmotivet og den omgivende bakgrunnsbelysningen. Hvis objektiv av type G, E eller D brukes, inkluderes avstandsinformasjon når blitsens blinkstyrke beregnes. Beregningsnøyaktigheten kan økes for ikke-CPU-objektiver ved å oppgi objektivdata (brennvidde og største blenderåpning; se 🖽 235). Ikke tilgjengelig når punktmåling benyttes.
- Standard i-TTL blits for digitale speilreflekskameraer: Blitsens blinkstyrke justeres for å få belysningen i bildefeltet til standardnivå; bakgrunnslysstyrken tas ikke med i beregningen. Anbefales for bilder der hovedmotivet er vektlagt på bekostning av bakgrunnsdetaljer, eller når eksponeringskompensasjon brukes. Standard i-TTL blits for digitale speilreflekskameraer aktiveres automatisk når punktmåling velges.

Blitsstyring for den innebygde blitsen kan velges ved bruk av egendefinert innstilling e3 (**Blitsktrl. for innebygd blits**, 🖽 347). Informasjonsvisningen viser blitsstyringen for den innebygde blitsen som følger:

|                                  | Blitssynkronisering | Automatisk FP (🕮 345) |  |  |  |
|----------------------------------|---------------------|-----------------------|--|--|--|
| i-TTL                            | <b>*</b>            | _                     |  |  |  |
| Manuell                          | <b>ж</b>            | _                     |  |  |  |
| Repeterende blits                | RPT                 | _                     |  |  |  |
| Innstilling for<br>styringsenhet | СМД                 | CMD<br>FP             |  |  |  |

#### 🖉 Blenderåpning, følsomhet og blitsrekkevidde

Blitsens rekkevidde varierer med følsomheten (ISO-ekvivalens) og blenderåpning.

| Blenderåpning ved ISO-ekvivalens på |     |     |     |      |      |      |       | Rekkevidde |
|-------------------------------------|-----|-----|-----|------|------|------|-------|------------|
| 100                                 | 200 | 400 | 800 | 1600 | 3200 | 6400 | 12800 | m          |
| 1,4                                 | 2   | 2,8 | 4   | 5,6  | 8    | 11   | 16    | 0,7-8,5    |
| 2                                   | 2,8 | 4   | 5,6 | 8    | 11   | 16   | 22    | 0,6–6,0    |
| 2,8                                 | 4   | 5,6 | 8   | 11   | 16   | 22   | 32    | 0,6-4,2    |
| 4                                   | 5,6 | 8   | 11  | 16   | 22   | 32   | —     | 0,6-3,0    |
| 5,6                                 | 8   | 11  | 16  | 22   | 32   | —    | —     | 0,6-2,1    |
| 8                                   | 11  | 16  | 22  | 32   | —    | —    | —     | 0,6–1,5    |
| 11                                  | 16  | 22  | 32  | —    | —    | —    | —     | 0,6–1,1    |
| 16                                  | 22  | 32  | —   | —    | —    | —    | —     | 0,6–0,8    |

Den innebygde blitsen har en minimum rekkevidde på 0,6 m.

Med eksponeringskontroll **P** er største blenderåpning (minimum f-tall) begrenset i henhold til ISO-følsomheten, som vist nedenfor:

| Største blenderåpning ved ISO-ekvivalens på: |     |     |     |      |      |      |       |  |
|----------------------------------------------|-----|-----|-----|------|------|------|-------|--|
| 100                                          | 200 | 400 | 800 | 1600 | 3200 | 6400 | 12800 |  |
| 2,8                                          | 3,5 | 4   | 5   | 5,6  | 7,1  | 8    | 10    |  |

Hvis objektivets største blenderåpning er mindre enn det som er angitt ovenfor, vil den maksimale verdien for blenderåpningen være objektivets største blenderåpning.

#### 🖉 Se også

Se side 190 for informasjon om å låse blitsverdien (FV) for et målt motiv før du komponerer et fotografi på nytt.

For informasjon om automatisk FP-høyhastighetssynkronisering og valg av korteste blitssynkroniserte lukkertid, se egendefinert innstilling e1 (**Blitssynk. lukkertid**, m 345). For informasjon om å velge den lengste lukkertiden som er tilgjengelig ved bruk av blits, se egendefinert innstilling e2 (**Lukkertid for blits**, m 346). For informasjon om blitsstyring og bruk av den innebygde blitsen med innstilling for styringsenhet, se egendefinert innstilling e3 (**Blitsktrl. for innebygd blits**, m 347).

Se side 433 for informasjon om å bruke eksterne blitser (ekstrautstyr).

## Blitskompensasjon (Kun eksponeringskontroll P, S, A og M samt innstilling SCENE)

Blitskompensasjon brukes for å endre blitsens blinkstyrke fra –3 EV til +1 EV i trinn på <sup>1</sup>/<sub>3</sub> EV og på denne måten endre belysningen av hovedmotivet i forhold til bakgrunnen. Blitsens blinkstyrke kan økes for å få hovedmotivet til å virke lysere, eller reduseres for å forhindre uønskede høylysområder eller reflekser.

Trykk på **\$** (122)-knappen og drei på underkommandohjulet til den ønskede verdien vises på kontrollpanelet, i søkeren eller informasjonsvisningen. Generelt sett bør du velge positive verdier for å gjøre hovedmotivet lysere, og negative verdier for å gjøre det mørkere.

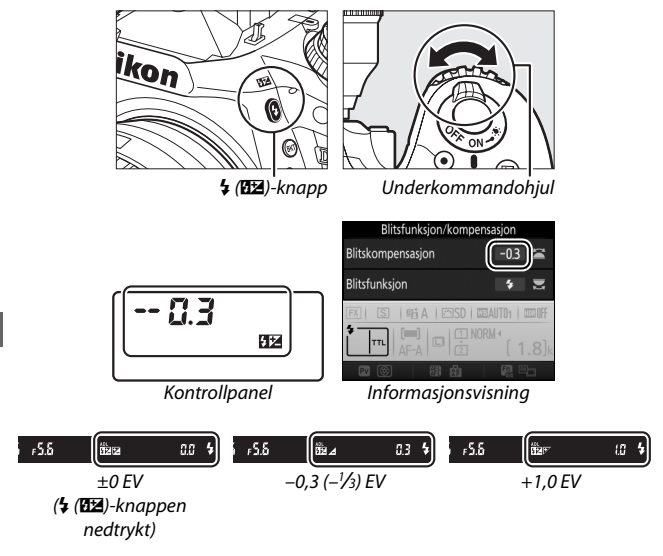
Ved andre verdier enn ±0,0, vises et 🖽-ikon på kontrollpanelet og i søkeren etter at du slipper \$ (🖽)-knappen. Gjeldende verdi for blitskompensasjonen kan bekreftes ved å trykke på \$ (🖽)-knappen.

Du kan gjenopprette normal blinkstyrke ved å stille inn blitskompensasjonen på  $\pm$ 0,0. Blitskompensasjonen nullstilles ikke når kameraet slås av.

#### Eksterne blitser (ekstrautstyr)

Blitskompensasjonen som er valgt med en ekstern blits (ekstrautstyr), legges til blitskompensasjonen som er valgt med kameraet.

#### 🖉 Se også

For informasjon om å velge størrelse på trinnene tilgjengelig for blitskompensasjon, se egendefinert innstilling b2 (**Ev-trinn for ekspon.ktrl.**,  $\square$  333). For informasjon om å velge hvordan blits- og eksponeringskompensasjon skal kombineres, se egendefinert innstilling e4 (**Eksponeringskomp. for blits**,  $\square$  353). For informasjon om automatisk varierende blitsblinkstyrke i en opptaksserie, se side 202.

#### 190

# **FV-lås**

FV-låsen brukes til å låse blitsens blinkstyrke slik at fotografier kan komponeres på nytt uten å endre blinkstyrken, og for å sikre at blitsens blinkstyrke passer motivet, selv om motivet ikke er midt i bildefeltet. Blitsens blinkstyrke justeres automatisk i forhold til eventuelle endringer i ISO-følsomhet og blenderåpning.

FV-lås brukes på følgende måte:

**1** Tildel FV-låsen til en kamerakontroll. Vela FV-lås som "trvkk"-alternativ for egendefinert innstilling f2 (Tildel Fnknappen, 🕮 356), f3 (Tildel forhåndsvisn.knappen, 🕮 361) eller f4 (Tildel AE-L/AF-L-knappen, 🕮 361).

# 2 Hev blitsen.

Med eksponeringskontroll P, S, A og M samt innstilling #I kan blitsen heves ved å trykke på 🗲 (🖽)-knappen. I innstillingene 🖀, 💈, 🙅, 🖏, 🖾, 💥, 🤿 og vil blitsen sprette opp automatisk ved behov.

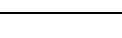

3 Fokuser. Plasser motivet midt i bildet og trykk utløseren halvveis ned for å fokusere.

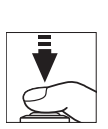

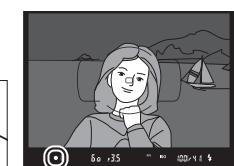

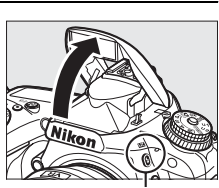

4 (112)-knapp

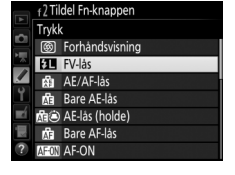

## **4** Lås blitsens blinkstyrke.

Etter å ha bekreftet at klarsignalet for blitsen (**\$**) vises i søkeren, trykker du på knappen valgt i trinn 1. Blitsen vil avgi

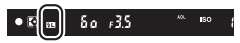

et forhåndsblink for å bestemme passende blinkstyrke. Blitsens blinkstyrke låses på dette nivået og FV-låsens ikoner (四) vises i søkeren.

# 5 Komponer bildet på nytt.

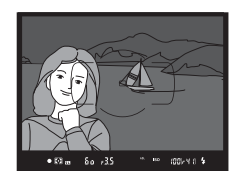

# **6** Ta bildet.

Trykk utløseren helt ned for å ta bildet. Om ønskelig kan du ta flere bilder uten å frigjøre FV-låsen.

## 7 Frigjør FV-låsen.

Trykk på knappen valgt i trinn 1 for å frigjøre FV-låsen. Bekreft at FV-låsens ikon (@) ikke lenger vises i søkeren.

#### 🖉 Bruke FV-låsen sammen med den innebygde blitsen

FV-lås er kun tilgjengelig med den innebygde blitsen når **TTL** er valgt for egendefinert innstilling e3 (**Blitsktrl. for innebygd blits**, 🖽 347).

#### Bruke FV-lås med eksterne blitser (ekstrautstyr)

FV-lås er også tilgjengelig med eksterne blitser (ekstrautstyr) i kombinasjon med TTL og (der dette støttes) AA-blitsstyring med forhåndsblink og Ablitsstyring med forhåndsblink. Merk at når innstilling for styringsenhet er valgt for egendefinert innstilling e3 (**Blitsktrl. for innebygd blits**, D 347), må du stille inn blitsstyringen for masterblitsen eller minst én ekstern gruppe på TTL eller AA.

#### 🖉 Lysmåling

Lysmålingsområdet for FV-lås når du bruker eksterne blitser (ekstrautstyr) er som følger:

| Blits                              | Blitsfunksjon        | Målt område                            |
|------------------------------------|----------------------|----------------------------------------|
| Frittståanda blits                 | i-TTL                | 5 mm sirkel i midten av<br>bildefeltet |
|                                    | AA                   | Området målt av blitsens<br>lysmåler   |
| Bruk med andre blitser             | i-TTL                | Hele bildefeltet                       |
| (Avansert trådløs<br>blitsstyring) | AA<br>A (hovedblits) | Området målt av blitsens<br>lysmåler   |

# Fotografering med fjernkontroll

# Bruke fjernkontrollen ML-L3 (ekstrautstyr)

Fjernkontrollen ML-L3 (ekstrautstyr) (□ 444) kan brukes til å redusere kamerabevegelse eller til selvportretter.

1 Velg Fjernkontrollmodus (ML-L3). Marker Fjernkontrollmodus (ML-L3) i fotograferingsmenyen og trykk på <sup>®</sup>.

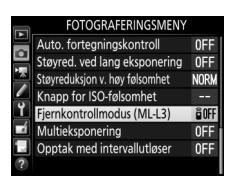

### **2** Velg en fjernkontrollmodus.

Marker ett av alternativene nedenfor og trykk på @.

|       | Alternativ                | Beskrivelse                                                                                                    |
|-------|---------------------------|----------------------------------------------------------------------------------------------------|
| ā 2s  | Fjernktrl. med            | Lukkeren utløses 2 s etter at utløseren på ML-L3                                                                                                    |
|       | utløserfors.              | trykkes ned.                                                                                                    |
| â     | Fjernkontroll med         | Lukkeren utløses når utløseren på ML-L3 trykkes                                                                                                    |
| •     | rask respons              | ned.                                                                                                    |
| â Mup | Fjernstyrt<br>speilheving | Trykk på utløseren på ML-L3 én gang for å heve<br>speilet, og en gang til for å utløse lukkeren og ta<br>bildet. Forhindrer uskarpheter som forårsakes av<br>kamerabevegelse når speilet heves. |
| ê OFF | Av                        | Lukkeren kan ikke løses ut ved bruk av ML-L3.                                                                                                    |

# **3** Komponer bildet.

Sett kameraet på et stativ eller plasser det på en stabil, vannrett overflate.

# **4** Ta bildet.

På 5 meters avstand eller mindre, sikter du senderen på ML-L3 mot en av kameraets infrarøde mottakere ( $\square$  2, 4) og trykker på ML-L3's utløser. *I innstillingen fjernkontroll med utløserforsinkelse* lyser selvutløserlampen i omtrent to

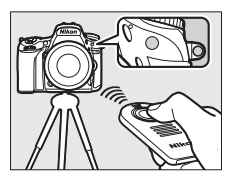

sekunder før lukkeren utløses. *I innstillingen fjernkontroll med rask respons* blinker selvutløserlampen etter at lukkeren er utløst. *I funksjonen fjernstyrt speilheving* vil ett trykk på utløseren på ML-L3 heve speilet; lukkeren utløses og selvutløserlampen vil blinke etter 30 s eller når knappen trykkes ned for annen gang.

#### 🖉 Utløserfunksjon

Når en fjernkontroll ML-L3 (ekstrautstyr) brukes, ignoreres utløserfunksjonen som er valgt med innstillingshjulet for utløserfunksjon (© 103) til fordel for alternativet som er valgt for **Fjernkontrollmodus** (**ML-L3**) i opptaksmenyen.

#### Før du bruker fjernkontrollen ML-L3 (ekstrautstyr)

Fjern det gjennomsiktige plastarket som isolerer batteriet før du bruker fjernkontrollen for første gang.

#### 🖉 Bruke den innebygde blitsen

Før du tar fotografier med blits med en manuell blitshevingsfunksjon ( $\square$  182), trykker du på **4 (122)**-knappen for å heve blitsen og venter til **4**indikatoren vises i søkeren ( $\square$  11). Opptaket avbrytes dersom blitsen heves mens fjernkontrollfunksjonen er aktiv. Dersom blitsen er nødvendig, vil kameraet først reagere på utløseren på ML-L3 når blitsen har ladet seg opp. Med en automatisk blitshevingsfunksjon ( $\square$  180), begynner opplading av blitsen når en fjernkontrollfunksjon velges; så snart blitsen er ladet opp, vil den automatisk heves og avfyres når det trengs.

I blitsfunksjoner som støtter reduksjon av rød øyerefleks vil lampen for reduksjon av rød øyerefleks lyse i omtrent ett sekund før lukkeren utløses. I innstillingen fjernkontroll med utløserforsinkelse lyser selvutløserlampen i omtrent to sekunder, etterfulgt av lampen for reduksjon av rød øyerefleks, før lukkeren utløses.

#### Fokusere i fjernkontrollfunksjon

Kameraet vil ikke justere fokus kontinuerlig når kontinuerlig autofokus er valgt; merk imidlertid at uavhengig av autofokusfunksjonen som er valgt, kan du fokusere ved å trykke kamerats utløser halvveis ned før du tar bildet. Hvis automatisk AF-valg eller enkeltbilde autofokus er valgt, eller hvis kameraet er i live view kombinert med fjernkontroll med utløserforsinkelse eller rask respons, vil kameraet automatisk justere fokus før opptaket; hvis kameraet er ute av stand til å fokusere under søkerfotografering, vil det gå tilbake til beredskapsstilling uten å utløse lukkeren.

#### Fjernstyrt speilhevingsfunksjon

Mens speilet er hevet, kan ikke bilder komponeres i søkeren, og automatisk fokusering og lysmåling utføres ikke.

#### Avslutte fjernkontrollfunksjonen

Fjernkontroll avbrytes automatisk hvis det ikke tas noe fotografi før tiden som er valgt for egendefinert innstilling c5 (Fjernkontrollens virketid (ML-L3),  $\square$  337), Av er valgt for Fjernkontrollmodus (ML-L3), en nullstilling med to knapper utføres ( $\square$  199) eller opptaksalternativer nullstilles med Nullstill fotograferingsmenyen ( $\square$  311).

#### Tildel utløseren

Hvis **Ta opp film** er valgt for egendefinert innstilling g4 (**Tildel utløseren**, I 373), kan ikke ML-L3 brukes når live view-velgeren dreies til **\mathbf{R**}.

#### Dekk over søkeren

For å forhindre at lys kommer inn i søkeren og vises på fotografiene og påvirker eksponeringen, skal du fjerne øyemuslingen i gummi og dekke søkeren med søkerdekslet som følger med (🕮 107).

#### 🖉 Se også

For informasjon om å velge tidslengden kameraet skal være i beredskapsstilling og vente på et signal fra fjernkontrollen, se egendefinert innstilling c5 (**Fjernkontrollens virketid (ML-L3**); III 337). For informasjon om kontroll av pipesignalene som høres når fjernkontrollen brukes, se egendefinert innstilling d1 (**Pipesignal**, III 338).

# Trådløse fjernkontroller

Når kameraet brukes sammen med de trådløse fjernkontrollene WR-1 (
444) og WR-R10/WR-T10 (
444) (ekstrautstyr), utfører utløserne på WR-1 og WR-T10 de samme funksjonene som kameraets utløser og muliggjør fjernstyrt serieopptak og fotografering med selvutløseren.

# Trådløse fjernkontroller WR-1

WR-1 kan enten fungere som en sender eller en mottaker og brukes i kombinasjon med en annen WR-1 eller en trådløs fjernkontroll WR-R10 eller WR-T10. En WR-1 kan for eksempel kobles til terminalen for tilbehør for å brukes som en mottaker å muliggjøre fjernstyrt endring av kamerainnstillingene eller fjernstyrt utløsning av lukkeren fra en annen WR-1 som fungerer som sender.

# Trådløse fjernkontroller WR-R10/WR-T10

Når en WR-R10 (transceiver) er koblet til kameraet, kan lukkeren utløses ved bruk av en WR-T10 (sender).

# Andre opptaksalternativer

# Søkerfotografering: *i*-knappen

Hvis du trykker på *i*-knappen under søkerfotografering, vises en meny med følgende alternativer:

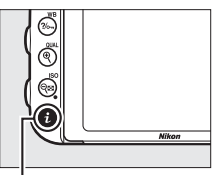

i-knapp

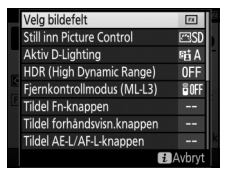

 $\square$ 

| Alternativ                 |     | Alternativ               |
|----------------------------|-----|--------------------------|
| Velg bildefelt             | 110 | Tildel Fn-knappen        |
| Still inn Picture Control  | 165 | Tildel forhåndsvisn.knap |
| Aktiv D-Lighting           | 175 | Tildel AE-L/AF-L-knapper |
| HDR (High Dynamic Range)   | 177 | Støyred. ved lang ekspo  |
| Fjernkontrollmodus (ML-L3) | 193 | Støyreduksjon v. høy føl |
|                            |     |                          |

| 10 | Tildel Fn-knappen              | 356 |
|----|--------------------------------|-----|
| 55 | Tildel forhåndsvisn.knappen    | 361 |
| 75 | Tildel AE-L/AF-L-knappen       | 361 |
| 77 | Støyred. ved lang eksponering  | 317 |
| 93 | Støyreduksjon v. høy følsomhet | 317 |
|    |                                |     |

For å avslutte *i*-knappemenyen og gå tilbake til opptaksdisplayet trykker du på *i*-knappen igjen.

# Nullstilling med to knapper: gjenopprette standardinnstillingene

Kamerainnstillingene nedenfor kan gjenopprettes til standardverdiene ved å holde knappene व≅ (ISO) og ☑ nede samtidig i mer enn to sekunder (disse knappene er merket med et grønt punkt).

Kontrollpanelet slås av et øyeblikk mens innstillingene nullstilles. ☑-knapp

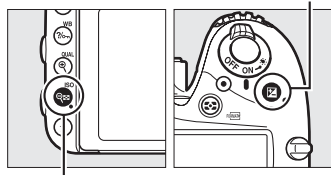

থ্≅ (ISO)-knapp

| Alternativ                                 | Standardinnstilling |     |
|--------------------------------------------|---------------------|-----|
| Bildekvalitet                              | JPEG normal         | 115 |
| Bildestørrelse                             | Stor                | 118 |
| Hvitbalanse                                | Auto > Normal       | 145 |
| Finjustering                               | A-B: 0, G-M: 0      | 149 |
| Picture Control-innstillinger <sup>1</sup> | Uendret             | 165 |
| HDR (High Dynamic Range)                   | Av <sup>2</sup>     | 177 |
| Knapp for ISO-følsomhet                    |                     |     |
| ISO-følsomhet                              |                     |     |
| P, S, A, M                                 | 100                 | 12/ |
| Andre innstillinger                        | Auto                | 134 |
| Auto. ISO-følsomhetsktrl.                  | Av                  | 136 |
| Fjernkontrollmodus (ML-L3)                 | Av                  | 193 |
| Opptak med intervallutløser                | Av <sup>3</sup>     | 222 |

| Alternativ | Standardinnstilling | - |
|------------|---------------------|---|
|------------|---------------------|---|

Autofokus (søker)

| 1.10 |                                                           |                                       |      |  |
|------|-----------------------------------------------------------|---------------------------------------|------|--|
|      | Autofokusfunksjon                                         |                                       |      |  |
|      | 24                                                        | AF-S                                  | 121  |  |
|      | Andre innstillinger                                       | AF-A                                  | 121  |  |
| ſ    | AF-søkefeltfunksjon                                       |                                       |      |  |
|      | ♥, 2, 11, ∡, H1, D                                        | Enkeltpunkt AF                        |      |  |
|      | ैर, <b>भ</b>                                              | 51-punkts dynamisk AF-<br>område      | 123  |  |
|      | 習, ④, Ѯ, 画, 솔, 區, 圖, 淡, 詭, 畵, 高, ♥, ♥, ,<br>〆, P, S, A, M | Automatisk valg av AF-søkefelt        |      |  |
| Au   | tofokus (live view/film)                                  |                                       |      |  |
| Γ    | Autofokusfunksjon                                         | AF-S                                  | 57   |  |
| ſ    | AF-søkefeltfunksjon                                       | · · · · · · · · · · · · · · · · · · · |      |  |
|      | 💐, 🔜, 😪, 🖾, 🤝 , 🖋 , 🚵 , 💷 , 🚾 , P, S, A, M                | Bredt AF-område                       |      |  |
|      | ۳, ۱۱                                                     | Normalt AF-område                     | 58   |  |
|      | 🕾, ③, 爻, 🛋, 筌, 🖾, 溪, 諦, 畵, 當, \$, \$, \$                  | Ansiktsprioritert AF                  |      |  |
| Fo   | kuspunkt <sup>4</sup>                                     | Sentrum                               | 127  |  |
| Fo   | rhåndsvisning av eksponering                              | Av                                    | 62   |  |
| М    | ıltiv. for elektr. styrt blend.åpn.                       | Deaktiver                             | 72   |  |
| Hø   | ylysvisning                                               | Av                                    | 72   |  |
| Но   | detelefonlydstyrke                                        | 15                                    | 72   |  |
| Ly   | småling                                                   | Matrise                               | 139  |  |
| ۸F   | -lås holde                                                | Δν                                    | 129, |  |
| AL   | -las, noice                                               | AV                                    | 141  |  |
| Alt  | ernative eksponeringer                                    | Av <sup>5</sup>                       | 202  |  |
| Bli  | tskompensasjon                                            | Av                                    | 188  |  |
| Ek   | sponeringskompensasjon                                    | Av                                    | 143  |  |
| Inr  | nst. for ekspon.forsinkelse                               | Av                                    | 339  |  |

| Alternativ | Standardinnstilling |  |
|------------|---------------------|--|
|------------|---------------------|--|

Blitsfunksjon

| 習, 乏, 玺, Ѿ, ¥, ☜ | Auto                                     |      |
|------------------|------------------------------------------|------|
| ×                | Auto + reduksjon av rød<br>øyerefleks    | 181, |
| 2                | Auto+synkronisering på lang<br>lukkertid | 183  |
| Ϊ1, Ρ, S, A, M   | Utfyllingsblits                          |      |
| FV-lås           | Av                                       | 190  |
| Multieksponering | Av <sup>6</sup>                          | 216  |
| Fleksiprogram    | Av                                       | 89   |
| + NEF (RAW)      | Av                                       | 357  |

1 Kun gjeldende Picture Control.

2 HDR-styrke nullstilles ikke.

3 Opptaket avsluttes hvis opptak med intervallutløser pågår. Starttid, opptaksintervall og antall intervaller og bilder samt eksponeringsutjevning nullstilles ikke.

4 Fokuspunkt vises ikke hvis automatisk valg av AF-søkefelt er valgt for AF-søkefeltfunksjon.

5 Antall bilder nullstilles. Trinnet for alternative eksponeringer nullstilles til 1 EV (alternative eksponeringer/blitseksponeringer) eller 1 (alternativ hvitbalanse). Et A Auto velges for det andre bildet i programmer med alternativ eksponering med ADL og to bilder.

6 Hvis multieksponering pågår for øyeblikket, avsluttes opptaket og en multieksponering lages av de eksponeringene som er tatt frem til dette punkt. Økning og antall bilder nullstilles ikke.

### Alternative eksponeringer (Kun eksponeringskontroll P, S, A og M)

Alternative eksponeringer varierer eksponeringen, blitsens blinkstyrke, Aktiv D-Lighting (ADL) eller hvitbalansen litt for hvert bilde og "alternerer" på denne måten gjeldende verdi. Velg i situasjoner der det er vanskelig å bestemme eksponeringen, blitsens blinkstyrke (kun i-TTL og, der dette støttes, blenderstyrt blitsautomatikk; se side 185, 347 og 435), hvitbalansen eller Aktiv D-Lighting, og det ikke er tid til å sjekke resultatet og justere innstillingene for hvert bilde, eller å eksperimentere med forskjellige innstillinger for samme motiv.

#### Alternative eksponeringer og alternative blitseksponeringer

Varier eksponeringen og/eller blitsens blinkstyrke over en serie bilder.

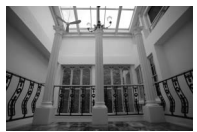

Eksponering endret med: 0 EV

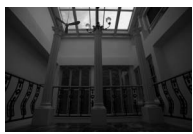

Eksponering endret med: -1 EV

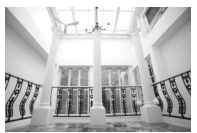

Eksponering endret med: +1 EV

Velg alternative blitseksponeringer eller alternative eksponeringer. Velg egendefinert innstilling e6 (Auto. altern. eksp. innstilt) i menyen for egendefinerte innstillinger, marker et alternativ og trykk på <sup>®</sup>. Velg AE og blits for å variere både eksponering og blitsens blinkstyrke, Bare AE for å bare variere eksponeringen, eller Bare blits for å bare variere blitsens blinkstyrke.

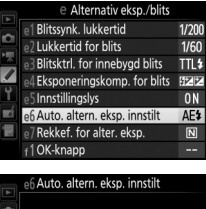

| Ŗ | AE\$ | AE og blits              |
|---|------|--------------------------|
| 1 | AE   | Bare AE                  |
| 2 |      | Bare blits               |
| 4 | WB   | Alternativ hvitbalanse   |
|   | 暗    | Alt. eksponering med ADL |

# **2** Velg antall bilder.

Hold **BKT**-knappen nede og drei hovedkommandohjulet for å velge antall bilder som skal tas for den alternative sekvensen. Antall bilder vises i informasjonsvisningen og på kontrollpanelet.

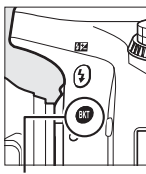

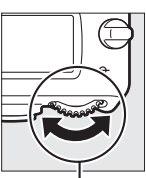

BKT-knapp

Hovedkommandohjul

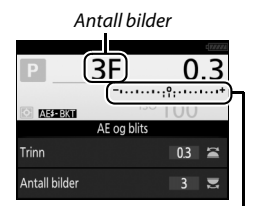

Indikator for alternative eksponeringer og alternative blitseksponeringer Informasjonsvisning

Et 🕮-ikon vises på kontrollpanelet ved andre innstillinger enn null. **BKT** vises i søkeren, mens informasjonsvisningen 125 ⊧5.6 (<sup>m)</sup>° 100( 18)k

viser en indikator for alternative eksponeringer og et ikon som viser typen alternative eksponeringer: (alternative eksponeringer og alternative blitseksponeringer), (alternative alternative eksponeringer) eller (alternative blitseksponeringer).

# **3** Velg en eksponeringsøkning.

Trykk på **BKT**-knappen og drei på underkommandohjulet for å velge eksponeringsøkningen.

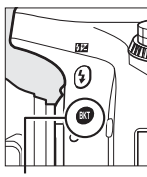

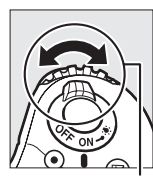

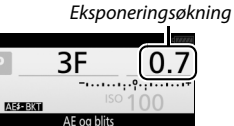

BKT-knapp

Underkommandohjul

Informasjonsvisning

Trinn Antall bilder

Med standardinnstillingene kan størrelsen på økningen velges mellom 0,3 ( $\frac{1}{3}$ ), 0,7 ( $\frac{2}{3}$ ), 1, 2 og 3 EV. Programmene for alternative eksponeringer med økninger på 0,3 ( $\frac{1}{3}$ ) EV er listet opp nedenfor.

| Informasjonsvisning | Antall<br>bilder | Rekkefølge for alternative<br>eksponeringer (EV) |
|---------------------|------------------|--------------------------------------------------|
| 0F 0.3              | 0                | 0                                                |
| +3F 0.3             | 3                | 0/+0,3/+0,7                                      |
| -3F 0.3+            | 3                | 0/-0,7/-0,3                                      |
| +2F 0.3             | 2                | 0/+0,3                                           |
| –2F 0.3 -·······    | 2                | 0/-0,3                                           |
| 3F 0.3              | 3                | 0/-0,3/+0,3                                      |
| 5F 0.3+             | 5                | 0/-0,7/-0,3/+0,3/+0,7                            |
| 7F 0.3+             | 7                | 0/-1,0/-0,7/-0,3/+0,3/+0,7/+1,0                  |
| 9F 0.3+             | 9                | 0/-1,3/-1,0/-0,7/-0,3/+0,3/+0,7/<br>+1,0/+1,3    |

Merk at det maksimale antall bilder er 5 med en eksponeringsøkning på 2 EV eller mer; hvis en høyere verdi ble valgt i trinn 2, vil antall bilder automatisk stilles inn på 5.

#### **4** Komponer et bilde, fokuser og ta bildet. Kameraet vil variere eksponeringen og/eller blitsens blinkstyrke bilde for bilde i henhold til det valgte programmet for alternative eksponeringer. Endringer i eksponeringen blir lagt til de som tas med eksponeringskompensasjon (se side 143).

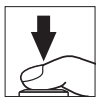

En fremdriftsindikator for alternative eksponeringer vises mens alternative eksponeringer er aktivt. Et segment forsvinner fra indikatoren etter hvert bilde.

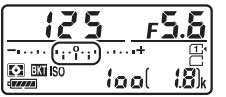

Antall bilder: 3; økning: 0,7

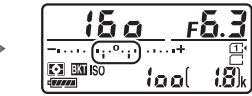

Visning etter første bilde

#### 🖉 Se også

For informasjon om valg av størrelsen på trinnet, se egendefinert innstilling b2 (**Ev-trinn for ekspon.ktrl.**, III 333). For informasjon om valg av rekkefølgen som alternative eksponeringer blir utført i, se egendefinert innstilling e7 (**Rekkef. for alter. eksp.**, III 354).

#### Avbryte alternative eksponeringer

For å avbryte alternative eksponeringer, trykker du på **BKT**-knappen og dreier hovedkommandohjulet til antall bilder i sekvensen for alternative eksponeringer er null (**OF**/**GF**) og indikatorene for eksponering/alternative blitseksponeringer ikke lenger vises. Programmet som sist var aktivt, gjenopprettes neste gang alternative eksponeringer aktiveres. Alternative eksponeringer kan også avbrytes ved å utføre en nullstilling med to knapper (**G** 199), men programmet for alternative eksponeringer gjenopprettes i dette tilfellet ikke neste gang alternative eksponeringer aktiveres.

#### Alternative eksponeringer og alternative blitseksponeringer

Ved serieopptak (III 103) pauses opptaket etter at antall bilder, som er spesifisert i programmet for alternative eksponeringer, er tatt. Opptaket fortsetter neste gang utløseren trykkes ned. I selvutløserfunksjon tar kameraet det antall bilder som er valgt i trinn 2 på side 203 hver gang utløseren trykkes ned, uansett alternativet som er valgt i egendefinert innstilling c3 (Selvutløser) > Antall bilder (III 337). Intervallet mellom bildene bestemmes imidlertid av egendefinert innstilling c3 (Selvutløser) > Intervall mellom bilder. Med andre utløserfunksjoner tas ett bilde hver gang utløseren trykkes ned.

Hvis minnekortet blir fylt opp før sekvensen har blitt tatt, kan opptaket fortsettes fra neste bilde i sekvensen etter at minnekortet har blitt byttet ut, eller at bilder har blitt slettet for å gi plass på minnekortet. Hvis kameraet slås av før alle bildene i sekvensen er tatt, fortsetter de alternative eksponeringene fra neste bilde i sekvensen når kameraet slås på.

#### Alternative eksponeringer

Kameraet modifiserer eksponeringen ved å variere lukkertid og blenderåpning (eksponeringskontroll P), blenderåpning (eksponeringskontroll S) eller lukkertid (eksponeringskontroll A og M). Hvis På er valgt for Knapp for ISO-følsomhet > Auto. ISO-følsomhetsktrl. (□ 136) med eksponeringskontroll P, S og A, varierer kameraet automatisk ISO-følsomheten for optimal eksponering når grensene for kameraets eksponeringssystem overskrides; med eksponeringskontroll M vil kameraet ørst bruke automatisk ISO-følsomhetskontroll for å bringe eksponeringen så nærme det optimale som mulig og deretter alternere denne eksponeringen ved å variere lukkertiden.

#### II Alternativ hvitbalanse

Kameraet lager flere kopier av hvert fotografi, hvor alle har forskjellig hvitbalanse. For mer informasjon om hvitbalanse, se side 145.

| I | Velg alternativ hvitbalanse.              |
|---|-------------------------------------------|
|   | Velg Alternativ hvitbalanse for           |
|   | egendefinert innstilling e6 Auto. altern. |
|   | eksp. innstilt.                           |

|    | e6Au | uto. altern. eksp. innstilt |
|----|------|-----------------------------|
|    | AE\$ | AE og blits                 |
|    | AE   | Bare AE                     |
| Ŷ  | \$   | Bare blits                  |
| -4 | WB   | Alternativ hvitbalanse      |
| 2  | 暗    | Alt. eksponering med ADL    |
| ?  |      |                             |

# **2** Velg antall bilder.

Hold **BKT**-knappen nede og drei hovedkommandohjulet for å velge antall bilder som skal tas for den alternative sekvensen. Antall bilder vises i informasjonsvisningen og på kontrollpanelet.

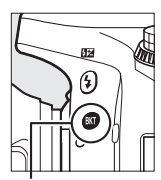

BKT-knapp

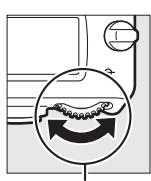

Hovedkommandohjul

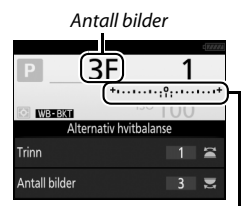

Indikator for alternativ hvitbalanse Informasjonsvisning

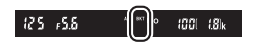

Ved andre innstillinger enn null vises henholdsvis 🕮 og **BKT** på

kontrollpanelet og i søkeren; et WB-BKI-

ikon og en indikator for alternative eksponeringer vises i informasjonsvisningen.

# **3** Velg en økning for hvitbalanse.

Trykk på **BKT**-knappen og drei på underkommandohjulet for å velge mellom trinn på 1 (5 mired; 🕮 151), 2 (10 mired) eller 3 (15 mired). **B**-verdien indikerer mengden blått, **A**-verdien mengden gult (🕮 149).

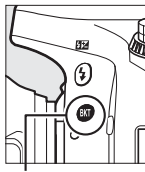

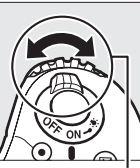

Hvitbalanseøkning

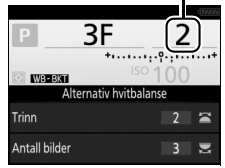

**BKT**-knapp

. Underkommandohjul

Informasjonsvisning

Programmene for alternative eksponeringer med økningstrinn på 1 er listet opp nedenfor.

| Informasjonsvisning     | Antall<br>bilder | Hvitbalanseøkning | Rekkefølge for<br>alternative<br>eksponeringer |
|-------------------------|------------------|-------------------|------------------------------------------------|
| B2F 1 ++                | 2                | 1 B               | 0/1B                                           |
| A2F 1 *••••••           | 2                | 1 A               | 0/1A                                           |
| 3F 1 *י·····፡؛የ;······* | 3                | 1 A, 1 B          | 0/1 A/1 B                                      |

# 4 Komponer et bilde, fokuser og ta bildet.

Hvert bilde behandles for å lage det antall kopier som er spesifisert i

programmet for alternative eksponeringer, og hver kopi vil ha forskjellig hvitbalanse. Endringer på hvitbalansen blir lagt til justeringen av hvitbalanse, som er gjort med fininnstilling av hvitbalanse.

Hvis antall bilder i det programmet for alternative eksponeringer er større enn antall gjenværende eksponeringer, vil **Fult** og ikonet for det påvirkede kortet blinke på kontrollpanelet, et blinkende **Fult**-ikon vises i søkeren, som vist til høyre, og utløseren deaktiveres. Opptaket kan

fortsette når du har satt inn et nytt minnekort.

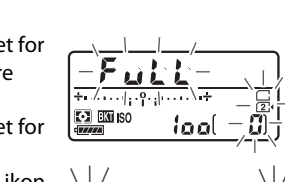

IN ISO IN

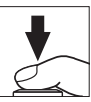

#### Avbryte alternative eksponeringer

For å avbryte alternative eksponeringer, trykker du på **BKT**-knappen og dreier hovedkommandohjulet til antall bilder i sekvensen for alternative eksponeringer er null (**0F**/**3***F*) og indikatorene for alternative hvitbalanseeksponeringer ikke lenger vises. Programmet som sist var aktivt, gjenopprettes neste gang alternative eksponeringer aktiveres. Alternative eksponeringer kan også avbrytes ved å utføre en nullstilling med to knapper (<sup>11</sup>199), men programmet for alternative eksponeringer gjenopprettes i dette tilfellet ikke neste gang alternative eksponeringer aktiveres.

#### 🖉 Alternativ hvitbalanse

Alternativ hvitbalanse er ikke tilgjengelig med NEF (RAW)-bildekvalitet. Funksjonen for alternativ hvitbalanse avbrytes hvis du velger **NEF (RAW)**, **NEF (RAW) + JPEG fine**, **NEF (RAW) + JPEG normal** eller **NEF (RAW) + JPEG basic**.

Alternativ hvitbalanse påvirker bare fargetemperaturen (gul-blå-aksen som vises ved finjusteringen av hvitbalansen, 🕮 149). Ingen justeringer utføres på grønn-magenta-aksen.

l selvutløserfunksjon (D 106) vil antall kopier som er angitt i hvitbalanseprogrammet bli laget hver gang lukkeren utløses, uavhengig av alternativet som er valgt i egendefinert innstilling c3 (**Selvutløser**) > **Antall bilder** (D 337).

Dersom kameraet slås av mens lampen for minnekortaktivitet lyser, slås kameraet av først når alle bildene i sekvensen er tatt.

#### Alternativ eksponering med ADL

Kameraet varierer Aktiv D-Lighting over en serie med eksponeringer. For mer informasjon om Aktiv D-Lighting, se side 175.

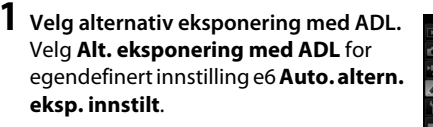

| •        | e6 Au | uto. altern. eksp. innstilt |
|----------|-------|-----------------------------|
| <b>0</b> | AE\$  | AE og blits                 |
| 1        | AE    | Bare AE                     |
| Ŷ        | \$    | Bare blits                  |
| -4       | WB    | Alternativ hvitbalanse      |
| -        | 瞄     | Alt. eksponering med ADL    |
| ?        |       |                             |

# **2** Velg antall bilder.

Hold **BKT**-knappen nede og drei hovedkommandohjulet for å velge antall bilder som skal tas for den alternative sekvensen. Antall bilder vises i informasjonsvisningen og på kontrollpanelet.

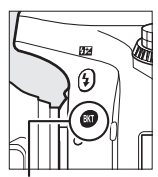

BKT-knapp

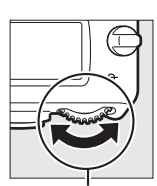

Hovedkommandohjul

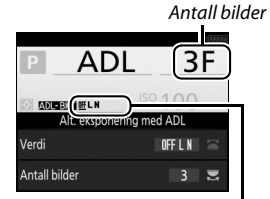

Mengde for alternativ eksponering med ADL

Informasjonsvisning

Ved andre innstillinger enn null vises henholdsvis 🕮 og **BKT** på kontrollpanelet og i søkeren; et 🕮 🕬 informasjonsvisningen. Velg to bilder for å ta ett bilde med Aktiv D-Lighting av, og ett med en valgt verdi. Velg tre til fem bilder for å ta en serie med bilder med Aktiv D-Lighting stilt inn på **Av**, **Lav** og **Normal** (tre bilder), **Av**, **Lav**, **Normal** og **Høy** (fire bilder) eller **Av**, **Lav**, **Normal**, **Høy** og **Ekstra høy** (fem bilder). Fortsett til trinn 4 hvis du velger mer enn to bilder.

# **3** Velg Aktiv D-Lighting.

Trykk på **BKT**-knappen og drei underkommandohjulet for å velge Aktiv D-Lighting.

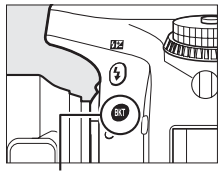

BKT-knapp

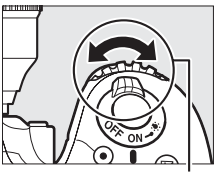

Underkommandohjul

Aktiv D-Lighting vises i informasjonsvisningen og på kontrollpanelet.

| Aktiv D-Lighting    | Informasjonsvisning   | Kontrollpanelvisning |
|---------------------|-----------------------|----------------------|
| 暗 A Auto            | <u>off</u> auto       |                      |
| 暄L Lav              | <u> 0ff</u> L         | <br>EXT              |
| 晤 N Normal          | <u>off</u> N          |                      |
| 暄H Høy              | <u>off</u> H          |                      |
| छत्ते H⁺ Ekstra høy | <u>0ff</u> <b>H</b> ⁺ |                      |

# **4** Komponer et bilde, fokuser og ta bildet.

Kameraet vil variere Aktiv D-Lighting bilde for bilde i henhold til det valgte programmet for alternative eksponeringer. En fremdriftsindikator for alternative

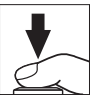

eksponeringer vises mens alternative eksponeringer er aktivt. Et segment forsvinner fra indikatoren etter hvert bilde.

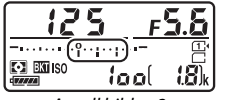

Antall bilder: 3

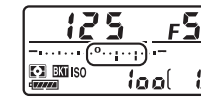

Visning etter første bilde

#### Avbryte alternative eksponeringer

For å avbryte alternative eksponeringer, trykker du på **BKT**-knappen og dreier hovedkommandohjulet til antall bilder i sekvensen for alternative eksponeringer er null (**OF**/**IF**) og indikatorene for alternativ eksponering med ADL ikke lenger vises. Programmet som sist var aktivt, gjenopprettes neste gang alternative eksponeringer aktiveres. Alternative eksponeringer kan også avbrytes ved å utføre en nullstilling med to knapper (III 199), men programmet for alternative eksponeringer gjenopprettes i dette tilfellet ikke neste gang alternative eksponeringer aktiveres.

#### Alternativ eksponering med ADL

Ved serieopptak (III 103) pauses opptaket etter at antall bilder, som er spesifisert i programmet for alternative eksponeringer, er tatt. Opptaket fortsetter neste gang utløseren trykkes ned. I selvutløserfunksjon tar kameraet det antall bilder som er valgt i trinn 2 på side 212 hver gang utløseren trykkes ned, uansett alternativet som er valgt i egendefinert innstilling c3 (Selvutløser) > Antall bilder (III 337). Intervallet mellom bildene bestemmes imidlertid av egendefinert innstilling c3 (Selvutløser) > Intervall mellom bilder. Med andre utløserfunksjoner tas ett bilde hver gang utløseren trykkes ned.

Hvis minnekortet blir fylt opp før sekvensen har blitt tatt, kan opptaket fortsettes fra neste bilde i sekvensen etter at minnekortet har blitt byttet ut, eller at bilder har blitt slettet for å gi plass på minnekortet. Hvis kameraet slås av før alle bildene i sekvensen er tatt, fortsetter de alternative eksponeringene fra neste bilde i sekvensen når kameraet slås på.

## Multieksponering (Kun eksponeringskontroll P, S, A og M)

Følg trinnene nedenfor for å ta opp en serie med to eller tre eksponeringer i ett enkelt fotografi. Multieksponeringer kan gjøre bruk av RAW-data fra kameraets bildebrikke for å lage farger som er merkbart bedre enn de i programgenererte fotografiske overlappinger.

#### II Opprette en multieksponering

Multieksponeringer kan ikke tas opp i live view. Avslutt live view før du går videre.

#### Utvidede opptakstider

Hvis skjermen slår seg av under avspilling eller menybetjening og ingen handlinger utføres i løpet av rundt 30 s, avsluttes opptaket og en multieksponering lages av de eksponeringene som er tatt så langt. Tiden som er tilgjengelig for å ta opp neste eksponering, kan forlenges ved å velge lengre tider for egendefinert innstilling c2 (**Tidsbryter for ber.stilling**,  $\square$  336).

# **1** Velg Multieksponering.

Marker Multieksponering i

fotograferingsmenyen og trykk på ().

#### FOTOGRAFERINGSMENY

| 4        | Auto, forteaningskontroll      | 0FF   |
|----------|--------------------------------|-------|
| <b>O</b> | Stavrad und lang akenonaring   | OFF   |
| í        | stoyred, yed lang eksponening  | UFF   |
| ~        | Støyreduksjon v. høy følsomhet | NORM  |
|          | Knapp for ISO-følsomhet        |       |
| ۲        | Fjernkontrollmodus (ML-L3)     | ∎ OFF |
| -4       | Multieksponering               | OFF   |
| N II     | Opptak med intervallutløser    | 0FF   |
| ?        |                                |       |

# **2** Velg en funksjon.

Marker **Multieksponeringer** og trykk på **()**.

Marker ett av følgende og trykk på 🐵.

 For å ta en serie multieksponeringer, velg ON\$ På (serie).
 Multieksponeringsopptaket fortsetter til du velger Av for
 Multieksponeringer.

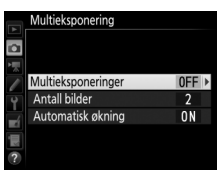

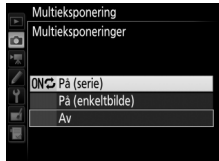

- For å ta én multieksponering, velg På (enkeltbilde). Normalt opptak fortsetter automatisk når du har tatt én enkelt multieksponering.
- For a avslutte uten a lage flere multieksponeringer, velg Av.

Hvis du velger **På (serie)** eller **På** (enkeltbilde), vises et ■-ikon på kontrollpanelet.

|               | 12  | 5  | P  | <u>5.5</u> |
|---------------|-----|----|----|------------|
| [•]<br>•••••• | IS0 | lo | ol | E<br>18)k  |

#### **3** Velg antall bilder. Marker Antall bilder og trykk på ③.

Trykk på 🕙 eller 🕞 for å velge antall eksponeringer som skal kombineres til ett enkelt fotografi og trykk på 🛞.

#### 4 Velg økningsgraden. Marker Automatisk økning og trykk på ۰.

Følgende alternativer vises. Marker et alternativ og trykk på 🐵.

- På: Økningen justeres i samsvar med antall eksponeringer som faktisk tas (økningen for hver eksponering er satt til 1/2 for 2 eksponeringer, 1/3 for 3 eksponeringer osv.).
- Av: Økning justeres ikke når du tar opp multieksponeringer. Merk at fotografiene kan påvirkes av støy (lyse piksler vilkårlig spredt i bildet, slør eller linjer).

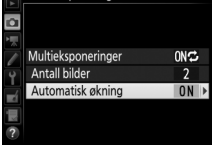

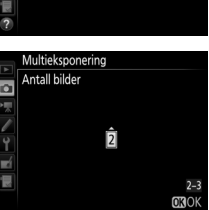

ONC

0N

Multieksponering

Multieksponeringer

Antall bilder Automatisk økning

O

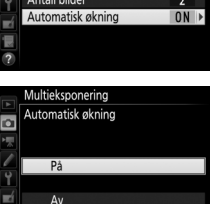

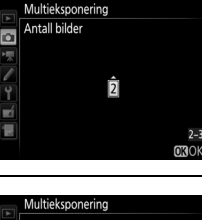

#### 5 Komponer et fotografi, fokuser og ta bildet. Med serieopptak (© 103) tar kameraet alle eksponeringene i én enkelt serie. Hvis **På (serie)** er

valgt, vil kameraet fortsette å ta multieksponeringer så lenge utløseren holdes nedtrykket. Hvis **På (enkeltbilde)** er valgt, avsluttes multieksponeringsopptaket etter det første fotografiet. I selvutløserinnstilling tar kameraet automatisk det antall eksponeringer som er valgt i trinn 3 på side 218, uansett alternativet som er valgt i egendefinert innstilling c3 (**Selvutløser**) > **Antall bilder** ( $\square$  337). Intervallet mellom bildene styres imidlertid av egendefinert innstilling c3 (**Selvutløser**) > **Intervall mellom bilder**. Med andre utløserfunksjoner tas ett fotografi hver gang utløseren trykkes ned; fortsett opptaket til alle eksponeringene er registrert (for informasjon om å avbryte en multieksponering før alle fotografiene er registrert, se side 220).

 -ikonet blinker til opptaket avsluttes.
 Hvis På (serie) er valgt, avsluttes multieksponeringsopptak bare når Av velges for

multieksponeringsfunksjonen; hvis På

(enkeltbilde) velges, avsluttes multieksponeringsopptak automatisk når multieksponeringen er fullført. =-ikonet forsvinner fra displayet når multieksponeringsopptaket slutter.

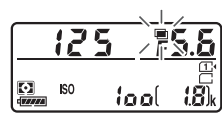

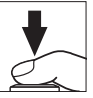

#### Avbryte multieksponering

For å avbryte en multieksponering før det oppgitte antall eksponeringer er tatt, velger du **Av** for multieksponeringsfunksjonen. Hvis opptaket avsluttes før det oppgitte antall eksponeringer er tatt, lages en multieksponering av de eksponeringer som er tatt til det punktet. Dersom **Automatisk** 

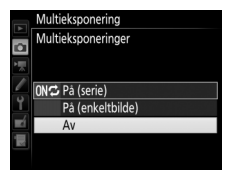

økning er på, vil økningen justeres for å gjenspeile det antall eksponeringer som faktisk er tatt opp. Merk deg at opptaket avsluttes automatisk dersom:

- En nullstilling med to knapper utføres (CL 199)
- Kameraet slås av
- Batteriet er utladet
- Bilder slettes

#### Multieksponeringer

Du må ikke ta ut eller sette inn minnekortet mens du tar opp en multieksponering.

Multieksponeringer kan ikke tas opp i live view. **Multieksponeringer** nullstilles til **Av** hvis du prøver å ta fotografier i live view.

Opptaksinformasjonen i visningen av opptaksinformasjon under avspilling (inklusive lysmåling, eksponering, opptaksinnstilling, brennvidde, opptaksdato og kameraretning) gjelder det første bildet i multieksponeringen.

#### Fotografering med intervallutløser

Hvis fotografering med intervallutløser ble aktivert før første eksponering ble tatt, vil kameraet ta bilder med valgt intervall til antall eksponeringer, som er angitt i menyen for multieksponering, er tatt (antall bilder angitt i opptaksmenyen for intervallopptak ignoreres). Disse eksponeringene vil så bli registrert som et enkelt bilde, og opptaket med intervallutløser avsluttes (multieksponering avsluttes også automatisk hvis **På (enkeltbilde)** er valgt for multieksponering).

#### Andre innstillinger

Når en multieksponering pågår, kan ikke minnekortet formateres, og noen menyelementer nedtones og kan ikke endres.

# Fotografering med intervallutløser

Kameraet er utstyrt for å ta fotografier automatisk ved forvalgte intervaller.

#### Før opptaket

Velg en annen utløserfunksjon enn selvutløser (☉) og **M**up når du bruker intervallutløser. Før du begynner med fotografering med intervallutløser, ta et testbilde med gjeldende innstillinger og vis resultatene på skjermen. Med en gang du har justert innstillingene som du ønsker, fjerner du øyemuslingen i gummi og dekker over søkeren med det medfølgende søkerdekslet for å forhindre at lys kommer inn via søkeren og vises på fotografier og påvirker eksponeringen (□ 107).

Før du velger et starttidspunkt, velg **Tidssone og dato** i oppsettsmenyen, og kontroller at kameraklokken er stilt inn på riktig tid og dato ( $\square$  381).

Bruk av stativ anbefales. Monter kameraet på et stativ før opptaket begynner. Kontroller at kameraets batteri er helt oppladet for å være sikker på at opptaket ikke avbrytes. Hvis du er i tvil, lad opp batteriet før bruk, eller bruk en nettadapter og en strømforsyning (ekstrautstyr).

#### 1 Velg Opptak med intervallutløser. Marker Opptak med intervallutløser i fotograferingsmenyen og trykk på () for

å vise innstillingene for intervallutløser.

#### FOTOGRAFERINGSMENY

|           | Auto fortegningskontroll       | OFF        |
|-----------|--------------------------------|------------|
| <b>OI</b> | Auto. Tortegningskontroli      | 011        |
|           | Støyred, ved lang eksponering  | UFF        |
| <u> </u>  | Støyreduksjon v. høy følsomhet | NORM       |
|           | Knapp for ISO-følsomhet        |            |
| Y.        | Fjernkontrollmodus (ML-L3)     | ∎ OFF      |
| 4         | Multieksponering               | <b>OFF</b> |
| ŝ.        | Opptak med intervallutløser    | OFF        |

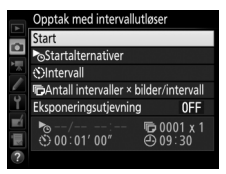

# **2** Juster intervallutløserinnstillingene.

Velg et startalternativ, intervall, antall bilder per intervall og alternativ for eksponeringutjevning.

• For å velge et startalternativ:

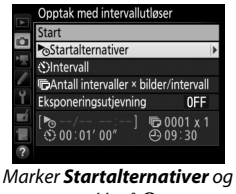

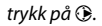

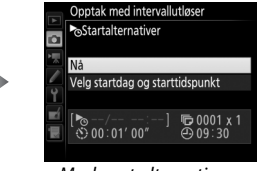

Marker et alternativ og trykk på ⊛.

Velg **Nå** for å starte opptaket umiddelbart. For å starte opptaket på en valgt dato og klokkeslett velger du **Velg** startdag og starttidspunkt, deretter velger du dato og klokkeslett og trykker på <sup>(10)</sup>.

• For å velge intervall mellom bilder:

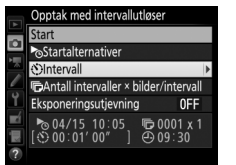

Marker Intervall og trykk på 🕃.

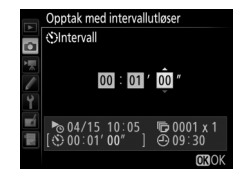

Velg et intervall (timer, minutter og sekunder) og trykk på 🛞.

• For å velge antall bilder per intervall:

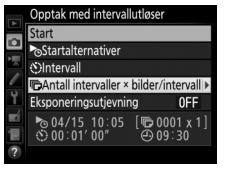

Marker Antall intervaller × bilder/intervall og trykk på ③.

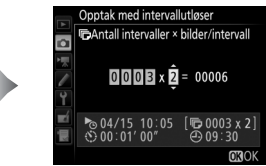

Velg antall intervaller og antall bilder per intervall og trykk på ®.

I funksjonene **S** (enkeltbilde) vil fotografiene for hvert intervall tas ved den hastigheten som er valgt for egendefinert innstilling d2 (**Kontinuerlig lav hastighet**, <sup>CD</sup> 338).

• For å aktivere eller deaktivere eksponeringsutjevning:

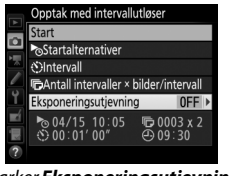

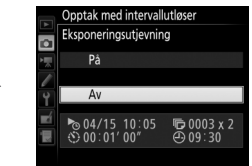

Marker **Eksponeringsutjevning** og trykk på **()**.

Marker et alternativ og trykk på ⊛.

Hvis du velger **På**, kan kameraet justere eksponeringen for å passe det foregående bildet tatt med andre eksponeringskontroller enn **M** (merk at eksponeringsutjevning kun aktiveres med eksponeringskontroll **M** hvis automatisk ISOfølsomhetskontroll er på).
# **3** Start opptaket.

Marker **Start** og trykk på ®. Den første serien med bilder tas på det angitte starttidspunktet eller etter omtrent 3 s hvis **Nå** ble valgt for **Startalternativer** i trinn 2. Opptaket vil fortsette ved valgt intervall til alle bildene er tatt.

|    | Opptal mad intervallutinger                          |
|----|------------------------------------------------------|
|    | Opplak med intervallutiøser                          |
| ~  | Start                                                |
| •  | Startalternativer                                    |
| 12 | OIntervall                                           |
|    | CAntall intervaller × bilder/intervall               |
| Ÿ. | Eksponeringsutjevning OFF                            |
|    | ▶ 04/15 10:05 	 ● 0003 x 2<br>③ 00:01' 00" 	 ④ 09:30 |
| ?  |                                                      |

### Under opptak

Lampen for minnekortaktivitet blinker under fotografering med intervallutløser. Umiddelbart før neste opptaksintervall begynner, vil lukkertidsvisningen vise antall intervaller som er igjen, og blenderåpningsvisningen viser antall bilder som gjenstår i gjeldende intervall. Til andre tider kan antall intervaller som gjenstår og antall bilder i hvert intervall kontrolleres ved å trykke utløseren halvveis ned (når du slipper

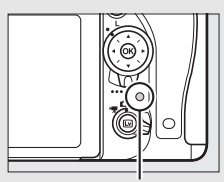

Lampe for minnekortaktivitet

knappen, vises lukkertid og blenderåpning til tidsbryteren for beredskapsstilling går ut).

Bilder kan spilles av mens fotografering med intervallutløser pågår. Skjermen slås av automatisk omtrent fire sekunder før hvert intervall. Merk at endring av kamerainnstillingene mens intervallutløseren er aktiv, kan føre til at opptaket avsluttes.

## **II** Pause under fotografering med intervallutløser

Fotografering med intervallutløser kan settes på pause mellom intervallene ved å trykke på ® eller velge **Pause** i menyen for intervallutløseren.

## II Gjenoppta opptak med intervallutløser

For å gjenoppta opptak:

## Begynn nå

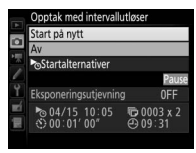

Marker **Start på nytt** og trykk på **®**.

## Begynne på et angitt tidspunkt

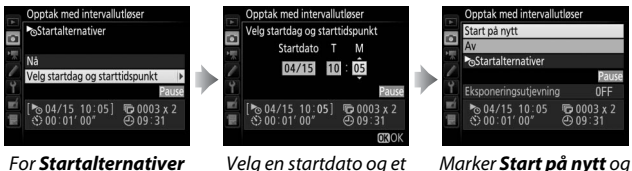

or Startalternative markerer du Velg startdag og starttidspunkt og trykker på 🕃.

/elg en startdato og et starttidspunkt og trykk på ⊛.

Marker **Start på nytt** og trykk på <mark></mark>.

## Avslutte opptak med intervallutløser

For å avslutte fotografering med intervallutløser og gjenoppta normalt opptak før alle fotografiene er tatt, velger du **Av** i intervallutløsermenyen.

## II Ikke noe fotografi

Kameraet hopper over gjeldende intervall hvis noen av følgende situasjoner forekommer i åtte sekunder eller mer etter at intervallet skulle ha startet: fotografiet eller fotografiene i forrige intervall er enda ikke tatt, minnekortet er fullt eller kameraet kan ikke fokusere i **AF-S** eller når enkeltbilde-AF er valgt i **AF-A** (vær oppmerksom på at kameraet fokuserer på nytt før hvert opptak). Opptaket fortsetter med neste intervall.

### **V** Ikke mer minne

Intervallutløseren forblir aktiv hvis minnekortet er fullt, men det tas ingen bilder. Gjenoppta opptaket (D 226) etter at noen bilder er slettet eller kameraet er slått av og du har satt inn et annet minnekort.

### Fotografering med intervallutløser

Velg et intervall som er lenger enn tiden det tar å ta det valgte antall bilder. Dersom intervallet er for kort, kan antall fotografier som tas være færre enn det totale antallet som er listet opp i trinn 2 (antall intervaller multiplisert med antall bilder per intervall). Fotografering med intervaller multiplisert med antall bilder per intervall). Fotografering med intervaller multiplisert med antall bilder per intervall). Fotografering med intervaller multiplisert med antall bilder per intervall). Fotografering med intervallet med antall bilder per intervall). Fotografering med intervallutløser kan ikke kombineres med lang eksponeringstid (B-innstilling eller tid-fotografering,  $\square$  95) eller live view eller tidsforkortet fotografering ( $\square$  54, 229) og er ikke tilgjengelig i film live view ( $\square$  66) eller når **Ta opp film** er valgt for egendefinert innstilling g4 (**Tildel utløseren**,  $\square$  373). Merk deg at ettersom lukkertid, bildefrekvens og nødvendig tid for å lagre bilder kan variere fra et intervall til det neste, kan tiden mellom slutten på et intervall og begynnelsen på det neste variere. En advarsel vises på skjermen hvis opptaket ikke kan fortsette med gjeldende innstillinger (for eksempel hvis en lukkertid på **bu i b** eller - er valgt med manuell eksponeringskontroll, intervallet er null eller starttiden er under ett minutt).

Opptak med intervallutløser vil settes på pause når  $\mathfrak{O}$  (selvutløser) eller **Mu**P-funksjonen er valgt eller hvis kameraet slås av og deretter på igjen (når kameraet er av, kan batterier og minnekort byttes uten at fotografering med intervallutløser avsluttes). Å sette opptaket på pause påvirker ikke intervallutløserinnstillingene.

### **Utløserfunksjon**

Uansett hvilken utløserfunksjon som er valgt, tar kameraet det angitte antall bilder for hvert intervall.

### Alternative eksponeringer

Juster innstillingene for alternative eksponeringer før du starter fotografering med intervallutløser. Hvis alternative eksponeringer, alternative blitseksponeringer eller alternativ eksponering med ADL er aktiv når fotografering med intervallutløser pågår, vil kameraet ta det antall bilder i det alternative eksponeringsprogrammet for hvert intervall, uansett hvilket antall bilder som er angitt på menyen for intervallopptak. Hvis alternativ hvitbalanse er aktiv når fotografering med intervallutløser pågår, vil kameraet ta ett bilde for hvert intervall og behandle det for å lage det antall kopier som er angitt i det alternative eksponeringsprogrammet.

## **Tidsforkortet fotografering** (Kun innstilling 📸 og 🏵, eksponeringskontroll P, S, A og M samt funksion SCENE)

Kameraet tar automatisk bilder med valgt intervall for å lage en tidsforkortet film uten lyd med bildestørrelsen og hastigheten som for øyeblikket er valgt i filmopptaksmenyen ( $\Box$  318). For informasjon om bildefeltet som brukes for tidsforkortede filmer, se side 76.

### 🖉 Før opptaket

Før du begynner med tidsforkortet fotografering, ta et testbilde med gjeldende innstillinger (komponer bildet i søkeren for å få en nøyaktig forhåndsvisning av eksponeringen) og kontroller resultatet på skjermen. Velg en annen hvitbalanseinnstilling enn auto ( $\Box$  145) for jevne farger. Med en gang du har justert innstillingene som du ønsker, fjerner du øyemuslingen i gummi og dekker over søkeren med det medfølgende søkerdekslet for å forhindre at lys kommer inn via søkeren og vises på fotografier og påvirker eksponeringen ( $\Box$  107).

Bruk av stativ anbefales. Monter kameraet på et stativ før opptaket begynner. For å sørge for at opptaket ikke avbrytes, kan du bruke en nettadapter og en strømforsyning (ekstrautstyr) eller et helt oppladet batteri.

1 Velg Tidsforkortet fotografering. Marker Tidsforkortet fotografering i filmopptaksmenyen og trykk på ③ for å vise innstillingene for tidsforkortet fotografering.

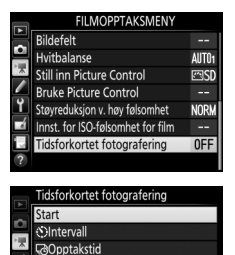

Eksponeringsutjevning

ON

1050 P

- **2** Juster innstillingene for tidsforkortet fotografering. Velg et intervall, total opptakstid og alternativer for eksponeringsutjevning.
  - For a velge intervallet mellom bildefelt:

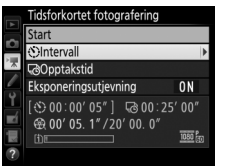

Marker Intervall og trykk på 🕃.

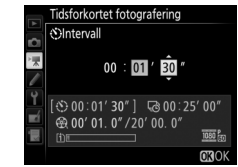

Velg et intervall som er lengre enn den lengste forventede lukkertiden (minutter og sekunder) og trykk på ®.

• For å velge total opptakstid:

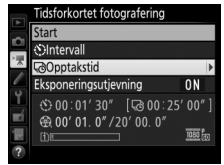

Marker **Opptakstid** og trykk på **③**.

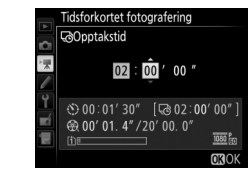

Velg opptakstid (opp til 7 timer og 59 minutter) og trykk på ®.

• For å aktivere eller deaktivere eksponeringsutjevning:

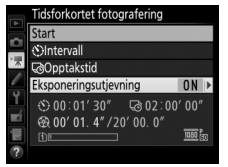

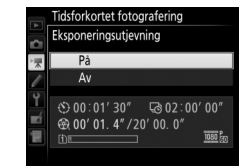

Marker **Eksponeringsutjevning** og trykk på **(b**.

Marker et alternativ og trykk på ⊛.

Hvis du velger **På**, kan du myke opp plutselige eksponeringsendringer med andre eksponeringskontroller enn **M** (merk at eksponeringsutjevning kun aktiveres med eksponeringskontroll **M** hvis automatisk ISOfølsomhetskontroll er på).

# **3** Start opptaket.

Marker **Start** og trykk på **®**. Tidsforkortet fotografering starter etter rundt 3 s. Kameraet tar bilder ved det valgte intervallet for den valgte opptakstiden. Når tidsforkortet fotografering er ferdig, lagres filmen på

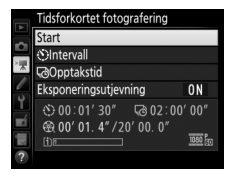

det minnekortet som er valgt under **Plassering** i filmopptaksmenyen (CA) 319).

## Avslutte tidsforkortet fotografering

For å avslutte tidsforkortet fotografering før alle bildene er tatt, markerer du **Av** i menyen for tidsforkortet fotografering og trykker på ®, eller trykk på ® mellom bildefeltene eller øyeblikkelig etter at et bildefelt er lagret. Det lages en film av bildene som er tatt frem til det øyeblikket da tidsforkortet fotografering er sluttet. Legg merke til at tidsforkortet fotografering avsluttes og filmen ikke registreres hvis strømkilden fjernes eller kobles bort, eller hvis minnekortet som brukes tas ut.

## II Ikke noe fotografi

Kameraet vil hoppe over gjeldende bildefelt hvis det er ute av stand til å fokusere ved bruk av enkeltbilde autofokus (**AF-S** eller enkeltbilde autofokus valgt for **AF-A**; merk at kameraet fokuserer igjen før hvert bilde). Opptaket fortsetter fra neste bilde.

### Tidsforkortet fotografering

Tidsforkortet fotografering er ikke tilgjengelig i live view (III 54, 66), ved en lukkertid på **bu i b** eller - (III 95) eller når alternative eksponeringer (III 202), High Dynamic Range (HDR, III 177), multieksponering (III 216) eller fotografering med intervallutløser (III 222) er aktiv. Legg merke til at fordi lukkertid og tiden som trengs for å lagre et bilde på minnekortet kan variere fra bilde til bilde, kan intervallet mellom bildet som lagres og starten på det neste bildet variere. Opptaket begynner ikke hvis en tidsforkortet film ikke kan registreres med gjeldende innstillinger (for eksempel, hvis minnekortet er fullt, intervallet eller opptakstiden er null, eller intervallet er lengre enn opptakstiden).

Tidsforkortet fotografering kan avsluttes hvis kamerakontrollene brukes eller innstillingene endres eller HDMI-kabelen kobles til. Det lages en film av bildene som er tatt frem til det øyeblikket da tidsforkortet fotografering er sluttet.

233

### 🖉 Beregning av lengden på den endelige filmen

Totalt antall bilder i den endelige filmen kan anslås ved å dividere opptakstiden med intervallet og avrunde oppover. Lengden på den ferdige filmen kan regnes ut ved å dele antall bilder med filmfrekvensen valgt for **Bildestørrelse/frekvens** i

filmopptaksmenyen (
 319). For eksempel vil en 48-bilders film tatt opp ved **1920 × 1080, 24 p** være omtrent to sekunder lang. Maksimal lengde for filmer som er tatt opp med tidsforkortet fotografering er 20 minutter.

## 🖉 Under opptak

Under tidsforkortet fotografering vil lampen for minnekortaktivitet blinke og indikatoren for tidsforkortet opptak vises på kontrollpanelet. Gjenværende tid (i timer og minutter) vises i lukkertidsfeltet rett før hvert

bilde tas. Ellers kan gjenværende tid kontrolleres ved å trykke utløseren halvveis ned. Uavhengig av alternativet valgt for egendefinert innstilling c2 (Tidsbryter for ber.stilling, C) 336), vil tidsbryteren for beredelærstilling ikke utlærendere omtele

beredskapsstilling ikke utløpe under opptak.

For å kontrollere gjeldende innstillinger for tidsforkortet fotografering eller avslutte tidsforkortet fotografering, kan du trykke på MENU-knappen mellom opptakene.

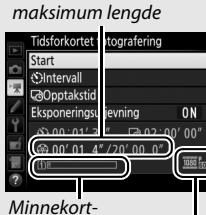

Lenade opptatt/

indikator

Bildestørrelse/ frekvens

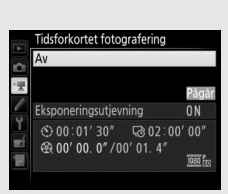

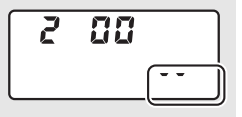

### Bildevisning

E -knappen kan ikke brukes til å vise bilder mens tidsforkortet fotografering pågår, men det gjeldende bildet vil vises i noen sekunder etter hvert bilde hvis **På** er valgt for **Bildevisning** i avspillingsmenyen (□ 307). Andre avspillingsfunksjoner kan ikke brukes mens bildet vises.

### Blitsfotografering

For å bruke blitsen under tidsforkortet fotografering velger du eksponeringskontroll **P**, **S**, **A** eller **M** og trykker på **‡** (222)-knappen for å heve blitsen før opptaket begynner.

### **Utløserfunksjon**

Uansett hvilken utløserfunksjon som er valgt, tar kameraet ett bilde for hvert intervall. Selvutløseren kan ikke brukes.

### 🖉 Se også

For informasjon om hvordan du stiller inn et pipesignal til å varsle når tidsforkortet fotografering er ferdig, se egendefinert innstilling d1 (**Pipesignal**, III 338).

# **Objektiver uten CPU**

Objektiver uten CPU kan brukes med eksponeringskontroll **A** og **M**, men blenderåpningen må stilles inn med objektivets blenderring. Ved å spesifisere objektivdata (objektivets brennvidde og største blenderåpning), kan du få tilgang til følgende av CPU-objektivenes funksjoner.

### Hvis objektivets brennvidde er kjent:

- Motorzoom kan brukes med blitser (ekstrautstyr) (
  433)
- Objektivets brennvidde vises (med en stjerne) i visningen med opptaksinformasjon under avspilling

### Hvis objektivets største blenderåpning er kjent:

- Blenderåpningen vises på kontrollpanelet og i søkeren
- Blitsens blinkstyrke justeres etter endringer i blenderåpning dersom blitsen støtter AA-blitsmodus (blenderstyrt blitsautomatikk)
- Blenderåpningen vises (med en stjerne) i visningen med opptaksinformasjon under avspilling

### Ved å angi både objektivets brennvidde og største blenderåpning:

- Dette aktiverer fargematrisemåling (merk at det kan være nødvendig å bruke sentrumsdominert lysmåling eller punktmåling for å oppnå nøyaktige resultater med noen objektiver, inklusive Reflex-NIKKOR-objektiver)
- Presisjonen forbedres med sentrumsdominert lysmåling og punktmåling samt med i-TTL balansert utfyllingsblits for digitale speilreflekskameraer

Kameraet kan lagre data for opp til ni objektiver uten CPU. Legge inn eller redigere data for et objektiv uten CPU:

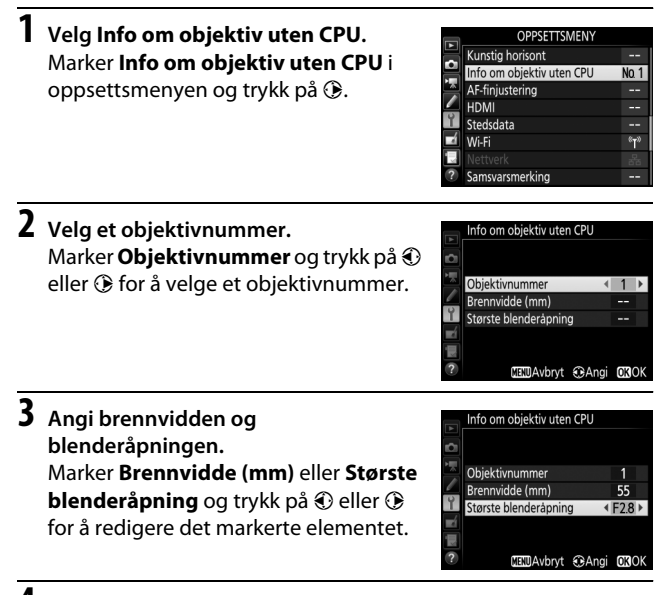

# **4** Lagre innstillingene og avslutt.

Trykk på 🛞. Den angitte brennvidden og blenderåpningen lagres under det valgte objektivnummeret.

### Brennvidder som ikke er listet opp

Hvis ikke den korrekte brennvidden er listet opp, velger du den nærmeste verdien som er større enn objektivets virkelige brennvidde.

### Telekonvertere og zoomobjektiver

Den største blenderåpningen for telekonvertere er konverterens og objektivets kombinerte største blenderåpning. Merk at objektivdata ikke blir justert når objektiver uten CPU zoomes inn eller ut. Data for forskjellige brennvidder kan legges inn som separate objektivnumre, eller data for objektivet kan redigeres for å gjenspeile de nye verdiene for objektivets brennvidde og største blenderåpning hver gang zoom justeres. Gjenkalle objektivdata ved bruk av objektiv uten CPU:

Tildel nummeret for objektiv uten CPU til en kamerakontroll. Velg Velg nr. for objektiv uten CPU som alternativet "Trykk + kommandohjul" for en kamerakontroll i menyen med egendefinerte innstillinger (□ 323). Objektivnummer for objektiv uten CPU kan tildeles Fn-knappen (egendefinert innstilling f2, Tildel Fn-knappen, □ 356), Pv-knappen (egendefinert innstilling f3, Tildel forhåndsvisn.knappen, □ 361) eller 結 AE-L/AF-L-knappen (egendefinert innstilling f4, Tildel AE-L/AF-L-knappen, □ 361).

**2** Bruk den valgte kontrollen til å velge objektivnummer. Trykk på den valgte knappen og drei på hovedkommandohjulet til det ønskede objektivnummeret vises på kontrollpanelet.

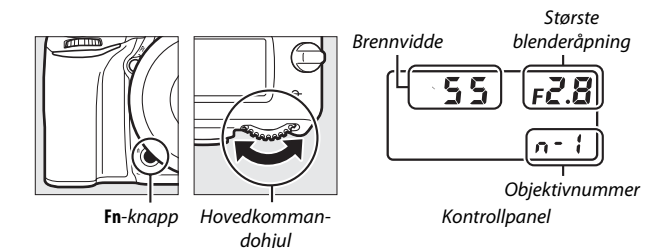

# Stedsdata

GPS-mottakeren GP-1/GP-1A (ekstrautstyr) kan kobles til kameraets terminal for tilbehør (<sup>CD</sup> 443) ved bruk av kabelen som følger med GP-1/GP-1A og gjør det mulig å lagre kameraets gjeldende posisjon når du tar opp bilder. Slå kameraet av før du kobler til GP-1/GP-1A; se bruksanvisningen for GP-1/GP-1A for mer informasjon.

## Alternativer i oppsettsmenyen

Elementet **Stedsdata** i oppsettsmenyen inneholder alternativene nedenfor.

• Tidsbryter for ber.stilling: Velg om lysmålerne skal slås av automatisk når en GP-1/GP-1A er tilkoblet.

| Alternativ | Beskrivelse                                                                                                    |
|------------|----------------------------------------------------------------------------------------------------|
| Aktiver    | Lysmålerne slår seg av automatisk når ingen handling utføres<br>i tidsrommet som er valgt i egendefinert innstilling c2<br>( <b>Tidsbryter for ber.stilling</b> , III 336); for å gi kameraet tid til å<br>hente inn stedsdata, forlenges forsinkelsen opp til ett minutt<br>etter at lysmålerne aktiveres eller kameraet slås på). Dette<br>reduserer tapping av batteriet. |
| Deaktiver  | Lysmålerne slås ikke av når GP-1/GP-1A er koblet til.                                                                                                    |

- **Posisjon**: Dette elementet er bare tilgjengelig hvis GP-1/GP-1A er tilkoblet. Det viser da gjeldende breddegrad, lengdegrad, høyde og koordinert universaltid (UTC) som angitt av GP-1/GP-1A.
- Still inn klokke etter satellitt: Velg Ja for å synkronisere kameraklokken med tiden som angis av GPS-mottakeren.

### Koordinert universaltid (UTC)

UTC-data registreres av GPS-mottakeren og er uavhengig av kameraklokken.

### 🖉 🧞-ikonet

Tilkoblingsstatus vises av -ikonet:

- *S* (statisk): Kameraet har opprettet kommunikasjon med GP-1/GP-1A. Opptaksinformasjon for bilder tatt mens dette ikonet vises, inkluderer en ekstra side med stedsdata (
   <sup>[2]</sup> 253).
- *&* (blinker): GP-1/GP-1A søker etter et signal. Bilder tatt mens ikonet blinker, inneholder ikke stedsdata.

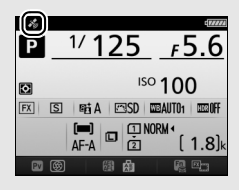

 Ikke noe ikon: Det er ikke mottatt ny stedsdata fra GP-1/GP-1A på minst to sekunder. Bilder tatt når 🌮-ikonet ikke vises, inneholder ikke stedsdata.

# Mer om avspilling

# Vise bilder

# Avspilling på full skjerm

Trykk på 🕒-knappen for å spille av fotografier. Det siste fotografiet som er tatt, vises på skjermen.

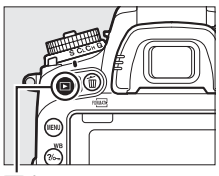

. ▶-knapp

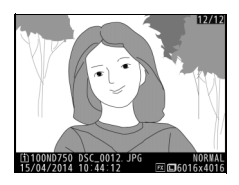

| Hvis du vil                                 | Bruk | Beskrivelse                                                                                                    |
|---------------------------------------------|------|----------------------------------------------------------------------------------------------------|
| Vise flere<br>fotografier                   |      | Trykk på ③ for å vise fotografier i<br>rekkefølgen de ble tatt og på ③ for å vise<br>fotografiene i omvendt rekkefølge.                    |
| Vise opptaksin-<br>formasjon                |      | Trykk på ④ eller ⊕ for å vise informasjon<br>om det gjeldende fotografiet (□ 246).                                                         |
| Gå tilbake til<br>opptaksinnstil-<br>lingen |      | Trykk utløseren halvveis ned eller trykk<br>på 🕒-knappen for å avslutte til<br>opptaksinnstilling.                                         |
| Spille av film                              | œ    | Hvis gjeldende bilde er merket med et<br>₩-ikon for å vise at det er en film, vil<br>filmavspilling starte hvis du trykker på ®<br>(□ 79). |

### Dreie til høydeformat

For å vise fotografier i høydeformat (stående), velger du **På** for alternativet **Dreie til høydeformat** i avspillingsmenyen (🖽 308).

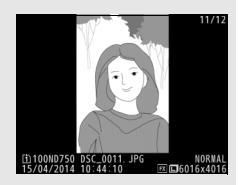

### Bildevisning

Når **På** er valgt for **Bildevisning** i avspillingsmenyen (CD 307), vises fotografier automatisk på skjermen etter de har blitt tatt (fordi kameraet allerede er i riktig retning, dreies bildene ikke automatisk under bildevisning). Ved serieopptak begynner visningen når opptaket slutter, med det første fotografiet i gjeldende serie på skjermen.

# **Miniatyravspilling**

For å vise bilder på "kontaktkopier" med 4, 9 eller 72 bilder, trykker du på ੴ (ISO)-knappen.

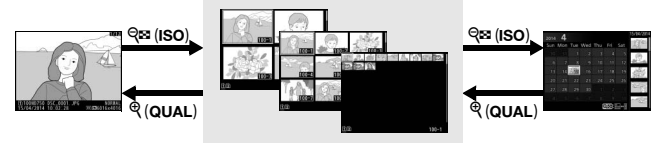

Avspilling på full skjerm

### Miniatyravspilling

Kalenderavspilling

| Hvis du vil                            | Bruk | Beskrivelse                                                                                                    |
|----------------------------------------|------|----------------------------------------------------------------------------------------------------|
| Markere bilder                         |      | Bruk multivelgeren til å markere<br>bilder for avspilling på full skjerm,<br>avspillingszoom (C 255), sletting<br>(C 258) eller beskyttelse (C 257). |
| Vise det markerte<br>bildet            | ØK   | Trykk på 🛞 for å vise det markerte<br>bildet på full skjerm.                                                                                         |
| Gå tilbake til<br>opptaksinnstillingen |      | Trykk utløseren halvveis ned eller<br>trykk på 🕒-knappen for å avslutte til<br>opptaksinnstilling.                                                   |

# **Kalenderavspilling**

For å vise bilder som er tatt på en valgt dato, trykker du på २∞ (ISO)knappen når 72 bilder vises.

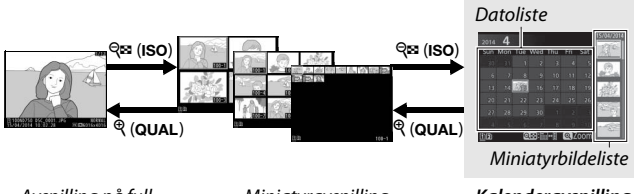

Avspilling på full skjerm Miniatyravspilling

Kalenderavspilling

Funksjonene som kan utføres, avhenger av om markøren er i datolisten eller i miniatyrbildelisten:

| Hvis du vil                                                                | Bruk        | Beskrivelse                                                                                                    |
|----------------------------------------------------------------------------|-------------|----------------------------------------------------------------------------------------------------|
| Veksle mellom<br>datolisten og<br>miniatyrbildelisten                      | ବ୍¤ (ISO)/⊛ | Trykk på २∞ (ISO)- eller ⊛-knappen<br>i datolisten for å plassere markøren<br>i miniatyrbildelisten. Trykk på<br>२∞ (ISO) igjen for å gå tilbake til<br>datolisten.                                |
| Gå tilbake til<br>miniatyravspilling/<br>zoome inn på markert<br>fotografi | ି (QUAL)    | <ul> <li>Datoliste: Avslutte til 72-bilders<br/>avspilling.</li> <li>Miniatyrbildeliste: Trykk og hold<br/>nede <sup>Q</sup> (QUAL)-knappen for å<br/>zoome inn på det markerte bildet.</li> </ul> |
| Markere datoer/<br>markere bilder                                          |             | <ul> <li>Datoliste: Marker dato.</li> <li>Miniatyrbildeliste: Marker bilde.</li> </ul>                                                                                                    |
| Veksle til avspilling på<br>full skjerm                                    | ØK          | Miniatyrbildeliste: Vis det markerte<br>bildet.                                                                                                    |
| Gå tilbake til<br>opptaksinnstillingen                                     |             | Trykk utløseren halvveis ned eller<br>trykk på 🗈-knappen for å avslutte<br>til opptaksinnstilling.                                                                                                 |

# <u>i-knappen</u>

Hvis du trykker på *i*-knappen under avspilling på full skjerm eller miniatyravspilling, vises alternativene som er oppgitt nedenfor.

- Avspillingsspor og -mappe: Velg en mappe for avspilling. Marker et spor og trykk på
   for å vise en liste over mapper på det valgte kortet, marker deretter en mappe og trykk på @ for å vise bildene i den markerte mappen.

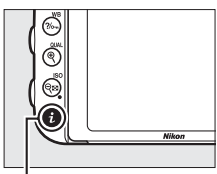

i-knapp

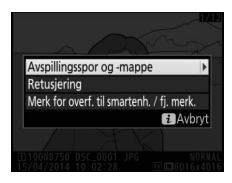

- Merk for overf. til smartenh. / fj. merk.: Velg fotografier for opplasting til en smartenhet (© 289).

For å avslutte  $\boldsymbol{i}$ -knappemenyen og gå tilbake til avspilling trykker du på  $\boldsymbol{i}$ -knappen igjen.

# Opptaksinformasjon

Opptaksinformasjon legges over bildene som vises under avspilling på full skjerm. Trykk på ④ eller ⊕ for å gå gjennom opptaksinformasjonen som vist nedenfor. Merk at "kun bilde", opptaksdata, RGB-histogrammer, høylys og oversiktsdata kun vises dersom motsvarende alternativ er valgt i **Visn.alternativer for avspilling** (□ 302). Stedsdata vises kun hvis en GP-1/GP-1A ble brukt da fotografiet ble tatt (□ 239).

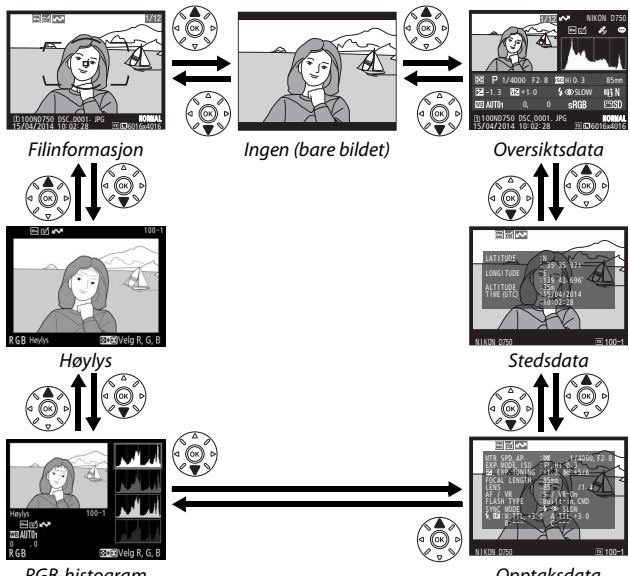

RGB-histogram

Opptaksdata

## **II** Filinformasjon

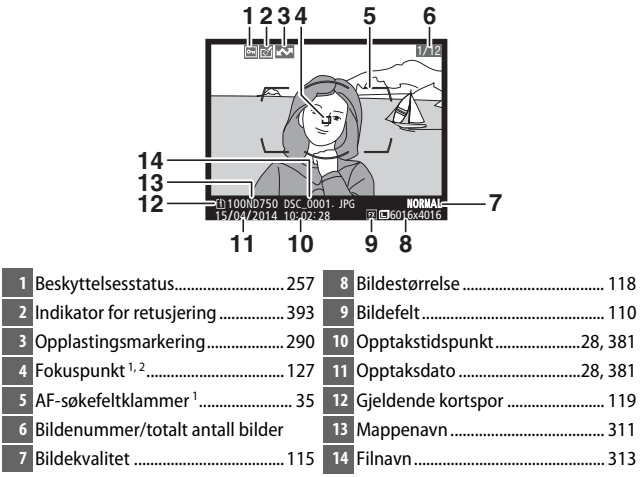

- 1 Vises bare hvis Fokuspunkt er valgt for Visn.alternativer for avspilling (D 302).
- 2 Hvis fotografiet ble tatt med AF-S eller med enkeltbilde autofokus valgt under AF-A, viser displayet punktet hvor fokus først ble låst. Hvis fotografiet ble tatt med bruk av AF-C eller med kontinuerlig autofokus valgt under AF-A, vises fokuspunkt kun hvis andre alternativer enn automatisk valg av AF-søkefelt var valgt for AF-søkefeltfunksjon og kameraet klarte å fokusere.

### Høylys

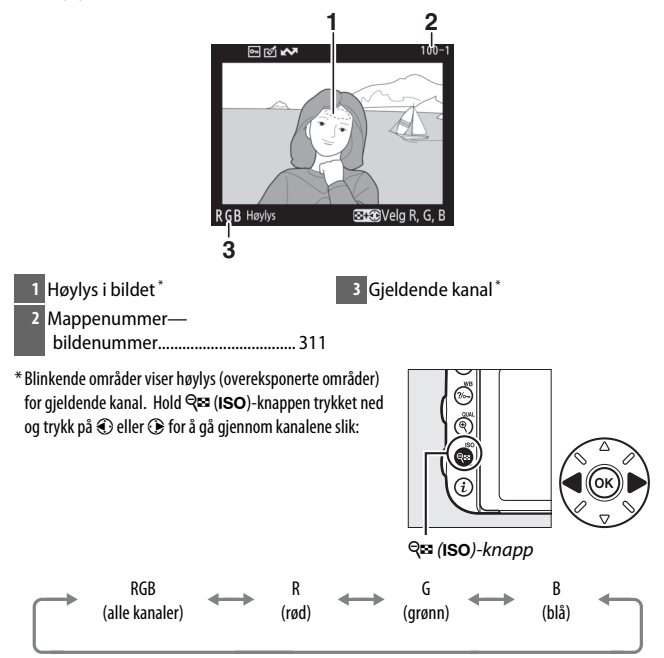

## **II** RGB-histogram

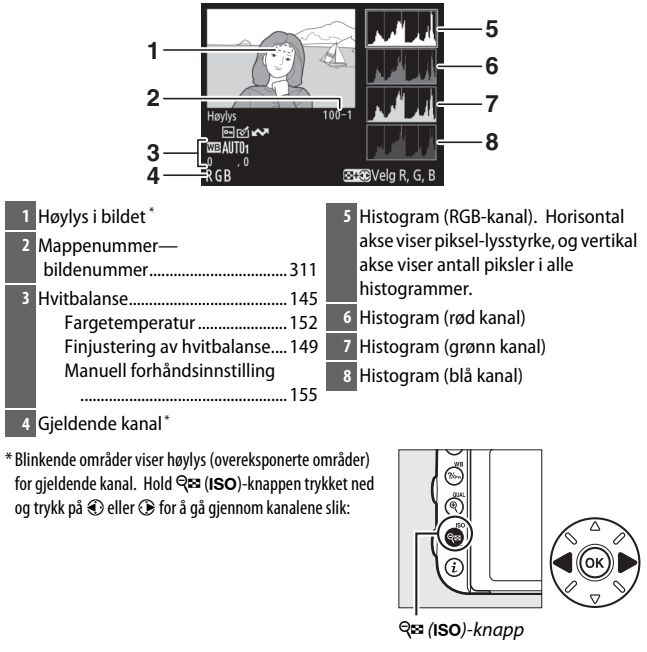

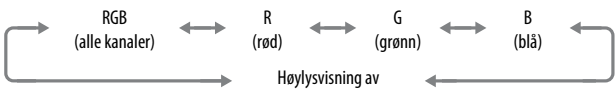

### Avspillingszoom

For å zoome inn på fotografiet når histogrammet vises, trykker du på <sup>®</sup> (QUAL). Bruk <sup>®</sup> (QUAL)- og <sup>®</sup> (ISO)-knappene til å zoome inn og ut og rulle på bildet med multivelgeren. Histogrammet oppdateres for å kun vise dataene for den delen av bildet som er synlig på skjermen.

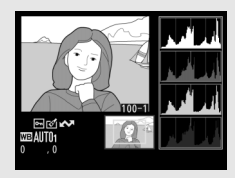

### Histogrammer

Kameraets histogrammer er bare veiledende og kan avvike fra dem som vises i bildeprogrammer. Eksempler på histogrammer vises nedenfor:

Hvis bildet inneholder gjenstander med svært forskjellige lysstyrkeverdier, vil tonefordelingen være ganske jevn.

Hvis bildet er mørkt, vil spredningen av fargetoner forskyves mot venstre.

Hvis bildet er lyst, vil spredningen av fargetoner forskyves mot høyre.

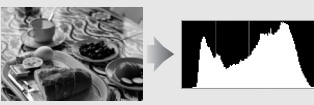

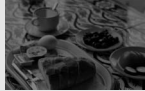

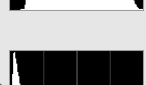

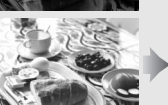

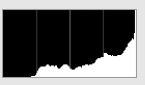

Når eksponeringskompensasjonen økes, forskyves tonefordelingen mot høyre, og når eksponeringskompensasjonen reduseres, forskyves tonefordelingen mot venstre. Histogrammer kan gi en pekepinn om eksponeringen som helhet når sterkt lys gjør det vanskelig å se fotografiene på skjermen.

## II Opptaksdata

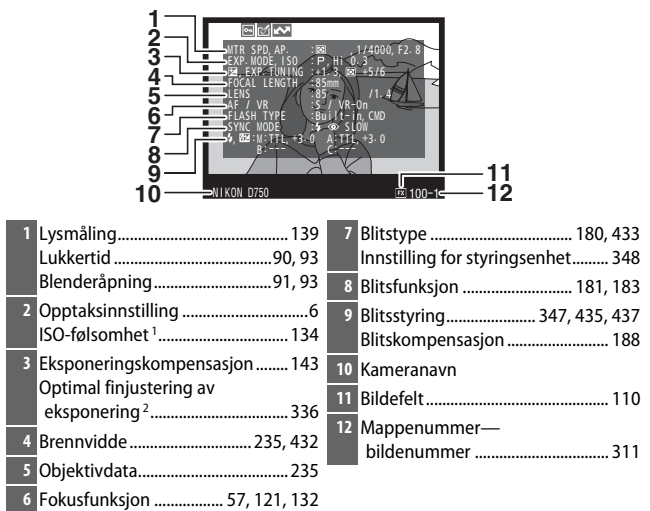

VR-objektiv (bildestabilisator) <sup>3</sup>

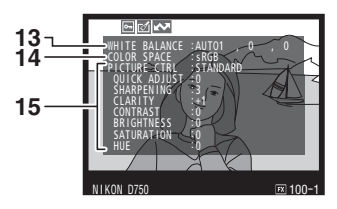

| 13 | Hvitbalanse145                  | 14 Fargerom                         |
|----|---------------------------------|-------------------------------------|
|    | Fargetemperatur152              | 15 Picture Control <sup>4</sup> 165 |
|    | Finjustering av hvitbalanse 149 | _                                   |
|    | Manuell forhåndsinnstilling     |                                     |
|    |                                 |                                     |

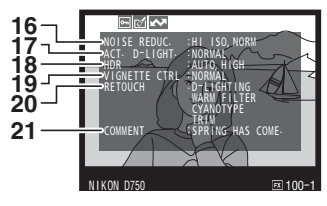

| 16 Støyreduksjon ved høy ISO | 19 Vignetteringskontroll 315 |
|------------------------------|------------------------------|
| Støyreduksjon ved lang       | 20 Retusjeringslogg          |
| eksponering                  | 21 Bildekommentar            |
| 17 Aktiv D-Lighting 175      |                              |
| 18 HDR-styrke 177            |                              |

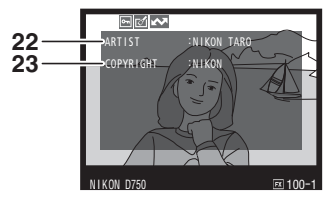

- 1 Vises i rødt hvis bildet ble tatt med automatisk ISO-følsomhetskontroll på.
- 2 Vises hvis egendefinert innstilling b6 (Fininnstille optimal eksp., □ 336) er satt til en annen verdi enn null for hvilken som helst lysmålingsmetode.
- 3 Vises bare hvis et VR-objektiv er montert.
- 4 Elementer som vises, varierer med hvilken Picture Control som er valgt.
- 5 Den fjerde siden av opptaksdata vises bare hvis opplysninger om opphavsretten ble lagret med fotografiet, slik det er beskrevet på side 385.

## ■ Stedsdata\*(□ 239)

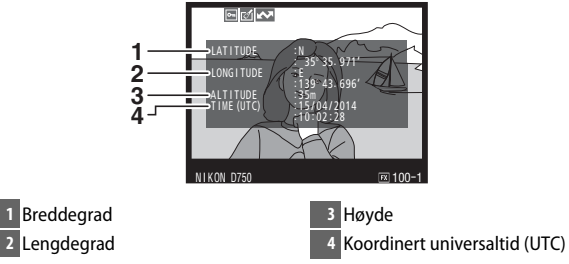

\* Data for filmer gjelder opptakets starttid.

## Oversiktsdata

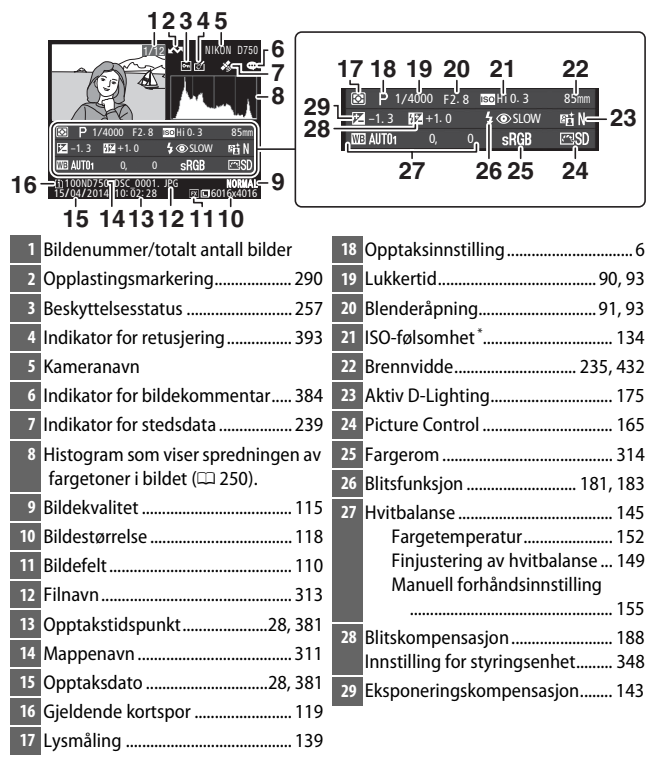

\* Vises i rødt hvis bildet ble tatt med automatisk ISO-følsomhetskontroll på.

# Se nærmere på: Avspillingszoom

Trykk på <sup></sup> (**QUAL**)-knappen for å zoome inn på bildet som vises på full skjerm. Følgende handlinger kan utføres mens zoom er aktivert:

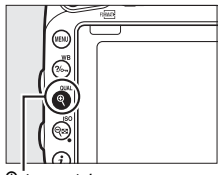

♥ (QUAL)-knapp

| Hvis du vil                        | Bruk                                 | Beskrivelse                                                                                                    |  |
|------------------------------------|--------------------------------------|----------------------------------------------------------------------------------------------------|--|
| Zoome inn<br>eller ut              | <sup>ଙ୍</sup> (QUAL)/<br>ିବ୍ ଅ (ISO) | Trykk på $\P$ (QUAL)<br>for å zoome<br>$36 \times 24$ (3 : 2)<br>formats bilder til<br>maksimalt<br>omtrent $38 \times$<br>(store bilder), 28 ×<br>(medium bilder)<br>eller 19 × (små bilder). Trykk på $\P$ (ISO) for å<br>zoome ut. Mens fotografiet er zoomet inn,<br>kan du bruke multivelgeren til å vise deler av<br>bildet som ikke er synlig på skjermen. Hold<br>multivelgeren nede hvis du vil rulle raskt til<br>andre deler av bildet. Navigeringsvinduet<br>vises når zoomgraden endres. Den delen av<br>bildet som vises på skjermen indikeres med<br>en gul ramme. Søylen under<br>navigeringsvinduet viser zoomforholdet; den<br>bilr orgøn ved forboldet 1 + 1 |  |
| Vise andre<br>områder av<br>bildet |                                      |                                                                                                    |  |

| Hvis du vil                                 | Bruk | Beskrivelse                                                                                                    |
|---------------------------------------------|------|----------------------------------------------------------------------------------------------------|
| Velge<br>ansikter                           |      | Ansikter som<br>oppdages under<br>zooming, vises<br>med hvite<br>rammer i<br>navigerings-<br>vinduet. Drei på<br>underkomman-<br>dohjulet for å vise andre ansikter. |
| Vise andre<br>bilder                        | ×    | Drei på hovedkommandohjulet for å vise det<br>samme området av andre fotografier med<br>gjeldende zoomgrad. Avspillingszoom<br>avbrytes når en film vises.           |
| Gå tilbake til<br>opptaks-<br>innstillingen | / 🕨  | Trykk utløseren halvveis ned eller trykk på<br>Inappen for å avslutte og gå tilbake til<br>opptaksinnstilling.                                                       |

# Beskytte fotografier mot sletting

l fullskjerm-, zoom-, miniatyrbilde- og kalenderavspilling kan du trykke på رهم (WB)-knappen for å beskytte gjeldende bilde fra å bli slettet ved et uhell. Beskyttede filer merkes med et m-ikon og kan ikke slettes ved bruk av ش (هم)-knappen eller alternativet **Slett** i avspillingsmenyen. Merk at beskyttede bilder vil slettes når minnekortet formateres (هم) STO: For å fjerne beskyttelsen fra et bilde slik at det kan slettes, vis eller marker det og trykk på رهم (WB)knappen.

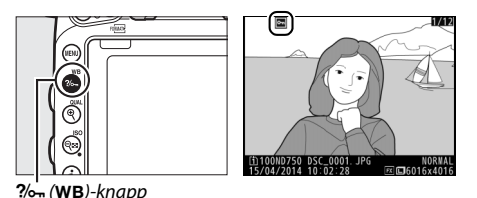

#### Fjerne beskyttelsen fra alle bildene

For å fjerne beskyttelsen fra alle bilder i mappen eller mappene som for øyeblikket er valgt i menyen **Avspillingsmappe**, trykker du samtidig på **?**o<sub>m</sub> (**WB**)- og **m** (**\*\*\***)-knappene i omtrent to sekunder under avspilling.

# Slette fotografier

For å slette fotografiet som vises i avspilling på full skjerm eller er markert i miniatyrbildelisten, trykker du på 🖆 ()-knappen. Bruk alternativet **Slett** i avspillingsmenyen for å slette flere valgte fotografier, alle fotografier tatt på en valgt dato eller alle fotografier i gjeldende avspillingsmappe. Når fotografier er slettet, kan de ikke gjenopprettes. Merk at beskyttede eller skjulte bilder ikke kan slettes.

## Fullskjerms-, miniatyr- og kalenderavspilling

Trykk på 🛍 (📟)-knappen for å slette det gjeldende fotografiet.

1 Trykk på ᡤ ()-knappen. En bekreftelsesdialogboks vises.

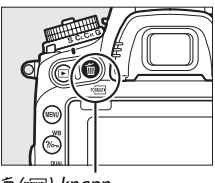

面 ()-knapp

2 Trykk på <sup>™</sup> (<sup>™</sup>)-knappen igjen. For å slette fotografiet, trykker du på <sup>™</sup> (<sup>™</sup>)-knappen. For å avslutte uten å slette fotografiet, trykker du på **▶**knappen.

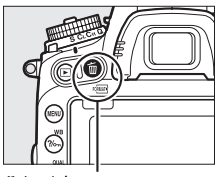

面 (麗)-knapp

### Kalenderavspilling

Under kalenderavspilling kan du slette alle fotografiene tatt på en valgt dato ved å markere datoen i datolisten og trykke på 🛍 ()-knappen (□ 244).

### 🖉 Se også

# Avspillingsmenyen

Alternativet **Slett** i avspillingsmenyen inneholder følgende alternativer. Vær oppmerksom på at sletting kan ta noe tid, avhengig av hvor mange bilder som skal slettes.

| Alternativ     | Beskrivelse                                                                                                    |  |  |
|----------------|----------------------------------------------------------------------------------------------------|--|--|
| Valgte         | Slett valgte bilder.                                                                                                    |  |  |
| DATE Velg dato | Slett alle bilder som er tatt på en valgt dato (🕮 261).                                                                                                    |  |  |
| ALL Alle       | Slett alle bilder i mappen<br>som for øyeblikket er valgt<br>for avspilling (T 300). Hvis<br>det er satt inn to kort, kan du<br>velge kortet som bildene<br>skal slettes fra. |  |  |

## **II** Valgte: Slette valgte fotografier

# 1 Velg fotografier.

Bruk multivelgeren til å markere et fotografi og trykk på **Q**⊠ (ISO)-knappen for å velge eller fjerne markeringen. Valgte fotografier merkes med et m ikon. Gjenta som ønsket for å velge flere fotografier.

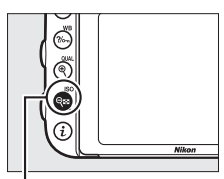

### ९≅ (ISO)-knapp

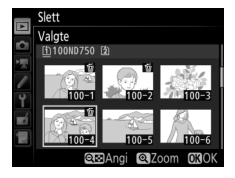
#### 2 Slett de valgte fotografiene. Trykk på ®. En bekreftelsesdialogboks vises; marker Ja og trykk på ®.

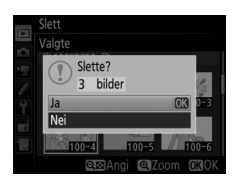

### 💵 Velg dato: Slette fotografier tatt på en valgt dato

### 1 Velg datoer.

Marker en dato og trykk på ⊕ for å velge alle bilder som er tatt på den markerte datoen. Valgte datoer merkes med et ☑-ikon. Gjenta som ønsket for å velge flere datoer. For å velge bort en dato, markerer du den og trykker på ⊕.

### 2 Slett de valgte fotografiene. Trykk på ®. En bekreftelsesdialogboks vises; marker Ja og trykk på ®.

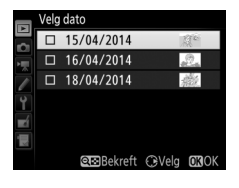

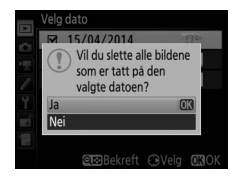

# Tilkoblinger

### **Installere ViewNX 2**

Installer medfølgende programvare for å vise og redigere fotografier og filmer som har blitt kopiert til datamaskinen din. Bekreft at ditt system imøtekommer kravene på side 264 før ViewNX 2 installeres. Sørg for at du bruker nyeste versjon av ViewNX 2, som er tilgjengelig for nedlastning på nettsidene angitt på side xxiii, ettersom tidligere versjoner som ikke støtter D750 kan mislykkes i å overføre NEF (RAW)-bilder korrekt.

### 1 Start installasjonsprogrammet.

Start datamaskinen, sett inn installasjons-CD-en og start installasjonsprogrammet. En dialogboks for valg av språk vises. Dersom ønsket språk ikke er tilgjengelig, klikker du på Region Selection (Regionvalg) for a velge en annen region (regionvalg er ikke tilgjengelig i den europeiske utgaven).

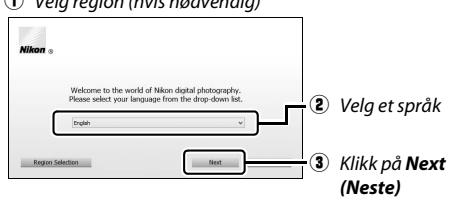

Velg region (hvis nødvendig)

### 2 Start installasjonsprogrammet. Klikk på Install (Installer) og følg instruksjonene på skjermen.

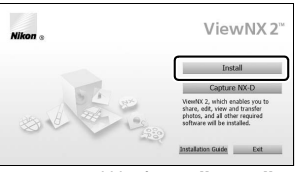

Klikk på Install (Installer)

### **3** Avslutt installasjonsprogrammet.

| Windows                                                        | Mac                                             |  |
|----------------------------------------------------------------|-------------------------------------------------|--|
| Install Center                                                 | Nikon The installation is complete. Is it OK to |  |
| The installation is complete. Is it OK to exit Install Center? | Nikon e evit Install Center?                    |  |
| Yes                                                            | Capture NX-D                                    |  |
| Klikk på <b>Yes (Ja)</b>                                       | Klikk på <b>OK</b>                              |  |

**4** Fjern installasjons-CD-en fra CD-ROM-stasjonen.

#### Vise Nikon-nettstedet

For å besøke Nikons nettsted etter at ViewNX 2 er installert, velg **All Programs** (Alle programmer) > **Link to Nikon** (Lenke til Nikon) på Windows startmeny (Internettforbindelse er påkrevd).

| 🖉 Systemkrav       |                                                                                     |  |
|--------------------|-------------------------------------------------------------------------------------|--|
| Windows            |                                                                                     |  |
|                    | • Fotografier: Intel Celeron-, Pentium 4- eller Core-serien,<br>1,6 GHz eller bedre |  |
|                    | • Filmer (avspilling): Pentium D 3,0 GHz eller bedre;                               |  |
| CPU                | Intel Core i5 eller bedre anbefales når du viser filmer med                         |  |
| CFU                | en bildestørrelse på 1280 × 720 eller mer ved en                                    |  |
|                    | filmfrekvens på 30 b/s eller mer, eller filmer med en                               |  |
|                    | bildestørrelse på 1920 × 1080 eller mer                                             |  |
|                    | Filmer (redigering): Intel Core i5 eller bedre                                      |  |
| <br>               | Forhåndsinstallerte versjoner av Windows 8.1, Windows 7                             |  |
| 05                 | og Windows Vista                                                                    |  |
|                    | • 32-bit Windows 8.1, Windows 7 eller Windows Vista: 1 GB eller mer                 |  |
| Minne              | (2 GB eller mer anbefales)                                                          |  |
| (RAM)              | • 64-bit Windows 8.1, Windows 7 eller Windows Vista: 2 GB eller mer                 |  |
|                    | (4 GB eller mer anbefales)                                                          |  |
| Plass på           | Minst 1 GB tilgjengelig på oppstartsdisken (3 GB eller mer                          |  |
| harddisk           | anbefales)                                                                          |  |
|                    | • <b>Oppløsning</b> : 1024 × 768 piksler (XGA) eller mer (1280 × 1024 piksler       |  |
| Grafikk            | eller mer anbefales)                                                                |  |
|                    | Farge: 24-bits farge (Sann farge) eller mer                                         |  |
| Grensesnitt        | Innebygd USB-port påkrevd. Programvaren fungerer                                    |  |
|                    | kanskje ikke som forventet hvis kameraet er koblet til via en                       |  |
|                    | USB-hub.                                                                            |  |
| * Se nettsidene so | om er listet opp på side xxiii for nyeste informasjon om operativsystemer som       |  |
| støttes.           |                                                                                     |  |

| Мас                         |                                                                                                    |  |
|-----------------------------|----------------------------------------------------------------------------------------------------|--|
| CPU                         | <ul> <li>Fotografier: Intel Core- eller Xeon-serien</li> <li>Filmer (avspilling): Core Duo 2 GHz eller bedre; Intel Core i5<br/>eller bedre anbefales når du viser filmer med en<br/>bildestørrelse på 1280 × 720 eller mer ved en filmfrekvens<br/>på 30 b/s eller mer, eller filmer med en bildestørrelse på<br/>1920 × 1080 eller mer</li> <li>Filmer (redigering): Intel Core i5 eller bedre</li> </ul> |  |
| OS *                        | OS X 10.9, 10.8 eller 10.7                                                                                                    |  |
| Minne<br>(RAM)              | 2 GB eller mer (4 GB eller mer anbefales)                                                                                                    |  |
| Plass på<br>harddisk        | Minst 1 GB tilgjengelig på oppstartsdisken (3 GB eller mer anbefales)                                                                                                    |  |
| Grafikk                     | <ul> <li><b>Oppløsning</b>: 1024 × 768 piksler (XGA) eller mer (1280 × 1024 piksler eller mer anbefales)</li> <li><b>Farge</b>: 24-bits farge (millioner farger) eller mer</li> </ul>                                                                                                    |  |
| Grensesnitt                 | Innebygd USB-port påkrevd. Programvaren fungerer<br>kanskje ikke som forventet hvis kameraet er koblet til via en<br>USB-hub.                                                                                                    |  |
| * Se nettsidene so støttes. | m er listet opp på side xxiii for nyeste informasjon om operativsystemer som                                                                                                    |  |

### **Bruke ViewNX 2**

### Kopiere bilder til datamaskinen

Sørg for at du har installert programvaren på den medfølgende ViewNX 2 CD-en (<sup>CD</sup> 262) før du går videre.

### 1 Koble til USB-kabelen.

Etter at du har slått av kameraet og forsikret deg om at et minnekort er satt inn, kobler du til den medfølgende USBkabelen som vist og slår deretter kameraet på.

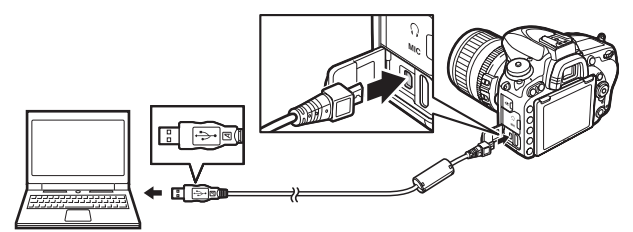

#### 🖉 Bruk en pålitelig strømkilde

Kontroller at kamerabatteriet er fulladet slik at dataoverføringen ikke avbrytes.

#### 🖉 Koble til kabler

Kontroller at kameraet er av når du kobler grensesnittkablene til eller fra. Ikke bruk makt eller forsøk å sette kontaktene inn i vinkel.

#### **Under** overføring

Ikke slå av kameraet eller koble fra USB-kabelen mens overføringen pågår.

#### **USB-hubs**

Koble kameraet direkte til datamaskinen; ikke koble kabelen via en USBhub eller et tastatur.

### **2** Start Nikon Transfer 2-komponenten til ViewNX 2.

Hvis det vises en melding om at du må velge et program, velg Nikon Transfer 2.

#### Windows 7

Hvis den følgende dialogboksen vises, velg Nikon Transfer 2 slik det er beskrevet nedenfor.

1 Under Import pictures and videos (Importer bilder og film), klikk på Change program (Endre program). En dialogboks for programvalg vises; velg Import File using Nikon Transfer 2 (Importer fil med Nikon Transfer 2), og klikk på OK.

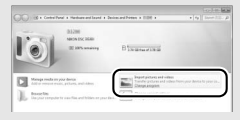

2 Dobbeltklikk på Import file (Importer fil).

#### Windows 8.1

Det kan hende at Windows 8.1 viser en AutoPlay-melding når kameraet kobles til. Trykk eller klikk på dialogboksen og trykk eller klikk deretter på **Import File/ Nikon Transfer 2 (importer fil/ Nikon Transfer 2)** for å velge Nikon Transfer 2.

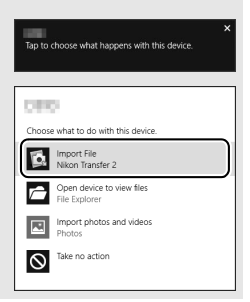

### **3** Klikk på Start Transfer (Start overføring).

Med standardinnstillingene kopieres bildene på minnekortet til datamaskinen.

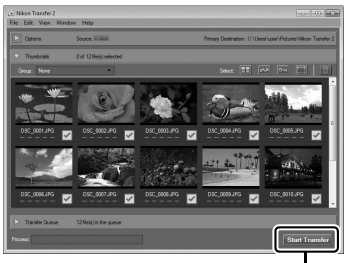

Start Transfer (start overføring)

### **4** Avbryt forbindelsen.

Når overføringen er ferdig, slår du av kameraet og kobler fra USBkabelen.

#### 🖉 Starte ViewNX 2 manuelt

- Windows: Dobbeltklikk på snarveien til ViewNX 2 på arbeidsflaten.
- Mac: Klikk på ViewNX 2-ikonet i dokken.

#### For mer informasjon

Se hjelp på nettet for mer informasjon om bruk av ViewNX 2.

#### 🖉 Capture NX-D

Bruk Nikons Capture NX-D programvare for å retusjere fotografier eller endre innstillinger for NEF (RAW)-bilder og lagre dem i andre formater. Capture NX-D tilbyr også en funksjon for fjerning av bildestøv som fjerner bildeartefakter som forårsakes av støv på innsiden av kameraet. Capture NX-D er tilgjengelig for nedlastning fra en lenke i ViewNX 2installasjonsverktøyet (<sup>CD</sup> 262).

### Lokale og trådløse nettverk

Kommunikasjonsenheten UT-1 (ekstrautstyr) ( $\Box$  442) kan brukes til å laste opp fotografier til en datamaskin eller ftp-server. Kameraet kobles til UT-1 ved bruk av USB-kabelen som fulgte med kameraet, mens UT-1 deretter kobles til nettverket via en Ethernet-kabel eller trådløs sender WT-5 (ekstrautstyr) ( $\Box$  442).

Kommunikasjonsenhetene og de trådløse senderne (ekstrautstyr) støtter følgende funksjoner:

| Modus           | Funksjon                                                                                                    |  |
|-----------------|----------------------------------------------------------------------------------------------------|--|
| FTP-opplasting  | Last opp eksisterende bilder og filmer til en datamaskin                                                                                        |  |
| Bildeoverføring | eller FTP-server, eller last opp nye bilder etter hvert som de tas.                                                                             |  |
| Kamerakontroll  | Betjen kameraet ved bruk av Camera Control Pro 2-<br>programvaren (ekstrautstyr) og lagre nye fotografier og<br>filmer direkte på datamaskinen. |  |
| HTTP-server     | Vis og ta bilder eksternt fra en datamaskin eller iPhone<br>som er utstyrt med en nettleser.                                                    |  |

Se bruksanvisningene som fulgte med enheten for informasjon om bruk av kommunikasjonsenheter eller trådløse sendere (ekstrautstyr). Sørg for å oppdatere til de nyeste versjonene av enhetens firmware og tilhørende programvare.

#### Bildeopplasting

Med en gang en tilkobling har blitt etablert med UT-1, fungerer *i*-knappen under avspilling for å velge bilder for opplasting under ftp- og bildeoverføring (opplasting finner kun sted når UT-1 er tilkoblet). Andre avspillingshandlinger som bruker *i*-knappen, som **Direkte sammenligning** (
419), kan ikke utføres. For å gjenopprette normal drift, sletter du nettverksprofilen som beskrevet i bruksanvisningen for UT-1.

#### Under overføring

Filmer kan ikke tas opp eller spilles av når UT-1 er koblet til og det enten er bilder som venter på å bli sendt eller bilder som for øyeblikket overføres via et Ethernet- eller trådløst nettverk.

#### 🖉 Filmer

Filmer kan lastes opp over Ethernet- og trådløse nettverk i overføringsmodus. Merk imidlertid at filmer ikke kan lastes opp ved bruk av funksjonene **Send automatisk** eller **Send mappe** i menyen **Alternativer**.

#### HTTP servermodus

Kameraet kan ikke brukes til å ta opp eller vise filmer i HTTP-servermodus.

#### Trådløse sendere WT-5

De prinsipielle forskjellene mellom WT-5 og WT-5A/B/C/D/E er antall kanaler som støttes. Med mindre annet er angitt, gjelder alle henvisninger til WT-5 også WT-5A/B/C/D/E.

### **Skrive ut fotografier**

Valgte JPEG-bilder kan skrives ut med en PictBridge-kompatibel skriver (
 488) som er koblet direkte til kameraet.

### Koble til skriveren

Koble til kameraet med den medfølgende USB-kabelen. Ikke bruk makt eller forsøk å sette kontaktene inn i vinkel.

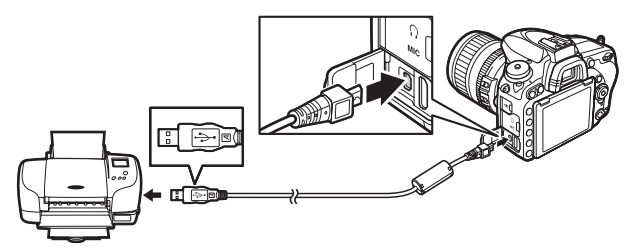

Når kameraet og skriveren slås på, vises et velkomstbilde på skjermen, etterfulgt av et PictBridge-avspillingsbilde.

#### **USB-hubs**

Koble kameraet direkte til skriveren; ikke koble til kabelen via en USB-hub.

#### Velge fotografier for utskrift

NEF (RAW)-fotografier ( $\Box$  115) kan ikke velges for utskrift. JPEG-kopier av NEF (RAW)-bilder kan lages ved hjelp av alternativet **NEF (RAW)-prosessering** i retusjeringsmenyen ( $\Box$  406).

#### Utskrift via direkte USB-tilkobling

Sørg for at batteriet er helt oppladet, eller bruk en nettadapter og en strømforsyning (ekstrautstyr). Still **Fargerom** på **sRGB** når du tar bilder som skal skrives ut direkte via USB-koblingen ( $\square$  314).

#### Vis ønsket bilde.

Trykk på € eller ⊕ for å vise flere bilder. Trykk på € (QUAL)knappen for å zoome inn på gjeldende bilde (trykk på for å avslutte zoom). For å vise miniatyrbilder trykker på २ (ISO)knappen. Bruk multivelgeren til å markere bildene, eller trykk på २ (ISO) for å vise det markerte bildet på full skjerm.

### **2** Juster utskriftalternativene.

Trykk på ⊛ for å vise følgende elementer, trykk deretter på eller ♀ for å markere et element, og trykk på ④ for å vise alternativer (kun alternativer som støttes av den aktuelle skriveren vises; for å bruke standardalternativet velger du **Skriverstandard**). Etter at du har valgt et alternativ, trykker du på ⊛ for å gå tilbake til menyen med skriverinnstillinger.

| Alternativ     | Beskrivelse                                                                                                    |  |
|----------------|----------------------------------------------------------------------------------------------------|--|
| Papirstørrelse | Velg en papirstørrelse.                                                                                                    |  |
| Antall kopier  | Dette alternativet vises kun når bilder skrives ut ett om<br>gangen. Trykk på 🟵 eller 🕞 for å velge antall kopier<br>(maksimalt 99).                                                                                                    |  |
| Kant           | Velg om fotografiene skal skrives ut med hvit kant.                                                                                                    |  |
| Tidsmerking    | Velg om du vil skrive ut tid og dato på fotografier.                                                                                                    |  |
| Beskjæring     | Dette alternativet vises kun når bilder skrives ut ett om<br>gangen. For å avslutte uten å beskjære, markerer du<br><b>Ingen beskjæring</b> og trykker på <sup>(®)</sup> . For å beskjære<br>gjeldende bilde, markerer du <b>Beskjær</b> og trykker på <sup>(®)</sup> . En<br>dialogboks for beskjæringsfunksjonen vises; trykk på<br><sup>(®)</sup> (QUAL) for å øke størrelsen på beskjæringen og på<br><sup>(©)</sup> (SO) for å redusere den, og bruk multivelgeren til å<br>plassere beskjæringen. Vær oppmerksom på at<br>utskriftskvaliteten kan reduseres hvis små beskjæringer<br>skrives ut med store størrelser. |  |

### **3** Start utskrift.

Velg **Start utskrift** og trykk på  $\mathfrak{W}$  for å starte utskriften. For å avbryte før alle kopiene er skrevet ut, trykker du på  $\mathfrak{W}$ .

#### 🖉 Se også

Se side 476 for informasjon om hva du kan gjøre hvis det oppstår en feil under utskriften.

### 1 Vis PictBridge-menyen.

Trykk på MENU-knappen i PictBridge-avspillingsvisningen.

### **2** Velg et alternativ.

Marker ett av alternativene nedenfor og trykk på ().

- Utskriftsvalg: Velg bilder for utskrift. Bruk multivelgeren til å markere bilder (for å vise gjeldende bilde på full skjerm trykker du og holder nede <sup>@</sup>/QUAL-knappen), og hold <sup>Q</sup>⊠ (ISO)knappen trykket ned og trykk på <sup>®</sup> eller <sup>©</sup> for å velge antall utskrifter (maksimalt 99). For å velge bort et bilde, angir du antall utskrifter til null.

- Indeksutskrift: Gå til trinn 3 for å lage en indeksutskrift av alle JPEG-bildene på minnekortet. Vær oppmerksom på at hvis minnekortet inneholder mer enn 256 bilder, vil bare de første 256 bildene bli skrevet ut. En advarsel vises hvis papirstørrelsen valgt i trinn 3 er for liten for en indeksutskrift.

### **3** Juster utskriftalternativene.

Juster skriverinnstillingene som beskrevet i trinn 2 på side 272.

### 4 Start utskrift.

Velg **Start utskrift** og trykk på ® for å starte utskrift. For å avbryte før alle kopiene er skrevet ut, trykker du på ®.

### Lage en DPOF-utskriftsordre: Utskriftsinnstilling

Alternativet **DPOF-utskriftsordre** på avspillingsmenyen brukes for å skape digitale "utskriftsordre" for PictBridge-kompatible skrivere og enheter som støtter DPOF (© 488).

# 1 Velg DPOF-utskriftsordre > Merk flere.

Velg **DPOF-utskriftsordre** i avspillingsmenyen, marker deretter **Merk flere** og trykk på ③ (for å fjerne alle fotografier fra utskriftsordren velger du **Fjern merking for alle**).

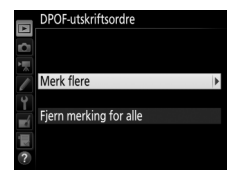

### **2** Velg bilder.

Bruk multivelgeren til å rulle gjennom bildene (for å vise gjeldende bilde på full skjerm trykker du og holder nede <sup>®</sup>/QUAL-knappen), og hold <sup>Q</sup>⊠ (ISO)knappen trykket ned og trykk på <sup>®</sup> eller <sup>®</sup> for å velge antall utskrifter (maksimalt

99). For å velge bort et bilde, angir du antall utskrifter til null. Trykk på ® når alle ønskede bilder er valgt.

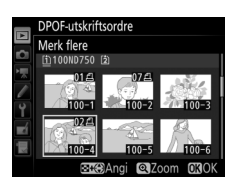

### **3** Velg merkingsalternativer.

Marker følgende alternativer og trykk på () for å veksle det markerte alternativet på eller av.

 Skriv ut opptaksdata: Skriv ut lukkertid og blenderåpning på alle bildene i utskriftordren.

|    | DPO | F-utskriftsordre |       |      |
|----|-----|------------------|-------|------|
| 2  | Mer | k flere          |       |      |
| 1  |     |                  |       |      |
| 1  |     | Skriv ut opptak  | sdata |      |
| Y  |     |                  |       |      |
| -1 |     | Datomerking      |       |      |
|    |     |                  |       |      |
| ?  |     |                  | ⊕Velg | OKOK |

• Datomerking: Skriv ut dato for opptaket på alle bilder i utskriftsordren.

### 4 Fullfør utskriftordren.

Trykk på 🛞 for å fullføre utskriftordren.

#### DPOF-utskriftsordre

For å skrive ut gjeldende utskriftsordre når kameraet er koblet til en PictBridge-skriver, velger du **Utskrift (DPOF)** på PictBridge-menyen og følger fremgangsmåten i "Skrive ut flere bilder" for å endre og skrive ut gjeldende bestilling ( 274). DPOF-utskriftsdato og opptaksdataalternativene støttes ikke ved utskrift via en direkte USB-tilkobling; for å skrive ut opptaksdatoen på fotografier i gjeldende utskriftsordre, bruk PictBridge-alternativet **Tidsmerking**.

Alternativet **DPOF-utskriftsordre** kan ikke brukes hvis det ikke er nok plass på minnekortet til å lagre utskriftsordren.

NEF (RAW)-fotografier ( $\Box$  115) kan ikke velges med dette alternativet. JPEG-kopier av NEF (RAW)-bilder kan lages ved hjelp av alternativet **NEF** (**RAW**)-prosessering i retusjeringsmenyen ( $\Box$  406).

Det kan være at utskriftordrer ikke skrives ut riktig hvis bildene er slettet med en datamaskin eller annen enhet etter at utskriftordren ble laget.

### Vise fotografier på TV

High-Definition Multimedia Interface (HDMI)-kabelen (ekstrautstyr) (
 442) eller en HDMI-kabel type C (ekstrautstyr fra tredjepartsleverandører) kan brukes til å koble kameraet til HDvideoenheter. Slå alltid av kameraet før du kobler HDMI-kabelen til eller fra.

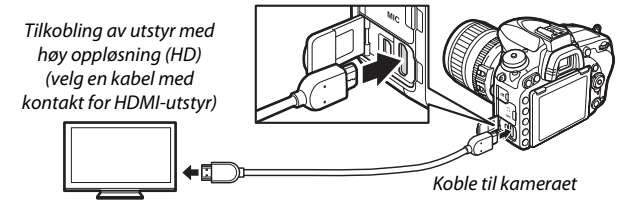

Still inn enheten på HDMI-kanelen, slå deretter kameraet på og trykk på 🕞-knappen. Under avspilling vises bildene på fjernsynsskjermen. Lydstyrken kan justeres med fjernsynskontrollene; kamerakontrollene kan ikke brukes.

#### 🖉 Avspilling på TV

Bruk av en nettadapter og en strømforsyning (ekstrautstyr) anbefales for langtidsavspilling. Hvis kantene på fotografiene ikke er synlige på TVapparatet, velger du **95** % for **HDMI** > **Avansert** > **Utgangsdisplaystørrelse** ( $\Box$  279).

### **HDMI-alternativer**

Alternativet **HDMI** i oppsettsmenyen ( $\Box$  374) kontrollerer utgangsoppløsningen og andre avanserte HDMI-alternativer og kan også brukes til å aktivere kameraet for fjernstyring fra enheter som støtter HDMI-CEC (High-Definition Multimedia Interface–Consumer Electronics Control, en standard som lar HDMI-enheter brukes til å styre eksterne enheter som de er koblet til).

#### II Utgangsoppløsning

Velg formatet for bilder som overføres til HDMI-enheten. Hvis **Auto** er valgt, velger kameraet automatisk passende format.

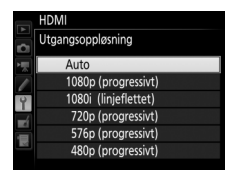

#### Styring av utstyr

Dersom **På** er valgt for **HDMI** > **Styring av utstyr** når kameraet er koblet til et fjernsyn som støtter HDMI-CEC, og både kameraet og fjernsynet er på, kan fjernsynets fjernkontroll brukes i stedet for kameraets multivelger og @-knapp under avspilling på full skjerm og lysbildefremvisninger. Hvis **Av** er valgt, kan fjernsynets fjernkontroll ikke brukes til å styre kameraet.

#### Avansert

| Alternativ                   | Beskrivelse                                                                                                    |  |
|------------------------------|----------------------------------------------------------------------------------------------------|--|
| Utgangsområde                | <ul> <li>Auto anbefales i de fleste situasjoner. Hvis kameraet ikke kan bestemme riktig utgangsområde for RGB-videosignaler til HDMI-enheten, kan du velge mellom følgende alternativer:</li> <li>Begrenset område: For enheter med et inngangsområde for RGB-videosignaler mellom 16 og 235. Velg dette alternativet hvis du merker tap av detaljer i skygger.</li> <li>Fullt område: For enheter med et inngangsområde for RGB-videosignaler mellom 0 og 255. Velg dette alternativet hvis skygger er "utvasket" eller for lyse.</li> </ul> |  |
| Utgangsdisplay-<br>størrelse | Velg vannrett og loddrett motivdekning for HDMI-utdata mellom 95 % og 100 %.                                                                                                    |  |
| Live view-display            | Hvis du velger Av når kameraet er koblet til en HDMI-enhet,<br>play vises ikke opptaksinformasjon på skjermen under live view-<br>fotografering.                                                                                                    |  |
| Dobbel skjerm                | Velg <b>På</b> for å vise samme bilde som HDMI-enheten på<br>kameraets skjerm og <b>Av</b> for å slå kameraets skjerm av for å<br>spare strøm. <b>Dobbel skjerm</b> aktiveres automatisk når <b>Live</b><br><b>view-display</b> er <b>Av</b> .                                                                                                    |  |

#### HDMI og live view

Når kameraet er koblet til via en HDMI-kabel, kan HDMI-skjermen brukes for live view-fotografering og film live view (□ 65, 78). Merk at hvis **1920 × 1080, 60 p** er valgt for alternativet **Bildestørrelse/frekvens** i filmopptaksmenyen (□ 319), vil den valgte innstillingen kun reflekteres i HDMI-utgangssignalet under filmopptak hvis alle følgende betingelser oppfylles: **Auto** eller **1080p** (**progressivt**) er valgt for **HDMI** > **Utgangsoppløsning**, **100** % er valgt for **HDMI** > **Avansert** > **Utgangsdisplay-størrelse** og **Av** er valgt for **HDMI** > **Avansert** > **Live** view-display (□ 279). Ved andre innstillinger kan utgangsoppløsningen, visningsstørrelsen eller bildefrekvensen være annerledes enn den som er valgt i kameramenyene.

#### HDMI-CEC-utstyr

Når kameraet er tilkoblet en HDMI-CEC-enhet, vises **[** *E* **]** på kontrollpanelet i stedet for visningen av antall gjenværende eksponeringer.

#### Styring av utstyr

Se fjernsynets bruksanvisning for mer informasjon.

# Wi-Fi

### Hva Wi-Fi kan gjøre for deg

Kameraet kan kobles til via Wi-Fi trådløse nettverk til en smartenhet som kjører Nikons dediserte Wireless Mobile Utility-app. Smartenheten kan brukes til å styre kameraet og ta bilder fjernstyrt, eller bilder kan lastes ned fra kameraet til smartenheten og deles med andre på Internett. Bilder kan også lastes opp fra kameraet til smartenheten (D 289).

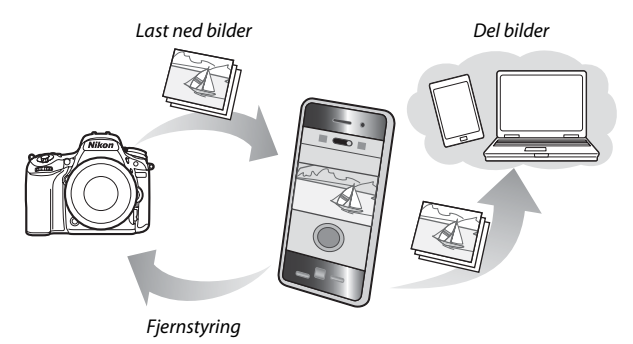

Se bruksanvisningen til Wireless Mobile Utility for mer informasjon (© 283).

### Få tilgang til kameraet

Før du kobler til via Wi-Fi (trådløst lokalt nettverk), må du installere Wireless Mobile Utility på din Android- eller iOS-smartenhet. Instruksjoner for å få tilgang til kameraet varierer med tilkoblingstypen din smartenhet bruker.

#### Android

- Trykk-på-knappen WPS: Hvis smartenheten støtter trykk-på-knappen WPS (dvs. har et alternativ for WPS button connection (WPSknappetilkobling) i menyen for Wi-Fi settings (Wi-Fiinnstillinger)), kan du bruke denne enkle metoden for tilkobling til smartenheten (\$\Pi 284\$)
- WPS med PIN-kode: Hvis smartenheten støtter WPS, kan du bruke kameraet til å etablere en tilkobling ved å skrive inn PIN-koden som vises av smartenheten (© 285)
- Vis SSID: Hvis smartenheten ikke støtter WPS, kan du koble til ved å velge kameraets SSID på smartenheten (
   286)

#### iOS

• Vis SSID: Koble til ved å velge kameraets SSID på smartenheten (
 286)

#### Sikkerhet

Hvis du ikke bruker WPS når du kobler til for første gang, vil ikke tilkoblingen beskyttes av et passord eller en annen form for sikkerhet. Sikkerhetsinnstillinger kan konfigureres i Wireless Mobile Utility med en gang en tilkobling er etablert. Mer informasjon finnes i bruksanvisningen for Wireless Mobile Utility som er tilgjengelig for nedlastning i pdf-format fra følgende URL-er:

Android: http://nikonimglib.com/ManDL/WMAU/

• i0S: http://nikonimglib.com/ManDL/WMAU-ios/

#### Installere Wireless Mobile Utility-app'en

1 Finn app'en.

På smartenheten kobler du til Google Play-tjenesten, App Store eller en markedsplass for app'er og søker etter "Wireless Mobile Utility". Du finner mer informasjon i instruksjonene som følger med smartenheten.

2 Installer app'en.

Les app-beskrivelsen og installer app'en. En pdf-bruksanvisning for Wireless Mobile Utility er tilgjengelig for nedlastning på følgende nettsider:

Android: http://nikonimglib.com/ManDL/WMAU/

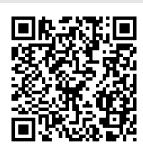

• i0S: http://nikonimglib.com/ManDL/WMAU-ios/

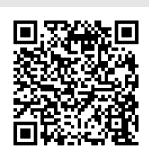

### WPS (kun Android)

Aktiver kameraets innebygde Wi-Fi. Marker Wi-Fi i retusjeringsmenyen og trykk på . Marker Nettverkstilkobling og trykk på . marker deretter Aktiver og trykk på . Vent noen sekunder for at Wi-Fi skal aktiveres.

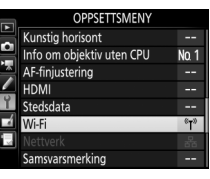

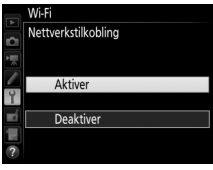

### **2** Koble til.

Aktiver WPS-knappetilkoblingene på kameraet og smartenheten:

 Kamera: Marker Nettverksinnstillinger og trykk på ③.

#### Marker Trykk-på-knappen WPS og

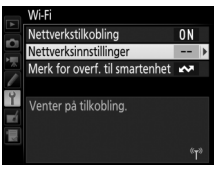

#### Nettverksinnstillinger

Konfigurer kameraet for tilkobling til en smartenhet.

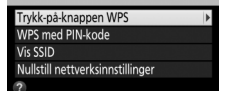

 Smartenhet: Velg Wi-Fi settings (Wi-Fi-innstillinger) > WPS button connection (WPS-knappetilkobling). 3 Start Wireless Mobile Utility. Start Wireless Mobile Utility på smartenheten. Hoveddialogboksen vises.

### PIN-kode (kun Android)

1 Aktiver kameraets innebygde Wi-Fi. Marker Wi-Fi i retusjeringsmenyen og trykk på ③. Marker Nettverkstilkobling og trykk på ③. marker deretter Aktiver og trykk på <sup>®</sup>. Vent noen sekunder for at Wi-Fi skal aktiveres.

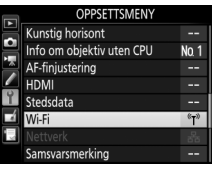

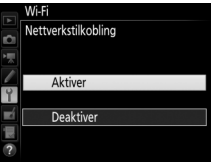

2 Velg Nettverksinnstillinger > WPS med PIN-kode. Marker Nettverksinnstillinger og trykk på ③.

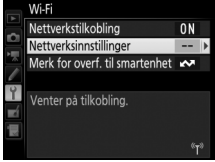

Marker **WPS med PIN-kode** og trykk på **③**.

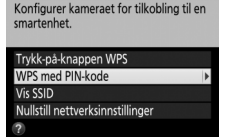

Nettverksinnstillinger

### **3** Skriv inn PIN-koden.

Skriv inn PID-koden som vises av smartenheten. Trykk på € eller ⊕ for å markere tall og trykk på € eller ⊕ for å endre. Trykk på ⊛ når inntastingen er fullført.

### **4** Start Wireless Mobile Utility.

Start Wireless Mobile Utility på smartenheten. Hoveddialogboksen vises.

### SSID (Android og iOS)

1 Aktiver kameraets innebygde Wi-Fi. Marker Wi-Fi i retusjeringsmenyen og trykk på . Marker Nettverkstilkobling og trykk på . marker deretter Aktiver og trykk på . Vent noen sekunder for at Wi-Fi skal aktiveres.

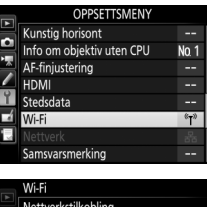

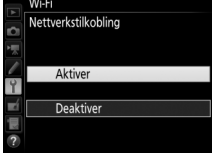

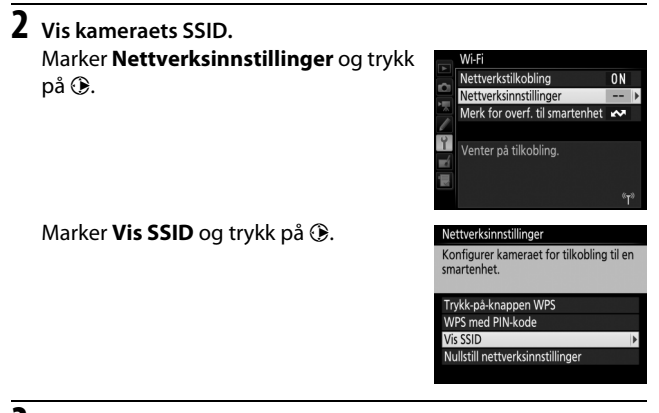

### **3** Velg kameraets SSID.

Velg kameraets SSID i listen over nettverk som vises av smartenheten.

**4 Start Wireless Mobile Utility.** Start Wireless Mobile Utility på smartenheten. Hoveddialogboksen vises.

#### II Avbryte tilkoblingen

Wi-Fi kan deaktiveres ved å:

- Velge Wi-Fi > Nettverkstilkobling > Deaktiver i kameraets oppsettsmeny
- Starte filmopptak
- Koble til en kommunikasjonsenhet UT-1 (ekstrautstyr)
- Slå av kameraet

#### **II** Gjenopprette standardinnstillingene

For å gjenopprette standard nettverksinnstillingene, velger du Wi-Fi > Nettverksinnstillinger > Nullstill nettverksinnstillinger. En bekreftelsesdialogboks vises. Marker Ja og trykk på ® for å gjenopprette standard nettverksinnstillingene.

#### 🖉 Wi-Fi-visningen

Et  ${}^{\alpha}I^{\vartheta}$ -ikon på kontrollpanelet under tiden en Wi-Fi-tilkobling etableres. Ikonet vil stoppe å blinke med en gang en tilkobling har blitt etablert og kameraet utveksler data med smartenheten.

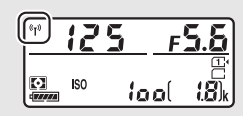

### 🖌 Wi-Fi

Les advarslene på sidene xxiv til xxv før du bruker Wi-Fi-funksjonen. For å deaktivere Wi-Fi i omgivelser der Wi-Fi-bruk er forbudt, velger du **Wi-Fi** > **Nettverkstilkobling** > **Deaktiver** i kameraets oppsettsmeny. Merk at Eye-Fi-kort ikke kan brukes når Wi-Fi er aktivert og at tidsbryteren for beredskapsstilling ikke slås av når Wireless Mobile Utility-app'en på smartenheten kommuniserer med kameraet. Hvis ingen data blir utvekslet på cirka 5 minutter, slås tidsbryteren for beredskapsstilling av. Kameraets Wi-Fi-funksjon er kun tilgjengelig når et minnekort er satt inn og kan ikke brukes når en USB- eller HDMI-kabel er koblet til. For å forhindre tap av strøm under tilkoblingen, må du lade opp batteriet før du aktiverer nettverkstilkoblingen.

### Velge bilder for opplasting

Følg trinnene nedenfor for å velge fotografier for opplasting til smartenheten. Filmer kan ikke velges for opplasting.

### Velge enkeltbilder for opplasting

### 1 Velg et bilde.

Vis bildet eller marker det i miniatyrbildelisten med miniatyreller kalenderavspilling.

### **2** Vis avspillingsalternativer.

Trykk på *i*-knappen.

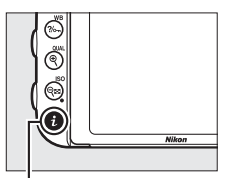

#### i-knapp

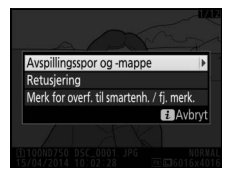

### 3 Velg Merk for overf. til smartenh. / fj. merk.

Marker **Merk for overf. til smartenh.** / **fj. merk.** og trykk på **(a)**. Bilder som er valgt for opplasting vises av et **(C)**ikon; for å fjerne merkingen, vis eller marker bildet og gjenta trinn 2 og 3.

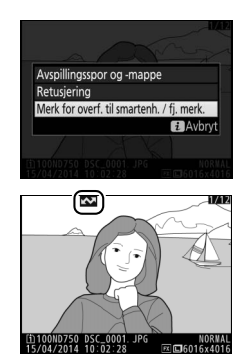

### Velge flere bilder for opplasting

For a endre opplastingsstatus for flere bilder, bruker du alternativet Wi-Fi > Merk for overf. til smartenhet i oppsettsmenyen.

Velg Merk for overf. til smartenhet. Velg Wi-Fi i oppsettsmenyen, marker deretter Merk for overf. til smartenhet og trykk på <sup>®</sup>.

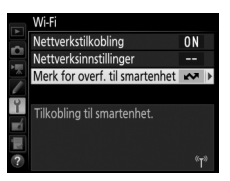

### **2** Velg bilder.

Bruk multivelgeren til å markere bilder og trykk på འོཕ (ISO)-knappen for å velge eller velge bort (for å vise det markerte bildet på full skjerm, trykker du på og holder nede ལ/QUAL-knappen). Valgte bilder merkes med et ☑-ikon.

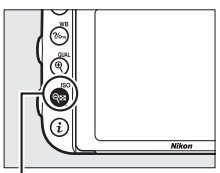

ବ୍**ଇ (ISO**)-knapp

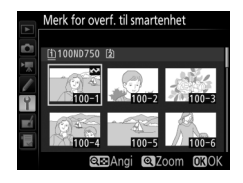

### **3** Trykk på ⊛.

Trykk på 🛞 for å fullføre handlingen.

## Menyveiledning

### Standardinnstillinger

Standardinnstillingene for alternativene i kameramenyene er listet opp nedenfor. For informasjon om nullstilling med to knapper, se side 199.

#### **II** Standardinnstillinger for avspillingsmenyen

| Alternativ                    | Standardinnstilling |
|-------------------------------|---------------------|
| Avspillingsmappe (🕮 300)      | ND750               |
| Bildevisning (🕮 307)          | Av                  |
| Etter sletting (🕮 307)        | Vis neste           |
| Dreie til høydeformat (🕮 308) | På                  |
| Lysbildefremvisning (🕮 308)   |                     |
| Bildetype (🕮 308)             | Stillbilder og film |
| Bildeintervall (🕮 308)        | 2 s                 |

#### **II** Standardinnstillinger for fotograferingsmenyen<sup>1</sup>

| Alternativ                           | Standardinnstilling |
|--------------------------------------|---------------------|
| Filnavn (🕮 313)                      | DSC                 |
| Funksjon for kortet i spor 2 (🕮 119) | Overfylt            |
| Bildekvalitet (🕮 115)                | JPEG normal         |
| Bildestørrelse (🕮 118)               | Stor                |
| Bildefelt (🖵 110)                    |                     |
| Velg bildefelt (🕮 111)               | FX (36 × 24)        |
| Automatisk DX-beskjæring (🕮 111)     | På                  |
| JPEG-komprimering (🕮 117)            | Størrelsesprioritet |
| NEF (RAW)-opptak (🕮 117)             | •                   |
| Type (🕮 117) Komprimert uten tap     |                     |
| NEF (RAW)-bitdybde (🕮 117)           | 14-bits             |

| Alternativ                             | Standardinnstilling |
|----------------------------------------|---------------------|
| Hvitbalanse (🕮 145)                    | Auto > Normal       |
| Finjustering (🕮 149)                   | A-B: 0, G-M: 0      |
| Velg fargetemperatur (🕮 152)           | 5000 K              |
| Manuell forhåndsinnstilling (🕮 155)    | d-1                 |
| Still inn Picture Control (🕮 165)      | Standard            |
| Fargerom (🕮 314)                       | sRGB                |
| Aktiv D-Lighting (🕮 175)               |                     |
| P, S, A, M, 🗹, 🔝 , 🏍 , 🖍 , 🖾 , 💷       | Av                  |
| Andre funksjoner                       | Auto                |
| HDR (High Dynamic Range) (🕮 177)       | ·                   |
| HDR-innstilling (🕮 178)                | Av                  |
| HDR-styrke (🕮 178)                     | Auto                |
| Vignetteringskontroll (🕮 315)          | Normal              |
| Auto. fortegningskontroll (🕮 316)      | Av                  |
| Støyred. ved lang eksponering (🕮 317)  | Av                  |
| Støyreduksjon v. høy følsomhet (🕮 317) | Normal              |
| Knapp for ISO-følsomhet (🕮 134)        |                     |
| ISO-følsomhet (🕮 134)                  |                     |
| P, S, A, M                             | 100                 |
| Andre funksjoner                       | Auto                |
| Auto. ISO-følsomhetsktrl. (🕮 136)      | Av                  |
| Fjernkontrollmodus (ML-L3) (🕮 193)     | Av                  |
| Multieksponering <sup>2</sup> (🖵 216)  |                     |
| Multieksponeringer (🕮 217)             | Av                  |
| Antall bilder (🕮 218)                  | 2                   |
| Automatisk økning (🕮 218)              | På                  |

| Alternativ                                    | Standardinnstilling |
|-----------------------------------------------|---------------------|
| Opptak med intervallutløser (🗔 222)           |                     |
| Startalternativer (🕮 223)                     | Nå                  |
| Intervall (🕮 223)                             | 1 min.              |
| Antall intervaller × bilder/intervall (🕮 224) | 0001×1              |
| Eksponeringsutjevning (🕮 224)                 | Av                  |

1 Standardinnstillinger gjenopprettet med **Nullstill fotograferingsmenyen** (CC 311).

2 Nullstill fotograferingsmenyen kan ikke velges mens et opptak pågår.

### **II** Standardinnstillinger for filmopptaksmenyen \*

| Alternativ                                | Standardinnstilling         |
|-------------------------------------------|-----------------------------|
| Filnavn (🕮 313)                           | DSC                         |
| Plassering ( 🕮 319)                       | Spor 1                      |
| Bildestørrelse/frekvens (CC) 319)         | 1920 × 1080, 60 p           |
| Filmkvalitet (🕮 320)                      | Normal                      |
| Mikrofonfølsomhet (🕮 320)                 | Automatisk følsomhetsinnst. |
| Frekvensrespons (🕮 320)                   | Stort område                |
| Vindstøyreduksjon (🕮 321)                 | Av                          |
| Bildefelt (CC 76)                         |                             |
| Velg bildefelt (🕮 111)                    | FX (36 × 24)                |
| Automatisk DX-beskjæring (🕮 111)          | På                          |
| Hvitbalanse (🕮 321)                       | Samme som bildeinnst.       |
| Finjustering (🕮 149)                      | A-B: 0, G-M: 0              |
| Velg fargetemperatur (🕮 152)              | 5000 K                      |
| Manuell forhåndsinnstilling (🕮 155)       | d-1                         |
| Still inn Picture Control (CC 321)        | Samme som bildeinnst.       |
| Støyreduksjon v. høy følsomhet (🕮 317)    | Normal                      |
| Innst. for ISO-følsomhet for film (🕮 322) |                             |
| ISO-følsomhet (M) (🕮 322)                 | 100                         |
| Automatisk ISO-kontroll (M) (🕮 322)       | Av                          |
| Maksimal følsomhet (🕮 322)                | 12800                       |

|                                     | Alternativ                    | Standardinnstilling |  |
|-------------------------------------|-------------------------------|---------------------|--|
| Tidsforkortet fotografering (🕮 229) |                               |                     |  |
|                                     | Intervall (🖵 230)             | 5 s                 |  |
|                                     | Opptakstid (🕮 230)            | 25 minutter         |  |
|                                     | Eksponeringsutjevning (🕮 231) | På                  |  |

\* Standardinnstillinger gjenopprettet med Nullstill filmopptaksmenyen (CC 318).

### **III** Standardinnstillinger for menyen med egendefinerte innstillinger \*

| A                                       | lternativ                            | Standardinnstilling    |  |
|-----------------------------------------|--------------------------------------|------------------------|--|
| a1 Valg av AF-C-priori                  | itet (🕮 326)                         | Utløs                  |  |
| a2 Valg av AF-S-priori                  | tet (🕮 327)                          | Fokuser                |  |
| a3 Følgefokus med Lock-on (🕮 328)       |                                      | 3 (Normal)             |  |
| a4 Belysning av fokus                   | Belysning av fokuspunkt (🕮 329)      |                        |  |
| Manuell fokuser                         | ing                                  | På                     |  |
| Dynamisk AF-on                          | nråde – visning                      | Av                     |  |
| Belysning i AF-s                        | økefeltgruppe                        | 🖶 (Firkanter)          |  |
| a5 AF-punktbelysning                    | ı (🕮 329)                            | Auto                   |  |
| a6 Overlapping av fok                   | uspunkt (🕮 330)                      | lkke overlappe         |  |
| a7 Antall fokuspunkte                   | er (🕮 330)                           | 51 punkter             |  |
| a8 Lagre punkter ette                   | r retning (🕮 331)                    | Nei                    |  |
| a9 Innebygd fokuserir                   | ngslys (🕮 332)                       | På                     |  |
| b1 Trinnverdi for ISO-følsomhet (🕮 333) |                                      | 1/3 trinn              |  |
| b2 Ev-trinn for ekspon.ktrl. (CC 333)   |                                      | 1/3 trinn              |  |
| b3 Enkel eksp.komper                    | nsasjon (🕮 334)                      | Av                     |  |
| b4 Matrisemåling (🕮 335)                |                                      | Ansiktsgjenkjenning på |  |
| b5 Måleo. for sentr.dom. lysm. (🕮 335)  |                                      | ø12 mm                 |  |
| b6 Fininnstille optima                  | 6 Fininnstille optimal eksp. (🕮 336) |                        |  |
| Matrisemåling                           |                                      | 0                      |  |
| Sentrumsdom.                            | ysmåling                             | 0                      |  |
| Punktmåling                             |                                      | 0                      |  |
| Høylysvektet lys                        | måling                               | 0                      |  |

|                               | Alternativ                                | Standardinnstilling          |  |  |
|-------------------------------|-------------------------------------------|------------------------------|--|--|
| c1                            | Utløser AE-L (🕮 336)                      | Av                           |  |  |
| c2                            | Tidsbryter for ber.stilling (🕮 336)       | 6 s                          |  |  |
| G                             | c3 Selvutløser (🕮 337)                    |                              |  |  |
|                               | Selvutløserforsinkelse                    | 10 s                         |  |  |
|                               | Antall bilder                             | 1                            |  |  |
|                               | Intervall mellom bilder                   | 0,5 s                        |  |  |
| c4                            | Forsinkelse for skjerm av (🕮 337)         |                              |  |  |
|                               | Avspilling                                | 10 s                         |  |  |
|                               | Menyer                                    | 1 min                        |  |  |
|                               | Informasjonsdisplay                       | 10 s                         |  |  |
|                               | Bildevisning                              | 4 s                          |  |  |
|                               | Live view                                 | 10 min                       |  |  |
| c5                            | Fjernkontrollens virketid (ML-L3) (🗔 337) | 1 min                        |  |  |
| d1                            | Pipesignal (🕮 338)                        |                              |  |  |
|                               | Lydstyrke                                 | Av                           |  |  |
|                               | Tonehøyde                                 | Lavt                         |  |  |
| d2                            | Kontinuerlig lav hastighet (🕮 338)        | 3 b/s                        |  |  |
| d3                            | Maks. antall bilder i serien (🕮 339)      | 100                          |  |  |
| d4                            | Innst. for ekspon.forsinkelse (🕮 339)     | Av                           |  |  |
| d5 Blinkevarsel (🕮 339)       |                                           | På                           |  |  |
| d6 Filnummersekvens (🕮 340)   |                                           | På                           |  |  |
| d7 Rutenett i søkeren (🕮 341) |                                           | Av                           |  |  |
| d8                            | Lettvint ISO (🖽 341)                      | Av                           |  |  |
| d9                            | Informasjonsdisplay (🕮 341)               | Auto                         |  |  |
| d10                           | LCD-lys (🕮 342)                           | Av                           |  |  |
| d11                           | Batteritype MB-D16 (🕮 343)                | LR6 (AA alkalisk)            |  |  |
| d12                           | Rekkefølge for batterier (🕮 344)          | Bruk MB-D16-batteriene først |  |  |
|                                    | Alternativ                                          | Standardinnstilling         |  |  |
|------------------------------------|-----------------------------------------------------|-----------------------------|--|--|
| e1                                 | Blitssynk. lukkertid (🕮 345)                        | 1/200 s                     |  |  |
| e2                                 | Lukkertid for blits (🕮 346)                         | 1/60 s                      |  |  |
| e3                                 | Blitsktrl. for innebygd blits/Ekstern blits (🕮 347) | TTL                         |  |  |
| e4                                 | Eksponeringskomp. for blits (🕮 353)                 | Hele bildefeltet            |  |  |
| e5                                 | Innstillingslys (🕮 353)                             | På                          |  |  |
| еб                                 | Auto. altern. eksp. innstilt (🕮 353)                | AE og blits                 |  |  |
| e7                                 | Rekkef. for alter. eksp. (🕮 354)                    | MTR > under > over          |  |  |
| f1                                 | OK-knapp (🕮 354)                                    | ·                           |  |  |
|                                    | Opptaksinnstilling (🕮 354)                          | Velg midtre fokuspunkt      |  |  |
|                                    | Avspilling (🕮 355)                                  | Miniatyrbilder på/av        |  |  |
|                                    | Live view (🕮 355)                                   | Velg midtre fokuspunkt      |  |  |
| f2                                 | Tildel Fn-knappen (🕮 356)                           | ·                           |  |  |
|                                    | Trykk (🕮 356)                                       | Ingen                       |  |  |
|                                    | Trykk + kommandohjul (🕮 360)                        | Velg bildefelt              |  |  |
| f3                                 | Tildel forhåndsvisn.knappen (🕮 361)                 | ·                           |  |  |
|                                    | Trykk (🕮 361)                                       | Forhåndsvisning             |  |  |
| Trykk + kommandohjul (🖵 361)       |                                                     | Ingen                       |  |  |
| f4                                 | f4   Tildel AE-L/AF-L-knappen (CD 361)              |                             |  |  |
|                                    | Trykk (🕮 361)                                       | AE/AF-lås                   |  |  |
|                                    | Trykk + kommandohjul (🕮 362)                        | Ingen                       |  |  |
| f5 Tilpass kommandohjulene (🕮 363) |                                                     |                             |  |  |
|                                    | Omvendt rotering (🕮 363)                            | Eksponeringskompensasjon: 🗖 |  |  |
|                                    |                                                     | Lukkertid/blenderåpning: 🗖  |  |  |
|                                    | Endre hoved/under (🕮 363)                           | Eksponeringsinnstilling: Av |  |  |
|                                    |                                                     | Autofokusinnstilling: Av    |  |  |
|                                    | Blenderinnstilling (🕮 364)                          | Underkommandohjul           |  |  |
|                                    | Menyer og avspilling (🕮 364)                        | Av                          |  |  |
|                                    | Underkomm.hjul – bildehastig. (🞞 364)               | 10 bilder                   |  |  |

|     | Alternativ                                    | Standardinnstilling |
|-----|-----------------------------------------------|---------------------|
| f6  | Slipp knappen og bruk hjul (🞞 365)            | Nei                 |
| f7  | Utløserlås ved tomt spor (🕮 365)              | Aktiver utløser     |
| f8  | Omvendte indikatorer (🕮 366)                  | –⊲hininîµinina+     |
| f9  | Tildel filmopptaksknapp (🕮 366)               |                     |
|     | Trykk + kommandohjul                          | Ingen               |
| f10 | Tildel kn. 🍘 på MB-D16 (🕮 367)                | AE/AF-lås           |
| f11 | 11 Tildel ekstern (WR) Fn-knapp (🕮 368) Ingen |                     |
| g1  | Tildel Fn-knappen (🕮 370)                     | •                   |
|     | Trykk                                         | Ingen               |
| g2  | Tildel forhåndsvisn.knappen (🕮 372)           |                     |
|     | Trykk                                         | Indeksmarkering     |
| g3  | Tildel AE-L/AF-L-knappen (🕮 373)              | •                   |
|     | Trykk                                         | AE/AF-lås           |
| g4  | Tildel utløseren (🕮 373)                      | Ta bilder           |

\* Standardinnstillinger gjenopprettet med **Nullstill egend. innstillinger** (🕮 326).

# **II** Standardinnstillinger for oppsettsmenyen

| Alternativ                       | Standardinnstilling                    |
|----------------------------------|----------------------------------------|
| Lagre brukerinnstillinger (🕮 99) | · · · ·                                |
| Lagre på U1                      | Opptaksinnstillingen bruker <b>P</b> i |
| Lagre på U2                      | standardinnstillingen                  |
| Skjermens lysstyrke (🕮 376)      | 0                                      |
| Skjermens fargebalanse (🕮 377)   | A-B: 0, G-M: 0                         |
| Rengjør bildebrikken (🕮 448)     |                                        |
| Rengjør ved oppst./avsl. (🞞 449) | Rengjør ved oppst. og avsl.            |
| Flimmerreduksjon (🕮 380)         | Auto                                   |
| Tidssone og dato (🕮 381)         |                                        |
| Sommertid Av                     |                                        |
| Automatisk bilderotering (🗔 382) | På                                     |
| HDMI (🕮 278)                     |                                        |
| Utgangsoppløsning (🕮 278)        | Auto                                   |
| Styring av utstyr (🕮 278)        | På                                     |
| Avansert (🕮 279)                 |                                        |
| Utgangsområde Auto               |                                        |
| Utgangsdisplay-størrelse         | 100 %                                  |
| Live view-display På             |                                        |
| Dobbel skjerm På                 |                                        |
| Stedsdata (🕮 239)                |                                        |
| Tidsbryter for ber.stilling      | Aktiver                                |
| Still inn klokke etter satellitt | Ja                                     |
| Wi-Fi (🖵 282)                    |                                        |
| Nettverkstilkobling              | Deaktiver                              |
| Eye-Fi-opplasting (CC 391)       | Aktiver                                |

# ► Avspillingsmenyen: Håndtere bilder

For å vise avspillingsmenyen, trykker du på **MENU** og velger fanen **•** (avspillingsmeny).

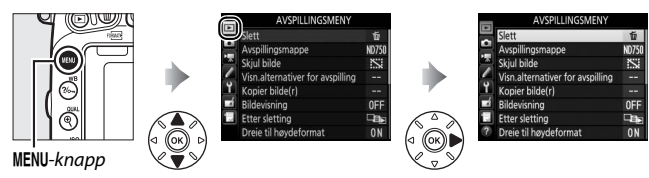

# Alternativer i avspillingsmenyen

Avspillingsmenyen inneholder følgende alternativer:

| Alternativ                       |     | Alternativ            | Ξ   |
|----------------------------------|-----|-----------------------|-----|
| Slett                            | 260 | Bildevisning          | 307 |
| Avspillingsmappe                 | 300 | Etter sletting        | 307 |
| Skjul bilde                      | 301 | Dreie til høydeformat | 308 |
| Visn.alternativer for avspilling | 302 | Lysbildefremvisning   | 308 |
| Kopier bilde(r)                  | 303 | DPOF-utskriftsordre   | 275 |

## 🖉 Se også

Menyens standardinnstillinger er listet opp på side 292.

# Avspillingsmappe

**MENU**-knapp  $\rightarrow \square$  avspillingsmeny

Velg en mappe for avspilling (D 241):

| Alternativ | Beskrivelse                                                          |
|------------|----------------------------------------------------------------------|
| ND750      | Bilder i alle mapper opprettet med D750 er synlige under avspilling. |
| Alle       | Bilder i alle mapper vil være synlige under avspilling.              |
| Gjeldende  | Bare bilder i den gjeldende mappen er synlige under avspilling.      |

Skjul bilde

MENU-knapp  $\rightarrow \square$  avspillingsmeny

Skjul eller vis bilder. Skjulte bilder vises bare i **Skjul bilde**-menyen og kan kun slettes ved å formatere minnekortet.

| Alternativ                | Beskrivelse                                                                                                    |           |  |
|---------------------------|----------------------------------------------------------------------------------------------------|-----------|--|
| Merk flere                | Skjul eller vis valgte bilder.                                                                                                    |           |  |
| Velg dato                 | Hvis du velger dette alternativet,<br>vises en liste over datoer. For å<br>skjule alle bildene som er tatt på<br>en dato, markerer du datoen og<br>trykker på ③. Valgte datoer<br>markeres av en ∽; for å vise alle<br>bilder som er tatt på en valgt<br>dato, markerer du den og<br>trykker på ③. Trykk på  for å full | Velg dato |  |
| Fjern merking<br>for alle | Vis alle bilder.                                                                                                    |           |  |

#### Beskyttede og skjulte bilder

Hvis du velger å vise et beskyttet bilde, fjernes beskyttelsen fra bildet.

Følg trinnene nedenfor for å skjule eller vise valgte bilder.

# 1 Velg Merk flere.

Marker Merk flere og trykk på ().

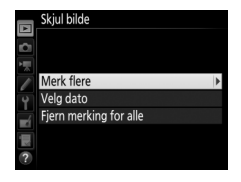

# **2** Velg bilder.

Bruk multivelgeren til å bla gjennom bildene på minnekortet (for å vise det markerte bildet på fullskjerm, trykk og hold nede <sup>®</sup>/QUAL-knappen), og trykk på འོམ (ISO) for å velge gjeldende bilde. Valgte bilder merkes med et ﷺ-ikon; for å velge bort et bilde, marker det og trykk på འོམ (ISO) igjen. Fortsett til du har valgt alle bildene du ønsker å skrive ut.

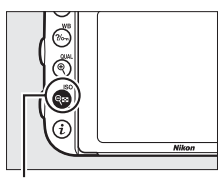

९≅ (ISO)-knapp

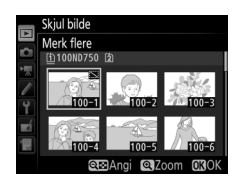

# **3** Trykk på <sup>™</sup>.

Trykk på 🛞 for å fullføre handlingen.

## Visn.alternativer for avspilling

**MENU**- $knapp \rightarrow \mathbf{\blacktriangleright} avspillingsmeny$ 

Velg informasjonen som er tilgjengelig for avspillingen i opptaksinformasjonsvisningen (□ 246). Trykk på ④ eller ⊕ for å markere et alternativ og trykk deretter på ④ for å velge alternativet for visning av opptaksinformasjon. En ✓ vises ved siden av de valgte elementene; for å fjerne markeringen, må du markere et element og trykke på ④. For å gå tilbake til avspillingsmenyen, trykker du på .

MENU-knapp  $\rightarrow \square$  avspillingsmeny

Kopier bilder fra ett minnekort til et annet. Dette alternativet er kun tilgjengelig når to minnekort er satt inn i kameraet.

| Alternativ        | Beskrivelse                                     |
|-------------------|-------------------------------------------------|
| Velg kilde        | Velg kortet som bildene skal kopieres fra.      |
| Velg bilde(r)     | Velg bildene som skal kopieres.                 |
| Velg målmappe     | Velg målmappe på det andre kortet.              |
| Kopiere bilde(r)? | Kopier de valgte bildene til det angitte målet. |

# 1 Velg Velg kilde.

Marker Velg kilde og trykk på ().

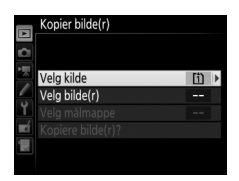

# **2** Velg kildekortet.

Marker sporet som inneholder kortet som bildene skal kopieres fra og trykk på Ø.

|    | Kopier bilde(r) |
|----|-----------------|
| 0  | Velg kilde      |
|    |                 |
|    | Spor 1          |
| 1  |                 |
|    | Spor 2          |
| ai |                 |
|    |                 |

# **3** Velg Velg bilde(r). Marker Velg bilde(r) og trykk på ().

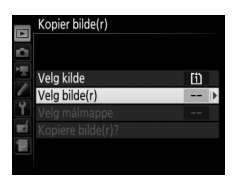

# 4 Velg kildemappen.

Marker mappen som inneholder bildene som skal kopieres og trykk på ().

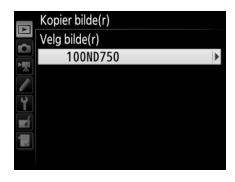

# **5** Gjør første valg.

Før du fortsetter for å velge eller velge bort individuelle bilder, kan du merke alle, eller alle beskyttede bilder, i mappen for kopiering ved å velge **Velg alle bilder** eller **Velg beskyttede bilder**. For å kun merke individuelt

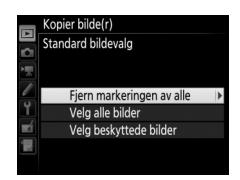

valgte bilder for kopiering, velg **Fjern markeringen av alle** før du fortsetter.

# **6** Velg flere bilder.

Marker bilder og trykk på २छ (ISO) for å velge eller velge bort (for å vise det markerte bildet på fullskjerm, trykk og hold nede �/QUAL-knappen). Valgte bilder merkes med en ✓. Trykk på ∞ for å fortsette til trinn 7 når du har gjort dine valg.

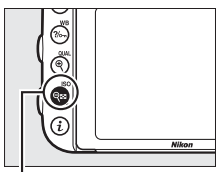

## ବ୍⇔ (ISO)-knapp

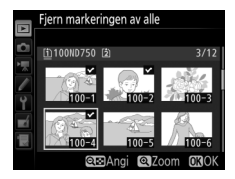

| <b>7</b> Velg Velg målmappe.               |          | Kopier bilde(r)   |     |
|--------------------------------------------|----------|-------------------|-----|
| Marker <b>Velg målmappe</b> og trykk på 🕃. |          |                   |     |
|                                            |          | Velg kilde        | [1] |
|                                            |          | Velg bilde(r)     | 100 |
|                                            | Ĭ.       | Velg målmappe     | 101 |
|                                            | <b>E</b> | Kopiere bilde(r)? |     |

# **8** Velg en målmappe.

For å skrive inn et mappenummer velger du **Velg mappe etter nummer**, skriver inn nummeret (CC 311) og trykker på **(**. Hvis mappen med det valgte nummeret ikke eksisterer allerede, vil en ny mappe opprettes.

Hvis du vil velge fra en liste av tilgjengelige mapper, velg **Velg mappe fra listen**, marker en mappe og trykk på **(**).

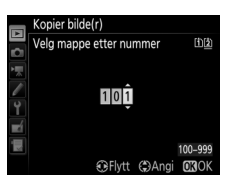

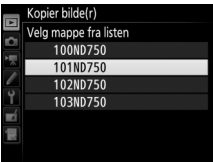

# Kopier bildene.

Marker Kopiere bilde(r)? og trykk på 🛞.

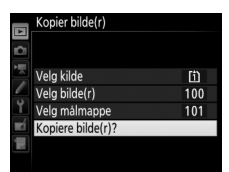

Kopier bilde(r) å Vil du kopiere? Ja Nei Nei

## En bekreftelsesdialogboks vises; marker Ja og trykk på ®. Trykk på ® igjen for å avslutte når kopieringen er fullført.

#### Kopiere bilder

Bildene kopieres ikke hvis det ikke er tilstrekkelig plass på målkortet. Sørg for at batteriet er helt oppladet før du kopierer filmer.

En bekreftelsesdialogboks vises hvis målmappen inneholder et bilde med samme navn som et av bildene som skal kopieres. Velg **Erstatt eksisterende bilde** for å erstatte bildet med bildet som skal kopieres, eller velg **Erstatt alle** for å erstatte alle eksisterende bilder med de samme navnene uten mer underretning. For å fortsette uten å erstatte bildet, velg **Hopp** 

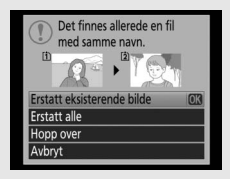

**over**, eller velg **Avbryt** for å avslutte uten å kopiere ytterligere bilder. Skjulte eller beskyttede filer i målmappen erstattes ikke.

Beskyttelsesstatus kopieres med bildene, men utskriftsmerking (C 275) kopieres ikke. Skjulte bilder kan ikke kopieres.

MENU-knapp  $\rightarrow \square$  avspillingsmeny

Velg om bilder skal vises automatisk på skjermen straks du har tatt dem. Hvis **Av** er valgt, kan bilder kun vises ved å trykke på Eknappen.

| Etter | sletting | I |
|-------|----------|---|
|       |          |   |

**MENU**-knapp  $\rightarrow \square$  avspillingsmeny

Velg bildet som skal vises etter at et bilde er slettet.

| Alternativ                       | Beskrivelse                                                                                                    |
|----------------------------------|----------------------------------------------------------------------------------------------------|
| □ 🕮 🕞 Vis neste                  | Vis det følgende bildet. Hvis bildet som ble slettet<br>var det siste bildet, vises det forrige bildet.                                                                                                    |
| ▶ Vis forrige                    | Vis forrige bilde. Hvis bildet som ble slettet var det første bildet, vises det neste bildet.                                                                                                    |
| ©@ <sub>∑</sub> Fortsett som før | Hvis du har rullet gjennom bildene i<br>opptaksrekkefølgen, vises følgende bilde som<br>beskrevet for <b>Vis neste</b> . Hvis du har rullet<br>gjennom bildene i omvendt rekkefølge, vises<br>forrige bilde som beskrevet for <b>Vis forrige</b> . |

MENU-knapp → ► avspillingsmeny

Velg hvis bilder skal dreies til "høydeformat" (stående) for visning under avspilling. Vær oppmerksom på at fordi kameraet selv allerede er i riktig retning under opptak, dreies ikke bildene automatisk under bildevisning.

| Alternativ | Beskrivelse                                                                                                    |
|------------|----------------------------------------------------------------------------------------------------|
| På         | Bilder i "høydeformat" (stående) dreies automatisk for visning<br>på kameraets skjerm. Bilder som tas med <b>Av</b> valgt for<br><b>Automatisk bilderotering</b> (口 382), vises i "bred" (liggende)<br>retning. |
| Av         | Bilder i "høydeformat" (stående) vises i "bred" (liggende)<br>retning.                                                                                                    |

# Lysbildefremvisning

**MENU**-knapp  $\rightarrow \square$  avspillingsmeny

Du kan lage en lysbildefremvisning av bildene i gjeldende avspillingsmappe ( $\square$  300). Skjulte bilder ( $\square$  301) vises ikke.

| Alternativ     | Beskrivelse                                                                                                |
|----------------|----------------------------------------------------------------------------------------------------|
| Start          | Start lysbildefremvisning.                                                                                 |
| Bildetype      | Velg bildetypen som skal vises mellom alternativene<br>Stillbilder og film, Bare stillbilder og Bare film. |
| Bildeintervall | Velg hvor lenge hvert bilde skal vises.                                                                    |

Marker **Start** og trykk på ® for å starte lysbildefremvisningen. Følgende handlinger kan utføres mens en lysbildefremvisning pågår:

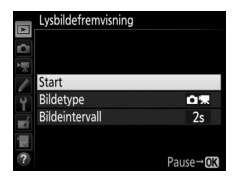

| Hvis du vil                      | Trykk på                           | Beskrivelse                                                                                                    |
|----------------------------------|------------------------------------|----------------------------------------------------------------------------------------------------|
| Hoppe tilbake/<br>fremover       |                                    | Trykk på ④ for å gå tilbake til det forrige<br>bildet eller på ④ for å gå videre til neste<br>bilde.                             |
| Vise mer<br>opptaksinformasjon   |                                    | Endre eller skjule opptaksinformasjon<br>som vises (bare stillbilder; 🞞 246).                                                    |
| Pause                            | œ                                  | Sett lysbildefremvisning på pause. Velg<br><b>Start på nytt</b> for å fortsette.                                                 |
| Heve/dempe<br>lydstyrken         | <sup>⊕</sup> (QUAL)/<br>হ্'≌ (ISO) | Trykk på <sup>®</sup> ( <b>QUAL</b> ) under filmavspilling<br>for å øke lydstyrken og på <b>२∞ (ISO</b> ) for å<br>redusere den. |
| Avslutte til<br>avspillingsmeny  | MENU                               | Avslutt lysbildefremvisningen og gå tilbake til avspillingsmenyen.                                                               |
| Avslutte og gå til<br>avspilling | ►                                  | Avslutt fremvisningen og avslutt til avspilling.                                                                                 |
| Avslutte til opptak              |                                    | Trykk utløseren halvveis ned for å gå<br>tilbake til opptaksinnstillingen.                                                       |

Dialogboksen til høyre vises når fremvisningen er ferdig. Velg **Start på nytt** for å starte på nytt eller **Avslutt** for å gå tilbake til avspillingsmenyen.

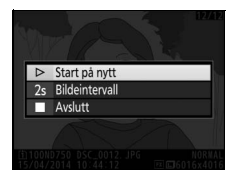

# **C** Fotograferingsmenyen: Fotograferingsalternativer

For å vise fotograferingsmenyen, trykker du på MENU og velger fanen 🗅 (fotograferingsmeny).

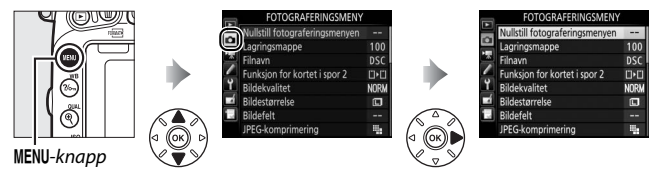

# Alternativer i fotograferingsmenyen

Fotograferingsmenyen inneholder følgende alternativer:

| Alternativ                      | m   | Alternativ                     | <u> </u> |
|---------------------------------|-----|--------------------------------|----------|
| Nullstill fotograferingsmenyen* | 311 | Fargerom                       | 314      |
| Lagringsmappe *                 | 311 | Aktiv D-Lighting               | 175      |
| Filnavn                         | 313 | HDR (High Dynamic Range)       | 177      |
| Funksjon for kortet i spor 2    | 119 | Vignetteringskontroll          | 315      |
| Bildekvalitet                   | 115 | Auto. fortegningskontroll      | 316      |
| Bildestørrelse                  | 118 | Støyred. ved lang eksponering  | 317      |
| Bildefelt*                      | 110 | Støyreduksjon v. høy følsomhet | 317      |
| JPEG-komprimering               | 117 | Knapp for ISO-følsomhet        | 134      |
| NEF (RAW)-opptak                | 117 | Fjernkontrollmodus (ML-L3)*    | 193      |
| Hvitbalanse                     | 145 | Multieksponering*              | 216      |
| Still inn Picture Control       | 165 | Opptak med intervallutløser*   | 222      |
| Bruke Picture Control *         | 170 |                                |          |

\* Ikke inkludert i innstillingene som er lagret på **U1** eller **U2** (🕮 99).

Merk: Avhengig av kamerainnstillingene, kan noen elementer være grået ut og utilgjengelige.

MENU-knapp  $\rightarrow$  fotograferingsmeny

Velg **Ja** for å gjenopprette fotograferingsmenyens alternativer til standardinnstillingene (C 292).

# Lagringsmappe

Velg mappen der etterfølgende bilder skal lagres.

## II Velge mapper etter mappenummer

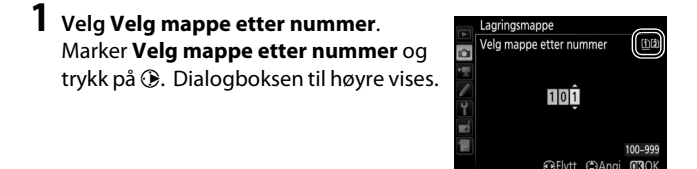

# **2** Velg et mappenummer.

Trykk på ④ eller ④ for å markere et siffer, og trykk på ④ eller ④ for å endre. Hvis en mappe med det valgte nummeret allerede finnes, vises et □-, □- eller □-ikon til venstre for mappenummeret:

- 🗀 : Mappen er tom.
- 🛏 : Mappen er delvis full.
- E: Mappen inneholder 999 bilder eller et bilde med nummer 9999. Det kan ikke lagres flere bilder i denne mappen.

Kortet som mappen er lagret på, vises av kortsporikonet i øvre høyre hjørne av dialogboksen "velg mappe etter nummer". Kortet som brukes til nye mapper, avhenger av alternativet som for øyeblikket er valgt i **Funksjon for kortet i spor 2** (<sup>CD</sup> 119).

# **3** Lagre endringene og avslutt.

Trykk på <sup>®</sup> for å fullføre operasjonen og gå tilbake til hovedmenyen (trykk på **MENU**-knappen hvis du vil avslutte uten å velge lagringsmappen). En ny mappe opprettes hvis en mappe med det valgte nummeret ikke allerede finnes. Nye fotografier lagres i den valgte mappen, med mindre den allerede er full.

## 💵 Velge mapper fra en liste

# 1 Velg Velg mappe fra listen. Marker Velg mappe fra listen og trykk på ③.

|     | Lagringsmappe         |
|-----|-----------------------|
|     | Velg mappe fra listen |
|     | 100ND750              |
|     | 101ND750              |
|     | 102ND750              |
| Ľ.  | 103ND750              |
| ∎ź. |                       |
|     |                       |
|     |                       |

# **2** Marker en mappe.

Trykk på 🕙 eller 🕞 for å markere en mappe.

# **3** Velg den markerte mappen.

Trykk på ⊛ for å velge den markerte mappen og gå tilbake til hovedmenyen. Nye fotografier lagres i den valgte mappen.

## Mappe- og filnumre

Hvis den gjeldende mappen har nummer 999 og inneholder 999 bilder, eller et bilde har nummer 9999, deaktiveres utløseren og det kan ikke tas flere fotografier. For å fortsette å ta bilder, oppretter du en mappe med et nummer mindre enn 999, eller velger en eksisterende mappe med et nummer mindre enn 999 og med mindre enn 999 bilder.

### 🖉 Kameraets starttid

Ekstra tid kan være nødvendig for å starte opp kameraet hvis minnekortet inneholder et svært stort antall filer eller mapper.

## Filnavn

Fotografier lagres med filnavn som består av "DSC\_" eller, i tilfeller med bilder som bruker Adobe RGB-fargerom, "\_DSC", fulgt av et firesifret nummer og en endelse på tre tegn (f.eks. "DSC\_0001.JPG"). Alternativet **Filnavn** brukes til å velge tre bokstaver for å erstatte "DSC"-delen av filnavnet. For informasjon om redigering av filnavn, se side 171.

#### Filendelser

Følgende filendelser brukes: ".NEF" for NEF (RAW)-bilder, ".JPG" for JPEGbilder, ".MOV" for filmer og ".NDF" for referansedata for støyfjerning. I hvert fotografipar som registreres med bildekvalitetsinnstillingen NEF (RAW) + JPEG, har NEF- og JPEG-bildene samme filnavn, men forskjellige filendelser.

## Fargerom

Fargerommet bestemmer fargeskalaen som er tilgjengelig for fargegjengivelse. **sRGB** anbefales for generell utskrift og visning, **Adobe RGB**, med sin bredere fargeskala, anbefales for profesjonell publisering og kommersiell utskrift.

## 🖉 Adobe RGB

Adobe RGB-bilder krever applikasjoner, skjermer og skrivere som støtter fargebehandling for nøyaktig fargegjengivelse.

## Fargerom

ViewNX 2 (følger med) og Nikons Capture NX-D-programvaren ( $\Box$  268) velger automatisk korrekt fargerom når du åpner fotografier som er laget med dette kameraet. Resultatet kan ikke garanteres med programvare fra tredjeparter.

## Vignetteringskontroll

MENU-knapp  $\rightarrow$  🗅 fotograferingsmeny

"Vignettering" innebærer at lysstyrken blir svakere mot kantene av et fotografi. **Vignetteringskontroll** reduserer vignettering med type G-, E- og D-objektiver (ikke PC-objektiver). Funksjonens effekt varierer fra objektiv til objektiv og merkes mest ved største blenderåpning. Velg mellom **Høy**, **Normal**, **Lav** og **Av**.

#### Vignetteringskontroll

Avhengig av motivet, opptaksforholdene og objektivtypen, kan JPEGbilder inneholde bildestøy (slør) eller ha varierende lysstyrke ved bildekantene, mens egendefinerte Picture Controls og forhåndsinnstilte Picture Controls med modifiserte innstillinger muligvis ikke gir den ønskede virkningen. Ta prøvebilder og kontroller resultatet på skjermen. Vignetteringskontroll gjelder ikke for filmer ( $\square$  66), multieksponeringer ( $\square$  216) eller bilder som er tatt med et FX-objektiv og **DX (24 × 16)** valgt for **Bildefelt > Velg bildefelt** ( $\square$  111) eller med et DX-objektiv, et annet alternativ enn **DX (24 × 16)** valgt for **Velg bildefelt** og **Av** valgt for **Bildefelt > Automatisk DX-beskjæring** ( $\square$  111).

## Auto. fortegningskontroll

#### MENU-knapp $\rightarrow$ **C** fotograferingsmeny

Velg **På** for å redusere tønnefortegning ved opptak med vidvinkelobjektiver, og for å redusere puteformet fortegning ved opptak med teleobjektiver (merk at kantene av det synlige området i søkeren kan være beskåret i det endelige fotografiet, og at tiden som trengs for å behandle fotografier før lagringen begynner kan øke). Dette alternativet gjelder ikke for film, og fungerer kun med type G-, E- og D-objektiver (ikke PC-, fiskeøye- og visse andre objektiver). Resultatene garanteres ikke med andre objektiver. Før du bruker automatisk fortegningskontroll med DX-objektiver, velg **På** for **Automatisk DX-beskjæring**, eller velg et bildefelt på **DX** (24 × 16) som beskrevet på side 110; hvis du velger andre alternativer, kan du få svært fortegnede eller beskårne fotografier.

#### Retusjering: Fortegningskontroll

For informasjon om å lage kopier av eksisterende fotografier med redusert tønne- og puteformet fortegning, se side 412.

# Støyred. ved lang eksponering (Støyreduksjon ved lang eksponering)

Hvis **På** er valgt, behandles fotografier tatt med lengre lukkertider enn 1 s for å redusere bildestøy (lyse flekker, lyse piksler vilkårlig spredt i bildet eller slør). Tiden som trengs for bildebehandling, fordobles mer eller mindre. "Job nr" blinker i lukkertids-/ blenderåpningsvisningene under

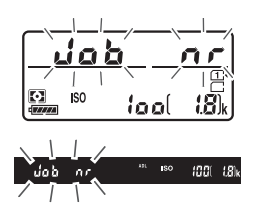

behandlingen, og du kan ikke ta bilder mens behandlingen pågår (bildet lagres, men støyreduksjon utføres ikke hvis kameraet slås av før behandlingen er ferdig). Ved serieopptak synker bildefrekvensen, og minnebufferens kapasitet er redusert mens fotografiene behandles.

# Støyreduksjon v. høy følsomhet

MENU-knapp → 🗅 fotograferingsmeny/ૠ filmopptaksmeny

Fotografier og filmer du tar med høy ISO-følsomhet, kan bearbeides for å redusere "støy".

| Alternativ | Beskrivelse                                                                                  |
|------------|----------------------------------------------------------------------------------------------|
| Нøу        | Reduser støy (lyse piksler vilkårlig spredt i bildet), spesielt i                            |
| Normal     | fotografier og filmer tatt med høy ISO-følsomhet. Velg graden                                |
| Lav        | av støyreduksjon som skal utføres mellom Høy, Normal og Lav.                                 |
| Av         | Støyreduksjon utføres kun ved behov og aldri med en større grad enn når <b>Lav</b> er valgt. |

# **Filmopptaksmenyen:** Filmopptaksalternativer

For å vise filmopptaksmenyen, trykker du på MENU og velger fanen 栗 (filmopptaksmeny).

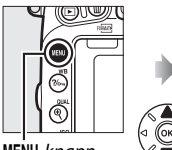

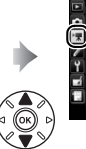

MENU-knapp

Nullsüll tilmopptaksmeny Plassering Bildestarrelse/frekvens Filmkvalitet Mikrofonfølsomhet Frekvensrespons Vindstøyreduksjon

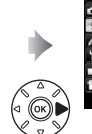

| Nullstill filmonntakemonyon |            |
|-----------------------------|------------|
| Fileson                     | 000        |
| Filnavn                     | USC        |
| Plassering                  | Ē          |
| Bildestørrelse/frekvens     | 1330       |
| Filmkvalitet                | NORA       |
| Mikrofonfølsomhet           | <b>∳</b> A |
| Frekvensrespons             | V2AU       |
| Vindstøyreduksjon           | 0FF        |

# Alternativer i filmopptaksmenyen

Filmopptaksmenyen inneholder følgende alternativer:

| Alternativ                   |     | Alternativ                        |     |
|------------------------------|-----|-----------------------------------|-----|
| Nullstill filmopptaksmenyen* | 318 | Bildefelt*                        | 76  |
| Filnavn                      | 313 | Hvitbalanse                       | 321 |
| Plassering                   | 319 | Still inn Picture Control         | 321 |
| Bildestørrelse/frekvens      | 319 | Bruke Picture Control*            | 170 |
| Filmkvalitet                 | 320 | Støyreduksjon v. høy følsomhet    | 317 |
| Mikrofonfølsomhet            | 320 | Innst. for ISO-følsomhet for film | 322 |
| Frekvensrespons              | 320 | Tidsforkortet fotografering*      | 229 |
| Vindstøyreduksjon            | 321 |                                   |     |

\* Ikke inkludert i innstillingene som er lagret på **U1** eller **U2** (🕮 99).

Merk: Avhengig av kamerainnstillingene, kan noen elementer være grået ut og utilgjengelige.

## Nullstill filmopptaksmenyen

MENU-knapp → \ filmopptaksmeny

Velg **Ja** for å gjenopprette alternativene for filmopptaksmenyen til standardverdiene (CL 294).

#### MENU-knapp 🔿 🐙 filmopptaksmeny

Velg sporet der filmer skal tas opp. Menyen viser tiden som er tilgjengelig på hvert kort; opptaket avsluttes automatisk når det ikke gjenstår noe tid.

# **Bildestørrelse/frekvens**

MENU-knapp → 🐙 filmopptaksmeny

Velg mellom følgende alternativer:

| Alternativ <sup>1</sup>                                                                                                 | Maksimal bithastighet<br>(Mbps) (★ høy kvalitet/<br>normal) ²) | Maksimal lengde (★ høy<br>kvalitet/normal)²) |  |
|----------------------------------------------------------------------------------------------------|----------------------------------------------------------------|----------------------------------------------|--|
| $\frac{1080}{1080}$ / $\frac{1080}{1080}$ / $1920 \times 1080, 60 p$                                                    | 12/21                                                          | 10 min /20 min                               |  |
| 1080 ∰ / 1080 ∰ 1920 × 1080, 50 p                                                                                       | 72/27                                                          | 10 mm./20 mm.                                |  |
| $\frac{1080}{1080}$ $\frac{p_{\star}}{p_{\star}}$ / $\frac{1080}{1080}$ $\frac{p_{\star}}{p_{\star}}$ 1920 × 1080, 30 p |                                                                |                                              |  |
| 1080 益/1080 距 1920 × 1080, 25 p                                                                                         | 24/12                                                          | 20 min./29 min. 59 s                         |  |
| 1080 ஜ*/1080 ஜ 1920 × 1080, 24 p                                                                                        |                                                                |                                              |  |
| 720 m / 720 m 1280 × 720, 60 p                                                                                          |                                                                |                                              |  |
| <u>720 ∰ / 720 </u> 1280 × 720, 50 p                                                                                    |                                                                |                                              |  |

1 Angitte verdier. Faktiske filmfrekvenser for 60 p, 50 p, 30 p, 25 p og 24 p er henholdsvis 59,94, 50, 29,97, 25 og 23,976 b/s.

2 Se side 320.

#### Bildestørrelse og filmfrekvens

Bildestørrelsen og filmfrekvensen påvirker fordelingen og mengden av støy (lyse piksler vilkårlig spredt i bildet, slør eller lyse prikker).

|    | Plassering |     |
|----|------------|-----|
|    |            |     |
|    | Spor 1     |     |
| Ŷ  | 01h 25m    | 47s |
| -4 | Spor 2     |     |
|    | 00h 41m    | 12s |

## Plassering

MENU-knapp → \ filmopptaksmeny

I tillegg til **Bildestørrelse/frekvens** (C 319), avgjør **Filmkvalitet** filmopptakets bitshastighet og den maksimale lengden. Velg mellom **Høy kvalitet** og **Normal**.

## Mikrofonfølsomhet

MENU-knapp → \ filmopptaksmeny

Slå den innebygde eller stereomikrofonen (ekstrautstyr) på eller av, eller juster mikrofonens følsomhet. Velg **Automatisk følsomhetsinnst.** for å justere følsomheten automatisk, **Mikrofon** 

**av** for å slå lydopptak av; for å velge mikrofonfølsomhet manuelt, velg **Manuell følsomhetsinnstilling** og velg en følsomhet.

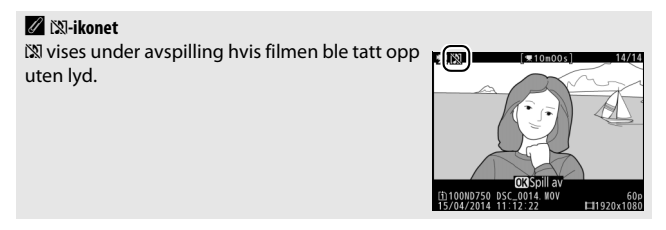

## Frekvensrespons

MENU-knapp  $\rightarrow \mathbf{R}$  filmopptaksmeny

Hvis **W**WE **Stort område** er valgt, responderer den innebygde mikrofonen og stereomikrofoner (ekstrautstyr) ( $\square$  73) på et bredt frekvensområde, fra musikk til bruset på en travel bygate. Velg **W**WE **Vokalområde** for å legge vekt på menneskestemmer.

## Vindstøyreduksjon

**MENU**-knapp  $\rightarrow \mathbf{R}$  filmopptaksmeny

Velg På for å aktivere høypassfilteret for den innebygde mikrofonen (stereomikrofoner (ekstrautstyr) påvirkes ikke) og redusere støy fra vind som blåser over mikrofonen (merk at andre lyder også kan påvirkes). Vindstøyreduksjon for stereomikrofoner (ekstrautstyr) kan aktiveres eller deaktiveres ved bruk av mikrofonens kontroller.

| Hvitbalanse                                                                                                    |                                                                                                    |
|----------------------------------------------------------------------------------------------------|----------------------------------------------------------------------------------------------------|
| MENU-kna                                                                                                    | ıpp  🗮 filmopptaksmeny                                                                                                    |
| Velg hvitbalansen for filmer ( <sup>III</sup> 145). Velg<br><b>Samme som bildeinnst.</b> for å bruke<br>alternativet som for øyeblikket er valgt for<br>fotografier. | Hvitbalanse<br>CO Samme som bildeinnst.<br>AllTb1<br>AllTb1 |
| Still inn Picture Control                                                                                                    |                                                                                                    |

|                                      | MENU-knapp → 🦷 filmopptaksmer          | ıy |
|--------------------------------------|----------------------------------------|----|
| Velg en Picture Control for filmer ( | (🕮 165). 🛛 📻 Still inn Picture Control |    |
| Vela Samme som bildeinnst, for       | å bruke                                |    |
| alternativet som for øveblikket er   | valgt for SD Standard                  | P  |
| fotografier.                         | CNL Nøytral                            |    |

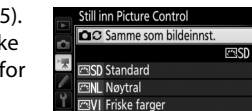

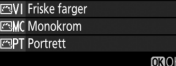

## Innst. for ISO-følsomhet for film

MENU-knapp → \ filmopptaksmeny

Juster følgende ISO-følsomhetsinnstillinger:

- ISO-følsomhet (M): Velg ISO-følsomheten for eksponeringskontroll M fra verdier mellom ISO 100 og Høy 2. Automatisk ISOfølsomhetskontroll brukes med de andre opptaksinnstillingene.
- Automatisk ISO-kontroll (M): Velg På hvis du vil bruke automatisk ISOfølsomhetskontroll med eksponeringskontroll M, eller velg Av for å bruke verdien som er valgt for ISO-følsomhet (M).
- Maksimal følsomhet: Velg den øvre grensen for automatisk ISOfølsomhetskontroll fra verdier mellom ISO 200 og Høy 2. Automatisk ISO-følsomhetskontroll brukes med eksponeringskontroll P, S og A og når På er valgt for Automatisk ISO-kontroll (M) med eksponeringskontroll M.

#### Automatisk ISO-følsomhetskontroll

Vær oppmerksom på at ved høye ISO-følsomheter kan det være at kameraet får vansker med å fokusere og støy (lyse piksler vilkårlig spredt i bildet, slør eller linjer) kan øke. Dette kan unngås ved å velge en mindre verdi for **Innst. for ISO-følsomhet for film** > **Maksimal følsomhet**.

# **Fegendefinerte innstillinger:** Finjustere kamerainnstillinger

For å vise menyen for egendefinerte innstillinger, trykker du på **MENU** og velger fanen 🖋 (meny for egendefinerte innstillinger).

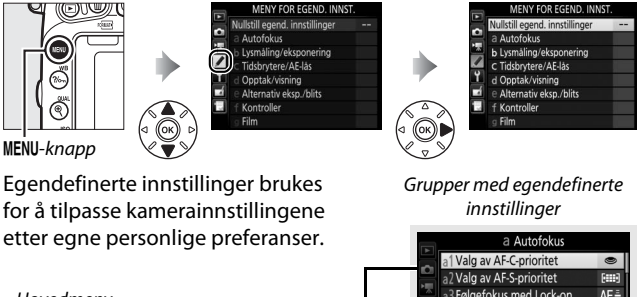

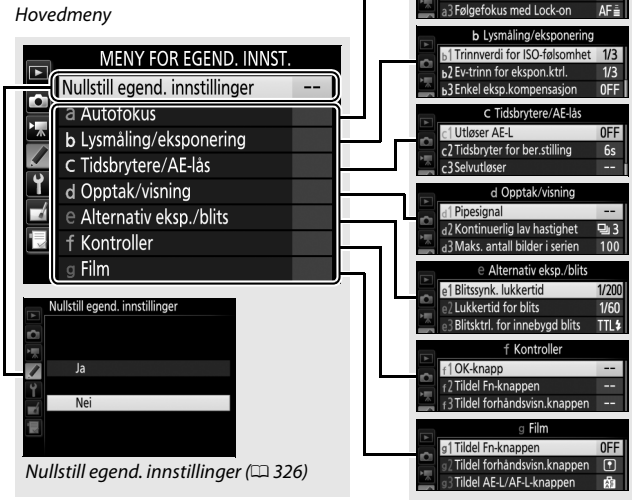

**Egendefinerte innstillinger** Følgende egendefinerte innstillinger er tilgjengelige:

|    | Egendefinert innstilling          | ш   |
|----|-----------------------------------|-----|
|    | Nullstill egend. innstillinger    | 326 |
| а  | Autofokus                         |     |
| a1 | Valg av AF-C-prioritet            | 326 |
| a2 | Valg av AF-S-prioritet            | 327 |
| a3 | Følgefokus med Lock-on            | 328 |
| a4 | Belysning av fokuspunkt           | 329 |
| a5 | AF-punktbelysning                 | 329 |
| аб | Overlapping av fokuspunkt         | 330 |
| a7 | Antall fokuspunkter               | 330 |
| a8 | Lagre punkter etter retning       | 331 |
| a9 | Innebygd fokuseringslys           | 332 |
| b  | Lysmåling/eksponering             |     |
| b1 | Trinnverdi for ISO-følsomhet      | 333 |
| b2 | Ev-trinn for ekspon.ktrl.         | 333 |
| b3 | Enkel eksp.kompensasjon           | 334 |
| b4 | Matrisemåling                     | 335 |
| b5 | Måleo. for sentr.dom. lysm.       | 335 |
| b6 | Fininnstille optimal eksp.        | 336 |
| C  | Tidsbrytere/AE-lås                |     |
| c1 | Utløser AE-L                      | 336 |
| c2 | Tidsbryter for ber.stilling       | 336 |
| c3 | Selvutløser                       | 337 |
| c4 | Forsinkelse for skjerm av         | 337 |
| c5 | Fjernkontrollens virketid (ML-L3) | 337 |
| d  | Opptak/visning                    |     |
| d1 | Pipesignal                        | 338 |
| d2 | Kontinuerlig lav hastighet        | 338 |
| d3 | Maks. antall bilder i serien      | 339 |
| d4 | Innst. for ekspon.forsinkelse     | 339 |
| d5 | Blinkevarsel                      | 339 |
| d6 | Filnummersekvens                  | 340 |
| d7 | Rutenett i søkeren                | 341 |
| d8 | Lettvint ISO                      | 341 |

|     | Egendefinert innstilling      | m   |  |
|-----|-------------------------------|-----|--|
| d   | Opptak/visning                |     |  |
| d9  | Informasjonsdisplay           | 341 |  |
| d10 | LCD-lys                       | 342 |  |
| d11 | Batteritype MB-D16            | 343 |  |
| d12 | Rekkefølge for batterier      | 344 |  |
| е   | Alternativ eksp./blits        |     |  |
| e1  | Blitssynk. lukkertid          | 345 |  |
| e2  | Lukkertid for blits           | 346 |  |
| e3  | Blitsktrl. for innebygd blits | 347 |  |
| e4  | Eksponeringskomp. for blits   | 353 |  |
| e5  | Innstillingslys               | 353 |  |
| eб  | Auto. altern. eksp. innstilt  | 353 |  |
| e7  | Rekkef. for alter. eksp.      | 354 |  |
| f   | Kontroller                    |     |  |
| f1  | OK-knapp                      | 354 |  |
| f2  | Tildel Fn-knappen             | 356 |  |
| f3  | Tildel forhåndsvisn.knappen   | 361 |  |
| f4  | Tildel AE-L/AF-L-knappen      | 361 |  |
| f5  | Tilpass kommandohjulene       | 363 |  |
| f6  | Slipp knappen og bruk hjul    | 365 |  |
| f7  | Utløserlås ved tomt spor      | 365 |  |
| f8  | Omvendte indikatorer          | 366 |  |
| f9  | Tildel filmopptaksknapp       | 366 |  |
| f10 | Tildel kn. 🔀 på MB-D16        | 367 |  |
| f11 | Tildel ekstern (WR) Fn-knapp  | 368 |  |
| g   | Film                          |     |  |
| g1  | Tildel Fn-knappen             | 370 |  |
| g2  | Tildel forhåndsvisn.knappen   | 372 |  |
| g3  | Tildel AE-L/AF-L-knappen      | 373 |  |
| g4  | Tildel utløseren              | 373 |  |

**Merk**: Avhengig av kamerainnstillingene, kan noen elementer være grået ut og utilgjengelige. Hvis innstillingene i den aktuelle banken har blitt endret fra standardverdiene (D 295), vises en asterisk ved siden av de endrede innstillingene på andre nivå i menyen for egendefinerte innstillinger.

## Nullstill egend. innstillinger

MENU-knapp → 🖋 meny for egendefinerte innstillinger

Velg **Ja** for å gjenopprette egendefinerte innstillinger til standardverdiene (D2 295).

# a: Autofokus

# a1: Valg av AF-C-prioritet

MENU-knapp → ∮ meny for egendefinerte innstillinger

Når **AF-C** er valgt for søkerfotografering ( $\Box$  121), bestemmer dette alternativet om fotografier skal tas hver gang du trykker ned utløseren (*utløserprioritet*) eller bare når motivet er i fokus (*fokusprioritet*).

| Alternativ |         | Beskrivelse                                                |
|------------|---------|------------------------------------------------------------|
| ۲          | Utløs   | Fotografier kan tas hver gang utløseren trykkes ned.       |
| [::::]     | Fokuser | Du kan bare ta fotografier når fokusindikatoren (●) vises. |

Uansett hvilket alternativ du velger, låses ikke fokus når **AF-C** er valgt for autofokusfunksjon. Kameraet fortsetter å justere fokus inntil lukkeren utløses.

# a2: Valg av AF-S-prioritet MENU-knapp → Ø meny for egendefinerte innstillinger

Når **AF-S** er valgt for søkerfotografering ( $\Box$  121), bestemmer dette alternativet om fotografier bare kan tas når kameraet er i fokus (*fokusprioritet*) eller hver gang utløseren trykkes ned (*utløserprioritet*).

| Alternativ |         | Beskrivelse                                                |
|------------|---------|------------------------------------------------------------|
| ۲          | Utløs   | Fotografier kan tas hver gang utløseren trykkes ned.       |
| [::::]     | Fokuser | Du kan bare ta fotografier når fokusindikatoren (●) vises. |

Uansett hvilket alternativ du velger, låses alltid fokus når utløseren trykkes halvveis ned hvis fokusindikatoren ( $\bullet$ ) vises når **AF-S** er valgt i autofokusfunksjon. Fokuslåsen forblir aktiv til lukkeren utløses.

# a3: Følgefokus med Lock-on

MENU-knapp → ≠ meny for egendefinerte innstillinger

Dette alternativet bestemmer hvordan automatisk fokusering justeres ved plutselige, store endringer i avstanden til motivet når **AF-C** er valgt eller kontinuerlig autofokus er valgt når kameraet er i **AF-A**-funksjon for søkerfotografering (<sup>CD</sup> 121).

| Alternativ     | Beskrivelse                                                                                                    |  |  |
|----------------|----------------------------------------------------------------------------------------------------|--|--|
| AF≣ 5(Lang)    | Når avstanden til motivet endres brått, venter kameraet                                                                                                    |  |  |
| AF≣ 4          | motivet. Dette hindrer at kameraet fokuserer på nytt når                                                                                                    |  |  |
| AF≣ 3 (Normal) | motivet skjules et kort øyeblikk av noe som passerer<br>gjennom bildefeltet. Merk at <b>2</b> , <b>1</b> (Kort) og Av tilsvarer<br><b>3 (Normal)</b> når 3D følgefokus eller automatisk valg av |  |  |
| AF≣ 2          |                                                                                                    |  |  |
| AF 트 1 (Kort)  | AF-søkereit er valgt for AF-søkereitrunksjon.                                                                                                    |  |  |
| Av             | Kameraet fokuserer i det øyeblikket avstanden til motivet<br>endres. Velg dette alternativet når du skal fotografere en<br>serie med motiver på varierende avstander og i rask<br>rekkefølge.   |  |  |

# a4: Belysning av fokuspunkt

MENU-knapp → ≠ meny for egendefinerte innstillinger

Velg mellom følgende alternativer for fokuspunktvisning.

| Alternativ                          | Beskrivelse                                                                                                    |            |                   |
|-------------------------------------|----------------------------------------------------------------------------------------------------|------------|-------------------|
| Manuell<br>fokusering               | Velg <b>På</b> for å vise det aktive fokuspunktet med manuell<br>fokusering, og velg <b>Av</b> for å kun vise fokuspunktet under valg<br>av fokuspunkt.                                                                                                   |            |                   |
| Dynamisk AF-<br>område –<br>visning | Velg <b>På</b> for å vise både valgt fokuspunkt og omkringliggende<br>fokuspunkter i dynamisk AF-område-modus (□ 123). Et<br>punkt vises i midten på fokuspunktet (⊡) når 3D følgefokus<br>brukes. Velg <b>Av</b> for å kun vise det valgte fokuspunktet. |            |                   |
|                                     | Velg hvordan de aktive                                                                                                    | Alternativ | Fokuspunktvisning |
| Belysning i AF-                     | fokuspunktene skal vises<br>med funksjonen AF-<br>grinne<br>grinne                                                                                                    | ÷          |                   |
| sokelengruppe                       |                                                                                                    | ÷          |                   |

# a5: AF-punktbelysning

MENU-knapp → ≠ meny for egendefinerte innstillinger

Velg om de aktive fokuspunktene skal markeres i rødt i søkeren.

| Alternativ | Beskrivelse                                                                                                    |
|------------|----------------------------------------------------------------------------------------------------|
| Auto       | Det valgte fokuspunktet fremheves automatisk etter behov for å etablere en kontrast mot bakgrunnen.                                                                        |
| På         | Det valgte fokuspunktet er alltid markert, uavhengig av<br>bakgrunnens lysstyrke. Avhengig av lysstyrken i bakgrunnen<br>kan de valgte fokuspunktene være vanskelige å se. |
| Av         | Det valgte fokuspunktet er ikke markert.                                                                                                    |

## a6: Overlapping av fokuspunkt

MENU-knapp → ≠ meny for egendefinerte innstillinger

Velg om det valgte fokuspunktet skal "overlappe" fra én kant av søkeren til en annen.

| Alternativ     | Beskrivelse                                                                                                    |  |
|----------------|----------------------------------------------------------------------------------------------------|--|
| Overlappe      | Valg av fokuspunkt "overlapper" fra<br>øverst til nederst, nederst til øverst,<br>høyre til venstre og venstre til<br>høyre, slik at hvis du for eksempel<br>trykker på @ når et fokuspunkt i<br>høyre kant av visningen er aktivt (①), så velges tilsvarende<br>fokuspunkt i venstre kant av visningen (2) |  |
| lkke overlappe | Fokuspunktvisningen omgis av de ytre fokuspunktene, slik at<br>hvis du for eksempel trykker på ③ når et fokuspunkt i høyre<br>kant av søkervisningen er aktivt, så skjer det ingenting.                                                                                                    |  |

# a7: Antall fokuspunkter

MENU-knapp → *f* meny for egendefinerte innstillinger

Velg antall fokuspunkter som er tilgjengelig for valg av manuelle fokuspunkter.

| Alternativ      | Beskrivelse                                                                        |  |
|-----------------|------------------------------------------------------------------------------------|--|
| AF51 51 punkter | Velg mellom de 51 fokuspunktene vist til<br>høyre.                                 |  |
| AF11 11 punkter | Velg mellom de 11 fokuspunktene vist til<br>høyre. Velg for hurtig fokuspunktvalg. |  |

# a8: Lagre punkter etter retning

Velg om separate fokuspunkter kan velges for "bred" (liggende) orientering, for "høydeformat" (stående) med kameraet rotert 90° med urviseren og for "høydeformat" med kameraet rotert 90° mot urviseren.

Velg **Nei** for å bruke samme fokuspunkt uansett kameraets orienterina.

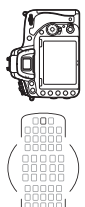

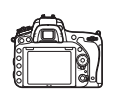

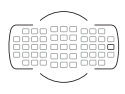

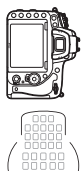

urviseren

Kameraet rotert 90° mot Liggende (breddeformat) Kameraet rotert 90° med urviseren

# Velg Ja for å aktivere separat valg av fokuspunkt.

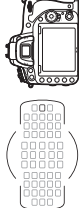

urviseren

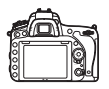

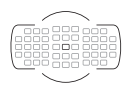

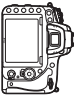

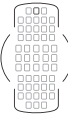

Kameraet rotert 90° mot Liggende (breddeformat) Kameraet rotert 90° med urviseren

# a9: Innebygd fokuseringslys

MENU-knapp → ∮ meny for egendefinerte innstillinger

Velg om kameraets innebygde fokuseringslys skal tennes for å støtte fokusering i svakt lys.

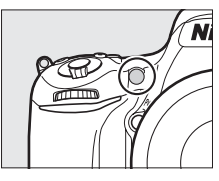

| Alternativ | Beskrivelse                                                                                                    |
|------------|----------------------------------------------------------------------------------------------------|
| På         | <ul> <li>AF-lampen lyser når belysningen er utilstrekkelig (kun søkerfotografering). AF-fokuseringslys er kun tilgjengelig når de to følgende betingelsene er oppfylt:</li> <li><b>1. AF-S</b> er valgt som autofokusfunksjon (□ 121) eller enkeltbilde autofokus er valgt når kameraet er i <b>AF-A</b>-funksjon.</li> <li><b>2.</b> Automatisk valg av AF-søkefelt er valgt for AF-søkefeltfunksjon (□ 123), eller et annet alternativ enn automatisk valg av AF-søkefelt er valgt og midtre fokuspunkt er valgt.</li> </ul> |
| Av         | AF-lampen tennes ikke for å støtte fokuseringen. Kameraet<br>kan kanskje ikke fokusere med autofokus i svakt lys.                                                                                                    |

## 🖉 AF-lampen

AF-lampen har en rekkevidde på rundt 0,5–3,0 m; når du bruker lampen, må du fjerne solblenderen.
## b1: Trinnverdi for ISO-følsomhet

MENU-knapp 🔿 🖋 meny for egendefinerte innstillinger

Velg trinnene som skal brukes ved justering av ISO-følsomhet (© 134). Om mulig opprettholdes gjeldende ISOfølsomhetsinnstilling når trinnverdien endres. Hvis gjeldende innstilling ikke er tilgjengelig ved den nye trinnverdien, rundes ISOfølsomheten av til nærmeste tilgjengelige innstilling.

## **b2: Ev-trinn for ekspon.ktrl.** MENU-knapp $\rightarrow \mathscr{I}$ meny for egendefinerte innstillinger

Velg trinnene som brukes ved justering av lukkertid, blenderåpning, eksponering og blitskompensasjon samt alternative eksponeringer.

## b3: Enkel eksp.kompensasjon

MENU-knapp  $\rightarrow$  / meny for egendefinerte innstillinger

Dette alternativet bestemmer om 🗗-knappen trengs for å angi eksponeringskompensasjonen (🗆 143). Hvis **På (Nullstill automatisk)** eller **På** er valgt, vil 0 i midten av eksponeringsvisningen blinke selv om eksponeringskompensasjonen er stilt på ±0.

| Alternativ                   | Beskrivelse                                                                                                    |  |  |  |
|------------------------------|----------------------------------------------------------------------------------------------------|--|--|--|
| På (Nullstill<br>automatisk) | Eksponeringskompensasjon stilles inn ved å dreie på ett av<br>kommandohjulene (se merknad under). Innstillingen du<br>velger med kommandohjulet, nullstilles når du slår av<br>kameraet, eller når tidsbryteren for beredskapsstilling<br>utløper (innstillingene for eksponeringskompensasjon som<br>er valgt med Z-knappen nullstilles ikke). |  |  |  |
| På                           | Samme som ovenfor, bortsett fra at<br>eksponeringskompensasjonsverdien du velger med<br>kommandohjulet ikke nullstilles når du slår av kameraet<br>eller tidsbryteren for beredskapsstilling utløper.                                                                                                    |  |  |  |
| Av                           | Eksponeringskompensasjon stilles inn ved å trykke på 🛛-<br>knappen og dreie hovedkommandohjulet.                                                                                                    |  |  |  |

#### Endre hoved/under

Hjulet som brukes til å stille inn eksponeringskompensasjon når **På** (Nullstill automatisk) eller **På** er valgt for egendefinert innstilling b3 (Enkel eksp.kompensasjon) avhenger av alternativet som er valgt i egendefinert innstilling f5 (Tilpass kommandohjulene) > Endre hoved/under ( $\square$  363).

|     |   | Tilpass kommandohjulene > Endre hoved/under |                   |  |  |  |  |
|-----|---|---------------------------------------------|-------------------|--|--|--|--|
|     |   | Av På                                       |                   |  |  |  |  |
|     | Р | Underkommandohjul                           | Underkommandohjul |  |  |  |  |
| Mo  | S | Underkommandohjul                           | Hovedkommandohjul |  |  |  |  |
| snp | A | Hovedkommandohjul                           | Underkommandohjul |  |  |  |  |
|     | М | lkke tilgjengelig                           |                   |  |  |  |  |

## Lettvint ISO

Egendefinert innstilling b3 (**Enkel eksp.kompensasjon**) kan ikke brukes med egendefinert innstilling d8 (**Lettvint ISO**,  $\Box$  341). Justeringer på noen av disse elementene nullstiller det gjenværende elementet; en melding vises når elementet nullstilles.

| b4: Matrisemålir | ıg                       |                                        |  |
|------------------|--------------------------|----------------------------------------|--|
|                  | MENU-knapp $\rightarrow$ | 🖋 meny for egendefinerte innstillinger |  |
| \/^              |                          |                                        |  |

Velg **@N Ansiktsgjenkjenning på** for å aktivere ansiktsgjenkjenning når du fotograferer portretter med matrisemåling under søkerfotografering (□ 139).

| b5: Måleo. for sentr.dom. lysm. |                                        |  |  |  |
|---------------------------------|----------------------------------------|--|--|--|
| MENU-knapp →                    | 🖋 meny for egendefinerte innstillinger |  |  |  |

Ved beregning av eksponeringen gir sentrumsdominert lysmåling størst prioritet til en sirkel i midten av bildefeltet. Diameteren ( $\phi$ ) på denne sirkelen kan stilles inn på 8, 12, 15 eller 20 mm, eller på gjennomsnittet for hele bildefeltet.

Merk at når et objektiv uten CPU brukes, tilsvarer området som er tildelt den største vekten for sentrumsdominert lysmåling en sirkel med en diameter på 12 mm, uavhengig av innstillingen som er valgt for **Info om objektiv uten CPU** i oppsettsmenyen (© 235).

## b6: Fininnstille optimal eksp.

MENU-knapp  $\rightarrow$  / meny for egendefinerte innstillinger

Bruk dette alternativet til å finjustere eksponeringsverdien som velges av kameraet. Eksponeringen kan finjusteres separat for hver lysmålingsmetode fra +1 til –1 EV i trinn på  $\frac{1}{2}$  EV.

#### Fininnstille eksponeringen

Finjustering av eksponering påvirkes ikke av nullstilling med to knapper. Merk at ikonet for eksponeringskompensasjon (🗃) ikke vises, og den eneste måten å finne ut hvor mye eksponeringen er endret, er å kontrollere endringsgraden i finjusteringsmenyen. Eksponeringskompensasjon (🗆 143) er å foretrekke i de fleste situasjoner.

## c: Tidsbrytere/AE-lås

## c1: Utløser AE-L

MENU-knapp → ≠ meny for egendefinerte innstillinger

Hvis **På** er valgt, låses eksponeringen når du trykker utløseren halvveis ned.

## c2: Tidsbryter for ber.stilling

MENU-knapp → ≠ meny for egendefinerte innstillinger

Velg hvor lenge kameraet skal fortsette å måle eksponeringen når ingen handlinger utføres. Lukkertids- og blendervisningene på kontrollpanelet og i søkeren slås automatisk av når tidsbryteren for beredskapsstilling utløper.

Batteriet varer lenger hvis du velger en kortere innstilling for tidsbryteren for beredskapsstilling.

## c3: Selvutløser

Velg tidslengden for lukkerforsinkelse, antall bilder som skal tas og intervallet mellom bilder i selvutløserfunksjonen (
106).

- Selvutløserforsinkelse: Velg forsinkelsens lengde for lukkerutløsingen.
- Antall bilder: Trykk på (2) og (2) for å velge antallet bilder som skal tas hver gang utløseren trykkes ned.
- Intervall mellom bilder: Velg intervallet mellom bilder når Antall bilder er mer enn 1.

## c4: Forsinkelse for skjerm av MENU-knapp → ≠ meny for egendefinerte innstillinger

Velg hvor lenge skjermen skal forbli på når ingen handlinger utføres under avspilling (**Avspilling**; standardinnstillingen er 10 s) og bildevisning (**Bildevisning**; standardinnstillingen er 4 s), når menyer (**Menyer**; standardinnstillingen er 1 minutt) eller informasjon (**Informasjonsdisplay**; standardinnstillingen er 10 s) vises, eller under live view og filmopptak (**Live view**; standardinnstillingen er 10 minutter). Batteriet varer lenger hvis du velger en kortere forsinkelse for skjerm av.

## c5: Fjernkontrollens virketid (ML-L3)

MENU-knapp  $\rightarrow$   $\not$  meny for egendefinerte innstillinger

Velg hvor lenge kameraet skal være i beredskapsstilling når den fjernstyrte utløserfunksjonen brukes (🕮 193). Hvis ingen handling utføres i den valgte perioden, vil fjernstyrt opptak avsluttes og Av velges automatisk for **Fjernkontrollmodus (ML-L3)** i fotograferingsmenyen. Velg kortere tid for lengre batterilevetid.

## d1: Pipesignal

MENU-knapp → ≠ meny for egendefinerte innstillinger

Velg tonehøyde og lydstyrke for pipesignalet som høres når kameraet fokuserer under enkeltbilde-AF (**AF-S** eller når enkeltbilde-AF er valgt for **AF-A**;  $\Box$  121), når fokus låses under live viewfotografering, mens tidsbryteren for lukkerutløsing teller ned med selvutløserfunksjon og fjernkontroll med med utløserforsinkelse ( $\Box$  193), når et fotografi tas med fjernkontroll med rask respons eller fjernstyrt speilheving ( $\Box$  193), når tidsforkortet fotografering slutter ( $\Box$  229) eller hvis du forsøker å ta et fotografi når minnekortet er låst ( $\Box$  33).

- Lydstyrke: Velg 3 (høy), 2 (medium), 1 (lav) eller Av (dempet). Når et annet alternativ enn Av er valgt, vises ≯ i informasjonsvisningen.
- P <u>1/125</u> <u>F5.6</u> <sup>150</sup>100 ⊠ S 141A ESS IMAITA 100 AFA © NNM\*(1.5) 0 0 0 0 0 0 0 0 0
- Tonehøyde: Velg Høyt eller Lavt.

### Pipesignal

Vær oppmerksom på at uansett hvilket alternativ som er valgt, høres ikke noe pipesignal når kameraet fokuserer i film live view (🖽 66) eller med lyddempet utløserfunksjon (funksjon **Q** og **Q**c; 🖽 103).

## d2: Kontinuerlig lav hastighet

MENU-knapp  $\rightarrow$  / meny for egendefinerte innstillinger

Velg maksimal bildefrekvens for funksjon **C**L (kontinuerlig lav hastighet) (CII 103).

## d3: Maks. antall bilder i serien

MENU-knapp 🔿 🖋 meny for egendefinerte innstillinger

Det maksimale antall bilder i én kontinuerlig serie kan stilles inn på hvilken som helst verdi mellom 1 og 100. Merk at denne innstillingen ikke har noen effekt på lukkertider på 4 s eller lengre.

<sup>ℤ</sup> Minnebufferen Bildefrekvensen synker når minnebufferen blir full, uansett hvilket alternativ du velger for egendefinert innstilling d3 (**-** 𝔅). Se side 492 for mer informasjon om minnebufferens kapasitet.

## d4: Innst. for ekspon.forsinkelse

MENU-knapp → ∮ meny for egendefinerte innstillinger

I situasjoner hvor den minste kamerabevegelse kan gjøre bildene uskarpe, kan du velge **1 s**, **2 s** eller **3 s** for å forsinke utløsning av lukkeren med en, to eller tre sekunder etter at speilet er hevet.

## d5: Blinkevarsel

MENU-knapp → ≠ meny for egendefinerte innstillinger

Hvis **På** er valgt, vil klarsignalet for blitsen (**\$**) blinke i søkeren hvis blitsen er påkrevd for å sørge for optimal eksponering.

## d6: Filnummersekvens

MENU-knapp 🔿 🖋 meny for egendefinerte innstillinger

Når du tar et fotografi, navngir kameraet filen ved å legge 1 til det sist brukte filnummeret. Dette alternativet bestemmer om filnummereringen fortsetter fra sist brukte nummer når du oppretter en ny mappe, formaterer minnekortet eller setter inn et nytt minnekort i kameraet.

| Alternativ | Beskrivelse                                                                                                    |
|------------|----------------------------------------------------------------------------------------------------|
| På         | Når du oppretter en ny mappe, formaterer minnekortet eller<br>setter inn et nytt minnekort i kameraet, fortsetter<br>filnummereringen fra det høyeste nummeret av det som sist er<br>brukt eller høyeste filnummer i gjeldende mappe, avhengig av<br>hvilket som størst. Hvis du tar et fotografi når gjeldende mappe<br>inneholder et fotografi med nummeret 9999, opprettes en ny<br>mappe automatisk og filnummereringen starter på nytt fra 0001. |
| Av         | Filnummereringen nullstilles til 0001 når du oppretter en ny<br>mappe, formaterer minnekortet eller setter inn et nytt minnekort<br>i kameraet. Vær oppmerksom på at en ny mappe opprettes<br>automatisk hvis du tar et fotografi når gjeldende mappe<br>inneholder 999 fotografier.                                                                                                    |
| Nullstill  | Samme som for <b>På</b> , bortsett fra at det neste fotografiet som tas,<br>tilordnes et filnummer ved at 1 legges til det største filnummeret<br>i gjeldende mappe. Filnummeret nullstilles til 0001 hvis mappen<br>er tom.                                                                                                    |

#### Filnummersekvens

Hvis gjeldende mappe er nummer 999 og inneholder enten 999 fotografier eller et fotografi med nummer 9999, deaktiveres utløseren, og ingen flere fotografier kan tas. Velg **Nullstill** for egendefinert innstilling d6 (**Filnummersekvens**) og formater da det gjeldende minnekortet eller sett inn et nytt minnekort.

## d7: Rutenett i søkeren

MENU-knapp → ∮ meny for egendefinerte innstillinger

Velg **På** for å vise rutenettlinjer i søkeren som referanse når du komponerer fotografier (D 10).

## d8: Lettvint ISO

MENU-knapp → ≠ meny for egendefinerte innstillinger

Hvis **På** er valgt, kan ISO-følsomheten stilles inn med eksponeringskontroll **P** og **S** ved å dreie på underkommandohjulet eller med eksponeringskontroll **A** ved å dreie på hovedkommandohjulet. Velg **Av** for å stille inn ISO-følsomheten ved å trykke på **Q**⊠ (**ISO**)-knappen og dreie på hovedkommandohjulet.

## d9: Informasjonsdisplay

MENU-knapp → ∮ meny for egendefinerte innstillinger

Hvis **Auto** (AUTO) velges, skifter teksten på informasjonsdisplayet ( $\square$  12) automatisk fra sort til hvitt, eller fra hvitt til sort, for å opprettholde kontrast mot bakgrunnen. Hvis du alltid vil bruke samme tekstfarge, velg **Manuell** og velg **Mørk på lys** (B; sort skrift) eller **Lys på mørk** (W; hvit skrift).

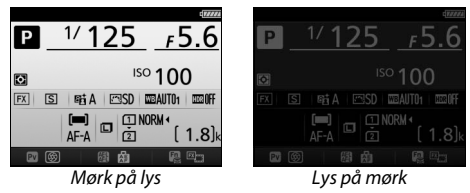

| d10: LCD-lys |            |   |                                      |
|--------------|------------|---|--------------------------------------|
|              | MENU-knapp | → | meny for egendefinerte innstillinger |

Hvis **Av** er valgt, tennes bakgrunnsbelysningen på kontrollpanelet (LCD-lys) bare når strømbryteren dreies mot **★**. Hvis **På** er valgt, tennes kontrollpanelet hver gang tidsbryteren for beredskapsstilling er aktiv (□ 39). Velg **Av** for å øke batteriets levetid.

## d11: Batteritype MB-D16

MENU-knapp → ∮ meny for egendefinerte innstillinger

For å sørge for at kameraet fungerer som forventet når batteripakken MB-D16 (ekstrautstyr) brukes med AA-batterier, må du tilpasse alternativet valgt i denne menyen med batteritypen som er satt inn i batteripakken. Det er ikke nødvendig å justere dette alternativet når du bruker EN-EL15b/EN-EL15a/EN-EL15 batterier.

| Alternativ             | Beskrivelse                                               |
|------------------------|-----------------------------------------------------------|
| ŮLR6 LR6 (AA alkalisk) | Velg når du bruker alkaliske AA-batterier av type<br>LR6. |
| ₿Ni-MH HR6 (AA Ni-MH)  | Velg når du bruker Ni-MH AA-batterier av type<br>HR6.     |
| 🖞 FR6 FR6 (AA litium)  | Velg når du bruker litium AA-batterier av type FR6.       |

### Bruke AA-batterier

AA-batterienes kapasitet faller skarpt ved temperaturer på under 20 °C og varierer etter merke og oppbevaringsforhold; i noen tilfeller kan batterier slutte å fungere før sin utløpsdato. Noen AA-batterier kan ikke brukes; på grunn av sine ytelsesegenskaper og begrensede kapasitet har alkaliske batterier mindre kapasitet enn noen andre typer og bør kun brukes hvis det ikke finnes noe annet alternativ og da kun ved varmere temperaturer. Kameraet viser nivået for AA-batterier som følger:

| Kontrollpanel   | Søker                    | Beskrivelse                                    |  |  |
|-----------------|--------------------------|------------------------------------------------|--|--|
| 4               | —                        | Batteriene er helt oppladet.                   |  |  |
| 4               | -                        | Lavt batterinivå. Gjør klart nye<br>batterier. |  |  |
| العام (blinker) | د <b>ے۔</b><br>(blinker) | Utløseren er deaktivert. Bytt<br>batterier.    |  |  |

## d12: Rekkefølge for batterier

MENU-knapp  $\rightarrow$  / meny for egendefinerte innstillinger

P 1/125

Velg om batteriet i kameraet eller batteriene i batteripakkene skal brukes først når en batteripakke MB-D16 (ekstrautstyr) er festet. Merk at hvis MB-D16 får strøm fra en nettadapter og strømforsyning (ekstrautstyr), vil nettadapteren brukes uavhengig av hvilket alternativ som velges.

#### Batteripakken MB-D16

MB-D16 har plass til ett oppladbart litium-ion batteri EN-EL15b/EN-EL15a/ EN-EL15 eller seks AA alkaliske, Ni-MH- eller litium-batterier (ett EN-EL15 følger med kameraet; AA-batterier selges separat).

Informasjonsvisningen viser batteritypen som er satt inn i MB-D16 som følger:

| Visning av batteritype i<br>MB-D16 | Batteritype                                                    | FX S          | ngi A   四SD | ° 10<br>WAUTO1 | 0   |
|------------------------------------|----------------------------------------------------------------|---------------|-------------|----------------|-----|
| EL15 (77772)                       | Oppladbart litium-ion<br>batteri EN-EL15b/<br>EN-EL15a/EN-EL15 | [<br>A<br>₪ ₪ | F-A D       | NORM 1<br>[    | 1.8 |
| LR6/AA) d                          | Alkaliske AA-batterier<br>type LR6                             |               |             |                |     |
| KI-MH/AA) C                        | Ni-MH AA-batterier<br>type HR6                                 |               |             |                |     |
| FR6/AA) (                          | Litium AA-batterier<br>type FR6                                |               |             |                |     |

## e1: Blitssynk. lukkertid

MENU-knapp 🔿 🖋 meny for egendefinerte innstillinger

Dette alternativet styrer den korteste blitssynkroniserte lukkertiden.

| Alternativ                 | Beskrivelse                                                                                                    |
|----------------------------|----------------------------------------------------------------------------------------------------|
| 1/250 s<br>(Automatisk FP) | Automatisk FP-høyhastighetssynkronisering brukes når en<br>kompatibel blits kobles til (III 435). Hvis den innebygde<br>blitsen eller andre blitser brukes, stilles lukkertiden på ½250 s.<br>Når kameraet viser en lukkertid på ½250 s med<br>eksponeringskontroll <b>P</b> eller <b>A</b> , aktiveres automatisk FP-<br>høyhastighetssynkronisering hvis den faktiske lukkertiden er<br>kortere enn ½250 s. |
| 1/200 s<br>(Automatisk FP) | Automatisk FP-høyhastighetssynkronisering brukes når en<br>kompatibel blits kobles til (III 435). Hvis den innebygde<br>blitsen eller andre blitser brukes, stilles lukkertiden på ½00 s.<br>Når kameraet viser en lukkertid på ½00 s med<br>eksponeringskontroll <b>P</b> eller <b>A</b> , aktiveres automatisk FP-<br>høyhastighetssynkronisering hvis den faktiske lukkertiden er<br>kortere enn ½00 s.    |
| 1/200 s-1/60 s             | Korteste blitssynkroniserte lukkertid satt til valgt verdi.                                                                                                    |

#### 🖉 Låse lukkertiden ved grensen for korteste blitssynkroniserte lukkertid

Hvis du vil låse lukkertiden ved lukkertidsgrensen med eksponeringskontroll **S** eller **M**, velger du den neste lukkertiden etter den lengst mulige lukkertiden (30 s eller - -). En X (blitssynkroniseringsindikator) vises i søkeren og på kontrollpanelet.

#### Automatisk FP-høyhastighetssynkronisering

Denne funksjonen gjør det mulig å bruke blitsen på den korteste lukkertiden som støttes av kameraet, og dermed muliggjøre valg av største blenderåpning for å redusere dybdeskarpheten selv om motivet er i motlys i sterkt sollys. "FP" vises ved blitsfunksjonsindikatoren i informasjonsvisningen når automatisk FP-høyhastighetssynkronisering er aktiv (□ 440).

## II Automatisk FP-høyhastighetssynkronisering

Når **1/250 s (Automatisk FP)** eller **1/200 s (Automatisk FP)** er valgt for egendefinert innstilling e1 (**Blitssynk. lukkertid**, III 345), kan den innebygde blitsen brukes ved lukkertider så korte som <sup>1</sup>/<sub>250</sub> s eller <sup>1</sup>/<sub>200</sub> s, mens kompatible blitser (ekstrautstyr) (III 435) kan brukes ved alle lukkertider (Automatisk FPhøyhastighetssynkronisering).

| Korteste<br>blitssynkroniserte<br>lukkertid  | 1/250 s<br>(Automatisk FP) |                     | 1/200 s<br>(Automatisk FP) |                     | 1/200 s       |                     |
|----------------------------------------------|----------------------------|---------------------|----------------------------|---------------------|---------------|---------------------|
|                                              | lnne-<br>bygd              | Blits<br>(ekstraut- | lnne-<br>bygd              | Blits<br>(ekstraut- | lnne-<br>bygd | Blits<br>(ekstraut- |
| Lukkertid                                    | blits                      | styr)               | blits                      | styr)               | blits         | styr)               |
| Fra ¼000 til, men ikke<br>inkluderende ½50 s | _                          | Automatisk<br>FP    | _                          | Automatisk<br>FP    | _             | _                   |
| Fra ½50 til, men ikke<br>inkluderende ½00 s  | Blitssynkronisering*       |                     | _                          | Automatisk<br>FP    | _             | _                   |
| 1⁄200-30 s                                   |                            |                     | Blitssyn                   | kronisering         | -             |                     |

\* Blitsens rekkevidde faller ettersom lukkertiden øker. Blitsens rekkevidde vil uansett være større enn det som oppnås ved samme lukkertider med automatisk FP.

## e2: Lukkertid for blits

MENU-knapp → ≠ meny for egendefinerte innstillinger

Dette alternativet bestemmer den lengste tilgjengelige lukkertiden når du bruker synkronisering på fremre eller bakre lukkergardin, eller reduksjon av rød øyerefleks med eksponeringskontroll **P** eller **A** (uavhengig av den valgte innstillingen, kan lukkertiden være så lang som 30 s med eksponeringskontroll **S** og **M** eller ved blitsinnstillinger med synkronisering på lang lukkertid, synkronisering på lang lukkertid på bakre gardin, eller reduksjon av rød øyerefleks med synkronisering på lang lukkertid). MENU-knapp → ≠ meny for egendefinerte innstillinger

|       | Alternativ                       | Beskrivelse                                                                                                    |
|-------|----------------------------------|----------------------------------------------------------------------------------------------------|
| TTL\$ | TTL                              | Blitsens blinkstyrke justeres automatisk etter opptaksforholdene.                                                                 |
| M\$   | Manuell                          | Velg blitsens blinkstyrke (🕮 347). Kameraet<br>avfyrer ikke forhåndsblink.                                                        |
| RPT\$ | Repeterende blits                | Blitsen avfyres gjentatte ganger mens lukkeren er åpen og gir en strobeeffekt (🗆 347).                                            |
| CMD\$ | Innstilling for<br>styringsenhet | Bruk den innebygde blitsen som en masterblits<br>for å styre eksterne blitser (ekstrautstyr) i én eller<br>flere grupper (  348). |

Velg blitsfunksjon for den innebygde blitsen.

## Manuell

Velg blitsnivå. Blinkstyrken angis i brøkdeler av full effekt: ved full effekt har den innebygde blitsen et ledetall på 12 (m, ISO 100, 20 °C).

## **II** Repeterende blits

Blitsen avfyres gjentatte ganger mens lukkeren er åpen og gir en strobeeffekt. Trykk på ④ eller ④ for å markere følgende alternativer, og trykk på ④ eller ጭ for å endre.

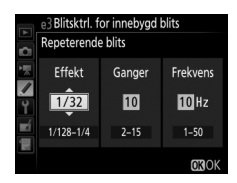

| Alternativ | Beskrivelse                                                                                                    |  |  |
|------------|----------------------------------------------------------------------------------------------------|--|--|
| Effekt     | Velg blitsens blinkstyrke (uttrykt som en brøkdel av full styrke)                                                                                                    |  |  |
| Ganger     | Velg antall ganger blitsen skal avfyres ved den valgte<br>blinkstyrken. Merk at avhengig av lukkertiden og alternativet<br>som ble valgt for <b>Frekvens</b> , kan det hende at det faktiske<br>antallet blinker kan være mindre enn det som ble valgt. |  |  |
| Frekvens   | Velg hvor ofte blitsen skal avfyres per sekund.                                                                                                    |  |  |

### **Blitsstyring**

Blitsstyringen for den innebygde blitsen vises i informasjonsvisningen (© 185).

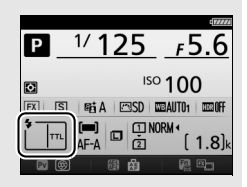

### "Manuell" og "Repeterende blits"

🔁 ikoner blinker på kontrollpanelet og i søkeren når disse alternativene er valgt.

#### SB-500, SB-400 og SB-300

Når en blits SB-500, SB-400 eller SB-300 (ekstrautstyr) er festet og slått på, endres egendefinert innstilling e3 til **Ekstern blits**, hvilket gjør det mulig å velge blitsstyring for blitsen (ekstrautstyr) mellom **TTL** og **Manuell** (SB-500 tilbyr også alternativet **Innstilling for styringsenhet**).

### 🖉 "Ganger"

Alternativene som er tilgjengelige for **Repeterende blits** > **Ganger**, avgjøres av blitsens blinkstyrke.

| Effekt | Tilgjengelige alternativer for<br>"Ganger" | Effekt | Tilgjengelige alternativer for<br>"Ganger" |
|--------|--------------------------------------------|--------|--------------------------------------------|
| 1/4    | 2                                          | 1/32   | 2–10, 15                                   |
| 1/8    | 2–5                                        | 1/64   | 2–10, 15, 20, 25                           |
| 1/16   | 2–10                                       | 1/128  | 2–10, 15, 20, 25, 30, 35                   |

## III Innstilling for styringsenhet

Bruk den innebygde blitsen som en masterblits for å styre én eller flere eksterne blitser (ekstrautstyr) i opp til to grupper (A og B) ved bruk av avansert trådløs blitsstyring (
 435).

Menyen til høyre vises når du velger dette alternativet. Trykk på ④ eller ④ for å markere følgende alternativer, og trykk på ④ eller � for å endre.

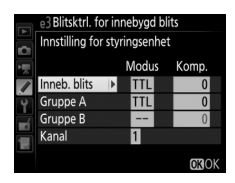

|                                   | Alternativ | Beskrivelse                                                                                                    |
|-----------------------------------|------------|----------------------------------------------------------------------------------------------------|
| Inneb. blits                      |            | Velg blitsfunksjon for den innebygde blitsen<br>(styringsenhetsblits). Når en blits SB-500 (ekstrautstyr) er<br>montert, endres dette alternativet til <b>Ekstern blits</b> og brukes til<br>å velge en blitsfunksjon for SB-500. Ellers er dette alternativet<br>identisk til <b>Inneb. blits</b> . |
|                                   | Πι         | i-TTL-funksjon. Velg blitskompensasjon fra verdier på mellom<br>+3,0 og −3,0 EV i trinn på ⅓ EV.                                                                                                    |
|                                   | М          | Velg blitsens blinkstyrke.                                                                                                    |
|                                   |            | Den innebygde blitsen avfyres ikke, selv om eksterne blitser<br>gjør det. Den innebygde blitsen må heves slik at den kan sende<br>ut forhåndsblink.                                                                                                    |
| Gruppe A Velg en blitsfunksjon fo |            | Velg en blitsfunksjon for alle blitsene i gruppe A.                                                                                                    |
|                                   | TTL        | i-TTL-funksjon. Velg blitskompensasjon fra verdier på mellom<br>+3,0 og –3,0 EV i trinn på ½ EV.                                                                                                    |
|                                   | AA         | Blenderstyrt blitsautomatikk (kun tilgjengelig med kompatible<br>blitser; III 435). Velg blitskompensasjon fra verdier på mellom<br>+3,0 og –3,0 EV i trinn på ½ EV.                                                                                                    |
|                                   | М          | Velg blitsens blinkstyrke.                                                                                                    |
|                                   |            | Blitsene i denne gruppen avfyres ikke.                                                                                                    |
|                                   | Gruppe B   | Velg en blitsfunksjon for alle blitsene i gruppe B. Alternativene<br>som er tilgjengelige, er de samme som de som er angitt for<br><b>Gruppe A</b> ovenfor.                                                                                                    |
| Kanal                             |            | Velg mellom kanalene 1–4. Alle blitser i begge grupper må<br>stilles inn på samme kanal.                                                                                                    |

Følg trinnene nedenfor for å fotografere i innstilling for styringsenhet.

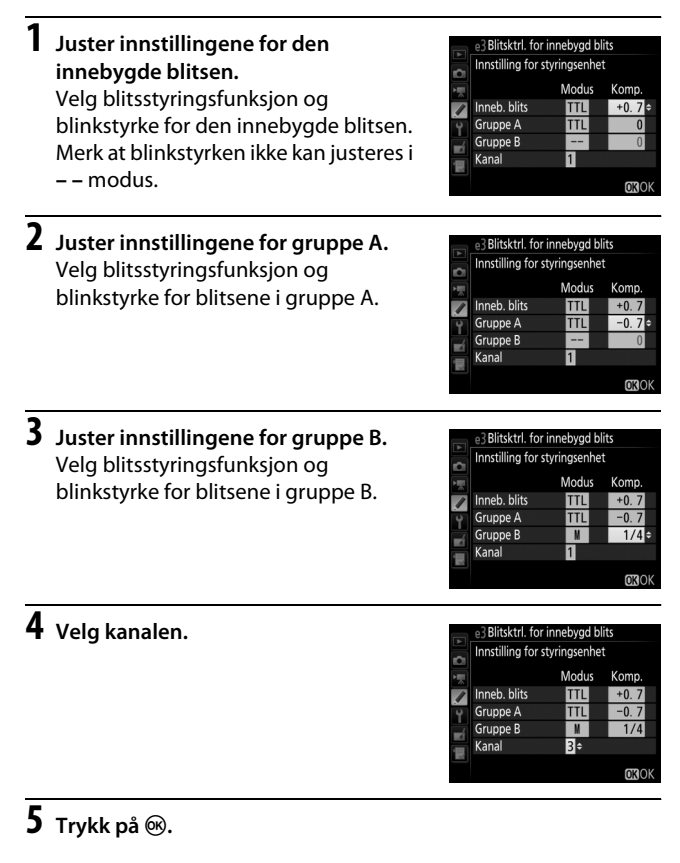

## **6** Komponer bildet.

Komponer bildet og plasser blitsene som vist nedenfor. Merk at den maksimale avstanden som eksterne blitser kan plasseres på, kan variere med opptaksforholdene.

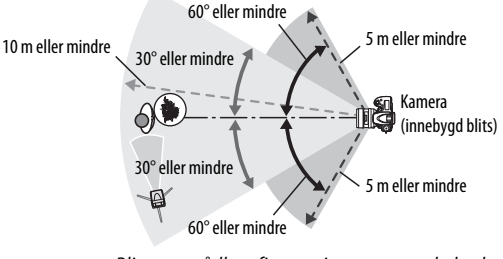

Blitsenes trådløse fjernstyringssensorer skal peke mot kameraet.

## 7 Konfigurer de eksterne blitsene.

Slå alle de eksterne blitsene på, juster gruppeinnstillingene som ønskes og still inn blitsene på kanalen som ble valgt i trinn 4. Se blitsenes bruksanvisninger for mer informasjon.

## 8 Hev den innebygde blitsen.

Trykk på **\$** (1922)-knappen for å heve den innebygde blitsen. Merk at selv om – – er valgt for **Inneb. blits** > **Modus**, må den innebygde blitsen heves slik at forhåndsblink kan sendes ut.

## **9** Komponer fotografiet, fokuser og ta bildet.

Etter at du har bekreftet at klarsignalet for blitsen lyser på kameraet og at klarsignalene er tent på alle andre blitser, komponerer du fotografiet, fokuserer og tar bildet. FV-lås (© 190) kan brukes hvis ønskelig.

#### Visning for blitssynkronisering

\$ vises ikke i informasjonsvisningen når – – er valgt for Inneb. blits > Modus.

#### Blitskompensasjon

Verdien for blitskompensasjon som er valgt med **\$** (**172**)-knappen og underkommandohjulet, legges til verdiene for blitskompensasjon som er valgt for den innebygde blitsen, gruppe A og gruppe B i menyen **Innstilling for styringsenhet**. Et **172**-ikon vises på kontrollpanelet og i søkeren når en annen verdi for blitskompensasjon enn ±0 er valgt for den innebygde blitsen eller de eksterne blitsene i TTL- og AA-modus. **172**-ikonet blinker når den innebygde blitsen brukes med eksponeringskontroll **M**.

#### Innstilling for styringsenhet

Plasser de eksterne blitsenes fjernstyringssensorer for å registrere lyset fra den innebygde blitsen (vær spesielt forsiktig hvis kameraet ikke er montert på et stativ). Sørg for at direkte lys eller sterke reflekser fra de eksterne blitsene ikke kommer inn i kameraets objektiv (i TTL-modus) eller treffer fotocellene på de eksterne blitsene (AA-modus), da dette kan forstyrre eksponeringen. For å forhindre at blink som avfyres av den innebygde blitsen vises på fotografier som tas på kort avstand, bør du velge lave ISOfølsomheter eller små blenderåpninger (høye f-tall) eller bruke et infrarødt panel SG-3IR (ekstrautstyr) for den innebygde blitsen. SG-3IR er nødvendig for å få optimale resultater med synkronisering på bakre gardin, noe som produserer enda skarpere blink. Ta et testbilde etter at du har plassert de eksterne blitsene, og kontroller resultatet på kameraskjermen.

Teoretisk er det ikke noen grense for hvor mange eksterne blitser man kan bruke, men det praktiske høyeste antall er tre. Hvis du bruker flere enn tre blitser, vil lyset som avfyres fra de eksterne blitsene forstyrre ytelsen.

## e4: Eksponeringskomp. for blits

MENU-knapp → ∮ meny for egendefinerte innstillinger

Velg hvordan kameraet justerer blitsens blinkstyrke når eksponeringskompensasjon brukes.

|      | Alternativ       | Beskrivelse                                                                                                    |
|------|------------------|----------------------------------------------------------------------------------------------------|
| 4212 | Hele bildefeltet | Både blinkstyrke og eksponeringskompensasjon<br>justeres for å modifisere eksponeringen over hele<br>bildefeltet. |
| Z    | Bare bakgrunnen  | Eksponeringskompensasjon gjelder kun for<br>bakgrunnen.                                                           |

### e5: Innstillingslys

MENU-knapp → ≠ meny for egendefinerte innstillinger

Hvis **På** er valgt når kameraet brukes med den innebygde blitsen eller en ekstern blits (ekstrautstyr) som støtter Nikon Creative Lighting System (III 435), avfyres et innstillingslys når du trykker på kameraets **Pv**-knapp (III 92). Innstillingslys sendes ikke ut når **Av** er valgt.

## e6: Auto. altern. eksp. innstilt MENU-knapp → # meny for egendefinerte innstillinger

Velg innstillingen eller innstillingene som påvirker alternative eksponeringer når automatisk alternative eksponeringer (□ 202) er aktivert. Velg **AE og blits** (49) for å utføre både alternative eksponeringer og alternative blitseksponeringer, **Bare AE** (AE) for å kun bruke alternative eksponeringer, **Bare blits** (\$) for å kun bruke alternative blitseksponeringer, **Alternativ hvitbalanse** (₩B) for å bruke alternativ hvitbalanse (□ 208) eller **Alt. eksponering med ADL** (时) for å bruke alternativ eksponering med Aktiv D-Lighting (□ 212). Merk at alternativ hvitbalanse ikke er tilgjengelig når bildekvaliteten er innstilt på NEF (RAW) eller NEF (RAW) + JPEG.

## e7: Rekkef. for alter. eksp.

Med standardinnstillingen **MTR** > **under** > **over** ( $\mathbb{N}$ ), utføres alternative eksponeringer, alternative blitseksponeringer og alternativ hvitbalanseeksponering i den rekkefølgen som beskrives på side 204 og 209. Hvis **Under** > **MTR** > **over** (-++) velges, utføres opptaket i rekkefølgen fra den laveste til den høyeste verdien. Denne innstillingen har ingen virkning på alternativ eksponering med ADL.

## f: Kontroller

## f1: OK-knapp

MENU-knapp → ∮ meny for egendefinerte innstillinger

Dette alternativet bestemmer <sup>®</sup>-knappens funksjon under søkerfotografering, avspilling og live view (uavhengig av det valgte alternativet vil avspilling av en film alltid starte når du trykker på <sup>®</sup> når en film vises på full skjerm).

## II Opptaksinnstilling

|             | Alternativ                  | Rolle tildelt ®-knappen                                               |
|-------------|-----------------------------|-----------------------------------------------------------------------|
| RESET       | Velg midtre<br>fokuspunkt   | Velg midtre fokuspunkt.                                               |
| <u>-</u> 01 | Marker aktivt<br>fokuspunkt | Marker det aktive fokuspunktet.                                       |
|             | Ingen                       | Ingenting skjer når du trykker på ®-knappen under søkerfotografering. |

## Avspilling

|   | Alternativ              | Rolle tildelt ®-knappen                                                                                                    |
|---|-------------------------|----------------------------------------------------------------------------------------------------|
| 8 | Miniatyrbilder<br>nå/av | Veksle mellom fullskjerm- og                                                                                                    |
|   | Vis histogrammer        | Et histogram vises både under fullskjerms- og<br>miniatyravspilling mens du trykker på ®-knappen<br>(© 250).                                                                                                    |
| Q | Zoom på/av              | Veksle mellom fullskjerms- eller<br>miniatyrbildeavspilling og avspillingszoom. Velg den<br>innledende zoominnstillingen mellom Liten<br>forstørrelse (50 %), 1 : 1 (100 %) og Stor<br>forstørrelse (200 %). Zoomvisningen sentreres på<br>det aktive fokuspunktet. |
|   | Velg spor og<br>mappe   | Vis dialogboksen for valg av spor og mappe (🕮 245).                                                                                                    |

## 📕 Live view

|       | Alternativ  | Rolle tildelt 🞯-knappen                                                                                                    |
|-------|-------------|----------------------------------------------------------------------------------------------------|
| RESET | Velg midtre | Midtre fokuspunkt velges når du trykker på 🐵-                                                                                                    |
|       | fokuspunkt  | knappen i live view.                                                                                                    |
| ଷ୍    | Zoom på/av  | Trykk på ®-knappen for å veksle mellom zoom på og<br>av. Velg den innledende zoominnstillingen mellom<br>Liten forstørrelse (50 %), 1 : 1 (100 %) og Stor<br>forstørrelse (200 %). Zoomvisningen sentreres på<br>det aktive fokuspunktet. |
|       | Ingen       | Ingenting skjer når du trykker på ®-knappen under<br>live view.                                                                                                    |

## f2: Tildel Fn-knappen

MENU-knapp → ∮ meny for egendefinerte innstillinger

Velg hvilken rolle **Fn**-knappen skal ha, enten alene (**Trykk**) eller når den brukes i kombinasjon med kommandohjulene (**Trykk + kommandohjul**).

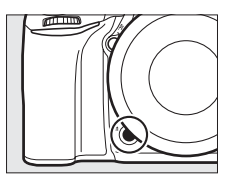

## II Trykk

Følgende alternativer vises hvis du velger Trykk:

|      | Alternativ      | Beskrivelse                                                                                                    |
|------|-----------------|----------------------------------------------------------------------------------------------------|
| 8    | Forhåndsvisning | Under søkerfotografering kan du forhåndsvise<br>dybdeskarpheten mens <b>Fn</b> -knappen er trykket ned<br>( $\square$ 92). Under live view-fotografering kan du trykke<br>på knappen én gang for å åpne objektivet til største<br>blenderåpning, noe som gjør det enklere å<br>kontrollere fokus; blenderåpningen går tilbake til<br>sin opprinnelige verdi når du trykker på knappen<br>igjen ( $\square$ 56). |
| ŧL   | FV-lås          | Trykk på <b>Fn</b> -knappen for å låse blitsens verdi (kun<br>innebygd blits og kompatible blitser (ekstrautstyr),<br>🕮 190, 435). Trykk igjen for å avbryte FV-låsen.                                                                                                    |
| A    | AE/AF-lås       | Fokus og eksponering forblir låst så lenge du trykker<br>på <b>Fn</b> -knappen.                                                                                                    |
| Â    | Bare AE-lås     | Eksponeringen forblir låst så lenge du trykker på <b>Fn</b> -<br>knappen.                                                                                                    |
| å®   | AE-lås (holde)  | Eksponeringen låses når <b>Fn</b> -knappen trykkes ned,<br>og forblir låst til du trykker en gang til på knappen,<br>eller tiden for tidsbryteren for beredskapsstilling går<br>ut.                                                                                                    |
| ĀF   | Bare AF-lås     | Fokus forblir låst så lenge du trykker på <b>Fn</b> -knappen.                                                                                                    |
| AFON | AF-ON           | Autofokus starter hvis du trykker på <b>Fn</b> -knappen. Du<br>kan ikke bruke utløseren til å fokusere.                                                                                                    |
| ٤    | Blits av        | Blitsen avfyres ikke med fotografier som tas mens<br>Fn-knappen trykkes ned.                                                                                                    |

| Alternativ     |                               | Beskrivelse                                                                                                    |
|----------------|-------------------------------|----------------------------------------------------------------------------------------------------|
| BKT모           | Alt. innst. for serie         | Hvis du trykker på <b>Fn</b> -knappen mens alternative<br>eksponeringer, alternative blitseksponeringer eller<br>alternativ eksponering med ADL er aktiv for<br>enkeltbilde eller med utløserfunksjonen lyddempet<br>lukker, tas alle bilder i gjeldende alternativprogram<br>hver gang du trykker ned utløseren. Hvis alternativ<br>hvitbalanse er aktiv, eller serieopptak (innstilling <b>C</b> H,<br><b>C</b> L eller <b>G</b> c) er valgt, gjentar kameraet serien med<br>alternative innstillinger så lenge du holder<br>utløseren nede. |
| +[ <u>RAW]</u> | + NEF (RAW)                   | Hvis bildekvaliteten er satt til <b>JPEG fine</b> , <b>JPEG</b><br><b>normal</b> eller <b>JPEG basic</b> , vises + 🕅 i søkeren og en<br>NEF (RAW)-kopi lagres med det neste bildet som tas<br>etter at du trykker på <b>Fn</b> -knappen (den opprinnelige<br>bildekvaliteten gjenopprettes når du slipper<br>utløseren). For å avslutte uten å lagre en NEF (RAW)-<br>kopi, trykker du på <b>Fn</b> -knappen igjen.                                                                                                    |
| Ø              | Matrisemåling                 | Matrisemåling er aktiv så lenge du trykker på <b>Fn</b> -<br>knappen.                                                                                                    |
| ۲              | Sentrumsdominert<br>lysmåling | Sentrumsdominert lysmåling er aktiv så lenge du<br>trykker på <b>Fn</b> -knappen.                                                                                                    |
| ·              | Punktmåling                   | Punktmåling er aktiv så lenge du trykker på <b>Fn</b> -<br>knappen.                                                                                                    |
| •*             | Høylysvektet<br>lysmåling     | Høylysvektet lysmåling er aktiv så lenge du trykker<br>på <b>Fn</b> -knappen.                                                                                                    |
| ▦              | Rutenett i søkeren            | Trykk på <b>Fn</b> -knappen for å slå visningen av rutenett for komposisjon i søkeren på eller av (🕮 10).                                                                                                    |
| ÷              | Kunstig horisont i<br>søkeren | Trykk på <b>Fn</b> -knappen for å vise en kunstig horisont i søkeren (🕮 359).                                                                                                    |
| 园              | MIN MENY                      | "MIN MENY" vises når du trykker på <b>Fn</b> -knappen<br>(© 421).                                                                                                    |

| Alternativ |                             | Beskrivelse                                                                                                    |
|------------|-----------------------------|----------------------------------------------------------------------------------------------------|
| [*⊡        | Toppelementet i<br>MIN MENY | Trykk på <b>Fn</b> -knappen for å hoppe til det øverste<br>elementet i "MIN MENY." Velg dette alternativet for<br>hurtig tilgang til et hyppig brukt menyelement.                                  |
| Þ          | Avspilling                  | Fn-knappen utfører samme funksjon som ⊡-<br>knappen. Velg denne innstillingen når du bruker<br>teleobjektiv, eller i andre situasjoner der det er<br>vanskelig å bruke ⊡-knappen med venstre hånd. |
|            | Ingen                       | Ingenting skjer når du trykker på knappen.                                                                                                    |

### Inkompatible alternativer

Hvis det valgte alternativet for **Trykk** ikke kan brukes i kombinasjon med det valgte alternativet for **Trykk + kommandohjul**, vises en melding, og alternativet **Trykk** eller **Trykk + kommandohjul** som ble valgt først, settes til **Ingen**.

### 🖉 Kunstig horisont i søkeren

Når **Kunstig horisont i søkeren** er valgt for egendefinert innstilling f2 (**Tildel Fn-knappen**) > **Trykk** vises hellingsindikatorer i søkeren når du trykker på **Fn**-knappen. Trykk på knappen igjen for gå tilbake å fjerne indikatorene fra visningen.

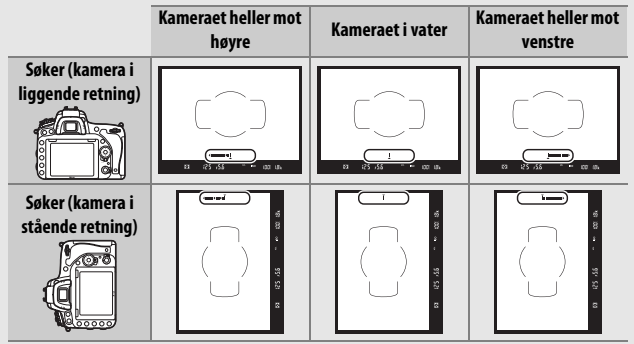

Merk at visningen kanskje ikke er helt nøyaktig når kameraet vippes i skarp vinkel forover eller bakover. For en visning som viser både vipping og helling, bruker du alternativet **Kunstig horisont** i oppsettsmenyen (© 388).

## **II** Trykk + kommandohjul

Følgende alternativer vises hvis du velger **Trykk + kommandohjul**:

|                 | Alternativ                         | Beskrivelse                                                                                                    |
|-----------------|------------------------------------|----------------------------------------------------------------------------------------------------|
| R               | Velg bildefelt                     | Hold <b>Fn</b> -knappen trykket ned og drei på<br>kommandohjulet for å velge et bildefelt (🕮 114).                                                                                                    |
| <b>*&amp;</b>   | 1 trinn lukkert./<br>blenderåpning | Hvis du trykker på <b>Fn</b> -knappen mens<br>kommandohjulene dreies, endres lukkertid<br>(eksponeringskontrollene <b>S</b> og <b>M</b> ) og<br>blenderåpning (eksponeringskontrollene <b>A</b> og <b>M</b> ) i<br>trinn på 1 EV, uansett hvilket alternativ som er<br>valgt for egendefinert innstilling b2 ( <b>Ev-trinn for</b><br><b>ekspon.ktrl</b> , III 333). |
| Non-CPU         | Velg nr. for<br>objektiv uten CPU  | Trykk på <b>Fn</b> -knappen og drei på et kommandohjul<br>for å velge et objektivnummer med alternativet<br><b>Info om objektiv uten CPU</b> ( <sup>CII</sup> 238).                                                                                                    |
| 8 <sup>th</sup> | Aktiv D-Lighting                   | Trykk på <b>Fn</b> -knappen og drei et kommandohjul for<br>å tilpasse Aktiv D-Lighting (🎞 175).                                                                                                    |
| HDR             | HDR (High Dynamic<br>Range)        | Hold <b>Fn</b> -knappen trykket ned og drei på<br>hovedkommandohjulet for å velge en <b>HDR-</b><br><b>innstilling</b> , og på underkommandohjulet for å<br>velge <b>HDR-styrke</b> ( <sup>III</sup> 178).                                                                                                    |
| ©DLY            | lnnst. for<br>ekspon.forsinkelse   | Trykk på <b>Fn</b> -knappen og drei et kommandohjul for<br>å velge en innstilling for eksponeringsforsinkelse<br>(🕮 339).                                                                                                    |
|                 | Ingen                              | Ingen handling utføres når kommandohjulene<br>dreies mens <b>Fn</b> -knappen holdes nede.                                                                                                    |

## f3: Tildel forhåndsvisn.knappen

MENU-knapp → ∮ meny for egendefinerte innstillinger

Velg hvilken rolle **Pv**-knappen skal ha, enten alene (**Trykk**) eller når den brukes i kombinasjon med kommandohjulene (**Trykk + kommandohjul**). De tilgjengelige alternativene er de samme som for **Tildel Fn-knappen** (C 356).

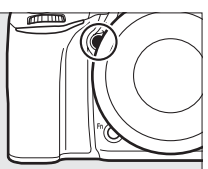

Standardalternativene for **Trykk** og **Trykk** +

kommandohjul er henholdsvis Forhåndsvisning og Ingen.

## f4: Tildel AE-L/AF-L-knappen

Velg hvilken rolle 群 **AE-L/AF-L**-knappen skal ha, enten alene (**Trykk**) eller når den brukes i kombinasjon med kommandohjulene (**Trykk + kommandohjul**).

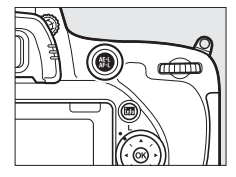

## II Trykk

Følgende alternativer vises hvis du velger Trykk:

| Alternativ |                | Beskrivelse                                                                                                    |
|------------|----------------|----------------------------------------------------------------------------------------------------|
| A          | AE/AF-lås      | Fokus og eksponering forblir låst så lenge du trykker<br>på 結 <b>AE-L/AF-L</b> -knappen.                                                                                       |
| Æ          | Bare AE-lås    | Eksponering forblir låst så lenge du trykker på<br>結 <b>AE-L/AF-L</b> -knappen.                                                                                                |
| A O        | AE-lås (holde) | Eksponeringen låses når du trykker på 結 <b>AE-L/AF-L</b> -<br>knappen og forblir låst til du trykker på knappen<br>igjen eller tidsbryteren for beredskapsstilling<br>utløper. |

| Alternativ |             | Beskrivelse                                                                                                    |
|------------|-------------|----------------------------------------------------------------------------------------------------|
| ĀF         | Bare AF-lås | Fokus forblir låst så lenge du trykker på 結 <b>AE-L/AF-L</b> -<br>knappen.                                                                                       |
| AF-ON      | AF-ON       | Autofokus aktiveres ved å trykke på 結 AE-L/AF-L-<br>knappen. Du kan ikke bruke utløseren til å fokusere.                                                         |
| \$L        | FV-lås      | Trykk på 結 <b>AE-L/AF-L</b> -knappen for å låse blitsens verdi<br>(kun innebygd blits og kompatible blitser, ロ 190,<br>435). Trykk igjen for å avbryte FV-låsen. |
|            | Ingen       | Ingenting skjer når du trykker på knappen.                                                                                                    |

## II Trykk + kommandohjul

Følgende alternativer vises hvis du velger **Trykk + kommandohjul**:

| Alternativ |                                   | Beskrivelse                                                                                                    |
|------------|-----------------------------------|----------------------------------------------------------------------------------------------------|
| EX         | Velg bildefelt                    | Hold 結 <b>AE-L/AF-L</b> -knappen trykket ned og drei på et<br>kommandohjul for å velge et bildefelt (皿 114).                                                   |
| Non-CPU    | Velg nr. for<br>objektiv uten CPU | Trykk på 結 <b>AE-I/AF-I</b> -knappen og drei på et<br>kommandohjul for å velge et objektivnummer med<br>alternativet <b>Info om objektiv uten CPU</b> (口 238). |
|            | Ingen                             | Ingen handling utføres når kommandohjulene<br>dreies mens                                                                                                    |

## f5: Tilpass kommandohjulene

MENU-knapp  $\rightarrow$  / meny for egendefinerte innstillinger

Dette alternativet bestemmer hoved- og underkommandohjulenes funksjoner.

| Alternativ            | Beskrivelse                                                                                                    |  |  |
|-----------------------|----------------------------------------------------------------------------------------------------|--|--|
| Omvendt<br>rotering   | Snu rotasjonsretningen for<br>kommandohjulene når de brukes<br>for å justere<br><b>Eksponeringskompensasjon</b> og/<br>eller <b>Lukkertid/blenderåpning</b> .<br>Marker alternativer og trykk på<br>for å velge eller velge bort, trykk<br>deretter på ®. Denne innstillingen<br>gjelder også for kommandohjulene på multi-power-<br>batteripakken MB-D16 (ekstrautstyr).                                                                                                    |  |  |
| Endre hoved/<br>under | batteripakken MB-D16 (ekstrautstyr).<br><b>Eksponeringsinnstilling</b> : Hvis <b>Av</b> er valgt, bestemmer<br>hovedkommandohjulet lukkertiden, og<br>underkommandohjulet bestemmer blenderåpningen. Hvis <b>På</b><br>er valgt, bestemmer hovedkommandohjulet blenderåpningen<br>og underkommandohjulet bestemmer lukkertiden. Hvis du<br>velger <b>På (innstilling A)</b> , brukes hovedkommandohjulet kun<br>for å stille inn blenderåpningen når opptaksinnstilling <b>A</b> er<br>valgt.<br><b>Autofokusinnstilling</b> : Hvis <b>På</b> er valgt, kan autofokusfunksjon<br>velges ved at du holder AF-funksjonsknappen nede og dreier<br>på underkommandohjulet, mens AF-søkefeltfunksjonen kan<br>velges ved å holde AF-funksjonsknappen trykket ned og dreie<br>på hovedkommandohjulet.<br>Disse innstillingene gjelder også kommandohjulene på |  |  |

| Alternativ                           | Beskrivelse                                                                                                    |
|--------------------------------------|----------------------------------------------------------------------------------------------------|
| Blenderinn-<br>stilling              | Hvis <b>Underkommandohjul</b> er valgt, kan blenderåpningen kun<br>justeres med underkommandohjulet (eller med<br>hovedkommandohjulet hvis <b>På</b> er valgt for <b>Endre hoved/</b><br><b>under</b> > <b>Eksponeringsinnstilling</b> ). Hvis <b>Blenderring</b> er valgt,<br>kan blenderåpningen kun justeres med objektivets<br>blenderåpningen i trinn på 1 EV (for objektiver av G- og E-type<br>velges blenderåpningen fremdeles med<br>underkommandohjulet). Merk at blenderringen må brukes til å<br>justere blenderåpningen når et objektiv uten CPU er<br>påmontert, uansett hvilken innstilling som er valgt.                                                                                                    |
| Menyer og<br>avspilling              | Hvis <b>Av</b> er valgt, brukes multivelgeren til å velge bildet som skal<br>vises under avspilling på full skjerm, markere miniatyrbilder og<br>navigere i menyer. Hvis <b>På</b> eller <b>På (ikke bildevisning)</b> velges,<br>kan hovedkommandohjulet brukes til å velge bildet som vises<br>under avspilling på full skjerm, flytte markøren til venstre eller<br>høyre under miniatyravspilling og flytte menyens<br>markeringssøyle opp eller ned. Underkommandohjulet brukes<br>i avspilling på full skjerm for å hoppe forover eller bakover i<br>henhold til alternativet som er valgt for <b>Underkomm.hjul –</b><br><b>bildehastig.</b> og i miniatyravspilling for å bla en side opp eller<br>ned. Når du dreier underkommandohjulet til høyre mens<br>menyer vises, vises undermenyen for det valgte alternativet, og<br>hvis du dreier det til venstre vises den forrige menyen. Trykk på<br>$\mathfrak{D}$ eller på $\mathfrak{B}$ for å gjøre et valg. Velg <b>På (ikke bildevisning)</b> for<br>å forhindre at kommandohjulene brukes for avspilling under<br>bildensning. |
| Underkomm.<br>hjul –<br>bildehastig. | Når <b>På</b> eller <b>På (ikke bildevisning)</b> er valgt for <b>Menyer og<br/>avspilling</b> , kan du dreie på underkommandohjulet under<br>avspilling på full skjerm for å velge en mappe eller for å hoppe<br>forover eller bakover 10 eller 50 bildefelt om gangen.                                                                                                    |

# f6: Slipp knappen og bruk hjul

MENU-knapp 🔿 🖋 meny for egendefinerte innstillinger

Hvis du velger **Ja**, tillates justeringer som vanligvis gjøres ved å holde ned en knapp og dreie på et kommandohjul ved å dreie på kommandohjulet etter at knappen slippes. Innstillingen avsluttes når knappen trykkes ned igjen, utløseren trykkes halvveis ned eller tidsbryteren for beredskapsstilling utløper. Dette alternativet er tilgjengelig med følgende knapper:

| Knapp                  | Ω                   | Кпарр                         | Ω   |
|------------------------|---------------------|-------------------------------|-----|
| Z                      | 143                 | CC (FORMER)                   | 140 |
| <b>4</b> ( <b>51</b> ) | 180, 182            | BKT                           | 202 |
| ବ୍≊ (ISO)              | 134                 | Fn <sup>1</sup>               | 360 |
| <sup>⊕</sup> (QUAL)    | 116, 118            | <b>Pv</b> <sup>2</sup>        | 361 |
| 2/ (WB)                | 146, 150, 154,      | AF-L AE-L/AF-L <sup>3</sup>   | 362 |
|                        | 156, 159            | Filmopptaksknapp <sup>4</sup> | 366 |
| AF-funksjonsknapp      | 57, 59, 121,<br>125 |                               |     |

1 Når tildelt et nummervalg for objektiv uten CPU, Aktiv D-Lighting, HDR eller innstilling for eksponeringsforsinkelse ved bruk av egendefinert innstilling f2.

2 Når tildelt et nummervalg for objektiv uten CPU, Aktiv D-Lighting, HDR eller innstilling for eksponeringsforsinkelse ved bruk av egendefinert innstilling f3.

3 Når tildelt et nummervalg for objektiv uten CPU ved bruk av egendefinert innstilling f4.

4 Når tildelt hvitbalanse eller ISO-følsomhet ved bruk av egendefinert innstilling f9.

### f7: Utløserlås ved tomt spor

MENU-knapp → *f* meny for egendefinerte innstillinger

Dersom du velger **Aktiver utløser**, kan lukkeren utløses selv om det ikke er noe minnekort i kameraet. Ingen bilder lagres (de vises imidlertid på skjermen som en demofunksjon). Hvis **Utløser låst** velges, aktiveres ikke utløseren før et minnekort settes inn i kameraet.

## f8: Omvendte indikatorer

MENU-knapp 🔶 🖋 meny for egendefinerte innstillinger

## f9: Tildel filmopptaksknapp

MENU-knapp → ≠ meny for egendefinerte innstillinger

Velg funksjonen som skal utføres av filmopptaksknappen under fotografering med søkeren og live view-fotografering.

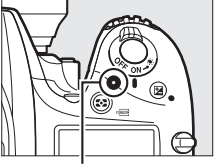

Filmopptaksknapp

|     | Alternativ     | Beskrivelse                                                                            |
|-----|----------------|----------------------------------------------------------------------------------------|
| WB  | Hvitbalanse    | Trykk på knappen og drei et kommandohjul for å velge et hvitbalansealternativ (🕮 145). |
| IS0 | ISO-følsomhet  | Trykk på knappen og drei et kommandohjul for å<br>velge ISO-følsomhet (🕮 134).         |
| EX  | Velg bildefelt | Trykk på knappen og drei et kommandohjul for å velge et bildefelt (🕮 114).             |
|     | Ingen          | Ingenting skjer hvis kommandohjulene dreies mens<br>du trykker på knappen.             |

### II Trykk + kommandohjul

## f10: Tildel kn. 🕮 på MB-D16

MENU-knapp → ≠ meny for egendefinerte innstillinger

Velg funksjonen som skal tildeles 結 **AE-L/AF-L**-knappen på batteripakken MB-D16 (ekstrautstyr).

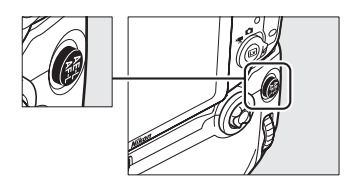

|       | Alternativ               | Beskrivelse                                                                                                    |
|-------|--------------------------|----------------------------------------------------------------------------------------------------|
| A     | AE/AF-lås                | Fokus og eksponering forblir låst så lenge du trykker<br>på 結 <b>AE-L/AF-L</b> -knappen på MB-D16.                                                                                           |
| Æ     | Bare AE-lås              | Eksponering forblir låst så lenge du trykker på<br>能 <b>AE-L/AF-L</b> -knappen på MB-D16.                                                                                                    |
| A O   | AE-lås (holde)           | Eksponeringen låses når du trykker på 結 AE-L/AF-L-<br>knappen på MB-D16, og forblir låst til du trykker på<br>knappen igjen eller tidsbryteren for<br>beredskapsstilling utløper.            |
| Ā     | Bare AF-lås              | Fokus forblir låst så lenge du trykker på 結 <b>AE-L/AF-L</b> -<br>knappen på MB-D16.                                                                                                    |
| AF-ON | AF-ON                    | Autofokus aktiveres ved å trykke på 結 <b>AE-L/AF-L</b> -<br>knappen på MB-D16. Du kan ikke bruke utløseren til<br>å fokusere.                                                                |
| ŧ     | FV-lås                   | Trykk på 結 <b>AE-L/AF-L</b> -knappen på MB-D16 for å låse<br>blitsens verdi (kun innebygd blits og kompatible<br>blitser (ekstrautstyr), 印 190, 435). Trykk igjen for å<br>avbryte FV-låsen. |
| Fn    | Samme som Fn-<br>knappen | 群 <b>AE-L/AF-L</b> -knappen på MB-D16 utfører samme<br>funksjon som kameraets <b>Fn</b> -knapp (皿 356).                                                                                      |

## f11: Tildel ekstern (WR) Fn-knapp

MENU-knapp  $\rightarrow$   $\not$  meny for egendefinerte innstillinger

Velg funksjonen **Fn**-knappen skal ha på den trådløse fjernkontrollen.

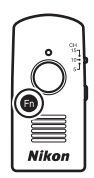

| Alternativ |                 | Beskrivelse                                                                                                    |
|------------|-----------------|----------------------------------------------------------------------------------------------------|
| 8          | Forhåndsvisning | Under søkerfotografering kan du forhåndsvise<br>dybdeskarpheten mens <b>Fn</b> -knappen er trykket ned<br>(□ 92). Under live view-fotografering kan du trykke<br>på knappen én gang for å åpne objektivet til største<br>blenderåpning, noe som gjør det enklere å<br>kontrollere fokus; blenderåpningen går tilbake til<br>sin opprinnelige verdi når du trykker på knappen<br>igjen (□ 56). |
| ŧL         | FV-lås          | Trykk på <b>Fn</b> -knappen for å låse blitsens verdi (kun<br>innebygd blits og kompatible blitser (ekstrautstyr),<br>🕮 190, 435). Trykk igjen for å avbryte FV-låsen.                                                                                                    |
| A          | AE/AF-lås       | Fokus og eksponering forblir låst så lenge du trykker<br>på <b>Fn</b> -knappen.                                                                                                    |
| Æ          | Bare AE-lås     | Eksponeringen forblir låst så lenge du trykker på <b>Fn</b> -<br>knappen.                                                                                                    |
| <b>A</b> 9 | AE-lås (holde)  | Eksponeringen låses når <b>Fn</b> -knappen trykkes ned,<br>og forblir låst til du trykker en gang til på knappen,<br>eller tiden for tidsbryteren for beredskapsstilling går<br>ut.                                                                                                    |
| ĀF         | Bare AF-lås     | Fokus forblir låst så lenge du trykker på <b>Fn</b> -knappen.                                                                                                    |
| ٤          | Blits av        | Blitsen avfyres ikke med fotografier som tas mens<br>Fn-knappen trykkes ned.                                                                                                    |
|                                               | Alternativ                       | Beskrivelse                                                                                                    |
|-----------------------------------------------|----------------------------------|----------------------------------------------------------------------------------------------------|
| +[ <u>RAW]</u>                                | + NEF (RAW)                      | Hvis bildekvaliteten er satt til JPEG fine, JPEG<br>normal eller JPEG basic, vises + i søkeren og en<br>NEF (RAW)-kopi lagres med det neste bildet som tas<br>etter at du trykker på Fn-knappen (den opprinnelige<br>bildekvaliteten gjenopprettes når du slipper<br>utløseren). For å avslutte uten å lagre en NEF (RAW)-<br>kopi, trykker du på Fn-knappen igjen. |
| Lv                                            | Live view                        | Et trykk på <b>Fn</b> -knappen starter og avslutter live view.                                                                                                    |
| = <b>(                                   </b> | Samme som Fn-<br>knapp på kamera | <b>Fn</b> -knappen på den trådløse fjernkontrollen utfører samme funksjon som kameraets <b>Fn</b> -knapp (🞞 356).                                                                                                    |
| =Pv                                           | Samme som Pv-<br>knapp på kamera | <b>Fn</b> -knappen på den trådløse fjernkontrollen utfører samme funksjon som kameraets <b>Pv</b> -knapp (🞞 361).                                                                                                    |
|                                               | Samme som 🚳-<br>knapp på kam.    | Fn-knappen på den trådløse fjernkontrollen utfører<br>samme funksjon som kameraets 群 AE-L/AF-L-knapp<br>(皿 361).                                                                                                    |
|                                               | Ingen                            | Ingenting skjer når du trykker på knappen.                                                                                                    |

# g1: Tildel Fn-knappen

MENU-knapp  $\rightarrow$  / meny for egendefinerte innstillinger

Velg funksjonen **Fn**-knappen skal ha mens film live view er aktiv (standardalternativet er **Ingen**).

| Try | kk |
|-----|----|
|     |    |

| Alternativ |                                         | Beskrivelse                                                                                                    |  |  |
|------------|-----------------------------------------|----------------------------------------------------------------------------------------------------|--|--|
| \$         | Elektr. styrt<br>blend.åpn.<br>(større) | Blenderåpningen blir større mens knappen holdes<br>nede. Bruk i kombinasjon med egendefinert<br>innstilling g2 ( <b>Tildel forhåndsvisn.knappen</b> ) > <b>El.</b><br><b>styrt blend.åpn. (mindre)</b> for justering av<br>blenderåpningen med knappene ( <sup>CCD</sup> 372). |  |  |
| •          | Indeksmarkering                         | Trykk på knappen under filmopptak for å tilføye et<br>indekspunkt ved gjeldende posisjon (口 70).<br>Indekspunkter kan brukes når du viser eller<br>redigerer film.                                                                                                    |  |  |
| ۵Đ         | Vis opptaksinfo<br>for bilde            | Trykk på knappen for å vise informasjon om<br>lukkertid, blenderåpning og andre bildeinnstillinger<br>i stedet for informasjon om filmopptak. Trykk igjen<br>for å vende tilbake til skjermen for filmopptak.                                                                  |  |  |
| A          | AE/AF-lås                               | Fokus og eksponering er låst så lenge knappen<br>holdes nede.                                                                                                    |  |  |
| Æ          | Bare AE-lås                             | Eksponeringen er låst mens knappen holdes nede.                                                                                                    |  |  |
| Å:         | AE-lås (holde)                          | Eksponeringen låses når du trykker på knappen, og<br>forblir låst til du trykker på knappen igjen.                                                                                                    |  |  |
| ĀF         | Bare AF-lås                             | Fokus er låst mens knappen holdes nede.                                                                                                    |  |  |
| AF-ON      | AF-ON                                   | Autofokus starter hvis du trykker på knappen. Du<br>kan ikke bruke utløseren til å fokusere.                                                                                                    |  |  |
|            | Ingen                                   | Ingenting skjer når du trykker på knappen.                                                                                                    |  |  |

#### Elektronisk styrt blenderåpning

Elektronisk styrt blenderåpning er ikke tilgjengelig med noen objektiver. Elektronisk styrt blenderåpning er kun tilgjengelig med eksponeringskontroll **A** og **M**, og kan ikke brukes når opptaksinformasjon vises (et **G**-ikon viser at elektronisk styrt blenderåpning ikke kan brukes). Hvis du slår av kameraet eller avslutter film live view, deaktiveres elektronisk styrt blenderåpning (merk at hvis elektronisk styrt blenderåpning er i bruk, er funksjonen tilgjengelig til tidsbryteren for beredskapsstilling løper ut).

# g2: Tildel forhåndsvisn.knappen

MENU-knapp → ∮ meny for egendefinerte innstillinger

Velg funksjonen **Pv**-knappen skal ha mens film live view er aktiv (standardalternativet er **Indeksmarkering**).

|       | Alternativ                          | Beskrivelse                                                                                                    |
|-------|-------------------------------------|----------------------------------------------------------------------------------------------------|
| \$    | El. styrt<br>blend.åpn.<br>(mindre) | Blenderåpningen blir mindre når knappen holdes<br>nedtrykket. Bruk i kombinasjon med egendefinert<br>innstilling g1 ( <b>Tildel Fn-knappen</b> ) > <b>Elektr. styrt<br/>blend.åpn. (større)</b> for justering av<br>blenderåpningen med knappene ( <sup>[[]</sup> 370). |
| •     | Indeksmarkering                     | Trykk på knappen under filmopptak for å tilføye et<br>indekspunkt ved gjeldende posisjon (口 70).<br>Indekspunkter kan brukes når du viser eller<br>redigerer film.                                                                                                    |
| Ô۵    | Vis opptaksinfo<br>for bilde        | Trykk på knappen for å vise informasjon om<br>lukkertid, blenderåpning og andre bildeinnstillinger<br>i stedet for informasjon om filmopptak. Trykk igjen<br>for å vende tilbake til skjermen for filmopptak.                                                           |
| A     | AE/AF-lås                           | Fokus og eksponering er låst så lenge knappen<br>holdes nede.                                                                                                    |
| ĀĒ    | Bare AE-lås                         | Eksponeringen er låst mens knappen holdes nede.                                                                                                    |
| Å:    | AE-lås (holde)                      | Eksponeringen låses når du trykker på knappen, og<br>forblir låst til du trykker på knappen igjen.                                                                                                    |
| AF    | Bare AF-lås                         | Fokus er låst mens knappen holdes nede.                                                                                                    |
| AF-ON | AF-ON                               | Autofokus starter hvis du trykker på knappen. Du<br>kan ikke bruke utløseren til å fokusere.                                                                                                    |
|       | Ingen                               | Ingenting skjer når du trykker på knappen.                                                                                                    |

# g3: Tildel AE-L/AF-L-knappen MENU-knapp → Ø meny for egendefinerte innstillinger

## II Trykk

Velg rollen som 能 AE-L/AF-L-knappen skal ha under film live view. De tilgjengelige alternativene er de samme som for **Tildel Fn-knappen** (四 370), bortsett fra at **Elektr. styrt blend.åpn. (større**) ikke er tilgjengelig og at standardinnstillingen er AE/AF-lås.

## g4: Tildel utløseren

MENU-knapp 🔿 🖋 meny for egendefinerte innstillinger

Velg funksjonen som skal utføres når du trykker på utløseren når **\mathbb{R** er valgt med live view-velgeren.

|          | Alternativ  | Beskrivelse                                                                                                    |
|----------|-------------|----------------------------------------------------------------------------------------------------|
| Ô        | Ta bilder   | Trykk utløseren helt ned for å avslutte filmopptaket<br>og ta et fotografi med et sideforhold på 16:9 (for<br>informasjon om bildestørrelse, se side 77).                                                                                                    |
| <b>\</b> | Ta opp film | Trykk utløseren halvveis ned for å starte film live<br>view. Du kan deretter trykke utløseren halvveis ned<br>for å fokusere (kun autofokusfunksjon), og trykke<br>den helt ned for å starte eller avslutte opptaket.<br>Utløseren kan ikke brukes til andre formål under<br>film live view. For å avslutte film live view, trykker<br>du på ⊡-knappen. Utløseren på en trådløs<br>fjernkontroll eller fjernstyringskabel (ekstrautstyr)<br>(© 443, 444) fungerer på samme måte som<br>kameraets utløser; fjernkontrollen ML-L3<br>(ekstrautstyr) kan imidlertid ikke brukes til å ta opp<br>filmer; utløseren på ML-L3 har ingen effekt. |

# **Y Oppsettsmenyen:** Kameraoppsett

For å vise oppsettsmenyen, trykker du på MENU og velger fanen  $\clubsuit$  (oppsettsmeny).

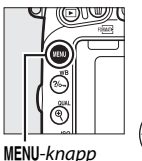

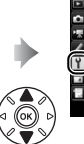

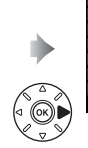

| Formater minnekort              |   |
|---------------------------------|---|
| Lagre brukerinnstillinger       |   |
| Nullstill brukerinnstillinger   |   |
| Skjermens lysstyrke             | 0 |
| Skjermens fargebalanse          |   |
| Rengjør bildebrikken            |   |
| Lås speilet oppe for rengjøring |   |
| Referansebilde for støvfjerning |   |

# Alternativer i oppsettsmenyen

Oppsettsmenyen inneholder følgende alternativer:

|     | Alternativ                                                                                                    | ш                                                                                                    |
|-----|----------------------------------------------------------------------------------------------------|----------------------------------------------------------------------------------------------------|
| 375 | Bildekommentar                                                                                                    | 384                                                                                                    |
| 99  | Informasjon om opphavsrett                                                                                                    | 385                                                                                                    |
| 101 | Lagre/last inn innstillinger                                                                                                    | 386                                                                                                    |
| 376 | Kunstig horisont                                                                                                    | 388                                                                                                    |
| 377 | Info om objektiv uten CPU                                                                                                    | 235                                                                                                    |
| 448 | AF-finjustering                                                                                                    | 389                                                                                                    |
| 451 | HDMI                                                                                                    | 278                                                                                                    |
| 378 | Stedsdata                                                                                                    | 239                                                                                                    |
| 380 | Wi-Fi                                                                                                    | 282                                                                                                    |
| 381 | Nettverk                                                                                                    | 269                                                                                                    |
| 381 | Eye-Fi-opplasting <sup>2</sup>                                                                                                    | 391                                                                                                    |
| 382 | Samsvarsmerking                                                                                                    | 392                                                                                                    |
| 383 | Firmware-versjon                                                                                                    | 392                                                                                                    |
|     | Image: Constraint of the second state of the second state of th | Alternativ       375     Bildekommentar       99     Informasjon om opphavsrett       101     Lagre/last inn innstillinger       376     Kunstig horisont       377     Info om objektiv uten CPU       448     AF-finjustering       451     HDMI       378     Stedsdata       380     Wi-Fi       381     Eye-Fi-opplasting <sup>2</sup> 382     Samsvarsmerking       383     Firmware-versjon |

1 Ikke tilgjengelig når batteriet nesten er utladet.

2 Vises kun når et kompatibelt Eye-Fi-minnekort er satt inn.

#### 🖉 Se også

Menyenes standardinnstillinger er listet opp på side 299.

Minnekort må formateres før førstegangs bruk, eller etter bruk og formatering i annet utstyr. *Merk at alle bilder og andre data på kortet slettes permanent ved formatering.* Husk derfor å ta nødvendige sikkerhetskopier før du formaterer minnekort (<sup>[]</sup> 266).

### Vinder formatering

Ikke slå av kameraet og ikke ta ut minnekort mens formateringen pågår.

Hvis du velger **Formater minnekort** i oppsettsmenyen, vises alternativene som vist til høyre; velg et minnekortspor og velg **Ja** for å formatere det valgte kortet.

Minnekort kan også formateres ved å holde ʿí ()- og ♣ ()-knappene nede

samtidig inntil en blinkende  $F_{0}r$  vises i lukkertidsvisningene på kontrollpanelet og i søkeren.

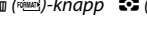

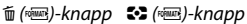

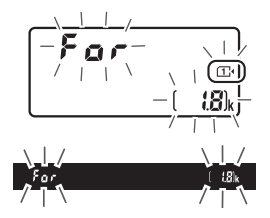

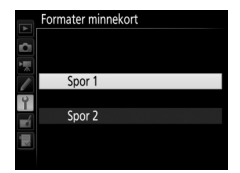

Trykk samtidig på knappene igjen for annen gang for å formatere kortet (for å avslutte uten å formatere kortet, trykker du på en annen knapp eller venter i cirka seks sekunder til **F**  $\Box$  r stopper å blinke). Når formateringen er ferdig, viser kontrollpanelet og søkeren antall fotografier som kan lagres med gjeldende innstillinger.

#### 🖉 To minnekort

Hvis det er satt inn to minnekort når í ()- og ❖ ()-knappene trykkes ned, vises det minnekortet som skal formateres med et blinkende ikon. Drei på hovedkommandohjulet for å velge et annet spor.

### Skjermens lysstyrke

MENU-knapp → ♀ oppsettsmeny

Trykk på 🟵 eller 🐨 for å velge skjermens lysstyrke for avspilling, menyer og informasjonsvisningen. Velg høyere verdier for å øke lysstyrken og lavere verdier for å redusere lysstyrken.

#### Skjermens lysstyrke

Verdier på +4 eller høyere gjør skjermen enklere å se i skarpt lys, men fører også til at gule farger får et grønnaktig skjær. Velg lavere verdier for nøyaktig fargegjengivelse.

### 🖉 Se også

Alternativet som er valgt for **Skjermens lysstyrke** påvirker ikke displayets lysstyrke under live view-fotografering eller film live view. Se side 62 for informasjon om justering av skjermens lysstyrke i live view.

# Skjermens fargebalanse

#### MENU-knapp → Y oppsettsmeny

Bruk multivelgeren som vist nedenfor for å justere skjermens fargebalanse med referanse til et prøvebilde. Prøvebildet er det siste fotografiet som er tatt eller det siste fotografiet som ble vist i avspillingsfunksjon; for å velge et annet bilde trykker du på **Pai (ISO)**-knappen og velger et bilde fra en miniatyrbildeliste (for å vise det markerte bildet på full skjerm, trykker du og holder nede **Q**/**QUAL**). Hvis minnekortet ikke inneholder noen fotografier, vil et tomt bildefelt med grå kanter vises i stedet for prøvebildet. Trykk

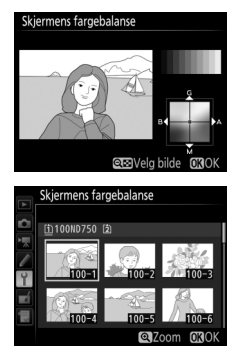

på 🛞 for å avslutte når justeringene er fullførte. Skjermens fargebalanse gjelder kun for menyer, avspilling og visningen gjennom objektivet som vises under live view-fotografering og film live view; bilder som tas med kameraet, påvirkes ikke.

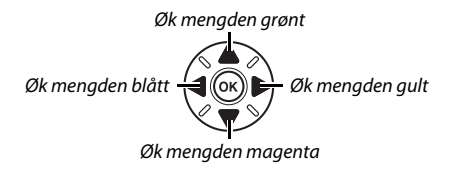

MENU-knapp → ♀ oppsettsmeny

Innhent referansedata for alternativet Fjerning av bildestøv i Capture NX-D (tilgjengelig for nedlastning, 🕮 268; se online-hjelpen til Capture NX-D for mer informasjon).

**Referansebilde for støvfjerning** er bare tilgjengelig når et CPUobjektiv er montert på kameraet. Det anbefales å bruke et ikke-DXobjektiv med minst 50 mm brennvidde. Zoom helt inn hvis du bruker et zoomobjektiv.

# **1** Velg et startalternativ.

Marker ett av alternativene nedenfor og trykk på <sup>®</sup>. Hvis du vil avslutte uten å hente referansedata for fjerning av bildestøv, trykker du på **MENU**.

- Start: Meldingen til høyre vises og "rEF" vises i søkeren og på kontrollpanelvisningene.
- Rengjør brikken og start: Velg dette alternativet for å rense bildebrikken før oppstart. Meldingen til høyre vises, og "rEF" vises i søkeren og på kontrollpanelvisningene når rengjøringen er fullført.

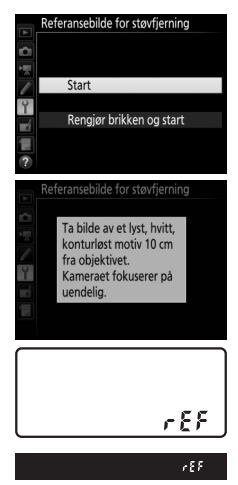

**2** Komponer et bilde av en konturløs, hvit gjenstand i søkeren. Rett objektivet mot en lys, konturløs gjenstand på omtrent ti centimeters avstand slik at gjenstanden fyller hele søkeren, og trykk deretter utløseren halvveis ned.

Med autofokusfunksjon vil fokuset automatisk bli satt til uendelig; med manuell fokusfunksjon må du selv stille inn fokus på uendelig.

# **3** Hent referansedata for fjerning av støv.

Trykk utløseren helt ned for å hente referansedata for fjerning av bildestøv. Skjermen slås av når du trykker ned utløseren.

Hvis referansegjenstanden er for lys eller for mørk, klarer kanskje ikke kameraet å hente referansedata for støvfjerning, og meldingen til høyre vises. Velg en annen referansegjenstand og gjenta fremgangsmåten fra trinn 1.

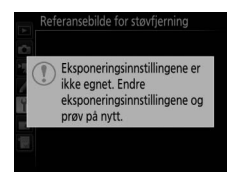

#### 🔽 Rengjøre bildebrikken

Referansedata for fjerning av bildestøv som ble registrert før rengjøring av bildebrikken ble utført, kan ikke brukes på fotografier som tas etter at bildebrikken er rengjort. Velg **Rengjør brikken og start** bare hvis referansedata for fjerning av støv ikke skal brukes med eksisterende fotografier.

#### Referansedata for fjerning av bildestøv

Samme referansedata kan brukes for fotografier tatt med forskjellige objektiver eller ved forskjellige blenderåpninger. Referansebilder kan ikke vises med bildeprogramvare på en datamaskin. Et rutenett vises når referansebildene vises på kameraet.

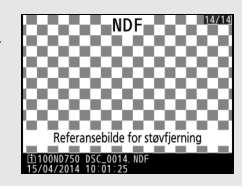

## Flimmerreduksjon

MENU-knapp → ♀ oppsettsmeny

Reduser flimmer og bånding når du tar opp under belysning med lysstoffrør eller kvikksølvdamplamper under live view eller filmopptak. Velg **Auto** for å la kameraet velge riktig frekvens automatisk eller tilpass frekvensen manuelt til den lokale nettstrømforsyningen.

#### Flimmerreduksjon

Hvis **Auto** ikke gir ønsket resultat, og du er usikker på den lokale strømforsyningens frekvens, kan du prøve både 50 og 60 Hz-alternativene og velge det alternativet som gir best resultat. Det kan være at flimmerreduksjon ikke gir ønsket resultat hvis motivet er veldig lyst; i så fall bør du prøve å velge en mindre blenderåpning (høyere f-tall). Endre tidssoner, still inn kameraklokken, velg datoformat og slå sommertid på eller av.

| Alternativ          | Beskrivelse                                                                                                    |
|---------------------|----------------------------------------------------------------------------------------------------|
| Tidssone            | Velg en tidssone. Kameraklokken stilles automatisk til klokkeslettet i den nye tidssonen.                                                  |
| Dato og klokkeslett | Still kameraklokken. Hvis klokken er nullstilt, vises et blinkende @-ikon i informasjonsvisningen.                                         |
| Datoformat          | Velg i hvilken rekkefølge dag, måned og år skal vises.                                                                                     |
| Sommertid           | Slå sommertid på eller av. Kameraklokken stilles<br>automatisk én time frem eller én time tilbake.<br>Standardinnstillingen er <b>Av</b> . |

| Språk (Language) |                             |
|------------------|-----------------------------|
|                  | MENIL-knapp - Yoppsettsmeny |

Velg hvilket språk kameramenyer og meldinger skal vises på.

Fotografier du tar når **På** er valgt, inneholder informasjon om kameraretning, slik at bildene roteres automatisk under avspilling (© 242) eller når du viser dem i ViewNX 2 (medfølger) eller i Capture NX-D (tilgjengelig for nedlastning; © 268). Følgende retninger registreres:

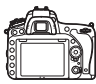

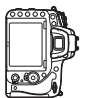

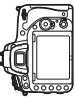

Liggende (breddeformat)

Kameraet rotert 90° med urviseren

Kameraet rotert 90° mot urviseren

Kameraretningen registreres ikke dersom du velger **Av**. Velg dette alternativet når du panorerer eller fotograferer med objektivet pekende opp eller ned.

### Dreie til høydeformat

For å dreie fotografier i høydeformat (stående) automatisk slik at de vises riktig under avspilling, velger du **På** for **Dreie til høydeformat** i avspillingsmenyen (C 308).

MENU-knapp  $\rightarrow$   $\gamma$  oppsettsmeny

Vis informasjon om batteriet som sitter i kameraet.

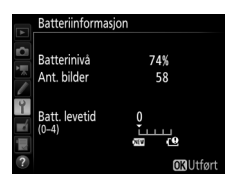

| Element       | Beskrivelse                                                                                                    |
|---------------|----------------------------------------------------------------------------------------------------|
| Batterinivå   | Gjeldende batterinivå uttrykt i prosent.                                                                                                    |
| Ant. bilder   | Antallet ganger lukkeren har vært utløst med aktuelt batteri<br>siden forrige gang batteriet ble ladet. Merk at kameraet noen<br>ganger kan utløse lukkeren uten å ta et fotografi, for<br>eksempel ved måling av manuell forhåndsinnstilling av<br>hvitbalanse.                                                                                                    |
| Batt. levetid | En visning med fem nivåer angir batteriets levetid. 0 (2000)<br>angir at batteriytelsen er usvekket, og 4 (1000) angir at<br>batteriets levetid er utløpt og batteriet bør byttes. Merk at<br>batterier som lades ved temperaturer under omkring 5 °C,<br>kan vise et midlertidig fall i ladingslevetid, men visningen av<br>batteriets levetid vil imidlertid gå tilbake til det normale så<br>snart batteriet lades opp igjen ved en temperatur rundt cirka<br>20 °C eller mer. |

#### Batteripakken MB-D16

Visningen for batteripakken MB-D16 vises til høyre. Hvis AA-batterier brukes, vil batterinivået vises av et batterinivåikon; andre elementer vises ikke.

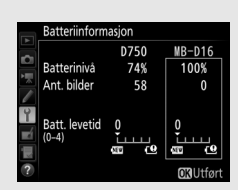

Legg inn en kommentar til nye fotografier når du tar dem. Kommentarene kan vises som metadata i ViewNX 2 (følger med) eller Capture NX-D (tilgjengelig for nedlasting; <sup>[1]</sup> 268). Kommentaren er også synlig på siden med opptaksdata i visningen med opptaksinformasjon (<sup>[1]</sup> 251). Følgende alternativer finnes:

- Kommentarer som er lagt inn: Legg inn en kommentar som beskrevet på side 171. Kommentarer kan inneholde inntil 36 tegn.
- Leggved kommentar: Velg dette alternativet hvis du vil legge kommentaren til alle påfølgende fotografier. Legg ved kommentar kan slås på og av ved at du markerer alternativet og trykker på <sup>(3)</sup>. Etter at du har valgt ønsket innstilling, trykker du på <sup>(3)</sup> for å avslutte.

|    | Bilde | ekomm | entar    |      |        |          |    |
|----|-------|-------|----------|------|--------|----------|----|
| D. |       |       |          |      |        |          |    |
| 1  | N     | Legg  | ved kon  | nm   | ientai | 1        |    |
|    |       | Komn  | nentarei | r so | om er  | lagt inn |    |
| Y  |       |       | SPRIN    |      | HAS    | COME.    |    |
|    |       |       |          |      |        |          |    |
|    |       |       |          | Q    | €Velg  | OKUtfe   | rt |

Legg inn informasjon om opphavsrett til nye fotografier når du tar dem. Informasjon om opphavsrett inkluderes i opptaksdata som vises i opptaksinformasjonsvisningen (<sup>CD</sup> 251), og kan vises som metadata i ViewNX 2 (medfølger) eller i Capture NX-D (tilgjengelig for nedlasting; <sup>CD</sup> 268). Følgende alternativer finnes:

- Fotograf: Legg inn fotografens navn som beskrevet på side 171. Fotografens navn kan bestå av opptil 36 tegn.
- Opphavsrett: Registrer navnet på innehaveren av opphavsretten som beskrevet på side 171. Opphavsrettsinnehaverens navn kan inneholde opptil 54 tegn.
- Legg til info om opphavsrett: Velg dette alternativet hvis du vil legge til info om opphavsrett til alle påfølgende fotografier. Legg til info om opphavsrett kan slås på eller av ved å markere elementet og trykke på ③. Etter at du har valgt ønsket innstilling, trykker du på ④ for å avslutte.

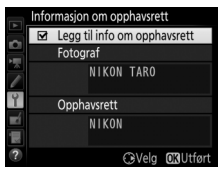

#### ☑ Informasjon om opphavsrett

For å unngå uautorisert bruk av fotografens eller opphavsrettinnehaverens navn, sørg for at **Legg til info om opphavsrett** ikke er valgt, og at feltene **Fotograf** og **Opphavsrett** er tomme før du låner eller overfører kameraet til en annen person. Nikon tar ikke ansvar for eventuelle skader eller tvister som måtte oppstå etter bruk av alternativet **Informasjon om opphavsrett**. Velg **Lagre innstillinger** for å lagre følgende innstillinger på minnekortet i spor 1, (D 119; en feilmelding vises hvis kortet er fullt). Bruk dette alternativet til å dele innstillinger mellom D750kameraer.

| Meny          | Alternativ                                                |
|---------------|-----------------------------------------------------------|
|               | Visn.alternativer for avspilling                          |
| Avcoilling    | Bildevisning                                              |
| Avspining     | Etter sletting                                            |
|               | Dreie til høydeformat                                     |
|               | Filnavn                                                   |
|               | Funksjon for kortet i spor 2                              |
|               | Bildekvalitet                                             |
|               | Bildestørrelse                                            |
|               | Bildefelt                                                 |
|               | JPEG-komprimering                                         |
|               | NEF (RAW)-opptak                                          |
|               | Hvitbalanse (med finjustering og forvalgene d-1–d-6)      |
| Fotografering | Still inn Picture Control (egendefinerte Picture Controls |
| rotogratering | lagres som <b>Standard</b> )                              |
|               | Fargerom                                                  |
|               | Aktiv D-Lighting                                          |
|               | Vignetteringskontroll                                     |
|               | Auto. fortegningskontroll                                 |
|               | Støyred. ved lang eksponering                             |
|               | Støyreduksjon v. høy følsomhet                            |
|               | Knapp for ISO-følsomhet                                   |
|               | Fjernkontrollmodus (ML-L3)                                |
|               | Plassering                                                |
| Filmopptak    | Bildestørrelse/frekvens                                   |
|               | Filmkvalitet                                              |

| Meny           | Alternativ                                                |  |  |
|----------------|-----------------------------------------------------------|--|--|
|                | Mikrofonfølsomhet                                         |  |  |
| Filmopptak     | Frekvensrespons                                           |  |  |
|                | Vindstøyreduksjon                                         |  |  |
|                | Bildefelt                                                 |  |  |
|                | Hvitbalanse (med finjustering og forvalgene d-1–d-6)      |  |  |
|                | Still inn Picture Control (egendefinerte Picture Controls |  |  |
|                | lagres som <b>Standard</b> )                              |  |  |
|                | Støyreduksjon v. høy følsomhet                            |  |  |
|                | Innst. for ISO-følsomhet for film                         |  |  |
| Egendefinerte  | Alle egendefinerte innstillinger bortsett fra Nullstill   |  |  |
| innstillinger  | egend. innstillinger                                      |  |  |
|                | Rengjør bildebrikken                                      |  |  |
|                | Flimmerreduksjon                                          |  |  |
|                | Tidssone og dato (unntatt dato og klokkeslett)            |  |  |
|                | Språk (Language)                                          |  |  |
|                | Automatisk bilderotering                                  |  |  |
| Oppostt        | Bildekommentar                                            |  |  |
| Oppsett        | Informasjon om opphavsrett                                |  |  |
|                | Info om objektiv uten CPU                                 |  |  |
|                | HDMI                                                      |  |  |
|                | Stedsdata                                                 |  |  |
|                | Wi-Fi                                                     |  |  |
|                | Eye-Fi-opplasting                                         |  |  |
|                | Alle elementer på Min meny                                |  |  |
| Min meny/siste | Alle siste innstillinger                                  |  |  |
| innsullinger   | Velg fane                                                 |  |  |

Innstillinger som lagres med denne kameramodellen, kan gjenopprettes ved å velge **Last inn innstillinger**. Merk at **Lagre/ last inn innstillinger** bare er tilgjengelig når det er et minnekort i kameraet, og at alternativet **Last inn innstillinger** bare er tilgjengelig hvis kortet inneholder lagrede innstillinger.

#### Lagrede innstillinger

Innstillingene lagres i en fil med navnet NCSETUPG. Kameraet kan ikke laste inn innstillingene hvis du endrer filnavnet.

## **Kunstig horisont**

MENU-knapp → ♀ oppsettsmeny

Viser informasjon om vipping og helling av kameraet basert på informasjon fra kameraets hellingssensor. Referanselinjen for helling er grønn hvis kameraet verken heller mot venstre eller høyre, og hvis kameraet verken er vippet fremover eller bakover, vises punktet midt i skjermbildet i grønt. Hver oppdeling tilsvarer rundt 5 °.

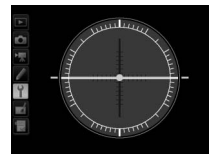

Kameraet i vater

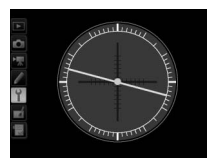

Kameraet heller mot venstre eller høyre

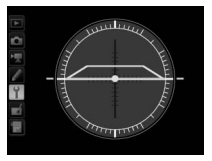

Kameraet vippet fremover eller bakover

#### Vipping av kameraet

Den kunstige horisonten er ikke nøyaktig når kameraet er vippet i skarp vinkel forover eller bakover. Vippingsgraden vises ikke hvis kameraet er ute av stand til å måle vinkelen.

# 🖉 Se også

For informasjon om å vise en hellingsindikator i søkeren, se egendefinert innstilling f2 (**Tildel Fn-knappen** > **Trykk**; III 356, 359). For informasjon om å vise den kunstige horisonten i live view, se side 64 og 75.

Finjustering av fokus for opptil 12 objektivtyper. AF-finjustering anbefales ikke for de fleste situasjoner og kan forstyrre normal fokusering. Bruk kun når det er nødvendig.

| Alternativ                 | Beskrivelse                                                                                                    |                                                                                                    |  |
|----------------------------|----------------------------------------------------------------------------------------------------|----------------------------------------------------------------------------------------------------|--|
| AF-finjustering<br>(På/Av) | <ul> <li>På: Slå AF-justering på.</li> <li>Av: Slå AF-justering av.</li> </ul>                                                                                                    |                                                                                                    |  |
| Lagret verdi               | Juster AF for gjeldende<br>objektiv (bare CPU-<br>objektiver). Trykk på ④<br>eller ۞ for å velge en<br>verdi mellom +20 og<br>-20. Verdier for inntil 12<br>objektivtyper kan<br>lagres. Det kan bare<br>lagres én verdi for hver<br>objektivtype. | Flytt fokuspunktet Gjeldende<br>vekk fra kameraet. verdi<br>Lagret verdi<br>24-85m WR<br>NO<br>20<br>20<br>20<br>20<br>20<br>20<br>20<br>20<br>20<br>20<br>20<br>20<br>20 |  |
| Standard                   | Velg hvilken AF-<br>justeringsverdi som skal<br>brukes hvis det ikke<br>eksisterer noen tidligere<br>lagret verdi for<br>gjeldende objektiv (kun<br>CPU-objektiver).                                                                               | Flytt fokuspunktet Forrige<br>nærmere verdi<br>kameraet.                                                                                                    |  |

| Alternativ             | Beskrivelse                                                                                                    |  |  |
|------------------------|----------------------------------------------------------------------------------------------------|--|--|
| Vis lagrede<br>verdier | Vis en liste med tidligere lagrede AF-justeringsverdier. For<br>à slette et objektiv fra listen, markerer du ønsket objektiv og<br>trykker på <sup>™</sup> ( <sup>™</sup> ). For å endre en objektividentifikator (for<br>eksempel for å velge en identifikator som er det samme<br>som de to siste sifrene i objektivets serienummer, og skille<br>det fra andre objektiver av samme type, tatt i betraktning<br>av at <b>Lagret verdi</b> bare kan brukes for ett objektiv av hver<br>type), markerer du ønsket objektiv og trykker på <b>③</b> .<br>Menyen til høyre vises. Trykk på<br><b>③</b> eller <b>④</b> for å velge en<br>identifikator, og trykk på <b>③</b> for<br>å lagre endringene og avslutte.<br>No. <b>①</b><br>10-39<br>C30K |  |  |

### AF-justering

Det kan hende at kameraet ikke kan fokusere på minste fokusavstand eller på uendelig når AF-justering er i bruk.

### Live view

Justering benyttes ikke under autofokus i live view (22 54).

#### 🖉 Lagret verdi

Det kan bare lagres én verdi for hver objektivtype. Hvis du bruker en telekonverter, kan det lagres separate verdier for hver kombinasjon av objektiv og telekonverter.

## **Eye-Fi-opplasting**

MENU-knapp → Y oppsettsmeny

Dette alternativet vises kun hvis et Eye-Fi-minnekort (ekstrautstyr fra tredjepartsleverandører) er satt inn i kameraet. Velg **Aktiver** for å laste opp fotografier til ett forhåndsvalgt mål. Vær oppmerksom på at bildene ikke lastes opp hvis signalstyrken er utilstrekkelig.

Følg alle lokale lover angående trådløst utstyr og velg **Deaktiver** når det er forbudt å bruke trådløst utstyr.

#### Eye-Fi-kort

Eye-Fi-kort kan sende ut trådløse signaler når **Deaktiver** er valgt. Hvis det vises en advarsel på skjermen (
473), slår du av kameraet og fjerner kortet.

Still inn egendefinert innstilling c2 (**Tidsbryter for ber.stilling**, 🕮 336) på 30 s eller mer når du bruker et Eye-Fi-kort.

Se bruksanvisningen som fulgte med Eye-Fi-kortet, og rett eventuelle spørsmål til produsenten. Kameraet kan brukes til å slå Eye-Fi-kort på og av, men støtter kanskje ikke andre Eye-Fi-funksjoner. Når et Eye-Fi-kort er satt inn, vises status for dette som et ikon i informasionsvisningen:

- Eye-Fi-opplasting deaktivert.
- The second second

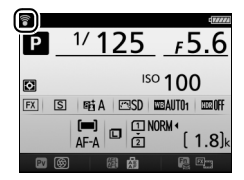

- f(statisk): Eye-fi-opplasting aktivert; venter på å begynne opplasting.
- 🗣 (animert): Eye-fi-opplasting aktivert; laster opp data.
- Teil kameraet kan ikke kontrollere Eye-Fi-kort. Hvis en blinkende ERrd vises på kontrollpanelet eller i søkeren, se side 473; hvis denne indikatoren ikke blinker, kan bilder tas som normalt, men det kan hende at du ikke kan endre Eye-Fiinnstillingene.

#### Eye-Fi-kort som støttes

Det kan hende at noen kort ikke er tilgjengelige i noen land eller regioner; kontakt produsenten for mer informasjon. Eye-Fi-kort er kun for bruk i landet de er kjøpt i. Sørg for at Eye-Fi-kort-firmwaren er oppdatert til nyeste versjon. Merk at bruk av Eye-Fi-kort i begge spor ikke anbefales ettersom det kan føre til en upålitelig nettverkstilkobling.

#### Samsvarsmerking

MENU-knapp → Y oppsettsmeny

Vis standardene som kameraet samsvarer med.

| F | irmware-versjon |                                                |
|---|-----------------|------------------------------------------------|
|   |                 | MENU-knapp $\rightarrow \Upsilon$ oppsettsmenv |

Vis kameraets gjeldende firmware-versjon.

# 🛃 Retusjeringsmenyen: Lage retusjerte kopier

Trykk på **MENU** for å vise retusjeringsmenyen, og velg fanen 🛃 (retusjeringsmeny).

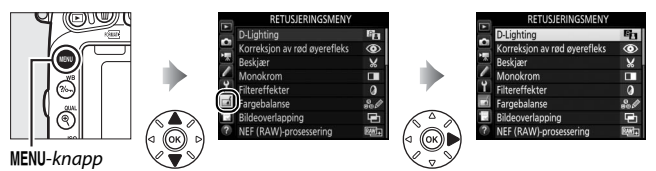

# Alternativer i retusjeringsmenyen

Alternativene i retusjeringsmenyen brukes til å lage beskårne eller retusjerte kopier av eksisterende bilder. Retusjeringsmenyen vises kun når et minnekort som inneholder fotografier er satt inn i kameraet.

|      | Alternativ                    |     | <b>Alternativ</b> |                                    |     |
|------|-------------------------------|-----|-------------------|------------------------------------|-----|
| 8    | D-Lighting                    | 397 | 7.                | Rett opp                           | 411 |
| ۲    | Korreksjon av rød øyerefleks  | 398 | <b>(+ +)</b>      | Fortegningskontroll                | 412 |
| X    | Beskjær                       | 399 | Ø                 | Fiskeøye                           | 413 |
|      | Monokrom                      | 400 | 53                | Fargekontur                        | 413 |
| Ø    | Filtereffekter                | 401 | 5                 | Fargeskisse                        | 414 |
| 60 Ø | Fargebalanse                  | 402 | $\square$         | Perspektivkontroll                 | 415 |
| Ð    | Bildeoverlapping <sup>1</sup> | 403 | <b>(</b> )        | Miniatyreffekt                     | 416 |
| RAW+ | NEF (RAW)-prosessering        | 406 | <u>s</u>          | Bare valgt farge                   | 417 |
|      | Endre størrelse               | 408 | Ľ.                | Rediger film                       | 81  |
| ⊏*\  | Rask retusjering              | 411 | <b>•</b> +        | Direkte sammenligning <sup>2</sup> | 419 |

1 Kan kun velges ved å trykke på MENU og velge fanen 🛃.

2 Bare tilgjengelig hvis retusjeringsmenyen vises ved at du trykker på *i*-knappen og velger Retusjering under avspilling på full skjerm når et retusjert bilde eller en original vises.

#### Retusjere kopier

De fleste alternativene kan anvendes på kopier som er laget ved bruk av andre retusjeringsalternativer (med unntak av **Bildeoverlapping** og **Rediger film > Velg start-/sluttpunkt**), hvor hvert alternativ bare kan anvendes én gang (merk at flere redigeringer kan føre til tap av detaljer). Alternativer som ikke kan benyttes på det gjeldende bildet, kan ikke velges.

#### Bildekvalitet

Med unntak av kopier som er laget med **Beskjær**, **Bildeoverlapping**, **NEF** (**RAW**)-prosessering og **Endre størrelse**, har kopier laget fra JPEG-bilder samme størrelse og kvalitet som originalen, mens kopier laget fra NEF (RAW)-fotografier lagres som store JPEG-bilder med fin kvalitet. Størrelsesprioritert komprimering brukes når kopier lagres i JPEG-format.

# Lage retusjerte kopier

Lage en retusjert kopi:

# **1** Velg et element i retusjeringsmenyen.

Trykk på 🕙 eller 🕀 for å markere et element, og trykk på 🕃 for å velge.

| -    | RETUSJERINGSMENY             |              |
|------|------------------------------|--------------|
| ~    | D-Lighting                   | 8            |
| 4    | Korreksjon av rød øyerefleks | $\odot$      |
| 4    | Beskjær                      | ×            |
|      | Monokrom                     |              |
| ۲.   | Filtereffekter               | 0            |
| 4    | Fargebalanse                 | 800          |
| 6 II | Bildeoverlapping             | Ē.           |
| ?    | NEF (RAW)-prosessering       | ₽ <b>₩</b> + |
|      |                              |              |

# **2** Velg et bilde.

Marker et bilde og trykk på  $\textcircled{0}{0}$ . For å vise det markerte bildet på fullskjerm, trykk og hold nede  $\textcircled{0}{0}$  (**QUAL**)-knappen.

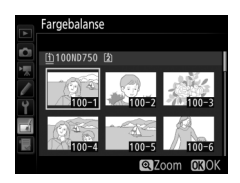

### 🖉 Retusjering

For bilder som lagres med bildekvalitetsinnstillingen NEF + JPEG, vil kun NEF (RAW)-bildet bli retusjert. Det kan være at kameraet ikke kan vise eller retusjere bilder laget med annet utstyr.

# **3** Velg retusjeringsalternativer.

For mer informasjon, se avsnittet for det valgte elementet. For å avslutte uten å lage en retusjert kopi, trykker du på MENU.

#### Forsinkelse for skjerm av

Skjermen slås av og handlingen avbrytes dersom ingen handling utføres i en kort periode. Alle endringer som ikke er lagret, vil gå tapt. For å øke tiden som skjermen er på, velg en lengre menyvisningstid for egendefinert innstilling c4 (**Forsinkelse for skjerm av**,  $\square$  337).

# **4** Lag en retusjert kopi.

Trykk på ⊛ for å lage en retusjert kopi. Retusjerte kopier vises med et Ørikon.

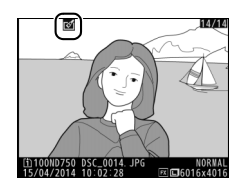

#### Lage retusjerte kopier under avspilling

For å lage en retusjert kopi av bildet som for øyeblikket vises i avspilling på full skjerm (
245), trykk på *i*, og marker deretter **Retusjering**, trykk på ® og velg et retusjeringsalternativ.

# **D-Lighting**

MENU-knapp 
→ 
retusjeringsmeny

D-Lighting lyser opp skygger og er dermed et ideelt alternativ for mørke fotografier og fotografier i motlys.

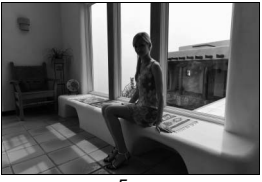

Før

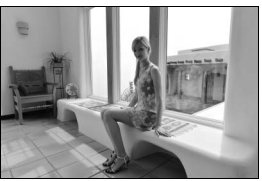

Etter

Trykk på ④ eller ④ for å velge ønsket korrigeringsgrad. Virkningen kan kontrolleres i redigeringsvisningen. Trykk på for å lagre den retusjerte kopien.

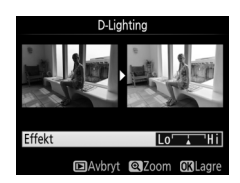

## MENU-knapp 🔿 🚽 retusjeringsmeny

Dette alternativet brukes til å fjerne "røde øyne" forårsaket av blitsen, og er bare tilgjengelig for fotografier som er tatt med blits. Fotografiet som er valgt for korreksjon av rød øyerefleks, kan forhåndsvises på redigeringsdisplayet. Bekreft effekten av korreksjon av rød øyerefleks og lag en kopi som beskrevet i oversikten nedenfor. Merk at reduksjon av rød øyerefleks ikke alltid gir det forventede resultatet, og at denne effekten, om enn svært sjelden, kan bli brukt på deler av bildet som ikke er berørt av rød øyerefleks. Kontroller forhåndsvisningen nøye før du fortsetter.

| Hvis du vil                                                 | Bruk       | Beskrivelse                                                                                                    |  |
|-------------------------------------------------------------|------------|----------------------------------------------------------------------------------------------------|--|
| Zoome inn                                                   | ♥ (QUAL)   | Trykk på <sup>Q</sup> (QUAL) for å zoome inn, og på <b>Q</b> ☎ (ISO) for å zoome ut. Mens fotografiet er         zoomet inn, kan du bruke multivelgeren til å vise         deler av bildet som ikke er synlig på skjermen.         Hold multivelgeren nede hvis du vil rulle raskt til         andre deler av bildet. Navigeringsvinduet vises         når du trykker på zoomknappene eller         multivelgeren; området som vises nå i         skjermbildet markeres med en gul ramme. Trykk         på ֎ for å avbryte zoomingen. |  |
| Zoome ut                                                    | ବ୍¤ (ISO)  |                                                                                                    |  |
| Vise andre<br>områder av<br>bildet                          |            |                                                                                                    |  |
| Avbryte<br>zooming                                          | <u>©</u> K |                                                                                                    |  |
| Opprette en<br>kopi<br>kopi<br>kopi<br>kopi<br>kopi<br>kopi |            | Hvis kameraet oppdager røde øyereflekser i det<br>valgte fotografiet, lages det en bearbeidet kopi<br>der virkningen er redusert. Det lages ikke noen<br>kopi hvis ikke kameraet oppdager røde øyne.                                                                                                    |  |

Lag en beskåret kopi av det valgte fotografiet. Det valgte fotografiet vises med valgt beskjæring vist i gult; lag en beskåret kopi som beskrevet i følgende tabell.

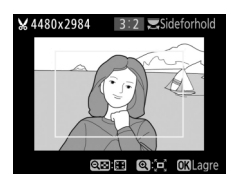

| Hvis du vil                            | Bruk                 | Beskrivelse                                                                                                    |  |
|----------------------------------------|----------------------|----------------------------------------------------------------------------------------------------|--|
| Redusere<br>beskjæringens<br>størrelse | ବ୍≌ (ISO)            | Trykk på ੴ⊠ (I <b>SO</b> ) for å redusere størrelsen<br>på beskjæringen.                                                 |  |
| Øke beskjæringens<br>størrelse         | <sup>କ୍</sup> (QUAL) | Trykk på ♥ ( <b>QUAL</b> ) for å øke størrelsen på<br>beskjæringen.                                                      |  |
| Endre beskjæringens<br>sideforhold     |                      | Drei på hovedkommandohjulet for å<br>velge sideforholdet.                                                                |  |
| Plassere beskjæringen                  |                      | Bruk multivelgeren til å plassere<br>beskjæringen. Trykk og hold for å flytte<br>beskjæringen raskt til ønsket posisjon. |  |
| Opprette en kopi                       | ØK                   | Lagre gjeldende beskjæring som en<br>separat fil.                                                                        |  |

#### Beskjær: Bildekvalitet og -størrelse

Kopier opprettet fra NEF (RAW)- eller NEF (RAW) + JPEG-fotografier har en bildekvalitet (□ 115) på JPEG fine; beskårne kopier opprettet fra JPEG-fotografier har samme bildekvalitet som originalen. Kopiens størrelse varierer med beskjæringsstørrelsen og sideforholdet, og vises øverst til venstre i beskjæringsvisningen.

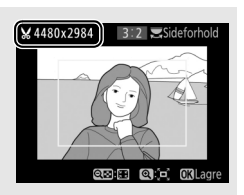

#### 🖉 Vise beskårne kopier

Avspillingszoom er ikke nødvendigvis tilgjengelig når du viser beskårne kopier.

## Monokrom

Kopier fotografier i Svart-hvitt, Sepia eller Blåkopi (blå og hvit monokrom).

Når Sepia eller Blåkopi velges, vises en forhåndsvisning av det valgte bildet; trykk på 🕙 for å øke fargemetningen eller på 🏵 for å redusere den. Trykk på 🛞 for å lage en monokrom kopi.

MENU-knapp  $\rightarrow \dashv$  retusjeringsmeny

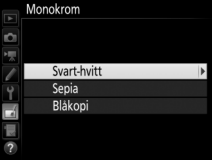

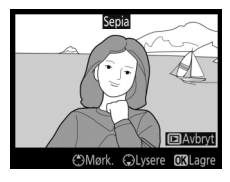

Reduser metning

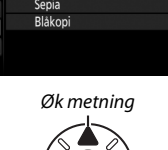

Filtereffekter

MENU-knapp 
→ 
retusjeringsmeny

Velg mellom følgende filtereffekter. Etter at du har justert filtereffektene som beskrevet nedenfor, trykker du på ® for å lagre den retusjerte kopien.

| Alternativ          | Beskrivelse                                                                                                    |                                                                                                    |  |
|---------------------|----------------------------------------------------------------------------------------------------|----------------------------------------------------------------------------------------------------|--|
| Himmellys           | Skaper omtrent samme virkning<br>som et himmellysfilter og gir<br>bildet et mindre blått preg. Du kan<br>forhåndsvise effekten på skjermen<br>som vist til høyre.                                                                                                    | Hinnelys                                                                                                    |  |
| Varmt filter        | Oppretter en kopi med<br>filtereffekter i varme toner som gir<br>bildet et "varmt", rødt preg.<br>Effekten kan forhåndsvises på<br>skjermen.                                                                                                    | DAvbryt C3Lagre                                                                                                    |  |
| Forsterker<br>rødt  | Forsterk rødt ( <b>Forsterker rødt</b> ),                                                                                                    | Forsterker rødt                                                                                                    |  |
| Forsterker<br>grønt | grønt (Forsterker grønt) eller<br>blått (Forsterker blått). Trykk på<br>④ for å øke effekten og på ⊕ for å                                                                                                    |                                                                                                    |  |
| Forsterker<br>blått | redusere den.                                                                                                    | ©Avbryt<br>©Mørk. ©Lysere OXLagre                                                                                                    |  |
| Stjernefilter       | Du kan føye stjerneskuddeffekter<br>til lyskildene.<br>• Antall punkter: Velg mellom fire,<br>seks eller åtte.<br>• Filterstyrke: Velg lysstyrken til<br>påvirkede lyskilder.<br>• Filtervinkel: Velg punktenes vinkel.<br>• Lengden på punktene: Velg<br>punktenes lengde.<br>• Bekreft: Forhåndsvis filtereffektene.<br>forhåndsvise kopien på full skjerm.<br>• Lagre: Lag en retusjert kopi. | Stjernefilter<br>Antall punkter<br>Stjernefilter<br>Sterreft<br>Lagre<br>Storreft<br>Lagre<br>Storreft<br>Lagre<br>Storreft<br>Lagre<br>Storreft<br>Lagre<br>Storreft<br>Lagre<br>Storreft<br>Lagre<br>Storreft<br>Lagre<br>Storreft<br>Lagre<br>Storreft<br>Lagre<br>Storreft<br>Lagre<br>Storreft<br>Lagre<br>Storreft<br>Lagre<br>Storreft<br>Storreft |  |

| Alternativ | Beskrivelse                                                                             |                                                                 |  |
|------------|-----------------------------------------------------------------------------------------|-----------------------------------------------------------------|--|
| Softfokus  | Legg til en softfokus filtereffekt.<br>Trykk på € eller € for å velge<br>filterstyrken. | Softfokus<br>Effekt Lo <sup>•</sup> Hi<br>DAvbryt ©Zcom C&Lagre |  |

## Fargebalanse

MENU-knapp → d retusjeringsmeny

Bruk multivelgeren til å lage en kopi med endret fargebalanse som vist nedenfor. Virkningen vises på skjermen sammen med røde, grønne og blå histogrammer ( $\Box$  250), som angir fordelingen av fargetoner i kopien.

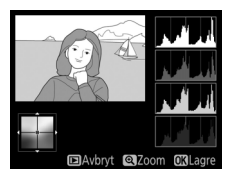

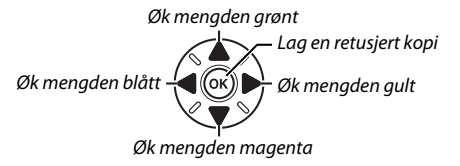

#### 🖉 Zoom

For å zoome inn på bildet som vises på skjermen, trykker du på <sup>®</sup> (QUAL). Histogrammet oppdateres for bare å vise data for den delen av bildet som vises på skjermen. Mens bildet er zoomet inn, kan du trykke på **?**~, (WB) for å veksle frem og tilbake mellom fargebalanse og zoom. Når zoom er valgt, kan du zoome inn og

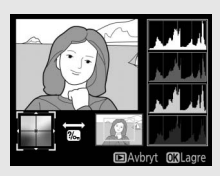

ut med 🎙 (QUAL) og 🎙 (ISO) samt bildet med multivelgeren.

## Bildeoverlapping

#### MENU-knapp 🔿 🚽 retusjeringsmeny

Bildeoverlapping kombinerer to eksisterende NEF (RAW)-fotografier for å lage et enkelt bilde som lagres atskilt fra originalene. Resultatet oppnås ved å bruke rådata fra kameraets bildebrikke, og er merkbart bedre enn overlapping laget i et redigeringsprogram. Det nye bildet lagres med gjeldende bildekvalitets- og størrelsesinnstillinger. Still inn bildekvalitet og -størrelse før du lager en overlapping (D 115, 118; alle alternativer er tilgjengelige). For å opprette en NEF (RAW)kopi, velger du bildekvaliteten **NEF (RAW)**.

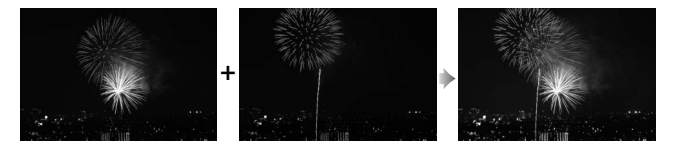

### Velg Bildeoverlapping. Marker Bildeoverlapping i retusjeringsmenyen og trykk på ③. Dialogboksen til høyre vises med Bilde 1 markert; trykk på ④ for å vise en dialogboksliste for bildevalg som kun lister opp NEF (RAW)-bildene laget med dette kameraet.

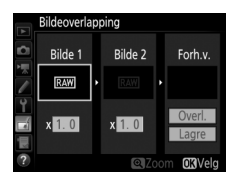

# **2** Velg første bilde.

Bruk multivelgeren til å markere det første fotografiet i overlappingen. For å vise det markerte bildet på full skjerm, trykker du på <sup>®</sup> (**QUAL**)-knappen og holder den nede. Trykk på ® for å velge det markerte fotografiet og gå tilbake til forhåndsvisningen.

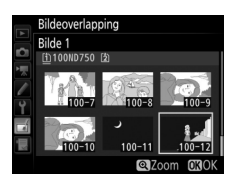

# **3** Velg det andre bildet.

Det valgte bildet vises som **Bilde 1**. Marker **Bilde 2** og trykk på Ø, velg deretter bilde nummer to slik det er beskrevet i trinn 2.

# 4 Juster økningen.

Marker **Bilde 1** eller **Bilde 2** og optimaliser eksponeringen for overlappingen ved å trykke på (\*) eller (\*) for å velge økningen fra verdier mellom 0,1 og 2,0. Gjenta for det andre bildet. Standardverdien er 1,0; velg 0,5 for å

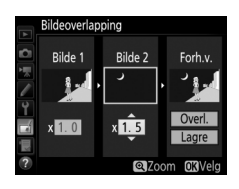

halvere økningen eller 2,0 for å fordoble den. Effektene er synlige i kolonnen **Forh.v.**
# **5** Forhåndsvis overlappingen.

Trykk på ① eller ③ for å plassere markøren i kolonnen **Forh.v.**, og trykk på ③ eller ④ for å markere **Overl.** Trykk på ⑧ for å forhåndsvise overlappingen som vist til høyre (for å lagre overlappingen uten forhåndsvisning,

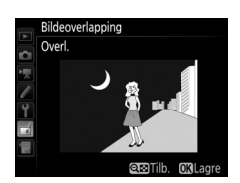

velg **Lagre**). Trykk på **Q**⊠ (**ISO**) for å gå tilbake til trinn 4 og velge nye fotografier eller for å justere økningen.

## **6** Lagre overlappingen.

Trykk på 🛞 mens forhåndsvisningen vises for å lagre overlappingen. Når du har laget en overlapping, vises resultatet på full skjerm.

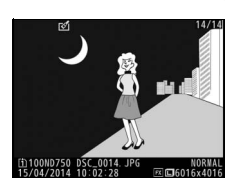

#### Bildeoverlapping

Kun NEF (RAW)-bilder med samme bildefelt og bitdybde kan kombineres.

Overlappingen har samme opptaksinformasjon (inklusive opptaksdato, lysmåling, lukkertid, blenderåpning, opptaksinnstilling, eksponeringskompensasjon, brennvidde og bilderetning) og verdier for hvitbalanse og Picture Control som fotografiet valgt for **Bilde 1**. Gjeldende bildekommentar blir lagt til overlappingen når den lagres, men informasjon om opphavsrett kopieres ikke. Overlappinger som er lagret i NEF (RAW)-format bruker komprimeringen som er valgt for **Type** i menyen **NEF (RAW)-opptak** og har samme bitdybde som de originale bildene. JPEG-overlappinger lagres med størrelsesprioritert komprimering. **NEF (RAW)-prosessering** 

MENU-knapp  $\rightarrow$  🚽 retusjeringsmeny

**D-Lighting** 

kiær

Du kan opprette JPEG-kopier av NEF (RAW)-fotografier.

Velg NEF (RAW)-prosessering. Marker NEF (RAW)-prosessering på retusjeringsmenyen og trykk på <sup>®</sup> for å vise en dialogboks for bildevalg som bare lister opp NEF (RAW)-bilder tatt med dette kameraet.

# 2 Velg et fotografi.

Bruk multivelgeren til å markere et fotografi (for å vise det markerte fotografiet på full skjerm, trykker du på og holder nede <sup>®</sup>/**QUAL**-knappen). Trykk på ® for å velge det markerte fotografiet og gå videre til neste trinn.

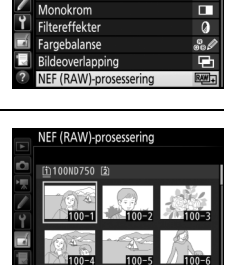

RETUSJERINGSMENY

Korreksjon av rød øyerefleks

8

۲

¥

# **3** Velg innstillinger for JPEG-kopien.

Juster innstillingene som er listet opp nedenfor. Merk at hvitbalanse og vignetteringskontroll ikke er tilgjengelig med multieksponeringer eller bilder laget med bildeoverlapping, og at eksponeringskompensasjon bare kan settes til verdier mellom -2 og +2 EV.

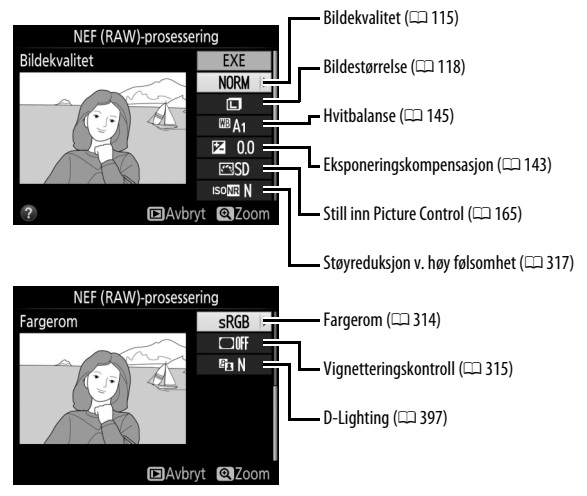

## **4** Kopier fotografiet.

Marker **EXE** og trykk på ® for å lage en JPEG-kopi av det valgte fotografiet (for å avslutte uten å kopiere fotografiet trykker du på **MENU**-knappen).

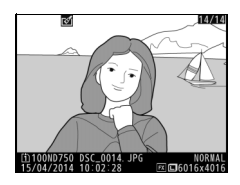

### **Endre størrelse**

1

MENU-knapp 🔿 🚽 retusjeringsmeny

Du kan opprette små kopier av valgte fotografier.

### Velg Endre størrelse. For å endre størrelsen på valgte bilder markerer du Endre størrelse i retusjeringsmenyen og trykker på ().

# **2** Velg en plassering.

Dersom det er satt inn to minnekort, kan du velge mellom disse to for lagring av en kopi med endret størrelse ved å markere **Velg plassering** og trykke på () (fortsett med trinn 3 hvis det kun er satt inn ett kort).

Menyen til høyre vises; marker et kortspor og trykk på ®.

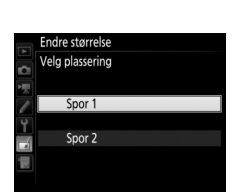

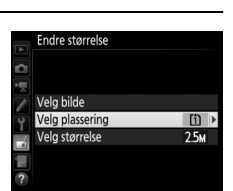

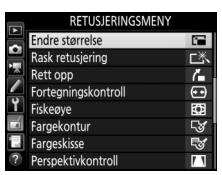

### **3** Velg en størrelse. Marker Velg størrelse og trykk på ③.

Alternativene til høyre vises. Marker et alternativ og trykk på 🙉.

### 4 Velg bilder. Marker Velg bilde og trykk på ③.

Marker bilder med multivelgeren og trykk på 🕾 (ISO)-knappen for å velge eller velge bort (for å vise det markerte bildet på full skjerm, trykker du på og holder nede (**QUAL**-knappen). Valgte bilder merkes med et 🖼-ikon. Trykk på 🛞 når utvalget er ferdig.

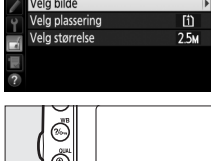

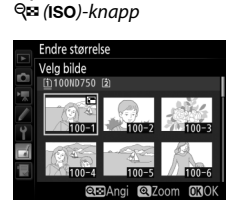

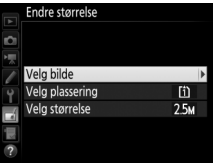

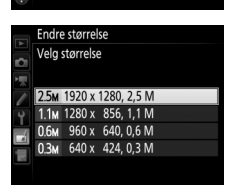

2.5M

Endre størrelse

Velg bilde Velg plassering Velg størrelse

### 5 Lagre kopiene med endret størrelse. En bekreftelsesdialogboks vises. Marker Ja og trykk på ⊛ for å lagre kopiene med endret størrelse.

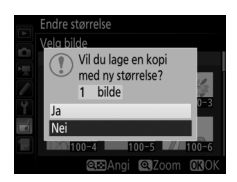

#### Vise kopier med endret størrelse

Avspillingszoom er ikke nødvendigvis tilgjengelig når du viser kopier med endret størrelse.

#### Bildekvalitet

Kopier opprettet fra NEF (RAW)- eller NEF (RAW) + JPEG-fotografier har en bildekvalitet (
115) på JPEG fine; beskårne kopier opprettet fra JPEG-fotografier har samme bildekvalitet som originalen.

### **Rask retusjering**

Du kan opprette kopier med økt metning og kontrast. D-Lighting anvendes etter behov for å gjøre mørke motiver og motiver i motlys lysere.

Trykk på 🕄 eller 🕃 for å velge ønsket forsterkningsgrad. Virkningen kan

kontrolleres i redigeringsvisningen. Trykk på 🕅 for å lagre den retusjerte kopien.

### **Rett opp**

Du kan skape en opprettet kopi av det valgte bildet. Trykk på 🕃 for å dreie bildet med urviseren opp til fem grader i trinn på omtrent 0,25 grader, eller trykk på 🕄 for å dreie det mot urviseren (effekten kan forhåndsvises i redigeringsvisningen; vær oppmerksom på at kantene på bildet kan

bli beskåret for å lage en firkantet kopi). Trykk på 🐵 for å lagre den retusjerte kopien.

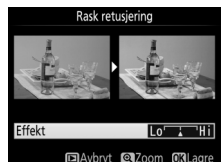

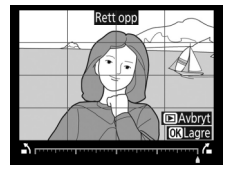

MENU-knapp  $\rightarrow \dashv$  retusjeringsmeny

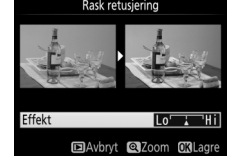

MENU-knapp  $\rightarrow \dashv$  retusjeringsmeny

### Fortegningskontroll

MENU-knapp  $\rightarrow$  retusjeringsmeny

Du kan opprette kopier med redusert perifer fortegning. Velg **Auto** for å la kameraet korrigere fortegningen automatisk, og gjør så finjusteringer med multivelgeren, eller velg **Manuell** for å redusere fortegningen manuelt (vær oppmerksom på at **Auto** ikke er tilgjengelig

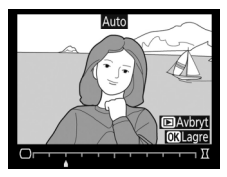

på fotografier tatt med automatisk fortegningskontroll; se side 316). Trykk på ③ for å redusere tønnefortegning og på ④ for å redusere puteformet fortegning (effekten kan forhåndsvises i redigeringsvisningen; vær oppmerksom på at større grad av fortegningskontroll resulterer i at mer av kantene beskjæres). Trykk på for å lagre den retusjerte kopien. Merk at fortegningskontroll

kan kraftig beskjære eller forvrenge kantene på kopier som er opprettet fra fotografier tatt med DX-objektiver når bildeområdet ikke er **DX (24 × 16)**.

#### 🖉 Auto

**Auto** er bare for bruk med bilder tatt med type G-, E- og D-objektiver (gjelder ikke PC-, fiskeøye- og enkelte andre objektiver). Resultatet garanteres ikke med andre objektiver.

### Fiskeøye

#### MENU-knapp → retusjeringsmeny

Du kan opprette kopier som ser ut som de er tatt med et fiskeøyeobjektiv. Trykk på for å øke effekten (dette øker også mengden som vil bli beskåret av kantene på bildet), og på for å redusere den. Virkningen kan kontrolleres i redigeringsvisningen. Trykk på for å lagre den retusjerte kopien.

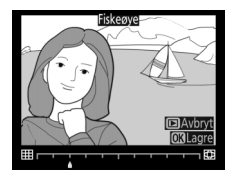

### Fargekontur

MENU-knapp -> 🚽 retusjeringsmeny

Du kan opprette en konturkopi av et fotografi og bruke kopien som grunnlag for maling. Virkningen kan kontrolleres i redigeringsvisningen. Trykk på 🐵 for å lagre den retusjerte kopien.

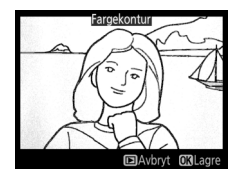

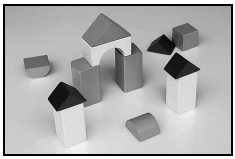

Før

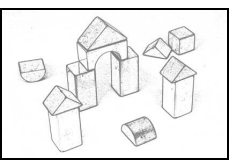

Etter

### Fargeskisse

#### MENU-knapp -> 🚽 retusjeringsmeny

Du kan opprette en kopi av et fotografi som ligner en skisse laget med fargeblyanter. Trykk på (\*) eller (\*) for å markere **Mettede farger** eller **Konturer**, og trykk på (\*) eller (\*) for å endre. Mettede farger kan forsterkes for å gjøre fargene mer mettet, eller reduseres for en utvasket, monokrom

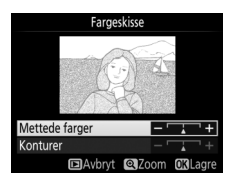

virkning, mens konturene kan gjøres tykkere eller tynnere. Tykkere konturer gjør fargene mer mettet. Resultatet kan forhåndsvises i redigeringsvisningen. Trykk på ® for å lagre den retusjerte kopien.

### Perspektivkontroll

### MENU-knapp → d retusjeringsmeny

Du kan opprette kopier som reduserer effektene fra et perspektiv fra foten til et høyt motiv. Bruk multivelgeren til å justere perspektivet (legg merke til at større grad av perspektivkontroll resulterer i at mer av kantene blir beskåret). Resultatet kan forhåndsvises i redigeringsvisningen. Trykk på 🛞 for å lagre den retusjerte kopien.

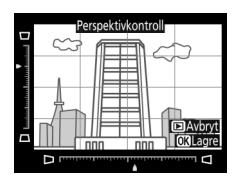

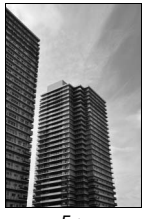

Før

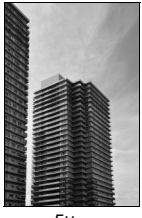

Etter

Du kan opprette en kopi som ser ut som et fotografi av et diorama. Fungerer best med fotografier som er tatt fra et høyt utsiktpunkt. Området som vil være i fokus på kopien, vises med en gul ramme.

| Hvis du vil            | Trykk på            | Beskrivelse                                                                                                    |  |  |  |  |
|------------------------|---------------------|----------------------------------------------------------------------------------------------------|--|--|--|--|
| Velge retning          | ବ୍¤ (ISO)           | Trykk på व्≊ (ISO) for å velge retning for området<br>som er i fokus.                                                                                                    |  |  |  |  |
| Velge posisjon         |                     | Hvis det aktuelle<br>området er orientert<br>liggende, trykk på<br>eller Tor å plassere<br>bildefeltet slik at det<br>viser området av<br>kopien som skal være<br>i fokus.  |  |  |  |  |
|                        |                     | Hvis det aktuelle<br>området er orientert<br>stående, trykk på<br>eller © for å plassere<br>bildefeltet slik at det<br>viser området av<br>kopien som skal være<br>i fokus. |  |  |  |  |
| Velae størrelse        |                     | Hvis det aktuelle området er orientert liggende,<br>trykk på € eller € for å velge høyde.                                                                                   |  |  |  |  |
|                        |                     | Hvis det aktuelle området er orientert stående,<br>trykk på ⊕ eller ⊕ for å velge bredde.                                                                                   |  |  |  |  |
| Forhåndsvise<br>kopien | <sup>୧</sup> (QUAL) | Forhåndsvis kopien.                                                                                                    |  |  |  |  |
| Opprette en<br>kopi    | <u>6</u> K          | Lag en kopi.                                                                                                    |  |  |  |  |

Opprett en kopi der kun valgte fargenyanser vises i farger.

Velg Bare valgt farge. Marker Bare valgt farge i

retusjeringsmenyen og trykk på 🕃 for å vise en dialogboks for bildevalg.

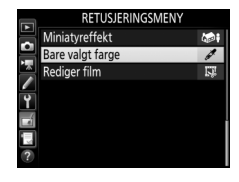

# **2** Velg et fotografi.

Bruk multivelgeren til å markere et fotografi (for å vise det markerte fotografiet på full skjerm, trykker du på og holder nede <sup>®</sup>/**QUAL**-knappen). Trykk på ® for å velge det markerte fotografiet og gå videre til neste trinn.

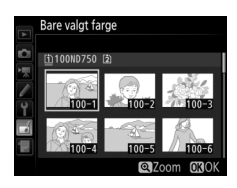

# **3** Velg en farge.

Bruk multivelgeren til å plassere markøren over en gjenstand, og trykk midt på 緍 L/AF-L-knappen for å velge fargen på gjenstanden som den som vil bli værende i den endelige kopien (kameraet kan ha vanskeligheter med å oppdage umettede farger; velg en mettet farge). For å zoome inn på bildet for nøyaktig fargevalg, trykk på (QUAL). Trykk på 역 (ISO) for å zoome ut. **鮮 AE-L/AF-L**-knapp

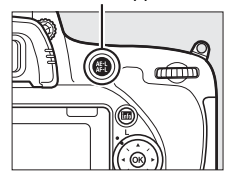

#### Valgt farge

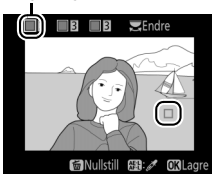

### **4** Marker fargeområdet.

Drei på hovedkommandohjulet for å markere fargeområdet for den valgte fargen.

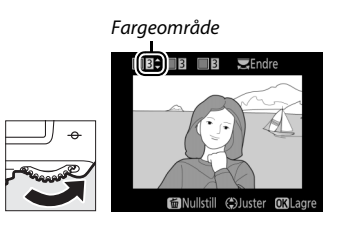

# 5 Velg fargeområdet.

Trykk på 🟵 eller 🐨 for å øke eller redusere området for lignende nyanser som skal inkluderes i det endelige fotografiet. Velg verdier mellom 1 og 7. Legg merke til at høyere verdier kan inkludere nyanser fra andre farger.

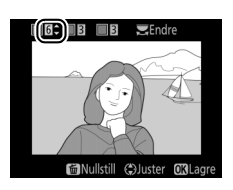

Virkningen kan kontrolleres i redigeringsvisningen.

# **6** Velg flere farger.

For å velge flere farger dreier du hovedkommandohjulet for å markere en annen av de tre fargeboksene øverst i displayet og gjentar trinn 3–5 for å velge en annen

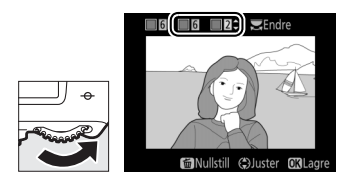

farge. Gjenta om ønskelig for en tredje farge. For å velge bort den markerte fargen trykker du på 節 (); for å fjerne alle farger trykk og hold nede 面 (). En bekreftelsesdialogboks vises; velg Ja. 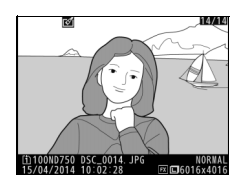

### **Direkte sammenligning**

Sammenligne retusjerte kopier med originalfotografiene. Dette alternativet er kun tilgjengelig hvis retusjeringsmenyen vises ved at du trykker på *i*-knappen og velger **Retusjering** når en kopi eller et originalbilde spilles av på full skjerm.

# **1** Velg et bilde.

Velg en retusjert kopi (vises med et ⊠ikon) eller et fotografi som er blitt retusjert via avspilling på full skjerm. Trykk på *i*, marker deretter **Retusjering** og trykk på ⊛.

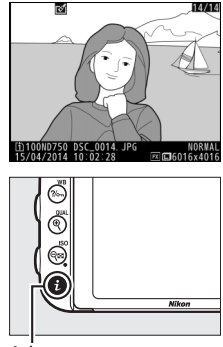

i-knapp

### 2 Velg Direkte sammenligning. Marker Direkte sammenligning og trykk på <sup>®</sup>.

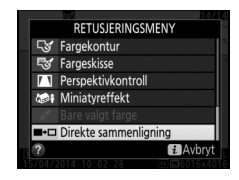

3 Sammenligne kopien med originalen. Det opprinnelige bildet vises til venstre, den retusjerte kopien til høyre, og alternativene som ble brukt til å lage en kopi vises øverst på skjermen. Trykk på €) eller ⊕ for å veksle mellom kildebildet og den retusjerte kopien. For å vise det markerte bildet på full skjerm, trykker du på <sup>®</sup> (QUAL)-knappen og holder den nede. Hvis kopien ble laget fra to kildebilder ved bruk av Bildeoverlapping, eller hvis kilden er

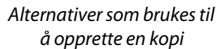

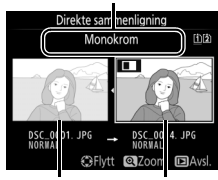

Opprinnelig Retusjert bilde kopi

kopiert flere ganger, kan du trykke på ⊕ eller ⊕ for å vise de andre kildebildene eller kopiene. For å avslutte avspillingen, trykk på ⊡-knappen, eller trykk på ⊛ for å avslutte og gå til avspilling med det markerte bildet valgt.

#### Direkte sammenligninger

Det opprinnelige bildet vises ikke hvis kopien ble laget av et fotografi som var beskyttet (‡ 257), som senere har blitt slettet eller skjult (‡ 301) eller er på et kort i et annet spor enn det som ble brukt da bildet ble laget.

# 🗄 Min meny / 🗐 Siste innstillinger

Trykk på MENU for å vise Min meny og velg fanen 🗒 (Min meny).

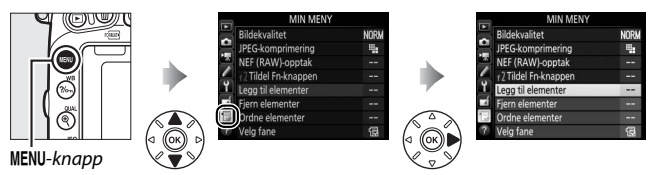

Alternativet **MIN MENY** kan brukes til å opprette og redigere en egendefinert liste med rask tilgang til alternativer i menyene for avspilling, fotografering, filmopptak, egendefinerte innstillinger, oppsett og retusjering (opptil 20 elementer). Hvis du vil, kan de siste innstillingene vises i stedet for Min meny (<sup>CD</sup> 425).

Alternativer kan legges til, slettes og sorteres slik det er beskrevet nedenfor.

### Legge til alternativer til Min meny

| Velg Legg til elementer.                   | MIN MENY               |    |
|--------------------------------------------|------------------------|----|
| l Min meny (🗐) markerer du <b>Lega til</b> | Bildekvalitet NOF      | ٩M |
|                                            | JPEG-komprimering      |    |
| elementer og trykker på 🕑.                 | NEF (RAW)-opptak       | -  |
|                                            | ✓ f2 Tildel Fn-knappen | -  |
|                                            | Legg til elementer     | -  |
|                                            | Fjern elementer        | -  |
|                                            | Ordne elementer        | -  |
|                                            | 2 Velg fane            | 2  |
|                                            |                        |    |

# **2** Velg en meny.

Marker navnet på menyen som inneholder alternativet du ønsker å legge til og trykk på ③.

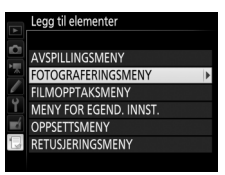

| 3 | <b>Velg et element.</b><br>Marker ønsket menyelement og trykk på<br>®.                                                                                           | Legg til elementer<br>FOTOGRAFEINGSMENY<br>S. Nullstill fotograferingsmenyen<br>Lagringsmappe<br>Finlavn<br>Y Funksjon for kortet i spor 2<br>Bildestorrelse<br>C3OK |
|---|----------------------------------------------------------------------------------------------------|----------------------------------------------------------------------------------------------------|
| 4 | Plasser det nye elementet.<br>Trykk på ⊕ eller ⊕ for å flytte det nye<br>elementet opp eller ned i Min meny.<br>Trykk på ⊛ for å legge til det nye<br>elementet. | Velg posisjon<br>Bildestørrelse CJ<br>Bildekvalitet NORM<br>J DEG-komprimering<br>NEF (RAV)-opptak<br>12 Tildel Fn-knappen<br>COFlytt G3OK                           |
| 5 | Legg til flere elementer.<br>Elementene som for øyeblikket vises i<br>Min meny, indikeres av en hake.<br>Elementer som indikeres med et ⊠-ikon,                  | FOTOGRAFERINGSMENY<br>SI Nulistill fotograferingsmenyen<br>Lagringsmappe<br>Filnavn<br>Filnavn                                                                       |

kan ikke velges. Gjenta trinn 1-4 for å velge flere elementer.

Funksjon for kortet i spor 2 Bildekvalitet Bildestørrelse OKIOK

### Slette alternativer fra Min meny

# 1 Velg Fjern elementer.

I Min meny (🗒) markerer du **Fjern elementer** og trykker på 🟵.

# **2** Velg elementer.

Marker elementer og trykk på ③ for å velge eller oppheve valg. Valgte elementer indikeres av en hake.

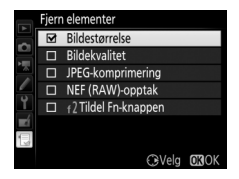

### 3 Slett de valgte elementene. Trykk på <sup>®</sup>. En bekreftelsesdialogboks vises; trykk på <sup>®</sup> igjen for å slette de valgte elementene.

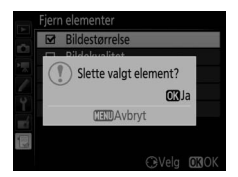

#### 🖉 Slette elementer i Min meny

Trykk på ff ()-knappen for å slette elementet som er markert i Min meny. En bekreftelsesdialogboks vises. Trykk på ff () igjen for å fjerne det valgte elementet fra Min meny.

### 1 Velg Ordne elementer.

I Min meny (🗒) markerer du **Ordne elementer** og trykker på 🟵.

# 2 Velg et element.

Marker elementet du ønsker å flytte og trykk på ®.

|    | Ordne elementer      |       |
|----|----------------------|-------|
|    | Bildekvalitet        | NORM  |
|    | JPEG-komprimering    | -     |
|    | NEF (RAW)-opptak     |       |
| 4  | f2 Tildel Fn-knappen |       |
| Ĭ, |                      |       |
|    |                      |       |
|    |                      |       |
|    | OK Velg elem         | enter |

# **3** Plasser elementet.

Trykk på ⊕ eller ⊕ for å flytte elementet opp eller ned i Min meny og trykk på ®. Gjenta trinn 2–3 for å plassere flere elementer.

|          | Ordne elementer     |          |      |
|----------|---------------------|----------|------|
| ~        | Bildekvalitet       |          | NORM |
|          | JPEG-komprimering   |          | #    |
|          | NEF (RAW)-opptak    |          |      |
| <i>L</i> | f2Tildel Fn-knappen |          | ł    |
| Ĩ.       |                     |          |      |
| Ľ        |                     |          |      |
|          |                     |          |      |
|          |                     | () Flytt | OKOK |

## 4 Gå tilbake til Min meny.

Trykk på **MENU**-knappen for å gå tilbake til Min meny.

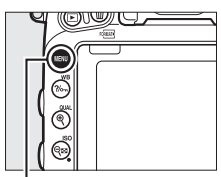

#### MENU-knapp

|          | MIN MENY             |      |
|----------|----------------------|------|
|          | f2 Tildel Fn-knappen |      |
| 붜        | Bildekvalitet        | NORM |
|          | JPEG-komprimering    | 5    |
| <u> </u> | NEF (RAW)-opptak     |      |
| Y.       | Legg til elementer   |      |
| 1        | Fjern elementer      |      |
|          | Ordne elementer      |      |
| ?        | Velg fane            | Ð    |

### Siste innstillinger

For a vise de tjue sist brukte innstillingene, velg **SISTE INNSTILLINGER** for **MIN MENY** > **Velg fane**.

# 1 Velg Velg fane.

I Min meny (団) markerer du **Velg fane** og trykker på ④.

|          | MIN MENY            |      |
|----------|---------------------|------|
|          | Bildekvalitet       | NORM |
| 믬        | JPEG-komprimering   | 5    |
|          | NEF (RAW)-opptak    |      |
| <u> </u> | f2Tildel Fn-knappen |      |
| ۲,       | Legg til elementer  |      |
|          | Fjern elementer     |      |
|          | Ordne elementer     |      |
| ?        | Velg fane           | Бù   |

### 2 Velg SISTE INNSTILLINGER. Marker SISTE INNSTILLINGER og trykk på . Menyens navn endres fra "MIN MENY" til "SISTE INNSTILLINGER".

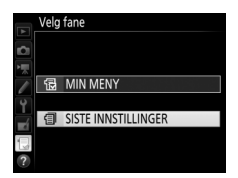

Menyelementer legges til toppen av menyen med de siste innstillingene etter hvert som de brukes. For å vise Min meny igjen, velg 🗟 **MIN MENY** for 🗐 **SISTE INNSTILLINGER** > **Velg fane**.

#### Ø Fjerne elementer fra menyen med Siste innstillinger

For å fjerne et element fra menyen med de siste innstillingene, markerer du elementet og trykker på 🛍 ()-knappen. En bekreftelsesdialogboks vises. Trykk på 🛍 () igjen for å slette det valgte elementet.

# Tekniske merknader

Les dette kapitlet for informasjon om kompatibelt ekstrautstyr, rengjøring og oppbevaring av kameraet, og hva du skal gjøre dersom det vises en feilmelding på skjermen, eller hvis du opplever problemer med kameraet.

## Kompatible objektiver

| Kamerainnstilling      |                                                                  |                 | Fokusfunksjon               | Opptaks-<br>innstilling |                 | Lysmålingsmåte  |       |                          |             |
|------------------------|------------------------------------------------------------------|-----------------|-----------------------------|-------------------------|-----------------|-----------------|-------|--------------------------|-------------|
|                        |                                                                  | АГ              | M (med                      |                         | A               | <b>≥</b>        |       | @ <sup>3</sup>           | <b>—</b> *5 |
| 0bj                    | Objektiv/tilbehør                                                |                 | avstandsmåler) <sup>1</sup> | S                       | м               | 3D              | Farge | •4                       | 0           |
|                        | Type G, E eller D AF<br>NIKKOR <sup>7</sup><br>AF-S, AF-I NIKKOR | ~               | V                           | ~                       | ~               | ~               | _     | ✔                        | ~           |
|                        | PC-E NIKKOR-serien <sup>9</sup>                                  | —               | ✓ <sup>10</sup>             | ✓ 10                    | ✓ 10            | ✓ <sup>10</sup> | —     | <b>✓</b> <sup>8,10</sup> | ~           |
| CPU-obj                | PC Micro 85 mm<br>f/2,8 D <sup>11</sup>                          | —               | ✔ <sup>10</sup>             | _                       | ✓ <sup>12</sup> | ~               | —     | ✔ 8,10                   | V           |
| ojektiver <sup>6</sup> | AF-S-/AF-I-<br>telekonverter <sup>13</sup>                       | ~               | V                           | ~                       | ~               | ~               | _     | ✔                        | ~           |
|                        | Andre AF NIKKOR<br>(unntatt objektiver<br>for F3AF)              | ✓ <sup>14</sup> | ✔ <sup>14</sup>             | ~                       | ~               | _               | ~     | ✔                        | _           |
|                        | AI-P NIKKOR                                                      | —               | ✓ <sup>15</sup>             | ~                       | ~               | —               | ~     | ✔                        | —           |

| Kamerainnstilling |                                                                                | Fokusfunksjon |                                            | Opptaks-<br>innstilling |                        | Lysmålingsmåte |                 |                 |     |
|-------------------|--------------------------------------------------------------------------------|---------------|--------------------------------------------|-------------------------|------------------------|----------------|-----------------|-----------------|-----|
|                   |                                                                                |               | M (med                                     | D                       | Δ                      | (              | <b>2</b>        | ത്ര             |     |
| 0bj               | Objektiv/tilbehør                                                              |               | elektronisk<br>avstandsmåler) <sup>1</sup> | s                       | M                      | 3D             | Farge           | •4              | •*5 |
| 0bj               | AI-, AI-modifiserte<br>NIKKOR- eller Nikon<br>Serie E-objektiver <sup>17</sup> | _             | ✔ <sup>15</sup>                            | _                       | ✔ <sup>18</sup>        | _              | ✔ <sup>19</sup> | ✓ <sup>20</sup> | _   |
|                   | Medical-NIKKOR 120<br>mm f/4                                                   | _             | - 🗸                                        |                         | ✓ <sup>21</sup>        | _              | —               | _               | _   |
| ektiv             | Reflex NIKKOR                                                                  | —             | —                                          | —                       | V <sup>18</sup>        | —              | —               | ✓ <sup>20</sup> | —   |
| er ut             | PC-NIKKOR                                                                      | —             | ✓ <sup>10</sup>                            | —                       | <b>√</b> <sup>22</sup> | —              | —               | ~               | —   |
| en (              | Al-telekonverter <sup>23</sup>                                                 | —             | ✓ <sup>24</sup>                            | —                       | ✓ 18                   | —              | ✓ <sup>19</sup> | ✓ <sup>20</sup> | —   |
| PU 16             | Belgutstyr PB-6 <sup>25</sup>                                                  | —             | ✓ <sup>24</sup>                            | —                       | <b>✓</b> <sup>26</sup> | —              | —               | ~               | —   |
|                   | Automatiske<br>mellomringer<br>(PK-serien 11A, 12<br>eller 13; PN-11)          | _             | ✓ <sup>24</sup>                            | _                       | ✓ 18                   | _              | _               | ~               | _   |

- 1 Manuell fokusering tilgjengelig med alle objektiver.
- 2 Matrise.
- 3 Sentrumsdominert.
- 4 Punkt.
- 5 Høylysvektet.
- 6 IX-NIKKOR-objektiver kan ikke brukes.
- 7 Bildestabilisering (VR) støttes med VR-objektiver.
- 8 Punktmåling i valgt fokuspunkt (🕮 139).
- 9 Skråstillingsmutteren på PC-E NIKKOR 24 mm f/3,5 D ED kan komme i kontakt med kamerahuset når objektivet forskyves. Dette kan forhindres ved å installere en mindre skråstillingsmutter; kontakt en Nikon-autorisert servicerepresentant for mer informasjon.
- 10 Kan ikke brukes ved forskyvning eller skråstilling.
- 11 Kameraets systemer for lysmåling og blitsstyring fungerer ikke riktig ved forskyvning og/eller skråstilling av objektivet, eller dersom en annen blenderåpning enn den største brukes.

- 12 Kun manuell opptaksinnstilling.
- 13 Kan kun brukes sammen med AF-S- og AF-I-objektiver (□ 430). For informasjon om fokuspunktene som er tilgjengelige med autofokus og elektronisk avstandsmåling, se side 430.
- 14 Når du fokuserer på korteste fokusavstand med AF 80–200 mm f/2,8, AF 35–70 mm f/2,8, AF 28–85 mm f/3,5–4,5 <Ny> eller med AF 28–85 mm f/3,5–4,5 med objektivet på største zoom, kan det hende at fokusindikatoren vises selv om bildet på mattskiven i søkeren ikke er i fokus. Juster fokus manuelt til bildet i søkeren er i fokus.
- 15 Med største blenderåpning på f/5,6 eller større.
- 16 Noen objektiver kan ikke brukes (se side 431).
- 17 Rotasjonsområdet for stativfestet til Ål 80–200 mm f/2,8 ED begrenses av kamerahuset. Du kan ikke bytte filter når Ål 200–400 mm f/4 ED er montert på kameraet.
- 18 Hvis du angir største blenderåpning med alternativet **Info om objektiv uten CPU** (© 235), vises blenderåpningen i søkeren og på kontrollpanelet.
- 19 Kan bare brukes hvis objektivets brennvidde og største blenderåpning er angitt med alternativet Info om objektiv uten CPU (<sup>[2]</sup> 235). Bruk punktmåling eller sentrumsdominert lysmåling hvis du ikke oppnår ønsket resultat.
- 20 Du kan øke presisjonen ved å angi objektivets brennvidde og største blenderåpning ved å bruke Info om objektiv uten CPU (🕮 235).
- 21 Kan brukes med manuell eksponeringskontroll **M** på lukkertider som er et eller flere trinn lengre enn korteste blitssynkroniserte lukkertid.
- 22 Eksponeringen bestemmes ved forhåndsinnstilling av objektivets blenderåpning. Med eksponeringskontroll A forhåndsjusterer du blenderåpningen med objektivets blenderring før du bruker AE-lås og forskyver objektivet. Med eksponeringskontroll M forhåndsinnstiller du blenderåpningen med objektivets blenderring og bestemmer eksponeringen før du forskyver objektivet.
- 23 Eksponeringskompensasjon kreves ved bruk av Al 28–85 mm f/3,5–4,5, Al 35–105 mm f/3,5–4,5, Al 35–135 mm f/3,5–4,5 eller AF-S 80–200 mm f/2,8 D.
- 24 Med største effektive blenderåpning på f/5,6 eller større.
- 25 Krever automatisk mellomring PK-12 eller PK-13. Du trenger kanskje PB-6D, avhengig av kameraretningen.
- 26 Bruk forhåndsinnstilt blenderåpning. Med eksponeringskontroll **A** velger du blenderåpning med fokuseringsutstyret før du bestemmer eksponeringen og tar bildet.
- Reprokopieringstilbehør PF-4 krever kameraholder PA-4.
- Med noen objektiver kan det hende at støy i form av linjer oppstår i bildet under autofokus ved høy ISO-følsomhet. Bruk manuell fokusering eller fokuslås.

#### Gjenkjenne CPU- samt type G-, E- og D-objektiver

CPU-objektiver (spesielt typene G, E og D) anbefales til bruk med kameraet, men vær oppmerksom på at IX-NIKKOR-objektiver ikke kan brukes. CPUobjektiver kjennetegnes ved CPU-kontaktene. Objektiver av type G, E og D kjennetegnes med en bokstav på objektivrøret. Type G- og E-objektiver har ikke blenderring.

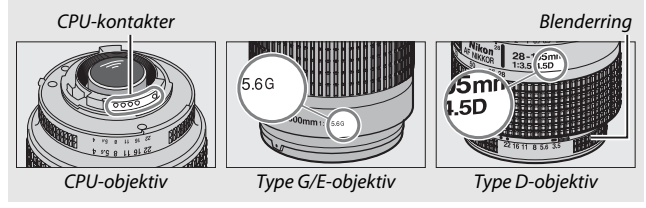

#### Telekonvertere AF-S/AF-I

Tabellen nedenfor viser fokuspunktene som er tilgjengelige for autofokus og elektronisk avstandsmåling når en AF-S/AF-I-telekonverter er montert. Merk at det kan hende at kameraet ikke kan fokusere på mørke eller lavkontrastsmotiver hvis den kombinerte blenderåpningen er mindre enn f/5,6. Autofokus er ikke tilgjengelig når telekonvertere brukes med AF-S VR Micro-Nikkor 105 mm f/2,8 G IF-ED.

| Tilbehør           | Objektivets største<br>blenderåpning | Fokuspunkter |
|--------------------|--------------------------------------|--------------|
| TC-14E, TC-14E II, | f/4 eller større                     |              |
| TC-14E III         | f/5,6                                | 1            |
|                    | f/2,8 eller større                   |              |
| TC-17E II          | f/4                                  |              |
|                    | f/5,6                                | 2            |
|                    | f/2,8 eller større                   |              |
| TC-20E III         | f/4                                  | 3            |
|                    | f/5,6                                | 2            |
| TC-800-1.25 E ED   | f/5,6                                |              |

 Enkeltpunkt AF brukes når 3D følgefokus eller automatisk valg av AF-søkefelt er valgt for AFsøkefeltfunksjon (CD 123).

2 Autofokus er ikke tilgjengelig.

3 Fokuseringsdata for andre fokuspunkter enn midtre fokuspunkt hentes fra linjesensorene.

### Ø Objektivets f-tall

Objektivets største blenderåpning angis av f-tallet i objektivnavnet.

#### Kompatible objektiver uten CPU

**Info om objektiv uten CPU** (III 235) kan brukes til å aktivere mange funksjoner som er tilgjengelige for objektiver med CPU, inkludert fargematrisemåling. Hvis det ikke finnes noen data, brukes sentrumsdominert lysmåling i stedet for fargematrisemåling, og hvis største blenderåpning ikke er angitt, viser kameraets blenderåpningsvisning antall stopp fra største blenderåpning, og den faktiske blenderåpningsverdien må da leses av på objektivets blenderring.

#### ☑ Tilbehør og objektiver uten CPU som ikke er kompatible

Følgende kan IKKE brukes sammen med D750:

- AF-telekonverter TC-16A
- Objektiver uten Al
- Objektiver som krever fokuseringsenheten AU-1 (400 mm f/4,5, 600 mm f/5,6, 800 mm f/8, 1200 mm f/11)
- Fiskeøye (6 mm f/5,6, 7,5 mm f/5,6, 8 mm f/8, OP 10 mm f/5,6)
- 2,1 cm f/4
- Mellomring K2
- 180-600 mm f/8 ED (serienummer 174041-174180)
- 360–1200 mm f/11 ED (serienummer 174031–174127)
- 200–600 mm f/9,5 (serienummer 280001–300490)

- AF-objektiver til F3AF (AF 80 mm f/2,8, AF 200 mm f/3,5 ED, AF-telekonverter TC-16)
- PC 28 mm f/4 (serienummer 180900 eller lavere)
- PC 35 mm f/2,8 (serienummer 851001–906200)
- PC 35 mm f/3,5 (gammel type)
- Reflex 1000 mm f/6,3 (gammel type)
- Reflex 1000 mm f/11 (serienummer 142361-143000)
- Reflex 2000 mm f/11 (serienummer 200111-200310)

#### Reduksjon av rød øyerefleks

Objektiver som blokkerer lyset fra lampen for reduksjon av rød øyerefleks på motivet, kan forstyrre reduksjon av rød øyerefleks.

#### Beregne bildevinkelen

D750 kan brukes sammen med Nikon objektiver for 35 mm (135) format kameraer. Hvis **Automatisk DX-beskjæring** er på ( $\Box$  111) og et 35 mm format-objektiv er montert, vil bildevinkelen være den samme som et bildefelt på 35 mm film (35,9 × 24,0 mm); hvis et DX-objektiv er montert, vil bildevinkelen automatisk justeres til 23,5 × 15,7 mm (DX-format).

For å velge en bildevinkel som er forskjellig fra bildevinkelen hos det gjeldende objektivet, slår du **Automatisk DX-beskjæring** av og velger mellom **FX (36 × 24), 1,2 × (30 × 20)** og **DX (24 × 16)**. Hvis et 35 mm format-objektiv er montert, kan bildevinkelen reduseres med 1,5 × ved å velge **DX (24 × 16)** eller med 1,2 × ved å velge **1,2 × (30 × 20)** for å eksponere et mindre område.

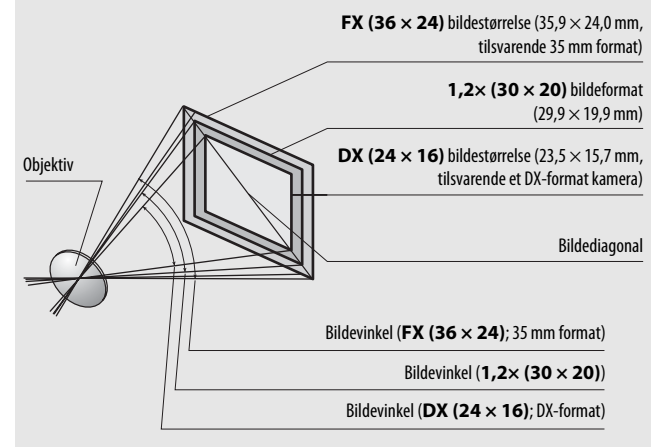

DX (24 × 16) bildevinkelen er cirka 1,5 ganger mindre enn 35 mm formatbildevinkelen, mens 1,2× (30 × 20) bildevinkelen er cirka 1,2 ganger mindre. For å beregne brennvidden for objektiver i 35 mm format når DX (24 × 16) er valgt, multipliserer du objektivets brennvidde med cirka 1,5 eller med cirka 1,2 når 1,2× (30 × 20) er valgt (for eksempel vil den effektive brennvidden for et 50 mm objektiv i 35 mm format være 75 mm når DX (24 × 16) er valgt eller 60 mm når 1,2× (30 × 20) er valgt).

# Blitser (ekstrautstyr) (Blitser)

Kameraet støtter Nikon Creative Lighting System (CLS) og kan brukes med CLS-kompatible blitser. Den innebygde blitsen avfyres ikke når en ekstern blits (ekstrautstyr) er montert.

### Nikon Creative Lighting System (CLS)

Nikons avanserte Creative Lighting System (CLS) gir bedre kommunikasjon mellom kameraet og kompatible blitser, noe som igjen gir bedre blitsfotografering.

### **III** CLS-kompatible blitser

Kameraet kan brukes med følgende CLS-kompatible blitser:

• SB-910, SB-900, SB-800, SB-700, SB-600, SB-500, SB-400, SB-300 og SB-R200:

| Blits<br>Funksjon               | SB-910,<br>SB-900 <sup>1</sup> | SB-800 | SB-700 <sup>1</sup> | SB-600 | <b>SB-500</b> <sup>2</sup> | <b>SB-400</b> <sup>3</sup> | <b>SB-300</b> <sup>3</sup> | <b>SB-R200</b> <sup>4</sup> |
|---------------------------------|--------------------------------|--------|---------------------|--------|----------------------------|----------------------------|----------------------------|-----------------------------|
| Ledetall (ISO 100) <sup>5</sup> | 34                             | 38     | 28                  | 30     | 24                         | 21                         | 18                         | 10                          |

1 Hvis det er montert et fargefilter på SB-910, SB-900 eller SB-700 når AUTO eller ₲ (blits) er valgt for hvitbalanse, vil kameraet automatisk oppdage filteret og justere hvitbalansen riktig.

- 2 Brukere av LED-lampen kan stille inn kameraets hvitbalanse på AUTO eller 🗲 for optimale resultater.
- 3 Trådløs blitsstyring er ikke tilgjengelig.
- 4 Fjernstyres med den innebygde blitsen i innstilling for styringsenhet eller ved bruk av blitsene SB-910, SB-900, SB-800, SB-700 eller SB-500 (ekstrautstyr) eller kommandoenheten for trådløs blitsfotografering SU-800.
- 5 m, 20 °C, SB-910, SB-900, SB-800, SB-700 og SB-600 ved 35 mm blitshodeposisjon; SB-910, SB-900 og SB-700 med standard belysning.

 Kommandoenhet for trådløs blitsfotografering SU-800: Når SU-800 monteres på et CLS-kompatibelt kamera, kan den brukes som styringsenhet for fjernstyring av de eksterne blitsene SB-910, SB-900, SB-800, SB-700, SB-600, SB-500 eller SB-R200 i opp til tre grupper. SU-800 er ikke utstyrt med en blits.

#### 🖉 Ledetall

For å regne ut blitsens rekkevidde på full styrke, deler du ledetallet med blenderåpningen. Hvis for eksempel blitsen har et ledetall på 34 m (ISO 100, 20 °C), vil rekkevidden med en blenderåpning på f/5,6 være 34 ÷ 5,6, eller rundt 6,1 meter. For hver fordobling av ISO-følsomheten ganger du ledetallet med kvadratroten av to (cirka 1,4).

#### Adapter for synkroniseringskontakt AS-15

Når adapteren for synkroniseringskontakt AS-15 (ekstrautstyr) er montert i kameraets tilbehørssko, kan blitsutstyr tilkobles via en synkrokontakt.

Følgende funksjoner er tilgjengelige med CLS-kompatible blitser:

|        |       |       |                                                                                      | SB-910, SB-900,<br>SB-800 | SB-700 | SB-600                | SB-500                | SU-800                | SB-R200 | SB-400                | SB-300                |
|--------|-------|-------|--------------------------------------------------------------------------------------|---------------------------|--------|-----------------------|-----------------------|-----------------------|---------|-----------------------|-----------------------|
|        |       | i-TTL | i-TTL balansert utfyllingsblits<br>for digitale<br>speilreflekskameraer <sup>1</sup> | ~                         | ~      | ~                     | ~                     | _                     | _       | ~                     | ~                     |
|        | Enk   |       | Standard i-TTL-blits for digitale<br>speilreflekskameraer                            | ✓ <sup>2</sup>            | ~      | <b>✓</b> <sup>2</sup> | ~                     | —                     | —       | ~                     | ~                     |
| 5      |       | AA    | Blenderstyrt automatikk                                                              | <b>√</b> <sup>3</sup>     | —      | —                     | —                     | —                     | —       | —                     | —                     |
| C      | t.    | A     | Automatikk uten TTL                                                                  | <b>√</b> <sup>3</sup>     | —      | —                     | —                     | —                     | —       | —                     | —                     |
|        |       | GN    | Manuell, avstandsprioritert                                                          | ~                         | ~      | —                     | —                     | —                     | —       | —                     | —                     |
|        |       | Μ     | Manuell                                                                              | ~                         | ~      | ~                     | $\checkmark^4$        | —                     | —       | <b>✓</b> <sup>4</sup> | <b>✓</b> <sup>4</sup> |
|        |       | RPT   | Repeterende blits                                                                    | ~                         | —      | —                     | —                     | —                     | —       | —                     | —                     |
|        |       | Fjern | styrt blitsstyring                                                                   | ~                         | V      | —                     | $\checkmark^4$        | V                     | —       | —                     | —                     |
|        |       | i-TTL | i-TTL                                                                                | ~                         | ~      | —                     | $\checkmark^4$        | —                     | —       | —                     | —                     |
|        | Ma    | [A:B] | Hurtig trådløs blitsstyring                                                          | —                         | ~      | —                     | —                     | <b>√</b> <sup>5</sup> | —       | —                     | —                     |
| Av     | ster  | AA    | Blenderstyrt automatikk                                                              | <b>✓</b> <sup>6</sup>     | —      | —                     | —                     | —                     | —       | —                     | —                     |
| anse   | blits | A     | Automatikk uten TTL                                                                  | ~                         | —      | —                     | —                     | —                     | —       | —                     | —                     |
| n tr   |       | М     | Manuell                                                                              | ~                         | ~      | —                     | <b>✓</b> <sup>4</sup> | —                     | —       | —                     | —                     |
| ådløs  |       | RPT   | Repeterende blits                                                                    | ~                         | —      | —                     | —                     | —                     | —       | —                     | —                     |
| ; blit |       | i-TTL | i-TTL                                                                                | ~                         | V      | ~                     | ~                     | —                     | V       | —                     | —                     |
| ssty   | Fje   | [A:B] | Hurtig trådløs blitsstyring                                                          | ~                         | ~      | ~                     | ~                     | —                     | V       | —                     | —                     |
| ing    | ernst | AA    | Blenderstyrt automatikk                                                              | <b>✓</b> <sup>6</sup>     | —      | —                     | —                     | —                     | —       | —                     | —                     |
|        | yrt b | A     | Automatikk uten TTL                                                                  | ~                         | —      | —                     | —                     | —                     | —       | —                     | —                     |
|        | lits  | Μ     | Manuell                                                                              | ~                         | V      | ~                     | ~                     | —                     | V       | —                     | —                     |
|        |       | RPT   | Repeterende blits                                                                    | ~                         | ~      | ~                     | ~                     | —                     | —       | —                     | —                     |

|                                                             | SB-910, SB-900,<br>SB-800 | SB-700 | SB-600 | SB-500 | SU-800 | SB-R200 | SB-400 | SB-300 |
|-------------------------------------------------------------|---------------------------|--------|--------|--------|--------|---------|--------|--------|
| Overføring av informasjon om blitslysets<br>fargetemperatur | ~                         | ~      | ~      | ~      | -      | -       | ~      | ~      |
| Overføring av informasjon om fargetemperatur<br>(LED-lampe) | —                         | —      | —      | ~      | —      | _       | —      | —      |
| Automatisk FP-høyhastighetssynkronisering <sup>7</sup>      | ~                         | ~      | ~      | V      | ~      | ~       | —      | —      |
| FV-lås <sup>8</sup>                                         | ~                         | ~      | ~      | V      | ~      | ~       | ~      | ~      |
| Fokuseringslys for flerfelts AF                             | ~                         | ~      | ~      | —      | ✔٩     | —       | —      | —      |
| Reduksjon av rød øyerefleks                                 | ~                         | V      | V      | V      | —      | —       | ~      | —      |
| Innstillingslys med kameraet                                | ~                         | ~      | ~      | V      | ~      | ~       | —      | —      |
| Valg av blitsfunksjon fra kameraet                          | —                         | —      | —      | V      | —      | —       | ~      | V      |
| Blits-firmware-oppdatering fra kameraet                     | ✔ <sup>10</sup>           | V      | —      | V      | —      | —       | —      | ~      |

1 Ikke tilgjengelig med punktmåling.

- 2 Kan også velges med blitsen.
- 3 AA/A-funksjonsvalg utført på blitsen ved bruk av egendefinerte innstillinger. Med mindre objektivdata har blitt angitt ved bruk av alternativet Info om objektiv uten CPU i oppsettsmenyen, velges "A" når et objektiv uten CPU brukes.
- 4 Kan kun velges med kameraet.
- 5 Kun tilgjengelig under nærbilde-fotografering.
- 6 Med mindre objektivdata har blitt angitt ved bruk av alternativet Info om objektiv uten CPU i oppsettsmenyen, brukes automatisk blits uten TTL (A) med objektiver uten CPU, uavhengig av funksjonen valgt med blitsen.
- 7 Bare tilgjengelig med blitsstyringsfunksjonene i-TTL, AA, A, GN og M.
- 8 Bare tilgjengelig med blitsstyringsfunksjonene i-TTL, AA og A.
- 9 Kun tilgjengelig i innstilling for styringsenhet.
- 10 Firmware-oppdateringer for SB-910 og SB-900 kan utføres fra kameraet.

### Andre blitser

Følgende blitser kan brukes manuelt og med automatikk uten TTL.

| Blitsfu | Blits<br>nksjon                                | SB-80DX,<br>SB-28DX,<br>SB-28, SB-26,<br>SB-25, SB-24 | SB-50DX <sup>1</sup> | SB-30, SB-27 <sup>2</sup> ,<br>SB-225, SB-22,<br>SB-20, SB-16B,<br>SB-15 | SB-23,<br>SB-29 <sup>3</sup> ,<br>SB-21B <sup>3</sup> ,<br>SB-29S <sup>3</sup> |
|---------|------------------------------------------------|-------------------------------------------------------|----------------------|--------------------------------------------------------------------------|--------------------------------------------------------------------------------|
| A       | Automatikk uten<br>TTL                         | ~                                                     | _                    | ~                                                                        | —                                                                              |
| М       | Manuell                                        | ~                                                     | ~                    | ~                                                                        | ~                                                                              |
| 555     | Repeterende blits                              | ~                                                     | —                    | —                                                                        | —                                                                              |
| REAR    | Synkronisering på<br>bakre gardin <sup>4</sup> | ~                                                     | ~                    | ~                                                                        | ~                                                                              |

1 Velg eksponeringskontroll P, S, A eller M, senk den innebygde blitsen og bruk kun den eksterne blitsen.

2 Blitsfunksjonen stilles automatisk på TTL og utløseren deaktiveres. Still inn blitsen på **A** (automatisk blits uten TTL).

3 Autofokus er bare tilgjengelig med objektivene AF-S VR Micro-Nikkor 105 mm f/2,8 G IF-ED og AF-S Micro NIKKOR 60 mm f/2,8 G ED.

4 Tilgjengelig når kameraet brukes for å velge blitsfunksjon.

#### Merknader om eksterne blitser (ekstrautstyr)

Se blitsens bruksanvisning for nærmere opplysninger. Hvis blitsen støtter CLS, ser du i delen om CLS-kompatible digitale speilreflekskameraer. D750 er ikke inkludert i kategorien "digital SLR" i bruksanvisningene for SB-80DX, SB-28DX og SB-50DX.

Dersom en ekstern blits (ekstrautstyr) er montert i andre opptaksfunksjoner enn  $\mathfrak{B}, \mathfrak{M}$  og  $\mathscr{I}$ ), vil blitsen avfyres for hvert opptak, selv i funksjoner der den innebygde blitsen ikke kan brukes.

i-TTL blitskontroll kan brukes ved ISO-følsomheter mellom 100 og 12800. Ved verdier under 100 eller over 12800 kan det hende at ønsket resultat ikke kan oppnås på noen avstander eller med noen blenderåpningsinnstillinger. Hvis klarsignalet for blitsen blinker i omtrent tre sekunder etter at du har tatt et fotografi i i-TTL eller ikke-TTL autofunksjon, er blitsen avfyrt med full styrke og det kan hende at fotografiet blir undereksponert (kun CLS-kompatible blitser; for informasjon om eksponerings- og blitsladingsindikatorer på andre enheter, se bruksanvisningen som fulgte med blitsen).

Når du bruker synkrokabelen SC-17, SC-28 eller SC-29 til å fotografere med blitsen separat fra kameraet, får du kanskje ikke riktig eksponering i i-TTL-funksjon. Vi anbefaler at du velger standard i-TTL-blitsstyring. Ta et prøvebilde og kontroller resultatet på skjermen.

For i-TTL-styring bør du bruke blitspanelet eller adapteren for indirekte belysning som fulgte med blitsen. Ikke bruk andre spredningsplater da dette kan gi feil eksponering.

Blitsene SB-910, SB-900, SB-800, SB-700, SB-600, SB-500 og SB-400 har reduksjon av rød øyerefleks, mens SB-910, SB-900, SB-800, SB-700, SB-600 og SU-800 støtter AF-fokuseringslys med følgende begrensninger:

| • ! | 5 <b>B-910 og SB-900</b> : AF-fokuseringslys er |
|-----|-------------------------------------------------|
| 1   | tilgjengelig med 17–135 mm AF-objektiver,       |
| i   | midlertid er autofokus kun tilgjengelig med     |
| 1   | fokuspunktene som vises til høyre.              |

- SB-800, SB-600 og SU-800: AF-fokuseringslys er tilgjengelig med 24–105 mm AF-objektiver, imidlertid er autofokus kun tilgjengelig med fokuspunktene som vises til høyre.
- SB-700: AF-fokuseringslys er tilgjengelig med 24–135 mm AF-objektiver, imidlertid er autofokus kun tilgjengelig med fokuspunktene som vises til høyre.

| 17–19 mm   |  |
|------------|--|
| 20–105 mm  |  |
| 106–135 mm |  |
| 24–34 mm   |  |
| 35–49 mm   |  |
| 50–105 mm  |  |
| 24–27 mm   |  |
| 28–135 mm  |  |

Avhengig av objektivet som brukes og motivet som tas, kan det hende at fokusindikatoren ( $\bullet$ ) vises når motivet ikke er i fokus, eller det kan hende at kameraet ikke kan fokusere og at utløseren vil deaktiveres.

Med eksponeringskontroll **P** er største blenderåpning (minimum f-tall) begrenset i henhold til ISO-følsomheten, som vist nedenfor:

| Største blenderåpning ved ISO-ekvivalens på: |     |     |     |      |      |      |       |
|----------------------------------------------|-----|-----|-----|------|------|------|-------|
| 100                                          | 200 | 400 | 800 | 1600 | 3200 | 6400 | 12800 |
| 4                                            | 5   | 5,6 | 7,1 | 8    | 10   | 11   | 13    |

Hvis objektivets største blenderåpning er mindre enn det som er angitt ovenfor, vil den maksimale verdien for blenderåpningen være objektivets største blenderåpning.

#### **Blitsstyring**

Informasjonsvisningen viser blitsstyringsfunksjonen for blitser (ekstrautstyr) som er festet i kameraets tilbehørssko slik:

|                                     | Blitssynkronisering | Automatisk FP (🕮 345)                   |
|-------------------------------------|---------------------|-----------------------------------------|
| i-TTL                               |                     |                                         |
| Blenderstyrt automatikk<br>(AA)     |                     | K → T → T → T → T → T → T → T → T → T → |
| Automatisk blits uten TTL<br>(A)    |                     | A<br>FP                                 |
| Manuell,<br>avstandsprioritert (GN) | ₩<br>GN             | GN<br>FP                                |
| Manuell                             |                     | ₩<br>FP                                 |
| Repeterende blits                   | ₩<br>RPT            | _                                       |
| Avansert trådløs<br>blitsstyring    |                     | CMD<br>FP                               |

### 🔽 Bruk kun Nikon blitstilbehør

*Bruk kun Nikon-blitser.* Negative spenninger eller spenninger på over 250 V sendt via tilbehørsskoen kan ikke bare forhindre normal drift, men også skade kameraets eller blitsens elektroniske kretser. Før du bruker en Nikonblits som ikke er listet opp i dette avsnittet, må du kontakte en Nikonautorisert servicerepresentant for mer informasjon.
### Annet tilbehør

Da dette ble skrevet, var følgende tilbehør tilgjengelig for D750.

|             | • Oppladbart litium-ion batteri EN-EL15 (🕮 25, 26): Ekstra EN-EL15 |
|-------------|--------------------------------------------------------------------|
|             | batterier er tilgjengelige fra lokale forhandlere og Nikon-        |
|             | autoriserte servicerepresentanter. EN-EL15b- og                    |
|             | EN-EL15a-batterier kan også brukes.                                |
|             | • Batterilader MH-25a (🕮 25): MH-25a kan brukes til å lade opp     |
|             | EN-EL15b-/EN-EL15a-/EN-EL15-batterier. Batterilader                |
|             | MH-25 kan også brukes.                                             |
|             | Multi-power-batteripakke MB-D16: MB-D16 er utstyrt med en          |
|             | utløser, 鮓 AE/AF-låseknapp, multivelger og hoved- og               |
| Stramkildor | underkommandohjul for forbedret betjening når du tar               |
| Jupinkildel | fotografier i portrett- (stående) retning. Fjern kameraets         |
|             | MB-D16 kontaktdeksel når du fester MB-D16.                         |
|             | • Strømforsyning EP-5B, nettadapter EH-5b: Disse tilbehørene kan   |
|             | brukes til å gi kameraet strøm i lengre perioder                   |
|             | (nettadapterne EH-5a og EH-5 kan også brukes). EP-5B               |
|             | kreves for å koble kameraet til EH-5b; se side 445 for mer         |
|             | informasjon. Merk at når kameraet brukes med en                    |
|             | MB-D16, må EP-5B settes inn i MB-D16, ikke i kameraet. Du          |
|             | må ikke forsøke å bruke kameraet med strømforsyninger              |
|             | satt inn i både kameraet og MB-D16.                                |

|                 | Filtre som er ment for fotografering med spesialeffekter, kan forst une autofolger den alaktenniske |
|-----------------|----------------------------------------------------------------------------------------------------|
|                 | kan forstyrre autorokus eller den elektroniske                                                      |
|                 | avstallusillalelell.                                                                                |
|                 | • D7 50 kan ikke brukes med inteære polansasjonsnitte.                                              |
|                 | stodot                                                                                              |
|                 | - Bruk NC filtro til å boskytto objektivet                                                          |
| Filtro          | <ul> <li>For å uppgå skyggebilder, anbefaler vi at du ikke bruker</li> </ul>                        |
| riite           | filter pår motivet står i sterkt motive, eller pår det er en                                        |
|                 | sterk lyskilde i hildefeltet                                                                        |
|                 | Sentrumsdominert lysmåling anbefales med filtre som                                                 |
|                 | har eksponeringsfaktor (filterfaktorer) over 1 x (Y44 Y48                                           |
|                 | Y52, O56, B60, X0, X1, C-PL, ND2S, ND4, ND4S, ND8, ND85,                                            |
|                 | ND400, A2, A12, B2, B8, B12). Se filterets bruksanvisning                                           |
|                 | for mer informasjon.                                                                                |
|                 | • Kommunikasjonsenhet UT-1: Bruk en USB-kabel til å koble                                           |
|                 | UT-1 til kameraet og en Ethernet-kabel til å koble UT-1 til                                         |
|                 | et lokalt nettverk. Med en gang du er koblet til, kan du                                            |
|                 | laste opp fotografier og filmer til en datamaskin eller ftp-                                        |
|                 | server, fjernstyre kameraet ved bruk av                                                             |
| LAN adaptana    | Camera Control Pro 2-programvare (ekstrautstyr) eller bla                                           |
| (TTT 260)       | gjennom bilder og fjernstyre kameraet fra en iPhone eller                                           |
| (               | nettleser på en datamaskin.                                                                         |
|                 | • Trådløs sender WT-5: Fest WT-5 til UT-1 for å få tilgang til                                      |
|                 | tradløse nettverk.                                                                                  |
|                 | Merk: Bruk av LAN-adaptere krever et Ethernet- eller trådløst nettverk og litt                      |
|                 | grunnleggende nettverkskunnskap. Pass på å oppgradere all tilhørende                                |
|                 | programvare til nyeste versjon.                                                                     |
| HDMI-kabler     | HDMI-kabel HC-E1: En HDMI-kabel med kontakt av type C for                                           |
| (00 277)        | tilkobling til kameraet og en kontakt av type A for tilkobling                                      |
|                 | til HDMI-utstyr.                                                                                    |
| Deksler til     | Deksel til tilbehørssko BS-1: Et deksel som beskytter                                               |
| tilbehørssko    | tilbenørsskoen. Tilbenørsskoen brukes med blitser                                                   |
|                 | (ekstrautstyr).                                                                                     |
|                 | nameranusgeksel BF-1B/kameranusgeksel BF-1A:                                                        |
| Kamerahusdeksel | nameranusueksiene beskyller spellet, søkerskjermen og                                               |
|                 | nikroniteret mot støv har og ikke har et objektiv montert                                           |
|                 | pa kameraet.                                                                                        |

|                | • Korreksjonslinser DK-20C: For å imøtekomme individuelle                                                                                                    |  |  |  |  |  |  |  |
|----------------|----------------------------------------------------------------------------------------------------|--|--|--|--|--|--|--|
|                | synsforskjeller, korreksjonslinser for okularet tilgjengelige                                                                                                    |  |  |  |  |  |  |  |
|                | med styrke -5, -4, -3, -2, 0, +0,5, +1, +2 og +3 m <sup>-1</sup> når                                                                                                    |  |  |  |  |  |  |  |
|                | kameraets diopterjustering er i nøytral stilling (–1 m <sup>-1</sup> ).                                                                                                    |  |  |  |  |  |  |  |
|                | Korreksjonslinser for okularet bør bare brukes hvis du ikke                                                                                                    |  |  |  |  |  |  |  |
|                | kan fokusere skarpt med den innebygde                                                                                                    |  |  |  |  |  |  |  |
|                | diopteriusteringen (–3 til +1 m <sup>-1</sup> ). Prøv korreksionslinsene                                                                                                    |  |  |  |  |  |  |  |
|                | for okularet før du kjøper dem, slik at du er sikker på at du                                                                                                    |  |  |  |  |  |  |  |
|                | kan fokusere skarpt. Øvemuslingen i gummi kan ikke                                                                                                    |  |  |  |  |  |  |  |
|                | brukes sammen med korreksionslinser.                                                                                                    |  |  |  |  |  |  |  |
| Tilbehør for   | • Forstørrelsesokular DK-21M: DK-21M forstørrer bildet                                                                                                    |  |  |  |  |  |  |  |
| søkerokular    | giennom søkeren med cirka $1.17 \times (50 \text{ mm f}/1.4 \text{ objektiv})$                                                                                                    |  |  |  |  |  |  |  |
|                | ved uendelig: $-1.0 \text{ m}^{-1}$ ) for større nøvaktighet ved                                                                                                    |  |  |  |  |  |  |  |
|                | komponering av bilder                                                                                                    |  |  |  |  |  |  |  |
|                | Søkerlupe DG-2: DG-2 forstørrer sentrum av søkerbildet for                                                                                                    |  |  |  |  |  |  |  |
|                | større nøvaktighet under fokusering. Du trenger                                                                                                    |  |  |  |  |  |  |  |
|                | okularadapteren (ekstrautstyr)                                                                                                    |  |  |  |  |  |  |  |
|                | • Okularadapter DK-22: DK-22 brukes for å feste søkerlupen                                                                                                    |  |  |  |  |  |  |  |
|                | DG-2                                                                                                    |  |  |  |  |  |  |  |
|                | • Vinkelsøker DR-6: DR-6 settes på søkerokularet i rett vinkel.                                                                                                    |  |  |  |  |  |  |  |
|                | slik at bildet i søkeren eksempelvis kan ses ovenfra når                                                                                                    |  |  |  |  |  |  |  |
|                | kameraet er i horisontal opptaksposision                                                                                                    |  |  |  |  |  |  |  |
|                | D750 bar on torminal for                                                                                                    |  |  |  |  |  |  |  |
|                | tilbohar for trådlaso                                                                                                    |  |  |  |  |  |  |  |
|                | fiornkontroller WP-1 og                                                                                                    |  |  |  |  |  |  |  |
|                | WP-P10 (TT 107 444)                                                                                                    |  |  |  |  |  |  |  |
| Utstyr som kan | fiornetwingskabler MC DC2                                                                                                    |  |  |  |  |  |  |  |
| kobles til     | (P OF) og CPS mettelkere                                                                                                    |  |  |  |  |  |  |  |
| terminalen for | $(\Box 95) \text{ og } \text{GP 1} \text{ og } \text{GP 1} \text{ og } \text{ og } \text{GP 1} \text{ og } \text{GP 1} \text{ og } GP $ |  |  |  |  |  |  |  |
| tilbehør       |                                                                                                    |  |  |  |  |  |  |  |
|                | camman <b>A</b> market nå kontakton mod <b>N</b> vod siden av                                                                                                    |  |  |  |  |  |  |  |
|                | sammen $\P$ -merket på kontakten med $\blacktriangleright$ ved siden av                                                                                                    |  |  |  |  |  |  |  |
|                | ikko brukos)                                                                                                    |  |  |  |  |  |  |  |
| 1111           |                                                                                                    |  |  |  |  |  |  |  |
| Mikrotoner     | Stereomikroton ME-1 (LLI / 3)                                                                                                    |  |  |  |  |  |  |  |

| Programvare                                              | <b>Camera Control Pro 2</b> : Brukes til fjernstyring av kameraet fra en<br>datamaskin for å ta opp filmer og fotografere, og for å lagre<br>fotografier direkte på datamaskinens harddisk. PC-<br>tilkoblingsindikatoren ( <b>P L</b> ) vises på kontrollpanelet når<br>Camera Control Pro 2 brukes til å lagre fotografier direkte<br>på datamaskinen.                                                                                                 |
|----------------------------------------------------------|----------------------------------------------------------------------------------------------------|
|                                                          | Merk: Bruk siste versjon av programvaren fra Nikon; se hjemmesidene på side<br>xxiii for nyeste informasjon om operativsystemer som støttes. Med<br>standardinnstillingene vil Nikon Message Center 2 foreta en periodisk kontroll<br>etter oppdateringer av programvaren samt firmware fra Nikon mens du er<br>pålogget en konto på datamaskinen, og datamaskinen er tilkoblet internett. En<br>melding vises automatisk når det finnes en oppdatering. |
| Fjernkontroller /<br>trådløs<br>fjernkontroll<br>(🗆 193) | <ul> <li>Trådløs fjernkontroll ML-L3: ML-L3 bruker et 3 V CR2025 batteri.</li> <li>1 2 2 3 3 2 4 3 5 5 5 5 5 5 5 5 5 5 5 5 5 5 5 5 5 5</li></ul>                                                                                                    |

Tilgjengeligheten kan variere avhengig av land eller region. Se vår nettside eller våre brosjyrer for siste informasjon.

### Tilkobling av en strømforsyning og nettadapter

Slå av kameraet før du kobler til strømforsyningen og nettadapteren (ekstrautstyr).

**1** Gjør klart kameraet. Åpne dekslene til batterikammeret (①) og strømforsyningen (②).

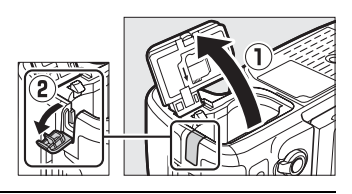

2 Sett inn strømforsyningen EP-5B. Pass på å sette kontakten inn i den retningen som vises. Bruk strømforsyningen til å holde den oransje batterilåsen trykt mot en side. Batterilåsen låser strømforsyningen på plass når den er satt helt inn.

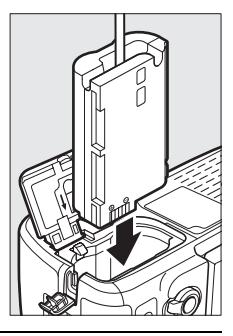

### **3** Lukk batteridekslet.

Plasser strømforsyningens kabel slik at den passerer gjennom strømforsyningssporet og lukk batteridekslet.

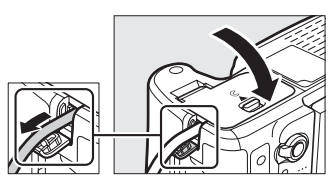

# **4** Koble til nettadapteren EH-5b.

Koble nettadapterens strømkabel til støpslet på nettadapteren (③) og strømkabelen til støpslet for likestrøm (④). Et –e-ikon vises på skjermen så lenge kameraet er tilkoblet nettadapteren og strømforsyningen.

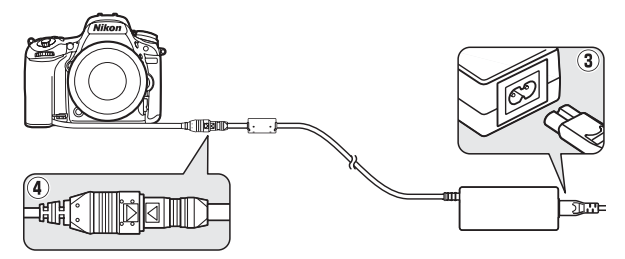

## Vedlikeholde kameraet

### **Oppbevaring**

Når kameraet ikke skal brukes i en lengre periode, tar du ut batteriet og oppbevarer det på et tørt, kjølig sted med batteripoldekslet på plass. For å forhindre mugg og jordslag, må kameraet oppbevares på et tørt, godt ventilert sted. Ikke oppbevar kameraet med nafta eller kamfermøllkuler eller på steder som er:

- dårlig ventilert eller utsatt for over 60 % luftfuktighet
- nær elektriske apparater som genererer sterke elektromagnetiske felt, for eksempel fjernsynsapparater eller radioer
- utsatt for temperaturer over 50 °C eller under –10 °C

## Rengjøring

| Kamerahus                   | Fjern støv og rusk med en blåsebørste, og gni deretter forsiktig<br>med en myk, tørr klut. Etter at kameraet har vært brukt på<br>stranden eller ved sjøen, tørker du av eventuell sand eller salt<br>med en klut du har fuktet lett i destillert vann, og lar det tørke<br>skikkelig. <b>Viktig</b> : <i>Støv eller andre fremmedlegemer inne i kameraet</i><br><i>kan medføre skader som ikke dekkes av garantien</i> . |
|-----------------------------|----------------------------------------------------------------------------------------------------|
| Objektiv,<br>speil og søker | Disse glasselementene kan lett bli skadet. Fjern støv og rusk<br>med en blåsebørste. Hvis du bruker en sprayboks, må du holde<br>boksen loddrett for å unngå å søle væske. For å fjerne<br>fingeravtrykk og andre flekker, bruker du litt<br>objektivrengjøringsmiddel på en myk klut og rengjør forsiktig.                                                                                                    |
| Skjerm                      | Fjern støv og rusk med en blåsebørste. Når du fjerner<br>fingeravtrykk og andre flekker, tørker du forsiktig overflaten<br>med en myk klut eller semsket skinn. Ikke gni for hardt, siden<br>skjermen kan bli skadet eller slutte å virke som den skal.                                                                                                    |

Ikke bruk alkohol, tynner eller andre flyktige kjemikalier.

### <u>Mikrofilteret</u>

Bildebrikken, som fungerer som kameraets bildeelement, er utstyrt med et mikrofilter for å forhindre moaré. Hvis du mistenker at støv eller smuss på filteret virker inn på fotografiene, kan du rengjøre filteret ved hjelp av alternativet **Rengjør bildebrikken** i oppsettsmenyen. Filteret kan rengjøres til enhver tid ved hjelp av alternativet **Rengjør nå**, eller rengjøringen kan utføres automatisk når kameraet slås på eller av.

#### II "Rengjør nå"

Hold kameraet med bunnen ned og velg **Rengjør bildebrikken** i oppsettsmenyen, marker deretter **Rengjør nå** og trykk på ®. Kameraet vil kontrollere bildebrikken og deretter begynne rengjøringen. Andre handlinger kan ikke utføres når rengjøring pågår. Ikke fjern eller koble fra strømkilden før rengjøringen er ferdig og oppsettsmenyen vises.

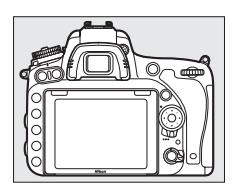

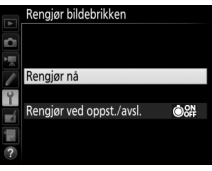

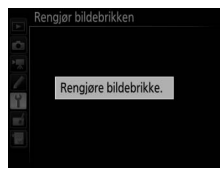

### II "Rengjør ved oppst./avsl."

Velg mellom følgende alternativer:

|      | Alternativ                     | Beskrivelse                                                      |
|------|--------------------------------|------------------------------------------------------------------|
| ÔON  | Rengjør når det<br>slås på     | Bildebrikken rengjøres automatisk hver gang<br>kameraet slås på. |
| ÔOFF | Rengjør når det<br>slås av     | Bildebrikken rengjøres automatisk hver gang<br>kameraet slås av. |
|      | Rengjør ved<br>oppst. og avsl. | Bildebrikken rengjøres automatisk ved oppstart og avslutning.    |
|      | Rengjøring av                  | Automatisk rengjøring av bildebrikken av.                        |

### Velg Rengjør ved oppst./avsl. Vis menyen Rengjør bildebrikken som beskrevet på side 448. Marker Rengjør ved oppst./avsl. og trykk på <sup>®</sup>.

| A | Rengjør bildebrikken     |
|---|--------------------------|
| Ô |                          |
| 1 |                          |
| / | Rengjør nå               |
| Ĭ | Rengjør ved oppst./avsl. |
|   |                          |
| ? |                          |

# **2** Velg et alternativ.

Marker et alternativ og trykk på 🛞.

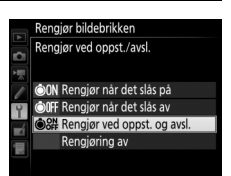

#### Rengjøring av bildebrikken

Bruk av kamerakontrollene under oppstart avbryter rengjøringen av bildebrikken. Rengjøring av bildebrikken kan kanskje ikke utføres ved oppstart hvis blitsen lades opp.

Rengjøring utføres ved å riste mikrofilteret. Hvis støvet ikke kan fjernes helt med alternativene i menyen for **Rengjør bildebrikken**, rengjør du bildebrikken manuelt (
451) eller kontakter en Nikon-autorisert servicerepresentant.

Hvis rengjøring av bildebrikken utføres flere ganger etter hverandre, kan rengjøring av bildebrikken bli midlertidig deaktivert for å beskytte kameraets interne kretssystem. Rengjøringen kan fortsette etter en kort pause.

### II Manuell rengjøring

Hvis fremmedlegemer ikke kan fjernes fra mikrofilteret ved hjelp av alternativet **Rengjør bildebrikken** i oppsettsmenyen ( $\Box$  448), kan du rengjøre filteret manuelt som beskrevet nedenfor. Merk imidlertid at filteret er svært ømtålig og kan lett bli skadet. Nikon anbefaler at du bare lar Nikon-autorisert servicepersonell rengjøre filteret.

1 Lad opp batteriet eller koble til en nettadapter. En pålitelig strømkilde er nødvendig under inspeksjon eller rengjøring av mikrofilteret. Slå av kameraet og sett inn et helt oppladet batteri eller koble til en nettadapter og strømforsyning (ekstrautstyr). Alternativet Lås speilet oppe for rengjøring er kun tilgjengelig i oppsettsmenyen for batterinivåer over Com.

# **2** Ta av objektivet.

Slå av kameraet og ta av objektivet.

**3** Velg Lås speilet oppe for rengjøring. Marker Lås speilet oppe for rengjøring i oppsettsmenyen og trykk på ().

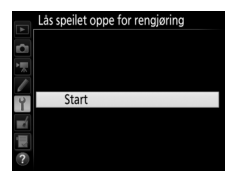

### 4 Trykk på 🛞.

Meldingen til høyre vises på skjermen, og en rad med streker vises på kontrollpanelet og i søkeren. Hvis du vil gå tilbake til normal drift uten å kontrollere mikrofilteret, slår du av kameraet.

# **5** Hev speilet.

Trykk utløseren helt ned. Speilet heves og lukkergardinen vil åpnes, slik at mikrofilteret blir synlig. Visningen i søkeren slukkes og rekken med punkter på kontrollpanelet begynner å blinke.

# **6** Undersøk mikrofilteret.

Hold kameraet slik at det kommer lys på mikrofilteret, og undersøk om det er støv og rusk på det. Hvis ingen fremmedlegemer er tilstede, fortsetter du til trinn 8.

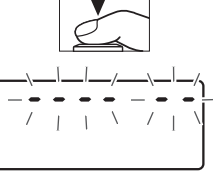

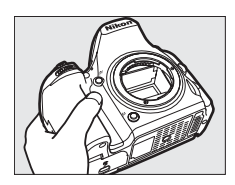

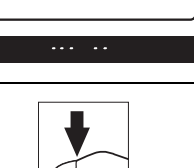

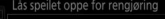

Slå av kameraet for å senke speilet.

Når utløseren trykkes inn, heves speilet og lukkeren åpnes.

### 7 Rengjør filteret.

Fjern støv og rusk fra filteret med en blåsebelg. Ikke bruk en blåsebørste da børstehårene kan skade filteret. Smuss du ikke kan fjerne med en blåsebelg, kan bare fjernes av Nikon-autorisert servicepersonell. Du må aldri berøre eller tørke av filteret.

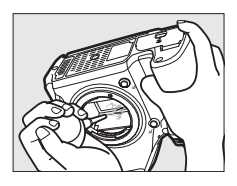

### 8 Slå av kameraet.

Speilet går tilbake til nedre stilling, og lukkergardinen lukkes. Sett objektivet eller kamerahusdekslet på igjen.

#### 🖉 Bruk en pålitelig strømkilde

Lukkergardinen i kameraet er ømtålig og kan lett bli skadet. Hvis kameraet slår seg av mens speilet er hevet, lukkes lukkergardinen automatisk. Følg disse forholdsreglene for å unngå skade på gardinen:

- Ikke slå av kameraet eller fjern eller koble fra strømkilden mens speilet er hevet.
- Hvis batteriet begynner å bli svakt mens speilet er hevet, hører du en pipelyd, og selvutløserlampen blinker for å varsle om at lukkergardinen lukkes og speilet senkes om cirka to minutter. Avslutt rengjøringen eller inspeksjonen umiddelbart.

#### Fremmedlegemer på mikrofilteret

Fremmedlegemer som kommer inn i kameraet når objektiver eller kamerahusdeksler tas av eller byttes (eller i veldig sjeldne tilfeller smøremiddel eller fine partikler fra kameraet selv) kan feste seg til mikrofilteret, der de kan komme til syne på fotografier som er tatt under visse forhold. For å beskytte kameraet når det er uten objektiv, må du sette på igjen kamerahusdekslet som følger med kameraet. Vær nøye med først å fjerne alt støv og andre fremmedlegemer på kamerafestet, objektivfatningen og kamerahusdekslet. Unngå å montere kamerahusdekslet eller bytte objektiv i miljøer med mye støv.

Hvis det kommer fremmedlegemer på mikrofilteret, bruker du mikrofilterets rengjøringsalternativ, som beskrevet på side 448. Hvis problemet vedvarer, kan du rengjøre du filteret manuelt (<sup>[]]</sup> 451) eller få det rengjort av Nikon-autorisert servicepersonell. Fotografier som påvirkes av fremmedlegemer på filteret, kan retusjeres ved hjelp av alternativene for å rense bilder som er tilgjengelig i noen bilderedigeringsprogrammer.

#### Service på kamera og tilbehør

Kameraet er et presisjonsinstrument og krever regelmessig vedlikehold. Nikon anbefaler at kameraet inspiseres av forhandleren eller en Nikonautorisert servicerepresentant én gang hvert eller hvert annet år, og at det etterses hvert tredje til femte år (vær oppmerksom på at disse tjenestene ikke er gratis). Regelmessig inspeksjon og service anbefales særlig hvis du bruker kameraet profesjonelt. Alt tilbehør du bruker regelmessig med kameraet, for eksempel objektiver og blitser (ekstrautstyr), bør følge med når du leverer inn kameraet til inspeksjon og service.

### Vedlikeholde kameraet og batteriet: Forholdsregler

Må ikke falle: Funksjonsfeil kan oppstå hvis produktet utsettes for harde støt eller vibrasjoner.

Holdes tørt: Produktet er ikke vanntett, og det kan oppstå funksjonsfeil hvis det havner under vann eller utsettes for høy fuktighet. Rust på den innvendige mekanismen kan forårsake uopprettelig skade.

**Unngå raske endringer i temperatur**: Raske endringer i temperatur, for eksempel når du går inn i eller ut av et varmt hus på en kald dag, kan forårsake kondens i produktet. Den enkleste måten å unngå kondens på, er å legge kameraet i en tett veske eller plastpose før det utsettes for raske endringer i temperaturen.

Holdes borte fra sterke magnetfelt: Ikke bruk eller oppbevar produktet i nærheten av utstyr som genererer sterk elektromagnetisk stråling eller magnetfelt. Sterke statiske utladninger eller magnetfelt som dannes av for eksempel radiosendere, kan påvirke skjermen, skade data som er lagret på minnekortet, eller påvirke kameraets interne kretser.

**Ikke la objektivet være rettet mot solen**: Ikke la objektivet være rettet mot solen eller andre sterke lyskilder i en lengre periode. Sterkt lys kan svekke bildebrikken eller skape en hvit tåkeeffekt på fotografiene.

Slå av produktet før du fjerner eller kobler fra strømkilden: Ikke koble fra produktet eller fjern batteriet mens produktet er på eller mens bilder lagres eller slettes. Hvis strømmen kobles fra under slike omstendigheter, kan det resultere i tap av data eller i skade på produktminnet eller indre kretser. For å forhindre tilfeldige strømbrudd, må du ikke bære produktet fra et sted til et annet mens nettadapteren er tilkoblet. **Rengjøring:** Bruk en blåsebørste til å fjerne støv og rusk forsiktig når du rengjør kamerahuset, og tørk deretter forsiktig av med en myk, tørr klut. Etter at kameraet har vært brukt på stranden eller ved sjøen, tørker du av eventuell sand eller salt med en lett fuktet klut (bruk rent vann), og deretter tørker du kameraet grundig. I sjeldne tilfeller kan statisk elektrisitet føre til at LCDdisplayene blir lysere eller mørkere. Dette er ikke en indikasjon på funksjonsfeil, og etter en kort stund blir visningen normal igjen.

Objektivet og speilet blir lett skadet. Støv og rusk fjerner du forsiktig med en blåsebelg. Når du bruker en sprayboks, holder du boksen loddrett for å unngå å søle væske. For å fjerne fingeravtrykk eller en flekk på objektivet, bruker du litt objektivrengjøringsmiddel på en myk klut og tørker forsiktig av.

Se "Mikrofilteret" (D 448, 451) for informasjon om rengjøring av mikrofilteret.

**Objektivkontakter**: Hold objektivkontaktene rene.

**Ikke berør lukkergardinen**: Lukkergardinen er svært tynn og kan lett bli skadet. Du må aldri legge trykk på gardinen, komme borti den med rengjøringsutstyr, eller utsette den for kraftig lufttrykk fra en blåsebelg. Hvis du gjør dette, kan gardinen få en rift, deformeres eller revne.

**Oppbevaring**: Oppbevar kameraet på et tørt, godt ventilert sted for å unngå mugg og jordslag. Bruker du en nettadapter, må den frakobles for å unngå brann. Hvis det er lenge til neste gang produktet skal brukes, tar du ut batteriet for å unngå lekkasje og oppbevarer kameraet i en plastpose sammen med et tørkemiddel. Du må imidlertid ikke oppbevare kameraetuiet i en plastpose siden dette kan svekke materialet. Merk at tørkemiddel etter hvert mister evnen til å absorbere fuktighet, og det må byttes ut med jevne mellomrom.

For å unngå mugg, tar du kameraet ut av oppbevaringen minst én gang i måneden. Slå på kameraet, og utløs lukkeren noen ganger før du legger det bort igjen.

Oppbevar batteriet på et kjølig og tørt sted. Sett batteripoldekslet på før du legger bort batteriet til oppbevaring.

Merknader om skjermen: Skjermen er konstruert med ekstrem høy nøyaktighet; minst 99,99 % av pikslene fungerer og mindre enn 0,01 % mangler eller er defekte. Følgelig kan disse skjermene inneholde piksler som alltid lyser (hvitt, rødt, blått eller grønt) eller alltid er slukket (sort). Dette er ikke en feil og påvirker ikke bildene som tas med dette utstyret.

Bilder på skjermen kan være vanskelige å se i sterkt lys.

Ikke legg trykk på skjermen da den kan bli skadet eller slutte å virke som den skal. Støv og rusk på skjermen kan du fjerne med en blåsebørste. Du kan fjerne flekker ved å tørke overflaten forsiktig med en myk klut eller et semsket skinn. Hvis skjermen skulle gå i stykker, må du være forsiktig slik at du unngår skader fra glasskår. Du må også unngå at flytende krystaller fra skjermen berører hud eller kommer inn i øyne eller munn.

**Batteriet og laderen**: Batterier kan lekke eller eksplodere hvis de ikke håndteres riktig. *Les og følg advarslene og forholdsreglene på sidene xiii–xvi i denne bruksanvisningen*. Følg disse forholdsreglene når du håndterer batterier:

- Bruk kun batterier som er godkjent for bruk i dette utstyret.
- Ikke utsett batteriet for åpen ild eller sterk varme.
- Hold batteripolene rene.
- Sørg for at produktet er slått av før du bytter batteri.
- Ta batteriet ut av kameraet eller laderen når det ikke er i bruk og sett på batteripoldekslet. Disse enhetene trekker litt strøm fra batteriet selv når de er slått av og kan over tid lade ut batteriet slik at det ikke lenger fungerer. Hvis batteriet ikke skal brukes i en lengre periode, sett det inn i kameraet og kjør det helt flatt før du tar det ut for oppbevaring. Batteriet bør oppbevares på et kjølig sted med en omgivelsestemperatur på 15 °C til 25 °C (unngå svært varme eller kalde steder). Gjenta denne prosessen minst én gang hver sjette måned.
- Slås kameraet på og av flere ganger mens batteriet er helt utladet, vil dette forkorte batteriets levetid. Batterier som har blitt helt utladet, må lades opp før de brukes.

- Batteriets innvendige temperatur kan stige mens batteriet er i bruk. Forsøk på å lade batteriet mens det er varmt, vil redusere batteriets ytelse, slik at det ikke lenger kan lades opp eller bare kan lades opp delvis. Vent til batteriet er avkjølt før det lades opp.
- Lad opp batteriet innendørs ved omgivelsestemperaturer på 5 °C–35 °C. Ikke bruk batteriet ved omgivelsestemperaturer under 0 °C eller over 40 °C. Hvis ikke denne forholdsregelen overholdes, kan batteriet skades eller ytelsen påvirkes. Kapasiteten kan bli redusert og ladetiden kan øke ved batteritemperaturer fra 0 °C til 15 °C og fra 45 °C til 60 °C. Batteriet vil ikke lades opp hvis dets temperatur er under 0 °C eller over 60 °C.
- Hvis ladelampen CHARGE blinker raskt (rundt åtte ganger i sekundet) under opplading, bekreft at temperaturen er innenfor korrekt område, og koble deretter fra laderen og ta ut og sett inn batteriet på nytt. Hvis problemet fortsetter, stans bruken umiddelbart og ta batteriet og laderen med til din forhandler eller til en Nikon-autorisert servicerepresentant.
- Ikke flytt laderen eller berør batteriet under ladingen. Hvis ikke denne forholdsregelen overholdes, kan det i sjeldne tilfeller resultere i at laderen viser at ladingen er ferdig selv om batteriet bare er delvis oppladet. Ta ut og sett inn batteriet igjen for å begynne ladingen på nytt. Batterikapasiteten kan falle midlertidig hvis batteriet lades ved lave temperaturer eller brukes ved en temperatur som er lavere enn ladetemperaturen. Hvis batteriet er ladet ved en temperatur under 5 °C, kan indikatoren for batteriets levetid i menyen **Batteriinformasjon** (
   383) vise en midlertidig reduksjon.
- Hvis du fortsetter å lade batteriet når det er helt oppladet, kan det svekke batteriytelsen.
- Et markert fall i tiden et fullt ladet batteri holder på ladingen når det brukes ved normal romtemperatur, viser at det må byttes. Kjøp et nytt batteri.
- Den medfølgende strømkabelen og støpseladapteren er kun for bruk sammen med MH-25a. Bruk bare laderen sammen med kompatible batterier. Koble fra laderen når den ikke er i bruk.

- Lad opp batteriet før du bruker det. Når du fotograferer ved viktige begivenheter, bør du ha klart et reservebatteri som er helt oppladet. På enkelte steder kan det av og til være vanskelig å kjøpe nye batterier på kort varsel. Vær oppmerksom på at batterikapasiteten har en tendens til å svekkes i kulde. Det er derfor viktig at batterier som skal brukes i kulde, er helt oppladet. Ha et reservebatteri på et varmt sted, og bytt om nødvendig mellom batteriene. Kalde batterier gjenvinner vanligvis noe av sin styrke når de varmes opp.
- Brukte batterier er en verdifull ressurs, og bør resirkuleres i samsvar med lokale bestemmelser.

# Tilgjengelige innstillinger

Tabellen nedenfor lister opp de innstillingene som kan justeres i hver funksjon. Merk at noen innstillinger kan være utilgjengelige, avhengig av alternativene som er valgt.

|        |                                      | AUTO                  | ٩                     | P, S,<br>A, M | 注意し 図淡 号 11           | 1 💉 🗋 🏩 🏦 🔄 👁 👁       | M | 5                     | 1                     | đ                     | ₹,<br>Mi,<br>Lo       |
|--------|--------------------------------------|-----------------------|-----------------------|---------------|-----------------------|-----------------------|---|-----------------------|-----------------------|-----------------------|-----------------------|
|        | Hvitbalanse                          | —                     | _                     | ~             | —                     | —                     | — | —                     | _                     | —                     | —                     |
|        | Still inn Picture Control            | —                     | —                     | ~             | —                     | —                     | — | —                     | —                     | —                     | —                     |
|        | Aktiv D-Lighting                     | 1                     | -1                    | ~             | 1                     | $-^{1}$               | — | —                     | —                     | —                     | —                     |
|        | HDR (High Dynamic Range)             | —                     | —                     | ~             | —                     | —                     | — | —                     | —                     | —                     | —                     |
| 0ppta  | Støyred. ved lang<br>eksponering     | ~                     | ~                     | ~             | ~                     | ~                     | — | ~                     | ~                     | ~                     | ~                     |
| ksmeny | Støyreduksjon v. høy<br>følsomhet    | ~                     | ~                     | ~             | ~                     | ~                     | _ | ~                     | ~                     | ~                     | ~                     |
| /er    | Knapp for ISO-følsomhet              | <b>√</b> <sup>2</sup> | <b>✓</b> <sup>2</sup> | ~             | <b>√</b> <sup>2</sup> | <b>✓</b> <sup>2</sup> | — | <b>✓</b> <sup>2</sup> | <b>√</b> <sup>2</sup> | <b>√</b> <sup>2</sup> | <b>√</b> <sup>2</sup> |
|        | Multieksponering                     | —                     | —                     | ~             | —                     | —                     | — | —                     | —                     | —                     | —                     |
|        | Innst. for ISO-følsomhet for<br>film | _                     | -                     | ~             | _                     | _                     | _ | -                     | _                     | _                     | _                     |
|        | Tidsforkortet fotografering          | ~                     | ~                     | ~             | ~                     | ~                     | — | -                     | —                     | —                     | —                     |
| A      | Lysmåling                            | —                     | —                     | ~             | —                     | —                     | — | —                     | —                     | —                     | —                     |
| ndre   | Eksponeringskompensasjon             | —                     | —                     | ~             | V                     | ~                     | ~ | —                     | —                     | —                     | —                     |
| in     | Alternative eksponeringer            | —                     | —                     | ~             | —                     | —                     | — | —                     | —                     | —                     | —                     |
| still  | Blitsfunksjon                        | ~                     | —                     | ~             | ~                     | —                     | — | ~                     | —                     | —                     | —                     |
| ling   | Blitskompensasjon                    | —                     | —                     | ~             | ~                     | —                     | — | —                     | —                     | —                     | —                     |
| er     | FV-lås                               | V                     | —                     | ~             | V                     | —                     | — | ~                     | —                     | —                     | —                     |

|           |                                                    | AUTO | ٩ | P, S,<br>A, M | <b>注 雲 3 ⊠</b> 淡 ¥ ¶  | ■, *,                 | Z                     | rø.                   |   | 58                    | 2,<br>H,<br>L0 |
|-----------|----------------------------------------------------|------|---|---------------|-----------------------|-----------------------|-----------------------|-----------------------|---|-----------------------|----------------|
| And       | Autofokusfunksjon (søker)                          | ~    | ~ | ~             | ~                     | ~                     | ~                     | _                     | — | _                     | ~              |
| re in     | AF-SØKETEITTUNKSJON (SØKER)                        | V    | V | V             | V                     | V                     | _                     | V                     | — | V                     | V              |
| nsti      | AF-TURKSJOR (IIVE VIEW/TIIM)                       | ~    | ~ | ~             | ~                     | ~                     | ~                     | _                     | _ | ~                     | V              |
| llinger   | AF-søketelttunksjon (live<br>view/film)            | ~    | ~ | ~             | ~                     | ~                     | <b>V</b> <sup>3</sup> | <b>V</b> <sup>3</sup> | - | <b>✓</b> <sup>3</sup> | ~              |
|           | a9: Innebygd fokuseringslys                        | ~    | ~ | ~             | <b>✓</b> <sup>4</sup> | <b>√</b> <sup>5</sup> | ~                     | ~                     | — | ~                     | ~              |
|           | b3: Enkel<br>eksp.kompensasjon                     | —    | — | ~             | —                     | —                     | —                     | —                     | _ | _                     | —              |
| _         | b4: Matrisemåling                                  | —    | — | ~             | —                     | —                     | —                     | —                     | — | —                     | —              |
| Egende    | b5: Måleo. for sentr.dom.<br>lysm.                 | _    | — | ~             | —                     | —                     | —                     | —                     | - | _                     | _              |
| fine      | d5: Blinkevarsel                                   | —    | — | ~             | —                     | —                     | —                     | —                     | — | —                     | —              |
| rtei      | e2: Lukkertid for blits                            | —    | — | ~             | —                     | —                     | —                     | —                     | — | —                     | —              |
| nnstilliı | e3: Blitsktrl. for innebygd<br>blits/Ekstern blits | —    | _ | ~             | _                     | _                     | _                     | _                     | _ | —                     | —              |
| inger     | e4: Eksponeringskomp. for<br>blits                 | _    | _ | ~             | _                     | _                     | _                     | _                     | _ | —                     | _              |
|           | e5: Innstillingslys                                | —    | — | ~             | —                     | —                     | —                     | —                     | — | —                     | —              |
|           | e6: Auto. altern. eksp. innstilt                   | _    | _ | ~             | _                     | _                     | _                     | _                     | — | —                     | —              |
|           | e7: Rekkef. for alter. eksp.                       | —    | — | ~             | —                     | —                     | —                     | —                     | — | —                     | —              |

1 Fastsatt på Auto.

2 Auto. ISO-følsomhetsktrl. er ikke tilgjengelig.

3 Motivfølgende AF er ikke tilgjengelig.

4 Ikke tilgjengelig i 😽-funksjon.

5 Kun tilgjengelig i funksjonene 🕽, 🌩 og 🗭.

### Eksponeringsprogram (eksponeringskontroll P)

Eksponeringsprogrammet for eksponeringskontroll **P** vises i følgende diagram:

ISO 100; objektiv med største blenderåpning på f/1,4 og minste blenderåpning på f/16 (f. eks. AF 50 mm f/1,4 D)

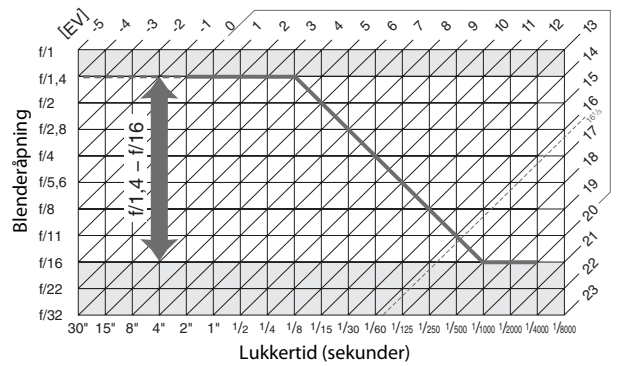

Høyeste og laveste verdi for EV varierer med ISO-følsomheten. Diagrammet over baseres på en ISO-følsomhet som tilsvarer ISO 100. Når matrisemåling brukes, reduseres verdier over 16 <sup>1</sup>/<sub>3</sub> EV til 16 <sup>1</sup>/<sub>3</sub> EV.

# Feilsøking

Hvis kameraet ikke virker som forventet, se listen over vanlige problemer nedenfor før du kontakter forhandleren eller en Nikonautorisert servicerepresentant.

### **Batteri/visning**

Kameraet er på, men responderer ikke: Vent på at opptaket tar slutt. Slå av kameraet dersom problemet vedvarer. Dersom kameraet ikke slår seg av, ta ut og sett inn batteriet på nytt, eller, dersom du bruker en nettadapter, koble fra og koble til nettadapteren på nytt. Merk deg at selv om data som lagres for øyeblikket mistes, påvirkes data som allerede er lagret ikke av at strømkilden fjernes eller kobles fra.

Søkeren er ute av fokus: Juster søkerfokus (
29). Hvis dette ikke retter opp i problemet, velg enkeltbilde autofokus (AF-S; 
121), enkeltpunkt AF (
123) og midtre fokuspunkt (
127), og komponer så et motiv med høy kontrast i det midtre fokuspunktet, og trykk utløseren halvveis ned for å fokusere kameraet. Når kameraet har fokusert, bruker du diopterjusteringen for å få motivet i skarpt fokus i søkeren. Om nødvendig kan du justere søkerfokus ytterligere med korreksjonslinser (ekstrautstyr) (
443).

Søkeren er mørk: Sett inn et helt oppladet batteri (🕮 25, 30).

Displayene slår seg av uten advarsel: Velg lengre forsinkelser i egendefinert innstilling c2 (Tidsbryter for ber.stilling) eller c4 (Forsinkelse for skjerm av) (D 336, 337).

Visningene på kontrollpanelet eller i søkeren reagerer ikke eller er mørke: Responstidene og lysstyrken hos disse displayene varierer med temperaturen.

Fine linjer er synlige rundt det aktive fokuspunktet eller displayet blir rødt når fokuspunktet er markert: Disse fenomenene er normale for denne søkertypen og tyder ikke på funksjonsfeil.

#### Det tar lang tid før kameraet slår seg på: Slett filer eller mapper.

#### Utløseren er deaktivert:

- Minnekortet er låst, fullt eller ikke satt inn (🕮 26, 33).
- Utløser låst er valgt som egendefinert innstilling f7 (Utløserlås ved tomt spor; 

  365) og det er ikke satt inn noe minnekort (
  33).
- Den innebygde blitsen lades opp (🕮 40).
- Kameraet er ikke i fokus (🕮 36).
- Blenderringen på et CPU-objektiv er ikke låst på høyeste f-tall (gjelder ikke for type G- og E-objektiver). Hvis FE E vises på kontrollpanelet, velger du Blenderring under egendefinert innstilling f5 (Tilpass kommandohjulene) > Blenderinnstilling for å bruke objektivets blenderring til å justere blenderåpningen (
   364).
- Et objektiv uten CPU er montert, men eksponeringskontroll A eller M ( $\square$  88) er ikke valgt på kameraet.

Kameraet reagerer tregt på utløseren: Velg Av for egendefinert innstilling d4 (Innst. for ekspon.forsinkelse; 🖽 339).

#### Det tas ikke noe fotografi når du trykker på fjernkontrollens utløser:

- Bytt batteri i fjernkontrollen (🕮 444).
- Velg et annet alternativ enn Av for Fjernkontrollmodus (ML-L3) (D 193).
- Blitsen lades (🕮 195).
- Tiden som ble valgt i egendefinert innstilling c5 (**Fjernkontrollens virketid** (ML-L3), © 337) har gått ut: trykk kameraets utløser halvveis ned.
- Sterkt lys forstyrrer fjernkontrollen.

#### Fotografier er ute av fokus:

- Vri fokusfunksjonsvelgeren til AF (🕮 120).
- Kameraet kan ikke fokusere med autofokus: bruk manuell fokus eller fokuslås (
  129, 132).

Fokus låses ikke når utløseren trykkes halvveis ned: Bruk 結 AE-L/AF-L-knappen til å låse fokus når AF-C er valgt som fokusfunksjon eller når du fotograferer bevegelige motiver med AF-A-funksjonen.

#### Kan ikke velge fokuspunkt:

- Lås opp fokusvelgerlåsen (🕮 127).
- Automatisk valg av AF-søkefelt eller ansiktsprioritert AF er valgt som AFsøkefeltfunksjon: velg en annen funksjon.
- Kameraet er i avspillingsfunksjon (🕮 241) eller menyer er i bruk (🕮 292).

Kan ikke velge AF-funksjon: Manuell fokusering valgt (🕮 60, 132).

Kan ikke velge AF-søkefeltfunksjon: Manuell fokusering valgt (🕮 60, 132).

**Bare ett bilde tas hver gang utløseren trykkes ned under serieopptak**: Serieopptak er ikke tilgjengelig hvis den innebygde blitsen avfyres (© 184).

Bildestørrelsen kan ikke endres: Bildekvalitet er stilt inn på NEF (RAW) (
115).

Kameraet er tregt til å ta fotografier: Slå støyreduksjon ved lang eksponering av (
 317).

#### Støy (lyse prikker, lyse piksler vilkårlig spredt i bildet, slør eller linjer) vises i fotografier:

- Velg lavere ISO-følsomhet, eller bruk støyreduksjon ved høy ISO-følsomhet (
   <sup>(III</sup>) 134, 317).
- Slå Aktiv D-Lighting av for å unngå at støyeffektene blir mer fremtredende (
   <sup>(III)</sup> 175).

#### AF-lampen lyser ikke:

- AF-lampen lyser ikke hvis **AF-C** er valgt som autofokusfunksjon ( $\Box$  121) eller hvis kontinuerlig autofokus er valgt når kameraet er i **AF-A**-funksjon. Velg **AF-S**. Hvis et annet alternativ enn automatisk valg av AF-søkefelt er valgt som AF-søkefeltfunksjon, velg midtre fokuspunkt ( $\Box$  123, 127).
- Kameraet er for øyeblikket i live view eller det tas opp en film.
- Lampen har slått seg av automatisk. Lampen kan bli varm ved kontinuerlig bruk; vent til den har kjølt seg ned.

Fotografiene er flekkete: Rengjør fremre og bakre objektivelementer. Rengjør bildebrikken dersom problemet ikke forsvinner (
448).

Lyd tas ikke opp med filmer: Mikrofon av er valgt for Mikrofonfølsomhet i filmopptaksmenyen (
 320).

Live view avsluttes uventet eller starter ikke: Live view kan avsluttes automatisk for å forhindre skade på kameraets indre kretser hvis:

- Temperaturen i omgivelsen er høy
- Kameraet har blitt brukt i lengre perioder i live view eller til å ta opp filmer
- Kameraet har blitt brukt med serieopptak i lengre perioder

Hvis live view ikke starter når du trykker på 🖾-knappen, må du vente til de indre kretsene har kjølt seg ned og så prøve igjen. Merk at kameraet kan være varmt å ta på, men dette er ikke en funksjonsfeil.

Bildeartefakter vises under live view: Temperaturen i kameraets indre kretser kan stige under live view og forårsake bildestøy i form av lyse punkter, lyse piksler vilkårlig spredt i bildet eller slør. Avslutt live view når kameraet ikke er i bruk.

Lyse bånd vises under live view eller filmopptak: Et blinkende skilt, blits eller en annen pulserende lyskilde med kort varighet ble brukt under live view eller filmopptak.

**Menyelement kan ikke velges**: Noen alternativer er ikke tilgjengelige med alle funksjoner (
460).

### Opptak (P, S, A, M)

#### Utløseren er deaktivert:

- Et objektiv uten CPU er montert: drei kameraets funksjonsvelger til A eller M ( $\square$  88).
- Funksjonsvelgeren er dreid til S etter at lukkertiden bu t be eller - ble valgt med eksponeringskontroll M: velg en ny lukkertid (CP 90).

Alle lukkertider er ikke tilgjengelig: Blits i bruk. Korteste blitssynkroniserte lukkertid kan velges med egendefinert innstilling e1 (Blitssynk. lukkertid); når du bruker kompatible blitser, velger du 1/250 s (Automatisk FP) eller 1/200 s (Automatisk FP) for tilgang til alle lukkertider (CP 345).

#### Fargene er unaturlige:

- Juster hvitbalansen etter lyskilden (🕮 145).
- Juster innstillingene for Still inn Picture Control (D 165).

Kan ikke måle hvitbalansen: Motivet er for mørkt eller for lyst (🕮 158).

Kan ikke velge bilde som kilde for manuell forvalgt hvitbalanse: Bildet ble ikke laget med D750 (CII 162).

#### Alternativ hvitbalanse er ikke tilgjengelig:

- NEF (RAW)- eller NEF+JPEG-bildekvalitet er valgt for bildekvalitet (
  115).
- Multieksponeringer er aktiv (🕮 221).

Effektene av Picture Control varierer fra bilde til bilde: A (auto) er valgt for oppskarping, klarhet, kontrast eller metning. For å få ensartede resultater i en bildeserie, må du velge en annen innstilling (🎞 168).

Lysmåling kan ikke endres: Eksponeringslås er aktiv (🕮 141).

Eksponeringskompensasjon kan ikke brukes: Kameraet brukes med eksponeringskontroll M. Velg en annen eksponeringskontroll.

Støy (rødlige områder eller andre uregelmessigheter) vises ved lang eksponering: Aktiver støyreduksjon ved lang eksponeringstid ( $\square$  317).

### Avspilling

**Et NEF (RAW)-bilde spilles ikke av**: Fotografiet ble tatt med bildekvaliteten NEF + JPEG ( $\square$  115).

Kan ikke vise bilder som er tatt med andre kameraer: Bilder som er tatt med andre kameramerker, vises ikke alltid riktig.

Det vises en melding som sier at det ikke er noen bilder tilgjengelig for avspilling: Velg Alle for Avspillingsmappe ( 1 300).

Bilder i "høydeformat" (stående) dreies automatisk for visning i "bred" (liggende) retning: • Velg På for Dreie til høydeformat (🖽 308).

- Fotografiet ble tatt med Av valgt for Automatisk bilderotering (III 382).
- Kameraet ble pekt opp eller ned da det ble tatt et fotografi (🕮 382).
- Fotografiet vises med bildevisning (III 307).

#### Kan ikke slette bilde:

- Bildet er beskyttet: fjern beskyttelsen (🕮 257).
- Minnekortet er låst (🕮 33).

Kan ikke retusjere bilde: Fotografiet kan ikke redigeres mer med dette kameraet (© 395).

#### Kan ikke endre utskriftsordre:

- Minnekortet er fullt: slett bilder (D 38, 258).
- Minnekortet er låst (🕮 33).

Kan ikke velge fotografi for utskrift: Fotografiet er i NEF (RAW)-format. Overfør fotografier til datamaskinen og skriv ut ved bruk av ViewNX 2 (følger med) eller Capture NX-D (tilgjengelig for nedlastning; 268). NEF (RAW)-fotografier kan lagres i JPEG-format ved bruk av **NEF (RAW)-prosessering** (2406).

Fotografiet vises ikke på en høydefinisjons videoenhet: Bekreft at HDMI-kabelen er koblet til (© 277).

#### Kameraet reagerer ikke på fjernkontrollen til HDMI-CEC-fjernsynet:

- Velg På i HDMI > Styring av utstyr i oppsettsmenyen (<sup>12</sup> 278).
- Juster HDMI-CEC-innstillingene for fjernsynet som beskrevet i dokumentasjonen som fulgte med apparatet.

Kan ikke overføre fotografier til en datamaskin: Operativsystemet er ikke kompatibelt med kameraet eller overføringsprogramvaren. Kopier fotografier fra minnekortet til datamaskinen via en kortleser ( $\square$  264).

Alternativet Fjerning av bildestøv i Capture NX-D har ikke ønsket effekt: Rengjøring av bildebrikken endrer posisjonen for støv på mikrofilteret. Referansedata for fjerning av bildestøv som ble registrert før rengjøring av bildebrikken ble utført, kan ikke brukes på fotografier som tas etter at bildebrikken er rengjøring av bildebrikken ble utført, kan ikke brukes på fotografier som ble registrert etter rengjøring av bildebrikken ble utført, kan ikke brukes på fotografier som ble registrert etter rengjøring av bildebrikken ble utført, kan ikke brukes på fotografier som ble registrert etter rengjøring av bildebrikken ble utført, kan ikke brukes på fotografier som ble tatt før bildebrikken ble rengjort (CD 380).

**Datamaskinen viser NEF (RAW)-bilder annerledes enn kameraet:** Tredjeparts programvare kan ikke vise virkningene av Picture Controls, Aktiv D-Lighting eller vignetteringskontroll. Bruk ViewNX 2 (følger med) eller annen Nikon-programvare som Capture NX-D (tilgjengelig for nedlastning; III 268).

### <u>Wi-Fi (trådløse nettverk)</u>

Smartenheter viser ikke kameraets SSID (nettverksnavn):

- Prøv å slå smartenhetens Wi-Fi av og deretter på igjen.

# Diverse

Datoen for bildet er ikke riktig: Still kameraklokken (22, 381).

Menyelement kan ikke velges: Noen alternativer er ikke tilgjengelige ved visse kombinasjoner av innstillinger, eller når det ikke er satt inn minnekort. Vær oppmerksom på at alternativet **Batteriinformasjon** ikke er tilgjengelig når kameraet drives med en strømforsyning og nettadapter (ekstrautstyr) (<sup>[III]</sup> 383).

# Feilmeldinger

Denne delen inneholder indikeringene og feilmeldingene som vises i søkeren, på kontrollpanelet og på skjermen.

| Indikator                |           |                                                                                                    |                                                                                                    |                 |
|--------------------------|-----------|----------------------------------------------------------------------------------------------------|----------------------------------------------------------------------------------------------------|-----------------|
| Kontroll-                |           |                                                                                                    |                                                                                                    |                 |
| panel                    | Søker     | Problem                                                                                                    | Løsning                                                                                                    | L LLL           |
| <b>FE E</b><br>(blinker) |           | Objektivets blenderring<br>er ikke innstilt på minste<br>blenderåpning.                                                                                                    | Still ringen på minste<br>blenderåpning (høyeste<br>f-tall).                                                                                                    | 33              |
| -                        | -         | Lavt batterinivå.                                                                                                    | Ha klart et helt oppladet reservebatteri.                                                                                                    | 25              |
| ر<br>(blinker)           | (blinker) | <ul> <li>Batteriet er utladet.</li> <li>Batteriet kan ikke<br/>brukes.</li> <li>Et ekstremt slitt<br/>oppladbart litium-ion<br/>batteri eller et<br/>tredjepartsbatteri er<br/>enten satt inn i<br/>kameraet eller i<br/>batteripakken MB-D16<br/>(ekstrautstyr).</li> </ul> | <ul> <li>Lad eller bytt batteriet.</li> <li>Kontakt en Nikon-<br/>autorisert<br/>servicerepresentant.</li> <li>Bytt eller lad opp<br/>batteriet hvis det<br/>oppladbare litium-ion<br/>batteriet er utladet.</li> </ul> | xxii, 25,<br>26 |
| ۵F                       |           | Det er ikke satt på noe<br>objektiv, eller et objektiv<br>uten CPU er satt på uten<br>at største blenderåpning<br>er angitt.<br>Blenderåpningen vises i<br>trinn fra største<br>blenderåpning.                                                                               | Blenderåpningsverdien<br>vises hvis største<br>blenderåpning er angitt.                                                                                                    | 235             |

| Indikator                                                                              |                  |                                                                                   |                                                                                                    |                             |
|----------------------------------------------------------------------------------------|------------------|-----------------------------------------------------------------------------------|----------------------------------------------------------------------------------------------------|-----------------------------|
| Kontroll-                                                                              |                  |                                                                                   |                                                                                                    |                             |
| panel                                                                                  | Søker            | Problem                                                                           | Løsning                                                                                                    |                             |
| F<br>(blinker)                                                                         |                  | <ul> <li>Ikke noe objektiv på.</li> <li>Objektiv uten CPU<br/>montert.</li> </ul> | <ul> <li>Monter et ikke-IX<br/>Nikkor-objektiv.</li> <li>Dersom et CPU-<br/>objektiv er montert,<br/>fjerner du og monterer<br/>objektivet på nytt.</li> <li>Velg<br/>eksponeringskontroll A</li> </ul>                                                                            | 27, 426<br>88               |
|                                                                                        |                  |                                                                                   | eller M.                                                                                                    |                             |
| _                                                                                      | ► ◀<br>(blinker) | Kameraet kan ikke<br>fokusere ved bruk av<br>autofokus.                           | Endre komposisjon eller<br>fokuser manuelt.                                                                                                    | 131,<br>132                 |
| (Eksponeringsindika-<br>torene og<br>lukkertids- eller<br>blendervisningen<br>blinker) |                  | Motivet er for lyst;<br>fotografiet vil bli<br>overeksponert.                     | <ul> <li>Bruk lavere ISO-<br/>følsomhet</li> <li>I opptaksinnstilling:</li> <li>P Bruk et ND-filter<br/>(ekstrautstyr)</li> <li>S Bruk kortere<br/>lukkertid</li> <li>A Velg mindre<br/>blenderåpning<br/>(høyere f-tall)</li> <li>Velg en annen<br/>opptaksinnstilling</li> </ul> | 134<br>442<br>90<br>91<br>6 |
|                                                                                        |                  | Motivet er for mørkt;<br>fotografiet vil bli<br>undereksponert.                   | <ul> <li>Bruk en høyere ISO-<br/>følsomhet</li> <li>I opptaksinnstilling:</li> <li>P Bruk blits</li> <li>S Bruk lengre lukkertid</li> <li>A Velg større<br/>blenderåpning<br/>(lavere f-tall)</li> </ul>                                                                           | 134<br>180<br>90<br>91      |

| Indikator                 |                          |                                                                                                    |                                                                                                    |                          |
|---------------------------|--------------------------|----------------------------------------------------------------------------------------------------|----------------------------------------------------------------------------------------------------|--------------------------|
| Kontroll-<br>panel        | Søker                    | Problem                                                                                                    | Løsning                                                                                                    | m                        |
| ៦០<br>(blir               | <b>とb</b><br>hker)       | <b>ង ្ខ ដ ង</b> valgt med<br>eksponeringskontroll <b>S</b> .                                                                                  | Endre lukkertid eller velg eksponeringskontroll <b>M</b> .                                                                                                    | 90, 93                   |
| -<br>(blir                | -<br>nker)               | <ul> <li>- valgt med</li> <li>eksponeringskontroll S.</li> </ul>                                                                              | Endre lukkertid eller velg eksponeringskontroll <b>M</b> .                                                                                                    | 90, 93                   |
| <b>៦៤5</b> ។<br>(blinker) | <b>b5</b> 5<br>(blinker) | Prosessering pågår.                                                                                                    | Vent til<br>bildebehandlingen er<br>ferdig.                                                                                                    | _                        |
| _                         | <b>\$</b><br>(blinker)   | Hvis indikatoren blinker i<br>3 s etter at blitsen<br>avfyres, kan det hende at<br>fotografiet blir<br>undereksponert.                        | Kontroller fotografiet på<br>skjermen; dersom det er<br>undereksponert, justerer<br>du innstillingene og<br>prøver på nytt.                                                                                            | 241                      |
| Full<br>(blinker)         | Ful<br>(blinker)         | Ikke nok minne til å lagre<br>flere fotografier med<br>gjeldende innstillinger,<br>eller kameraet har ikke<br>flere fil- eller<br>mappenumre. | <ul> <li>Reduser kvalitet eller<br/>størrelse.</li> <li>Slett fotografier etter at<br/>du har kopiert viktige<br/>bilder til en datamaskin<br/>eller annet utstyr.</li> <li>Sett inn et nytt<br/>minnekort.</li> </ul> | 115,<br>118<br>258<br>26 |
| Err<br>(blinker)          |                          | Kamerafeil.                                                                                                    | Utløs lukkeren. Hvis<br>feilen vedvarer eller<br>oppstår regelmessig,<br>kontakter du en Nikon-<br>autorisert<br>servicerepresentant.                                                                                  | _                        |

| Indikator                                                                                       |                           |                                                         |                                                                                                    |                 |
|-------------------------------------------------------------------------------------------------|---------------------------|---------------------------------------------------------|----------------------------------------------------------------------------------------------------|-----------------|
|                                                                                                 | Kontroll-                 |                                                         |                                                                                                    |                 |
| Skjerm                                                                                          | panel                     | Problem                                                 | Løsning                                                                                                    |                 |
| Finner ikke<br>minnekort.                                                                       | ( <b>- E -</b> )          | Kameraet kan ikke<br>detektere noe<br>minnekort.        | Slå av kameraet og<br>bekreft at kortet er<br>riktig satt inn.                                                                                                    | 26              |
|                                                                                                 |                           | <ul> <li>Feil under lesing<br/>av minnekort.</li> </ul> | <ul> <li>Bruk et minnekort<br/>som er godkjent av<br/>Nikon.</li> </ul>                                                                                               | 491             |
| Dette minnekortet<br>kan ikke brukes.<br>Kortet kan være<br>ødelagt. Sett inn et<br>annet kort. | ERrd,<br>Err<br>(blinker) |                                                         | • Kontroller at<br>kontaktene er rene.<br>Dersom kortet er<br>skadet, ta kontakt                                                                                      | _               |
|                                                                                                 |                           | • Kanikko opprotto                                      | med din forhandler<br>eller en Nikon-<br>autorisert<br>servicerepresentant.                                                                                           | 26 259          |
|                                                                                                 |                           | • Kanikke opprette<br>ny mappe.                         | <ul> <li>Stett filer eller sett<br/>inn et nytt<br/>minnekort etter at<br/>du har kopiert<br/>viktige bilder til en<br/>datamaskin eller<br/>annet utstyr.</li> </ul> | 20, 238         |
|                                                                                                 |                           |                                                         | <ul> <li>Kontroller at Eye-Fi-<br/>kortets firmware er<br/>oppdatert.</li> </ul>                                                                                      | 391             |
| ହିଇ                                                                                             | Err<br>Err<br>(blinker)   | Kameraet kan ikke<br>kontrollere Eye-Fi-<br>kort.       | Kopier filer på Eye-<br>Fi-kortet til en<br>datamaskin eller<br>annen enhet og<br>formater kortet eller<br>sett inn et nytt kort.                                     | 26, 266,<br>375 |

| Indikator                                                 |                               |                                                                                                |                                                                                                    |         |
|-----------------------------------------------------------|-------------------------------|------------------------------------------------------------------------------------------------|----------------------------------------------------------------------------------------------------|---------|
|                                                           | Kontroll-                     |                                                                                                |                                                                                                    |         |
| Skjerm                                                    | panel                         | Problem                                                                                        | Løsning                                                                                                    |         |
| Minnekortet er<br>låst. Skyv låsen til<br>skriveposisjon. | (blinker)                     | Minnekortet er låst<br>(skrivebeskyttet).                                                      | Skyv kortets<br>skrivebeskyttelses-                                                                                                    | 22      |
| lkke tilgjengelig<br>hvis Eye-Fi-kortet<br>er låst.       | ERrd,<br>Err<br>(blinker)     | Eye-Fi-kortet er låst<br>(skrivebeskyttet).                                                    | bryter til<br>skriveposisjon.                                                                                                    |         |
| Dette kortet er ikke<br>formatert.<br>Formater kortet.    | [ <b>F o r</b> ]<br>(blinker) | Minnekortet er<br>ikke formatert for<br>bruk i kameraet.                                       | Formater<br>minnekortet, eller sett<br>inn et nytt minnekort.                                                                                 | 26, 375 |
| Klokken er nullstilt.                                     | _                             | Kameraklokken er<br>ikke stilt.                                                                | Still kameraklokken.                                                                                                    | 28, 381 |
| Kan ikke starte live<br>view. Vent litt.                  | _                             | Kameraets<br>innvendige<br>temperatur er høy.                                                  | Vent til de indre<br>kretsene har kjølt seg<br>ned før du fortsetter<br>live view eller<br>filmopptaket.                                      | 466     |
| Mappen<br>inneholder ingen<br>bilder.                     | _                             | Det er ingen bilder<br>på minnekortet,<br>eller i mappen(e)<br>som er valgt for<br>avspilling. | Velg en mappe som<br>inneholder bilder fra<br>menyen<br><b>Avspillingsmappe</b> ,<br>eller sett inn et<br>minnekort som<br>inneholder bilder. | 26, 300 |
| Alle bildene er<br>skjult.                                |                               | Alle bildene i<br>gjeldende mappe<br>er skjult.                                                | Ingen bilder kan<br>spilles av før du har<br>valgt en annen<br>mappe, eller brukt<br><b>Skjul bilde</b> til å vise<br>minst ett bilde.        | 301     |

| Indikator                                                                    |                    |                                                                                                    |                                                                                                    |     |
|------------------------------------------------------------------------------|--------------------|----------------------------------------------------------------------------------------------------|----------------------------------------------------------------------------------------------------|-----|
| Skjerm                                                                       | Kontroll-<br>panel | Problem                                                                                                    | Løsning                                                                                                    |     |
| Kan ikke vise denne<br>filen.                                                | _                  | Filen er laget eller<br>endret med en<br>datamaskin eller et<br>annet<br>kameramerke, eller<br>så er filen ødelagt. | Filen kan ikke spilles<br>av på kameraet.                                                                                                    | _   |
| Kan ikke velge<br>denne filen.                                               | _                  | Valgt bilde kan<br>ikke retusjeres.                                                                                 | Bilder som er laget<br>med annet utstyr, kan<br>ikke retusjeres.                                                                               | 395 |
| Filmen kan ikke<br>redigeres.                                                | _                  | Den valgte filmen<br>kan ikke redigeres.                                                                            | <ul> <li>Filmer som er laget<br/>med annet utstyr,<br/>kan ikke redigeres.</li> <li>Filmer må være<br/>minst to sekunder<br/>lange.</li> </ul> | 85  |
| Kan ikke koble til.<br>Flere enheter er<br>oppdaget. Prøv på<br>nytt senere. | _                  | Flere smartenheter<br>forsøker å koble<br>seg til kameraet<br>samtidig.                                             | Vent noen minutter<br>før du prøver igjen.                                                                                                    | 282 |
| Feil                                                                         | _                  | Wi-Fi-feil.                                                                                                    | Velg <b>Deaktiver</b> for<br>Wi-Fi ><br>Nettverkstilkobling,<br>velg deretter Aktiver<br>igjen.                                                | 288 |

| Indikator                                                                 |                    |                                                                            |                                                                                                    |      |
|---------------------------------------------------------------------------|--------------------|----------------------------------------------------------------------------|----------------------------------------------------------------------------------------------------|------|
| Skjerm                                                                    | Kontroll-<br>panel | Problem                                                                    | Løsning                                                                                            | æ    |
| Nettverkstilgang er<br>ikke tilgjengelig<br>før kameraet er<br>kjølt ned. | _                  | Kameraets<br>innvendige<br>temperatur er høy.                              | Slå av kameraet og<br>prøv igjen etter at du<br>har ventet på at<br>kameraet har kjølt seg<br>ned. | _    |
| Sjekk skriver.                                                            | _                  | Skriverfeil.                                                               | Sjekk skriver. Velg<br><b>Fortsett</b> for å<br>fortsette (hvis mulig).                            | 271* |
| Sjekk papiret.                                                            | _                  | Papiret i skriveren<br>har ikke samme<br>størrelse som valgt<br>størrelse. | Legg i papir med riktig<br>størrelse og velg<br><b>Fortsett</b> .                                  | 271* |
| Papirstopp.                                                               | _                  | Papiret sitter fast i<br>skriveren.                                        | Ordne papirstoppen<br>og velg <b>Fortsett</b> .                                                    | 271* |
| Tomt for papir.                                                           | _                  | Skriveren er tom<br>for papir.                                             | Legg i papir av valgt<br>størrelse og velg<br><b>Fortsett</b> .                                    | 271* |
| Sjekk<br>blekktilførselen.                                                | _                  | Blekkfeil.                                                                 | Kontroller blekket.<br>Velg <b>Fortsett</b> for å<br>fortsette.                                    | 271* |
| Tomt for blekk.                                                           | _                  | Skriveren er tom<br>for blekk.                                             | Bytt blekkpatron og<br>velg <b>Fortsett</b> .                                                      | 271* |

\* Se skriverens bruksanvisning for mer informasjon.
# Spesifikasjoner

# II Nikon D750 digitalkamera

| Туре                     |                                                                        |
|--------------------------|------------------------------------------------------------------------|
| Туре                     | Digitalt speilreflekskamera                                            |
| Objektivfatning          | Nikon F-fatning (med AF-kobling og AF-kontakter)                       |
| Effektiv bildevinkel     | Nikon FX-format                                                        |
| Effektive piksler        |                                                                        |
| Effektive piksler        | 24,3 millioner                                                         |
| Bildebrikke              |                                                                        |
| Bildebrikke              | 35,9 × 24,0 mm CMOS-sensor                                             |
| Piksler totalt           | 24,93 millioner                                                        |
| Støvreduksjonssystem     | Rengjøring av bildebrikke, referansedata for                           |
|                          | fjerning av bildestøv (Capture NX D-programvare                        |
|                          | er nødvendig)                                                          |
| Lagring                  |                                                                        |
| Bildestørrelse (piksler) | • FX-bildefelt (36×24)                                                 |
|                          | 6016 × 4016 (┖) 4512 × 3008 (₪)                                        |
|                          | 3008×2008 ( <b>⑤</b> )                                                 |
|                          | <ul> <li>1,2× bildefelt (30×20)</li> </ul>                             |
|                          | $5008 \times 3336$ (L) $3752 \times 2504$ (M)                          |
|                          | 2504×1664 ( <b>⑤</b> )                                                 |
|                          | • DX-bildefelt (24×16)                                                 |
|                          | 3936 × 2624 (┖) 2944 × 1968 (M)                                        |
|                          | 1968×1312 ( <b>⑤</b> )                                                 |
|                          | <ul> <li>FX-formatfotografier tatt i film live view</li> </ul>         |
|                          | 6016 × 3376 (□) 4512 × 2528 (■)                                        |
|                          | 3008×1688 ( <b>⑤</b> )                                                 |
|                          | <ul> <li>DX-formatfotografier tatt i film live view</li> </ul>         |
|                          | 3936 × 2224 (ᡅ) 2944 × 1664 (₪)                                        |
|                          | 1968 × 1112 ( <b>⑤</b> )                                               |
|                          | Merk: Fotografier tatt i film live view, har et sideforhold på 16 : 9. |
|                          | Kameraet tilbyr et utvalg av DX- og FX-baserte formater.               |

| Lagring                |                                                                                                    |
|------------------------|----------------------------------------------------------------------------------------------------|
| Filformat              | <ul> <li>NEF (RAW): 12- eller 14-bits, komprimert uten tap<br/>eller komprimert</li> <li>JPEG: JPEG-Baseline kompatibel med fine<br/>(ca. 1 : 4), normal (ca. 1 : 8), eller basic (ca. 1 : 16)<br/>komprimering (Størrelsesprioritet); Optimal<br/>kvalitet-komprimering tilgjengelig</li> <li>NEF (RAW)+JPEG: Enkeltfotografier lagres i både NEF<br/>(RAW)- og JPEG-format</li> </ul> |
| Picture Control-system | Standard, Nøytral, Friske farger, Monokrom,<br>Portrett, Landskap, Flat; valgt Picture Control kan<br>endres; lagring for egendefinerte Picture Controls                                                                                                    |
| Medier                 | SD- (Secure Digital) og UHS-I-kompatible SDHC- og<br>SDXC-minnekort                                                                                                    |
| Dobbelspor             | Spor 2 kan brukes ved overfylling eller til<br>sikkerhetskopilagring eller til atskilt lagring av<br>kopier opprettet med NEF+JPEG; bilder kan<br>kopieres mellom kort.                                                                                                    |
| Filsystem              | DCF 2.0, DPOF, Exif 2.3, PictBridge                                                                                                    |
| Søker                  |                                                                                                    |
| Søker                  | Speilreflekssøker med pentaprisme                                                                                                    |
| Motivdekning           | <ul> <li>FX (36×24): Cirka 100 % horisontalt og 100 % vertikalt</li> <li>1,2× (30×20): Cirka 97 % horisontalt og 97 % vertikalt</li> <li>DX (24×16): Cirka 97 % horisontalt og 97 % vertikalt</li> </ul>                                                                                                    |
| Forstørrelse           | Cirka 0,7× (50 mm f/1,4 objektiv ved uendelig, $-1,0 \text{ m}^{-1}$ )                                                                                                    |
| Pupillavstand          | 21 mm (–1,0 m <sup>-1</sup> ; fra midten av<br>søkeråpningslinsens overflate)                                                                                                    |
| Diopterjustering       | -3-+1 m <sup>-1</sup>                                                                                                    |

| Søker                                    |                                                                                                    |
|------------------------------------------|----------------------------------------------------------------------------------------------------|
| Mattskive                                | BriteView Clear Matte Mark III mattskive av type B med AF-søkefeltklammer (rutenett for                                                                                                    |
|                                          | komposisjon kan vises)                                                                                                    |
| Speil                                    | Hurtigreturnerende                                                                                                    |
| Forhåndsvisning av                       | Når du trykker på <b>Pv</b> -knappen, blendes objektivet                                                                                                    |
| dybdeskarphet                            | ned til blenderåpningsverdien du har valgt                                                                                                    |
|                                          | (eksponeringskontroll A og M) eller verdien                                                                                                    |
|                                          | kameraet har valgt (andre eksponeringskontroller)                                                                                                    |
| Blenderåpning                            | Øyeblikkelig retur, elektronisk kontrollert                                                                                                    |
| Objektiv                                 |                                                                                                    |
| Kompatible objektiver                    | Kameraet er kompatibelt med AF NIKKOR-<br>objektiver, inklusive objektiver av type G, E og D<br>(noen restriksjoner gjelder for PC-objektiver) og<br>DX-objektiver (som bruker DX-formatets bildefelt<br>på 24 × 16, 1,5 ×), AI-P NIKKOR-objektiver, samt AI-<br>objektiver uten CPU (kun eksponeringskontroll <b>A</b><br>og <b>M</b> ). IX NIKKOR-objektiver, objektiver for F3AF og<br>objektiver uten AI kan ikke brukes.<br>Den elektroniske avstandsmåleren kan brukes med<br>objektiver som har største blenderåpning på f/5,6<br>eller større (den elektroniske avstandsmåleren<br>støtter de 11 fokuspunktene med objektiver som<br>har største blenderåpning på f/8 eller større). |
| Lukker                                   |                                                                                                    |
| Туре                                     | Elektronisk styrt fokalplanlukker med loddrett<br>bevegelse                                                                                                    |
| Lukkertider                              | 1⁄4000 – 30 s i trinn på 1⁄3 eller 1⁄2 EV, B-innstilling, tid,<br>X200                                                                                                    |
| Korteste blitssynkroniserte<br>lukkertid | $X = \frac{1}{200}$ s; synkroniseres med lukkeren ved $\frac{1}{250}$ s eller lengre (blitsens rekkevidde synker ved                                                                                                    |
|                                          | lukkertider mellom 1/200 og 1/250 s)                                                                                                    |

| Utløsing                                   |                                                                                                    |  |
|--------------------------------------------|----------------------------------------------------------------------------------------------------|--|
| Utløserfunksjon                            | S (enkeltbilde), CL (kontinuerlig lav hastighet),<br>CH (kontinuerlig høy hastighet), Q (lyddempet<br>utløser), Qc (lyddempet kontinuerlig utløser),<br>♂ (selvutløser), MuP (hevet speil)                                                                                                    |  |
| Opptakshastighet (bilder i<br>sekundet)    | 1–6 b/s ( <b>C</b> L), 6,5 b/s ( <b>C</b> н) eller 3 b/s ( <b>Q</b> c)                                                                                                    |  |
| Selvutløser                                | 2 s, 5 s, 10 s, 20 s; 1–9 eksponeringer med<br>intervaller på 0,5, 1, 2 eller 3 s                                                                                                    |  |
| Fjernkontrollmoduser<br>(ML-L3)            | Fjernkontroll med utløserforsinkelse, fjernkontroll med rask respons, fjernstyrt speilheving                                                                                                    |  |
| Eksponering                                |                                                                                                    |  |
| Lysmåling                                  | TTL-lysmåling ved bruk av en RGB-sensor med<br>cirka 91000 piksler                                                                                                    |  |
| Lysmålingsmetode                           | <ul> <li>Matrise: 3D farge-matrisemåling III (type G-, E- og<br/>D-objektiver); farge-matrisemåling III (andre CPU-<br/>objektiver); farge-matrisemåling er tilgjengelig<br/>med objektiver uten CPU dersom du oppgir<br/>objektivdata</li> <li>Sentrumsdominert: Vekt på cirka 75 % av<br/>måleresultatet fra en 12 mm sirkel midt i<br/>bildefeltet. Sirkelens diameter kan endres til 8, 15<br/>eller 20 mm, eller vektingen kan baseres på et<br/>gjennomsnitt for hele bildefeltet (objektiver uten<br/>CPU bruker sirkler på 12 mm)</li> <li>Punkt: Måler en sirkel på 4 mm (omtrent 1,5 % av<br/>bildefeltet) i midten av det valgte fokuspunktet (i<br/>det midtre fokuspunktet når objektiv uten CPU<br/>brukes)</li> <li>Høylysvektet: Tilgjengelig med objektiver av type<br/>G, E og D; tilsvarer sentrumsdominert når andre<br/>objektiver brukes.</li> </ul> |  |
| Område (ISO 100, f/1,4<br>objektiv, 20 °C) | Matrise, sentrumsdominert eller høylysvektet lysmåling:     0–20 EV                                                                                                    |  |
| lycmålarkabling                            | Punktmaling: 2–20 EV Kombinert CPU og Al                                                                                                    |  |
| Lysmalerkopling                            | Kombinen CPU og Al                                                                                                    |  |

| Eksponering                |                                                                               |
|----------------------------|-------------------------------------------------------------------------------|
| Modus                      | Autofunksjoner (📸 auto; 🏵 auto (blits av));                                   |
|                            | motivprogrammer (🛣 portrett; 🖬 landskap; 🗳 barn;                              |
|                            | 💐 sport; 🗳 nærbilde; 🖾 nattportrett; 🔜 nattlandskap; 💥 fest/                  |
|                            | innendørs; 🏶 strand/snø; 🛎 solnedgang; 當 skumring/soloppgang;                 |
|                            | 😽 kjæledyrsportrett; 🕯 stearinlys; 🏵 blomstring; 🕏 høstfarger;                |
|                            | 👖 mat); spesialeffekter (🖾 nattsyn; 🐄 fargeskisse;                            |
|                            | 🍽 miniatyreffekt; 🖋 bare valgt farge; 🗳 silhuett; 🛅 lyse toner;               |
|                            | dempede toner); programautomatikk med                                         |
|                            | fleksiprogram (P); lukkerprioritert automatikk (S);                           |
|                            | blenderprioritert automatikk (A); manuell (M); U1                             |
|                            | (brukerinnstillinger 1); U2 (brukerinnstillinger 2)                           |
| Eksponeringskompensasjon   | Kan justeres med –5–+5 EV i trinn på <sup>1</sup> /3 eller <sup>1</sup> /2 EV |
|                            | når eksponeringskontroll P, S, A og M eller innstilling                       |
|                            | SCENE og 🗹 brukes                                                             |
| Alternative eksponeringer  | 2–9 bilder i trinn på ¼, ¼, ⅔, eller 1 EV; 2–5 bilder                         |
|                            | i trinn på 2 eller 3 EV                                                       |
| Alternative                | 2–9 bilder i trinn på ¼3, ¼2, ¾3, eller 1 EV; 2–5 bilder                      |
| blitseksponeringer         | i trinn på 2 eller 3 EV                                                       |
| Alternativ hvitbalanse     | 2–3 bilder i trinn på 1, 2 eller 3                                            |
| Alternativ eksponering med | 2 bilder med valgt verdi for ett bilde eller 3–5                              |
| ADL                        | bilder med forhåndsinnstilte verdier for alle                                 |
|                            | bildefelt                                                                     |
| Eksponeringslås            | Eksponeringen kan låses på målt verdi med                                     |
|                            | 駐 AE-L/AF-L-knappen                                                           |
| ISO-følsomhet (anbefalt    | ISO 100−12800 i trinn på ⅓ eller ½ EV. Kan også                               |
| eksponeringsindeks)        | stilles inn på 0,3, 0,5, 0,7 eller 1 EV (tilsvarer ISO 50)                    |
|                            | under ISO 100 eller til cirka 0,3, 0,5, 0,7, 1 eller 2 EV                     |
|                            | (tilsvarer ISO 51200) over ISO 12800; automatisk                              |
|                            | ISO-følsomhetskontroll er tilgjengelig                                        |
| Aktiv D-Lighting           | Auto, Ekstra høy, Høy, Normal, Lav, Av                                        |

| Fokusering          |                                                                                                    |
|---------------------|----------------------------------------------------------------------------------------------------|
| Autofokus           | Nikon avansert Multi-CAM 3500 II autofokus-<br>sensormodul med TTL-fasesøking, finjustering, 51<br>fokuspunkter (inkludert 15 krysstype-sensorer; f/8<br>støttet av 11 sensorer) og AF-lampe (rekkevidde ca.<br>0,5–3 m)                                               |
| Deteksjonsområde    | -3-+19 EV (ISO 100, 20 °C)                                                                                                    |
| Fokuseringsmotor    | <ul> <li>Autofokus (AF): Enkeltbilde-AF (AF-S); kontinuerlig<br/>AF (AF-C); automatisk valg av AF-S/AF-C (AF-A);<br/>følgefokus aktiveres automatisk ut fra motivets<br/>status</li> <li>Manuell fokusering (M): Elektronisk avstandsmåler<br/>kan benyttes</li> </ul> |
| Fokuspunkt          | Kan velges mellom 51 eller 11 fokuspunkter                                                                                                    |
| AF-søkefeltfunksjon | Enkeltpunkt AF; 9-, 21- eller 51-punkts dynamisk<br>AF-område, 3D følgefokus, AF-søkefeltgruppe,<br>automatisk valg av AF-søkefelt                                                                                                    |
| Fokuslås            | Fokus kan låses ved å trykke utløseren halvveis ned<br>(enkeltbilde-AF) eller ved å trykke på 鮓 <b>AE-L/AF-L</b> -<br>knappen                                                                                                    |
| Blits               |                                                                                                    |
| Innebygd blits      | <ul> <li>答, 查, 毫, ●, ○, ○, ○, ○, ○, ○, ○</li> <li>Automatisk blits med automatisk heving</li> <li>P, S, A, M, fl: Manuell heving med knapp</li> </ul>                                                                                                    |
| Ledetall            | Ca. 12, 12 med manuell blits (m, ISO 100, 20 °C)                                                                                                    |

| Blits                                   |                                                                                                    |  |
|-----------------------------------------|----------------------------------------------------------------------------------------------------|--|
| Blitsstyring                            | TTL: i-TTL-blitsstyring ved bruk av en RGB-sensor<br>med cirka 91000 piksler er tilgjengelig med<br>innebygd blits; i-TTL-balansert utfyllingsblits for<br>digitale speilreflekskameraer brukes med<br>matrisemåling, sentrumsdominert og høylysvektet<br>lysmåling, standard i-TTL-blits for digitale<br>speilreflekskameraer med punktmåling                                                                                                    |  |
| Blitsfunksjon                           | Auto, auto med reduksjon av rød øyerefleks,<br>automatisk synkronisering på lang lukkertid,<br>automatisk synkronisering på lang lukkertid med<br>reduksjon av rød øyerefleks, utfyllingsblits,<br>reduksjon av rød øyerefleks, synkronisering på<br>lang lukkertid, synkronisering på lang lukkertid<br>med reduksjon av rød øyerefleks, synkronisering<br>på bakre gardin med synkronisering på lang<br>lukkertid, synkronisering på bakre gardin, av;<br>automatisk FP-høyhastighetssynkronisering<br>støttes |  |
| Blitskompensasjon                       | –3–+1 EV i trinn på ⅓ eller ½ EV                                                                                                    |  |
| Klarsignal for blitsen<br>Tilbehørssko  | Tennes når den innebygde blitsen eller en ekstern<br>blits (ekstrautstyr) er helt oppladet; blinker etter at<br>blitsen er avfyrt med full styrke<br>ISO 518 blitskontakt med synkronisering.                                                                                                    |  |
|                                         | datakontakt og sikkerhetslås                                                                                                    |  |
| Nikon Creative Lighting<br>System (CLS) | Nikon CLS støttes; alternativet innstilling for styringsenhet er tilgjengelig.                                                                                                    |  |
| Kontakt for<br>blitssynkronisering      | Adapter for synkroniseringskontakt AS-15<br>(ekstrautstyr)                                                                                                    |  |
| Hvitbalanse                             | Hvitbalanse                                                                                                    |  |
| Hvitbalanse                             | Auto (2 typer), glødelampelys, lysstoffrør (7 typer),<br>direkte sollys, blits, skyet, skygge, manuell<br>forhåndsinnstilling (inntil 6 verdier kan lagres,<br>måling av punktbasert hvitbalanse tilgjengelig<br>under live view), velg fargetemperatur (2500 K–<br>10000 K), alle med finjustering                                                                                                    |  |

| Live view                   |                                                                                   |
|-----------------------------|-----------------------------------------------------------------------------------|
| Modi                        | Live view-fotografering (stillbilder), film live view (filmer)                    |
| Fokuseringsmotor            | <ul> <li>Autofokus (AF): enkeltbilde-AF (AF-S); konstant AF<br/>(AF-F)</li> </ul> |
|                             | Manuell fokusering (M)                                                            |
| AF-søkefeltfunksjon         | Ansiktsprioritert AF, bredt AF-område, normalt AF-<br>område, motivfølgende AF    |
| Autofokus                   | Kontrastsøkende AF hvor som helst i bildet                                        |
|                             | (kameraet velger fokuspunkt automatisk når                                        |
|                             | ansiktsprioritert AF eller motivfølgende AF er valgt)                             |
| Film                        |                                                                                   |
| Lysmåling                   | TTL-måling ved bruk av hovedbildebrikken                                          |
| Lysmålingsmetode            | Matrise, sentrumsdominert eller høylysvektet                                      |
| Bildestørrelse (piksler) og | • 1920 × 1080; 60 p (progressivt), 50 p, 30 p, 25 p,                              |
| filmfrekvens                | 24 p                                                                              |
|                             | • 1280 × 720; 60 p, 50 p                                                          |
|                             | Den faktiske filmfrekvensen for 60 p, 50 p, 30 p,                                 |
|                             | 25 p og 24 p er henholdsvis 59,94, 50, 29,97, 25 og                               |
|                             | 23,976 b/s; alternativene støtter både ★høy og                                    |
|                             | normal bildekvalitet                                                              |
| Filformat                   | MOV                                                                               |
| Videokomprimering           | H.264/MPEG-4 Advanced Video Coding                                                |
| Opptaksformat for lyd       | Lineær PCM                                                                        |
| Lydopptaksutstyr            | Innebygd eller ekstern stereomikrofon; justerbar                                  |
|                             | følsomhet                                                                         |
| Andre alternativer          | Indeksmarkering, tidsforkortet fotografering                                      |
| Skjerm                      |                                                                                   |
| Skjerm                      | 8 cm/3,2 tommer, ca. 1229000 punkters (VGA;                                       |
|                             | 640 × RGBW × 480 = 1228800 punkter),                                              |
|                             | lavtemperaturs polysilikon vippbar TFT LCD-                                       |
|                             | skjerm med ca. 170 ° innsynsvinkel, ca. 100 %                                     |
|                             | motivdekning og lysstyrke- og vinkeljustering                                     |

| Avspilling                     |                                                               |
|--------------------------------|---------------------------------------------------------------|
| Avspilling                     | Avspilling på fullskjerm og av miniatyrbilder (4, 9           |
|                                | eller 72 bilder eller kalender) med avspillingszoom,          |
|                                | filmavspilling, foto- og/eller                                |
|                                | filmlysbildefremvisning, histogramvisning, visning            |
|                                | av høylysområder, opptaksinformasjon,                         |
|                                | stedsdatavisning og automatisk bilderotering                  |
| Grensesnitt                    |                                                               |
| USB                            | Høyhastighets-USB; tilkobling til innebygd USB-               |
|                                | port anbefales                                                |
| HDMI-utgang                    | HDMI-kontakt (type C)                                         |
| Terminal for tilbehør          | • Trådløse fjernkontroller: WR-1, WR-R10 (ekstrautstyr)       |
|                                | <ul> <li>Fjernstyringskabel: MC-DC2 (ekstrautstyr)</li> </ul> |
|                                | <ul> <li>GPS-mottaker: GP-1/GP-1A (ekstrautstyr)</li> </ul>   |
| Lydinngang                     | Stereo minikontakt (3,5 mm diameter;                          |
|                                | strømkobling støttes)                                         |
| Lydutgang                      | Stereo minikontakt (3,5 mm diameter)                          |
| Trådløs (kun D750; ikke tilgje | ngelig med D750 (K))                                          |
| Standarder                     | IEEE 802.11b, IEEE 802.11g                                    |
| Kommunikasjonsprotokoller      | • IEEE 802.11b: DSSS/CCK                                      |
|                                | • IEEE 802.11g: OFDM                                          |
| Kommunikasjonsfrekvenser       | 2412–2462 MHz (kanalene 1–11)                                 |
| Rekkevidde (synslinje)         | Cirka 30 m (uten forstyrrelser; rekkevidden kan               |
|                                | variere med signalstyrken og tilstedeværelsen eller           |
|                                | fraværet av hindringer)                                       |
| Datahastighet                  | 54 Mbps                                                       |
|                                | Maksimal logisk datahastighet i henhold til IEEE-             |
|                                | standarden. De faktiske hastighetene kan være                 |
|                                | annerledes.                                                   |
| Sikkerhet                      | <ul> <li>Verifisering: Åpent system, WPA2-PSK</li> </ul>      |
|                                | • Kryptering: AES                                             |
| Trådløst oppsett               | Støtter WPS                                                   |
| Tilgangsprotokoller            | Infrastruktur                                                 |
|                                |                                                               |

| Språk som støttes                |                                                                                                    |
|----------------------------------|----------------------------------------------------------------------------------------------------|
| Språk som støttes                | Arabisk, bengalsk, bulgarsk, dansk, engelsk, finsk,<br>fransk, gresk, hindi, indonesisk, italiensk, japansk,<br>kinesisk (forenklet og tradisjonell), koreansk,<br>marathi, nederlandsk, norsk, persisk, polsk,<br>portugisisk (Portugal og Brasil), rumensk, russisk,<br>serbisk, spansk, svensk, tamilsk, telugu, thai,<br>tsjekkisk, tyrkisk, tysk, ukrainsk, ungarsk og<br>vietnamesisk |
| Strømkilde                       |                                                                                                    |
| Batteri                          | Ett oppladbart litium-ion batteri EN-EL15;<br>EN-EL15b- og EN-EL15a-batterier kan også brukes                                                                                                    |
| Batteripakke                     | Multi-power-batteripakke MB-D16 (ekstrautstyr)<br>med ett oppladbart Nikon EN-EL15 litium-ion<br>batteri eller seks alkaliske AA, Ni-MH eller litium-<br>batterier. EN-EL15b- og EN-EL15a-batterier kan<br>også brukes.                                                                                                    |
| Nettadapter                      | Nettadapter EH-5b; krever strømforsyningen EP-5B<br>(ekstrautstyr)                                                                                                    |
| Stativfeste                      |                                                                                                    |
| Stativfeste                      | <sup>1</sup> ⁄ <sub>4</sub> tommer (ISO 1222)                                                                                                    |
| Ytre mål/vekt                    |                                                                                                    |
| Ytre mål (B $	imes$ H $	imes$ D) | Ca. 140,5 × 113 × 78 mm                                                                                                    |
| Vekt                             | Cirka 830 g med batteri og minnekort men uten<br>kamerahusdeksel; ca. 750 g (kun kamerahus)                                                                                                    |
| Bruksforhold                     |                                                                                                    |
| Temperatur                       | 0 °C-40 °C                                                                                                    |
| Luftfuktighet                    | 85 % eller under (ingen kodens)                                                                                                    |

Hvis ikke noe annet er oppgitt, oppgis alle mål i samsvar med retningslinjene for Camera and Imaging
Products Association (CIPA).

- Alle tall er for et kamera med et fulladet batteri.
- Nikon forbeholder seg retten til når som helst og uten forvarsel å endre spesifikasjonene for maskinvaren og programvaren som er beskrevet i denne bruksanvisningen. Nikon kan ikke holdes ansvarlig for skader som kan være et resultat av eventuelle feil i denne bruksanvisningen.

| Batterilader MH-25a                |                                                            |
|------------------------------------|------------------------------------------------------------|
| Nominell inngangsspenning          | 100–240 V vekselstrøm, 50/60 Hz, 0,23–0,12 A               |
| Nominell utgangsspenning           | 8,4 V likestrøm/1,2 A                                      |
| Støttede batterier                 | Nikon EN-EL15b, EN-EL15a og EN-EL15 oppladbare             |
|                                    | Li-ion-batterier                                           |
| Ladetid                            | Cirka 2 timer og 35 minutter ved en                        |
|                                    | omgivelsestemperatur på 25 °C når batteriet er             |
|                                    | helt utladet                                               |
| Brukstemperatur                    | 0 °C–40 °C                                                 |
| Ytre mål (B $\times$ H $\times$ D) | Ca. 95 $\times$ 33,5 $\times$ 71 mm, eksklusive fremspring |
| Strømkabelens lengde (hvis         | Ca. 1,5 m                                                  |
| medfølgende)                       |                                                            |
| Vekt                               | Ca. 115 g, eksklusive medfølgende strømforsyning           |
|                                    | (strømkabel eller støpseladapter)                          |
|                                    |                                                            |

Symbolene på dette produktet representerer følgende:

 $\sim$  Vekselstrøm, == Likestrøm, 🗉 Klasse II-utstyr (Utformingen av produktet er dobbeltisolert.)

| Oppladbart litium-ion batteri EN-EL15 |                                       |
|---------------------------------------|---------------------------------------|
| Туре                                  | Oppladbart litium-ion batteri         |
| Nominell kapasitet                    | 7,0 V/1900 mAh                        |
| Brukstemperatur                       | 0 °C–40 °C                            |
| Ytre mål (B $\times$ H $\times$ D)    | Ca. $40 \times 56 \times 20,5$ mm     |
| Vekt                                  | Ca. 78 g, eksklusive batteripoldeksel |

 Nikon forbeholder seg retten til når som helst og uten forvarsel å endre spesifikasjonene for maskinvaren og programvaren som er beskrevet i denne bruksanvisningen. Nikon kan ikke holdes ansvarlig for skader som kan være et resultat av eventuelle feil i denne bruksanvisningen.

#### II Standarder som støttes

- **DCF versjon 2.0**: Design Rule for **C**amera **F**ile Systems (DCF) er en mye brukt standard blant digitale kameraer. Den sørger for at kameraer av forskjellige merker er kompatible.
- DPOF: Digital Print Order Format (DPOF) er en bransjestandard som muliggjør utskrift av bilder fra utskriftsordrer lagret på minnekortet.
- Exif versjon 2.3: Kameraet støtter Exif (Exchangeable Image File Format for Digital Still Cameras) versjon 2.3, en standard som gjør det mulig å bruke informasjon som er lagret sammen med fotografiene, til optimalisering av fargegjengivelsen når bildene skrives ut på en Exif-kompatibel skriver.
- **PictBridge**: En standard som er utviklet i samarbeid med bransjene for digitale kameraer og skrivere. Den gjør det mulig å skrive ut fotografier direkte på en skriver uten først å overføre dem til en datamaskin.
- HDMI: High-Definition Multimedia Interface er en standard for multimediagrensesnitt som brukes i forbrukerelektronikk og AVenheter, og den kan overføre audiovisuelle data og kontrollsignaler til HDMI-kompatibelt utstyr via en enkelt kabelforbindelse.

#### Informasjon om varemerker

IOS er et varemerke eller et registrert varemerke som tilhører Cisco Systems, Inc. i USA og/eller andre land og som brukes under lisens. Mac og OS X er registrerte varemerker som tilhører Apple Inc. i USA og/eller andre land. Microsoft, Windows og Windows Vista er enten registrerte varemerker eller varemerker som tilhører Microsoft Corporation i USA og/eller andre land. PictBridge er et varemerke. Logoene SD, SDHC og SDXC er varemerker som tilhører SD-3C, LLC. HDMI, HDMI-logoen og High-Definition Multimedia Interface er varemerker eller registrerte varemerker som tilhører HDMI Licensing LLC.

# нэті

Wi-Fi og Wi-Fi-logoen er varemerker eller registrerte varemerker som tilhører Wi-Fi Alliance. Alle andre handelsnavn som er nevnt i denne bruksanvisningen eller annen dokumentasjon som fulgte med ditt Nikonprodukt, er varemerker eller registrerte varemerker som tilhører sine respektive eiere.

#### Samsvarsmerking

Standardene som kameraet samsvarer med, kan vises ved bruk av alternativet **Samsvarsmerking** i oppsettsmenyen (D 392).

#### FreeType-lisens (FreeType2)

Deler av denne programvaren er opphavsrettslig beskyttet og tilhører © 2012 The FreeType Project (*http://www.freetype.org*). Ettertrykk forbudt.

#### MIT-lisens (HarfBuzz)

Deler av denne programvaren er opphavsrettslig beskyttet og tilhører © 2014 The HarfBuzz Project (http://www.freedesktop.org/wiki/Software/HarfBuzz). Ettertrykk forbudt.

#### Sertifikater

Indonesia

35157/SDPPI/2014 4593

35158/SDPPI/2014 4588

- México COFETEL: RCPMULB13-0954 LBWA1U5YR1
- Paraguay
   Número del Registro: 2014-01-I-00028
   Este producto contiene un transmisor
   aprobado por la CONATEL.
- Brasil

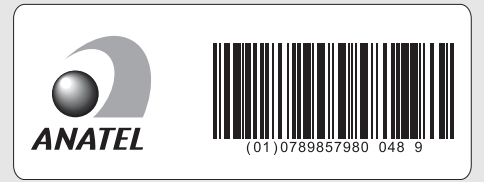

• الأردن TRC/LPD/2013/141

• عُمان

| OMAN-TRA  |
|-----------|
| R/1307/13 |
| D100428   |

#### • الإمارات العربية المتحدة

TRA REGISTERED No: ER47249/16 DEALER No: DA0073692/11

# Godkjente minnekort

Kameraet støtter SD-, SDHC- og SDXC-minnekort, inkludert SDHC- og SDXC-kort som er kompatible med UHS-I. Kort merket som SD-hastighetsklasse 6 eller

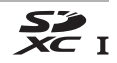

bedre anbefales for filminnspilling. Hvis du bruker tregere kort enn dette kan innspillingen bli avbrutt. Når du velger kort som skal brukes i kortlesere, må du passe på at de er kompatible med enheten. Kontakt produsenten for informasjon om funksjoner, drift og bruksbegrensninger.

# Minnekortkapasitet

Følgende tabell viser omtrentlig antall bilder som kan lagres på et 16 GB SanDisk SDSDXPA-016G-J35 UHS-I SDHC-kort ved forskjellige bildekvalitet- (🕮 115), bildestørrelse- (🕮 118) og bildefeltinnstillinger (fra og med september 2014; 🕮 110).

| Bildekvalitet                              | Bildestørrelse | Filstørrelse <sup>1</sup> | Antall<br>bilder <sup>1</sup> | Bufferkapasitet <sup>2</sup> |
|--------------------------------------------|----------------|---------------------------|-------------------------------|------------------------------|
| NEF (RAW), komprimert uten<br>tap, 12-bits | _              | 21,0 MB                   | 376                           | 25                           |
| NEF (RAW), komprimert uten<br>tap, 14-bits | _              | 26,9 MB                   | 292                           | 15                           |
| NEF (RAW), komprimert, 12-bits             | —              | 19,2 MB                   | 507                           | 33                           |
| NEF (RAW), komprimert, 14-bits             | _              | 23,9 MB                   | 425                           | 21                           |
|                                            | Stor           | 12,6 MB                   | 923                           | 87                           |
| JPEG fine <sup>3</sup>                     | Medium         | 7,7 MB                    | 1500                          | 100                          |
|                                            | Liten          | 4,1 MB                    | 2900                          | 100                          |
|                                            | Stor           | 6,7 MB                    | 1800                          | 100                          |
| JPEG normal <sup>3</sup>                   | Medium         | 3,9 MB                    | 2900                          | 100                          |
|                                            | Liten          | 2,1 MB                    | 5500                          | 100                          |
|                                            | Stor           | 2,2 MB                    | 3500                          | 100                          |
| JPEG basic <sup>3</sup>                    | Medium         | 1,6 MB                    | 5700                          | 100                          |
|                                            | Liten          | 1,1 MB                    | 10100                         | 100                          |

# **III** FX (36 $\times$ 24) bildefelt<sup>\*</sup>

 Inkluderer bilder tatt med ikke-DX-objektiver når På er valgt for Automatisk DX-beskjæring.

#### ■ DX (24×16) bildefelt<sup>\*</sup>

| Bildekvalitet                              | Bildestørrelse | Filstørrelse <sup>1</sup> | Antall<br>bilder <sup>1</sup> | Bufferkapasitet <sup>2</sup> |
|--------------------------------------------|----------------|---------------------------|-------------------------------|------------------------------|
| NEF (RAW), komprimert uten<br>tap, 12-bits | _              | 10,5 MB                   | 579                           | 100                          |
| NEF (RAW), komprimert uten<br>tap, 14-bits | _              | 13,1 MB                   | 449                           | 48                           |
| NEF (RAW), komprimert, 12-bits             | —              | 9,8 MB                    | 785                           | 100                          |
| NEF (RAW), komprimert, 14-bits             | —              | 11,9 MB                   | 656                           | 100                          |
|                                            | Stor           | 6,2 MB                    | 1900                          | 100                          |
| JPEG fine <sup>3</sup>                     | Medium         | 3,9 MB                    | 3000                          | 100                          |
|                                            | Liten          | 2,3 MB                    | 5000                          | 100                          |
|                                            | Stor           | 3,1 MB                    | 3700                          | 100                          |
| JPEG normal <sup>3</sup>                   | Medium         | 2,0 MB                    | 5700                          | 100                          |
|                                            | Liten          | 1,2 MB                    | 9300                          | 100                          |
|                                            | Stor           | 1,6 MB                    | 7000                          | 100                          |
| JPEG basic <sup>3</sup>                    | Medium         | 1,2 MB                    | 10300                         | 100                          |
|                                            | Liten          | 0,8 MB                    | 15600                         | 100                          |

\* Inkluderer bilder tatt med DX-objektiver når På er valgt for Automatisk DX-beskjæring.

1 Alle tall er omtrentlige. Filstørrelsen varierer med motivet på bildet.

- 3 Tallene gjelder forutsatt at JPEG-komprimering er satt til Størrelsesprioritet. JPEGbildenes filstørrelse øker hvis du velger Optimal kvalitet, og antall bilder og bufferkapasitet reduseres tilsvarende.

#### ✓ d3—Maks. antall bilder i serien (□ 339)

Maksimalt antall bilder som kan tas i én enkelt serie, kan stilles til et hvilket som helst tall mellom 1 og 100.

# **Batteriets levetid**

Filmopptak eller antall bilder du kan ta med fulladede batterier, varierer med batteriets tilstand, temperatur, intervallet mellom bilder og hvor lenge menyene vises. Når det gjelder AA-batterier, varierer også kapasiteten mellom forskjellige merker og oppbevaringsforhold; noen batterier kan ikke brukes. Eksempeltall for kameraet og multi-power-batteripakke MB-D16 er oppgitt nedenfor.

- Fotografier, enkeltbilde-utløserfunksjon (CIPA-standard<sup>1</sup>) Ett EN-EL15 batteri<sup>2</sup> (kamera): Cirka 1230 bilder Ett EN-EL15 batteri<sup>2</sup> (MB-D16): Cirka 1230 bilder Seks alkaliske AA-batterier (MB-D16): Cirka 430 bilder
- Fotografier, serieopptak (Nikon-standard <sup>3</sup>)
   Ett EN-EL15 batteri <sup>2</sup> (kamera): Cirka 4420 bilder
   Ett EN-EL15 batteri <sup>2</sup> (MB-D16): Cirka 4420 bilder
   Seks alkaliske AA-batterier (MB-D16): Cirka 780 bilder
- Filmer<sup>4</sup>

Ett EN-EL15 batteri<sup>2</sup> (kamera): Cirka 55 minutter med HD-opptak Ett EN-EL15 batteri<sup>2</sup> (MB-D16): Cirka 55 minutter med HD-opptak Seks alkaliske AA-batterier (MB-D16): Cirka 20 minutter med HD-opptak

- 1 Målt ved 23 °C (±2 °C) med et AF-S NIKKOR 24–85 mm f/3,5–4,5 G ED VR-objektiv under følgende testforhold: objektivet i syklus fra uendelig til minste avstand og ett fotografi tatt ved standardinnstillingene én gang hvert 30 s; blitsen avfyrt én gang ved hvert annet bilde. Live view er ikke brukt.
- 2 EN-EL15b- og EN-EL15a-batterier kan også brukes i stedet for EN-EL15.
- 3 Målt ved 20 °C med et AF-S NIKKOR 24–85 mm f/3,5–4,5 G ED VR-objektiv under følgende testforhold: bildekvalitet satt til JPEG basic, bildestørrelse satt til M (medium), lukkertid på ½250 s, utløseren har blitt trykket halvveis ned i tre sekunder og fokus i syklus fra uendelig til minste avstand tre ganger; deretter tas seks bilder etter hverandre og skjermen slås på i 5 s og deretter av; syklusen gjentas når tidsbryteren for beredskapsstilling utløper.
- 4 Målt ved 23 °C (±2 °C) med et kamera ved standardinnstillingene og et AF-S NIKKOR 24−85 mm f/3,5−4,5 G ED VR-objektiv under forholdene som er spesifisert av Camera and Imaging Products Association (CIPA). Individuelle filmer kan være opp til 20 minutter (1080/60 p) lange eller 4 GB i størrelse; det kan hende at opptaket avsluttes før disse grensene nås dersom kameratemperaturen stiger.

Batteriets levetid kan reduseres ved å:

- Bruke skjermen
- Holde utløseren halvveis nede
- Fokusere gjentatte ganger med autofokus
- Ta NEF (RAW)-fotografier
- Bruke lange lukkertider
- Bruke en GPS-mottaker GP-1 eller GP-1A eller trådløs fjernkontroll WR-R10/WR-1
- Bruke Wi-Fi eller en kommunikasjonsenhet UT-1 eller trådløs sender WT-5 (ekstrautstyr)
- Bruke VR (bildestabilisator)-funksjonen med VR-objektiver

Slik får du mest mulig ut av de oppladbare Nikon litium-ion batteriene EN-EL15:

- Hold batterikontaktene rene. Tilsmussede kontakter kan redusere batteriets ytelse.
- Bruk batteriene umiddelbart etter at de er oppladet. Batterier utlades over tid hvis de ikke brukes.

# Objektiver som kan blokkere for den innebygde blitsen og AF-lampen

Objektivene som er oppgitt i dette avsnittet, kan blokkere den innebygde blitsen eller AF-lampen ved noen forhold.

### AF-fokuseringslys

Noen objektiver kan blokkere for fokuseringslyset ved visse fokusavstander. Ta av solblenderen når du bruker fokuseringslyset. AF-fokuseringslys er ikke tilgjengelig med følgende objektiver:

- AF-S NIKKOR 200 mm f/2 G ED VR II
- AF-S VR Zoom-Nikkor 200-400 mm f/4 G IF-ED
- AF-S NIKKOR 200-400 mm f/4 G ED VR II
- AF-S NIKKOR 300 mm f/2,8 G ED VR II

Ved avstander på under 0,7 m kan det hende at følgende objektiver blokkerer AF-lampen og forstyrrer autofokus når belysningen er utilstrekkelig:

- AF-S NIKKOR 16-35 mm f/4 G ED VR
- AF-S Zoom-Nikkor 17-35 mm f/2,8 D IF-ED
- AF-S DX Zoom-Nikkor 17-55 mm f/2,8 G IF-ED
- AF-S DX VR Zoom-Nikkor 18-200 mm f/3,5-5,6 G IF-ED
- AF Zoom-Nikkor 20-35 mm f/2,8 D IF
- AF Zoom-Nikkor 24-85 mm f/2,8-4 D IF
- AF-S NIKKOR 24-85 mm f/3,5-4,5 G ED VR
- AF Zoom-Nikkor 24-120 mm f/3,5-5,6 D (IF)
- AF-S NIKKOR 24-120 mm f/4 G ED VR
- AF-S NIKKOR 28-300 mm f/3,5-5,6 G ED VR
- AF-S NIKKOR 35 mm f/1,4 G
- AF Zoom Micro Nikkor ED 70-180 mm f/4,5-5,6 D
- AF-S VR Micro-Nikkor 105 mm f/2,8 G IF-ED

Ved avstander på under 1,0 m kan det hende at følgende objektiver blokkerer AF-lampen og forstyrrer autofokus når belysningen er utilstrekkelig:

- AF-S DX NIKKOR 18–200 mm f/3,5–5,6 G ED VR II
- AF-S DX NIKKOR 18-300 mm f/3,5-5,6 G ED VR
- AF-S DX NIKKOR 18-300 mm f/3,5-6,3 G ED VR
- AF-S NIKKOR 24-70 mm f/2,8 G ED
- AF-S VR Zoom-Nikkor 24-120 mm f/3,5-5,6 G IF-ED
- AF-S Zoom-Nikkor 28-70 mm f/2,8 D IF-ED
- AF-S NIKKOR 28-300 mm f/3,5-5,6 G ED VR
- AF Micro-Nikkor 200 mm f/4 D IF-ED

Ved avstander på under 1,5 m kan det hende at følgende objektiver blokkerer AF-lampen og forstyrrer autofokus når belysningen er utilstrekkelig:

- AF-S NIKKOR 14-24 mm f/2,8 G ED
- AF-S DX NIKKOR 18-300 mm f/3,5-5,6 G ED VR
- AF-S DX NIKKOR 55–300 mm f/4,5–5,6 G ED VR
- AF-S VR Zoom-Nikkor 70-200 mm f/2,8 G IF-ED
- AF-S NIKKOR 70–200 mm f/2,8 G ED VR II
- AF Zoom-Nikkor 80-200 mm f/2,8 D ED
- AF-S Zoom-Nikkor 80-200 mm f/2,8 D IF-ED

#### II Den innebygde blitsen

Korteste avstand for den innebygde blitsen er 0,6 m. Blitsen kan ikke brukes i nærområdet med zoomobjektiver som har makroinnstilling. Den kan brukes sammen med CPU-objektiver med brennvidder på 24 mm (16 mm i DX-format) til 300 mm, selv om blitsen i noen tilfeller kan være ute av stand til å fullstendig belyse motivet ved noen avstander eller brennvidder på grunn av skygger fra objektivet. Følgende illustrasjoner viser effekten av vignettering som forårsakes av skygger fra objektivet når blitsen brukes.

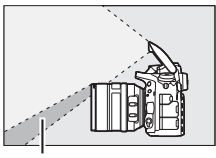

Skygge

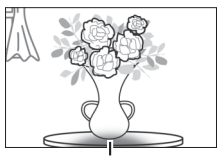

Vignettering

Fjern solblenderen for å unngå skygger. Det kan hende at blitsen ikke er i stand til å belyse hele motivet med følgende objektiver ved kortere avstander enn de oppgitt nedenfor:

|                                                      | Objektiv                                         | Zoomposisjon | Minste avstand uten<br>vignettering |
|------------------------------------------------------|--------------------------------------------------|--------------|-------------------------------------|
|                                                      | AF-S DX NIKKOR 10–24 mm f/3,5–4,5 G<br>ED        | 18–24 mm     | Ingen vignettering                  |
|                                                      | AF-S DX Zoom-Nikkor 12–24 mm f/4 G               | 18 mm        | 1,0 m                               |
|                                                      | IF-ED                                            | 20–24 mm     | Ingen vignettering                  |
|                                                      | AF-S DX Zoom-Nikkor 17–55 mm                     | 20 mm        | 2,0 m                               |
| _                                                    | f/2,8 G IF-ED                                    | 24–55 mm     | 1,0 m                               |
| ×                                                    | AF-S DX NIKKOR 18–200 mm<br>f/3,5–5,6 G ED VR II | 18 mm        | 1,0 m                               |
| AF-S DX VR Zoom-Nikkor 18–200 n<br>f/3,5–5,6 G IF-ED |                                                  | 24–200 mm    | Ingen vignettering                  |
|                                                      | AF-S DX NIKKOR 18–300 mm                         | 28 mm        | 1,0 m                               |
|                                                      | f/3,5–5,6 G ED VR                                | 50–300 mm    | Ingen vignettering                  |

|    | Objektiv                            | Zoomposisjon | Minste avstand uten<br>vignettering |
|----|-------------------------------------|--------------|-------------------------------------|
|    | AF-S NIKKOR 16–35 mm f/4 G ED VR    | 35 mm        | 1,5 m                               |
|    | AF-S Zoom-Nikkor 17–35 mm f/2,8 D   | 28 mm        | 1,5 m                               |
|    | IF-ED                               | 35 mm        | Ingen vignettering                  |
|    | AF Zoom-Nikkor 18–35 mm f/3,5–4,5 D | 24 mm        | 1,0 m                               |
|    | IF-ED                               | 28–35 mm     | Ingen vignettering                  |
|    | AF-S NIKKOR 18–35 mm f/3,5–4,5 G    | 28 mm        | 1,5 m                               |
|    | ED                                  | 35 mm        | Ingen vignettering                  |
|    |                                     | 24 mm        | 1,5 m                               |
|    | AF Zoom-Nikkor 20–35 mm f/2,8 D IF  | 28 mm        | 1,0 m                               |
|    |                                     | 35 mm        | Ingen vignettering                  |
|    | AF-S NIKKOR 20 mm f/1,8 G           | 20 mm        | 1,0 m                               |
|    | AF-S NIKKOR 24 mm f/1,4 G ED        | 24 mm        | 1,0 m                               |
| Ϋ́ | AF-S NIKKOR 24–70 mm f/2,8 G ED     | 35 mm        | 1,5 m                               |
|    |                                     | 50–70 mm     | Ingen vignettering                  |
| ĺ  | AF-S VR Zoom-Nikkor 24–120 mm       | 24 mm        | 1,0 m                               |
|    | f/3,5–5,6 G IF-ED                   | 35–120 mm    | Ingen vignettering                  |
|    |                                     | 24 mm        | 2,0 m                               |
|    | AF-S NIKKOR 24–120 mm f/4 G ED VR   | 28 mm        | 1,0 m                               |
|    |                                     | 50–120 mm    | Ingen vignettering                  |
|    | AF-S Zoom-Nikkor 28–70 mm f/2,8 D   | 28 mm        | 1,0 m                               |
|    | IF-ED                               | 50–70 mm     | Ingen vignettering                  |
|    | AE-S NIKKOB 28-300 mm f/3 5-5 6 G   | 28 mm        | 1,5 m                               |
|    | FD VR                               | 35 mm        | 1,0 m                               |
|    |                                     | 50–300 mm    | Ingen vignettering                  |
|    | PC-E NIKKOR 24 mm f/3,5 D ED *      | 24 mm        | 1,5 m                               |

\* Uten forskyvning eller skråstilling.

Når blitsen brukes med AF-S NIKKOR 14–24 mm f/2,8 G ED, kan det hende at den ikke er i stand til å belyse hele motivet ved alle avstander.

Den innebygde blitsen kan også brukes med følgende objektiver uten CPU: Nikon serie E og 24–300 mm NIKKOR (AI-S-, AI- og AI-modifisert). Objektivene AI 50–300 mm f/4,5, modifisert AI 50–300 mm f/4,5, AI-S 50–300 mm f/4,5 ED og AI 50–300 mm f/4,5 ED må brukes ved en zoomposisjon på 70 mm eller lengre. Med objektivene AI-S og AI 25–50 mm f/4 ED er avstandene ovenfor der vignettering ikke forekommer: 2,0 m ved en zoomposisjon på 25 mm og 1,0 m ved en zoomposisjon på 28 mm; vignettering vil ikke forekomme ved en zoomposisjon på 35 mm eller lengre.

# Stikkordregister

#### Symboler

| 🖀 (Autofunksjon)                       | 34 |
|----------------------------------------|----|
| (Auto (blits av) funksjon)             | 34 |
| SCENE (Motivprogrammer)                | 41 |
| EFFECTS (Spesialeffekter)              | 46 |
| Ž (Portrett)                           | 42 |
| 🖬 (Landskap)                           | 42 |
| 🔮 (Barn)                               | 42 |
| ২ (Sport)                              | 42 |
| 🕏 (Nærbilde)                           | 43 |
| (Nattportrett)                         | 43 |
| 🖬 (Nattlandskap)                       | 43 |
| 💥 (Fest/innendørs)                     | 43 |
| 🏦 (Strand/snø)                         | 44 |
| 🛎 (Solnedgang)                         | 44 |
| 🛎 (Skumring/soloppgang)                | 44 |
| 🖌 (Kjæledyrportrett)                   | 44 |
| (Stearinlys)                           | 45 |
| (Blomstring)                           | 45 |
| (Høstfarger)                           | 45 |
| †1 (Mat)                               | 45 |
| 🗹 (Nattsyn)                            | 47 |
| 😼 (Fargeskisse) 47,                    | 50 |
| (Miniatyreffekt) 48,                   | 51 |
| A (Bare valgt farge) 48,               | 52 |
| 🛋 (Silhuett)                           | 48 |
| 🗈 (Lyse toner)                         | 49 |
| 🔟 (Dempede toner)                      | 49 |
| P (Programautomatikk)                  | 89 |
| S (Lukkerprioritert automatikk)        | 90 |
| A (Blenderprioritert automatikk)       | 91 |
| M (Manuell)                            | 93 |
| U1/U2                                  | 99 |
| S (Enkeltbilde) 1                      | 03 |
| CL (Kontinuerlig lav hastighet) 103, 3 | 38 |
| Сн (Kontinuerlig høy hastighet) 1      | 03 |
| Q (Lyddempet lukker) 1                 | 03 |
| Qc (Qc-utløser)1                       | 03 |
| ⓒ (Selvutløser)103, 1                  | 06 |
| Мир (Hevet speil)104, 1                | 09 |
| (Ansiktsprioritert AF)                 | 58 |
|                                        |    |

| El (Dua de AE a un uê da)          | 50             |
|------------------------------------|----------------|
| We (Breat AF-omrade)               |                |
| 窳 (Normalt AF-område)              | 58             |
| 🐵 (Motivfølgende AF)               | 58             |
| 🖸 (Matrise)1                       | 139, 335       |
| (Sentrumsdominert)1                | 39, 335        |
| • (Punkt)                          | 139            |
| • (Høylysvektet)                   | 139            |
| AUTO (Automatisk blits)            | 181            |
| (Reduksjon av rød øyerefleks)      | s) 181,        |
| 183                                |                |
| SLOW (Synkronisering på lang lu    | kkertid)       |
| 181, 183                           |                |
| REAR (Synkronisering på bakre g    | ardin)         |
| 183                                |                |
| (Eksponeringskompensasjon)         | ) 143          |
| (Blitskompensasjon)                | 188            |
| 🗄 (Fleksiprogram)                  |                |
| (Live view) knapp                  | 54, 66         |
| <i>i</i> -knapp 16, 61, 71, 198, 2 | 245, 396       |
| 🔤 (info)-knapp12                   | ,<br>2, 64, 75 |
| 🖲 bryter                           |                |
| WB (Hvitbalanse)                   | 45.321         |
| PBF (Manuell forhåndsinnstilling   | a) 145.        |
| 155                                | 5,,            |
| BKT (Alternative eksponeringer     | ) 202          |
| (Fokusindikator) 36.1              | 29.133         |
| (Minnebuffer)                      | 105            |
| 4 (Klarsignal for blitsen)         | 40             |
|                                    |                |

#### Tall

| 1,2× (30×20) 1.2× | 110,      | 111 |
|-------------------|-----------|-----|
| 12-bits           |           | 117 |
| 14-bits           |           | 117 |
| 3D følgefokus     | 124, 125, | 126 |

#### A

| Adobe RGB          |                         |
|--------------------|-------------------------|
| AE og blits (Auto. | altern. eksp. innstilt) |
| 202, 353           |                         |
| AE-L/AF-L-knapp    | 129, 141, 361, 373      |
| AE-lås             |                         |
| AF                 |                         |

| AF-A 121                                      |
|-----------------------------------------------|
| AF-C121, 326                                  |
| AF-F57                                        |
| AF-finjustering                               |
| AF-fokuseringslys                             |
| AF-funksjonsknapp57, 59, 121, 125             |
| AF-punktbelysning                             |
| AF-S57, 121, 327                              |
| AF-søkefeltfunksjon58, 123                    |
| AF-søkefeltgruppe124, 329                     |
| AF-søkefeltklammer 10, 29, 247                |
| Aktiv D-Lighting175, 212                      |
| Alternativ eksponering med ADL 212, 353       |
| Alternativ hvitbalanse (Auto. altern.         |
| eksp. innstilt)208, 353                       |
| Alternative blitseksponeringer 202, 353       |
| Alternative eksponeringer                     |
| Ansiktsgjenkjenning                           |
| Ansiktsprioritert AF                          |
| Antall bilder                                 |
| Antall fokuspunkter                           |
| Antall kopier (PictBridge [Oppsetts-]         |
| meny)                                         |
| Auto (hvitbalanse)145                         |
| Auto. altern. eksp. innstilt                  |
| Autofokus                                     |
| Autofokusfunksion                             |
| Automatisk AF-valg 121                        |
| Automatisk bilderotering                      |
| Automatisk blits                              |
| Automatisk DX-beskjæring 111                  |
| Automatisk fortegningskontroll 316            |
| Automatisk FP-                                |
| høvhastighetssynkronisering.345, 346          |
| Automatisk ISO-følsomhetskontroll<br>136, 322 |
| Automatisk valg av AF-søkefelt 124,           |
| 126                                           |
| Automatiske alternative eksponeringer         |
| 202, 353                                      |
| Avansert (HDMI) 279                           |
| Avspilling                                    |
| Avspilling på full skjerm241                  |
| Avspillingsinformasjon246, 302                |

| . 300 |
|-------|
| . 300 |
| . 245 |
| . 255 |
|       |

#### В

| Bakgrunnsbelvsning                        |
|-------------------------------------------|
| Bare AF (Auto altern eksp innstilt)       |
| 202.353                                   |
| Bare blits (Auto, altern, eksp. innstilt) |
| 202, 353                                  |
| Bare valut farge 48, 52, 417              |
| Batteri                                   |
| Batteriets levetid                        |
| Batteriinformasion                        |
| Batteripakke 343, 344, 367, 383, 441      |
| Batteritype MB-D16                        |
| Belvsning av fokuspunkt                   |
| Beskiær                                   |
| Beskiære filmer                           |
| Beskiæring (PictBridge [Oppsetts-]        |
| menv)                                     |
| Beskytte fotografier                      |
| Bildefelt                                 |
| Bildeintervall (Lysbildefremvisning) 308  |
| Bildekommentar                            |
| Bildekvalitet                             |
| Bildeoverlapping 403                      |
| Bildestørrelse                            |
| Bildestørrelse/frekvens                   |
| Bildetype (Lysbildefremvisning) 308       |
| Bildevinkel                               |
| Bildevisning 234, 242, 307                |
| B-innstilling                             |
| Blenderprioritert automatikk              |
| Blenderåpning                             |
| Blinkevarsel                              |
| Blits 40, 180, 181, 188, 190, 345, 433    |
| Blits (hvitbalanse) 145                   |
| Blitsens rekkevidde 187                   |
| Blitsfunksjon181, 183                     |
| Blitskompensasjon 188                     |
| Blitskontroll for innebygd blits 347      |
| Blitssynkronisert lukkertid               |

| Blåkopi (Monokrom)    |          |
|-----------------------|----------|
| Bredt AF-område       | 58       |
| Brennvidde            | 237, 432 |
| Bruke Picture Control |          |
| Brukerinnstillinger   |          |
|                       |          |

# C

| 268, 378, 384 |
|---------------|
| 278, 280      |
|               |
|               |
|               |
| 433           |
|               |

#### D

| Datamaskin                       |          |
|----------------------------------|----------|
| Dato og klokkeslett              | 28, 381  |
| Datoformat                       |          |
| DCF                              |          |
| Digital Print Order Format274, 2 | 275, 488 |
| Diopterjustering                 | 29, 443  |
| Direkte sammenligning            | 419      |
| Direkte sollys (hvitbalanse)     | 145      |
| D-Lighting                       | 397      |
| DPOF                             | 275, 488 |
| DPOF-utskriftsordre              |          |
| Dreie til høydeformat            | 308      |
| DX (24 × 16) 1.5×76, 1           | 10, 111  |
| DX-format                        | 110      |
| Dybdeskarphet                    |          |
| Dynamisk AF-område 123, 1        | 26, 329  |
|                                  |          |

#### E

| Egendefinerte innstillinger        |          |
|------------------------------------|----------|
| Eksponering                        | .139–144 |
| Eksponeringsindikator              | 63, 94   |
| Eksponeringskompensasjon           | 143      |
| Eksponeringskompensasjon fo<br>353 | or blits |
| Eksponeringslås                    | 141      |
| Eksponeringsprogram                |          |
| Ekstern blits                      | 348, 433 |
| Ekstern mikrofon                   | 73       |
|                                    |          |

| Elektronisk avstandsmåler 133         |
|---------------------------------------|
| Elektronisk styrt blenderåpning72,73, |
| 370, 372                              |
| Endre størrelse 408                   |
| Enkel eksponeringskompensasjon. 334   |
| Enkeltbilde 103                       |
| Enkeltbilde-AF57, 121, 327            |
| Enkeltpunkt AF123, 126                |
| Ethernet                              |
| Etter sletting                        |
| Ev-trinn for eksponeringskontroll 333 |
| Exif                                  |
| Eye-Fi-opplasting                     |
|                                       |

#### F

| Fargebalanse                      | 402   |
|-----------------------------------|-------|
| Fargekontur                       | 413   |
| Fargerom                          | 314   |
| Fargeskisse                       | , 414 |
| Fargetemperatur 145, 147          | , 152 |
| Film live view                    | -373  |
| Filmer 66, 370                    | -373  |
| Filmkvalitet71                    | , 320 |
| Filmopptaksknapp 68               | , 366 |
| Filmopptaksmeny                   | 318   |
| Filnavn                           | 313   |
| Filnummersekvens                  | 340   |
| Filtereffekter 169                | , 401 |
| Fininnstille optimal eksponering  | 336   |
| Finjustering av hvitbalanse       | . 149 |
| Firmware-versjon                  | 392   |
| Fiskeøye                          | 413   |
| Fjern elementer (Min meny)        | 423   |
| Fjerne objektivet fra kameraet    | 33    |
| Fjernkontroll193                  | , 444 |
| Fjernkontroll med rask respons    |       |
| (Fjernkontrollfunksjon (ML-L3))   | 193   |
| Fjernkontrollens virketid (ML-L3) | 337   |
| Fjernkontrollmodus (ML-L3)        | . 193 |
| Fjernktrl. med utløserfors.       |       |
| (Fjernkontrollfunksjon (ML-L3))   | 193   |
| Fjernstyringskabel95              | , 443 |
| Fjernstyrt speilheving            |       |
| (Fjernkontrollfunksjon (ML-L3))   | 193   |
|                                   |       |

| Fjernsyn272                                        | 7 |
|----------------------------------------------------|---|
| Flat (Still inn Picture Control)165                | 5 |
| Fleksiprogram89                                    | 9 |
| Flimmerreduksjon 380                               | C |
| Fn-knapp 114, 356, 370                             | C |
| Fokuseringsring på objektivet 60, 132              | 2 |
| Fokusfunksjon                                      | 1 |
| Fokusfunksjonsvelger 57, 120                       | C |
| Fokusindikator                                     | 3 |
| Fokuslås129                                        | 9 |
| Fokusplanmerke                                     | 3 |
| Fokuspunkt 58, 123, 127, 133, 329, 330             | , |
| 331                                                |   |
| Forhåndsblink                                      | 1 |
| Forhåndsvisning av eksponering.55, 62              | 2 |
| Forhåndsvisningsknapp92, 361, 372                  | 2 |
| Formater minnekort                                 | 5 |
| Forsinkelse for skjerm av                          | 7 |
| Forsterker blått (Filtereffekter)40                | 1 |
| Forsterker grønt (Filtereffekter)40                | 1 |
| Forsterker rødt (Filtereffekter) 40                | 1 |
| Fortegningskontroll                                | 2 |
| Fotograferingsmeny                                 | D |
| Frekvensrespons                                    | D |
| Frigjøring av funksjonsvelger                      | 5 |
| Friske farger (Still inn Picture Control) .<br>165 | • |
| f-tall                                             | 1 |
| Funksion for kortet i spor 2                       | 9 |
| Funksionsvelger                                    | 5 |
| FV-lås                                             | D |
| FX (36 × 24) 1.0×                                  | 1 |
| FX-format                                          | b |
| Følgefokus                                         | B |
| Følgefokus med Lock-on                             | ŝ |
| Følsomhet                                          | 2 |
| 6                                                  |   |
|                                                    |   |

| gene    |
|---------|
|         |
| 145     |
| 39, 253 |
|         |

#### Н

| H.264                          |
|--------------------------------|
| HDMI65, 78, 277, 488           |
| HDMI-CEC278, 280               |
| HDMI-kontakt2                  |
| Helling 388                    |
| Hevet speil 104, 109           |
| High Dynamic Range (HDR) 177   |
| Himmellys (Filtereffekter) 401 |
| Histogram 64, 249, 250, 355    |
| Hjelp21                        |
| Hodetelefoner73                |
| Hodetelefonlydstyrke72         |
| Hvitbalanse 145, 208, 321      |
| Høy (Følsomhet) 135            |
| Høy oppløsning277, 488         |
| Høylys 248                     |
| Høylysvisning72                |
| Høyttaler4                     |
|                                |

#### I

| Indeksmarkering70, 80, 370, 372                  |
|--------------------------------------------------|
| Info om objektiv uten CPU 235                    |
| Informasjon 12, 246                              |
| Informasjonsdisplay 341                          |
| Informasjonsvisning12, 64, 75                    |
| Innebygd blits 40, 180                           |
| Innebygd fokuseringslys 332                      |
| Innstilling for eksponeringsforsinkelse .<br>339 |
| Innstilling for ISO-følsomhet for film<br>322    |
| Innstilling for styringsenhet                    |
| Innstillingshjul for utløserfunksjon 7,<br>103   |
| Innstillingslys                                  |
| ISO-følsomhet 134, 136, 322                      |
| i-TTL 184, 185, 348                              |
| J                                                |
| JPEG 115                                         |

| JPEG fine         | .115 |
|-------------------|------|
| JPEG normal       | .115 |
| JPEG-komprimering | .117 |

#### K

| Kalenderavspilling244                                  |
|--------------------------------------------------------|
| Kamerahusdeksel 3, 442                                 |
| Kant272                                                |
| Klarsignal for blitsen40, 191, 438                     |
| Klokke                                                 |
| Klokkebatteri 15                                       |
| Knapp for ISO-følsomhet136, 322                        |
| Kommunikasjonsenhet269, 442                            |
| Kompatible objektiver426                               |
| Komposisjonshjelp 64, 75                               |
| Komprimert (Type)117                                   |
| Komprimert uten tap (Type) 117                         |
| Konstant AF 57                                         |
| Kontakt for ekstern mikrofon2                          |
| Kontinuerlig AF121, 326                                |
| Kontinuerlig høy hastighet 103                         |
| Kontinuerlig lav hastighet                             |
| Kontrollpanel8                                         |
| Kopier bilde(r)                                        |
| Korreksjon av rød øyerefleks 398                       |
| Korteste blitssynkroniserte lukkertid<br>345, 346, 479 |
| Kunstig horisont64, 75, 359, 388                       |

#### L

| L (stor)                         | .77, 118 |
|----------------------------------|----------|
| Lade opp batteriet               |          |
| Lagre brukerinnstillinger        |          |
| Lagre kamerainnstillinger        |          |
| Lagre punkter etter retning      |          |
| Lagre valgt bilde                | 81, 86   |
| Lagre/last inn innstillinger     |          |
| Lagringsmappe                    |          |
| LAN                              |          |
| Landskap (Still inn Picture Cont | rol).165 |
| Lav (følsomhet)                  |          |
| LCD-lys                          | 5, 342   |
| Legg til elementer (Min meny) .  |          |
| Lengste lukkertid                |          |
|                                  |          |

| Lettvint ISO               |              |
|----------------------------|--------------|
| Live view                  | 54-65, 66-78 |
| Live view-fotografering    | 54           |
| Live view-velger           | 54, 66       |
| Lukkerprioritert automati  | kk90         |
| Lukkertid                  | 90, 93       |
| Lukkertid for blits        |              |
| Lyddempet lukker           |              |
| Lydstyrke                  | 80, 309      |
| Lysbildefremvisning        |              |
| Lysmålere                  | 39, 336      |
| Lysmåling                  |              |
| Lysstoffrør (hvitbalanse)  |              |
| Lås speilet oppe for rengj | øring 451    |
|                            |              |

#### Μ

| M (medium)                                | 77, 118      |
|-------------------------------------------|--------------|
| Maks. antall bilder i serien              |              |
| Maksimal følsomhet                        | 137, 322     |
| Manuell                                   |              |
| Manuell (Blitsktrl. for inneby 347        | gd blits)    |
| Manuell fokusering                        | 50, 132, 329 |
| Manuell forhåndsinnstilling               |              |
| (hvitbalanse)                             | 145, 155     |
| Matrisemåling                             | 139, 335     |
| Mattskive                                 |              |
| MB-D16 343, 344, 36                       | 57, 383, 441 |
| Merk for overf. til smartenh.<br>245, 289 | / fj. merk   |
| Mikrofon                                  | 73           |
| Mikrofonfølsomhet                         |              |
| Min meny                                  |              |
| Miniatyravspilling                        | 243, 355     |
| Miniatyreffekt                            | 48, 51, 416  |
| Minnebuffer                               |              |
| Minnekort26, 31, 119, 32                  | 75, 491, 492 |
| Minnekortkapasitet                        |              |
| Minste blenderåpning                      |              |
| Mired                                     |              |
| Monokrom                                  | 165, 400     |
| Motivfølgende AF                          | 58           |
| Motivprogrammer                           | 41           |
| Multieksponering                          |              |

Multiv. for elektr. styrt blend.åpn......72

#### Ν

| NEF (RAW)               | 115, 117, 313, 406   |
|-------------------------|----------------------|
| NEF (RAW)-bitdybde      | e                    |
| NEF (RAW)-opptak        |                      |
| NEF (RAW)-prosesse      | ring406              |
| Nettadapter             |                      |
| Nettverk                |                      |
| Nettverkstilkobling.    |                      |
| Nikon Transfer 2        |                      |
| Normalt AF-område       |                      |
| Nullstill               | 199, 311, 318, 326   |
| Nullstill brukerinnsti  | llinger101           |
| Nullstill egendefiner   | te innstillinger 326 |
| Nullstill filmopptaks   | menyen318            |
| Nullstill fotograferin  | gsmenyen311          |
| Nullstilling med to k   | .napper 199          |
| Nøytral (Still inn Pict | ure Control) 165     |
|                         |                      |

#### 0

| Objektiv 27, 33, 235, 389, 426                 |
|------------------------------------------------|
| Objektiv uten CPU 235, 427, 431                |
| Objektivfatning3, 133                          |
| OK-knapp354                                    |
| Omvendte indikatorer                           |
| Opphavsrett252, 385                            |
| Oppsettsmeny                                   |
| Opptak med intervallutløser 222                |
| Opptaksdata251                                 |
| Opptaksinformasjon246, 302                     |
| Opptaksmenyer310, 318                          |
| Optimal kvalitet (JPEG-komprimering).<br>117   |
| Ordne elementer (Min meny) 424                 |
| Overfylt (Funksjon for kortet i spor 2)<br>119 |
| Overlapping av fokuspunkt                      |
| n                                              |

#### Р

| Papirstørrelse     |          |
|--------------------|----------|
| Perspektivkontroll | 415      |
| PictBridge         | 271, 488 |

| Picture Controls165,                 | 167 |
|--------------------------------------|-----|
| Pipesignal                           | 338 |
| Plassering72,                        | 319 |
| Portrett (Still inn Picture Control) | 165 |
| Programautomatikk                    | 89  |
| Punkt                                | 139 |
| Punktbasert hvitbalanse              | 159 |
| <b>Pv</b> -knapp                     | 372 |
|                                      |     |

#### Q

Qc (lyddempet kontinuerlig) utløser..... 103

#### R

| Rask retusiering                 | 411         |
|----------------------------------|-------------|
|                                  | ····· · · · |
| RAW spor I – JPEG spor 2 (Funks) | jon for     |
| kortet i spor 2)                 | 119         |
| Rediger film                     | 81, 245     |
| Reduksjon av rød øyerefleks 18   | 81, 183     |
| Referansebilde for støvfjerning  | 378         |
| Rekkefølge for alternative       |             |
| eksponeringer                    | 354         |
| Rekkefølge for batterier         | 344         |
| Rengjør bildebrikken             | 448         |
| Repeterende blits                | 347         |
| Rett opp                         | 411         |
| Retusjeringsmeny24               | 45, 393     |
| RGB24                            | 49, 314     |
| Rutenett i søkeren               | 341         |

#### S

| s (liten)                   |              |
|-----------------------------|--------------|
| Samsvarsmerking             |              |
| SD-minnekort 26, 31, 1      | 19, 491, 492 |
| Selvutløser 1               | 03, 106, 337 |
| Sentrumsdominert            |              |
| Sepia (Monokrom)            |              |
| Serie 2                     | 19, 339, 357 |
| Serieopptak                 |              |
| Sideforhold                 |              |
| Sikkerhetskopi (Funksjon fo | or kortet i  |
| spor 2)                     |              |
| Siste innstillinger         |              |
| Skjerm 17, 37,              | 54, 241, 376 |
|                             |              |

| Skjermens fargebalanse                                                                                                    |
|----------------------------------------------------------------------------------------------------|
| Skjermens lysstyrke62, 72, 376                                                                                                    |
| Skjul bilde                                                                                                    |
| Skyet (hvitbalanse) 145                                                                                                    |
| Skygge (hvitbalanse)145                                                                                                    |
| Slett                                                                                                    |
| Slett alle bilder                                                                                                    |
| Slett gjeldende bilde                                                                                                    |
| Slett valgte bilder                                                                                                    |
| Slipp knappen og bruk hjul                                                                                                    |
| Smartenhet                                                                                                    |
| Softfokus (Filtereffekter) 402                                                                                                    |
| Sommertid                                                                                                    |
| Speil 109, 193, 451                                                                                                    |
| Spesialeffekter 46                                                                                                    |
| Spor                                                                                                    |
| Språk (Language)                                                                                                    |
| sRGB                                                                                                    |
| SSID                                                                                                    |
| Standard (Still inn Picture Control) 165                                                                                                    |
| Standard i-TTL-blits for digitale                                                                                                    |
| speilreflekskameraer185, 435                                                                                                    |
| Standardinnstillinger 100 202 311                                                                                                    |
| Stanuarun instinninger 199, 292, 511,                                                                                                    |
| 318, 326                                                                                                    |
| 318, 326<br>Start utskrift (PictBridge)                                                                                                    |
| 318, 326<br>Start utskrift (PictBridge)273, 275<br>Stativ                                                                                                    |
| 318, 326           Start utskrift (PictBridge)                                                                                                    |
| 318, 326           Start utskrift (PictBridge)                                                                                                    |
| 318, 326           Start utskrift (PictBridge)                                                                                                    |
| 318, 326           Start utskrift (PictBridge)           Stativ           3           Stedsdata           239, 253           Still inn klokke etter satellitt           Still inn Picture Control           165, 321           Stjernefilter (Filtereffekter)                                                                                                    |
| 318, 326           Start utskrift (PictBridge)           318, 326           Start utskrift (PictBridge)           35           Stativ           3           Stedsdata           239, 253           Still inn klokke etter satellitt           Stjernefilter (Filtereffekter)           401           Strømforsyning                                                                                                    |
| 318, 326           Start utskrift (PictBridge)           318, 326           Start utskrift (PictBridge)           323, 275           Stativ           33           Stedsdata           239, 253           Still inn klokke etter satellitt           239, 253           Still inn klokke etter satellitt           239, 253           Still inn klokke etter satellitt           239, 253           Still inn klokke etter satellitt           239, 253           Still inn klokke etter satellitt           239, 253           Still inn klokke etter satellitt           239, 253           Still inn klokke etter satellitt           239, 253           Still inn klokke etter satellitt           239, 253           Still inn klokke etter satellitt           230, 253           Still inn klokke etter satellitt           241, 445           Styring av utstyr (HDMI)                                                    |
| 318, 326           Start utskrift (PictBridge)           273, 275           Stativ           3           Stedsdata           239, 253           Still inn klokke etter satellitt           239, 253           Still inn klokke etter satellitt           239, 253           Still inn klokke etter satellitt           239, 253           Still inn klokke etter satellitt           239, 253           Still inn klokke etter satellitt           239, 253           Still inn klokke etter satellitt           239, 253           Still inn klokke etter satellitt           239, 253           Still inn klokke etter satellitt           239, 253           Still inn klokke etter satellitt           240           Strømforsyning           441, 445           Størrelse           77, 118                                                                                                    |
| Start utskrift (PictBridge)         273, 275           Start utskrift (PictBridge)         273, 275           Stativ         3           Stedsdata         239, 253           Still inn klokke etter satellitt         239           Still inn klokke etter satellitt         239           Still inn klokke etter satellitt         439           Still inn klokke etter satellitt         239           Still sinn Picture Control         165, 321           Stjørnefilter (Filtereffekter)         401           Størnelse         278           Størrelse         77, 118           Størrelsesprioritet (JPEG-         77                                                                                                    |
| Start utskrift (PictBridge)         273, 275           Start utskrift (PictBridge)         3           Stedsdata         239, 253           Still inn klokke etter satellitt         239           Still inn klokke etter satellitt         239           Still inn klokke etter satellitt         239           Still inn klokke etter satellitt         239           Stjørnefilter (Filtereffekter)         401           Strømforsyning         441, 445           Styring av utstyr (HDMI)         278           Størrelse         77, 118           Størrelsesprioritet (JPEG-komprimering)         117                                                                                                    |
| Start utskrift (PictBridge)         273, 275           Start utskrift (PictBridge)         3           Stedsdata         239, 253           Still inn klokke etter satellitt         239           Still inn klokke etter satellitt         239           Still inn klokke etter satellitt         239           Still inn Picture Control         165, 321           Stjernefilter (Filtereffekter)         401           Strømforsyning         441, 445           Styring av utstyr (HDMI)         278           Størrelse         77, 118           Størrelsesprioritet (JPEG-<br>komprimering)         117           Største blenderåpning         187, 430, 439                                                                                                    |
| Start utskrift (PictBridge)         273, 275           Start utskrift (PictBridge)         338, 326           Start utskrift (PictBridge)         338, 327           Stativ         338, 326           Start utskrift (PictBridge)         339, 253           Still inn klokke etter satellitt         239, 253           Still inn klokke etter satellitt         239, 253           Still inn klokke etter satellitt         401           Stjernefilter (Filtereffekter)         401           Strømforsyning         441, 445           Styring av utstyr (HDMI)         278           Størrelse         77, 118           Størrelsesprioritet (JPEG-<br>komprimering)         117           Største blenderåpning         187, 430, 439           Støyreduksjon ved høy følsomhet         317                                                                                                    |
| 318, 326           Start utskrift (PictBridge)           273, 275           Stativ           318, 326           Start utskrift (PictBridge)           273, 275           Stativ           318, 326           Start utskrift (PictBridge)           239, 253           Still inn klokke etter satellitt           239, 253           Still inn Picture Control           165, 321           Strørnforsyning           41, 445           Styring av utstyr (HDMI)           278           Størrelse           77, 118           Størrelsesprioritet (JPEG-           komprimering)           117           Støyreduksjon ved hay følsomhet                                                                                                    |
| 318, 326           Start utskrift (PictBridge)           318, 326           Start utskrift (PictBridge)           323, 275           Stativ           3           Stedsdata           239, 253           Still inn klokke etter satellitt           239, 253           Still inn Picture Control           Stjernefilter (Filtereffekter)           Strørnorsyning           441, 445           Styring av utstyr (HDMI)           278           Størrelse           77, 118           Størrelse blenderåpning           117           Støyreduksjon ved høy følsomhet317           Støyreduksjon ved lang eksponering                                                                                                    |
| Start utskrift (PictBridge)       273, 275         Start utskrift (PictBridge)       3         Start utskrift (PictBridge)       3         Start utskrift (PictBridge)       3         Start utskrift (PictBridge)       3         Start utskrift (PictBridge)       3         Still inn klokke etter satellitt       239         Stjill inn klokke etter satellitt       239         Stjill inn klokke etter satellitt       239         Stjirnefilter (Filtereffekter)       401         Størnforsyning       441, 445         Størrelse       77, 118         Størrelse       77, 118         Størrelsesprioritet (JPEG-       komprimering)         komprimering)       117         Støyreduksjon ved høy følsomhet       317         Støyreduksjon ved lang eksponering       317         Svart-hvitt (Monokrom)       400                                                                                                   |
| Start utskrift (PictBridge)       273, 275         Start utskrift (PictBridge)       33         Staddata       239, 253         Still inn klokke etter satellitt       239         Still inn klokke etter satellitt       239         Still inn klokke etter satellitt       239         Stjernefilter (Filtereffekter)       401         Størnforsyning       441, 445         Styring av utstyr (HDMI)       278         Størrelse       77, 118         Størrelse       77, 118         Størrelse blenderåpning       117         Støyreduksjon ved høy følsomhet       317         Svart-hvitt (Monokrom)       400         Synkronisering på bakre gardin       183                                                                                                    |
| Start utskrift (PictBridge)         318, 326         Start utskrift (PictBridge)         Stativ         3         Stedsdata         239, 253         Still inn klokke etter satellitt         Stjernefilter (Filtereffekter)         401         Styring av utstyr (HDMI)         278         Størrelse         77, 118         Størrelse sprioritet (JPEG-<br>komprimering)         Støyreduksjon ved høy følsomhet317         Støyreduksjon ved lang eksponering<br>317         Størt         Størt         Stør         Stør         Størielse         Største blenderåpning         187, 430, 439         Støyreduksjon ved lang eksponering<br>317         Svart-hvitt (Monokrom)         400         Synkronisering på bakre gardin                                                                                                    |
| Start utskrift (PictBridge)       273, 275         Start utskrift (PictBridge)       338, 326         Start utskrift (PictBridge)       338, 327         Stativ       338, 326         Start utskrift (PictBridge)       323, 275         Stativ       338, 326         Still inn klokke etter satellitt       239, 253         Still inn klokke etter satellitt       641         Stjernefilter (Filtereffekter)       401         Strømforsyning       441, 445         Styring av utstyr (HDMI)       278         Størrelse       77, 118         Størrelsesprioritet (JPEG-       komprimering)         komprimering)       117         Støyreduksjon ved høy følsomhet                                                                                                    |
| Start utskrift (PictBridge)       273, 275         Start utskrift (PictBridge)       338, 326         Start utskrift (PictBridge)       338, 327         Stativ       338, 326         Start utskrift (PictBridge)       239, 253         Still inn klokke etter satellitt       239, 253         Still inn klokke etter satellitt       239, 253         Still inn klokke etter satellitt       239, 253         Still inn klokke etter satellitt       239, 253         Still inn klokke etter satellitt       239, 253         Størnelser       401         Strørnelser       401         Størnelse       77, 118         Størrelsesprioritet (JPEG-<br>komprimering)       117         Støyreduksjon ved hay følsomhet       1317         Støyreduksjon ved lang eksponering       317         Svart-hvitt (Monokrom)       400         Synkronisering på bakre gardin 183       183         Synkronisering på lang lukkertid |

| Søker       | 10, 29, 443, 478 |
|-------------|------------------|
| Søkerdeksel |                  |
| Søkerfokus  |                  |
| Søkerokular |                  |
|             |                  |

### T

| Terminal for tilbehør                        |           |
|----------------------------------------------|-----------|
| Tid                                          | 28, 381   |
| Tidsbryter                                   | .106, 222 |
| Tidsbryter for beredskapsstillin<br>239, 336 | זg39,     |
| Tidsforkortet fotografering                  | 229       |
| Tidsmerking (PictBridge)                     |           |
| Tidssone                                     |           |
| Tidssone og dato                             |           |
| Tilbehør                                     | 441       |
| Tildel AE-L/AF-L-knappen                     | .361, 373 |
| Tildel ekstern (WR) Fn-knapp                 |           |
| Tildel filmopptaksknapp                      |           |
| Tildel Fn-knappen                            | .356, 370 |
| Tildel forhåndsvisn.knappen                  | .361, 372 |
| Tildel kn. 🔀 på MB-D16                       |           |
| Tildel utløseren                             |           |
| Tilgjengelige innstillinger                  | 460       |
| Tilpass kommandohjulene                      |           |
| Toning                                       | .168, 170 |
| Trinnverdi for ISO-følsomhet                 |           |
| Trykk utløseren halvveis ned                 | 36        |
| Trykk utløseren helt ned                     | 36        |
| Trykk-på-knappen WPS                         |           |
| Trådløs fjernkontroll                        | .197, 368 |
| Trådløs sender                               | .269, 442 |
| Trådløst nettverk 269,                       | 281, 442  |
| Type D-objektiv                              | .426, 429 |
| Type E-objektiv                              | .426, 429 |
| Type G-objektiv                              | .426, 429 |

#### U

| Underkomm.hiul – bildehastig | 364    |
|------------------------------|--------|
| USB-kabel                    | 266    |
| UT-126                       | 9, 442 |
| UTC24                        | 0, 253 |
| Utgangsoppløsning (HDMI)     | 278    |
| Utløser                      | б, 373 |

| Utløser AE-L                        | 336 |
|-------------------------------------|-----|
| Utløserfunksjon7,                   | 103 |
| Utløserfunksjonens låsefrigjøring7, | 103 |
| Utløserlås ved tomt spor            | 365 |
| Utskrift                            | 271 |
| Utskrift (DPOF)                     | 274 |
| Utskriftsalternativer (PictBridge   |     |
| [Oppsetts-] meny)                   | 272 |
| Utskriftsvalg                       | 274 |
|                                     |     |

#### V

| Varmt filter (Filtereffekter)401      |
|---------------------------------------|
| Velg bildefelt71, 111, 113, 360, 362, |
| 300                                   |
| Velg dato                             |
| Velg fargetemperatur (Hvitbalanse)    |
| 145, 152                              |
| Velg start-/sluttpunkt81              |
| ViewNX 2262, 314                      |
| Vignetteringskontroll                 |
| Vindstøyreduksjon72, 321              |
| Vippbar skjerm17                      |
| Vis SSID                              |
| Visn.alternativer for avspilling      |
|                                       |

#### W

| Wi-Fi                             | 281 |
|-----------------------------------|-----|
| Wireless Mobile Utility 281, 282, | 283 |
| WPS med PIN-kode                  | 285 |
| WT-5                              | 442 |

# Garantibetingelser - Nikons europeiske servicegaranti

#### Kjære Nikonkunde!

Vi takker for at du kjøpte dette Nikon-produktet. Hvis Nikonproduktet ditt skulle trenge vedlikehold som faller inn under servicegarantien, kan du kontakte forhandleren eller et medlem av vårt autoriserte servicenettverk innenfor salgsområdet til Nikon Europe B.V. (Europa/ Russland/andre). Se detaljer under: http://www.europe-nikon.com/support

Vi anbefaler at du leser bruksanvisningen nøye før du tar kontakt med forhandleren eller vårt autoriserte servicenettverk for å unngå unødige problemer.

Garantien for Nikon-utstyr gjelder enhver produksjonsfeil ett år fra kjøpsdato. Hvis du i løpet av denne garantiperioden opplever at produktet ikke fungerer som det skal på grunn av materialsvikt eller feil under selve produksjonen, vil vårt autoriserte servicenettverk innenfor salgsområdet til Nikon Europe B.V. reparere produktet, uten material- eller arbeidskostnader, på de vilkårene som er beskrevet under. Nikon forbeholder seg retten til, etter skjønn, å erstatte eller reparere produktet.

 Garantien gjelder bare ved fremleggelse av hele garantikortet og den originale bestillingen, eller kvitteringen med kjøpsdato, produktnavn og navn på forhandleren, sammen med produktet. Nikon forbeholder seg retten til å avslå gratis garantiservice dersom dokumentet ovenfor ikke kan fremlegges eller hvis teksten er ufullstendig eller uleselig.

- 2. Garantien dekker ikke:
  - nødvendig vedlikehold og reparasjon eller utskiftning av deler som følge av vanlig bruk og slitasje.
  - endringer som har til hensikt å oppgradere produktet fra sitt vanlige bruksområde, som beskrevet i bruksanvisningene, uten skriftlig forhåndstillatelse fra Nikon.
  - transportkostnader og risikoer som følger av transport i direkte eller indirekte forbindelse med garantien.
  - enhver skade som følger av endringer eller tilpassinger som gjøres ved produktet, uten forhåndstillatelse fra Nikon, for å tilpasse produktet nasjonale tekniske standarder i andre land enn de som produktet opprinnelig var utviklet og/eller produsert for.
- 3. Garantien gjelder ikke i tilfeller av:
  - skade som følger av feil bruk inkludert, men ikke begrenset til, bruk av produktet til andre enn normale formål og i følge bruksanvisningen om riktig bruk og vedlikehold, og installasjon eller bruk av produktet på en måte som ikke følger sikkerhetsstandarder i landet der det brukes.
  - skade som følge av ulykker inkludert, men ikke begrenset til, vann, ild, feilbruk eller forsømmelse.
  - endring av, skade på eller fjerning av modell- eller serienummeret på produktet.
  - skade som følge av reparasjoner eller tilpassinger som har blitt utført av uautoriserte servicebedrifter eller -personer.
  - mangler ved ethvert system som produktet er del av eller som det brukes sammen med.

 Denne servicegarantien påvirker ikke forbrukerens lovbestemte rettigheter etter gjeldende, nasjonale lover eller forbrukerens rettigheter som følger av kjøpskontrakten.

**Merknad**: Du kan finne en oversikt over alle autoriserte Nikon-verksteder online ved å følge denne koblingen (URL = http://www.europe-nikon.com/service/). Ingen kopiering eller reproduksjon av noen art skal foretas av denne veiledningen, hverken i sin helhet eller av enkeltdeler (med unntak av korte henvisninger i artikler eller anmeldelser) uten skriftlig godkjennelse fra NIKON CORPORATION.

NIKON CORPORATION

© 2014 Nikon Corporation

SB9B03(1A) 6MB2551A-03